# **ZD421 および ZD621 シリーズ** Link-OS<sup>®</sup> プリンタ

ユーザー・ガイド

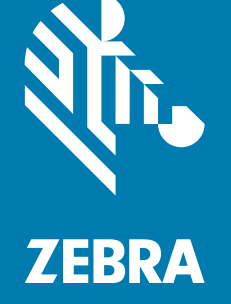

ZEBRA およびゼブラ・ヘッドのロゴは、Zebra Technologies Corporation の商標であり、世界の多数の 法的管轄区域で登録されています。他のすべての商標は、それぞれの所有者に帰属します。 © 2021 Zebra Technologies Corporation and/or its affiliates.無断複写・複製・転載を禁止します。

本書に記載の情報は、通知なく変更されることがあります。本書に記載のソフトウェアは、使用許諾契 約または非開示契約に基づいて提供されます。ソフトウェアは、これらの契約の条項に従ってのみ使用 またはコピーできます。

法律および所有権についての声明に関する情報は、以下を参照してください。

ソフトウェア: <u>zebra.com/linkoslegal</u> 著作権: <u>zebra.com/copyright</u> 保証: <u>zebra.com/warranty</u> エンド・ユーザー使用許諾契約: <u>zebra.com/eula</u>

## 利用条件

#### 所有権の宣言

このマニュアルには、Zebra Technologies Corporation およびその子会社(「Zebra Technologies」)が専 有する情報が含まれています。本書は、本書に記載されている機器の操作およびメンテナンスを行う当 事者による情報参照および使用のみを目的としています。これらの専有情報は、Zebra Technologies の 書面による許可なく、他の任意の目的のために、使用したり、複製したり、他者に開示してはなりませ ん。

#### 製品の改良

製品を継続的に改善していくことは、Zebra Technologies のポリシーです。すべての仕様や設計は、通 知なしに変更される場合があります。

#### 責任の放棄

Zebra Technologies では、公開されているエンジニアリング仕様およびマニュアルにエラーが含まれな いように万全の対策を講じておりますが、エラーは発生します。Zebra Technologies は、そのようなエ ラーを補正し、そのエラーから生じる責任は放棄する権利を有しています。

#### 責任の制限

いかなる場合においても、Zebra Technologies、またはその製品 (ハードウェアおよびソフトウェアを含 む)の作成、製造、または配布にかかわる他の関係者は、上記製品の使用、使用の結果、また使用不能か ら生じるあらゆる損害 (業務利益の損失、業務の中断、または業務情報の損失を含む派生的損害を含むが それに限定されない)に対し、Zebra Technologies は、上記の損害の可能性を通知されていても、一切責 任を負いません。管轄区域によっては、付随的または派生的損害の除外または制限を認めていない場合 があります。そのため、上記の制限または除外がお客様に適用されないことがあります。

## 公開日

2021年3月24日

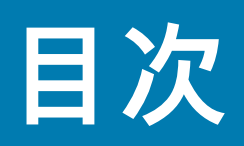

| 本マニュアルについて                          | 11 |
|-------------------------------------|----|
| プリンタ・リソース                           | 11 |
| Zebra OneCare プリンタ・サービスおよびサポート      | 12 |
| アイコンの表記規則                           | 12 |
| はじめに                                | 13 |
| Link-OS 4 インチ・デスクトップ・サーマル・プリンタ      | 13 |
| 共通デスクトップ・リンク OS プリンタの機能             | 14 |
| Link-OS 4 インチ・デスクトップ・プリンタ・オプション     | 15 |
| Zebra ラベル印刷ソリューション                  | 17 |
| 印刷モード                               | 17 |
| 製品ボックスの内容                           | 18 |
| プリンタの開梱と点検                          | 18 |
|                                     |    |
| プリンタの機能                             | 20 |
| ZD421 デュアル容量リボン・ロール・プリンタの内部         | 22 |
| ZD621 デュアル容量リボン・ロール・プリンタの内部         | 23 |
| ZD421 ダイレクト・サーマル・プリンタの内部            | 26 |
| ZD621 ダイレクト・サーマル・プリンタの内部            | 27 |
| ZD421 リボン・カートリッジ・プリンタの内部            | 28 |
| ラベル・ディスペンサ・オプション(フィールド・インストール可能)-   |    |
| 全モデル                                | 30 |
| カッター・オプション(フィールド・インストール可能)- 全モデル    | 30 |
| 台紙なし用紙切り取りオプション(ダイレクト・サーマル・モデルのみ)   | 31 |
| ライナーのないカッター・オプション(ダイレクト・サーマル・モデルのみ) | 31 |
| プラテン・ドライブ・ローラーの種類の特定                | 32 |
| プリンタ電源供給装置のオプション                    | 33 |
| ZD621 ダイレクト・サーマルのプリンタのロック機能ク機能      | 35 |
| Zebra Print Touch                   | 36 |

| コントロールとインジケータ                         | 37 |
|---------------------------------------|----|
| ユーザー・インターフェイス                         |    |
| 標準インターフェイス・コントロール                     | 38 |
| インジケータ・ランプ・パターンの意味                    | 42 |
| ステータス - 通常の動作状態                       | 42 |
| ステータス - 印字ヘッド動作                       | 44 |
| ステータス - Bluetooth 低エネルギー (BTLE) オプション | 45 |
| ステータス - イーサネット (LAN) オプション            | 45 |
| ステータス - Wi-Fi (WLAN) オプション            | 46 |
| バッテリのインジケータとコントロール                    |    |

| ハードウェア・オプションの装着                 | 48   |
|---------------------------------|------|
| フィールド・インストール可能なプリンタ・アクセサリとオプション | . 48 |
| プリンタ接続モジュール                     | 50   |
| 接続モジュール・スロットへのアクセス              | 50   |
| シリアル・ポート・モジュールの取り付け             | 51   |
| 内蔵イーサネット (LAN) モジュールの取り付け       | 52   |
| ワイヤレス接続モジュールの取り付け               | 54   |
| 用紙処理オプション                       | 57   |
| 標準ベゼルの取り外し                      | 57   |
| ラベル・ディスペンサの装着                   | 58   |
| 標準用紙カッターの装着                     | 59   |
| 用紙ロール芯サイズ・アダプタ                  | 60   |
| 付属電源ベース・オプションの装着                | 62   |
| 付属バッテリ・ベース・オプションの装着             | 64   |
| 付属電源・ベースへのバッテリの取り付け             | 65   |

| カラー・タッチ・ディスプレイとコントロール      | 66   |
|----------------------------|------|
| カラー・タッチ・ディスプレイ・プリンタ・コントロール | . 67 |
| ホーム画面                      | . 68 |
| プリンタのステータス                 | 68   |
| プリンタ情報                     | 69   |
| プリンタ・ウィザード                 | 70   |
| ユーザー・メニュー                  | 72   |
| システム・メニュー                  | 73   |
| システム > 言語                  | 74   |
| システム > プログラム言語 > 診断モード     | 75   |
| システム > プログラム言語 > 仮想デバイス    | 76   |
| システム > プログラム言語 > ZBI       | 77   |
| システム > 設定 > Time Format 表示 | 78   |
| システム > 設定 > パスワード・レベル      | 79   |
|                            |      |

| シフニム ~ 記字 ~ パフロー ドを記字                                                                                                    | 00       |
|----------------------------------------------------------------------------------------------------|----------|
| システム > 設定 > ハス ) ー ト 2 設定                                                                                                    | 0U<br>Q1 |
| ンハノム / 設定 / 電源投入時の到下<br>システム / 設定 / 印字 Hood 閉時動作                                                                                                    | 82       |
| システム > 設定 > 両面 キャリブレート                                                                                                    | 83       |
| システムを設定を画面(イラノレー)                                                                                                    | 84       |
| システム > 設定 > 印刷 · システム設定                                                                                                    | 86       |
| システム > 省Tネ > FNFRGY STAR                                                                                                    | 87       |
| デステム ディン ENERGY OF ARCHINE THE ARCHINE THE ARCHINE T | 88       |
| 接続 > ネットワーク > ネットワークのリセット                                                                                                    | 89       |
| 接続 > ネットワーク > 1 次ネットワーク                                                                                                    | 90       |
| 接続 > ネットワーク > IP ポート                                                                                                    | 91       |
| 接続ネットワーク > IP 代替ポート                                                                                                    | 92       |
| 接続 > ネットワーク > 印刷 : ネットワーク情報                                                                                                    | 93       |
| 接続 > ネットワーク > ビジビリティエージェント                                                                                                    | 94       |
| 接続 > 有線 > 有線 IP プロトコル                                                                                                    | 95       |
| 接続 > 有線 > 有線 IP アドレス                                                                                                    | 96       |
| 接続 > 有線 > 有線ゲートウェイ                                                                                                    | 97       |
| 接続 > 有線 > 有線 MAC アドレス                                                                                                    | 98       |
| 接続 > WLAN > WLAN IP プロトコル                                                                                                    | 99       |
| 接続 > WLAN > WLAN IP アドレス                                                                                                    | 100      |
| 接続 > WLAN > WLAN サブネット                                                                                                    | 101      |
| 接続 > WLAN > WLAN ゲートウェイ                                                                                                    | 102      |
| 接続 > WLAN > WLAN MAC アドレス                                                                                                    | 103      |
| 接続 > WLAN > ESSID                                                                                                    | 104      |
| 接続 > WLAN > WLAN セキュリティ                                                                                                    | 105      |
| 接続 > WLAN > WLAN バンド                                                                                                    | 106      |
| 接続 > WLAN > WLAN 国コード                                                                                                    | 107      |
| 接続>Bluetooth>Bluetooth                                                                                                    | 108      |
| 接続>Bluetooth>Bluetooth 検出                                                                                                    | 109      |
| 接続 > Bluetooth > 親しみやすい名前                                                                                                    | 110      |
| 接続 > Bluetooth > 最小セキュリティ・モード」                                                                                                    | 111      |
| 接続 > Bluetooth > 仕様バージョン                                                                                                    | 112      |
| 接続 > Bluetooth > Bluetooth MAC アドレス                                                                                                    | 113      |
| 接続 > Bluetooth > Bluetooth 認証ピン                                                                                                    | 114      |
| 接続 > Bluetooth > ボンディング                                                                                                    | 115      |
| 印刷メニュー                                                                                                    | 116      |
| 印刷 > 印字品質 > 濃度                                                                                                    | 117      |
| 印刷 > 印字品質 > 印字速度                                                                                                    | 118      |
| 印刷 > 印字品質 > 印刷タイプ                                                                                                    | 119      |
| 印刷 > 印字品質 > ラベル・タイプ                                                                                                    | 120      |
| 印刷 > 印字品質 > ラベル長(ドット数)                                                                                                    | 121      |

| の型 、 の今只 <i>香 、</i> ラベ 川 梔 ( ドット 粉 )                | 100   |
|-----------------------------------------------------|-------|
| 印刷 > 中于山員 > ノベル幅 ( ト > ト数 )                         | 102   |
| 印刷 > フベル位置 > コレフノコンガス                               | 120   |
| 印刷 > ノベル位置 > 切り取款オノビット                              | 124   |
| 印刷 > ノベル位置 > ホーカ向ノベル・オフセット                          | 120   |
| 印刷 > ノベル位直 > 縦刀向ノベル・オノビット                           | . 120 |
| 印刷 > センサー > マニュアル・イャリノレート                           | . 127 |
| 印刷 > セノリー > フヘル・セノリー                                | . 128 |
| 印刷 > セノサー > セノサー・ダイノ                                | . 129 |
| 印刷 > センサー > 印刷:センサー・ノロノィール                          | . 130 |
| 印刷 > Print Station(印刷ステーンヨン)                        | . 131 |
| 印刷 > アノリケータ > Applicator Port Mode                  | 400   |
| (アノリソーダ・ホート・モート)                                    | . 132 |
| 印刷 > アノリケータ > 先行開始モート                               | . 133 |
| 印刷 > アノリケーダ > エフー C 一時停止                            | . 134 |
| 印刷 > アノリケーダ > アノリケータ冉発行                             | . 135 |
|                                                     | . 136 |
| RFID > RFID ステーダス                                   | . 137 |
| RFID > RFID テスト                                     | . 138 |
|                                                     | . 139 |
| RFID > RFID 読み取りパワー                                 | . 140 |
| RFID > RFID 書き込みパワー                                 | . 141 |
| RFID > RFID アンテナ                                    | . 142 |
| RFID > 有効カウントのリセット                                  | . 143 |
| RFID > 無効カウントのリセット                                  | . 144 |
| RFID > RFID プログラミング位置                               | . 145 |
| RFID > RFID データ読取り                                  | . 146 |
| 保管メニュー                                              | . 147 |
| 保管 > USB > コピー : ファイルを USB に                        | . 148 |
| 保管 > USB > コピー : Files to Printer(コピー : ファイルをプリンタに) | . 149 |
| 保管 > USB > コピー : 設定を USB に                          | . 150 |
| 保管 > USB > 印刷 : USB から                              | . 151 |
| 保管 > アセット・リストの印刷                                    | . 152 |
| 保管 > USB > E から印刷 :                                 | . 153 |
|                                                     |       |
| セットアップ                                              | . 154 |
| プリンタのセットアップ(概要)                                     | 154   |
| プリンタの設置場所の選択                                        | 154   |
| プリンタ・オプションと接続モジュールのインストール                           | 155   |
| 電源の取り付け                                             | . 156 |
| 印刷準備                                                | . 157 |
| 用紙の準備と取り扱い                                          | . 157 |
| 用紙の保管に関するヒント                                        | . 157 |
|                                                     |       |

| ロール紙のセット                               | 158 |
|----------------------------------------|-----|
| 用紙タイプによる用紙検知の設定                        | 158 |
| 用紙のセット手順:                              | 159 |
| 熱転写ロール・リボンの装着                          | 165 |
| Zebra 転写リボン・ロールの装着                     | 166 |
| ZD421 リボン・カートリッジの装着                    | 176 |
| SmartCal 用紙キャリブレートの実行                  | 177 |
| SmartCal 手順                            | 177 |
| 設定レポートを使用したテスト印刷                       | 178 |
| 用紙切れ状態の検出                              | 179 |
| リボン切れ状態の検出                             | 180 |
| コンピュータへのプリンタの接続                        | 181 |
| インターフェイス・ケーブルの要件                       | 181 |
| Wi-Fi および Bluetooth クラシック・ワイヤレス接続オプション | 185 |
|                                        |     |
|                                        |     |

| Windows <sup>®</sup> OS のセットアップ                                          | 186   |
|--------------------------------------------------------------------------|-------|
| Windows からプリンタへの通信設定 (概要)                                                | 186   |
| Windows カラノ シノス 、の 遮旧 改定 ( 例 安 )                                         | . 100 |
| Windows ノリノダ・トライバのノリイノストール                                               | . 186 |
| Wi-Fi プリント・サーバ・オプションのセットアップ                                              | . 187 |
| ZebraNet Bridge の接続ウィザードを使用した設定                                          | . 187 |
| 設定スクリプトの使用                                                               | 194   |
| Bluetooth オプション設定                                                        | . 195 |
| Windows XP <sup>®</sup> SP2 セントラル・デバイスへの接続                               | 198   |
| Windows Vista <sup>®</sup> SP2 または Windows 7 <sup>®</sup> セントラル・デバイスへの接続 | 199   |
| プリンタを Windows 8 に接続                                                      | 202   |
| プリンタを Windows 10 PC に接続                                                  | 203   |
| プリンタ接続後の処理                                                               | . 205 |

| 印刷操作… |                     |     |
|-------|---------------------|-----|
|       | 感熱印刷                |     |
|       | プリンタの構成設定の決定        | 208 |
|       | 印字モードやコレクション方法の選択   |     |
|       | 印刷品質の調整             |     |
|       | 印字幅の調整              |     |
|       | プリンタ使用中の消耗品の交換      |     |
|       | 折り畳み用紙の印刷           |     |
|       | 外付けロール紙の印刷          |     |
|       | 外付けロール用紙に関する考慮事項    | 213 |
|       | ラベル・ディスペンサ・オプションの使用 |     |
|       | 台紙なしオプションの使用        |     |
|       | 台紙なし印刷              | 218 |
|       |                     |     |

| プリンタへのファイル送信                                          | 218          |
|-------------------------------------------------------|--------------|
| リボン・カートリッジのプログラミング・コマンド                               | 218          |
| 付属バッテリ・ベースとバッテリ・オプションによる印刷                            | 219          |
| プリンタ・フォント                                             | . 220        |
| ご使用のプリンタのフォントの識別                                      | . 220        |
| コード・ページを使用したプリンタのローカライズ                               | . 220        |
| アジア系フォントとその他の大型のフォント                                  | . 221        |
| EPL ライン・モード - ダイレクト・サーマル・プリンタのみ                       | . 222        |
| ZD621 および ZD421 の 「Locking Printer(プリンタのロック)」オプション    | 222          |
| Zebra® ZKDU — プリンタ・アクセサリ                              | . 223        |
| ZBI 2.0 ™ — Zebra Basic Interpreter                   | 223          |
| 電源障害回復モード・ジャンパーの設定                                    | 224          |
|                                                       |              |
| USB ホスト・ポートおよび Link-OS の使用例                           | 225          |
|                                                       | 225          |
| ファームウェアの更新に USB ホストを使用する                              | 226          |
| リンク ロッシュ シン シン シン シン シン シン シン シン シン シン シン シン シン       | 220          |
| USB ホスト演習に必要なアイテム                                     | 227          |
| 演習を完了するためのファイル                                        | . 227        |
| 演習 ビルゴ すじたののクティアル                                     | . 221        |
| 以目 1. アア イル と 00B アアアアニー インイアルビュニー 0、<br>USB ミラーを実行する | . 230        |
| 演習 2: USB フラッシュ・ドライブからラベル・フォーマットを印刷する                 | . 232        |
| 演習 3: ファイルを USB フラッシュ・ドライブにコピーしたり、                    |              |
| USB フラッシュ・ドライブからコピーする                                 | 234          |
| 演習 4: 保存したファイルに USB キーボードでデータを入力し、<br>ラベルを印刷する        | 236          |
| ノベルと印刷する<br>USB ホスト・ポートと NEC 機能の使田                    | . 200        |
| 演習 5· 保存したファイルにスマート・デバイスでデータを入力し                      | 201          |
| 気目 5. 休存のたり、イルにハマード リハイハマリー メをパカし、<br>ラベルを印刷する        | 238          |
|                                                       | . 200        |
| v··                                                   | 040          |
| メノナノノス                                                | . 240        |
| クリーニング                                                | 240          |
| クリーニング内田                                              | . 240        |
| クリーニングの推奨スケシュール                                       | . 241        |
| 印子ヘットのクリーニング                                          | . 243        |
| 円紙樦崎のクリーニング                                           | . 240        |
| ビノリーのフリー_ノフ<br>プニニンのクリニングと 5倍                         | . 201<br>255 |
| ノノナノのフリーニノンと父揆                                        | . 200        |
| 印子ハットの父探                                              | . 259        |
| ZU0ZI のみび ZU4ZI ダイレント・リーマル                            | . 200        |
| ZD10ZT のよび ZD4ZT 黙転与リホノ・ロール                           | . 204        |
| ZD4ZI 款転与ソハノ・ノートリッン                                   | . 209        |

|        | プリンタのファームウェアの更新                          | . 273 |
|--------|------------------------------------------|-------|
|        | プリンタのその他のメンテナンス                          | . 273 |
|        | RTC バッテリー                                | . 273 |
|        | ヒューズ                                     | 274   |
|        |                                          |       |
| トラブルシニ | ューティング                                   | 275   |
|        | アラートとエラーの解決                              | 275   |
|        | アラート : 印字ヘッド・オープン                        | 275   |
|        | アラート : 用紙切れ                              | 276   |
|        | アラート : リボンあり (ZD421 カートリッジ・プリンタのみ )      | 278   |
|        | アラート : リボン切れ                             | 279   |
|        | アラート : リボン残量が低 (ZD421 カートリッジ・プリンタのみ )    | 280   |
|        | アラート : 切り取りエラー                           | . 281 |
|        | アラート : PRINTHEAD OVER TEMP (印字ヘッド過剰高温)   | 282   |
|        | アラート : PRINTHEAD SHUTDOWN(印字ヘッドのシャットダウン) | 283   |
|        | アラート : PRINTHEAD UNDER TEMP (印字ヘッド過剰低温)  | . 284 |
|        | アラート : OUT OF MEMORY (メモリ不足)             | . 285 |
|        | 印刷の問題の解決                                 | . 286 |
|        | 問題 : 一般的な印字品質の問題                         | . 286 |
|        | 問題 : ラベルに印字されない                          | . 287 |
|        | 問題 : ラベルのサイズが歪む、印刷領域の開始位置がバラバラになる        | . 288 |
|        | 通信の問題                                    | . 289 |
|        | 問題 : ラベル・ジョブは送信済み、データ転送なし                | 289   |
|        | 問題 : ラベル・ジョブは送信済み、ラベルがスキップされ、            |       |
|        | 不良コンテンツが印刷される                            | 289   |
|        | 問題 : ラベル・ジョブは送信済み、データは転送、印刷なし            | 290   |
|        | その他の問題                                   | . 291 |
|        | 問題 : 設定が失われたり、無視される                      | . 291 |
|        | 問題 : 単票ラベルが連続ラベルとして動作する                  | . 292 |
|        | 問題 : プリンタがロックされて動かない                     | . 292 |
|        | 問題 : リボンカートリッジの不具合                       | . 292 |
|        | 問題 : バッテリに赤く点灯するインジケータがある                | 293   |
|        |                                          |       |
| ツール    |                                          | . 294 |
|        | ノリノダの診断                                  |       |
|        | ハリーオン・セルノ・テスト                            | 294   |
|        | SmartCal 用紙キャリノレート                       | 294   |

|                                    | 201 |
|------------------------------------|-----|
| 設定レポート (キャンセル・セルフ・テスト)             | 295 |
| プリンタ・ネットワーク (および Bluetooth) 設定レポート | 296 |
| 印刷品質レポート(フィード・セルフ・テスト)             | 297 |
|                                    |     |

| プリンタの工場デフォルトへのリセット(一時停止+フィード・      |     |
|------------------------------------|-----|
| セルフ・テスト)                           | 300 |
| ネットワークの工場デフォルトへのリセット(一時停止 + キャンセル・ |     |
| セルフ・テスト)                           | 300 |
| リセット・ボタン                           | 301 |
| 通信診断テスト                            | 302 |
| センサー・プロフィール                        | 303 |
| 詳細モード                              | 304 |
| 手動用紙キャリブレート                        | 304 |
| 手動による印字幅調整                         | 305 |
| 手動による印字濃度調整                        | 306 |
| 工場テスト・モード                          | 307 |
|                                    |     |
| インターフェイスの配線                        | 308 |
| USB ( ユニバーサル・シリアル・バス ) インターフェイス    |     |
| シリアル・ポート・インターフェイス                  | 309 |
| プリンタを DTE デバイスに接続                  | 309 |
| プリンタを DCE デバイスに接続                  | 310 |
|                                    |     |
| <b>寸</b> 法                         | 311 |
| うZ                                 |     |
| ZD021/ZD421 ※転子 Cグル                | 320 |
| ZD421 グボジーガードグジン 無転与 ビグル           | 328 |
|                                    |     |
|                                    |     |
|                                    | 335 |
| 感熱タイプの用紙                           |     |
| 感熱用紙のタイプの特定                        | 335 |
| 汎用用紙および印刷仕禄                        | 336 |
|                                    |     |
| ZPL 設定                             | 340 |
| ZPL プリンタ設定の管理                      | 340 |
| 設定とコマンドの相互参照                       | 342 |
| プリンタのメモリ管理と関連のステータス・レポート           | 345 |
| メモリ管理のための ZPL プログラミング              | 345 |

# 本マニュアルについて

このガイドの対象は、Zebra Link-OS ZD421 デスクトップ・プリンタのインテグレータとオペレータで す。上記のプリンタのインストール、設定の変更、操作、および物理的なサポートについては、このガ イドをご覧ください。

このプリンタをサポートする情報、サポート、追加リソースはオンラインで入手できます。

- ZD621 熱転写プリンタ <u>zebra.com/ZD621t-info</u>
- ZD621 ダイレクト・サーマル・プリンタ <u>zebra.com/ZD621d-info</u>
- ZD421 熱転写リボン・カートリッジ・プリンタ <u>zebra.com/ZD421c-info</u>
- ZD421 熱転写プリンタ <u>zebra.com/ZD421t-info</u>
- ZD421 ダイレクト・サーマル・プリンタ <u>zebra.com/ZD421d-info</u>
- ZD621R 熱転写プリンタ zebra.com/ZD621r-info

## プリンタ・リソース

Zebra は、お使いの Zebra Link-OS プリンタのための技術資料をはじめ、以下のような無料・有料のソフトウェアやアプリ (アプリケーション) をご用意しています。

- 「手順」ビデオ
- プリンタ・アクセサリ・リンク、消耗品リンク、部品リンク、およびソフトウェア・リンク
- 各種のセットアップ・ガイドと設定ガイド
- プログラマーズ・ガイド
- プリンタ・ドライバ (Windows、Apple、OPOS など)
- プリンタ・ファームウェア
- プリンタ・フォント
- ユーティリティ
- ナレッジ・ベースとサポート連絡先
- プリンタ保証リンクと修理リンク
- ラベル・デザイン・ソフトウェア
- プリンタ管理ツール
- 通常他のプリンタ・ブランドに関連付けられているレガシー言語の仮想デバイス
- クラウド・ベースの Enterprise プリンタ管理と印刷
- XML および PDF 形式ファイル印刷

- Oracle および SAP サポート
- Zebra Savanna™ Data Intelligence プラットフォーム デバイス (IoT) とセンサーからの生データ をビジネスに利用できる情報に変換します。
- Link-OS モバイル アプリー式 (電話、タブレット等向けのアプリケーション)
- Link-OS フトウェア開発キット (SDK)
- オペレーティング・システム (OS) とサービスの追加プラットフォーム

ZebraLink、Zebra Link-OS、および Zebra Savanna の詳細については、<u>zebra.com/software</u> をご覧くだ さい。

## Zebra OneCare プリンタ・サービスおよびサポート

生産性を最大限に高めるため、弊社では、お客様が業務でお使いの Zebra プリンタが常にオンラインで 使用でき、ビジネスに対応できるよう支援いたします。<u>zebra.com/zebraonecare</u> から、お使いのプリン タについて利用できる Zebra OneCare サービス・オプションおよびサポート・オプションの詳細をご覧 ください。

## アイコンの表記規則

ドキュメント・セットは、読者がより視覚的な手がかりを得られるように設計されています。以下のグ ラフィック・アイコンはドキュメント・セット全体で使用されます。以下のアイコンとこれに関連する 意味については、以下をご覧ください。

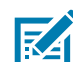

**X**p

.

4

注記: ここに記載の内容はユーザーが知っておくべき補足的な情報であり、タスクの完了には必須ではあ りません。

重要: ここに記載の内容は、ユーザーが知っておくべき重要情報です。

注意 — 眼の怪我: 特定の作業を行う際には、保護メガネを着用してください。

注意 — 製品の損傷: 予防措置を講じないと、製品が破損する恐れがあります。

注意:予防措置を講じないと、使用者が軽傷または中程度の傷害を受ける可能性があります。

注意 — 表面が熱くなっています: この部分に触れると火傷をする恐れがあります。

注意 — 静電気放電: 適切な静電安全対策を守ってください。

**注意 — 感電:** 感電の危険を避けるため、特定の手順を実行する前に、プリンタの電源を切ってください。

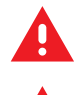

警告: 危険を回避しないと、ユーザーが重傷を負ったり死亡したりする可能性があります。

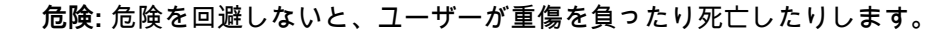

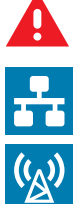

注記: これは、有線ネットワーク・ノートのアイコンです。

注記: これは、ワイヤレス・ネットワーク・ノートのアイコンです。

このセクションでは、Zebra Link-OS 4 インチ・デスクトップ・サーマル・ラベル・プリンタ ZD621 と ZD421 についてご紹介します。Link-OS プリンタの機能とオプションの概要、新しいプリンタの付属類 などがあります。

本書では、次の ZD シリーズ・デスクトップ・プリンタ・モデルについて説明します。

- ZD621 熱転写プリンタ <u>zebra.com/ZD621t-info</u>
- ZD621 ダイレクト・サーマル・プリンタ <u>zebra.com/ZD621d-info</u>
- ZD421 熱転写リボン・カートリッジ・プリンタ <u>zebra.com/ZD421c-info</u>
- ZD421 熱転写プリンタ <u>zebra.com/ZD421t-info</u>
- ZD421 ダイレクト・サーマル・プリンタ <u>zebra.com/ZD421d-info</u>
- ZD621R 熱転写プリンタ <u>zebra.com/ZD621r-info</u>

## Link-OS 4 インチ・デスクトップ・サーマル・プリンタ

Zebra Link-OS 4 インチ・デスクトップ・プリンタは、豊富な機能とオプションを搭載したコンパクトな ラベル・プリンタです。

- ダイレクト・サーマル・プリンタ・モデルと熱転写プリンタ・モデルがあります。
- 病院の清掃に使用される一般的な化学薬品に耐性のあるプラスチック素材と、医療用電源を採用したヘルスケア・プリンタ・モデル設定もあります。
- ZD621 プリンタは、203 dpi (ドット/インチ印刷密度) プリンタでは最大 203 mm/s (毎秒8 ips) の印 刷速度を、300 dpi プリンタでは 152 mm/s (6 ips) の印刷速度をサポートできます。
- ZD421 プリンタは、203 dpi プリンタでは最大 152 mm/s (6 ips)、300 dpi プリンタでは 102 mm/s (4 ips) の印刷速度をサポートできます。
- これらのプリンタは、Link-OS 仮想デバイスを介して、ZPL™ および EPL Zebra プリンタ・プロ グラミング言語と、広範な他のプリンタ・コントロール言語をサポートします。

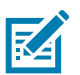

注記:最大印刷速度は、モデル、印刷解像度、および使用する用紙の種類によって異なります。

#### 共通デスクトップ・リンク OS プリンタの機能

- 用紙セットが簡単な OpenAccess™ 設計。
- 色分けされた「タッチ・ポイント」で操作方法と用紙ガイドを提供。
- 3 つのボタンと 5 つのステータス・インジケータを搭載した拡張ユーザー・インターフェイス。
- フィールド-・インストール可能な用紙処理オプション
- 用紙ロール・サポート:
  - 外径 (O.D.): 最大 127 mm (5 インチ) および
  - 内径 (I.D.) ロール巻芯: 12.7 mm (0.5 インチ)、25.4 mm (1 インチ)、オプションの用紙巻芯アダ プタによる追加巻芯サイズ。
- 可動式センサーは広範な用紙タイプに対応:
  - 全幅または部分幅の黒マーク用紙に対応します。
  - ノッチ式またはスロット式用紙に対応します。
  - ラベル・ギャップ / ウェブ用紙の使用に対応するマルチセンター・ポジション透過率センサー。
- ファームウェアの更新に使用できるユニバーサル・シリアル・バス (USB) ホスト・ポート。
- USB (ユニバーサル・シリアル・バス) 2.0 インターフェイス。
- ZD621 モジュラ接続スロットには、シリアル (RS-232 DB-9) ポートと、10Base-T、 100Base-TX、Ethernet 10/100 自動スイッチング・ネットワークに対応した内蔵プリント・サーバ が工場出荷時にインストールされているイーサネット (LAN、RJ-45 コネクタ) があります。
- ZD421 モジュラ接続スロットは、ZD421 フィールド・インストール可能な 10/100 イーサネット (802.3 RJ-45) と内蔵プリント・サーバ、またはシリアル (RS-232 DB-9) のインターフェイス・オプションとして利用可能です。
- OpenType および TrueType フォントのオンザフライのスケーリングおよびインポート機能、 Unicode、常駐スケーラブル・フォント (Swiss 721 Latin 1 フォント)、および常駐ビットマップ・ フォントの選択。
- 後方互換性を重視したテクノロジーによりプリンタの交換を簡略化。
  - 従来の Zebra デスクトップ・プリンタの交換をドロップ。プリンタは EPL および ZPL の両方のプログラミング言語に対応します。
  - Link-OS 仮想デバイスをサポートして非 Zebra プリンタ・プログラミング言語を解釈します。
- XML 対応の印刷 バーコード・ラベル印刷に XML 通信が可能で、ライセンス料金およびプリント・サーバ・ハードウェアが不要になるため、カスタマイズおよびプログラミング・コストの低減が可能。
- Zebra<sup>™</sup> Global Printing Solution Microsoft Windows のキーボード・エンコーディング (および ANSI)、Unicode UTF-8 および UTF 16 (Unicode 変換フォーマット)、XML、ASCII (レガシー・プ ログラムおよびシステムで使用される 7 ビットと 8 ビット)、基本的なシングル / ダブル・バイト ・フォントのエンコーディング、JIS および Shift-JIS (日本工業規格)、16 進エンコーディング、お よびカスタム文字マッピング (DAT テーブルの作成、フォント・リンキング、および文字再配置) をサポート。
- モバイル・デバイス上で動作するセットアップ・ユーティリティによるプリンタ設定をサポート。
  - プリンタの Bluetooth 低エネルギー (BTLE) 機能は、モバイル機器との近距離通信に使用する Zebra Link-OS セットアップアプリ専用に使用します。Bluetooth LE は、Zebra モバイル・セットアップ・ユーティリティ・アプリケーションと連動して、プリンタ・セットアップの支援、用紙キャリブレートの実行、印刷品質の最大化を行います。
  - Zebra の Print Touch (近距離無線通信 NFC) タップ・トゥ・ペア・デバイスで、プリンタ情報 へのアクセス、モバイル・アプリケーションへのアクセスを行います。

- Zebra の Link-OS スマートな Zebra デバイス用のオペレーティング・システムと強力なソフトウェア・アプリケーションを接続するオープン・プラットフォームで、ユーザーはどこからでも統合、管理、メンテナンスを行うことができます。
- オンボード・リアルタイム・クロック (RTC)。
- ユーザーによる印字ヘッド・メンテナンス報告機能の有効化とカスタマイズが可能。
- ツールレスで印字ヘッドとプラテン (ドライバ) ローラーの交換が可能。
- フォーム、フォント、およびグラフィックスを格納するための最低 64 MB の内蔵 (E:\) プリンタ・ メモリを搭載。

#### Link-OS 4 インチ・デスクトップ・プリンタ・オプション

- セットアップ、印刷設定、印刷、および Link-OS のさまざまな機能に対応したカラー・タッチ・ ユーザー・インターフェイス。
- ZD621R 熱転写プリンタを搭載したカラー・タッチ・ディスプレイで、RFID に対応した工場設置型。
- 医療業界向けプリンタ・モデル:
  - 拭き取りで消毒やクリーニングができる医療業界向けプラスチック。
  - IEC 60601-1 認定の電源装置。
- 工場での設置と現場での設置が可能な有線および無線オプション:
  - Wi-Fi (802.11ac a/b/g/nを含む)、Bluetooth クラシック 4.1、および Bluetooth 低エネルギー (LE) 5.0 の各無線接続に対応。
  - 内蔵イーサネット・プリント・サーバ (LAN、RJ-45 コネクタ) 有線接続では、10Base-T、 100Base-TX、Ethernet 10/100 自動スイッチング・ネットワークに対応。Bluetooth 低エネル ギー (LE) による無線接続にも対応しています。
  - ZD621 プリンタには内蔵型イーサネット・プリント・サーバ (LAN、RJ-45 コネクタ)を搭載— 10Base-T、100Base-TX、Ethernet 10/100 自動スイッチング・ネットワークに対応し、シリア ル (RS-232 DB-9) ポートを搭載。
- 熱転写印刷 熱転写リボン・カートリッジ、またはデュアル容量リボン・ロール (74 m および 300 m リボン) モデルを選択可能。
- このプリンターには、工場でインストールされたオンボード・リアルタイム・クロック(RTC) が搭載されています。
- ZD421 フィールド・インストール可能な接続モジュール:
  - 内蔵イーサネット・プリント・サーバ (LAN、RJ-45 コネクタ) 10Base-T、100Base-TX、および Ethernet 10/100 自動スイッチング・ネットワークをサポートします。
  - シリアル (RS-232 DB-9) ポート
- フィールド・インストール可能な用紙処理オプション
  - ラベル・ディスペンサ (オペレータ用の剥離ライナーと表示ラベル)。
  - 汎用用紙カッター。
- 用紙巻芯アダプタ・キットには、最大外径 (O.D.) 127 mm (5 インチ) の用紙ロールに対応するア ダプタが含まれる:
  - 38.1 mm (1.5 インチ) I.D. 用紙巻芯。

- 50.8 mm (2.0 インチ) I.D. 用紙巻芯。
- 76.2 (3.0 インチ) I.D. 用紙巻芯。
- 付属バッテリ・ベース (内部電源付き)
- 付属バッテリ・ベース (取り外し可能なバッテリ付き)。
  - 付属バッテリ・ベースとバッテリは、別売りです。
  - バッテリは、再充電のためのバッテリ・シャットダウンまでの安定化した 24 VDC を提供して、印刷の品質を維持します。このため、使用につれてバッテリが放電しても、印刷が変化しないようになります。
  - 出荷と保管のためのシャットダウン・モードが組込まれています。
  - バッテリの充電とステータスのインジケータが搭載されています。
- 中国語(簡体字と繁体字)、日本語、韓国語の大型の文字セット用のプリンタ設定オプションを含む アジア系言語をサポート。
  - 中国で販売されるプリンタには簡体字中国語 SimSum フォントがプリインストールされています。
- Zebra® ZBI 2.0™ (Zebra BASIC Interpreter) プログラミング言語。ZBI を使用すると、PC やネットワークにまったく接続せずに、プロセスを自動化できるカスタム・プリンタ操作を作成し、周辺機器 (スキャナ、スケール、キーボード、Zebra® ZKDU™ など)を使用できます。
- ZD621 ダイレクト・サーマル・ヘルスケア・プリンタ・モデル向け用紙キャビネットのロック。
  この特別なヘルスケア・モデルには、セキュリティ強化として、プリンタを固定する Kensington
  ロック装置用 Kensington™ スロットが実装されています。

### Zebra ラベル印刷ソリューション

プリンタは 3 つの印刷ソリューション部品の 1 つです。印刷を行うには: プリンタ (ZD621 または ZD421)、互換性のある用紙 (熱転写リボン・カートリッジまたはロール、またはダイレクト・サーマル 用紙)、および実行内容と印刷内容をプリンタに指示するソフトウェア (ドライバ、アプリケーション、 プログラミング) が必要です。このプリンタは、他のデバイスやシステムに接続されていなくても印刷で きます。

用紙には、ラベル、タグ、チケット、レシート用紙、折り畳み用紙スタック、改ざん防止ラベルなどが あります。

Zebra では、以下のラベルおよびフォーム・デザイン・ソフトウェアを無償で提供し、ラベル・デザイ ンと印刷をサポートします:ZebraDesigner™ (Windows PC オペレーティング・システム版)。

Zebra は、無料の Link-OS ソフトウェア・アプリケーションとドライバの完全なスイートを提供し、プリンタ設定、ラベルとレシートの印刷、プリンタ・ステータスの取得、グラフィックスとフォントのインポート、プログラミング・コマンドの送信、ファームウェアの更新、ファイルのダウンロードが可能です。

使用目的に合った用紙の特定については、Zebra Web サイトをご覧になるか、販売代理店までお問い合わせください。

#### 印刷モード

このプリンタは、次のさまざまなモードと用紙設定で操作することができます。

- ダイレクト・サーマル印刷:ダイレクト・サーマル用紙を使用して印刷します。
- 熱転写印刷: 熱転写リボン・カートリッジまたはリボン・ロールを使用して、熱と圧力によってリボンから用紙にインクを転写します。
- 標準切り取りモード: ラベル/レシートを1枚ずつ切り離すことも、帯状のラベルを一括印刷して印 刷後に切り離すこともできます。
- ラベル・ディスペンス・モード:オプションのディスペンサがインストールされている場合、印刷 後に台紙をラベルから剥がすことができます。このラベルを取った後に、次のラベルが印刷され ます。
- 用紙のカット:オプションの用紙カッターがインストールされている場合は、プリンタはラベルの 間のライナーやレシート用紙、またはタグ・ストックをカットできます。
- ラベルのカットまたは切り取りオプション付き台紙なし用紙印刷: ピック&プレース・ラベル・ア プリケーションが可能です。
- スタンドアロン: プリンタはコンピュータに直接接続しなくても印刷可能です。
  - オプションのカラー・タッチ・ディスプレイ搭載のプリンタでは、メニューを使用してラベル・フォーマット/フォームにアクセスして印刷できます。
  - Bluetooth 経由で接続する Link-OS アプリ (ワイヤレス・オプション)。
  - 自動実行のラベル・フォーマット/フォーム (プログラミング・ベース)。
  - プリンタの USB ホスト・ポートまたはシリアル・ポートに接続されたデータ入力デバイス。 このモードは、スキャナ、重量スケール、Zebra キーボード・ディスプレイ・ユニット (ZKDU) などのデータ入力デバイスに対応します。
- 共有ネットワーク印刷: イーサネット (LAN) オプションおよび Wi-Fi インターフェイス・オプションを備えたプリンタには、プリント・サーバが内蔵されています。

## 製品ボックスの内容

梱包を解いたら、以下の部品がすべて揃っているかを確認してください。プリンタを点検する手順位従 って、プリンタの部品をよく理解し、本書に記載の指示に従うようにしてください

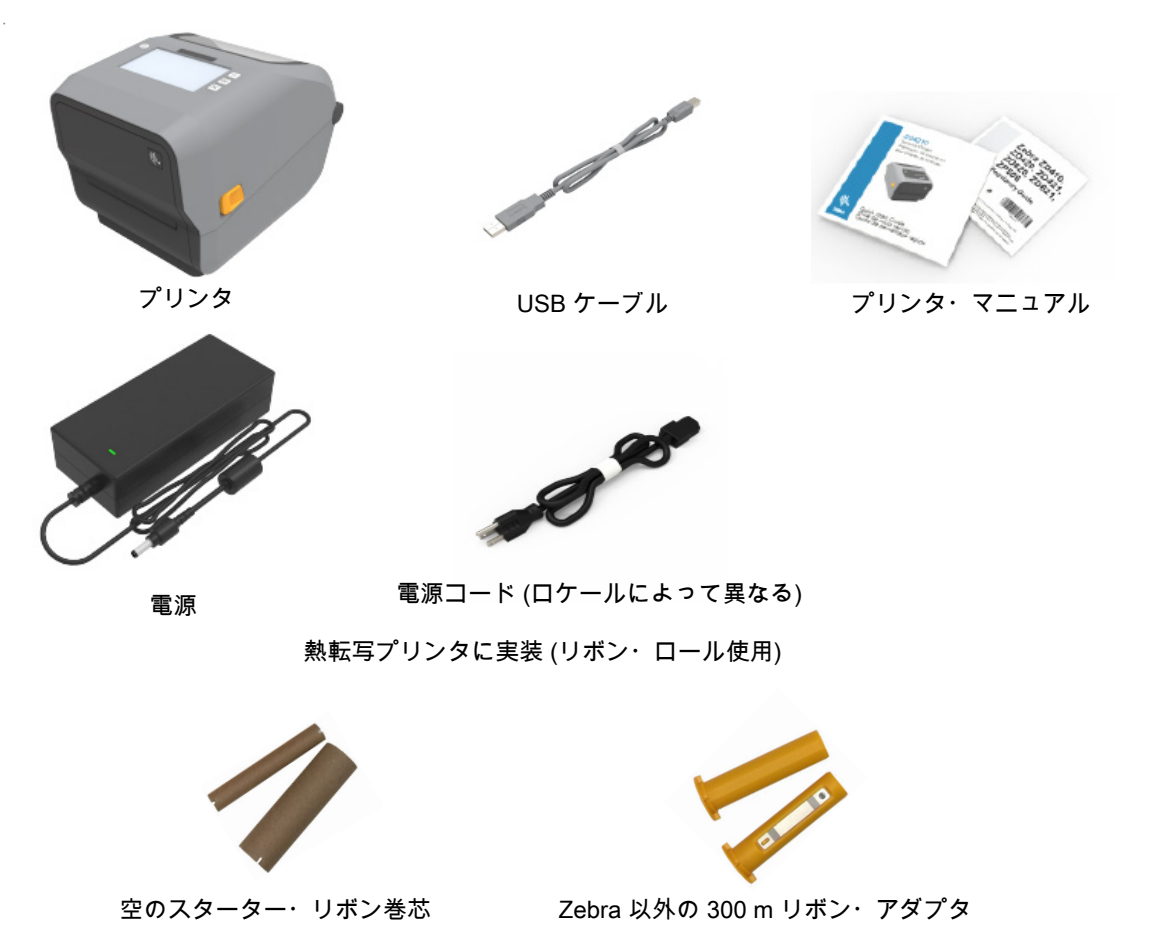

### プリンタの開梱と点検

プリンタを受け取ったら、すぐに梱包を解き、輸送中に損傷していないかどうか点検してください。

- 梱包材はすべて保管しておきます。
- すべての外装表面を調べ、損傷がないことを確認します。
- プリンタを開梱し、用紙セット部のコンポーネントに損傷がないか確認します。

点検を行って、輸送中に発生した損傷が見つかった場合:

- ただちに運送会社に通知し、損害報告を提出します。Zebra Technologies Corporation は、輸送中 に発生したプリンタの損傷に対しては一切責任を負いません。また、この損傷の修理は、Zebra Technologies Corporationの補償ポリシーの対象外です。
- 運送会社の調査に備えて、梱包材料はすべて保管しておきます。
- 最寄の正規 Zebra<sup>®</sup> 販売代理店にお知らせください。

Zebra の Web サイトでは、プリンタの梱包・開梱に関する「ハウツー」ビデオをご覧いただけます。こ れらの 5 つの基本的な Link-OS プリンタのバリエーションの 1 つへのリンクについては、本マニュアル について (11 ページ)を参照してください。

#### プリンタを開く

用紙コンパートメントにアクセスするには、解除ラッチを手前に引き、カバーを上げてください。用紙 セット部に部品の緩みや損傷がないか点検します。

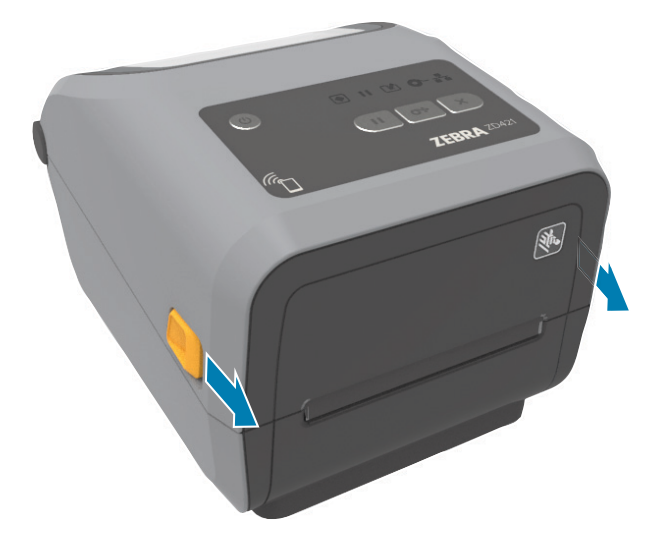

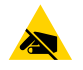

注意 — 静電気放電: 回路基板や印刷ヘッドなど、静電気に敏感なコンポーネントを取り扱うときは、静 電気に対する適切な安全対策を講じてください。人体の表面などに蓄積する静電エネルギーの放電によ り、この装置で使用されている印字ヘッドやその他の電子部品が破損、または破壊されることがありま す。トップ・カバーの下の印字ヘッドや電子部品を取り扱う際には、静電気安全手順を守る必要があり ます。

#### プリンタを閉じる

トップ・カバーを下ろします。プリンタの前面を押し下げて閉じます。両サイドのラッチがロックされ るまで、プリンタの中央または両コーナーをしっかりと押してください。

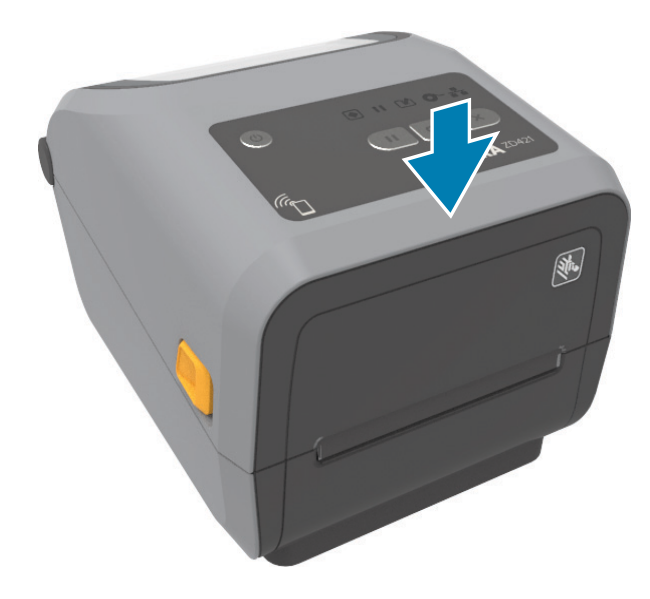

# プリンタの機能

このセクションでは、上記の Zebra® Link-OS 4 インチ・デスクトップ・サーマル・ラベル・プリンタ、 ZD621 および ZD421 の機能について説明します。Zebra Web サイトにある「使用方法」ビデオでは、 プリンタ機能ビデオと併せて、その他のプリンタ設定、タスク固有のビデオもご紹介します。これらの 5 つの Link-OS 4 インチ・デスクトップ・プリンタへのリンクは次のとおりです。

- ZD621 熱転写プリンタ <u>zebra.com/ZD621t-info</u>
- ZD621 ダイレクト・サーマル・プリンタ <u>zebra.com/ZD621d-info</u>
- ZD421 熱転写リボン・カートリッジ・プリンタ <u>zebra.com/ZD421c-info</u>
- ZD421 熱転写プリンタ <u>zebra.com/ZD421t-info</u>
- ZD421 ダイレクト・サーマル・プリンタ <u>zebra.com/ZD421d-info</u>
- ZD621R 熱転写プリンタ <u>zebra.com/ZD621r-info</u>

## プリンタの機能

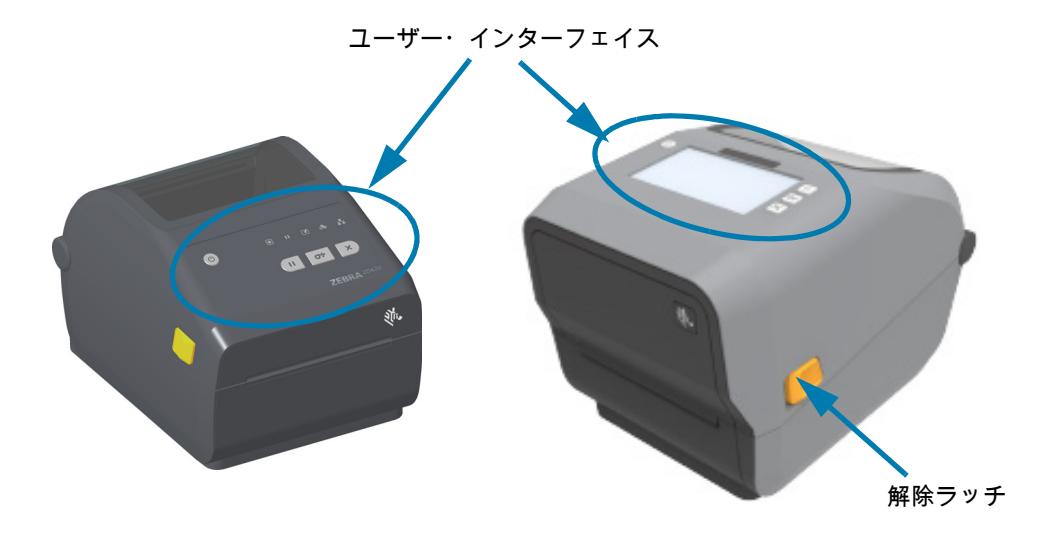

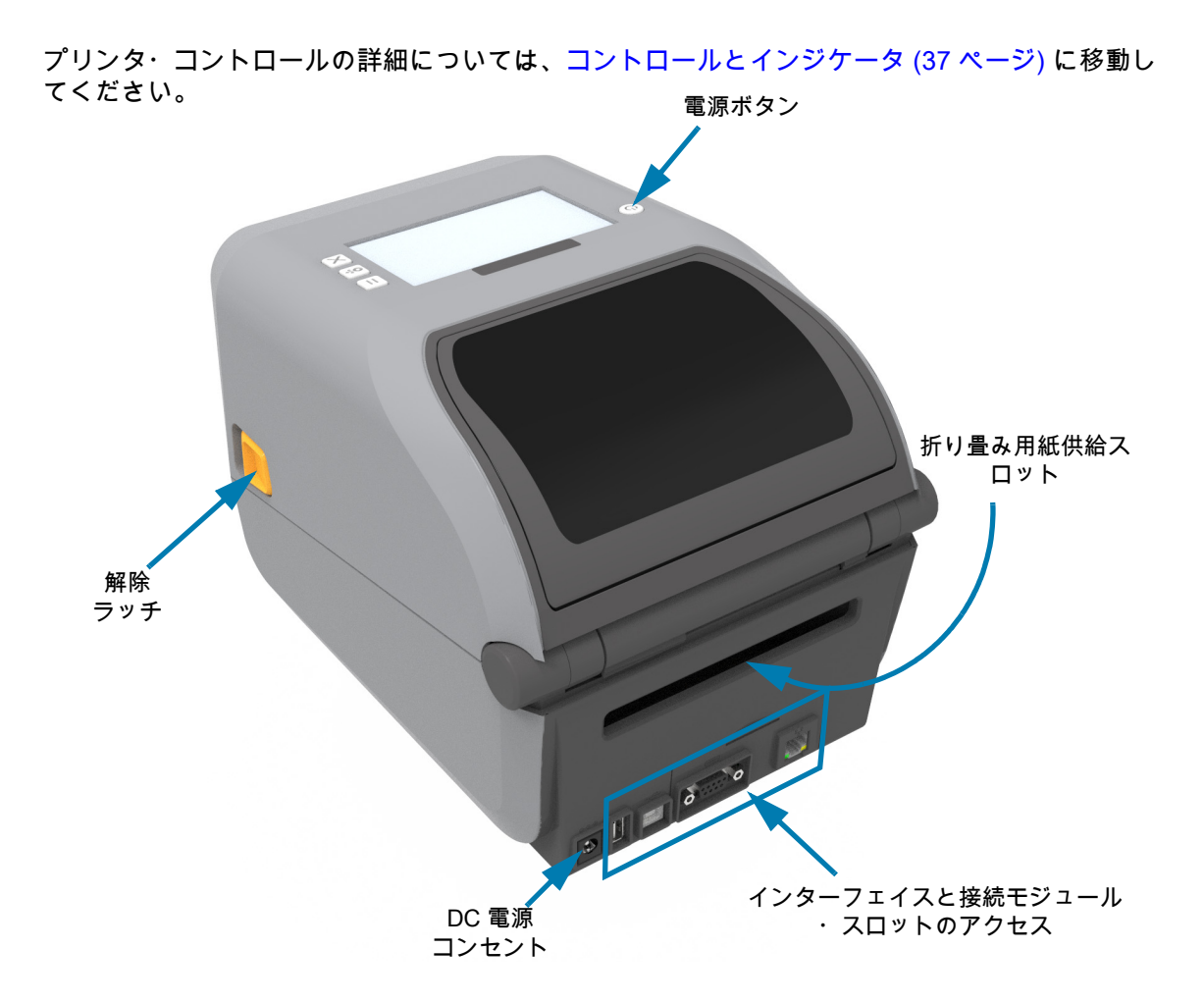

## ZD421デュアル容量リボン・ロール・プリンタの内部

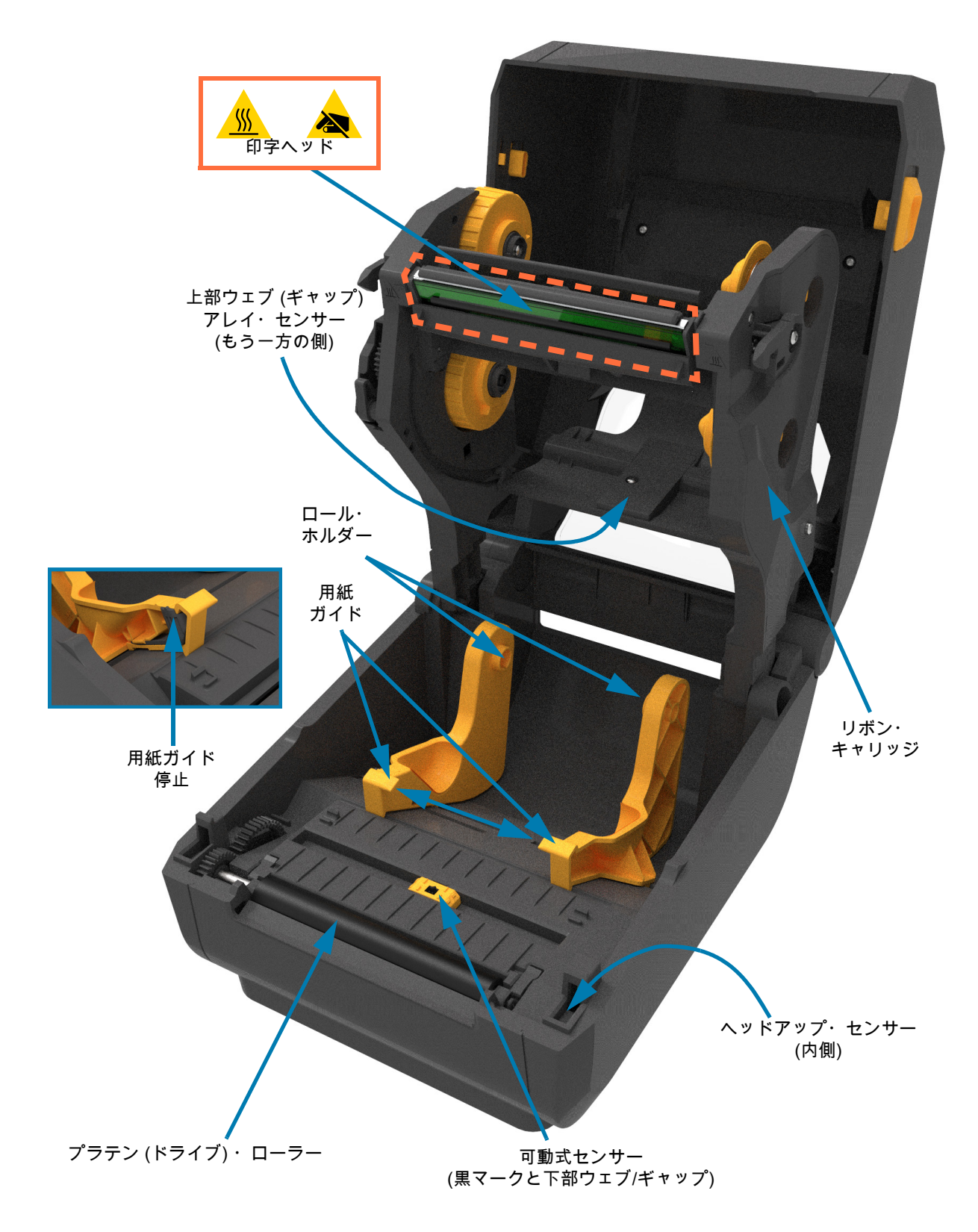

# ZD621 デュアル容量リボン・ロール・プリンタの内部

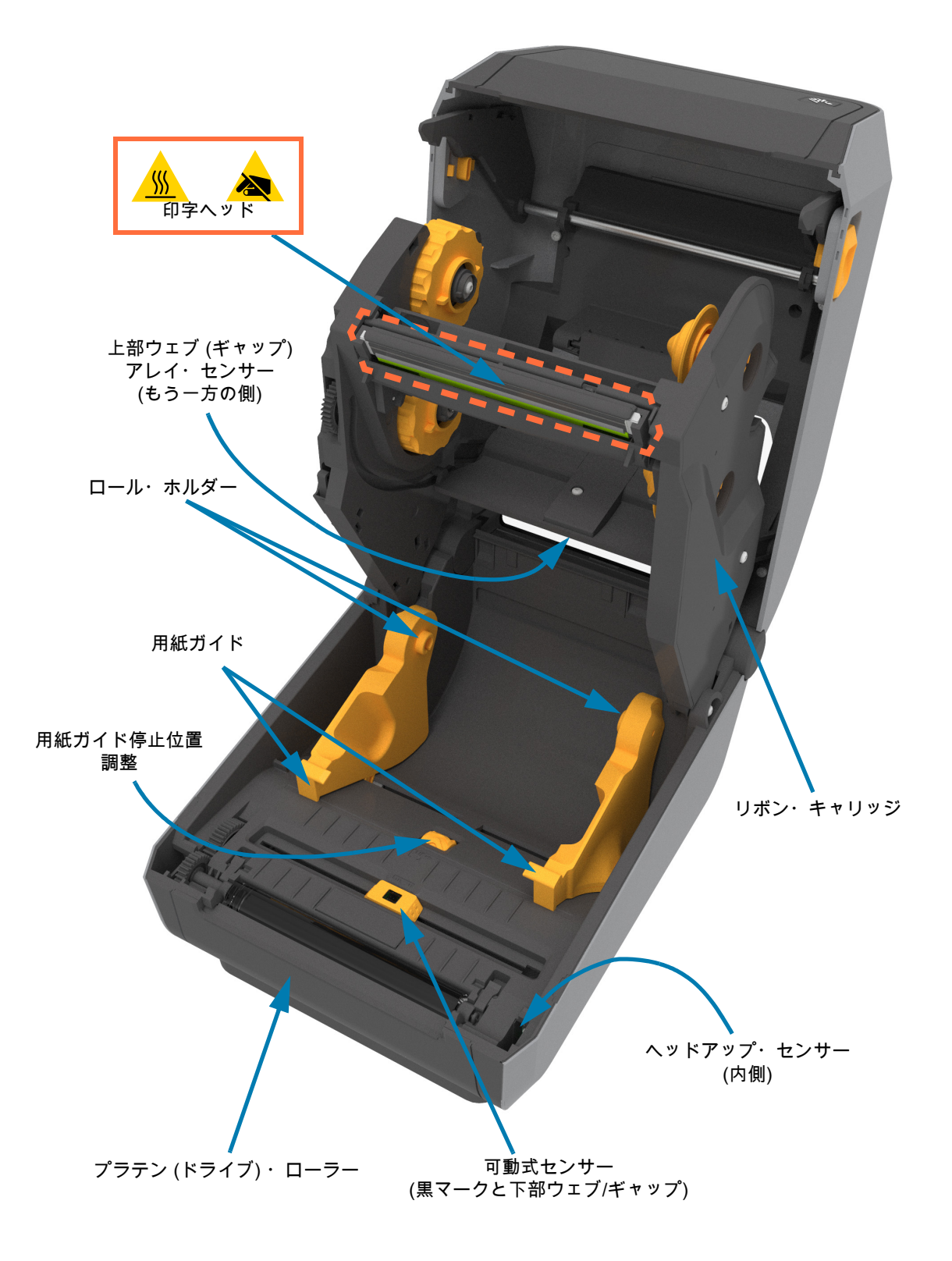

### ZD621R RFID アンテナ位置の特定

ZD621R プリンタのアンテナは、プリンタの中央にあるプラテン・ロールオーバーと可動式用紙セン サー・チャネルの間に位置しています。これは、電源を投入した状態のカラー・タッチ・ディスプレ イと、製品のブランドとラベル以外の唯一の目で確認できる RFID アイテムです。

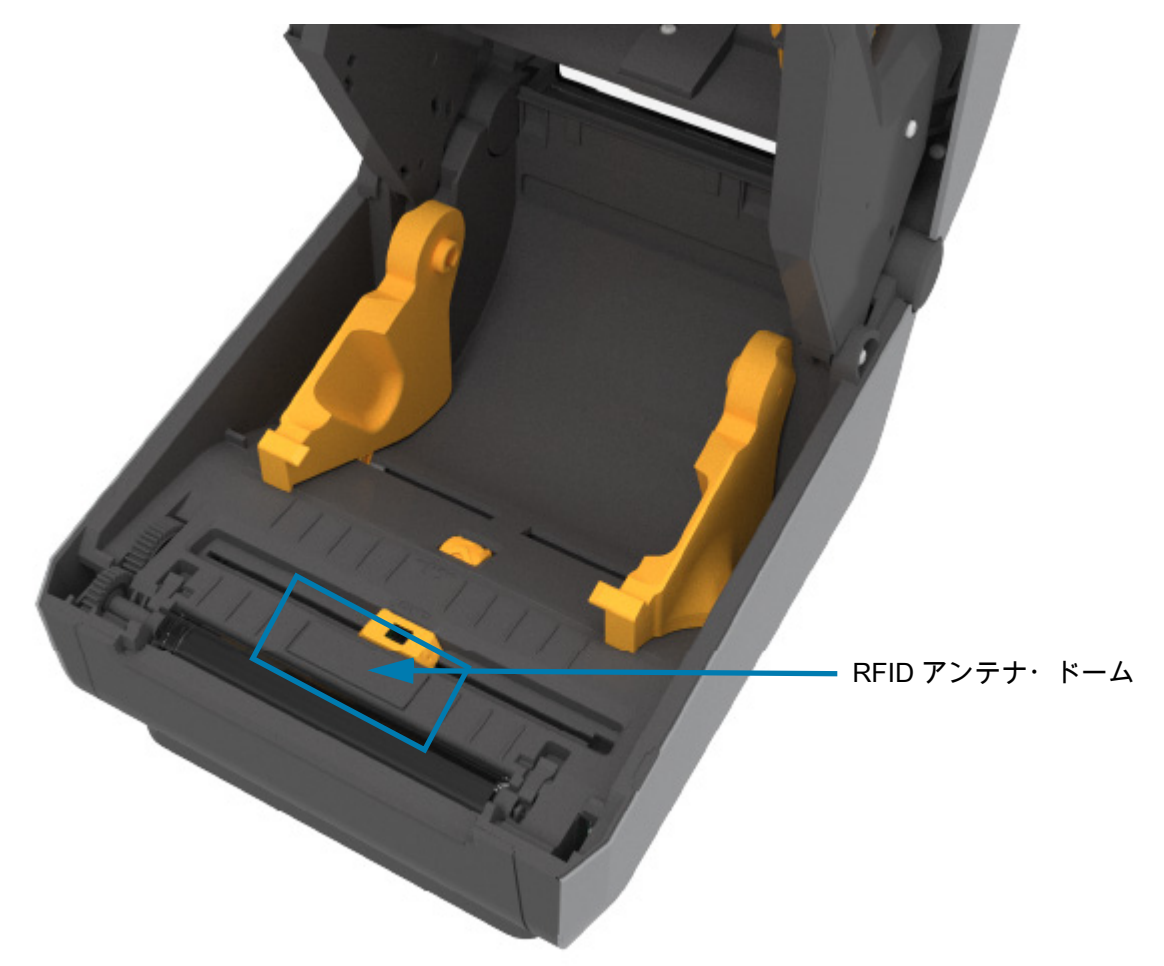

デュアル容量リボン・シャーシ-リボン・ロール・ホルダー

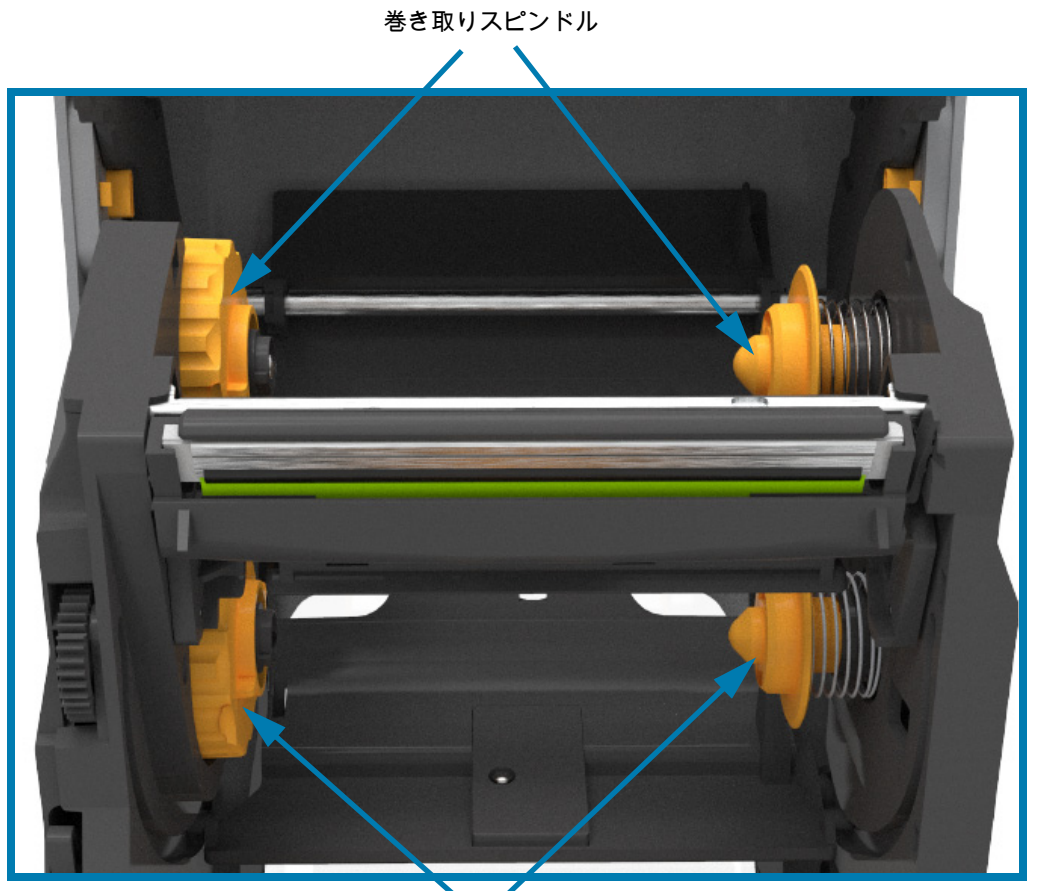

サプライ・スピンドル (フル・リボン・ロール)

#### 用紙ダンサー - ZD621 プリンタ・モデルのみ

プリンタのウィンドウを取り外すと、用紙ダンサー(プレート) が見えます。この図では特定しやすい ように用紙ダンサーに色を付けていますが、実際は周りのグレーのパーツと同じ色です。

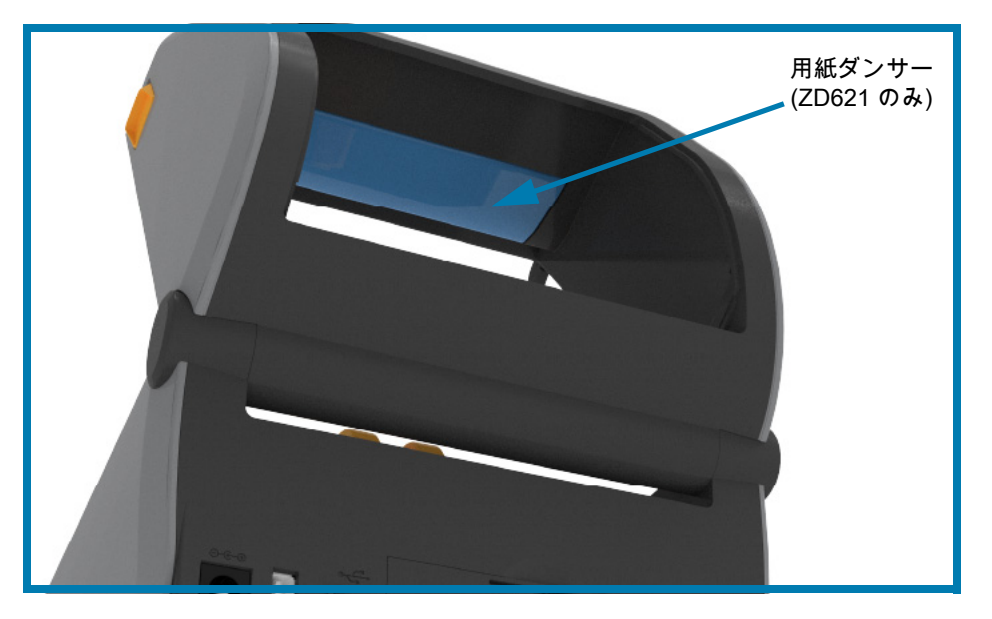

# ZD421 ダイレクト・サーマル・プリンタの内部

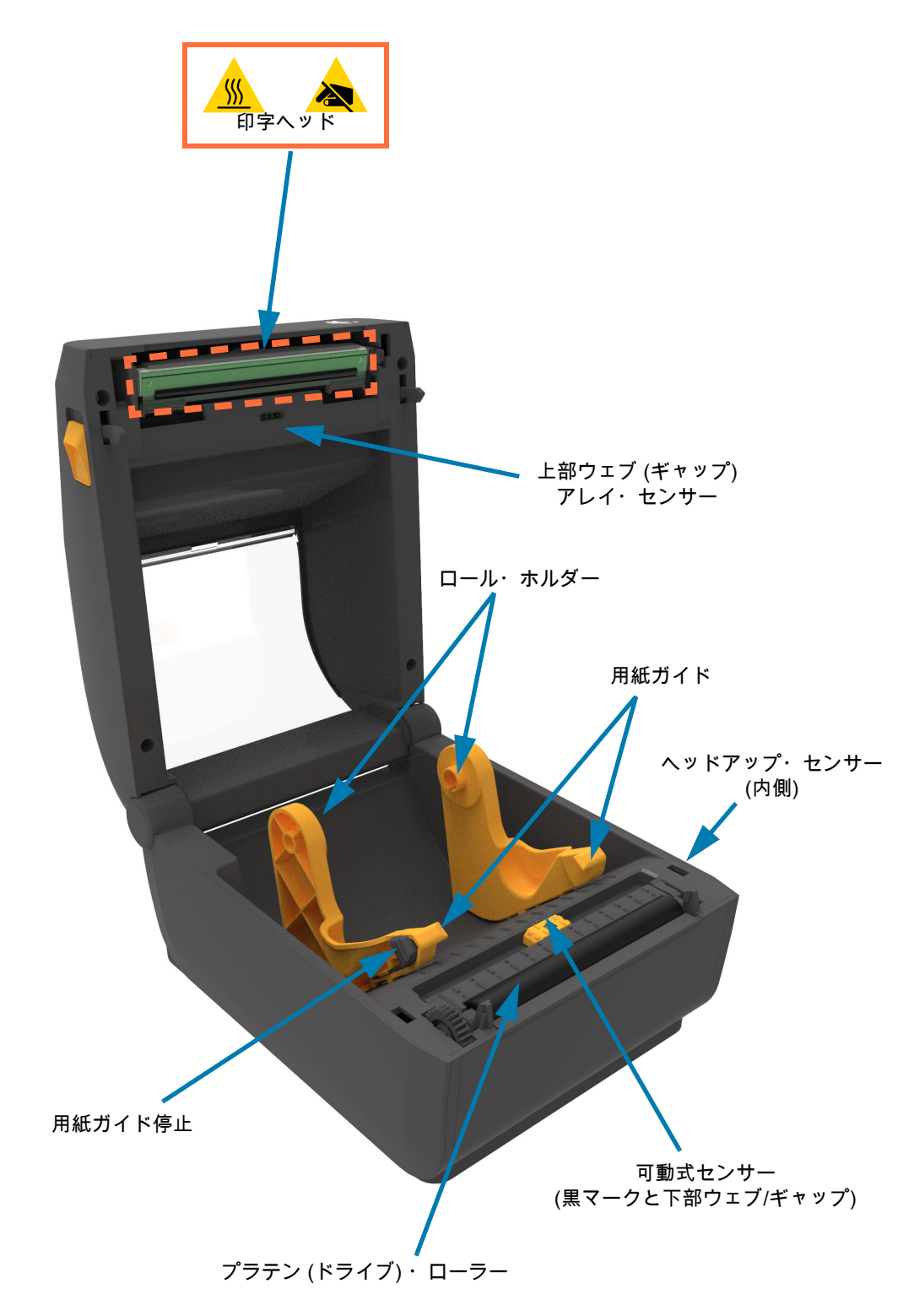

## ZD621 ダイレクト・サーマル・プリンタの内部

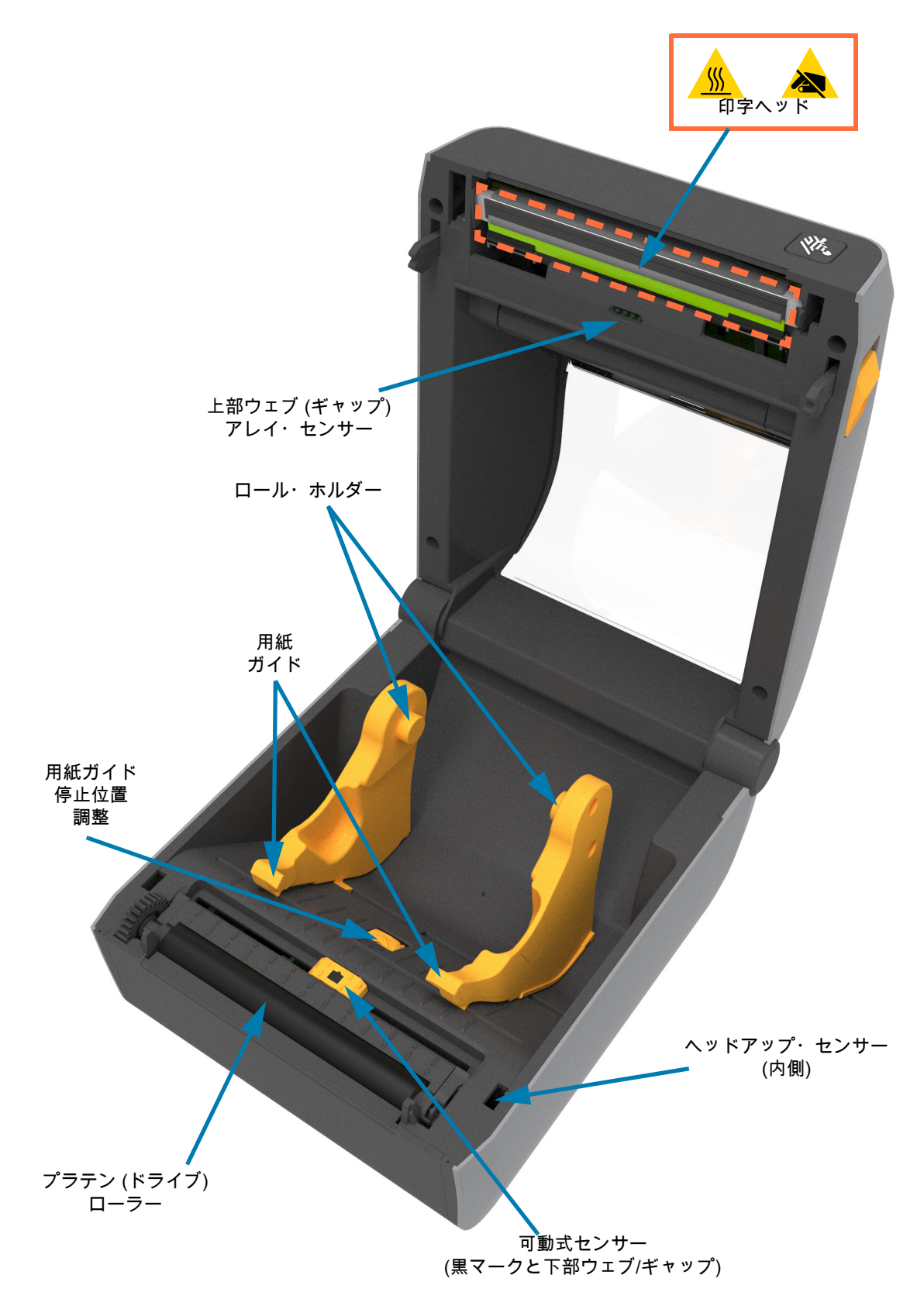

## ZD421 リボン・カートリッジ・プリンタの内部

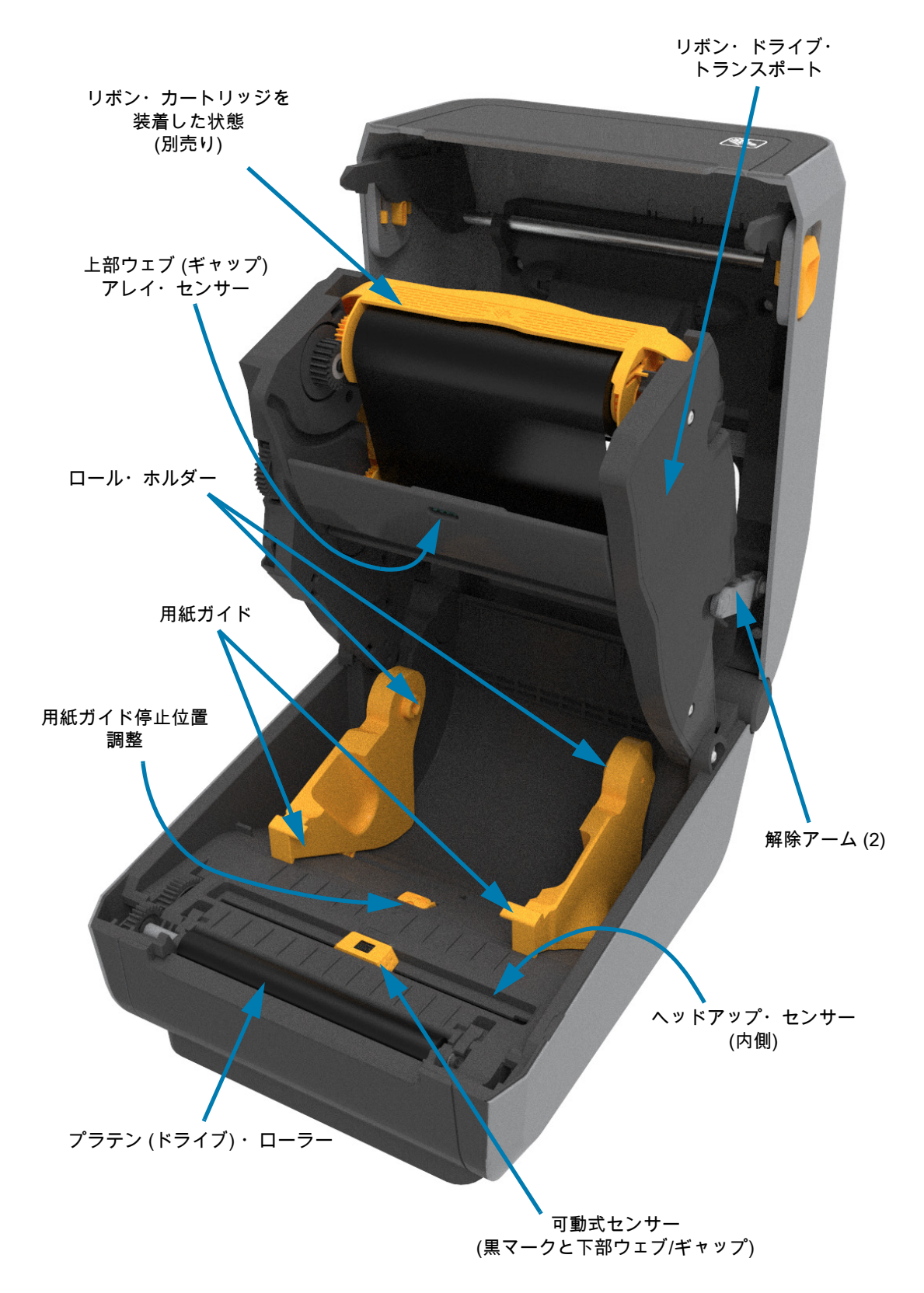

リボン・カートリッジ・プリンタの印字ヘッドへのアクセス

印字ヘッドにアクセスする場合は、以下の手順に従います。

- 両方の解除アーム (ライト・グレーの部分)を引き出します。
  リボン・ドライブ・トランスポートが下がります。
- 2. 印字ヘッド・アクチュエータ・アームを持ち上げて印字ヘッドにアクセスします。

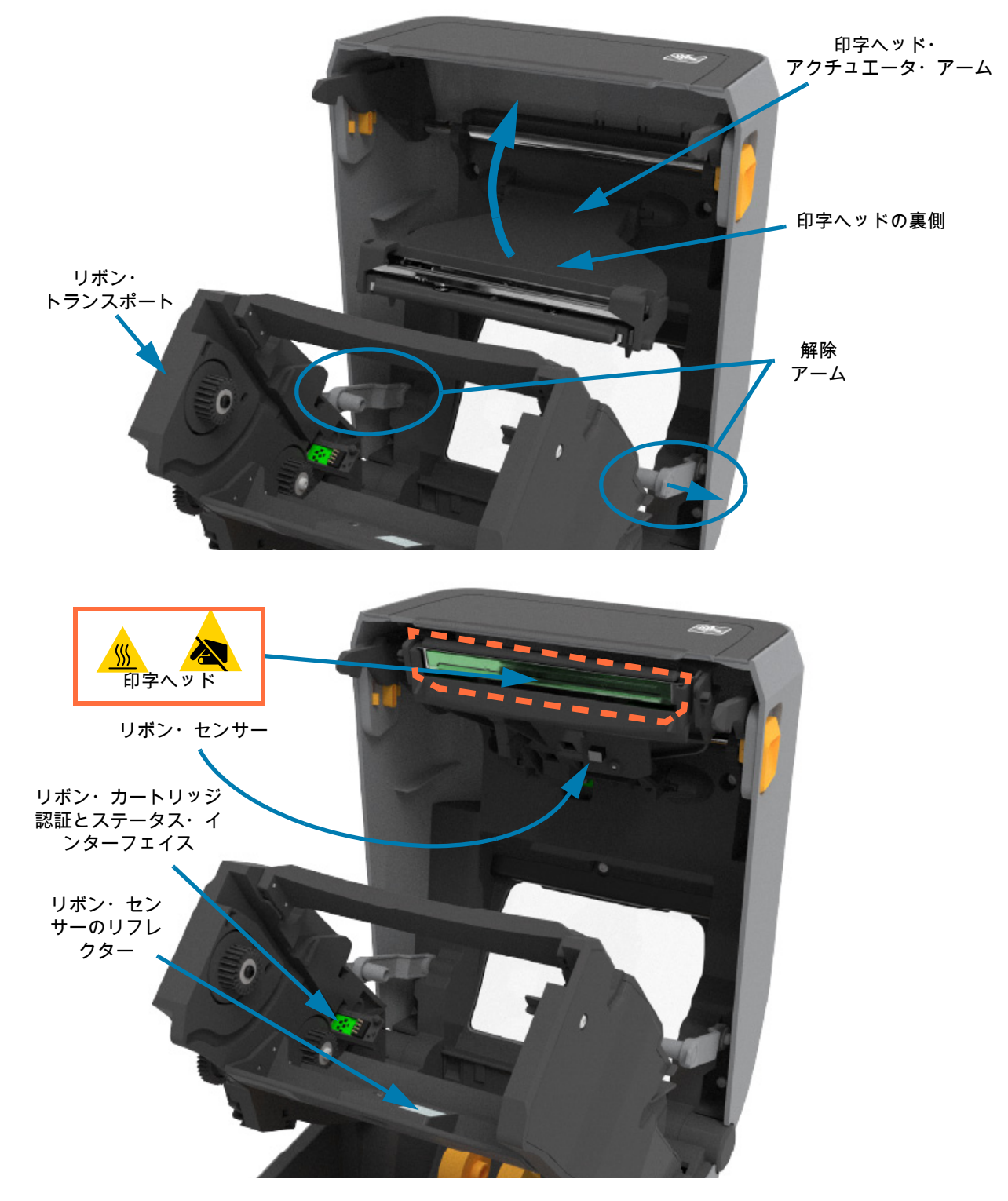

ラベル・ディスペンサ・オプション (フィールド・インストール可能) - 全モデル

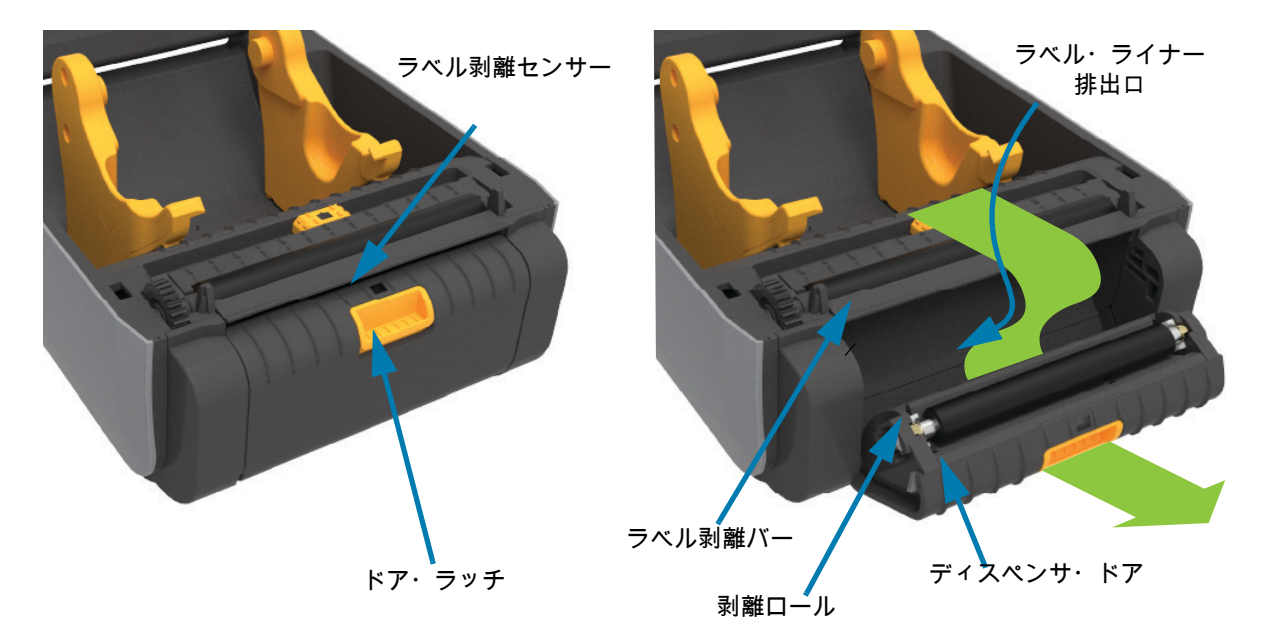

カッター・オプション (フィールド・インストール可能) - 全モデル

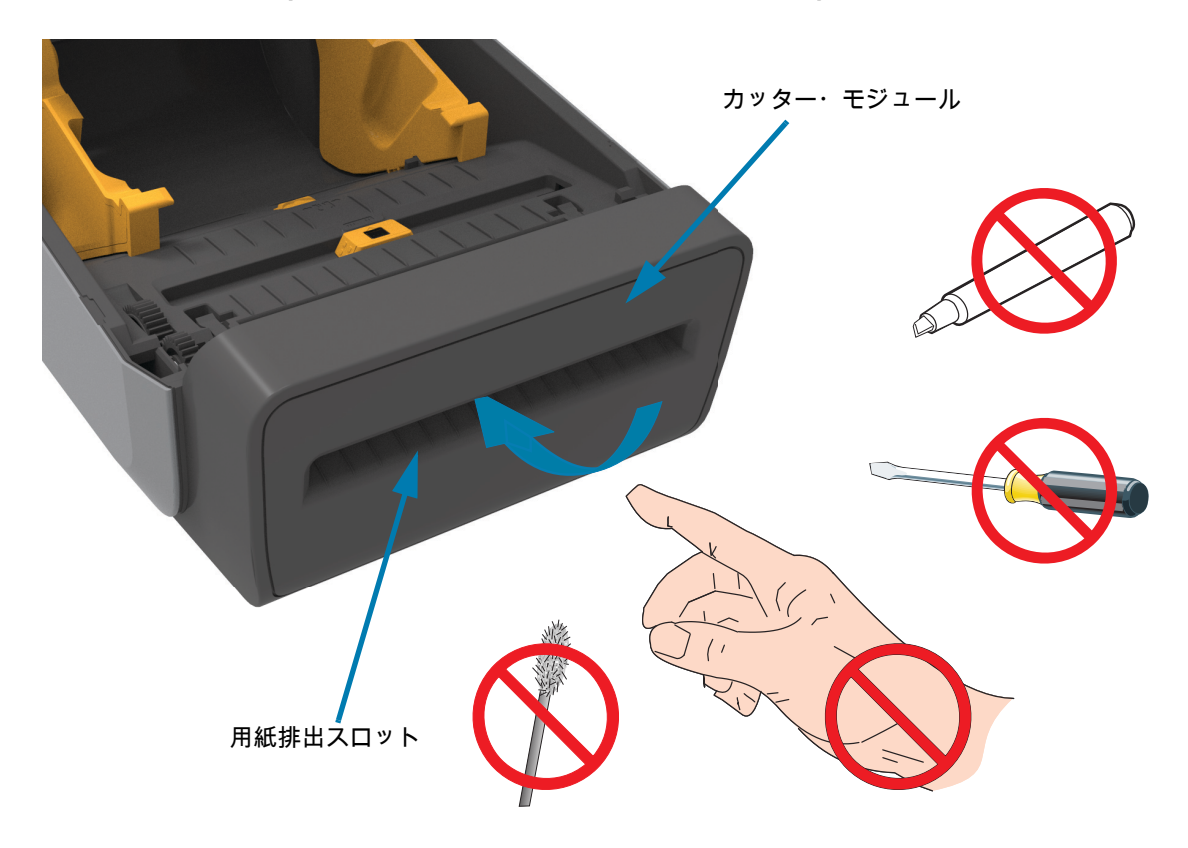

台紙なし用紙切り取りオプション (ダイレクト・サーマル・モデルのみ)

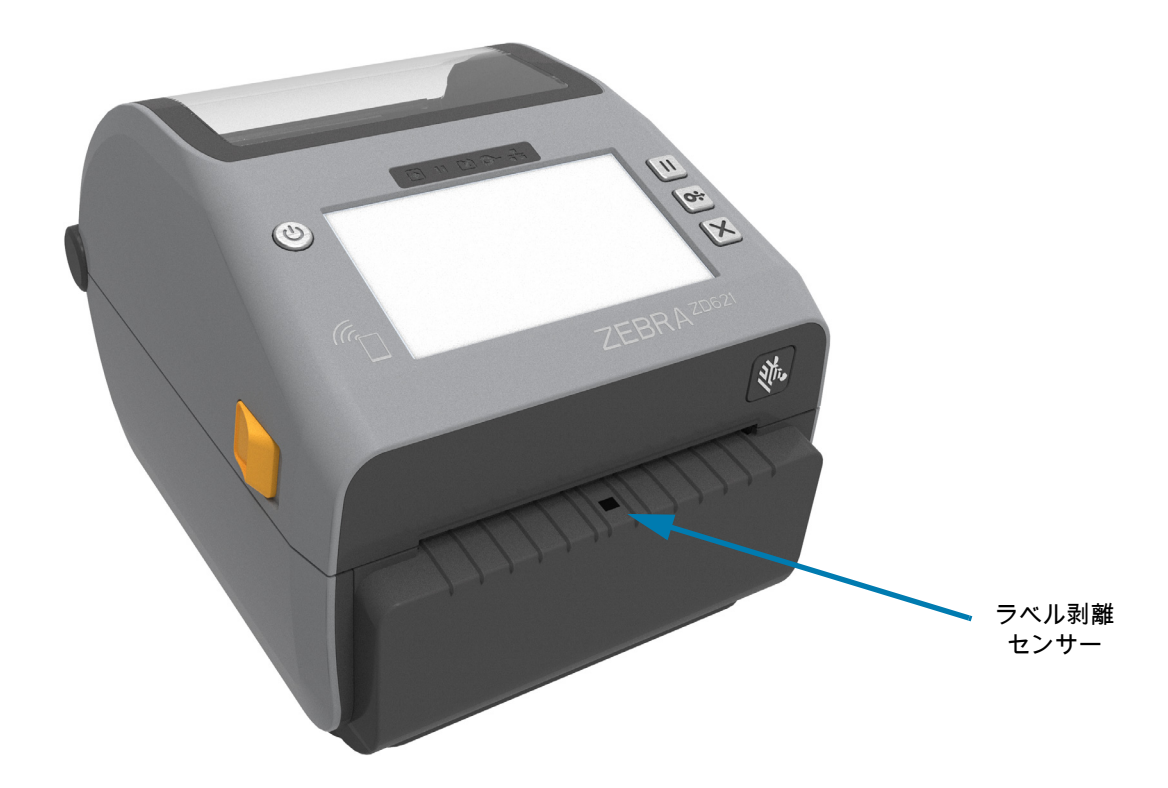

ライナーのないカッター・オプション (ダイレクト・サーマル・モデルのみ)

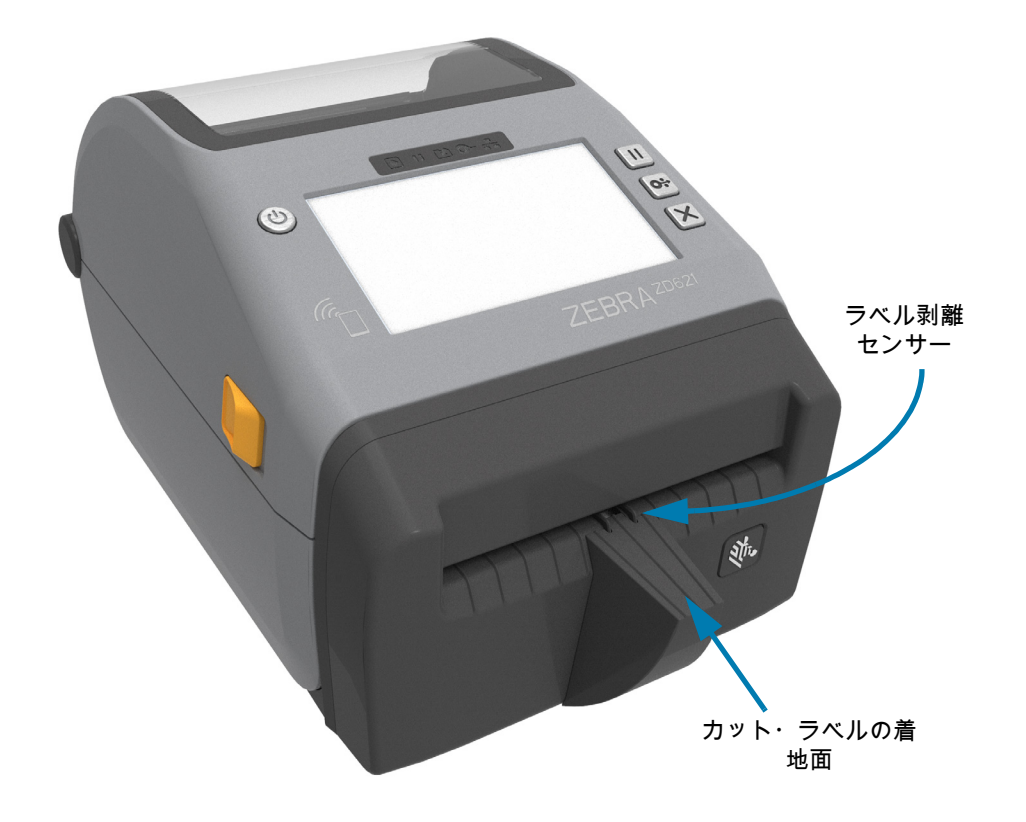

## プラテン・ドライブ・ローラーの種類の特定

プラテン (ドライブ)・ローラーは、プリンタ (およびプラテン) のプラテン・タイプと印刷解像度を見分 けるために、色分けされています。アップグレード手順または Zebra テクニカル・サポートから指示が ない限り、プラテン・タイプを交換しないでください。プリンタが正しく動作せず、メンテナンスを必 要とするさまざまな問題が発生する可能性があります。

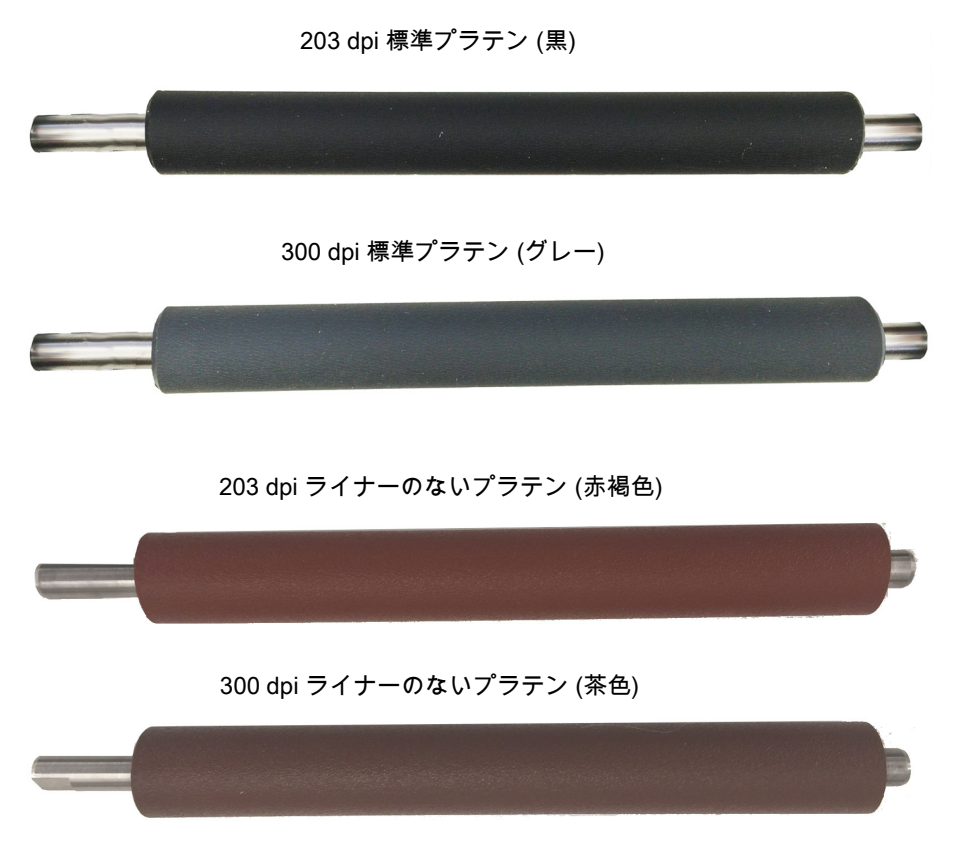

## プリンタ電源供給装置のオプション

ZD シリーズ・プリンタには、現場で設置可能な付属電源オプション (付属電源ベースまたはバッテリ電 源ベース) があります。これらのオプションはネジで取り付けられ、プリンタに同梱の電源の代わりにな ります。

付属電源ベース

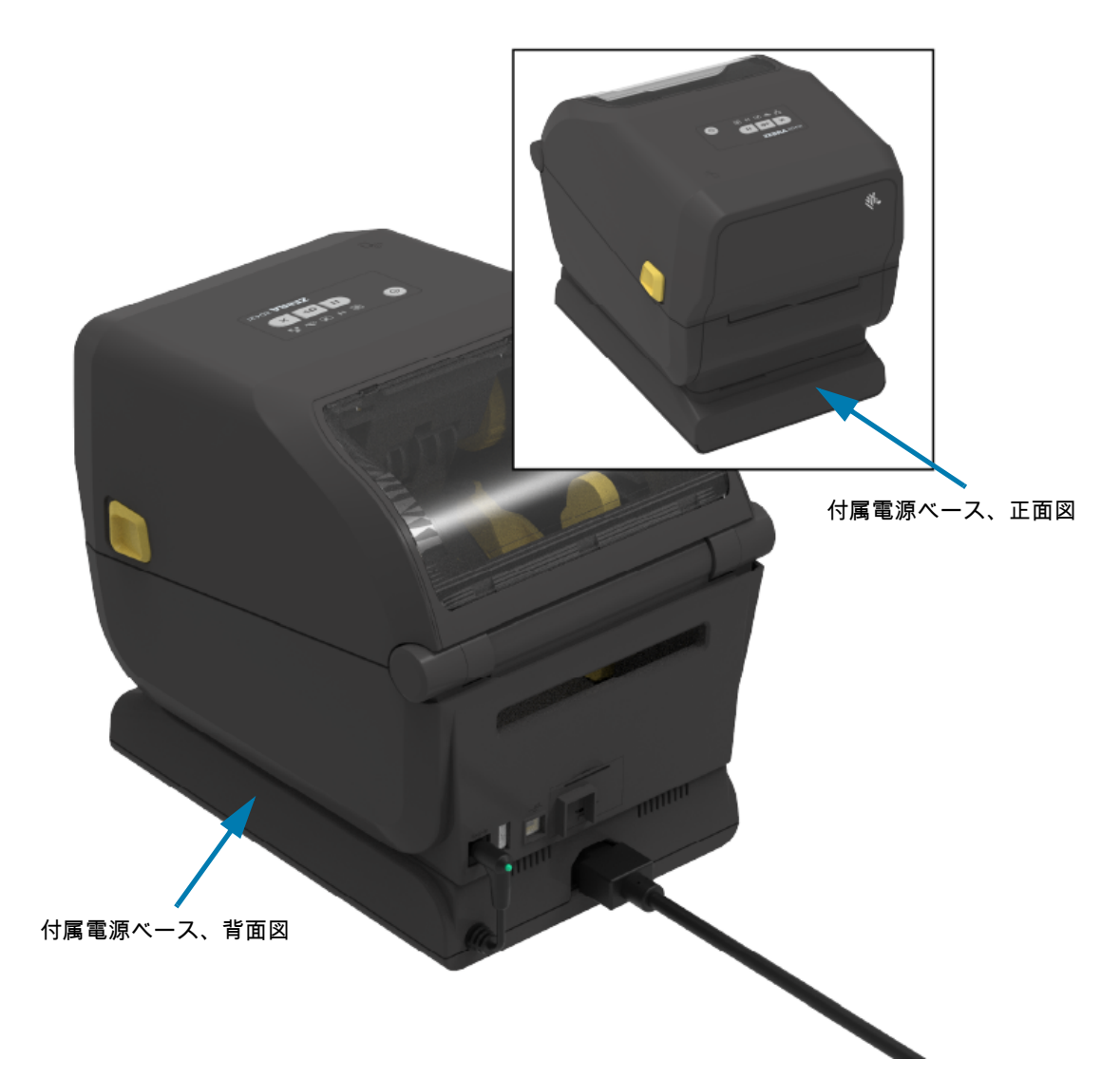

付属バッテリ・ベースとバッテリ

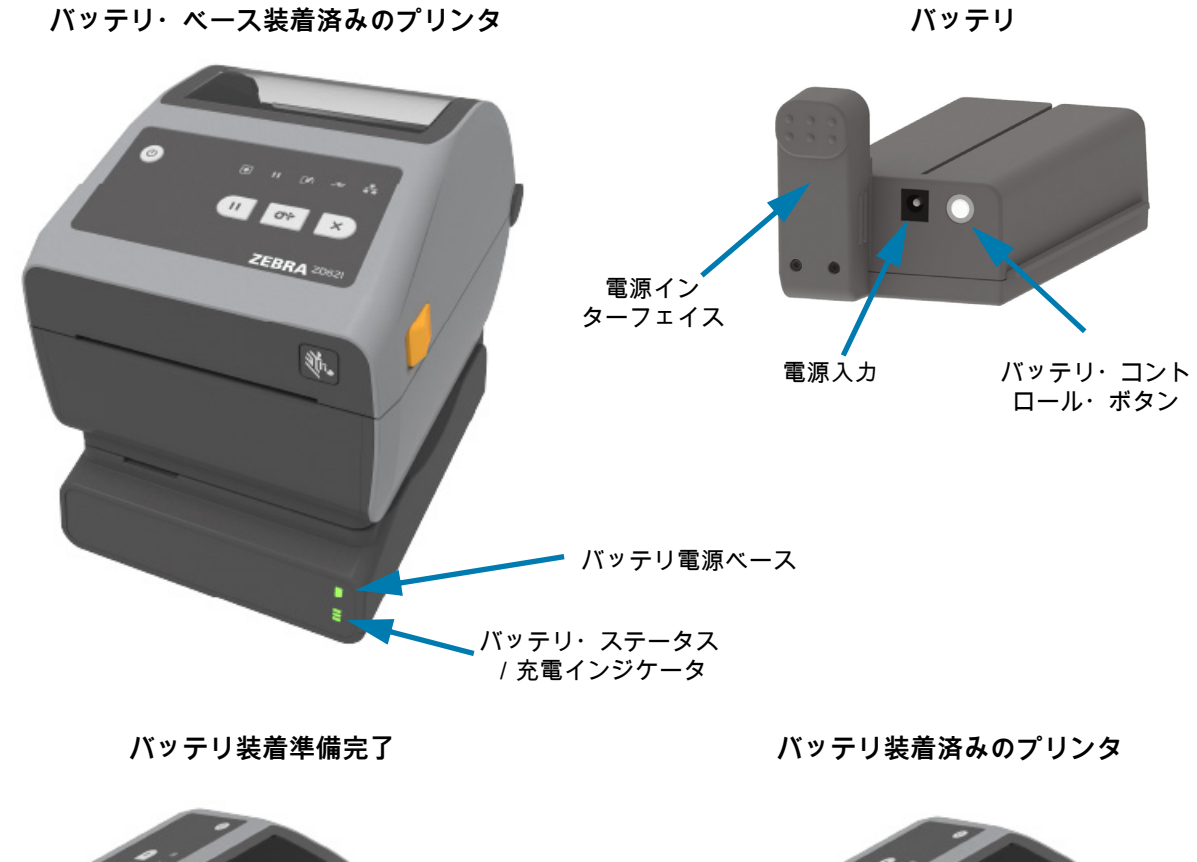

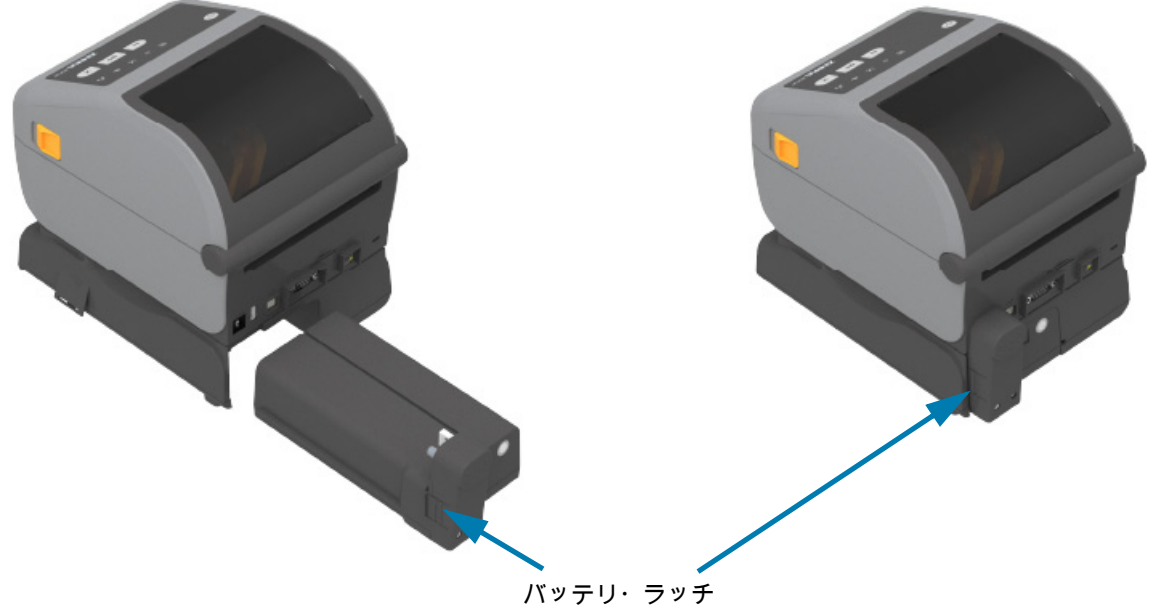

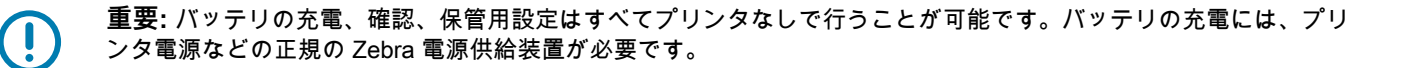

## ZD621 ダイレクト・サーマルのプリンタのロック機能

このオプションは、ダイレクト・サーマル・ヘルスケア・プリンタ・モデルでのみ利用可能です。これ には、プリンタの用紙コンパートメントへのロックとキーによるアクセスと、プリンタの背面パネルに ある Kensington ロック・スロットによるプリンタの保護が含まれます。「Locking Printer (プリンタのロ ック)」オプションの詳細については、ZBI 2.0<sup>™</sup> — Zebra Basic Interpreter (223 ページ) を参照してくだ さい。

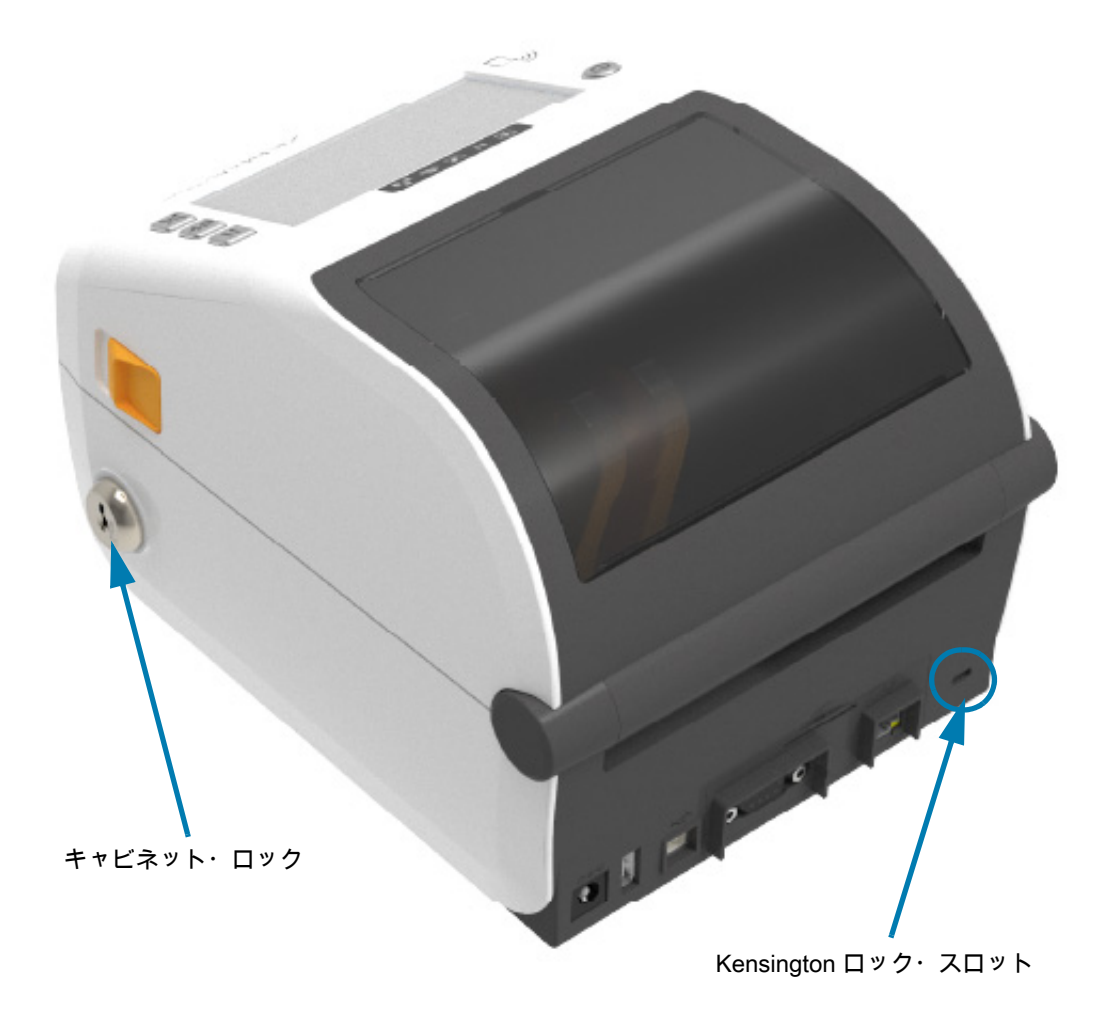

プリンタ制御の詳細については、カラー・タッチ・ディスプレイとコントロール (66 ページ) を参照して ください。

## **Zebra Print Touch**

Zebra Print Touch™機能を使用すると、Android™ベース、近距離無線通信 NFC 対応デバイス (スマート・フォンやタブレットなど) をプリンタの Print Touch ロゴにタッチさせることで、そのデバイスをプリンタにペアリングできます。Print Touch は、ネットワーキング・オプション (Wi-Fi、有線イーサネット、Bluetooth、Bluetooth 低電力) が工場出荷時にインストール済みのモデルでのみ、使用可能です。つまり、デバイスを使用して、求められた情報を入力し、その情報でラベルを印刷することができます。

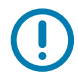

重要: 一部のモバイル・デバイスでは、ご使用のデバイスで必要な NFC 設定を行わないと、プリンタと の NFC 通信に対応しない場合があります。問題がある場合は、サービス・プロバイダか、またはスマー ト・デバイスのメーカーに詳細を問い合わせてください。

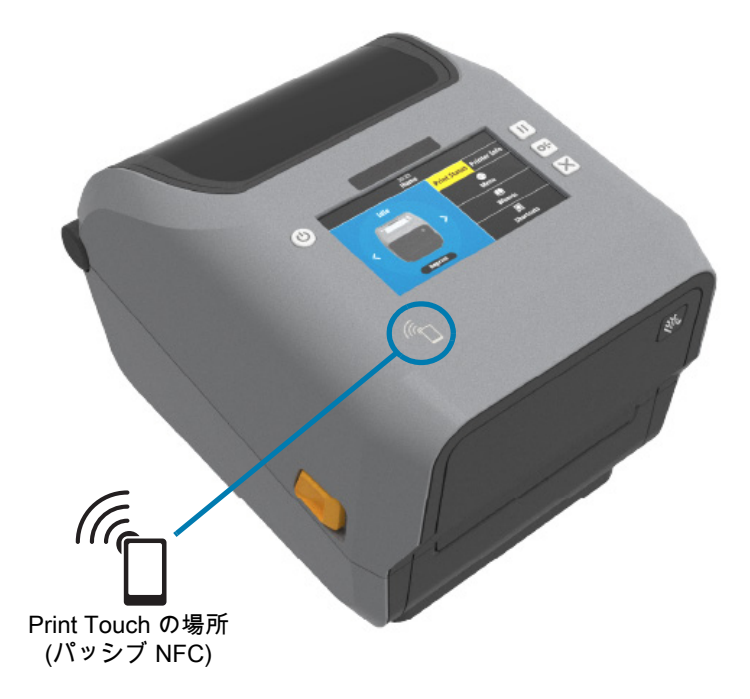

タグにエンコードされたデータには、以下が含まれています。

- Zebra QuickHelp スタイル・サポート Web ページの URL
- プリンタの一意の Bluetooth 低エネルギー MAC アドレス
- プリンタの Bluetooth クラシック MAC アドレス (存在する場合)
- プリンタの Wi-Fi (WLAN) MAC アドレス (存在する場合)
- プリンタのイーサネット (LAN) MAC アドレス (存在する場合)
- ・ プリンタ SKU ex.ZD6A142-301F00EZ
- プリンタの一意のシリアル番号

NFC タグは以下に使用できます。

- 互換性のあるモバイル・デバイスとの Bluetooth ペアリングを簡略化。
- アプリケーションの起動。
- モバイル・ブラウザを起動して Web ページにアクセス。
このセクションでは、2 つのユーザー・コントロール・パネルの違いとそれぞれの機能について説明します。

# ユーザー・インターフェイス

主なユーザー・コントロールはプリンタの前面にあります。ZD シリーズ・デスクトップ・プリンタは、 2 つのユーザー・インターフェイス・オプションをサポートします。

- 標準ユーザー・インターフェイス このインターフェイスには、オペレータに必要な基本的なコントロールとステータスが実装されています。プリンタの動作ステータスは、5つのアイコン・インジケータ・ランプでレポートされます。これらのアイコンは、複数の機能的な操作領域を表します。インジケータ・ランプは、組み合わせて使用すると、幅広いプリンタ・ステータス通知をグループとして表示します。このランプは、プリンタのディスプレイで読み取るよりもかなり遠くからでも認識できます。インジケータ・ランプ・パターンの意味 (42 ページ)に進みます。
  - このインターフェイスでは、2つのインジケータで促されたら、印刷消耗品(ラベル、レシート 用紙、転写リボンなど)の交換を行うというオペレータ・タスクをサポートしています。
  - ステータス・インジケータのアイコンは、プリンタ操作の機能領域を表します。
  - ステータス・インジケータのランプは、通常、カラー表示でプリンタ機能のステータスをオペレータに示します。ステータス・インジケータ・ランプは、オフ(消灯)、赤色、緑色、琥珀色(オレンジ色/黄色)などです。赤色は「注意を払う必要がある」または「準備ができていない」を表します。緑色は「準備完了」または「機能中」を表します。琥珀色(オレンジ色/黄色)は、ビジーまたはアクティブなプロセス(データ・ダウンロード、過熱冷却サイクルなど)を表します。オフまたは消灯のステータス・インジケータについては、オペレータは注意を払う必要はありません。
  - ステータス・インジケータは、点滅したり、(明るい状態からオフに)フェードしたり、色が交互に切り替わったり、オン状態のままだったり、グループとしてさまざまなプリンタ動作と動作ステータスを示す多様なパターンで点灯できます。
  - コントロール・ボタンをさまざまな組み合わせで使用して、プリンタをご使用の用紙に合わせてキャリブレートし、制限された印字設定を行う内部ユーティリティにアクセスします。
- カラー・タッチ・ディスプレイとインターフェイス カラー・タッチ・ディスプレイ・インター フェイスは、プリンターのセットアップや設定を行うことができ、ユーザーのタイプに合わせて カスタマイズ可能です。このインターフェイスには、すべての標準ユーザー・インターフェイス のコントロールとインジケータが実装されており、上記の Link-OS プリンタ・モデルに共通の機 能と動作を提供します。
  - ディスプレイ・オプションでは、プリンタのステータスとメッセージを文字表示します。
  - ディスプレイは 19 の言語に対応しており、オペレータが選択することも、プログラミングによって選択することも可能です。
  - メニュー・システムを搭載しています。ユーザーは、印字設定 (濃度、速度など)の変更、ユー ティリティの実行、プリンタに搭載されている有線/無線通信インターフェイス (シリアル、 イーサネット、Wi-Fi など)の設定ができます。

# 標準インターフェイス・コントロール

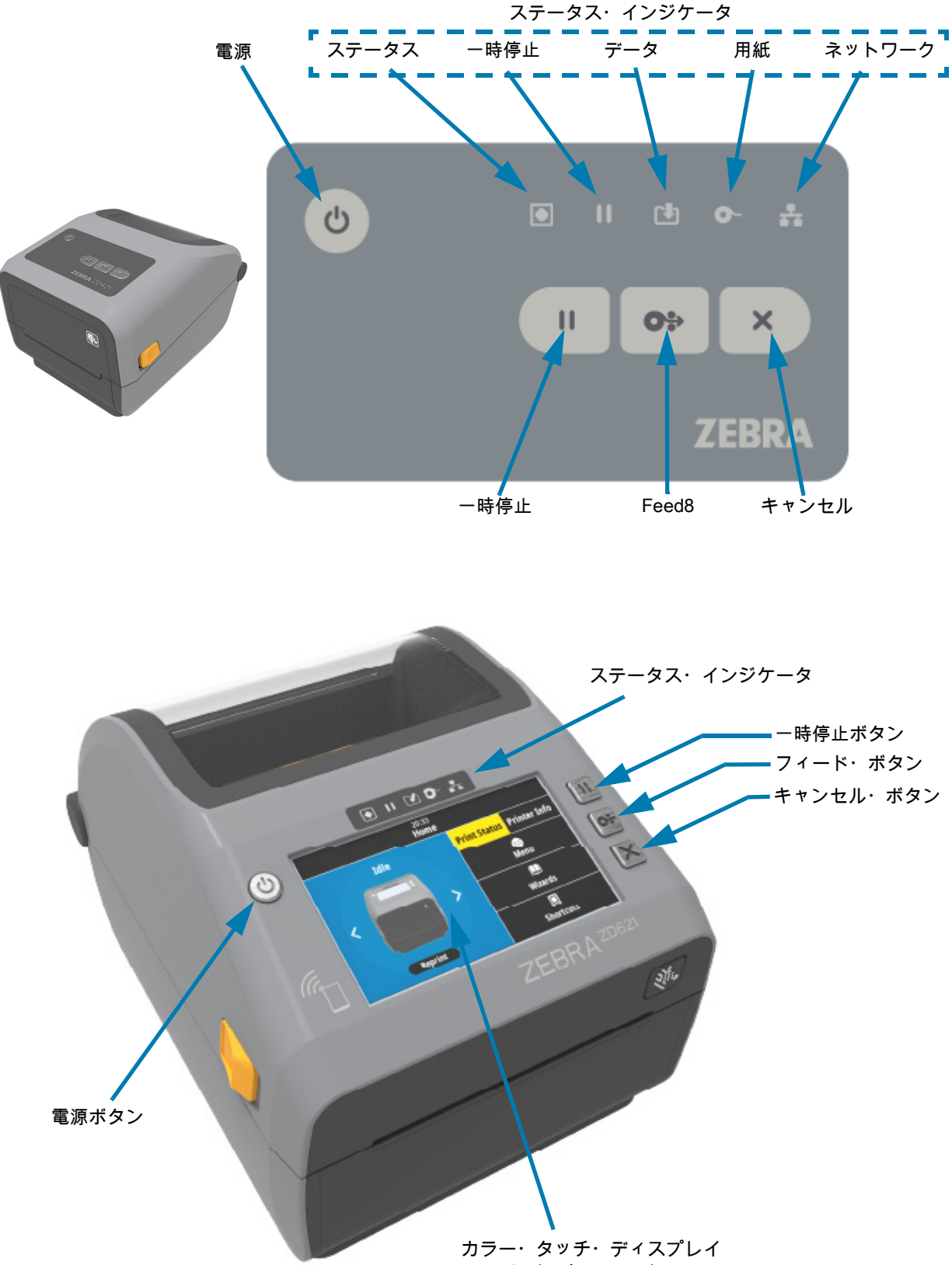

とインターフェイス

- ር
- 電源ボタン プリンタの電源をオン/オフします。また、低電力スリープ/ウェイク状態の開始にも使用します。
  - 初期電源オン プリンタのインジケータ・ランプが点灯して点滅するまで、電源ボタンを長押しします。インジケータ・ランプは、プリンタが自己診断、設定チェック、オプションのコンポーネントの組み込みなどを行う間(実行に数秒かかります)に、様々な組み合わせでオン/オフします。

ステータス・インジケータが緑に点灯し、プリンタが通常の印刷操作を行える状態であることを 示します。

- Energy Star (低電力モード) ボタンを 1 回押してから放すと、プリンタは EnergyStar 低電力 モードに入ります。プリンタは電力使用を最小限に抑えます。インジケータはすべてオフになり ますが、ステータス・インジケータはゆっくりとオンとオフの間で変化し、Energy Star モードを 示します。
- Energy Star 遅延による電源オフ ボタンを4 ~ 9 秒間押し続けます。オペレータがバッチ印刷 ジョブを開始し、ジョブの終了後に、プリンタをスリープモードの低電力消費状態にすることが できます。
- 電源オフ/シャットダウン ボタンを4~9秒間押し続けます。プリンタの電源がオフになります。
- 電源障害回復モード このプリンタ機能は、プリンタに実装されているプリンタ接続モジュール (オプション)のいずれかのハードウェア・ジャンパー設定によって有効にできます。電源障害回復 モード・ジャンパーの設定 (224 ページ)に進みます。
  - プリンタの電源は、アクティブな (オンの) AC 電源に接続すると自動的にオンになります。
  - スリープ・モードおよびスリープ・モード遅延で電源オフをサポートします。
  - 電源オフ/シャットダウンでプリンタがリセットされ、初期電源オン・シーケンスが実行されます。

注記:電源障害回復モードは、プリンタ接続モジュールが実装されているプリンタでのみ使用できます。

- ステータス・インジケータ プリンタの全体的な状態と動作状態を示すプライマリ・ステータス・ インジケータ。このインジケータは、電源インジケータとも呼ばれます。
  - 緑色:印刷およびデータ・アクティビティの準備完了。
  - 緑色、オン/オフが徐々に切り替わる: プリンタはスリープ・モードです。
  - 赤色: 用紙切れ、用紙検出エラー、ヘッド (カバー/印刷ヘッド) オープン、切り取りエラー、印刷 ヘッド認証の失敗。
  - 琥珀色: 印字ヘッド過剰高温 (温度)、印字ヘッド・エレメント不良、コンテンツ (フォーマット、 グラフィック、フォントなど)保存時のメモリ不足、USB ホストまたはシリアル・ポートのイン ターフェイス電源障害。
  - 琥珀色の点滅:印字ヘッド過剰低温(温度)
  - 赤色の点滅:印刷ヘッド過剰高温(温度) このステータスは、赤色で点滅する一時停止インジケータと連動します。冷却とプリンタの再起動が必要です。
- 一時停止インジケータ 一時停止インジケータ・ランプが点灯しているときは、プリンタは一時停止モードになっています。プリント・バッファのキューにあるラベル (印刷フォーム) またはすべてのラベル (印刷フォーム) は、キャンセル・ボタンを使用して一時停止インジケータがオンのときにキャンセルできます。
  - 琥珀色: プリンタが一時停止しています。印刷、ラベル・フィード (前送り) および他のラベル・ ルーチンは、一時停止ボタンを押して休止状態が解除されるまで中断されます。
  - 赤色の点滅:印刷ヘッド過剰高温(温度) このステータスは赤色で点滅するステータス・インジケータと連動します。冷却とプリンタの再起動が必要です。

X

- 4. データ・インジケータ データ転送アクティビティのステータスを示します。
  - オフ: データは転送されていません。
  - 緑色: データ通信操作は終了していませんが、アクティブに転送されていません。
  - 緑色の点滅:データ通信が進行中です。
  - 琥珀色の点滅: コンテンツ (フォーマット、グラフィック、フォントなど)を保存中にメモリ不足です。
- 5. 消耗品インジケータ 用紙 (ラベル、レシート、タグ、転送リボン、リボン・カートリッジなど)の
   ステータスを示します。
  - 赤色: 用紙切れの状態です。
  - 赤色の点滅: リボン切れです。
  - 赤色と琥珀色の点滅: リボン・カートリッジ不足 (ZD421 カートリッジ・プリンタの場合のみ) です。
  - 琥珀色の点滅: リボンあり (ZD421 カートリッジ・プリンタの場合のみ)。このステータスはプリン タがダイレクト・サーマル・モードで印刷しようとする際に検出されます。
  - 6. ネットワーク・インジケータ ネットワークのアクティビティとステータスを示します。
    - 琥珀色: 10 ベース・イーサネット (LAN) 接続を検出しました。
    - 緑色: 10/100 イーサネット (LAN) 接続が検出されたか、または Wi-Fi (WLAN) のシグナルが強く、 接続済みです。
    - 赤色: イーサネット (LAN) または Wi-Fi (WLAN) の障害が発生しています。
    - 赤色で点滅: Wi-Fi (WLAN) 関連付けを実行中です。
    - 琥珀色で点滅: Wi-Fi (WLAN) 認証中です。
    - 緑色で点滅: Wi-Fi (WLAN) の接続は完了しましたが、シグナルが弱いです。
  - 7. キャンセル・ボタン 印刷ジョブをキャンセルします。
    - プリンタが一時停止状態にあるときにのみ機能します。
    - キャンセル・ボタンを1回押すと、プリンタはプリント・バッファにある次のフォーマットの印刷をキャンセルします。
    - ・ このボタンを2秒間長押しすると、保留中のすべてのフォーマットの印刷をキャンセルします。
- \_\_\_\_ 8. フィード (前送り) ボタン ― ラベル (印刷フォーム/書式) を前送りします。
  - ラベルを1枚フィード プリンタが印刷していないときにフィード・ボタンを押す(押して放す)
     と、プリンタは用紙を1ブランク・フォーム/フォーマット長だけ(ラベル、レシート、タグ、チケットなどを)前送りします。
  - 複数ラベルを前送り プリンタが印刷していないときにフィード・ボタンを押し続けると、ボタン を放すまでプリンタはラベルを前送りします。この前送りは、次のラベルの開始位置まで進んで から終了します。
  - 最後のラベルの再印刷 (SGD コマンド: ezpl.reprint\_mode で起動) この機能の目的は、失敗した用 紙印刷の再印刷を可能にすることです。プリンタで用紙 (ラベル、転写リボンなど) がなくなった 場合、プリンタは最後のラベル (印刷用紙/書式) を再印刷できます。再印刷可能な印刷イメージを 保存するプリント・バッファは、プリンタの電源をオフにしたり、リセットしたりするとクリア されます。

- 9. 一時停止ボタン 印刷操作と用紙移動操作を一時停止します。
  - 一時停止ボタンを押すと、印刷アクティビティが停止し、プリンタは一時停止状態になります。 プリンタは、印刷中のラベルの印刷を完了してから一時停止します。
  - 一時停止インジケータは、琥珀色 (オレンジ色/黄色) 表示で一時停止状態を示します。
  - 一時停止状態の間に一時停止ボタンを押すと、プリンタは通常の動作に戻ります。マルチ・ラベル (フォーム/書式) ジョブの印刷や、別の印刷ジョブが印刷キューで印刷を待っている場合はプリンタは印刷ジョブを再開します。

# インジケータ・ランプ・パターンの意味

すべての Link-OS 4 インチ・プリンタにはステータス・インジケータが付いています。これらのインジ ケータは、赤色、緑色、または琥珀色 (オレンジ色/黄色) のさまざまな点灯パターンでオフ/オンします。 ステータス・インジケータは、点滅したり、フェード (明るい状態からオフに) したり、色が交互に切り 替わったり、またはオン状態のままにすることができます。これらの点灯パターンが示すステータス情 報の詳細は、このセクションで詳述されています。

インジケータの状態

|  | 常時点灯 | * | _ 点滅 |  | フェード |  | オフ |
|--|------|---|------|--|------|--|----|
|--|------|---|------|--|------|--|----|

## ステータス - 通常の動作状態

プリンタの準備完了

ステータス - 時停止 データ 消耗品 ネットワーク プリンタは電源オンで、印刷準備ができています。

### 一時停止

| ステータス 一時停止 | データ | 消耗品 | ネットワーク | プリンタが一時停止しています。印刷動作を再開するには、 |
|------------|-----|-----|--------|-----------------------------|
|            | Րե  | 0-  | -      | オペレータは 一時停止ボタンを押す必要があります。   |

### 用紙切れ

| ステータス | 一時停止 | データ | 消耗品 | ネットワーク | 用紙 (ラベル、レシート、タグ、チケットなど) がなくなりま |
|-------|------|-----|-----|--------|--------------------------------|
|       | 11   | ch  |     |        | した。ノリンダに何らかの問題が発生していて、ユーサーか    |
|       |      |     | 0-  |        | 介入しないと続行できません。                 |

### リボン切れ

 ステータス 一時停止
 データ
 消耗品
 ネットワーク

リボン・ロールの端が検出された (反射式リボン・ロールの 終端)か、プリンタが熱転写モードのとき、リボンカートリ ッジがないか、印刷を続行するにはリボン・カートリッジを 交換する必要があります。

リボン残量が低 (リボン・カートリッジ・プリンタのみ)

ステータス −時停止 データ 消耗品 ネットワーク デフォルト値はリボン残量 10% です。用紙インジケータは 赤色と黄色に点滅し、ステータス・インジケータは黄色に点 灯します。 リボンあり (リボン・カートリッジ・プリンタのみ)

か 熱転写プリンタはダイレクト・サーマル・モードで、リボン ・カートリッジが装着されています。ダイレクト・サーマル ・モードで印刷を続行するには、リボン・カートリッジを取 り外してください。

## データ転送

 ステータス -時停止
 データ
 消耗品
 ネットワーク
 データ通信が進行中です。

### データ転送一時停止

ステータス 一時停止 データ 消耗品 ネットワーク データ通信操作は終了していませんが、アクティブに転送されていません。

### メモリ不足

ステータス 一時停止 データ 消耗品 ネットワーク コンテンツ (フォーマット、グラフィック、フォントなど)を 保存中にメモリ不足です。

### カバー・オープン/印字ヘッド (PH) オープン

### 切り取りエラー (バインド)

### カートリッジ認証エラー

ステータス 一時停止 データ 消耗品 ネットワーク リボン・カートリッジが認証されていないか、変更されました。プリンタは純正の Zebra リボン・カートリッジのみをサポートしており、改造されたカートリッジや Zebra 製以外のカートリッジは使用できません。

# ステータス - 印字ヘッド動作

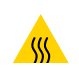

表面の高熱化に注意・印字ヘッドが高温になり、重篤な火傷を負う危険があります。印字ヘッドが冷め るまで時間をおいてください。

印字ヘッド過剰高温

### 印字ヘッド過剰低温。

ステータス -時停止 データ <sub>消耗品 ネットワーク</sub> 印字ヘッドの温度が低すぎます。通常、動作環境はプリンタの最低動作温度以下です。

### 印字ヘッド・シャットダウン

| ステータス 一時停止 | データ          | 消耗品 | ネットワーク     | 印字ヘッドの温度が高すぎます。プリンタの電源をオフにし |
|------------|--------------|-----|------------|-----------------------------|
| NI/NI/     |              |     |            | ます。プリンタが完全に冷めるまで数分おいてから、プリン |
|            | • <b>[</b> ] | 0-  | - <b>-</b> | タの電源をオンにします。                |
|            |              |     |            |                             |

### 印字ヘッド解像度エラー

#### 不正な印字ヘッド・エラー

ステータス 一時停止 データ 消耗品 ネットワーク 印字ヘッドが純正の Zebra 印字ヘッド以外のヘッドに交換されました。Zebra 純正印字ヘッドを取り付けて続行してください。

# ステータス - Bluetooth 低エネルギー (BTLE) オプション

### Bluetooth LE ペアリング済み

 $A_{\mathcal{T}}-g_{\mathcal{X}} - \mathfrak{h}$ 停止  $\vec{\mathcal{T}}-g_{\mathcal{X}}$   $\vec{\mathcal{T}}$   $\vec{\mathcal{T}}$   $\vec{\mathcal{T}}$   $\vec{\mathcal{T}}$   $\vec{\mathcal{T}}$   $\vec{\mathcal{T}}$   $\vec{\mathcal{T}}$   $\vec{\mathcal{T}}$  Bluetooth 低エネルギーがペアリングしました。

### Bluetooth LE ペアリングに失敗

<sub>ステータス 一時停止</sub> データ <sub>消耗品</sub> <sub>ネットワーク</sub> Bluetooth 低エネルギーがペアリングに失敗しました。

# ステータス - イーサネット (LAN) オプション

### イーサネット (LAN) リンクなし

 ステータス 一時停止
 データ
 消耗品
 ネットワーク
 イーサネット・リンクを使用できません。ネットワーク・ス

 テータスのランプが消灯

イーサネット (LAN) 100base リンク

 $Z_{\mathcal{F}}-g_{\mathcal{X}}$  —時停止  $\mathcal{F}-g$  消耗品  $z_{\mathcal{Y}}$ トワーク 100Base リンクが見つかりました。

イーサネット (LAN) 10base リンク

ステータス 一時停止 データ 消耗品 ネットワーク 10 Base リンクが見つかりました。

### イーサネット (LAN) リンク・エラー

ステータス 一時停止 データ 消耗品 ネットワーク エラーが発生しています。プリンタがネットワークに接続さ

ステータス - Wi-Fi (WLAN) オプション

### WLAN に接続中の Wi-Fi

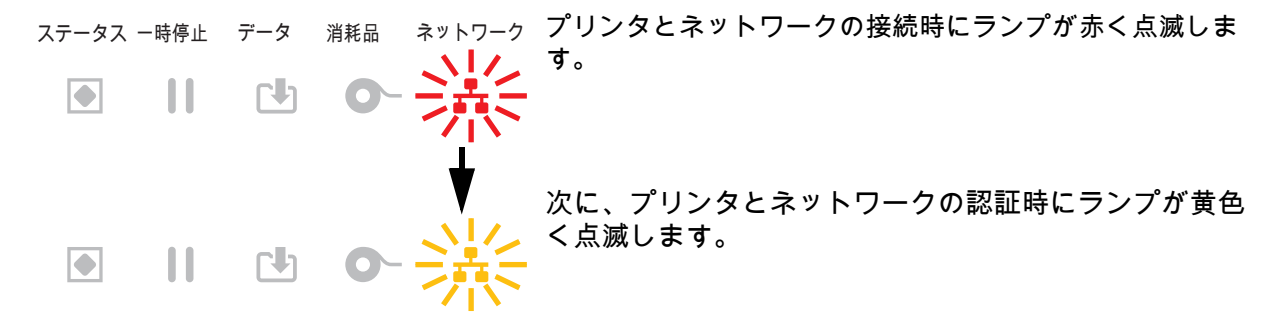

### Wi-Fi (WLAN) 100base リンク

### Wi-Fi (WLAN) 10base リンク

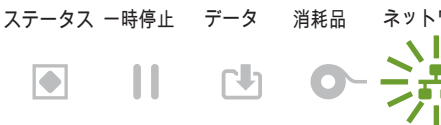

<sub>ネットワーク</sub> プリンタがネットワークに接続されています。また、WiFi くした 信号強度は弱です。

## Wi-Fi (WLAN) リンク・エラー

# バッテリのインジケータとコントロール

オプションのプリンタ・バッテリ・アクセサリは、シンプルなワンボタンで 4つの LED インジケータ・ ランプを表示するユーザー・インターフェースを備え、バッテリのステータスとヘルスを制御および表 示します。バッテリは、プリンタの UPS (無停電電源装置) として機能します。ご使用のプリンタでのバ ッテリの使用方法と省電力モード (スリープ、シャットダウンなど)の詳細については、付属バッテリ・ ベースとバッテリ・オプションによる印刷 (219 ページ) に移動してください。

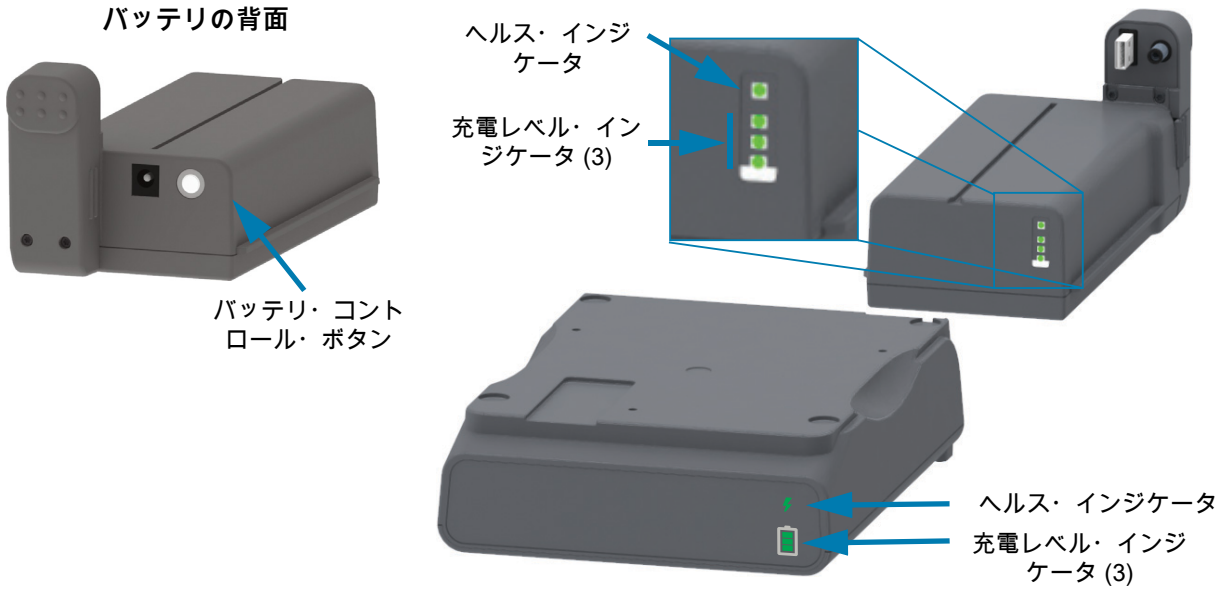

- バッテリ・コントロール・ボタン プリンタの内部/外部の両方でバッテリを制御できます。
  - バッテリ・オン 押して放します。
    - スリープ・モードまたはシャットダウン・モードから、バッテリをウェークアップします (電源をオンにします)。バッテリのヘルスと充電のステータスが確認されます。バッテリのインジケータがすべて一緒に3回点滅します。これで、オペレータには、バッテリが以前のスリープ・モードやシャットダウン・モードに戻る前にプリンタをオンにできる1分間の余裕が与えられます。
    - バッテリは最初の 10 秒間、バッテリの充電レベルを表示します (内部バッテリ・ヘルス・チェック完了後)
    - シャットダウン・モード ボタンを 10~11 秒間押し続けてから放してください。バッテリのシャットダウンが始まり、約3秒後にバッテリのすべての LED が3回点滅してバッテリのシャットダウン完了を知らせてくれます。
- バッテリ・ヘルス・インジケータ バッテリの充電ステータスとヘルスを表示します。
  - 緑色 良好なヘルス、完全な充電、稼働準備完了。
  - 琥珀色 充電中 (プリンタはオフ)。

L

- 赤色 バッテリに内部エラー。バッテリを取り外し、トラブルシューティング (275 ページ) に移動してください。
- 赤色点滅 充電エラー (温度が過剰または不足、内部モニタリング・エラーなど)。
- バッテリー充電レベル・インジケータ バッテリの充電ステータスとヘルスを表示します。
  - 3 つの緑色バーがオンで点滅しない バッテリの充電完了。バッテリは充電を開始しません。
  - 緑のバーが2本点灯し、上のバーが点滅。充電が足りません。
  - 緑のバーが1本点滅-バッテリの充電時期です!
  - バーが点灯していない バッテリの充電が必要。ただし、バッテリ・コントロール・ボタンを押す
     と、バッテリー・ヘルス・インジケータが点滅します。プリンタはオンにできません。
  - 琥珀色 充電中です。

# ハードウェア・オプション の装着

このセクションでは、一般的なプリンタ接続モジュールおよび用紙処理オプションのインストールについて説明します。

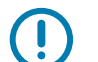

(!)

**重要:** セットアップ・プロセスを簡単かつ円滑に行うため、プリンタを初めてセットアップして使用する 前に、すべての接続モジュールと用紙処理オプションをインストールしてください。

重要: プリンタのセットアップが完了したら、プリンタのファームウェアを更新することを強くお勧めし ます。これらのオプションの多くには内蔵ファームウェアがあり、プリンタのメイン・ロジック・ボー ドにインストールされているファームウェア・バージョンで正常に動作するためにアップデートが必要 です。

# フィールド・インストール可能なプリンタ・アクセサリとオプション

### プリンタ接続モジュール

以下のオプションをインストールする前に、接続モジュールのアクセス・ドアを取り外してください — 接続モジュール・スロットへのアクセス (50 ページ)。

- ワイヤレス接続モジュール ワイヤレス接続モジュールの取り付け (54 ページ)を参照。
  - Wi-Fi 802.11ac、Bluetooth 4.2、BTLE 5、および MFi 3.0
- ZD421 シリアル・ポート シリアル・ポート・モジュールの取り付け (51 ページ)を参照
  - RS-232 DB-9 コネクタ (DTE/DTC 自動切り換え機能付き) シリアル・ポート・インターフェ イス (309 ページ)を参照
- ZD421 内蔵イーサネット (LAN 有線) 内蔵イーサネット (LAN) モジュールの取り付け (52 ページ)を参照
  - RJ-45 コネクタ
  - イーサネット 10/100 自動切り替え、10Base-T、100Base-TX の各ネットワークに対応。

#### 用紙処理オプション

以下のオプションを装着するには、その前にプリンタの標準ベゼルを取り外す必要があります — 標準ベ ゼルの取り外し (57 ページ)を参照。

- ラベル・ディスペンサ (オペレータ用の剥離ライナーと表示ラベル) ラベル・ディスペンサの装着 (58 ページ)を参照。
- 汎用用紙カッター 標準用紙カッターの装着 (59 ページ)を参照。
- 用紙ロール・アダプタ 38.1 mm (1.5 インチ)、50.8 mm (2.0 インチ)、または 76.2 mm (3.0 インチ)
   I.D. 用紙コア対応 用紙ロール芯サイズ・アダプタ (60 ページ)を参照。
- 熱転写プリンタ用折り畳み用紙アクセス・カバー。

### 電源ベース・オプション

ZD シリーズ (ZD621 および ZD421) プリンタは、これらのプリンタのダイレクト・サーマル・バージョ ンおよび熱転写バージョンごとに、電源ベース・フィールド・アップグレード・キットでサポートされ ています。

- 付属電源ベース (電源付属) 付属電源ベース・オプションの装着 (62 ページ)を参照。
- バッテリ電源ベース (バッテリ・パックは別売) 付属バッテリ・ベース・オプションの装着 (64 ページ)を参照。
- バッテリ・パック (バッテリ電源ベースは別売) 付属電源・ベースへのバッテリの取り付け (65 ページ)を参照。

# プリンタ接続モジュール

接続モジュールは、ツールなしで簡単に装着できます。

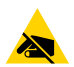

注意 — 静電気放電: 人体の表面や他の表面に蓄積する静電エネルギーの放電により、この装置で使用さ れる印字ヘッドや電子部品が破損、または破壊されることがあります。印字ヘッドや電子部品を取り扱 う際には、静電気安全手順を守る必要があります。

電源障害回復モード・ジャンパー (デフォルトでは、オフ)

すべてのプリンタ有線接続モジュールには電源障害回復ジャンパーが実装されています。デフォルトで は、オフに設定されています。ジャンパーをオンに設定すると、アクティブ (ON) AC 電源に接続されて いる場合 (電源がオフでない場合)、プリンタは自動的に電源がオンになります。電源のオン/オフ動作に ついては、『標準インターフェイス・コントロール (38 ページ) - 電源ボタン - 電源障害回復モード』をご 覧ください。モードをアクティブにする手順については、電源障害回復モード・ジャンパーの設定 (224 ページ)をご覧ください。

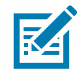

**注記:** 電源障害回復モードは、プリンタ接続モジュールが実装されているプリンタでのみ使用できます。

## 接続モジュール・スロットへのアクセス

- 1. プリンタの背面から DC 電源プラグを切断します。
- モジュール・アクセス・ドアの上部を指先で押し下げます。
   ラッチが解除されます。
- 3. ドアを下に引き出すと外れます。

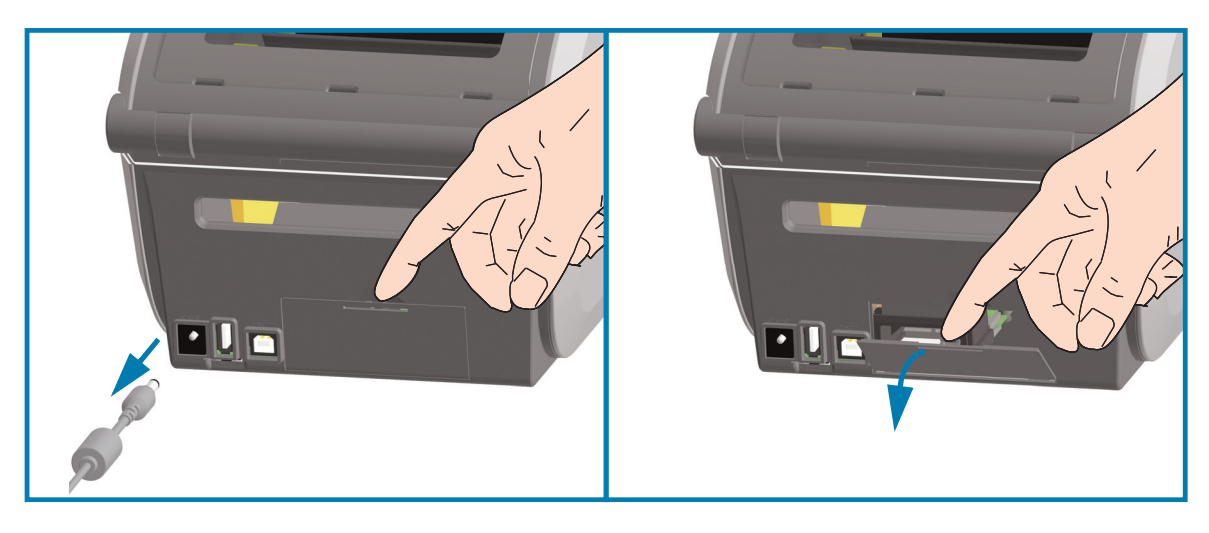

# シリアル・ポート・モジュールの取り付け

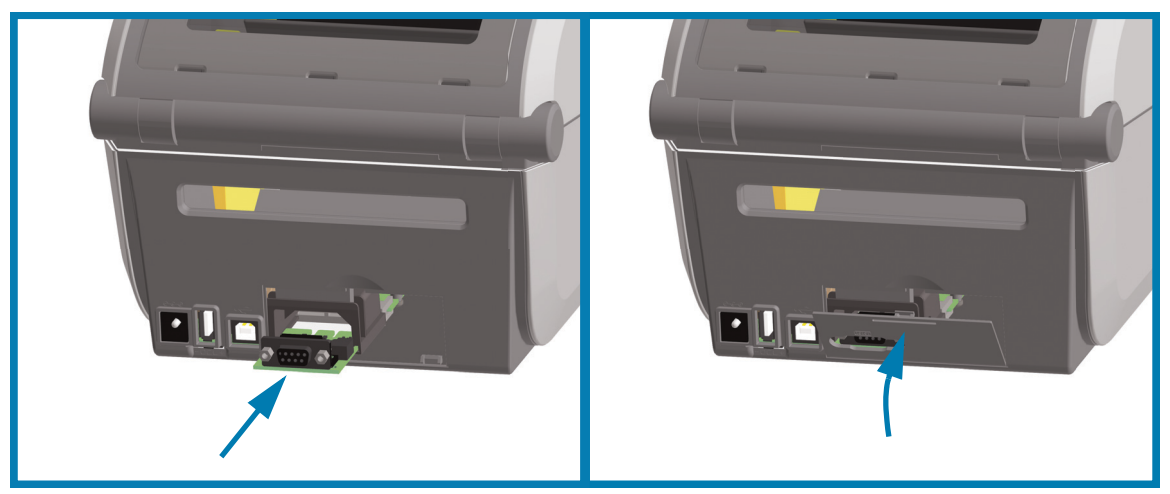

- 1. DC 電源プラグおよびモジュールのアクセス・ドアを取り外した状態で、シリアル・ポート・ モジュールをスライドさせてプリンタに挿入します。
- 2. 回路カードがアクセス・ドアの内側のへりを越えるまでカードをゆっくりと確実に押し込みます。
- 3. シリアル・ポートのドア・カバーの底部をモジュール・アクセス開口部の底部のへりの位置と合わせ ます。
- 4. ドアを上にスイングさせてカバーをカチッと閉じます。

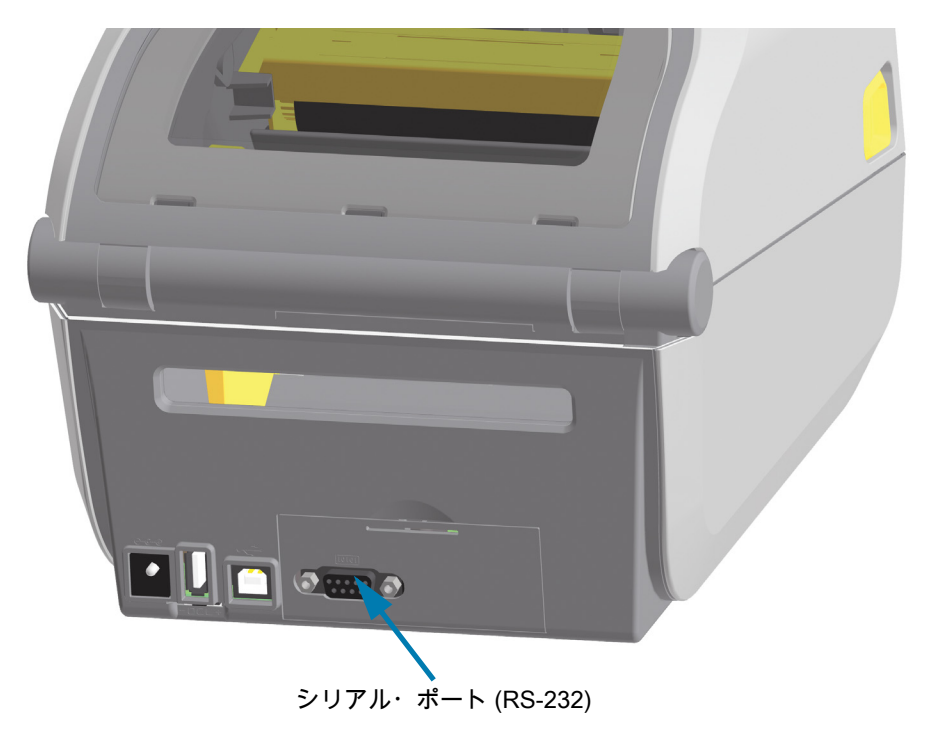

M

注記: 最適なプリンタ性能を確保するため、オプションの装着後に、またはプリンタの初期セットアップ 直後に、プリンタのファームウェアを更新してください。プリンタのファームウェアの更新 (273 ページ) に進みます。 内蔵イーサネット (LAN) モジュールの取り付け

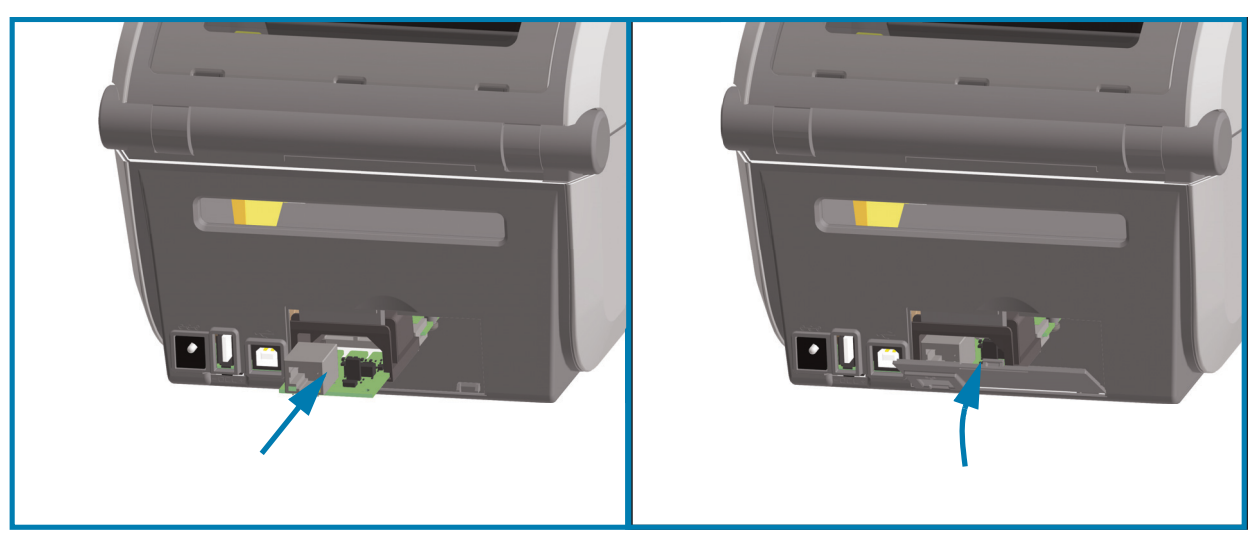

- 1. DC 電源プラグおよびモジュールのアクセス・ドアを取り外した状態で、イーサネット・モジュール をスライドさせてプリンタに挿入します。
- 2. 回路カードがアクセス・ドアの内側のへりを越えるまでカードをゆっくりと確実に押し込みます。
- イーサネット・ポートのドア・カバーの底部をモジュール・アクセス開口部の底部のへりの位置と合わせます。
- 4. ドアを上にスイングさせてカバーをカチッと閉じます。

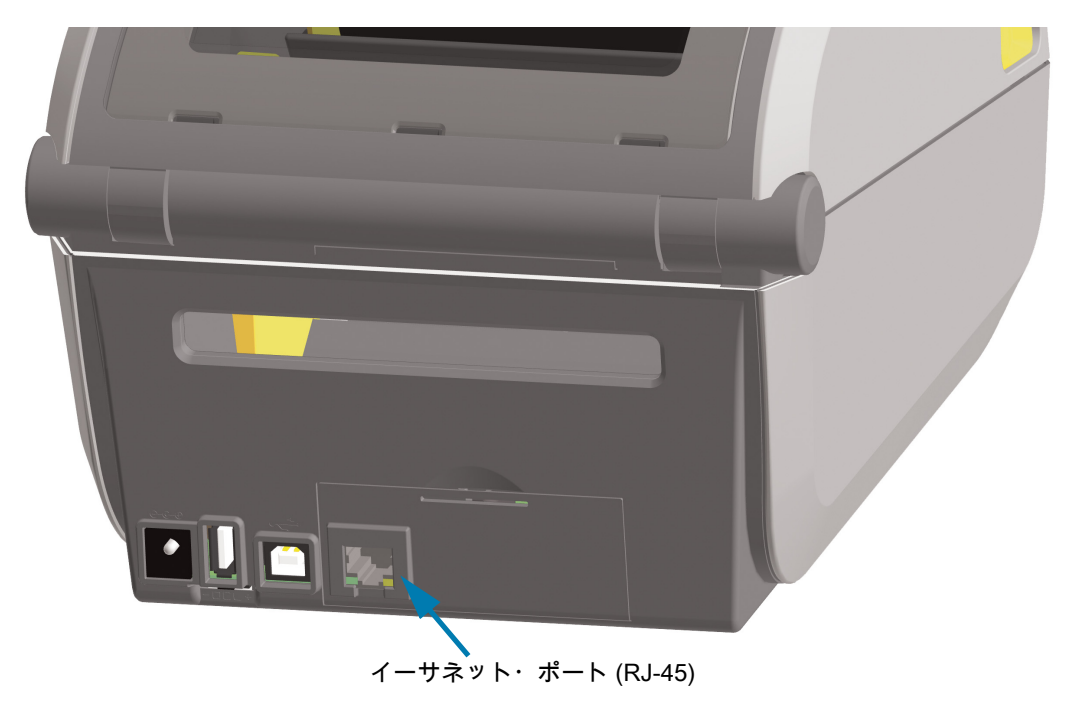

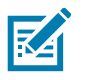

注記: 最適なプリンタ性能を確保するため、オプションの装着後に、またはプリンタの初期セットアップ 直後に、プリンタのファームウェアを更新してください。プリンタのファームウェアの更新 (273 ページ) に進みます。 プリンタ接続モジュールの取り外し

接続モジュールはプリンタの再設定や修理の際に取り外せます。一般的な操作では、接続モジュールの 取り外しや交換は行わないでください。

- 1. インターフェイス・ケーブル (イーサネットまたはシリアル)を取り外します。
- 2. モジュール・アクセス・ドアを取り外します。ドアの上部を指先で押し下げます。 ラッチが解除されます。
- 3. ドアを下に引き出すと外れます。
- 4. インターフェイス・ケーブルを接続モジュールに再度取り付けてケーブルを固定します。
- 5. 接続モジュールに固定されているインターフェイス・ケーブルをそっと引っ張って、接続モジュール をプリンタからゆっくりと引き抜きます。
- 6. 別の接続モジュールを取り付けるか、接続モジュールのアクセス・ドアを再度取り付けます。
- 7. アクセス開口部の底部のへりの位置とあわせてから、上にスイングさせて所定の位置にカチッとロッ クさせます。

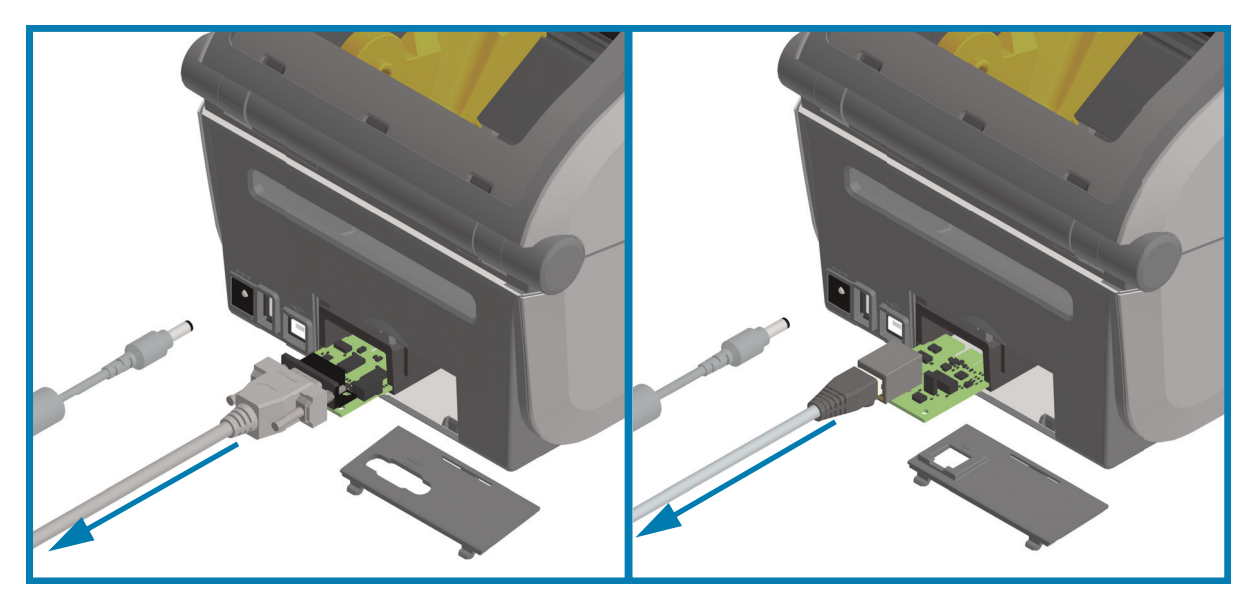

# ワイヤレス接続モジュールの取り付け

この手順で、ワイヤレス接続モジュールを取り付けます。

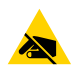

**注意 — 静電気放電:** 人体の表面や他の表面に蓄積する静電エネルギーの放電により、この装置で使用さ れる印字ヘッドや電子部品が破損、または破壊されることがあります。印字ヘッドや電子部品を取り扱 う際には、静電気安全手順を守る必要があります。

#### 取り付け準備

- 1. プリンタの用紙を取り外します。
- 2. プリンタの電源を切ります。
- 3. 電源ケーブルやインターフェース・ケーブルをプリンタから外します。

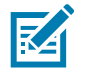

注記:この手順にはツールは必要ありません。

ワイヤレス接続エリアへのアクセス

- 1. プリンタを裏返して、ワイヤレス接続ドアにアクセスします。
- 上部のラッチを指先で押してモジュール・アクセス・ドアを開きます。
   プリンタ・ベースには、指先が入る凹みがあります。ラッチが解除されます。
- 3. ドアを持ち上げてスイングさせるとドアが外れます。

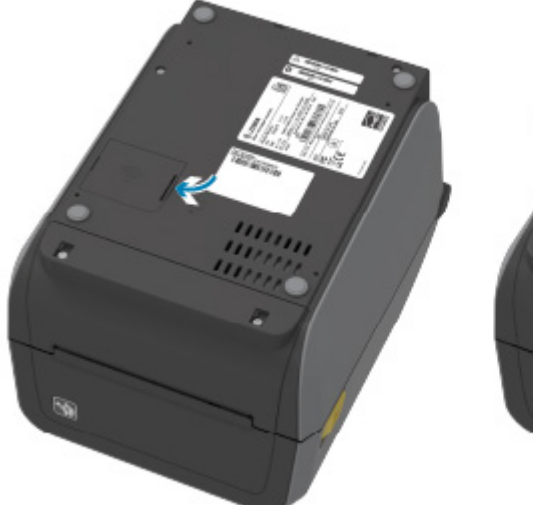

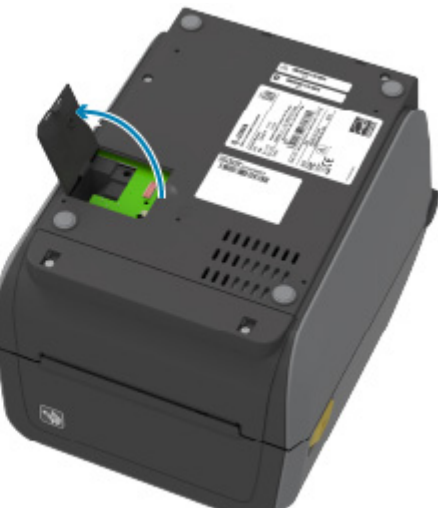

- 4. アンテナ・アーム (1) をウェルに合わせます。
- 5. モジュール (2) を下げて、プリンタの Wi-Fi コネクタ (3) に合わせます。
- 6. モジュール (2) が完全に固定されるまで、ゆっくり、しっかりと押し込みます。

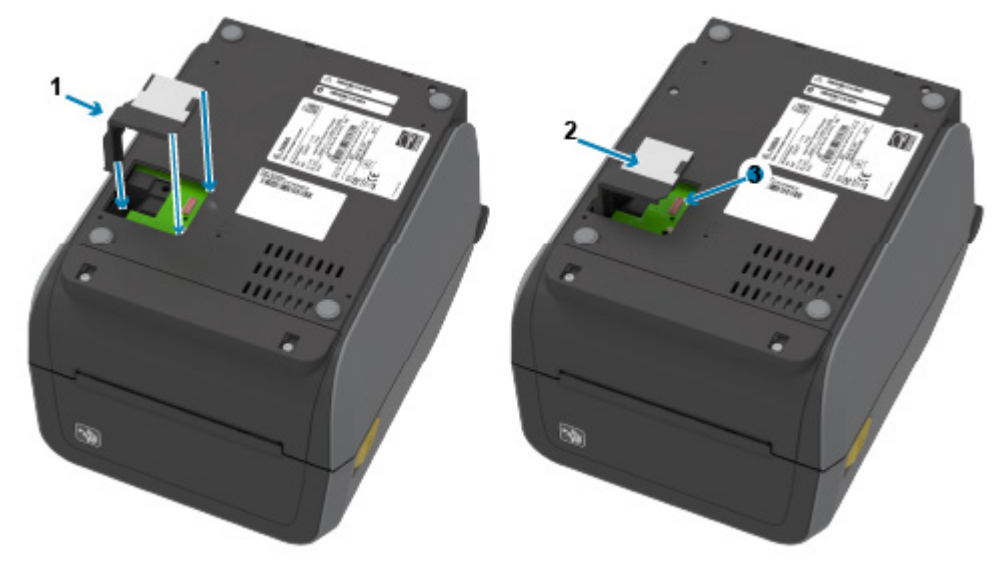

- 7. ワイヤレス接続ドア(1)の短辺を開口部の短辺に合わせます。
- 8. ドア・プリンタの中央にあるタブ(1)上にドア合わせてスイングさせてドアを閉じます。
- 9. ドアを押してラッチをロックします。

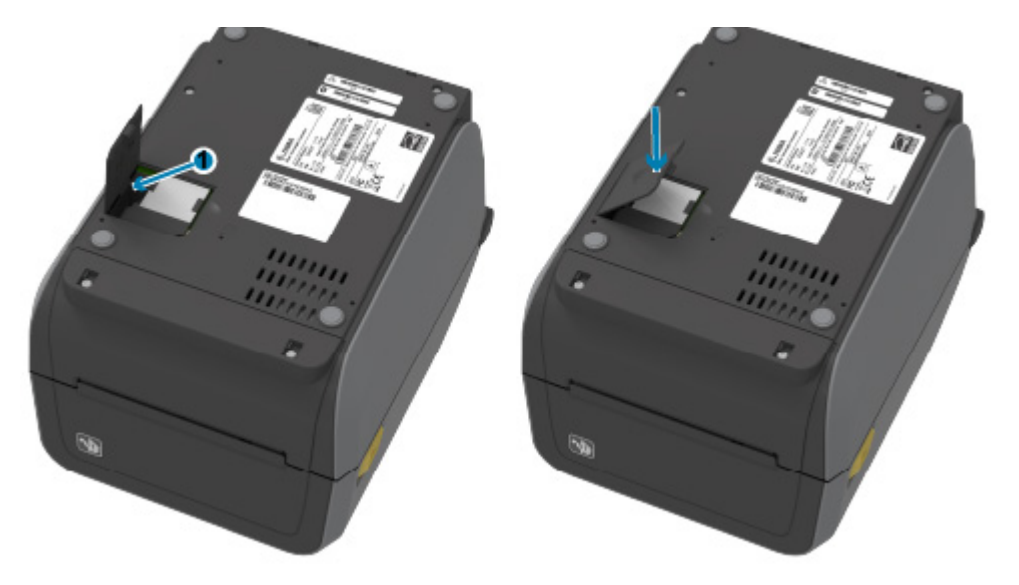

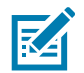

**注記:** モジュールが完全に挿入されていない場合、ワイヤレス接続ドアは正しく閉じません。これは、完 全な挿入を確認するための良いテストです。 10. 付属の 3 枚の Wi-Fi 認証ラベルをプリンタの底面に貼ってください。

プリンタ設定 (および後の再設定) に役立ちます。モバイル・アプリ、スキャナの使用、プリンタ・サ ポートは、このプリンタ設定用ラベルによってサポートされます。

熱転写プリンタのラベル位置

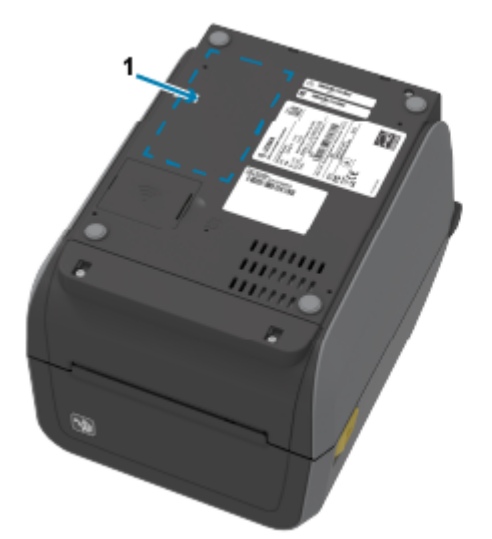

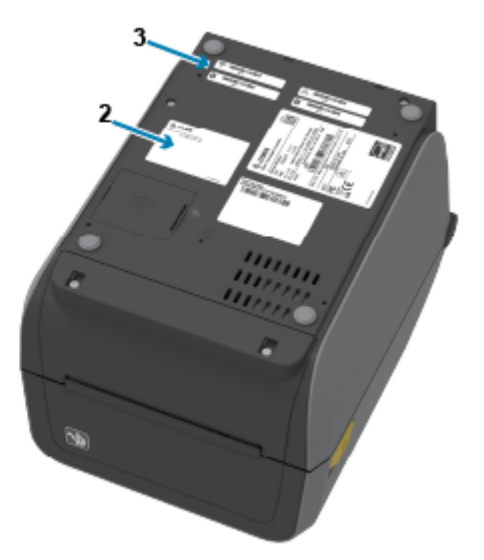

ダイレクト・サーマル・プリンタのラベル位置

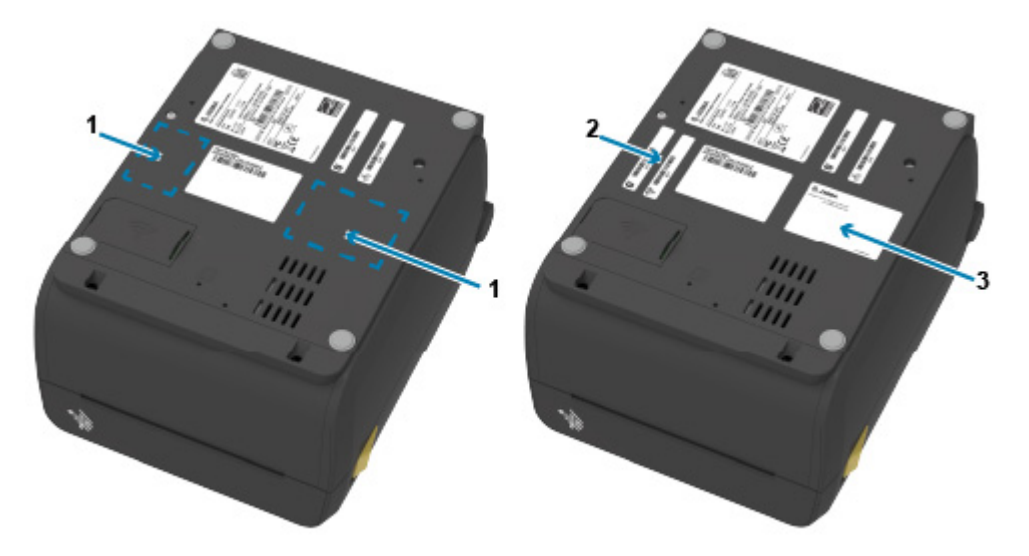

# 用紙処理オプション

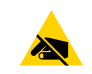

注意 — 静電気放電: 人体の表面や他の表面に蓄積する静電エネルギーの放電により、この装置で使用さ れる印字ヘッドや電子部品が破損、または破壊されることがあります。印字ヘッドや電子部品を取り扱 う際には、静電気安全手順を守る必要があります。

## 標準ベゼルの取り外し

用紙処理オプションを取り付けるには、標準ベゼルを取り外す必要があります。

- 1. プリンタの背面からプリンタの DC 電源入力プラグを切断します。
- 2. プリンタを逆さまにします。付属の T10 レンチを使用して 2 つの取り付けネジを取り外します。ネジ を保管します。
- 3. ベゼルを約 12.5 mm (0.5 インチ) 下にスライドさせ、自由になったベゼルを引き出します。

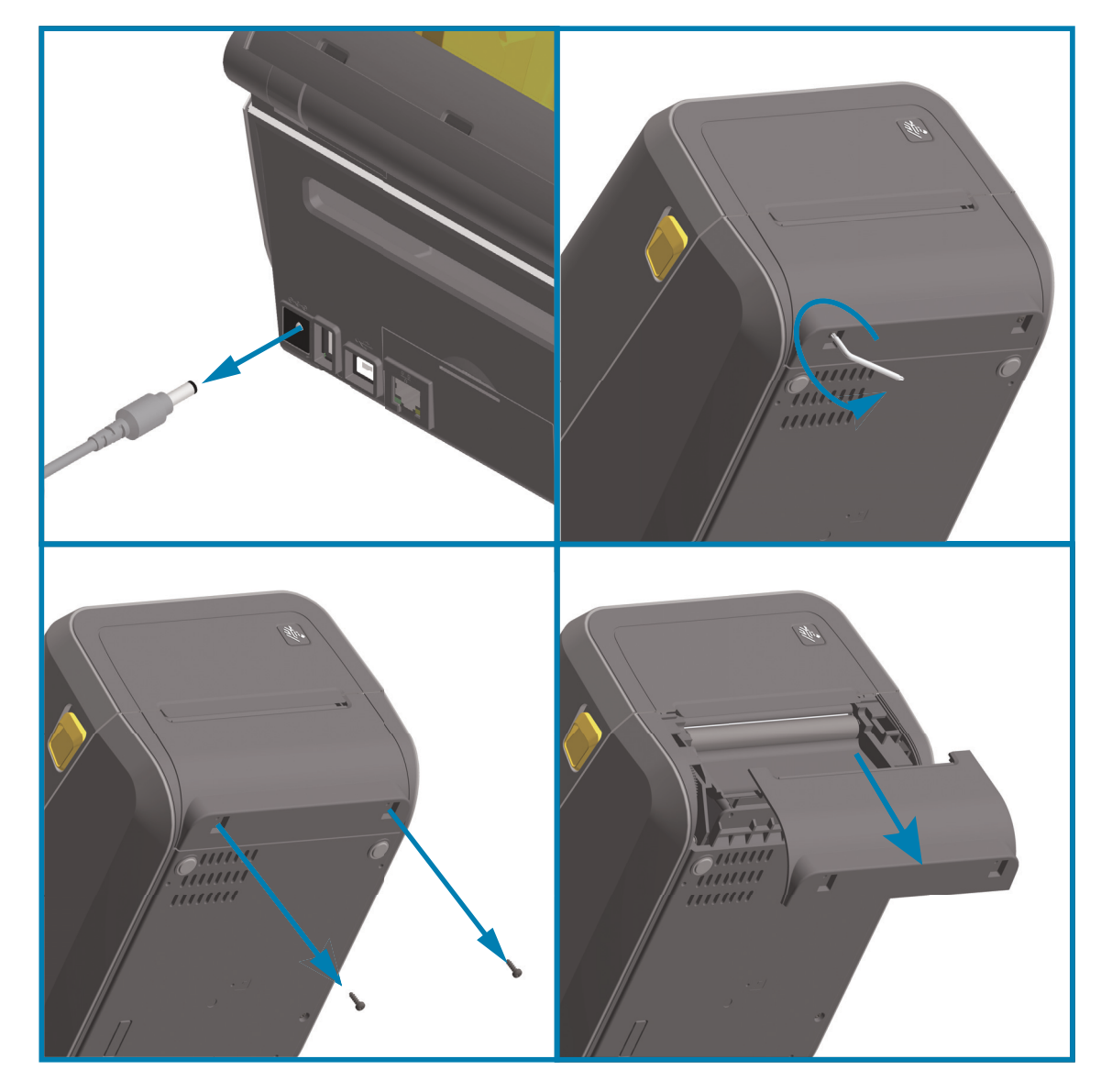

# ラベル・ディスペンサの装着

ラベル・ディスペンサを装着するには、その前に標準ベゼルを取り外すとともに、DC 入力電源を切断す る必要があります。標準ベゼルの取り外し (57 ページ)に進みます。

- 1. モジュールの上部を上部カバーの底部の 12.5 mm (0.5 インチ) 下にして、ラベル・ディスペンサ・モジュールとプリンタの右側を上げて位置を合わせます。
- 2. モジュールを中央に置いてプリンタの前面に押し込み、モジュールが止まるところまで奥にスライド させます。
- 3. プリンタを逆さにし、T10 レンチを使用して 2 本のネジでモジュールをプリンタに取り付けます。

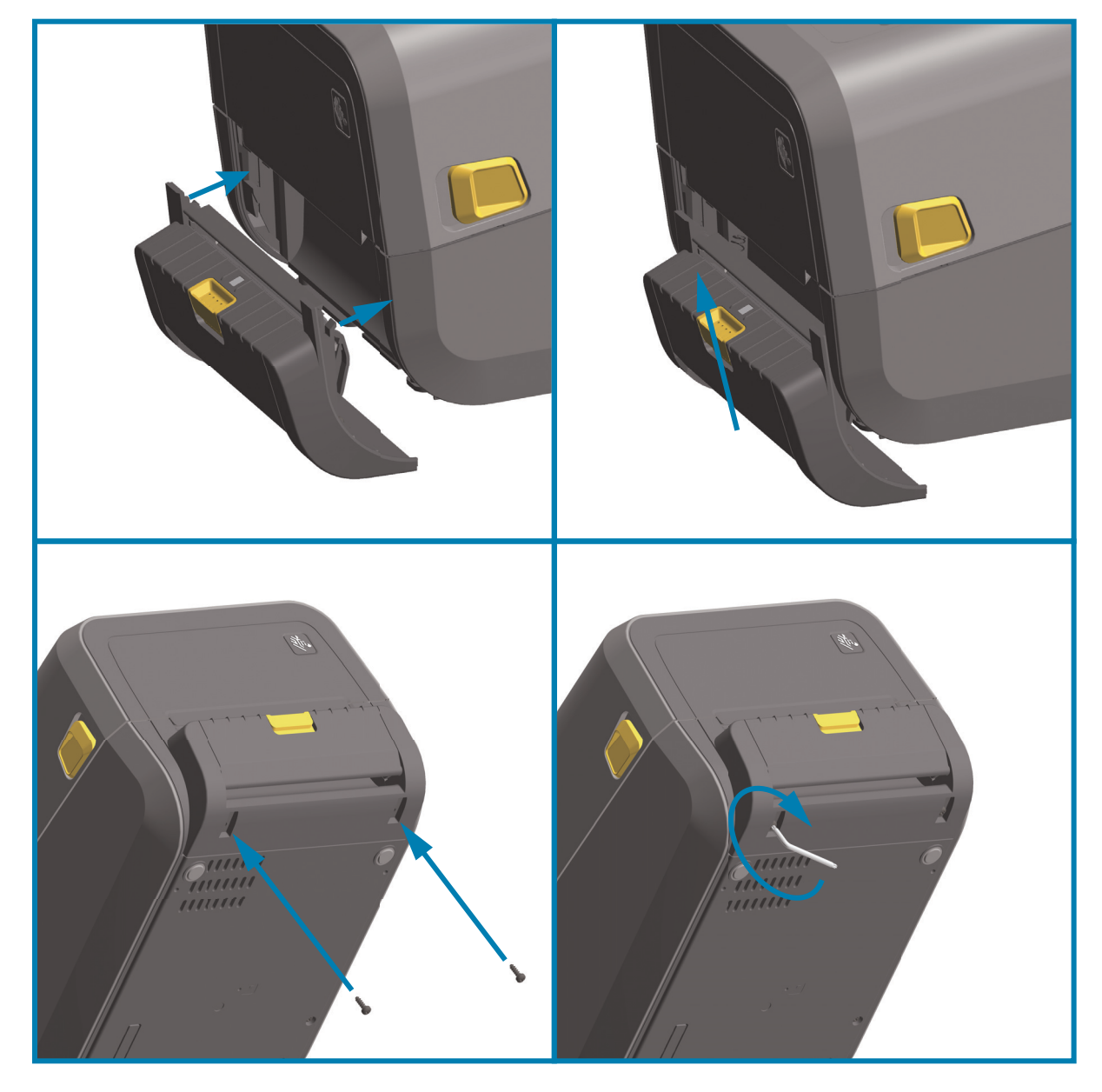

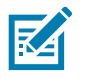

**注記:** 最適なプリンタ性能を確保するため、オプションの装着後に、またはプリンタの初期セットアップ 直後に、プリンタのファームウェアを更新してください。プリンタのファームウェアの更新 (273 ページ) に進みます。

## 標準用紙カッターの装着

ラベル・ディスペンサを装着するには、その前に標準ベゼルを取り外すとともに、DC 入力電源を切断す る必要があります。標準ベゼルの取り外し (57 ページ)に進みます。

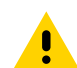

注意: カッター・ユニットにはオペレータによる修理が可能なパーツはありません。カッター・カバー (ベゼル) は絶対に取り外さないでください。カッター装置に物や指を挿入しないでください。

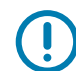

重要: 未承認のツール、綿棒、溶剤などはすべて、使用すると、損傷を引き起こしたり、カッターの耐用 期間が短くなったり、カッターのジャムを引き起こす恐れがあります。

- 1. カッター・モジュールの上部を上部カバーの底部と平行にして、モジュールとプリンタの右側を上げ て位置を合わせます。
- 2. モジュールを中央に置いてプリンタの前面に押し込み、モジュールが止まるところまで奥にスライド させます。

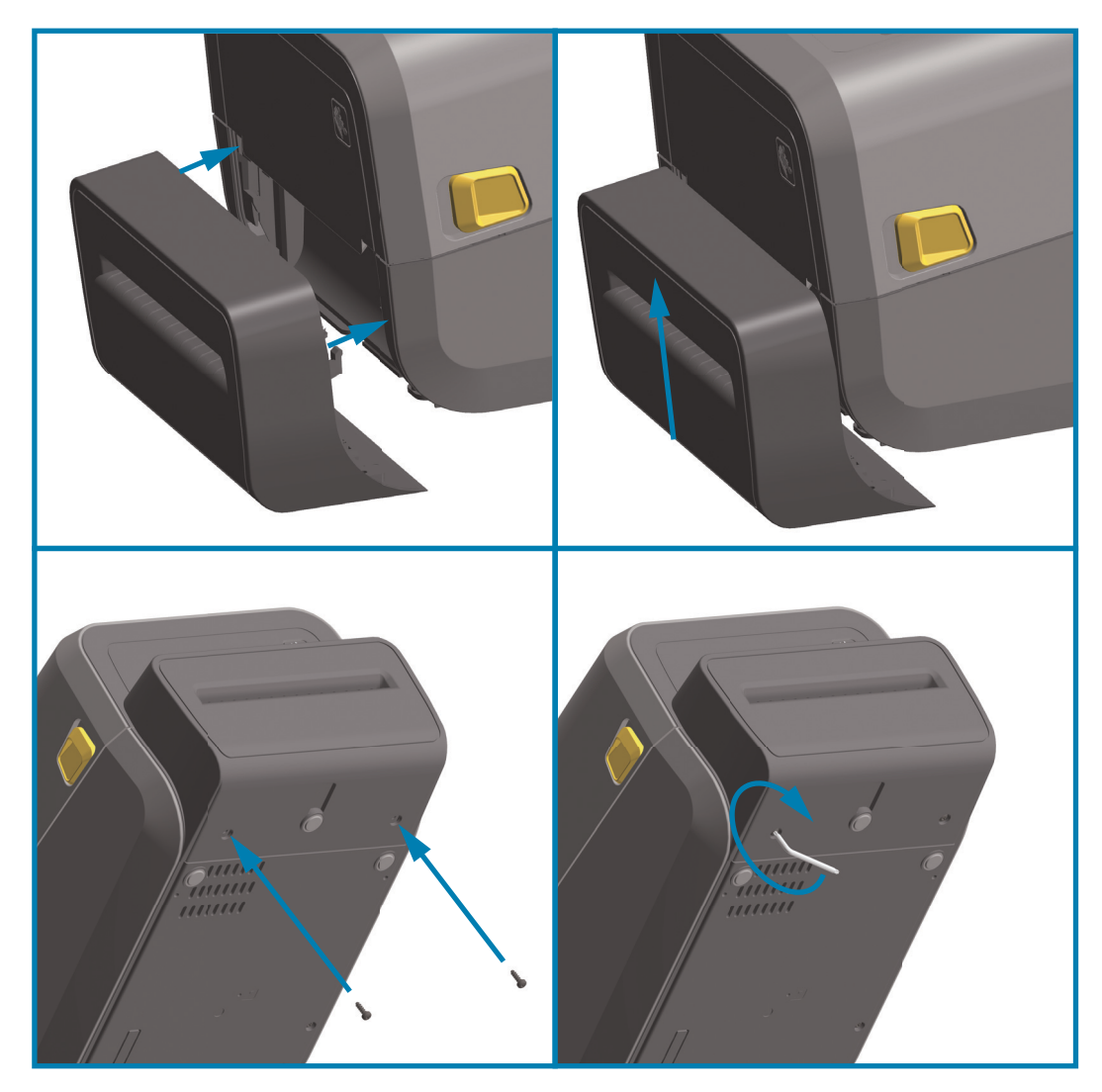

3. プリンタを逆さにし、T10 レンチを使用して 2 本のネジでモジュールをプリンタに取り付けます。

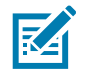

注記: 最適なプリンタ性能を確保するため、オプションの装着後に、またはプリンタの初期セットアッ プ直後に、プリンタのファームウェアを更新してください。プリンタのファームウェアの更新 (273 ペー ジ)に進みます。

## 用紙ロール芯サイズ・アダプタ

アダプタ・キット

用紙ロール・アダプタ・キットには 3 対の用紙ロール・アダプタが付属しています。このキットは、以 下の 内径 (I.D.) の用紙巻芯が対象です。

- 38.1 mm (1.5 インチ)
- 50.8 mm (2.0 インチ)
- 76.2 mm (3.0 インチ)

アダプタの使用方法

- これらのアダプタはプリンタに恒久的に装着されるものです。
- これらのアダプタのサイズのいずれかを必要とする他の用紙ロール・サイズに合わせて変更する ことができます。
- あまり頻繁に変更すると、これらのアダプタが摩耗する可能性があります。
- 標準ロール芯で印刷するために用紙アダプタを取り外すと、ロールが擦れる用紙ロール・ホル ダー側にプラスチック片が残る可能性があります。これらの付着したプラスチック片を用紙ロー ル・ホルダー側に戻してください。

### 用紙ロール・アダプタの装着

 両方のロール・ホルダーで、上部アダプタ取り付け穴にネジを1本ずつ差し込みます。ネジの先端が ロール・ホルダーの内側に突き出るまで、T10レンチを使用してネジを時計回りに回します。ネジ は、セルフタッピング・ネジです。

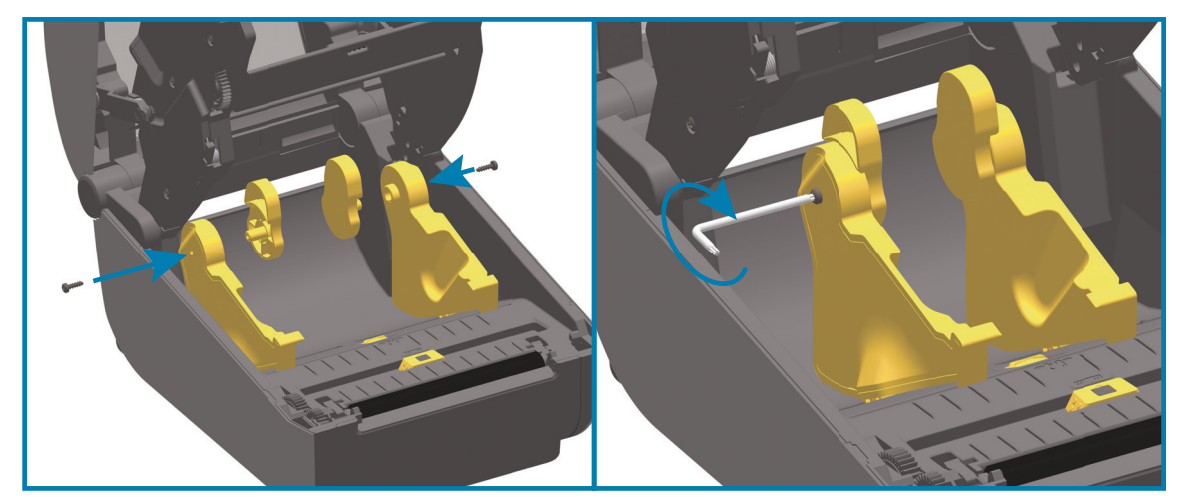

- アダプタをロール・ホルダーの内側にセットします。アダプタの大きい側面が上になります。滑らか な側面 (リブなし)が、プリンタの中央に向くようにします。
- アダプタの上部ネジ穴と突き出たネジの先端の位置を合わせたら、ロール・ホルダー本体にしっかり と締め付けます。アダプタとロール・ホルダーの間に隙間がなくなるまでネジを締め付けます。隙間 がなくなるまで締めたら、それ以上は締めないでください。締め付けすぎると、ネジ山が潰れます。
- 4. 底部アダプタの取り付け穴にネジを挿入します。ネジを締めるときは、アダプタをロール・ホルダー にしっかりと締め付けます。アダプタとロール・ホルダーの間に隙間がなくなるまでネジを締め付け ます。隙間がなくなるまで締めたら、それ以上は締めないでください。締め付けすぎると、ネジ山が 潰れます。
- 5. 他のアダプタとロール・ホルダーについても、手順1~4を繰り返します。

# ハードウェア・オプションの装着

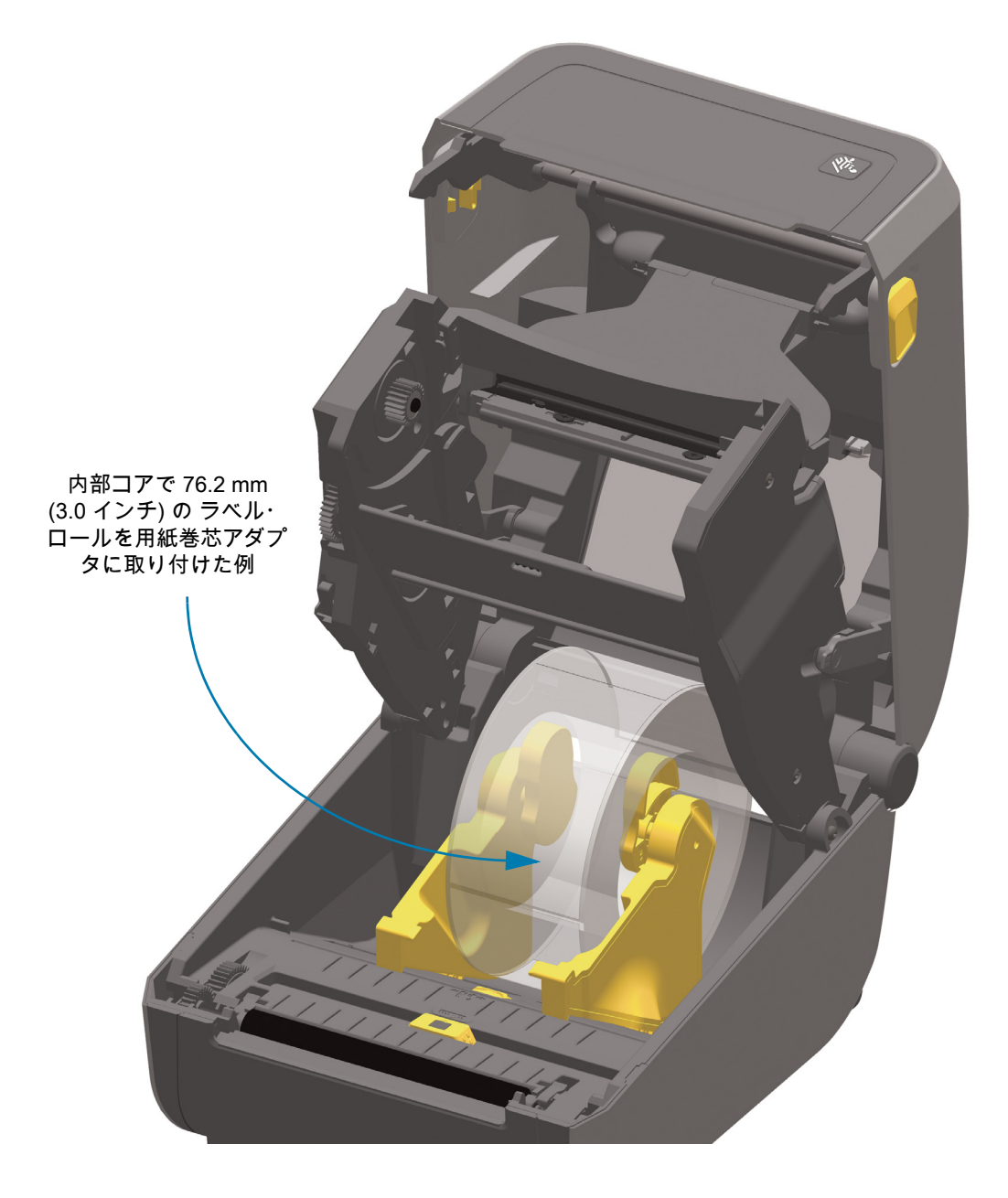

## 付属電源ベース・オプションの装着

電源ベースはプリンタに接続する準備ができています。ベースは T10 レンチ (ユーザー入手) とアップグ レード・キットに付属の取り付けネジを使用して取り付けます。ダイレクト・サーマル・プリンタ・モ デルは 3 本のネジでプリンタに取り付け、熱転写プリンタ・モデルでは 4 本のネジを使用します。

- 1. 用紙ロールをプリンタから取り外します。プリンタ背面から元の電源ケーブルを取り外します。
- 2. プリンタを裏返し、プリンタ電源プラグをプリンタの背面に向けて、電源ベースをプリンタの底面に 合わせます。プリンタのゴム製の脚と電源ベースの上部の窪みの位置が揃います。
- 付属のネジを使用して、電源ベースをプリンタに取り付けます。ダイレクト・サーマル・プリンタの 場合は、ネジを3本使用し、熱転写プリンタには4本のネジを使用します。キットに付属のT10レン チを使用してネジを締めます。

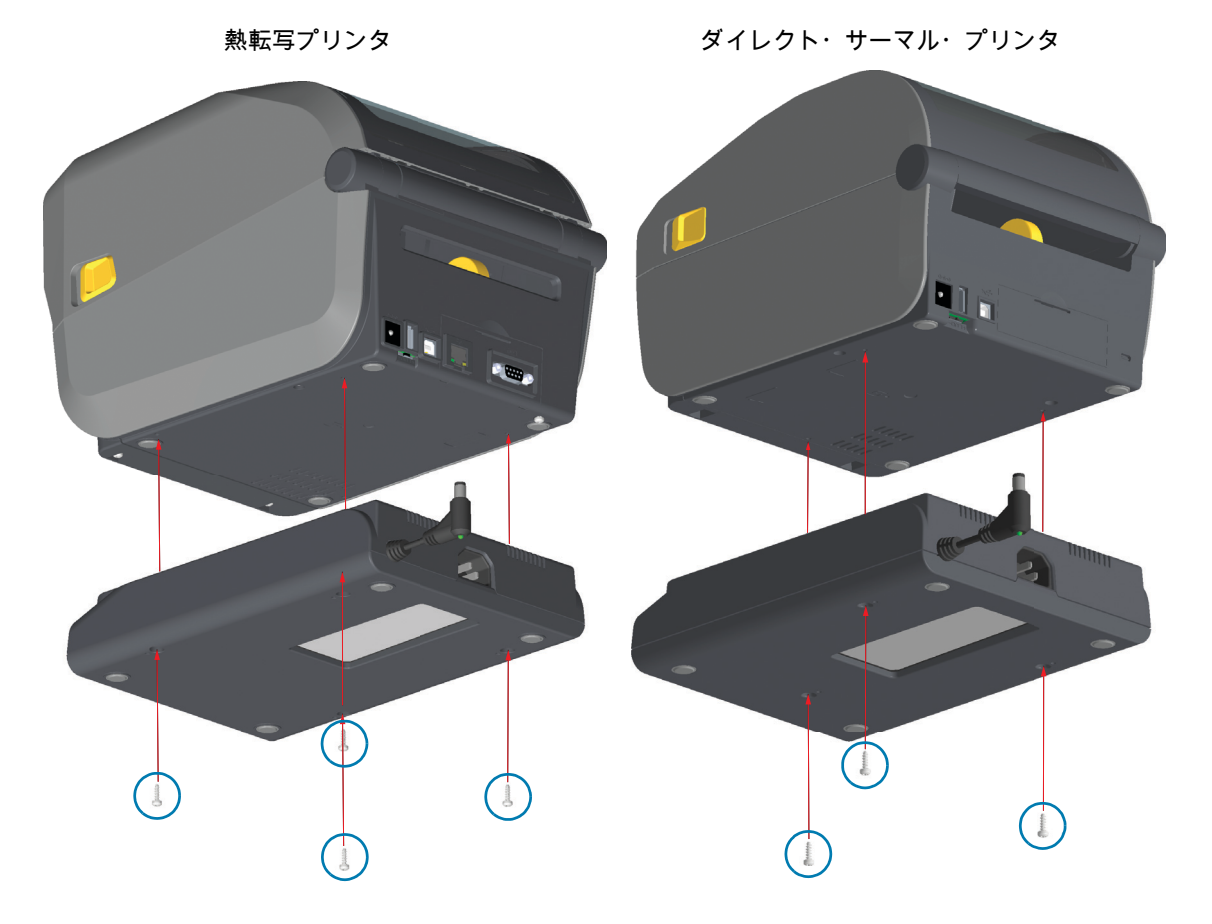

4. DC 入力電源プラグをプリンタに差し込みます。

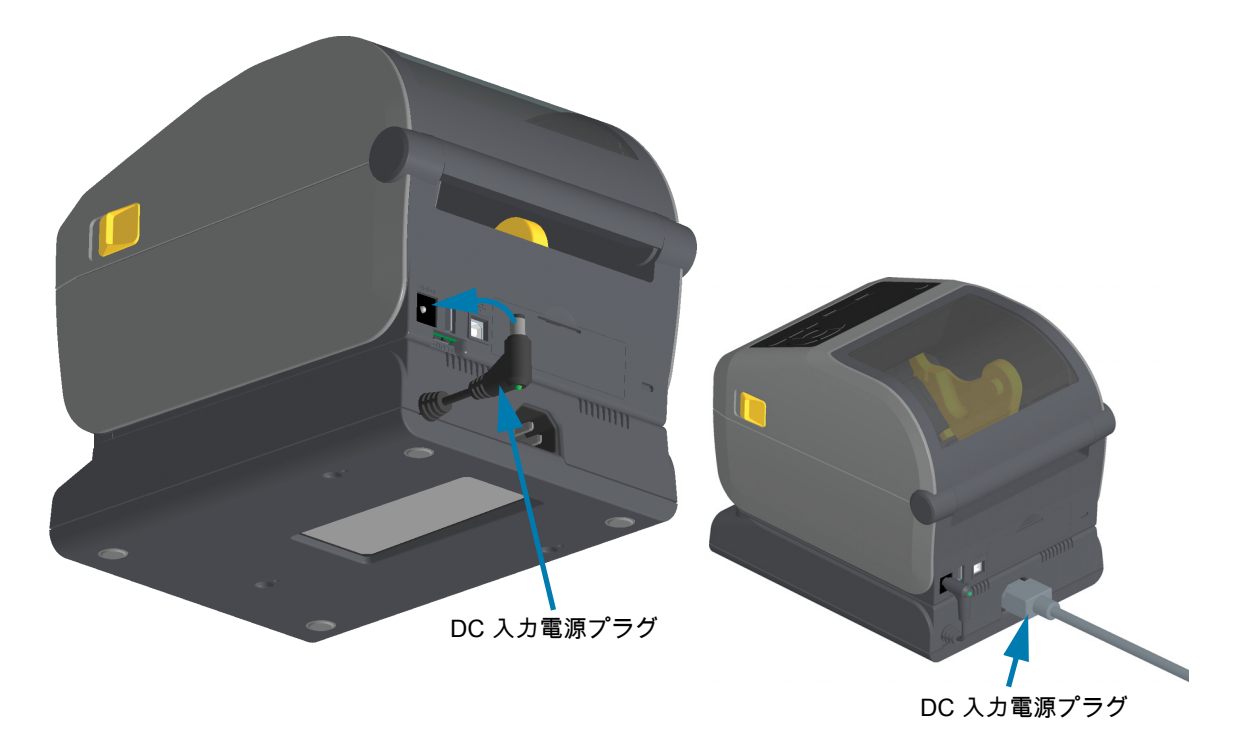

5. AC 電源コードをプリンタの電源に再度差し込みます。

# 付属バッテリ・ベース・オプションの装着

バッテリベースはプリンタに接続する準備ができています。ベースの取り付けには、T10 レンチと、ア ップグレード・キットに付属の取り付けネジを使用します。ダイレクト・サーマル・プリンタ・モデル は3本のネジでプリンタに取り付け、熱転写プリンタ・モデルでは4本のネジを使用します。

- 1. 用紙ロールをプリンタから取り外します。プリンタ背面から元の電源ケーブルを取り外します。
- 2. プリンタを裏返し、プリンタ電源プラグをプリンタの背面に向けて、電源ベースをプリンタの底面に 合わせます。プリンタのゴム製の脚と電源ベースの上部の窪みの位置が揃います。
- 付属のネジを使用して、電源ベースをプリンタに取り付けます。ダイレクト・サーマル・プリンタの 場合は、ネジを3本使用し、熱転写プリンタの場合は、ネジを4本使用します。キットに付属のT10 レンチを使用してネジを締めます。

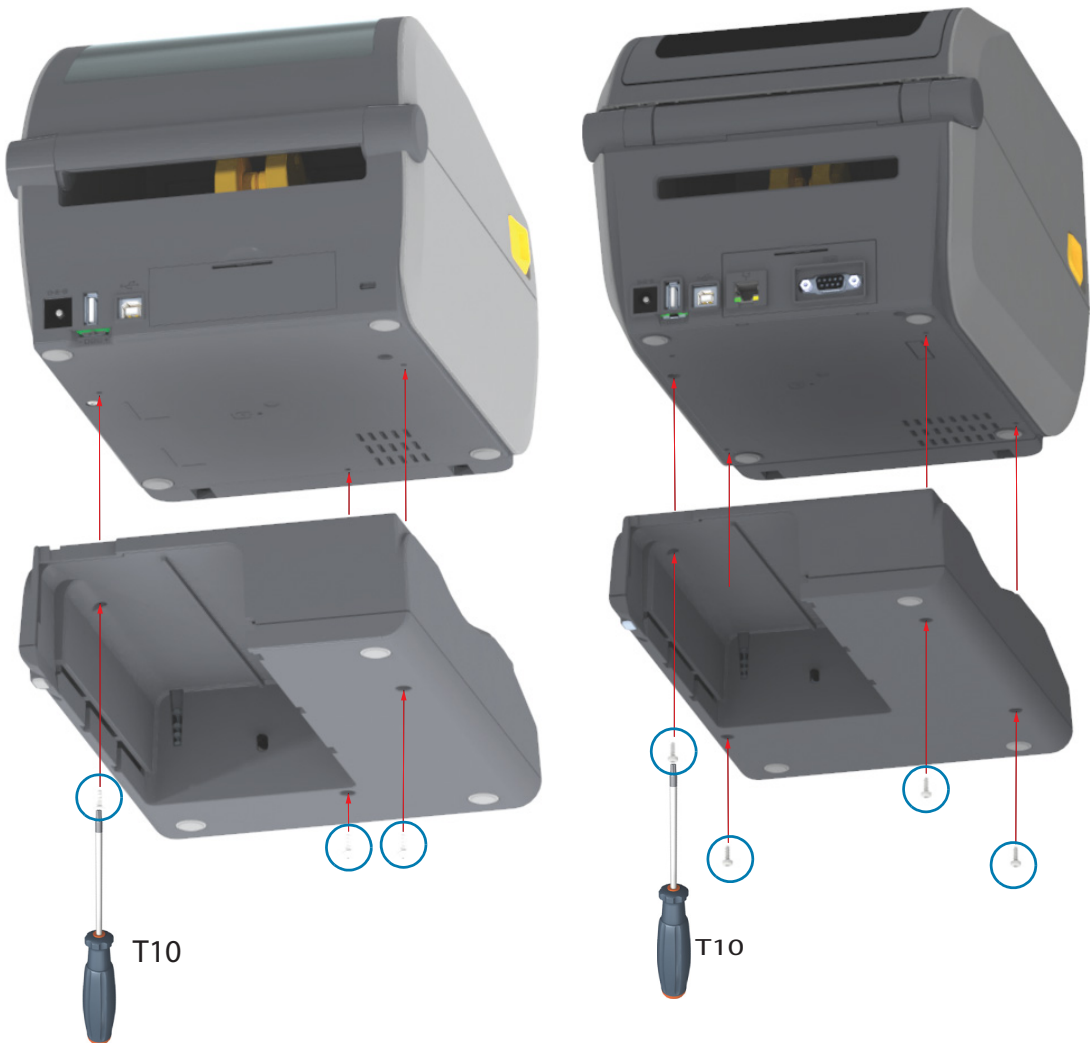

ダイレクト・サーマル・プリンタ

熱転写プリンタ

# 付属電源・ベースへのバッテリの取り付け

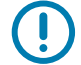

重要: プリンタやバッテリを傷付けないようにプリンタに付属バッテリ・ベースを取り付け、しっかり接 続しておく必要があります。

- 1. プリンタの背面にある DC 電源入力から、プリンタの外部電源を切断します。
- バッテリをバッテリ・ベースのバッテリ・スロット内にスライドさせます。バッテリー・パックがバ ッテリ・ベースの背面に対して平らになるまでバッテリをベース内に押し込み、バッテリ・バックの コネクタをプリンタ背面のポートにはめ込みます。

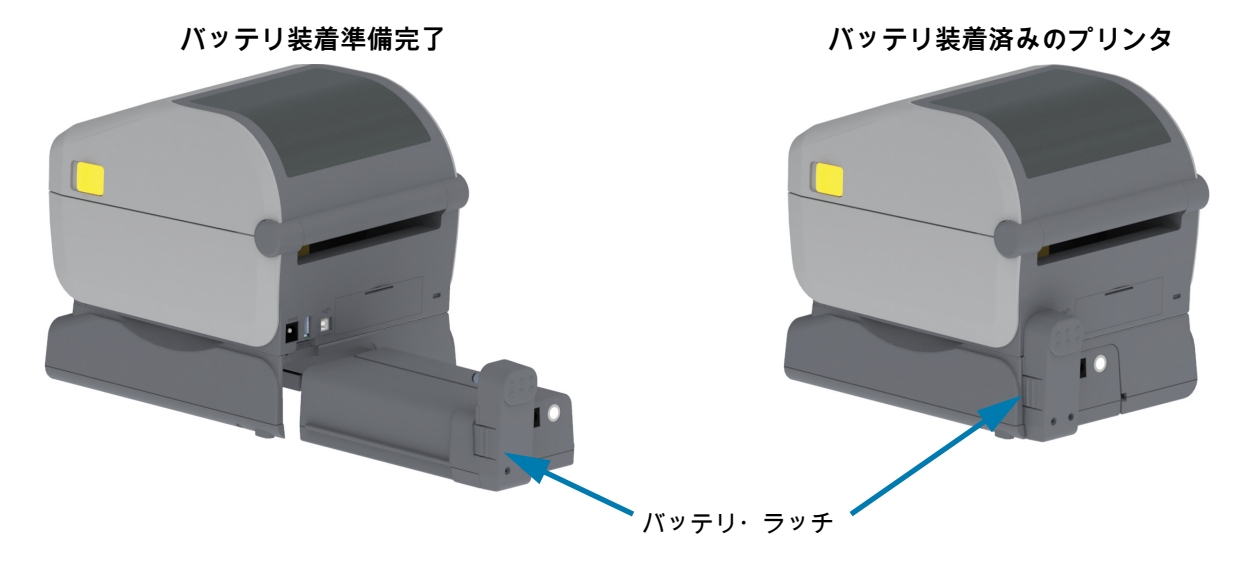

- 重要: バッテリは、安全のためと、保管および出荷時の放電を防ぐため、シャットダウン・モードで出荷 されます。したがって、バッテリはプリンタで最初に使用する前に充電が必要です。
  - 3. プリンタの電源をバッテリに接続して、バッテリをシャットダウン・モードからウェイクアップさ せ、最初の充電を開始します。

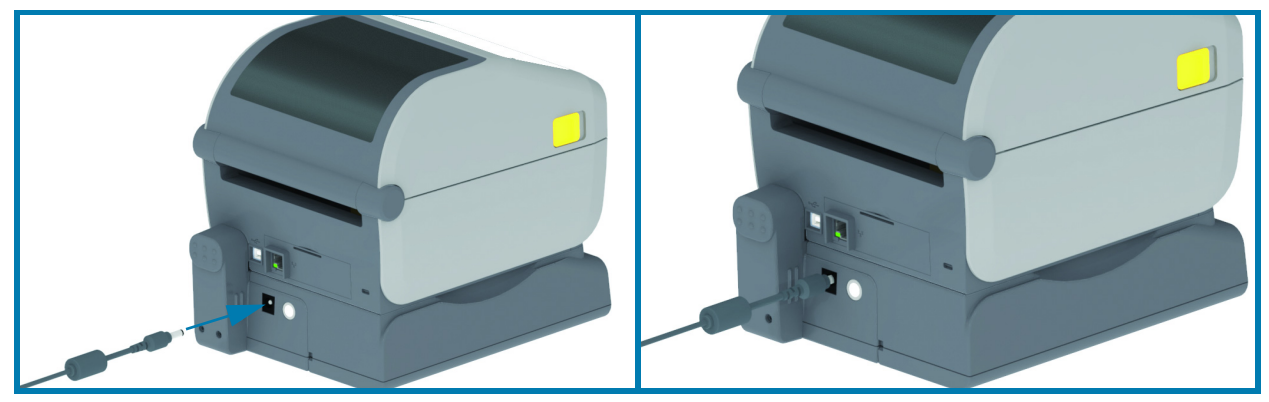

- 4. プリンタは、最初の使用前に完全に充電する必要があります。以下のやり方を知るには、『バッテリ のインジケータとコントロール (46 ページ)』をご覧ください。
  - バッテリの電源をオンにする。
  - バッテリの充電節約機能と動作を見つける。
  - バッテリの充電レベルとヘルスを確認する。
- 5. プリンタは、約2時間かけて完全に充電します。バッテリ・ステータス (ヘルス) のインジケータ (稲妻) が琥珀色 (充電中) から緑色 (充電済み) に変化します。

# カラー・タッチ・ディスプ レイとコントロール

プリンタのオプションのカラー・タッチ・ディスプレイには、プリンタ機能へのアクセス、印刷ジョブ の実行、ウィザードの使用による支援、およびタスクとトラブルシューティングを迅速に行える対話式 ディスプレイが搭載されています。

# カラー・タッチ・ディスプレイ・プリンタ・コントロール

カラー・タッチ・ディスプレイ・インターフェイスでは、プリンタのセットアップ、設定にアクセスして、すべてのユーザー・タイプに合わせてカスタマイズできます。このインターフェイスには、すべての標準ユーザー・インターフェイスのコントロールとインジケータが実装されており、上記の Link-OS プリンタ・モデルに共通の機能と動作を提供します。

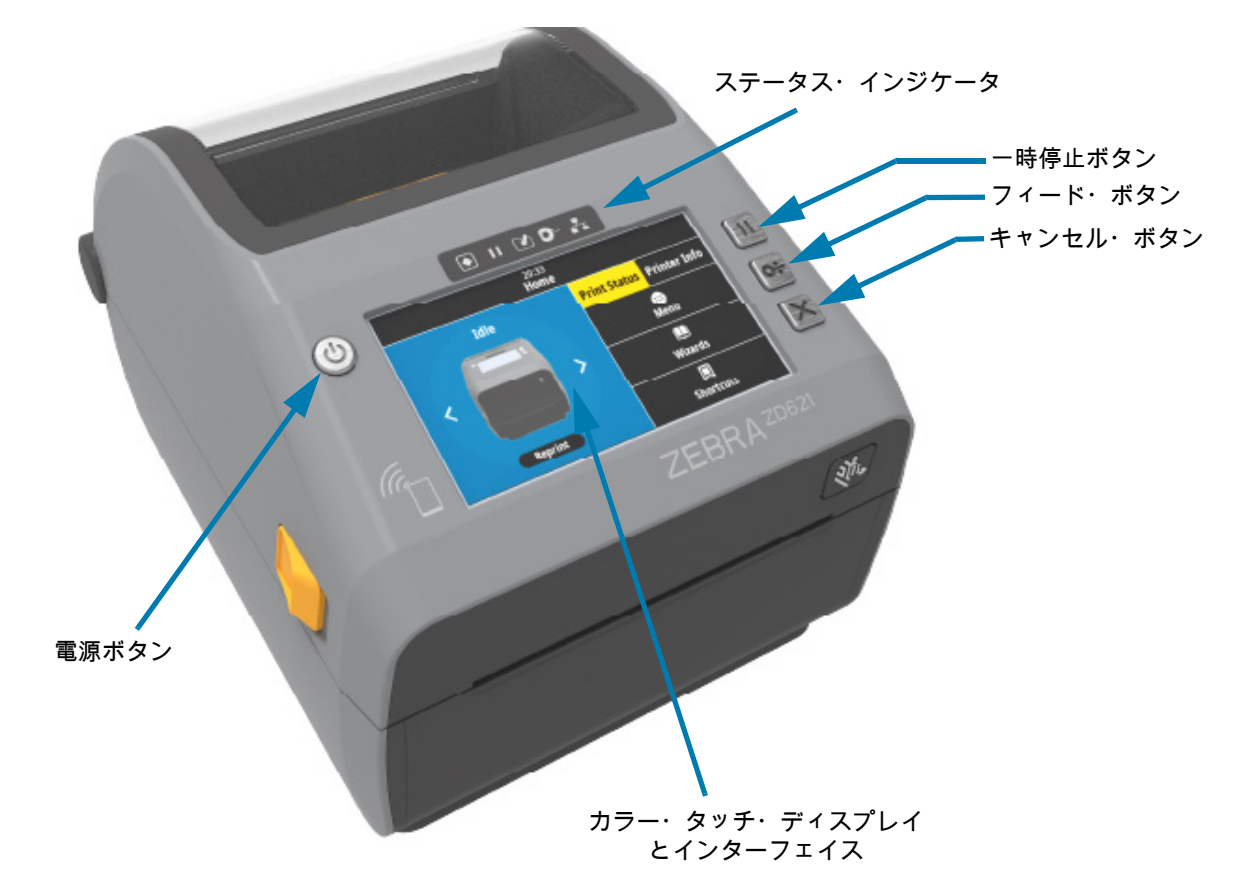

プリンタの標準インターフェイス・コントロール (電源、一時停止、フィード、キャンセル、の 5 つのボ タン) とステータステータス・インジケータについては、コントロールとインジケータ (37 ページ)で詳 しく説明します。

# ホーム画面

プリンタのホーム画面には、プリンタの現在のステータスが表示され、プリンタのメニューにアクセス できます。プリンタの画像を360度回転させると、あらゆる角度から見ることができます。

# プリンタのステータス

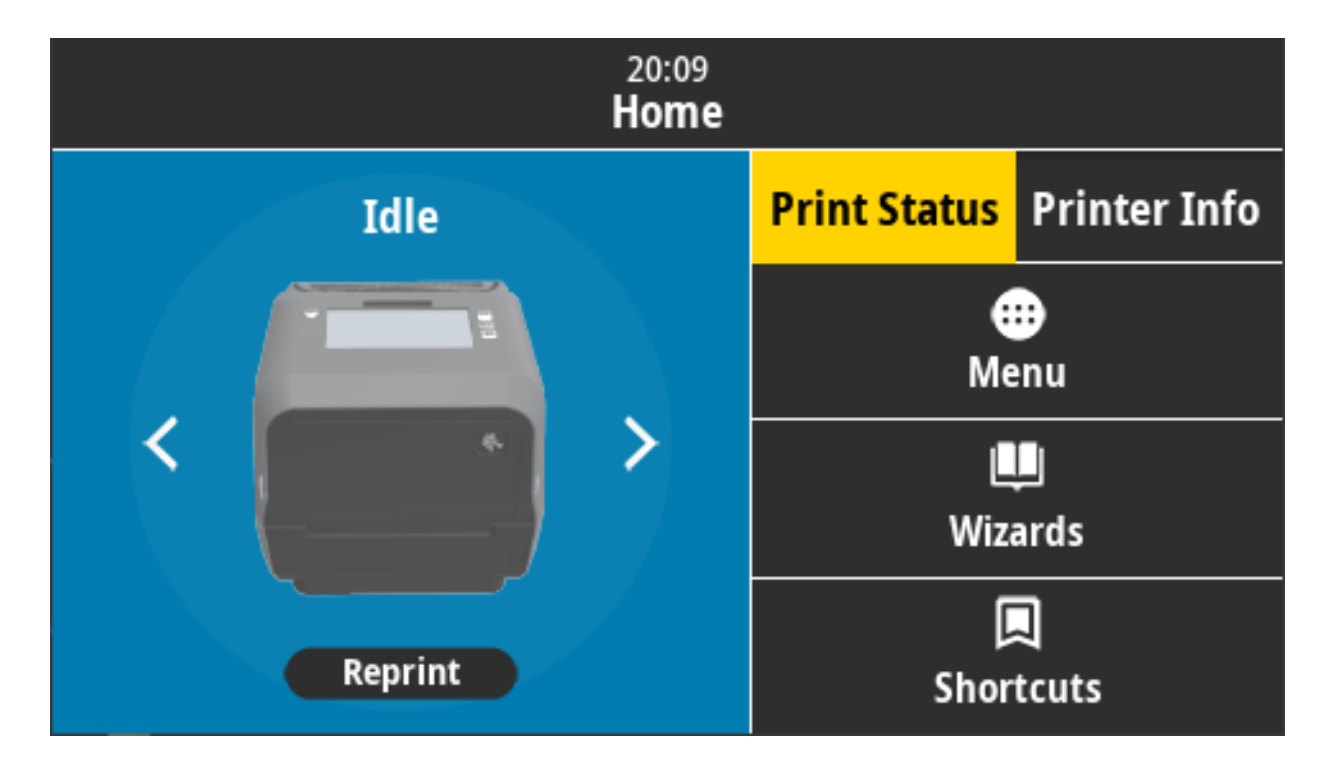

# プリンタ情報

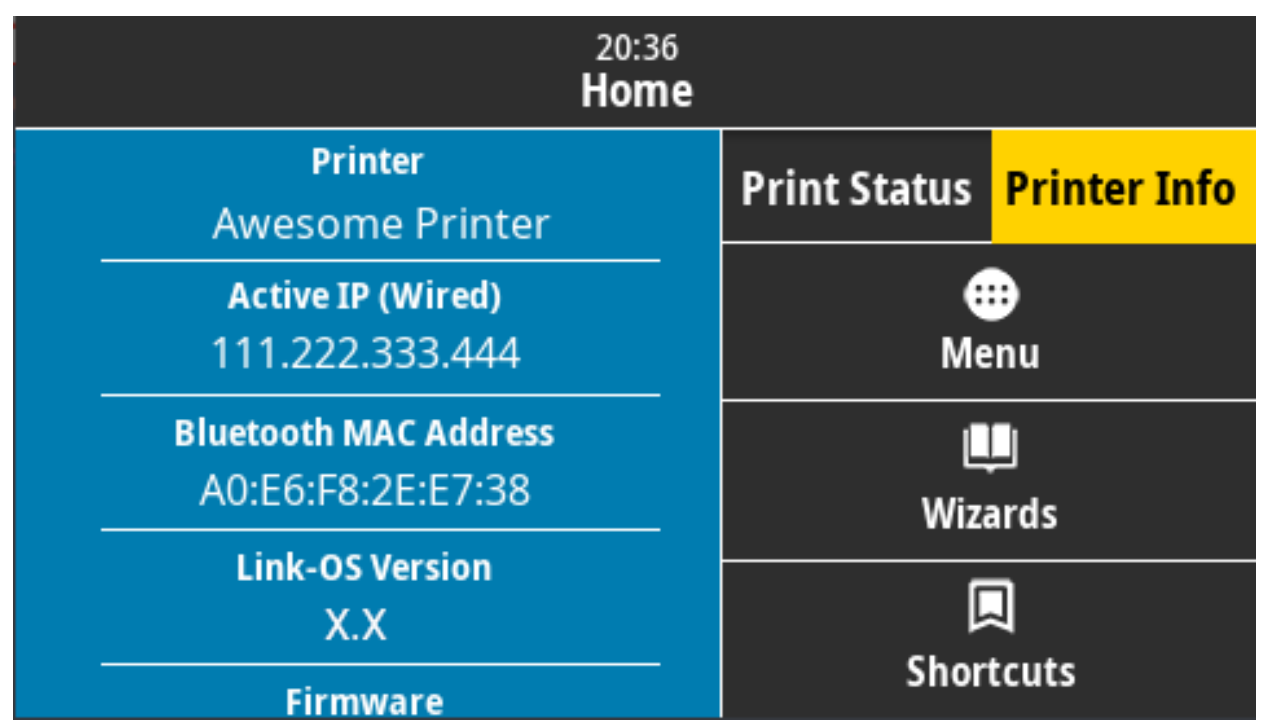

オプションのカラー・タッチ・ディスプレイ・インターフェイスを搭載したプリンタには、以下のよう な特徴があります。

- プリンタの標準インターフェイス・コントロールとステータス・インジケータは、一般的な印刷操作 へのアクセスを提供します。
- 対話式カラー・タッチ・ディスプレイは、ホーム画面の通常の操作ステータスを表示し、以下にアクセスできます。
  - ステータスの印刷とプリンタ情報(情報)
  - メニュー 印刷と通信の設定およびコントロールに使用します
  - ウィザード プロンプトを介してプリンタ設定を変更できます。プリンタ・ウィザード (70 ページ)に進みます。
  - ショートカット 最新のメニュー項目にすばやくアクセスしてお気に入りを保存することができます。メニュー項目の横にある濃色のハート・アイコンをタッチすると、お気に入りのリストに保存されます。お気に入りの項目は保存した順に表示されます。

# カラー・タッチ・ディスプレイとコントロール

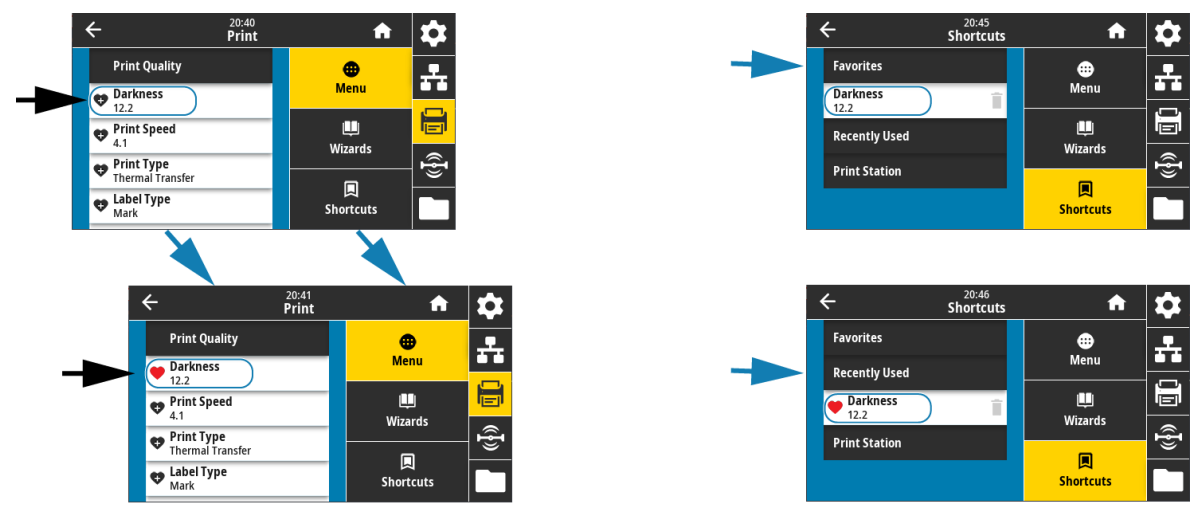

- **カラー・タッチ・ディスプレイ**には、オペレータ・アラートとエラー・メッセージが表示されます
  - ホーム画面の背景色が黄色または赤色の場合、プリンタがアラート状態またはエラー状態である ことを示しています。詳細については、アラートとエラーの解決 (275 ページ)にアクセスしてくだ さい。
  - モバイル・デバイスからのアクセスで、オンライン・マニュアルや「ハウツー」ビデオへのクイ ック・リンクが表示されます。
  - オンボード・ヘルプにアクセスします。

# プリンタ・ウィザード

プリンタのウィザードは、各種のプリンタ設定および機能のセットアップ・プロセスをアシストします。

重要: ウィザードを使用する際は、ホストからプリンタにデータを送信しないでください。最適な結果を 得るためには、「印刷」または「すべてをウィザードに設定」を実行するときは全幅の用紙を使用して ください。用紙が印刷するイメージよりも短い場合、イメージが断ち切れたり、複数のラベルにまたが って印刷されたりすることがあります。

以下のウィザードを利用できます。

- 全てをウィザードに設定 すべてのウィザードを順番に実行します。
- システム 非印刷関連のオペレーティング・システム設定を行います。
- 接続 プリンタの接続オプションを設定します。
- 印刷 重要な印刷パラメータと機能を構成します。
- RFID RFID サブシステムの動作を設定します。

**ホーム**画面で「Wizards (ウィザード)」をタッチすると、利用可能なオプションが表示されます。いず れかのウィザードによって設定された個々の設定について詳しくは、ユーザー・メニュー (72 ページ)を ご覧ください。

# カラー・タッチ・ディスプレイとコントロール

| 20:<br>Wiza    | ards 🔒                                                       |
|----------------|--------------------------------------------------------------|
| Set All Wizard | Introduction ?                                               |
| System         | Choose a Wizard<br>Choose a setup Wizard to run.             |
| Connection     | choosing "Set All Wizards" will<br>run all Wizards in order. |
| Print          |                                                              |
| RFID           |                                                              |

## ユーザー・メニュー

プリンタのユーザー・メニューを使用して、プリンタを設定できます。 以下のメニュー・セクションを参照してください。

- ・ システム
- 接続
- 印刷
- RFID
- 保管

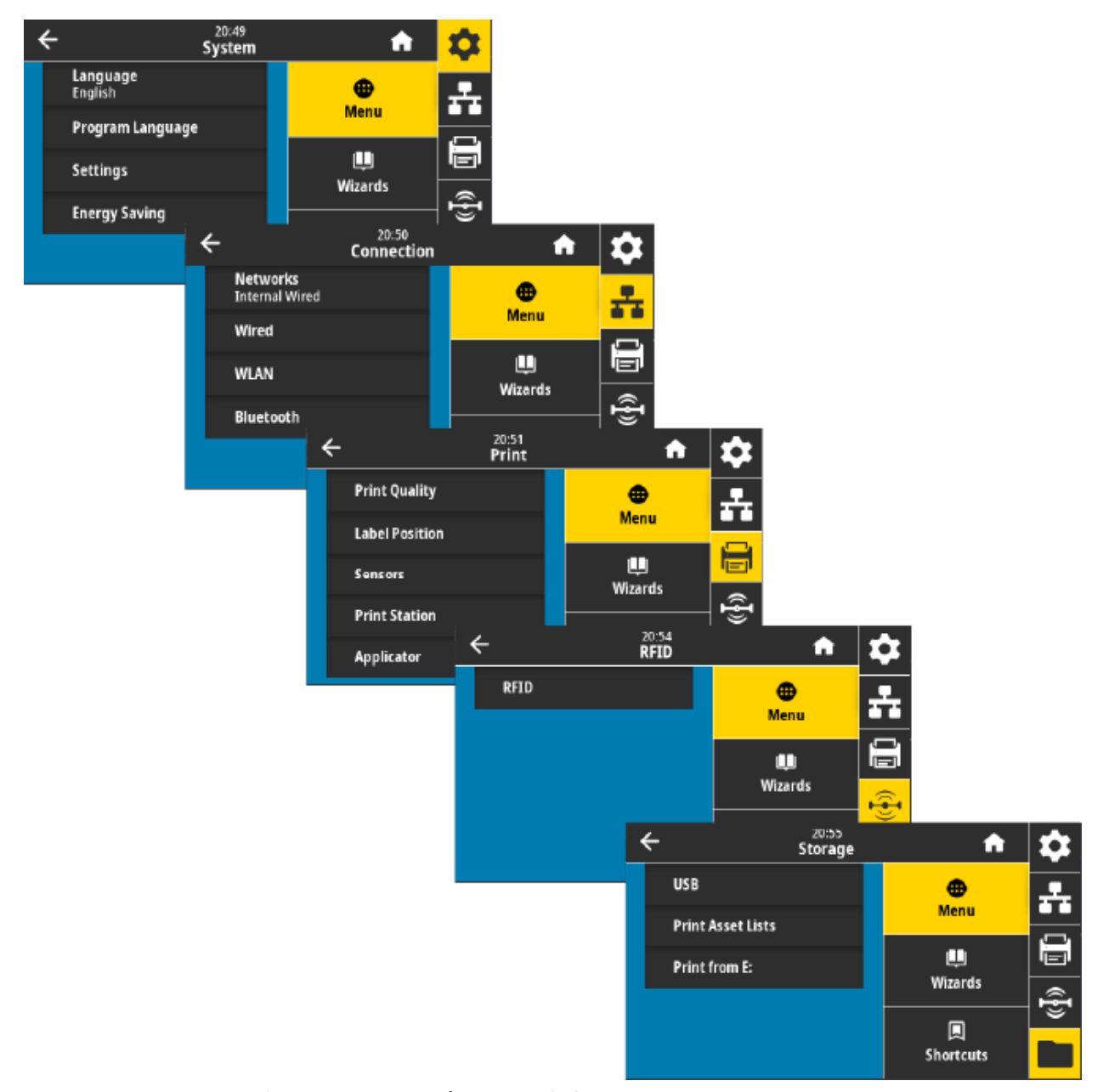

ユーザー・メニューの説明には、別のオプションが存在するときには同じ設定を変更できることが記載 されています。また、プリンタのウィザードを使用して設定の一部を変更することもできます。プリン タ・ウィザード (70 ページ)に進みます。
# システム・メニュー

システム・メニュー項目を使用して、プリンタ機能、操作オプション、言語設定、デフォルトへの復元 を行います。

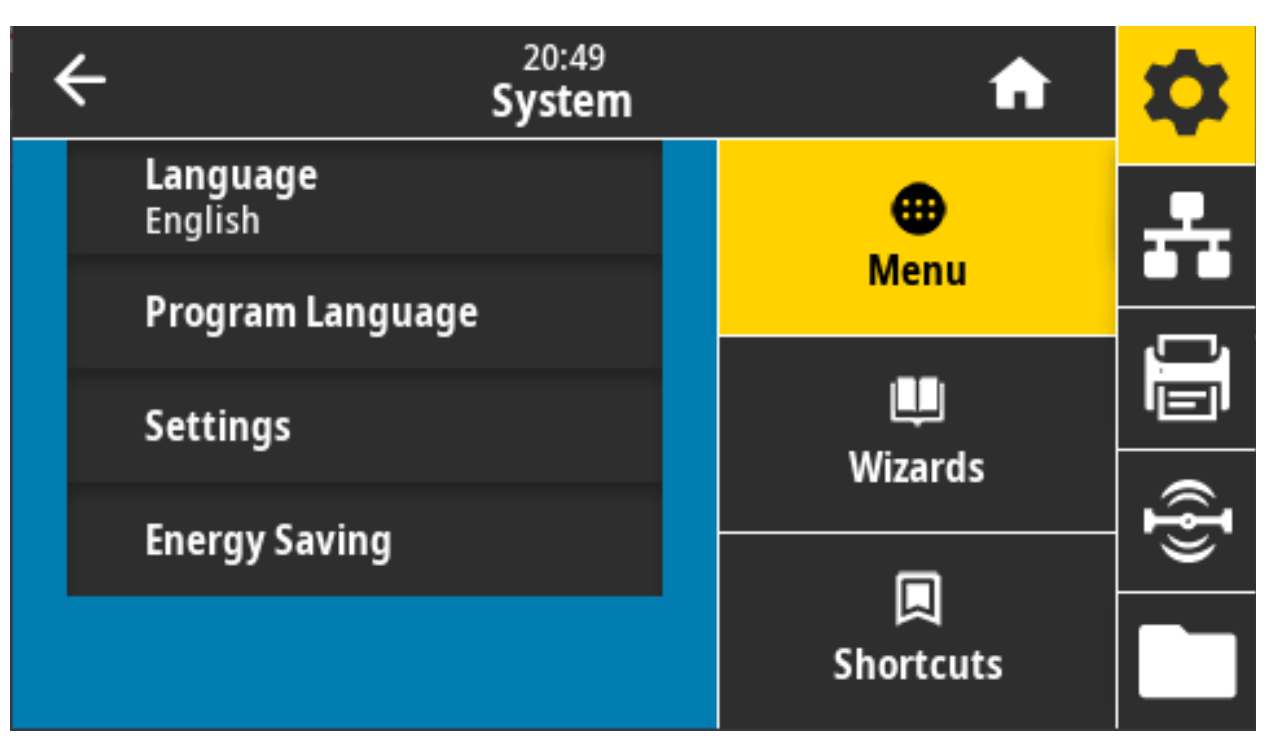

#### カラー・タッチ・ディスプレイとコントロール

#### システム > 言語

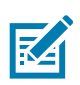

この設定では、プリンターの表示や印刷情報の言語を 19 種類の中から選ぶことができます。 注記: このパラメータで選択した言語は、言語名ごとに、表示されている名前の言語で表示されます。

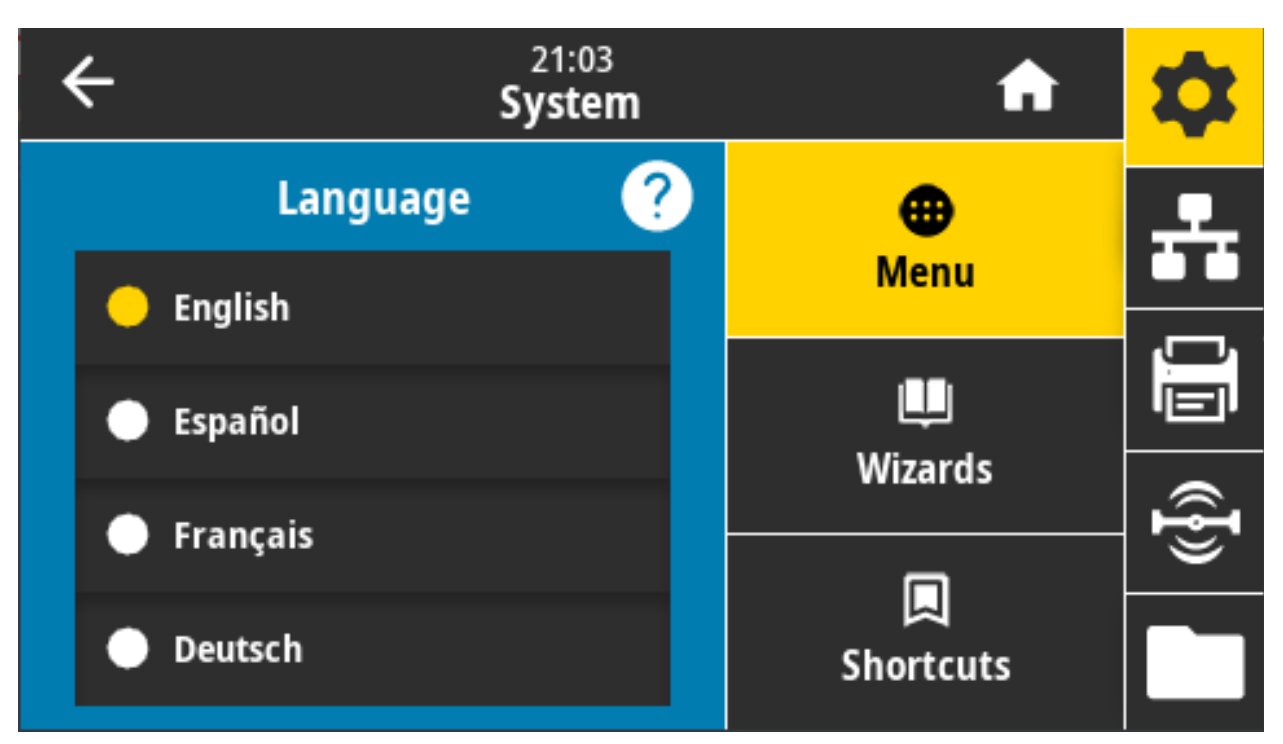

有効値: 英語、スペイン語、フランス語、ドイツ語、イタリア語、ノルウェー語、ポルトガル語、スウェ ーデン語、デンマーク語、オランダ語、フィンランド語、チェコ語、日本語、韓国語、ルーマニア語、 ロシア語、ポーランド語、簡体中文、繁體中文

関連の ZPL コマンド: ^KL

使用する SGD コマンド: print.tone

**プリント・サーバ Web ページ:** 「View and Modify Printer Settings (プリンタの設定の表示&変更をします)」 > 「General Setup (基本設定)」 > 「Language (言語)」

### システム > プログラム言語 > 診断モード

通信診断モードを使用すると、すべての通信を印刷データとして出力し、高度なトラブルシューティン グを行うことができます。

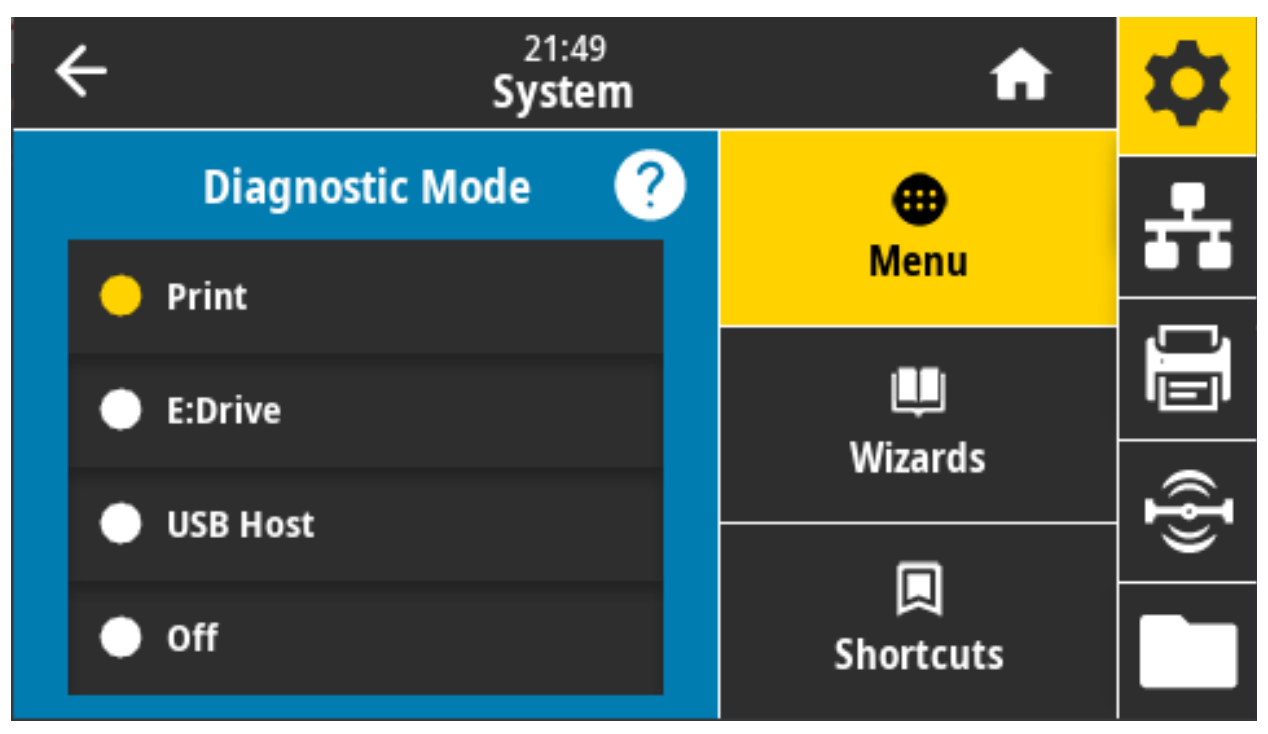

有効値: 「Print (印刷)」、「E:Drive (E: ドライブ)」、「USB Host (USB ホスト)」、「Off (オフ)」 関連の ZPL コマンド: 印刷診断のみの場合: ~JD で有効、~JE で無効

プリント・サーバ Web ページ: 「View and Modify Printer Settings (プリンタの設定の表示&変更をし ます)」 > 「General Setup (基本設定)」 > 「Language (言語)」

コントロール・パネル・キー: 印刷診断のみの場合: プリンタがレディ状態のときに、一時停止 + フィー ドを 2 秒間長押しします。

# システム > プログラム言語 > 仮想デバイス

プリンタに仮想デバイス・アプリケーションがインストールされている場合、このユーザー・メニュー から有効または無効にできます。

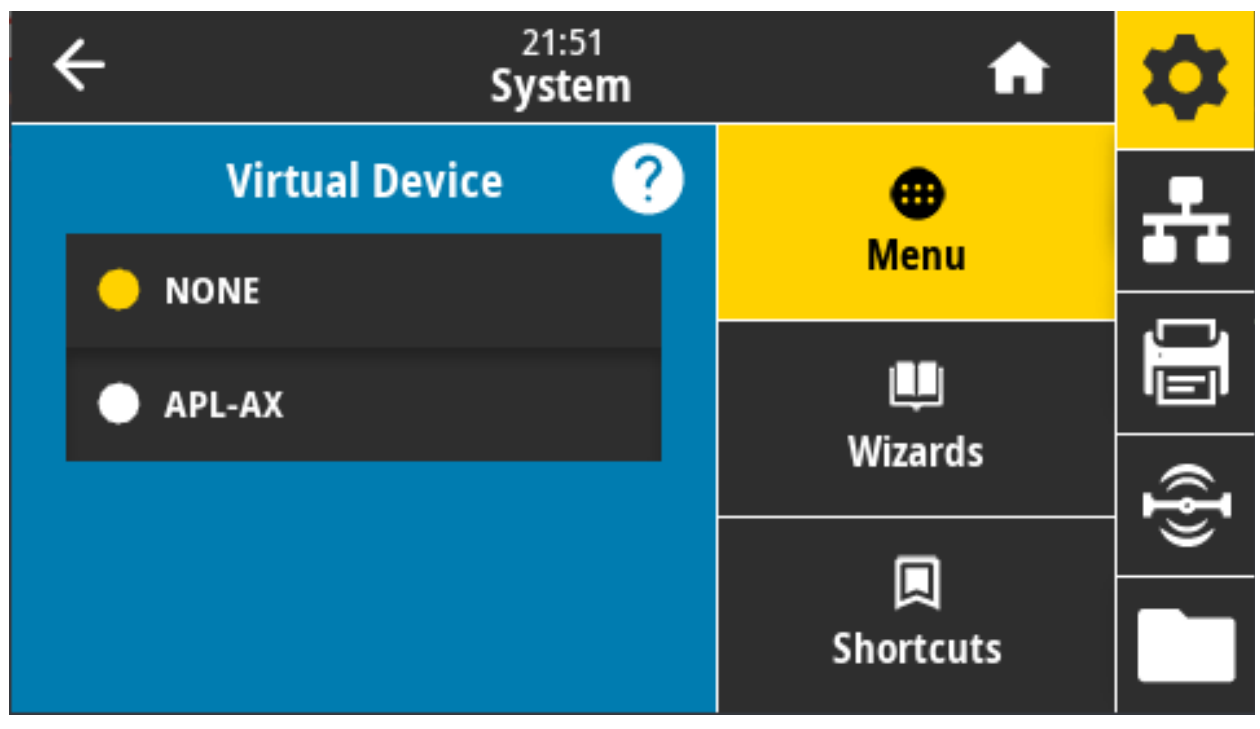

有効値: 「NONE (なし)」または任意の Link-OS 仮想デバイスがここにリストされます。

# システム > プログラム言語 > ZBI

Zebra Basic Interpreter (ZBI 2.0™) は、ご使用のプリンタ対応のプログラミング・オプションとしてご購入いただけます。

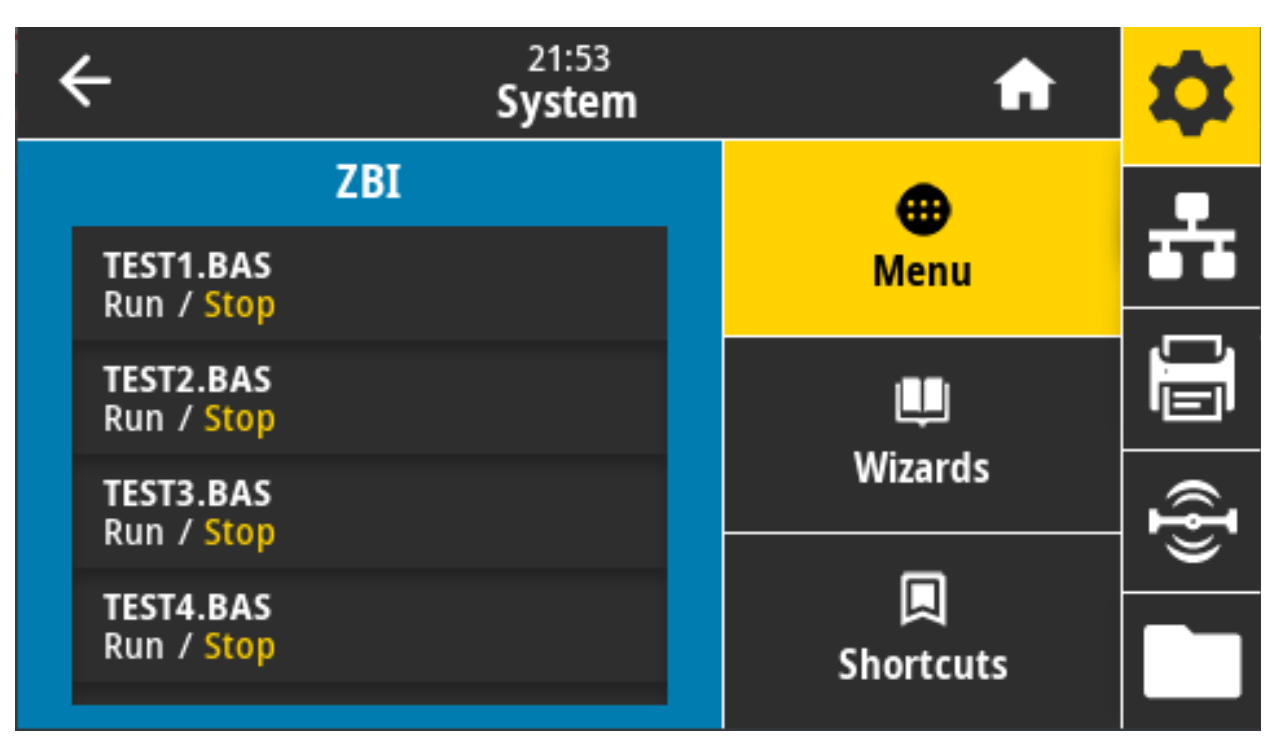

Zebra Basic Interpreter (ZBI 2.0™) は、ご使用のプリンタ対応のプログラミング・オプションとしてご購入いただけます。このオプションをご購入される方は、詳細について最寄の Zebra 販売代理店にお問い 合わせください。

ZBI プログラムがプリンタにすでにダウンロード済みの場合は、このメニュー項目を使用して ZBI プログ ラムを選択すると実行できます。プログラムがプリンタにない場合は、「NONE(なし)」が表示されます。

ZBI プログラムがダウンロードされているのに何も実行されていない場合、プリンタは利用可能なプログ ラムをすべてリストします。そのうちの 1 つを実行するには、プログラム名の下にある「Run (実行)」 (白く強調表示) をタッチします。

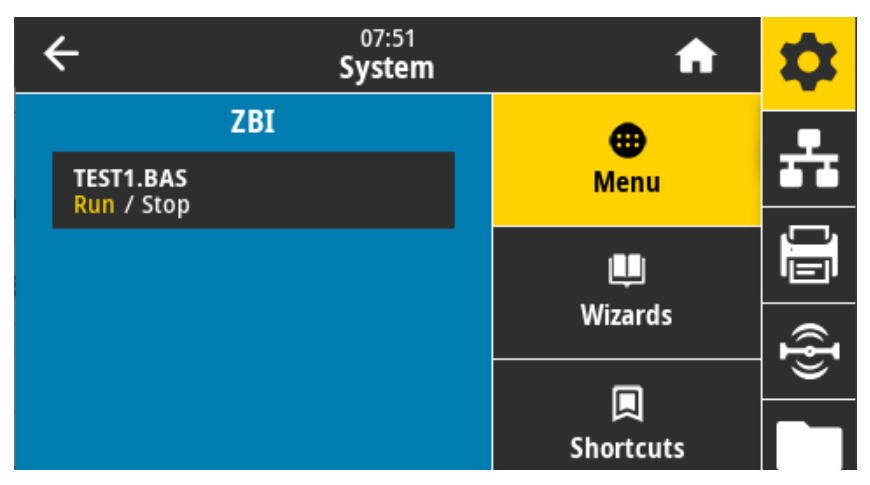

プログラムの実行後は、そのプログラムのみがリストされます。プログラムを終了するには、「Stop (停止)」 (白く強調表示) をタッチします。

使用する SGD コマンド: zbi.key (ZBI 2.0 オプションがプリンタで有効か無効かを認識します)

# システム > 設定 > Time Format 表示

この設定を使用して、プリンタで使用する時刻フォーマットを選択します。

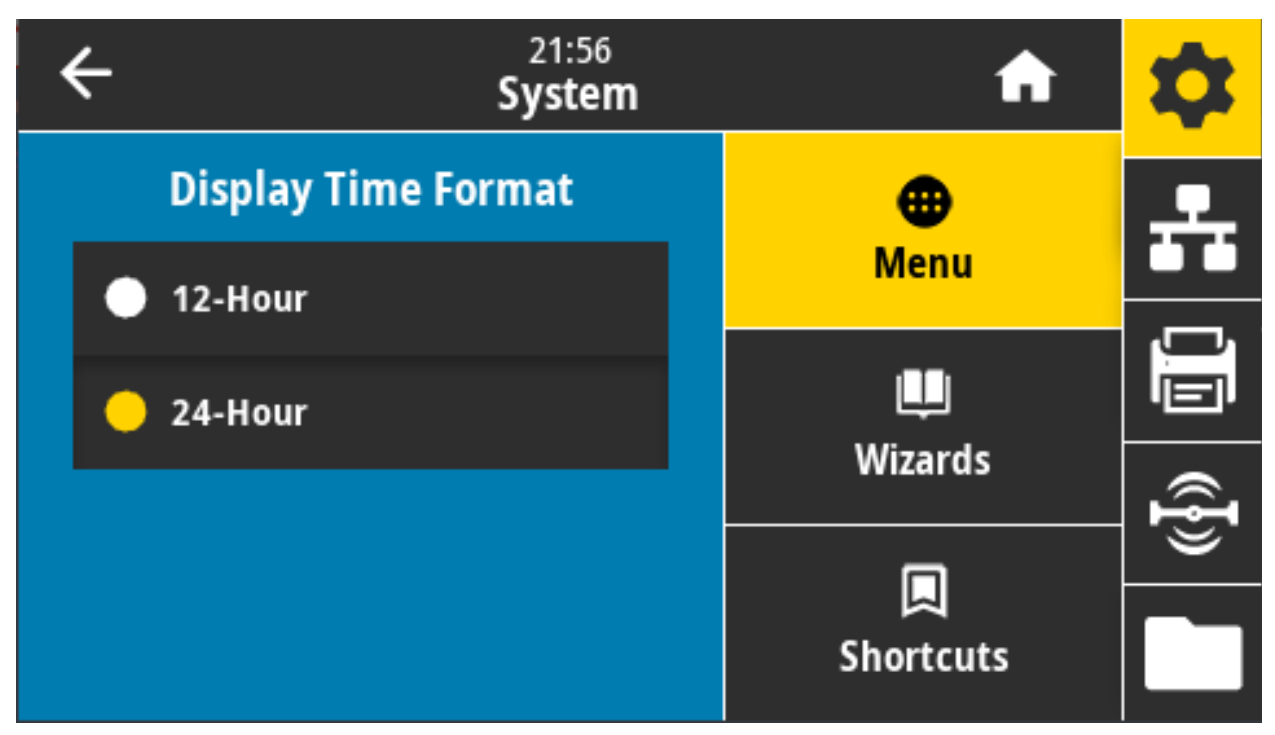

有効値: 12 時間、24 時間 使用する SGD コマンド: device.idle\_display\_value

# システム > 設定 > パスワード・レベル

この設定を使用して、ユーザー・メニュー項目のパスワード保護のレベルを選択します。

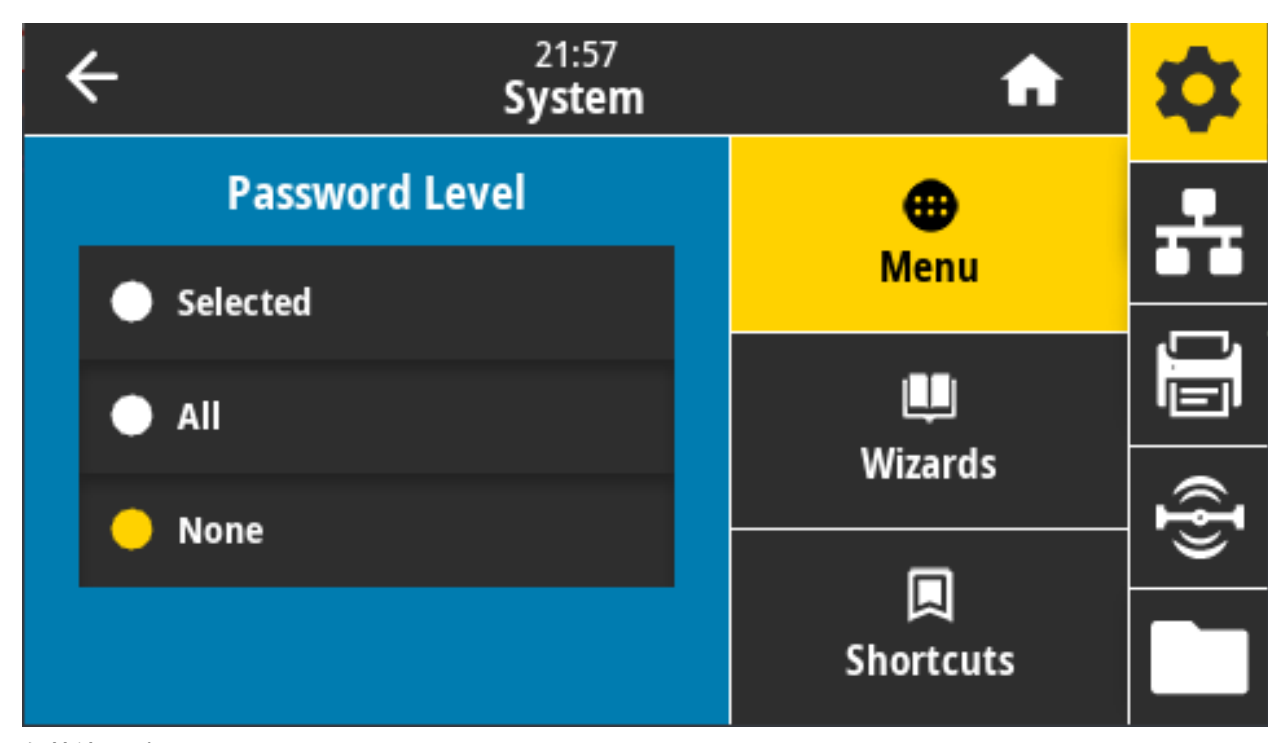

有効値: 選択済み、全て、なし 関連の ZPL コマンド: ^KP (プリンタのパスワードを変更)

# システム > 設定 > パスワードを設定

前のパラメータで保護されているメニュー項目に新しいプリンタ・パスワードを設定します。

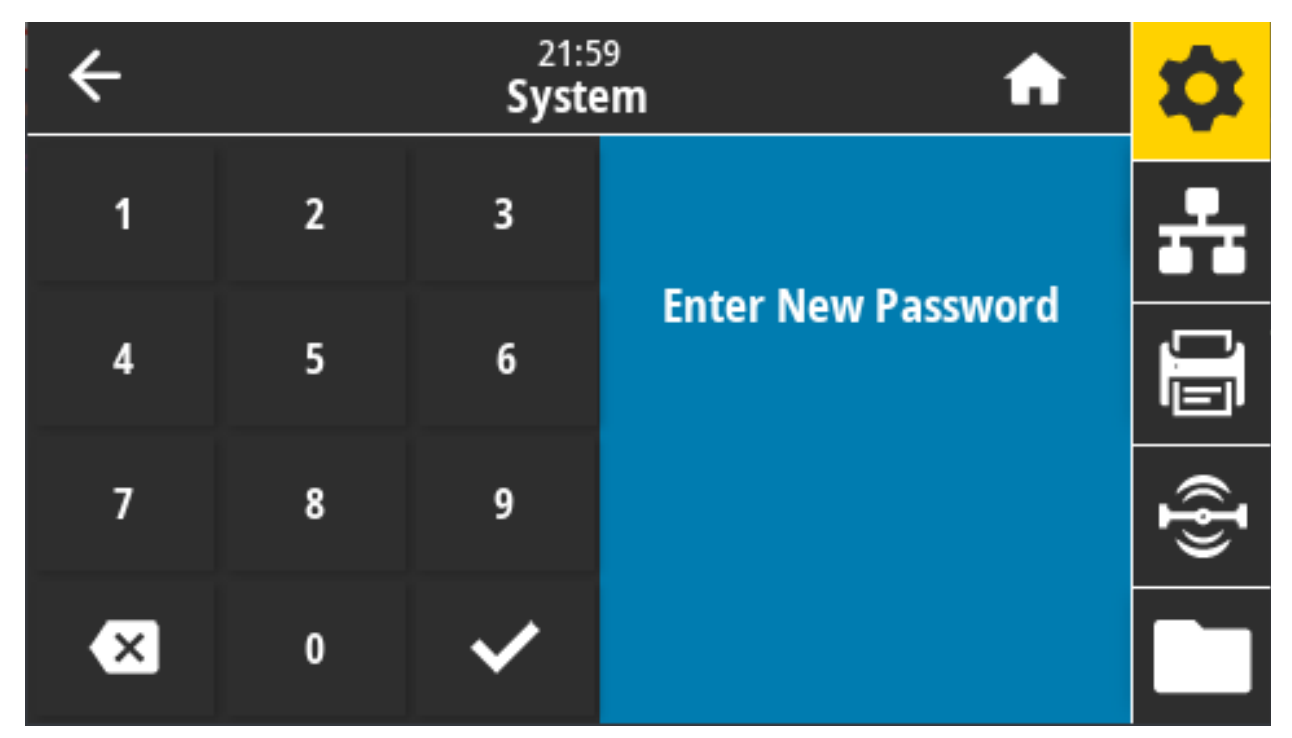

**有効値:** 数値0~9

デフォルトのプリンタ・パスワードは 1234 です。

関連の ZPL コマンド: ^KP

## システム > 設定 > 電源投入時の動作

電源投入シーケンス時に行うプリンタの動作を設定します。

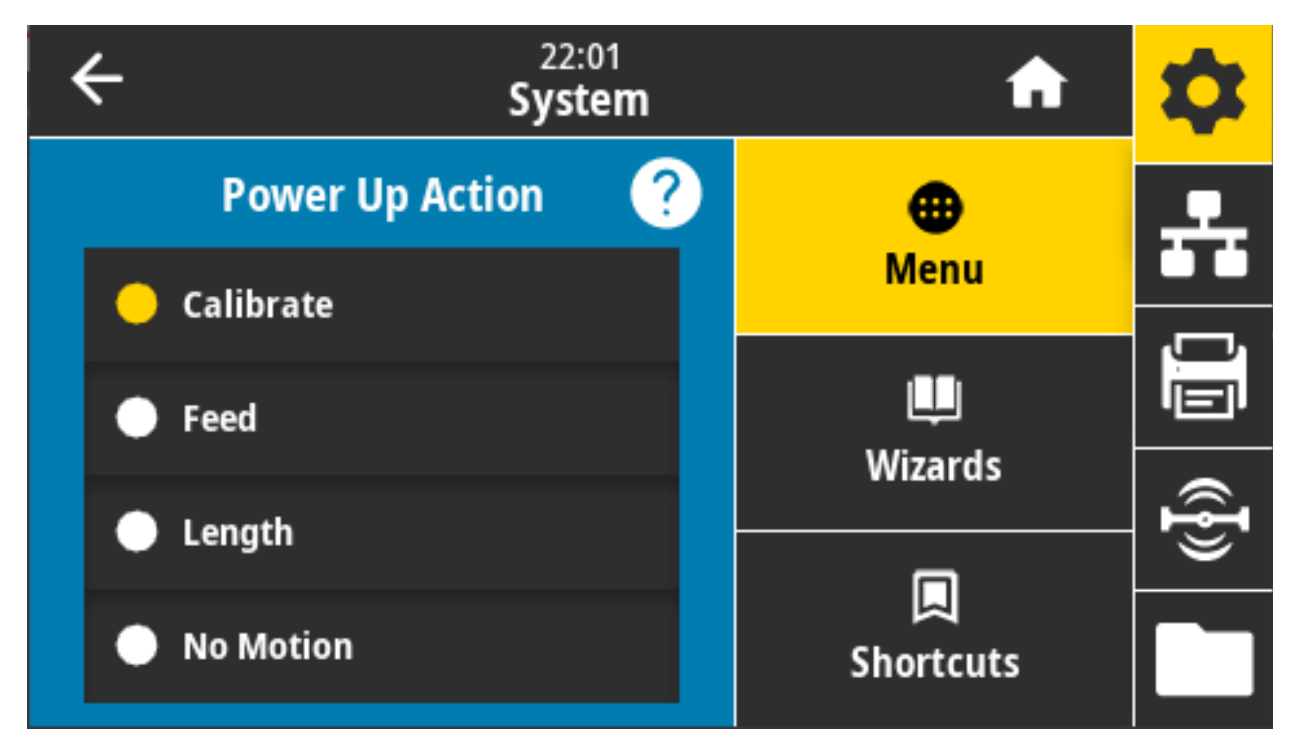

有効値:

**キャリブレート** — センサー・レベルとしきい値を調整し、ラベル長を判定し、用紙を次のウェブに フィードします。

フィード — ラベルが最初の整合点にフィードされます。

長さ — 現在のセンサー値を使用してラベル長を判定し、用紙を次のウェブにフィードします。

動作しない — プリンタに用紙送りをさせません。手動でウェブが正確な位置にあることを確認する か、フィードを押して次のウェブの位置決めを行う必要があります。

**短キャリブレート** — センサーのゲインを調整せずに用紙とウェブのしきい値を設定し、ラベルの長 さを判定して用紙を次のウェブにフィードします。

関連の ZPL コマンド: ^MF

使用する SGD コマンド: ezpl.power\_up\_action

**プリンタの Web ページ:** 「View and Modify Printer Settings (プリンタの設定の表示&変更をします)」 > 「Calibration (キャリブレート)」

## システム > 設定 > 印字 Head 閉時動作

印字ヘッドを閉めた時のプリンタの動作を設定します。

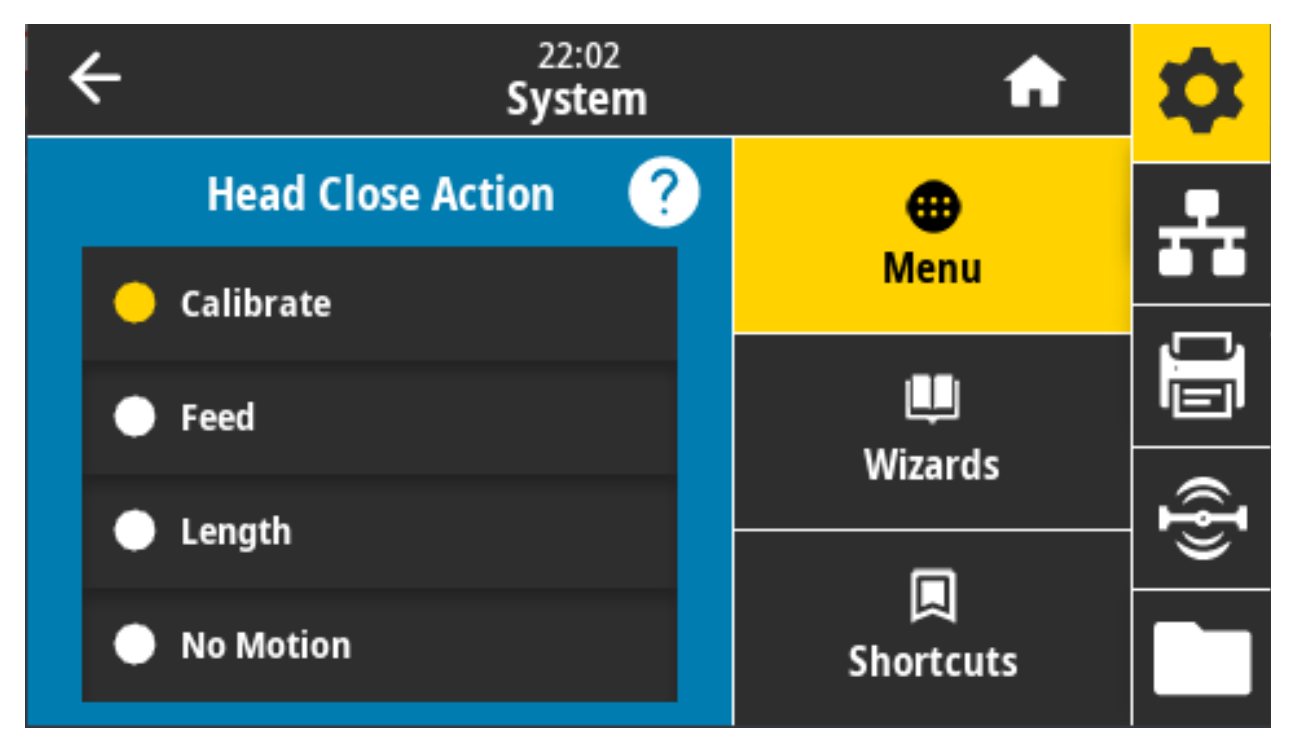

有効値:

**キャリブレート** — センサー・レベルとしきい値を調整し、ラベル長を判定し、用紙を次のウェブに フィードします。

フィード — ラベルが最初の整合点にフィードされます。

長さ — 現在のセンサー値を使用してラベル長を判定し、用紙を次のウェブにフィードします。

動作しない — プリンタに用紙送りをさせません。手動でウェブが正確な位置にあることを確認する か、フィードを押して次のウェブの位置決めを行う必要があります。

**短キャリブレート** — センサーのゲインを調整せずに用紙とウェブのしきい値を設定し、ラベルの長 さを判定して用紙を次のウェブにフィードします。

関連の ZPL コマンド: ^MF

使用する SGD コマンド: ezpl.head\_close\_action

**プリンタの Web ページ:** 「View and Modify Printer Settings (プリンタの設定の表示&変更をします)」 > 「Calibration (キャリブレート)」

# システム > 設定 > 画面キャリブレート

各十字線をタッチして画面をキャリブレートします。

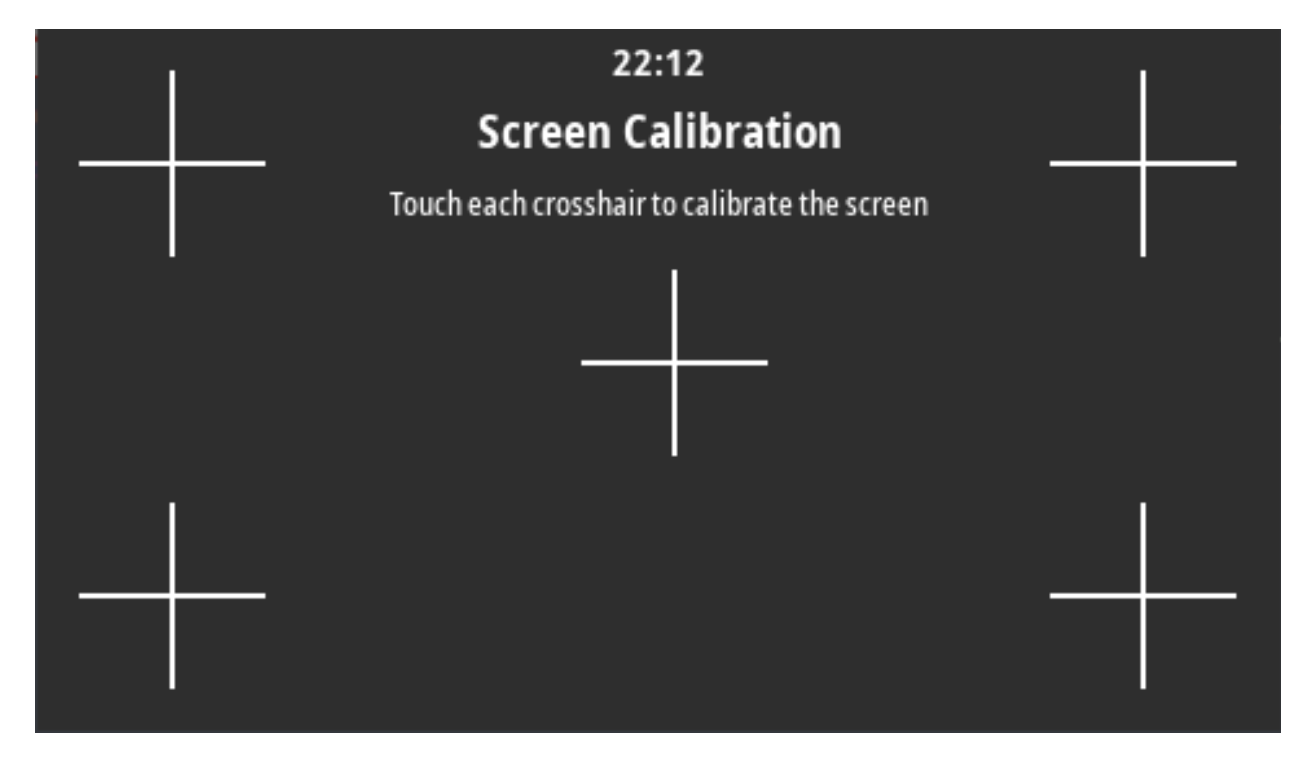

#### システム > 設定 > デフォルトに戻す

特定のプリンタ、プリント・サーバ、およびネットワークの設定を工場出荷時のデフォルト値に戻します。

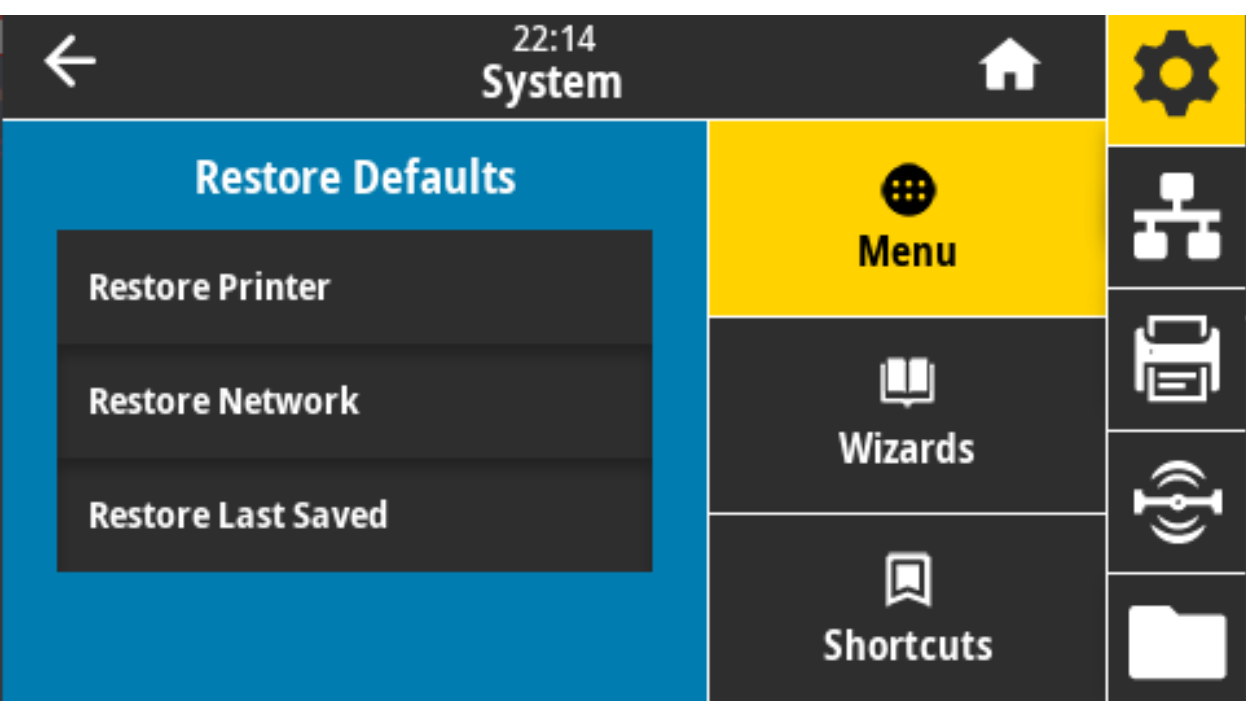

デフォルト設定を読み込む場合は、手動で変更したすべての設定を再読み込みする必要があるので、注 意してください。このメニュー項目は、それぞれ異なるデフォルト値を持つ2つのユーザー・メニュー から利用可能です。

有効値:

プリンタの復元 — ネットワーク設定以外のすべてのプリンタ設定を工場出荷時のデフォルト値に戻 します。デフォルト設定を読み込む場合は、手動で変更したすべての設定を再読み込みする必要があ るので、注意してください。

**ネットワーク** — プリンタの有線またはワイヤレスのプリント・サーバを再初期化します。ワイヤレ ス・プリント・サーバの場合、プリンタとワイヤレス・ネットワークとの再関連付けも行われます。

最終保存 — 最後に保存した設定を読み込みます。

動作しない — プリンタに用紙送りをさせません。手動でウェブが正確な位置にあることを確認する か、フィードを押して次のウェブの位置決めを行う必要があります。

短キャリブレート — センサーのゲインを調整せずに用紙とウェブのしきい値を設定し、ラベルの長 さを判定して用紙を次のウェブにフィードします。

関連の ZPL コマンド:

プリンタの復元 — ^JUF

ネットワークの復元 — ^JUN

最終保存の復元 — ^JUR

コントロール・パネル・キー: プリンタのパワーアップ時にフィード+一時停止を長押しして、プリンタ・パラメータを工場出荷時の値にリセットします。

#### カラー・タッチ・ディスプレイとコントロール

プリンタの Web ページ:

**PRINTER (プリンタ)** — 「View and Modify Printer Settings (プリンタの設定の表示 & 変更をします)」 > 「Restore Default Configuration (デフォルトのコンフィグに再定義してください)」

**ネットワークの復元** — 「Print Server Settings (プリント・サーバー設定)」 > 「Reset Print Server ( プリント・サーバのリセット)」

**最終保存の復元** — 「View and Modify Printer Settings (プリンタの設定の表示&変更をします)」 > 「Restore Saved Configuration (保存された設定の復元)」

# システム > 設定 > 印刷: システム設定

プリンタ設定レポートが印刷されます。

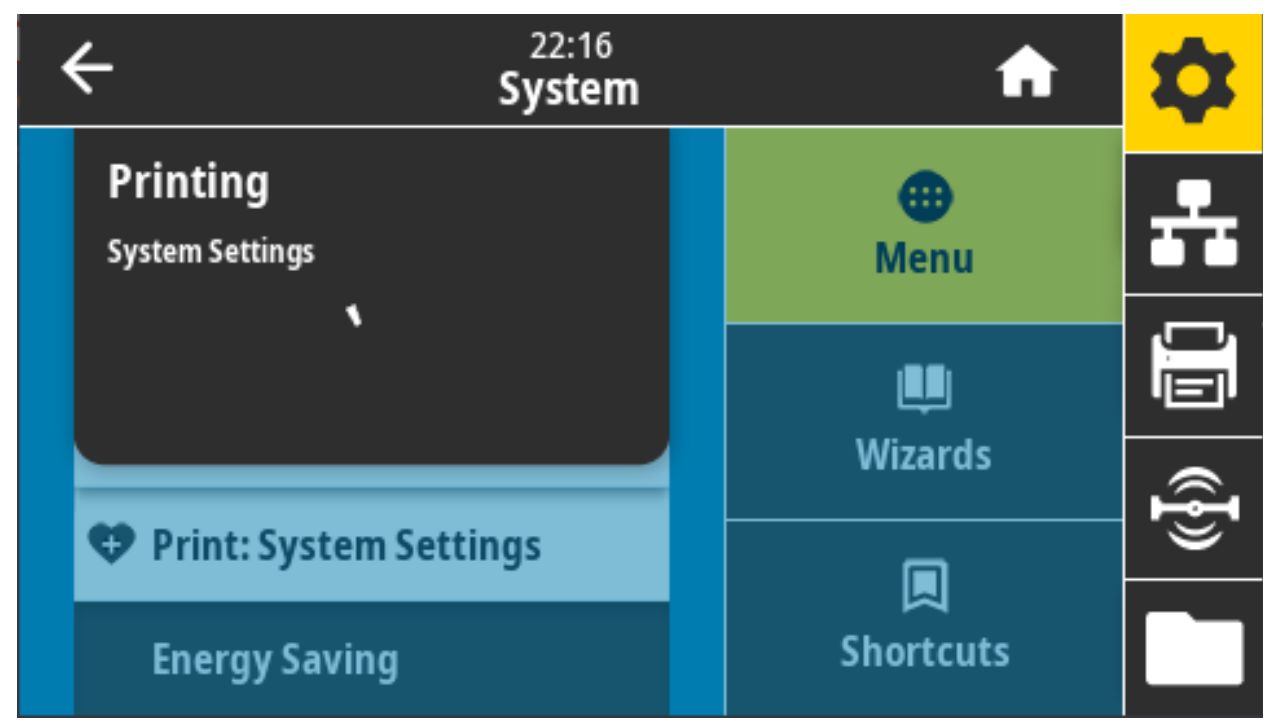

関連の ZPL コマンド: ~WC

コントロール・パネル・キー:

プリンタのパワーアップ時に、キャンセルを2秒間長押しする。

プリンタがレディ状態のときに、フィード + キャンセルを2秒間長押しする。

**プリンタの Web ページ:** 「View and Modify Printer Settings (プリンタの設定の表示&変更をします)」 > 「Print Listings on Label (ラベルにリストを印刷)」

# システム > 省エネ > ENERGY STAR

ENERGY STAR モードが有効な場合、タイムアウトの時間を過ぎるとプリンタは「スリープ」モードに入り、電力消費を減らします。コントロール・パネル上で任意のボタンを押すと、プリンタはアクティブな状態に戻ります。

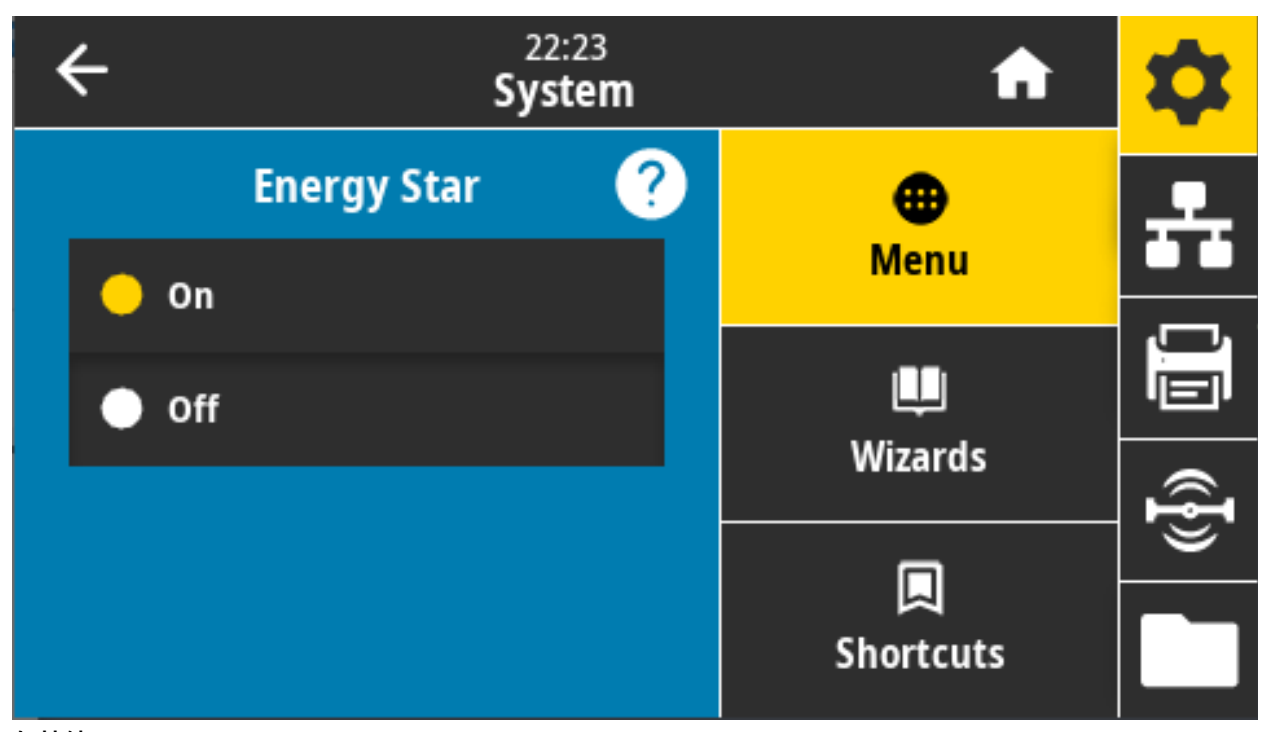

有効値: ON (オン)、OFF (オフ) 使用する SGD コマンド: power.energy\_star.enable power.energy\_star\_timeout

# 接続メニュー

このメニューでは、有線および無線 (Wi-Fi および Bluetooth) によるプリンター通信の接続パラメーター を設定します。

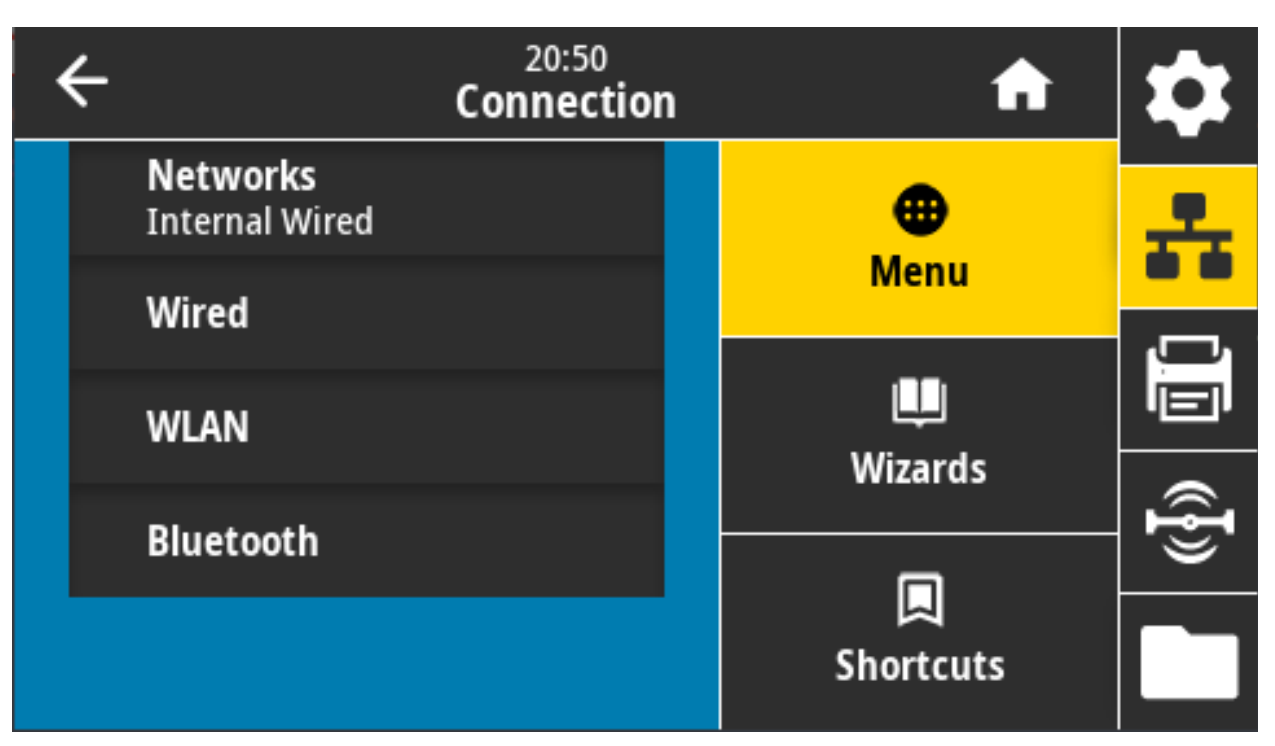

#### 接続 > ネットワーク > ネットワークのリセット

このオプションは有線またはワイヤレス・プリント・サーバをリセットし、ネットワーク設定に対して 行った変更を保存します。

ネットワーク設定で行った変更内容を反映させるには、プリント・サーバをリセットする必要があります。

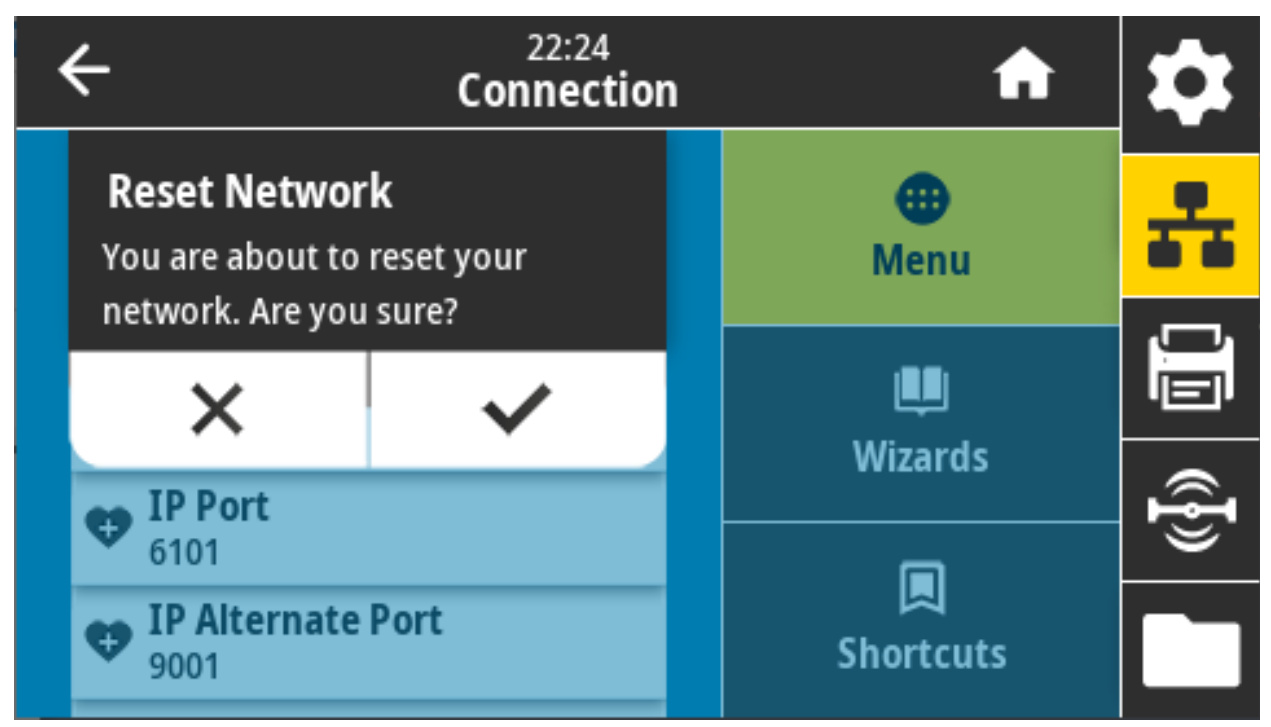

関連の ZPL コマンド: ~WR

使用する SGD コマンド: device.reset

**プリンタの Web ページ:** 「Print Server Settings (プリント・サーバー設定)」 > 「Reset Print Server (プ リント・サーバのリセット)」

## 接続 > ネットワーク >1 次ネットワーク

有線またはワイヤレス・プリント・サーバが一次的と考えられるかどうかを表示または変更します。い ずれのサーバが一次的かを選択できます。

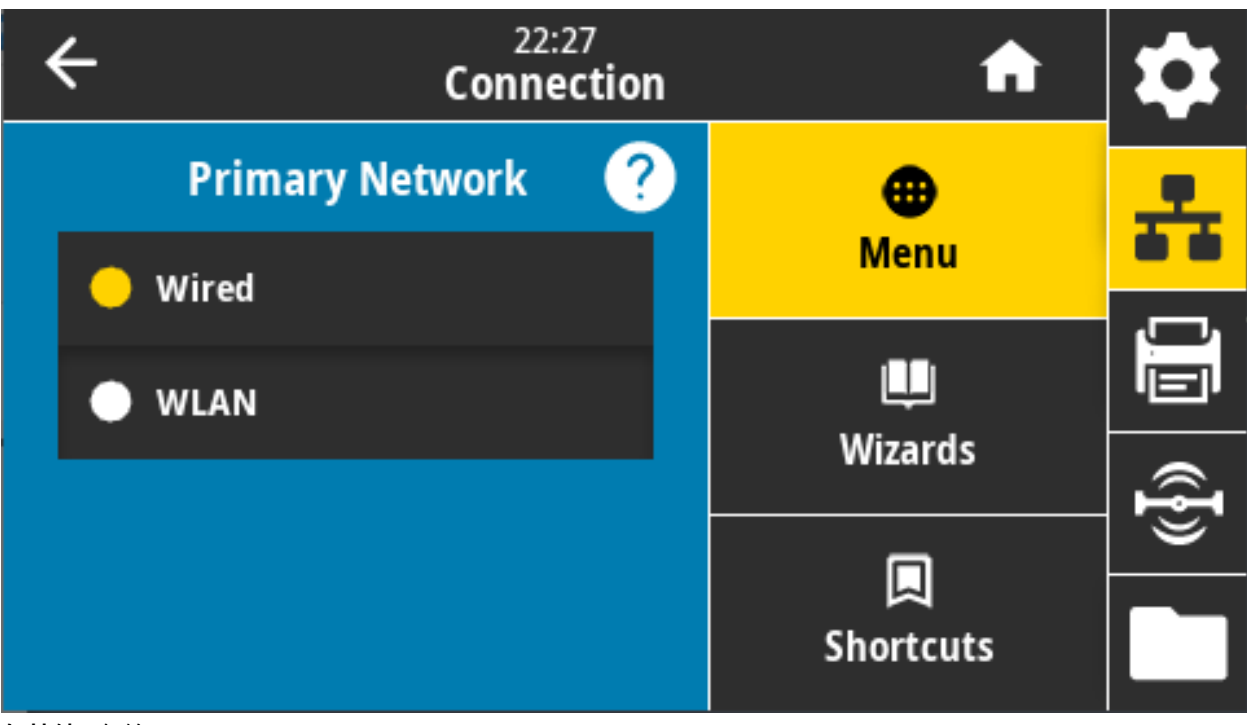

有効値: 有線、WLAN 関連の ZPL コマンド: ^NC

使用する SGD コマンド: ip.primary\_network

#### 接続 > ネットワーク > IP ポート

このプリンタ設定は、TCP プリント・サービスがリッスンしているワイヤレス・プリント・サーバのア ダプタのポート番号を参照します。ホストからの通常の TCP 通信は、このポートに送信される必要があ ります。

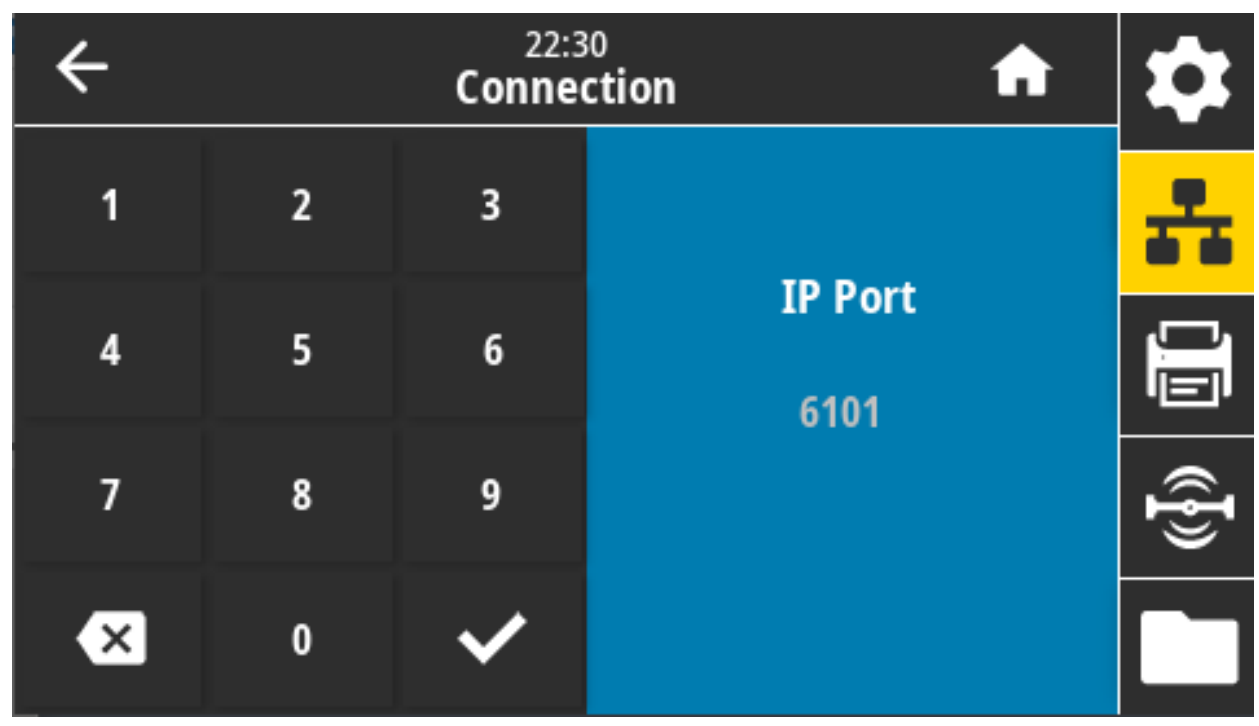

使用する SGD コマンド: internal\_wired.ip.port

#### 接続ネットワーク > IP 代替ポート

このコマンドは、代替 TCP ポートのポート番号を設定します。

このコマンドをサポートするプリント・サーバは、1 次ポートと代替ポートの両方の接続を同時に監視 します。

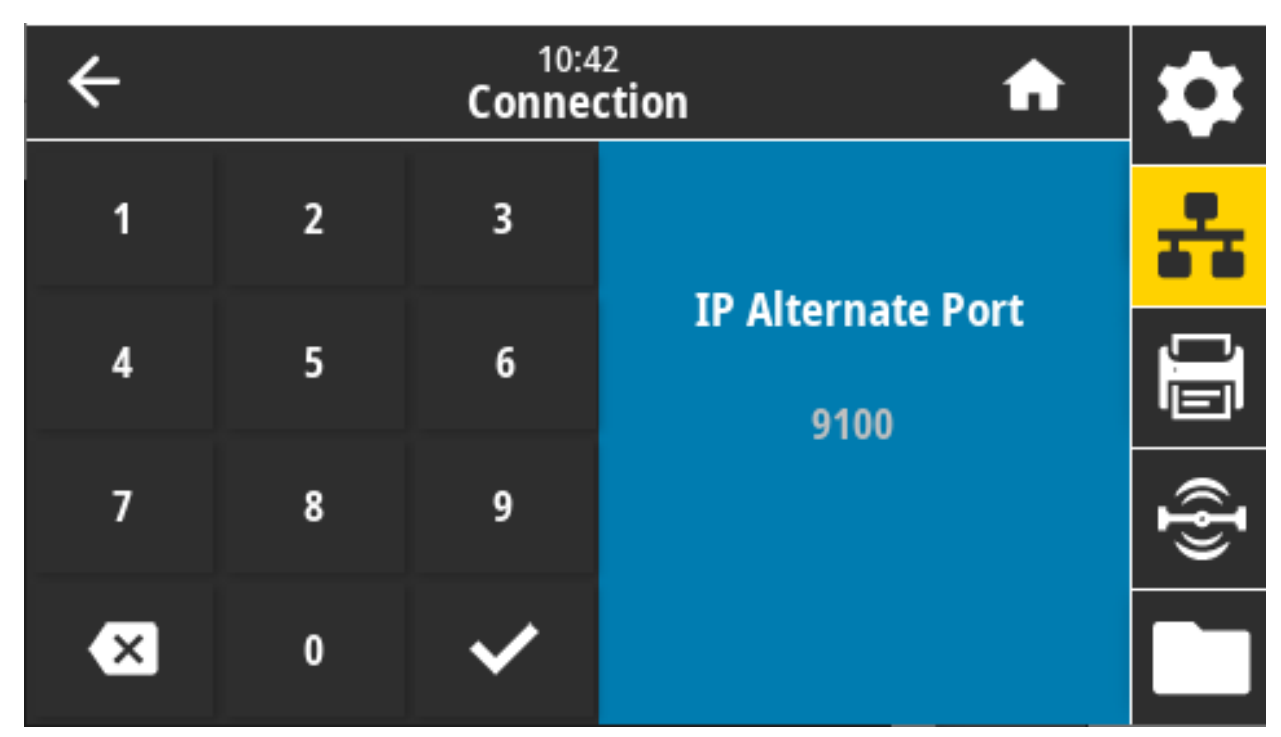

使用する SGD コマンド:

internal\_wired.ip.port\_alternate

wlan.ip.port\_alternate

## 接続 > ネットワーク > 印刷: ネットワーク情報

インストールされているプリント・サーバまたは Bluetooth デバイスの設定を印刷します。

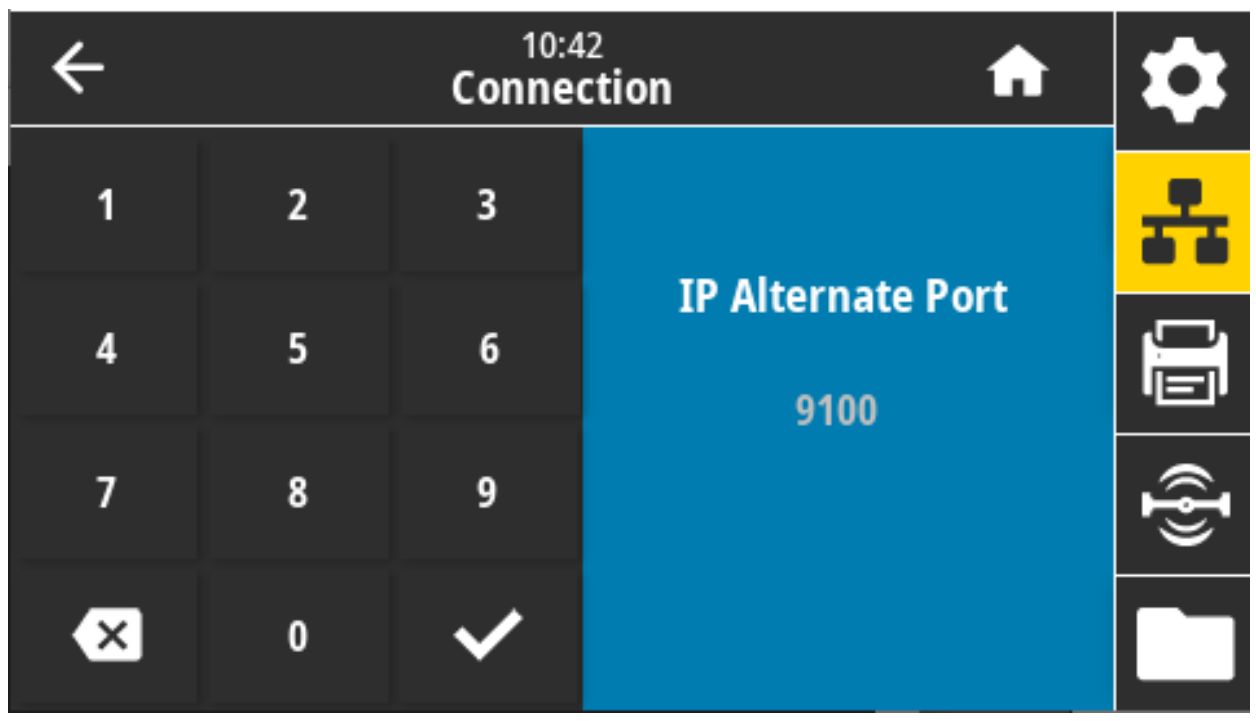

関連の ZPL コマンド: ~WL

コントロール・パネル・キー:

プリンタのパワーアップ時に、キャンセルを2秒間長押しする。

プリンタがレディ状態のときに、フィード+キャンセルを2秒間長押しする。

**プリンタの Web ページ:** 「View and Modify Printer Settings (プリンタの設定の表示&変更をします)」 > 「Print Listings on Label (ラベルにリストを印刷)」

| HELWOIK COINT                                                                                                    | guration                                                                                                    |
|----------------------------------------------------------------------------------------------------|----------------------------------------------------------------------------------------------------|
| Zebra Technologies<br>ZTC ZD -203dpi ZF<br>XXXXXX-XX-XXXX                                                                                                    | 12                                                                                                    |
| PrintServer<br>UNKNOWN                                                                                                    | LOAD LAN FROM?<br>ACTIVE PRINTSRVR                                                                                                    |
| Hired<br>ALL.<br>200.000.000.000.<br>255.255.255.000.<br>000.000.000.000.<br>200.000.000.000.<br>200.000.0                                                                                                    | IP PROTOCOL<br>IP ADDRESS<br>SUBNET<br>GATEWAY<br>WINS SERVER IP<br>TIMEOUT CHECKING<br>THEOUT VALUE<br>ARP INTERVAL<br>BASE RAN PORT<br>JSON CONFIG PORT                                                                                                    |
| k)r = 1 ess       000     :000     :000     :000       255     :255     :000       2000     :000     :000     :000       0000     :000     :000     :000       9100     :000     :000     :000       9100     :000     :000     :000       9100     :000     :000     :000       9100     :000     :000     :000       9100     :000     :000     :000       100     :000     :000     :000       100     :000     :000     :000       100     :000     :000     :000       100     :000     :000     :000       100     :000     :000     :000       100     :000     :000     :000       100     :000     :000     :000       100     :000     :000     :000       100     :000     :000     :000       100     :000     :000     :000 <td>IP PROTOCOL<br/>IP ADDRESS<br/>SUBMET<br/>IN SERVER IP<br/>IN SERVER IP<br/>IN SERVER IP<br/>IN SERVER IP<br/>IN SERVER IP<br/>IN SERVER IP<br/>AND IN SERVER<br/>AND IN SERVER<br/>IN SERVER<br/>IN SERV</td> | IP PROTOCOL<br>IP ADDRESS<br>SUBMET<br>IN SERVER IP<br>IN SERVER IP<br>IN SERVER IP<br>IN SERVER IP<br>IN SERVER IP<br>IN SERVER IP<br>AND IN SERVER<br>AND IN SERVER<br>IN SERVER<br>IN SERV |
| Bluetooth<br>4.2.0.<br>04/20/2012.<br>on<br>3.0.<br>On<br>C:3F:A4:05:E7:F9.<br>XXXXXX-XX-XXXX<br>No<br>1.<br>nc                                                                                                    | FIRHWARE<br>DATE<br>DISCOVERABLE<br>RADIO VERSION<br>ENABLED<br>HAC ADDRESS<br>FRIENDLY NAME<br>CONNECTED<br>MIN SECURITY MODE<br>CONN SECURITY MODE                                                                                                    |

# 接続 > ネットワーク > ビジビリティエージェント

プリンタは有線またはワイヤレス・ネットワークに接続されている場合、暗号化され証明書で認証され た Web socket 接続を使用するクラウドベースの Zebra Printer Connector を介して、Zebra の Asset Visibility Service への接続を試みます。プリンタが検出データと設定とアラート・データを送信します。 ラベル・フォーマットで印刷されたデータは転送されません。この機能をオプト・アウトするには、こ の設定を無効にします。

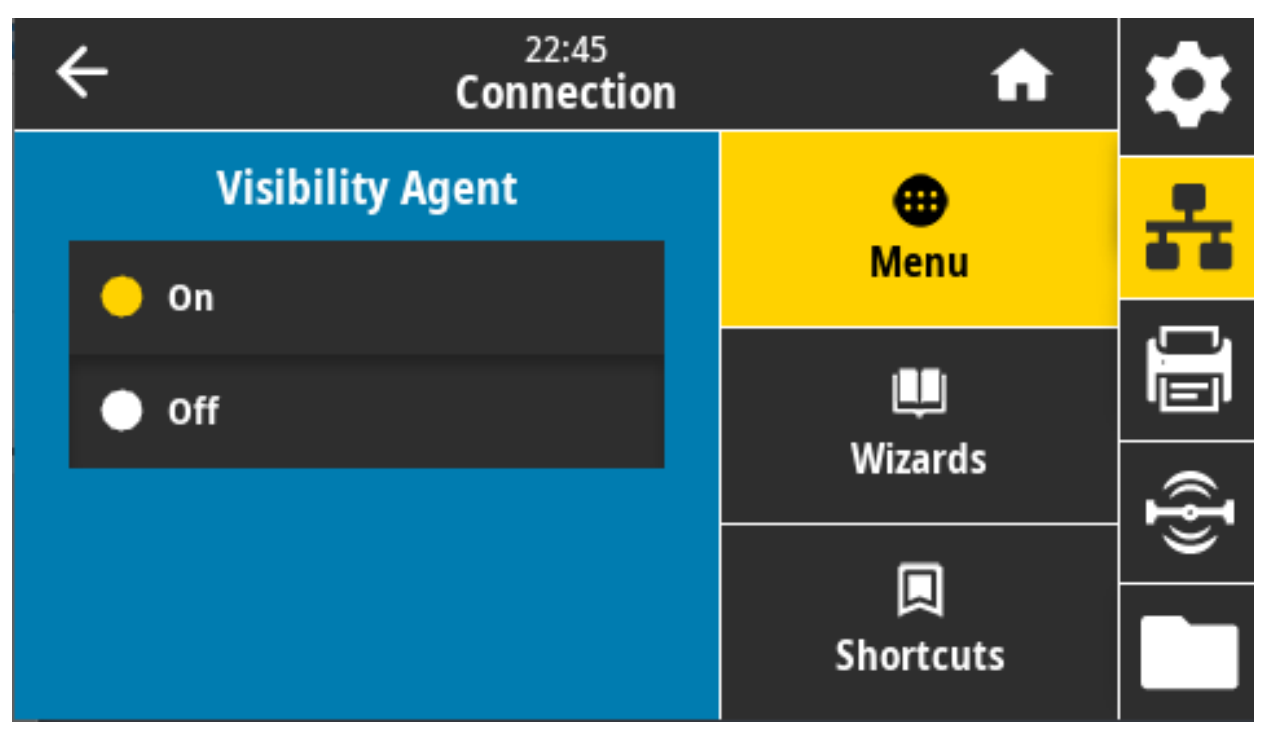

有効値: ON (オン)、OFF (オフ)

使用する SGD コマンド: weblink.zebra\_connector.enable

**プリンタの Web ページ:** 「View and Modify Printer Settings (プリンタの設定の表示&変更をします)」 > 「Network Communications Setup (ネットワーク通信設定)」 > 「Cloud Connect Settings (クラウド接続 設定)」

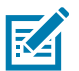

**注記:** 詳細については、アプリケーション・ノート『Opting Out of the Asset Visibility Agent (Asset Visibility Agent のオプト・アウト)』 (zebra.com) を参照してください。

#### 接続 > 有線 > 有線 IP プロトコル

このパラメータは、ユーザー (確定) またはサーバ (ダイナミック) のどちらで有線プリント・サーバの IP アドレスを選択できるかを示します。ダイナミック・オプションを選択した場合、このパラメータは、 プリント・サーバがサーバから IP アドレスを受信する方法を指定します。

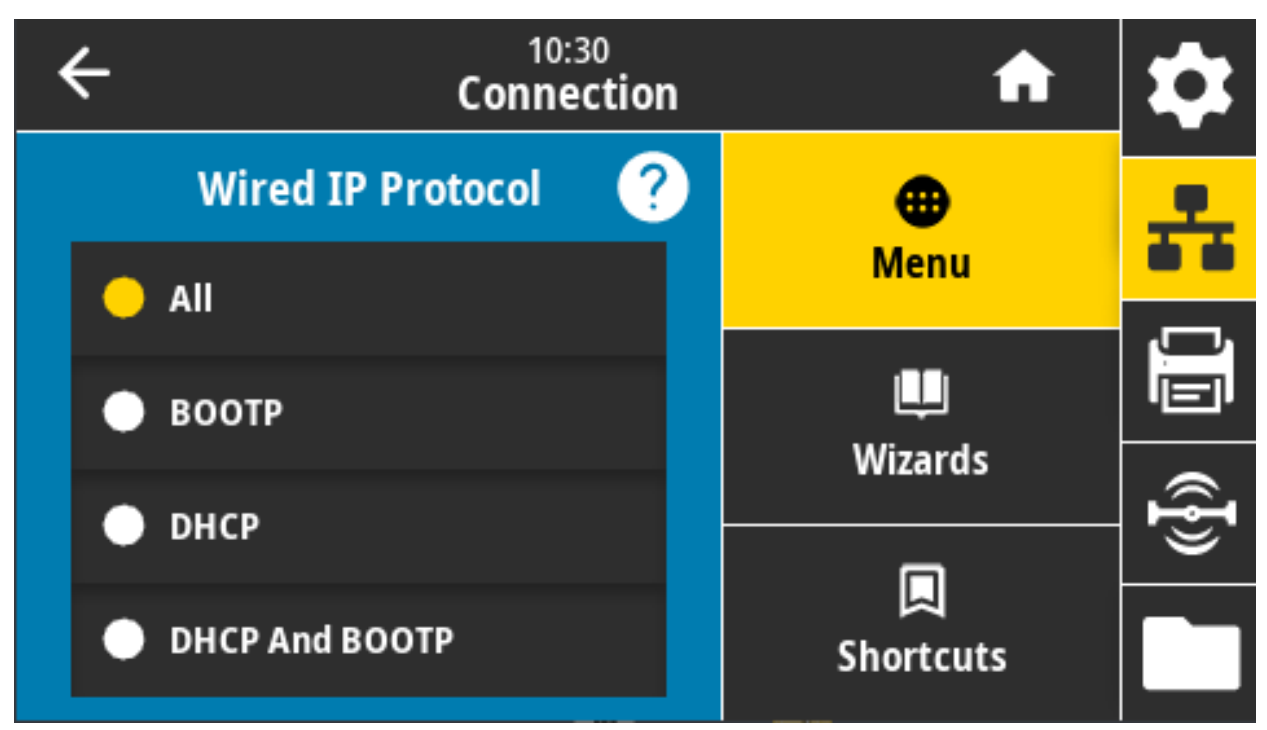

ネットワーク設定で行った変更内容を反映させるには、プリント・サーバをリセットする必要がありま す。参照先 接続 > ネットワーク > ネットワークのリセット (89 ページ)

有効値: ALL (全て)、GLEANING ONLY (収集のみ)、RARP、BOOTP、DHCP、DHCP & BOOTP、 PERMANENT (確定)

関連の ZPL コマンド: ^ND

使用する SGD コマンド: internal\_wired.ip.protocol

## 接続 > 有線 > 有線 IP アドレス

プリンタの有線 IP アドレスを表示し、必要に応じて変更します。

この設定に対する変更を保存するには、「Connection (接続)」>「Wired (有線)」>「Wired IP Protocol (有線 IP プロトコル)」を「PERMANENT (確定)」に設定してから、プリント・サーバをリセットします (接続 > ネットワーク > ネットワークのリセット (89 ページ)を参照)。

| ÷ |   | 11:1<br>Conne | ction            | \$   |
|---|---|---------------|------------------|------|
| 1 | 2 | 3             |                  | ÷    |
| 4 | 5 | 6             | Wired IP Address |      |
| 7 | 8 | 9             |                  | ({}) |
|   | 0 |               |                  |      |

有効値: 000~255 (各フィールド)

関連の ZPL コマンド: ^ND

使用する SGD コマンド: internal\_wired.ip.addr

### 接続 > 有線 > 有線ゲートウェイ

デフォルト有線ゲートウェイを表示し、必要に応じて変更します。

この設定に対する変更を保存するには、「Connection (接続)」>「Wired (有線)」>「Wired IP Protocol (有線 IP プロトコル)」を「PERMANENT (確定)」に設定してから、プリント・サーバをリセットします (接続 > ネットワーク > ネットワークのリセット (89 ページ)を参照)。

| ÷ |   | 11:1<br>Conne | ction         | \$   |
|---|---|---------------|---------------|------|
| 1 | 2 | 3             |               | *    |
| 4 | 5 | 6             | Wired Gateway |      |
| 7 | 8 | 9             |               | ({}) |
|   | 0 |               |               |      |

有効値: 000~255 (各フィールド)

関連の ZPL コマンド: ^ND

使用する SGD コマンド: internal\_wired.ip.gateway

# 接続 > 有線 > 有線 MAC アドレス

有線プリント・サーバの Media Access Control (MAC) アドレスを表示します。この値は変更できません。

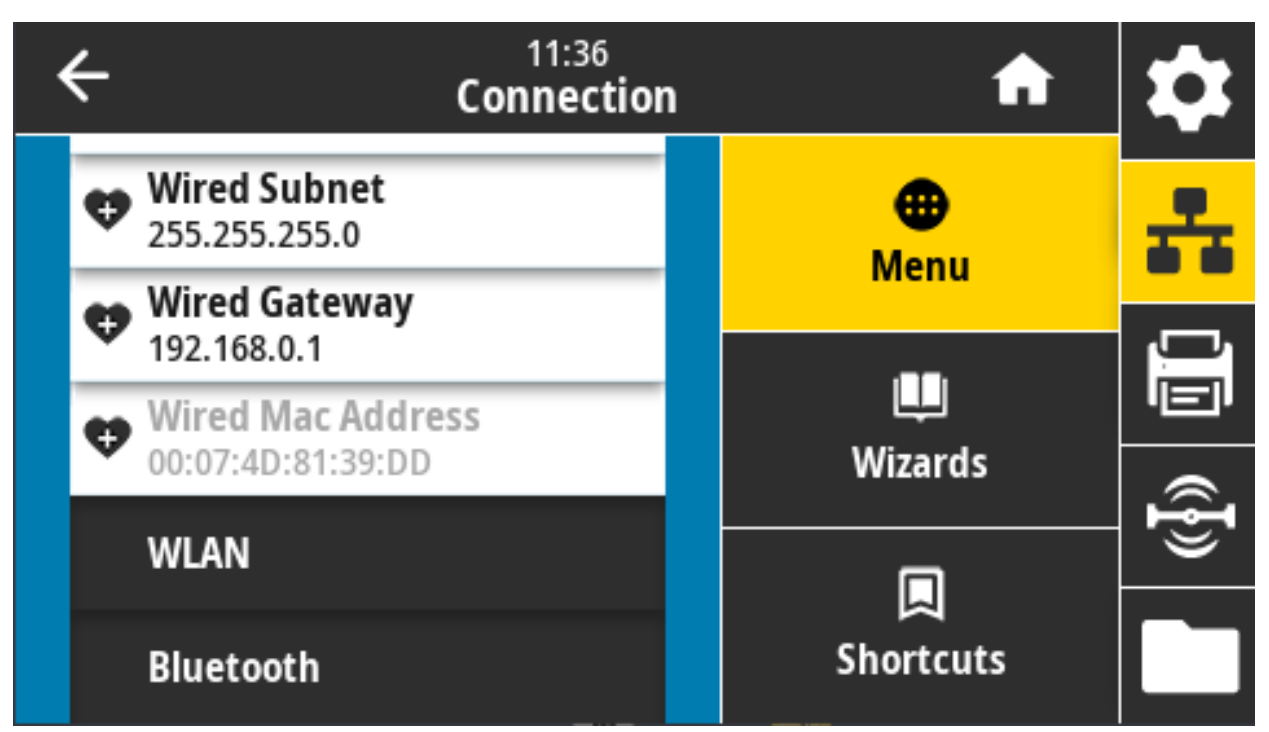

使用する SGD コマンド: internal\_wired.mac\_addr

### 接続 > WLAN > WLAN IP プロトコル

このパラメータは、ユーザー (確定) またはサーバ (ダイナミック) のどちらでワイヤレス・プリント・ サーバの IP アドレスを選択できるかを示します。ダイナミック・オプションを選択した場合、このパラ メータは、プリント・サーバがサーバから IP アドレスを受信する方法を指定します。

ネットワーク設定で行った変更内容を反映させるには、プリント・サーバをリセットする必要がありま す。接続 > ネットワーク > ネットワークのリセット (89 ページ)に進みます。

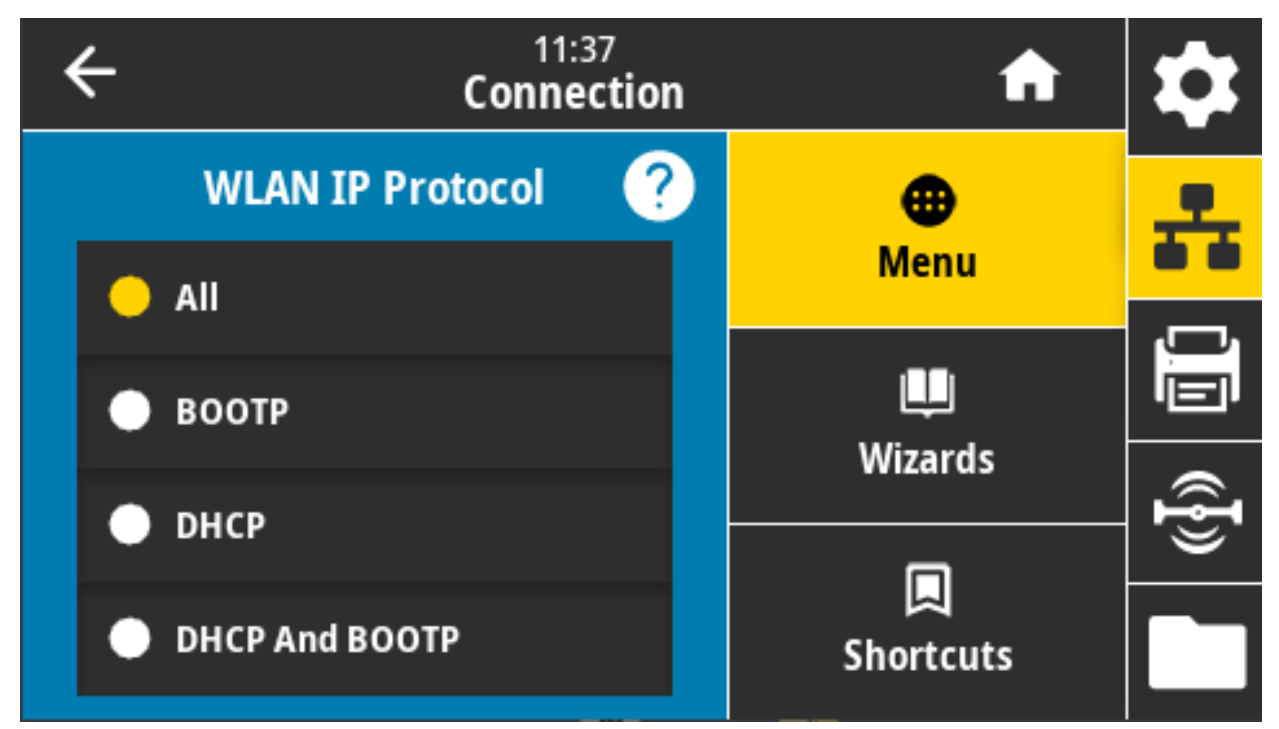

有効値: ALL (全て)、GLEANING ONLY (収集のみ)、RARP、BOOTP、DHCP、DHCP & BOOTP、 PERMANENT (確定)

関連の ZPL コマンド: ^ND

使用する SGD コマンド: wlan.ip.protocol

#### 接続 > WLAN > WLAN IP アドレス

プリンタのワイヤレス IP アドレスを表示し、必要に応じて変更します。

この設定に対する変更を保存するには、「Connection (接続)」>「WLAN」>「WLAN IP Protocol (WLAN IP プロトコル)」を「PERMANENT (確定)」に設定してから、プリント・サーバをリセットします (接続 > ネットワーク > ネットワークのリセット (89 ページ)を参照)。

| ÷ | 11:40<br>Connection |   |                 | \$   |
|---|---------------------|---|-----------------|------|
| 1 | 2                   | 3 |                 | ÷    |
| 4 | 5                   | 6 | WLAN IP Address |      |
| 7 | 8                   | 9 |                 | ({}) |
|   | 0                   |   |                 |      |

有効値: 000~255 (各フィールド)

関連の ZPL コマンド: ^ND

使用する SGD コマンド: ip.addr, wlan.ip.addr

#### 接続 > WLAN > WLAN サブネット

ワイヤレス・サブネット・マスクを表示し、必要に応じて変更します。

この設定に対する変更を保存するには、「Connection (接続)」>「WLAN」>「WLAN IP Protocol (WLAN IP プロトコル)」を「PERMANENT (確定)」に設定してから、プリント・サーバをリセットします (接続 > ネットワーク > ネットワークのリセット (89 ページ)を参照)。

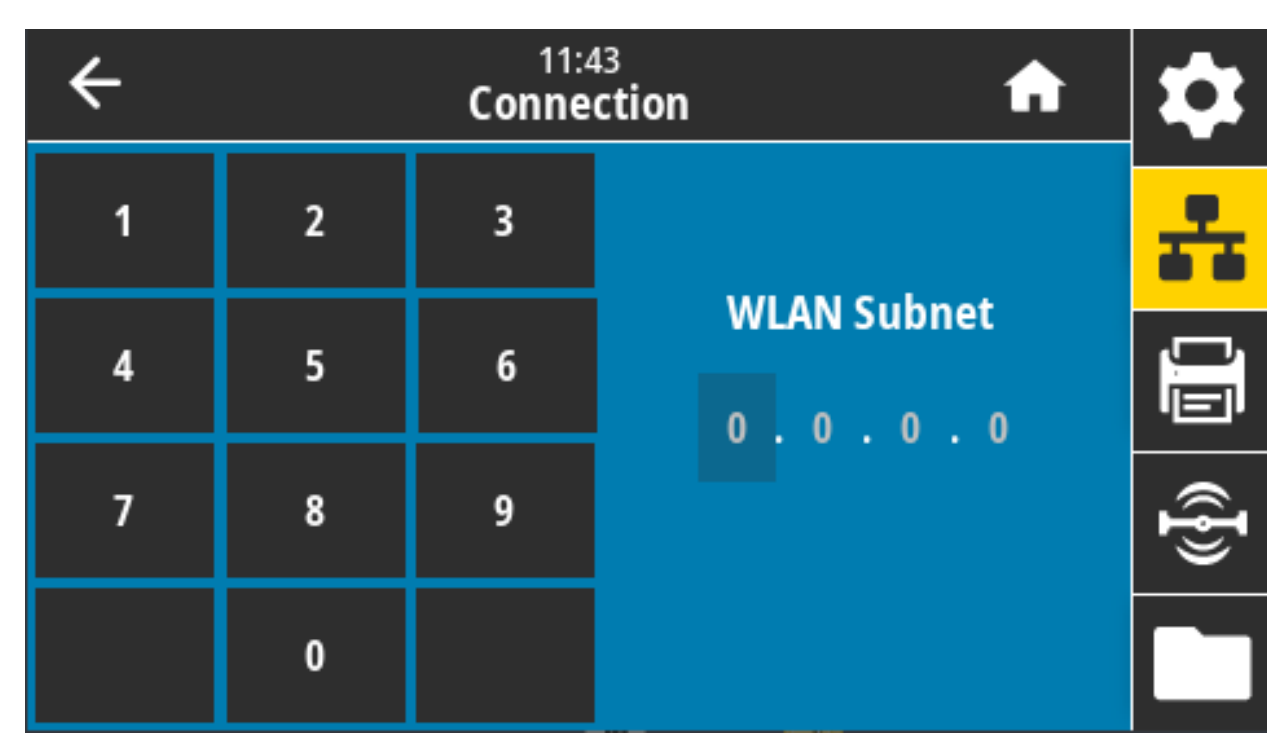

有効値: 000~255 (各フィールド)

関連の ZPL コマンド: ^ND

使用する SGD コマンド: wlan.ip.netmask

#### 接続 > WLAN > WLAN ゲートウェイ

デフォルト・ワイヤレス・ゲートウェイを表示し、必要に応じて変更します。

この設定に対する変更を保存するには、「Connection (接続)」>「WLAN」>「WLAN IP Protocol (WLAN IP プロトコル)」を「PERMANENT (確定)」に設定してから、プリント・サーバをリセットします (接続 > ネットワーク > ネットワークのリセット (89 ページ)を参照)。

| ÷ |   | 11:4<br>Conne | tion         | \$   |
|---|---|---------------|--------------|------|
| 1 | 2 | 3             |              | ÷    |
| 4 | 5 | 6             | WLAN Gateway |      |
| 7 | 8 | 9             |              | ({}) |
|   | 0 |               |              |      |

有効値: 000~255 (各フィールド)

関連の ZPL コマンド: ^ND

使用する SGD コマンド: wlan.ip.gateway

# 接続 > WLAN > WLAN MAC アドレス

ワイヤレス・プリント・サーバの Media Access Control (MAC) アドレスを表示します。この値は変更で きません。

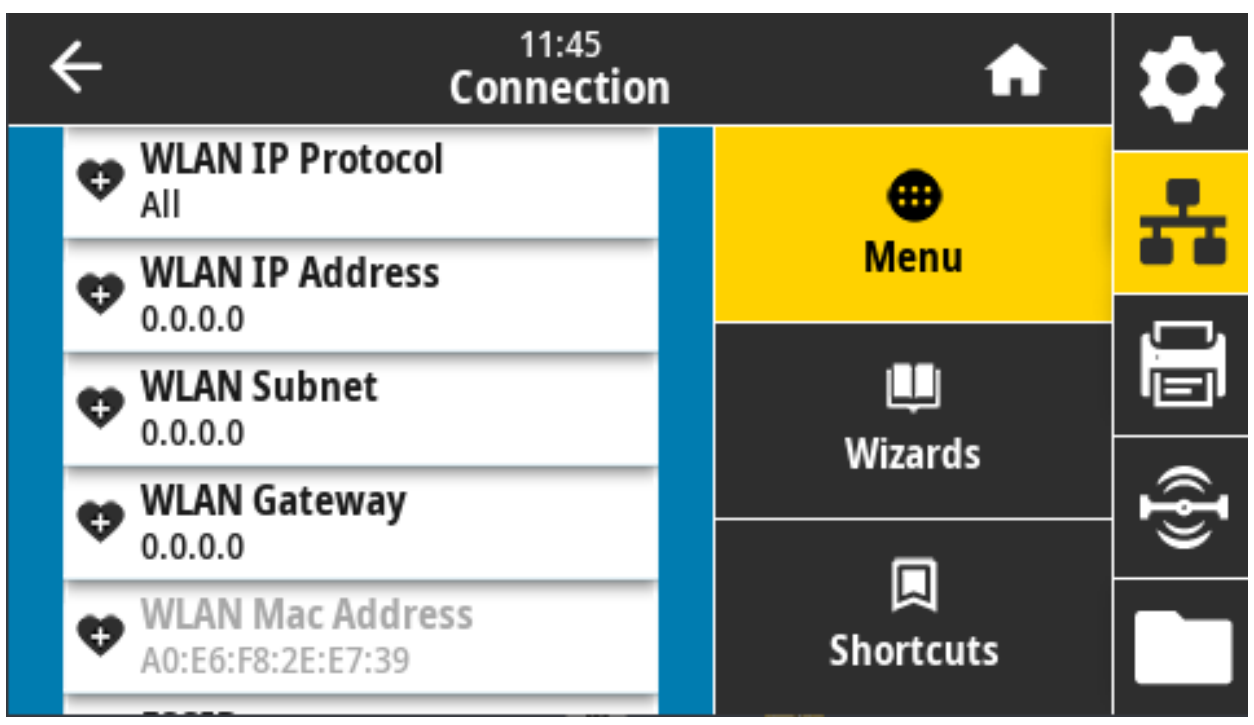

使用する SGD コマンド: wlan.mac\_addr

# 接続 > WLAN > ESSID

Extended Service Set Identification (ESS\_ID) は、ご使用のワイヤレス・ネットワークの ID です。現在の ワイヤレス設定の ESSID を指定してください。

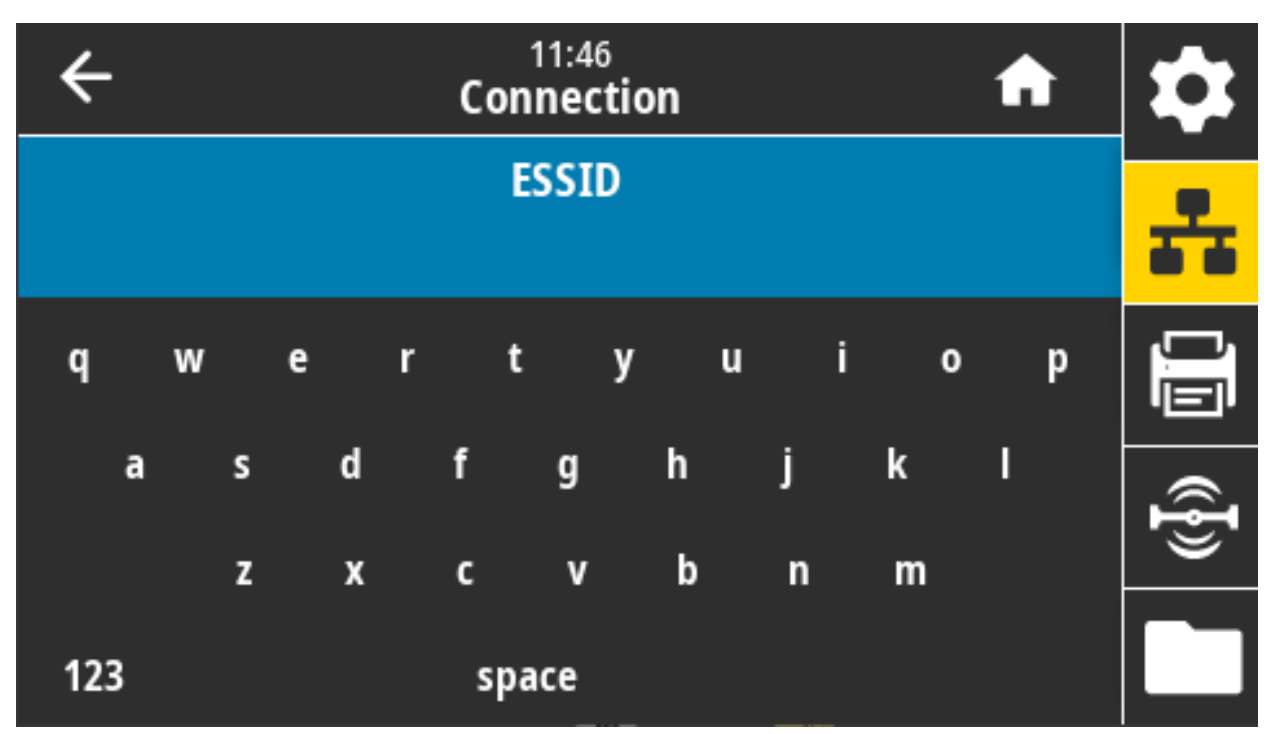

有効値: 32 文字の英数字文字列 (デフォルトは 125)

#### 使用する SGD コマンド: wlan.essid

# 接続 > WLAN > WLAN セキュリティ

WLAN で使用しているセキュリティ・タイプを選択します。

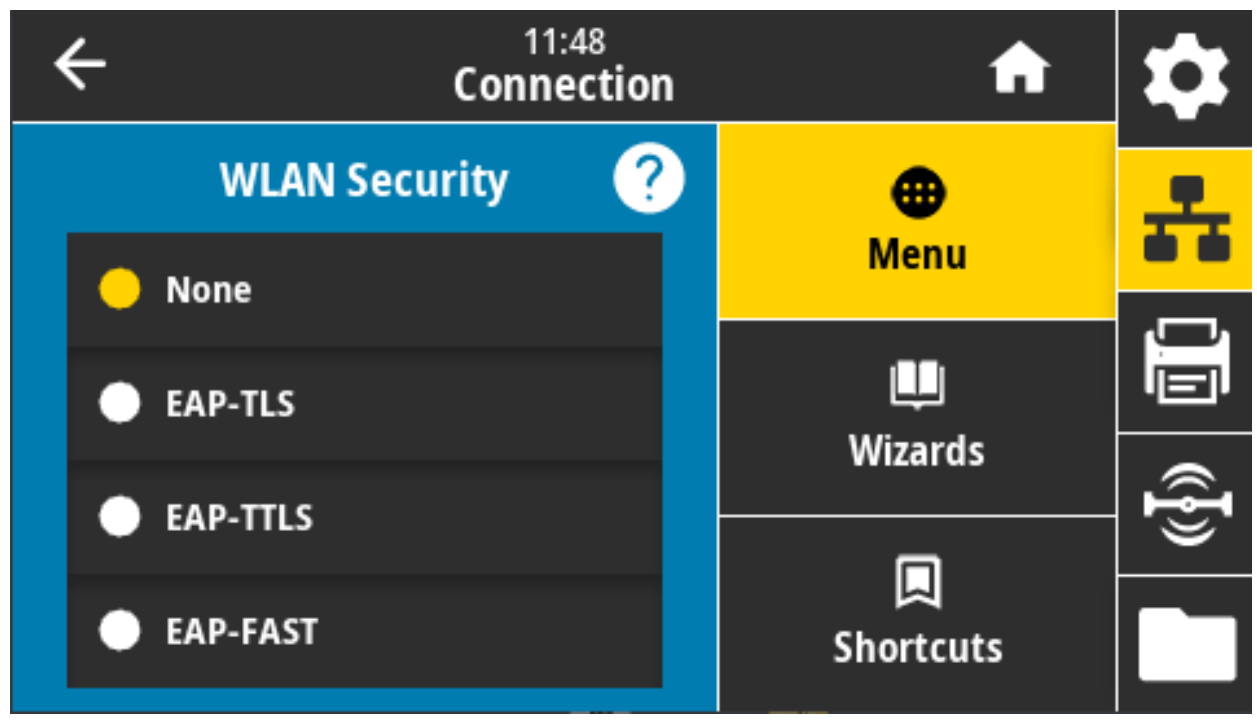

#### 関連の ZPL コマンド: ^WX

使用する SGD コマンド: wlan.security

## 接続 > WLAN > WLAN バンド

Wi-Fi 経由で接続する優先バンドを設定します。

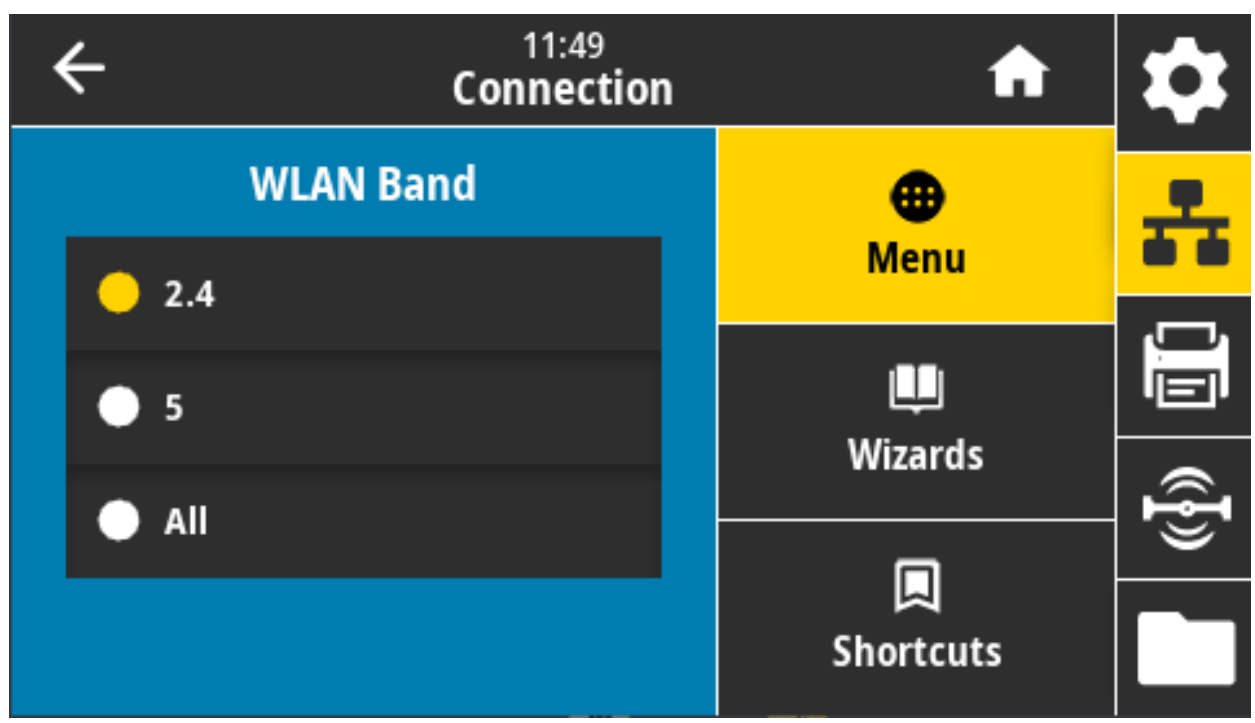

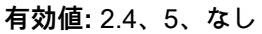

使用する SGD コマンド: wlan.band\_preference

#### 接続 > WLAN > WLAN 国コード

K

国コードは、現在ワイヤレス無線が設定されている国/地域を定義します。

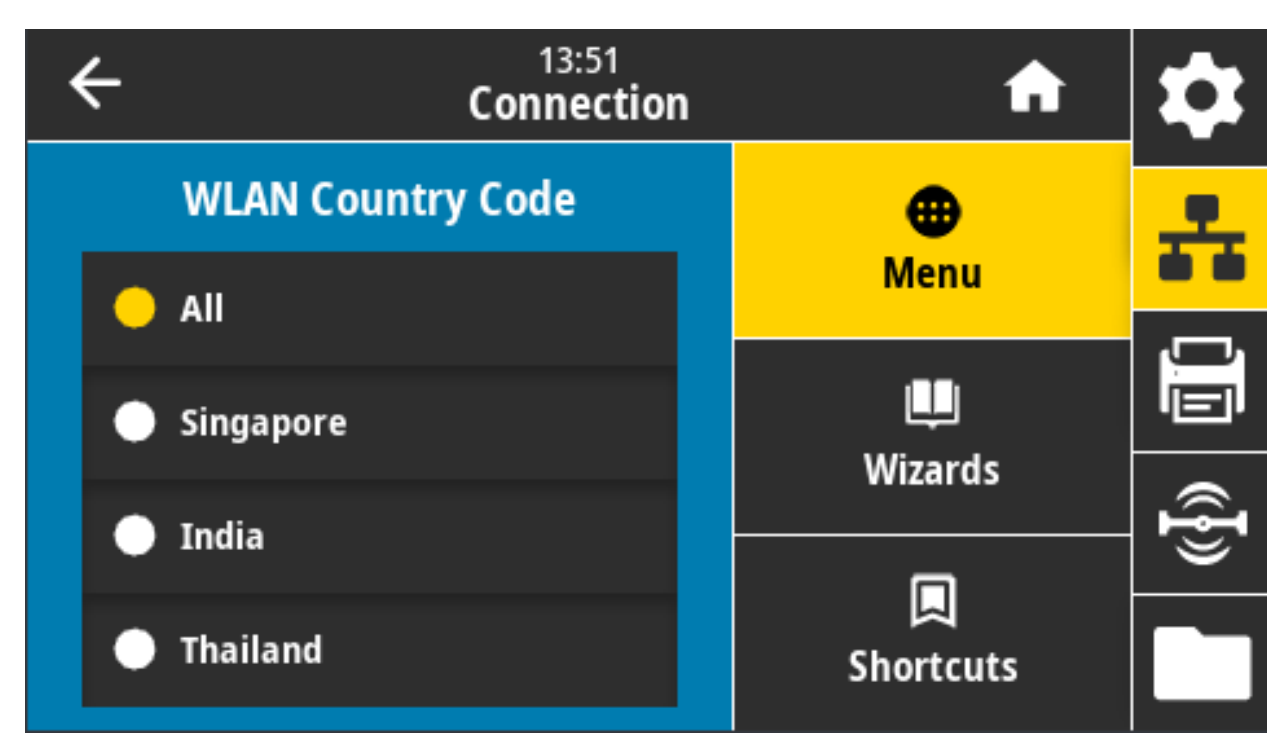

**注記**・国コードのリストはプリンタごとに固有であり、プリンタ・モデルとその無線通信設定によって 異なります。この国コード・リストは、いつでも、予告なしに、ファームウェアの更新とともに変更、 追加、または削除されることがあります。

ご使用のプリンタで利用できる国コードを確認するには、! U1 getvar "wlan" コマンドを発行する と、WLAN 設定に関するすべてのコマンドが返されます。結果から wlan.country.code コマンドを見 つけて、ご使用のプリンタで使用できる国コードを表示します。

使用する SGD コマンド: wlan.country\_code

### 接続 > Bluetooth > Bluetooth

Bluetooth デバイス・ペアリングに関して、プリンタを「検出可能」にするかどうか選択します。

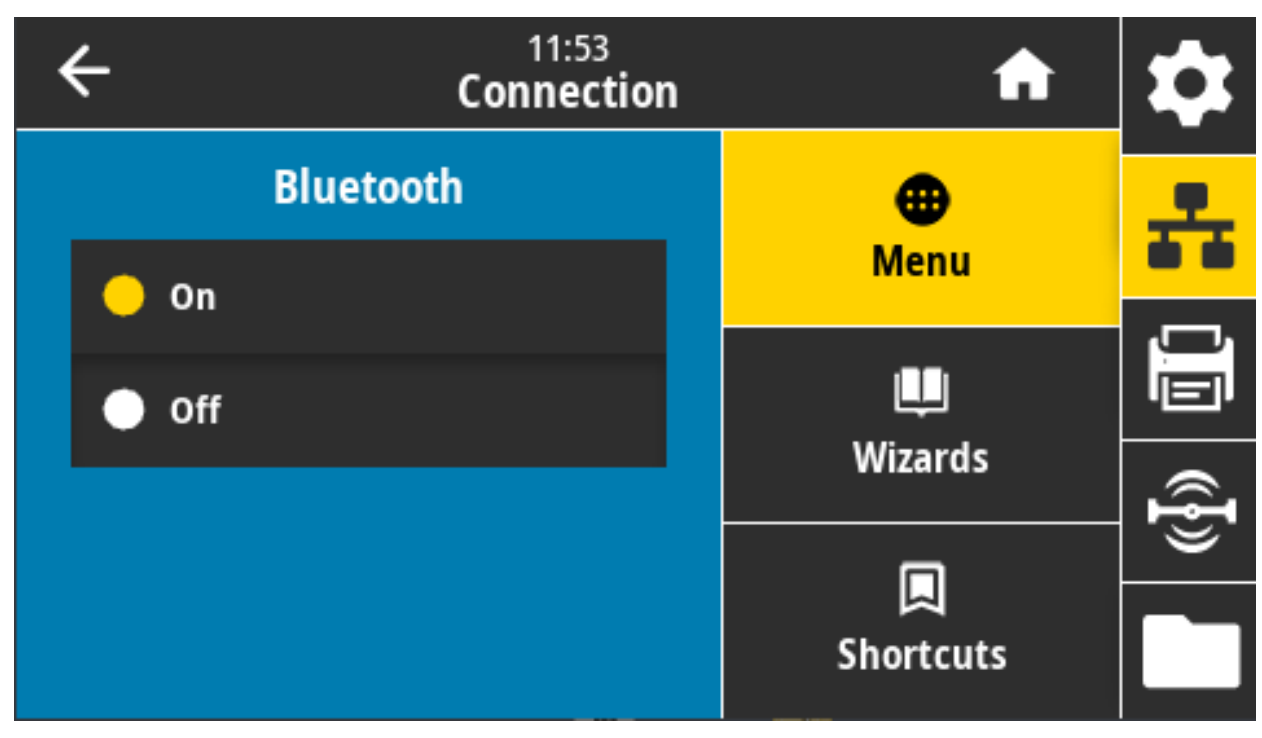

有効値:

オン — Bluetooth 無線を有効にします。

オフ — Bluetooth 無線を無効にします。

使用する SGD コマンド: bluetooth.enable
# 接続 > Bluetooth > Bluetooth 検出

Bluetooth デバイス・ペアリングに関して、プリンタを「検出可能」にするかどうか選択します。

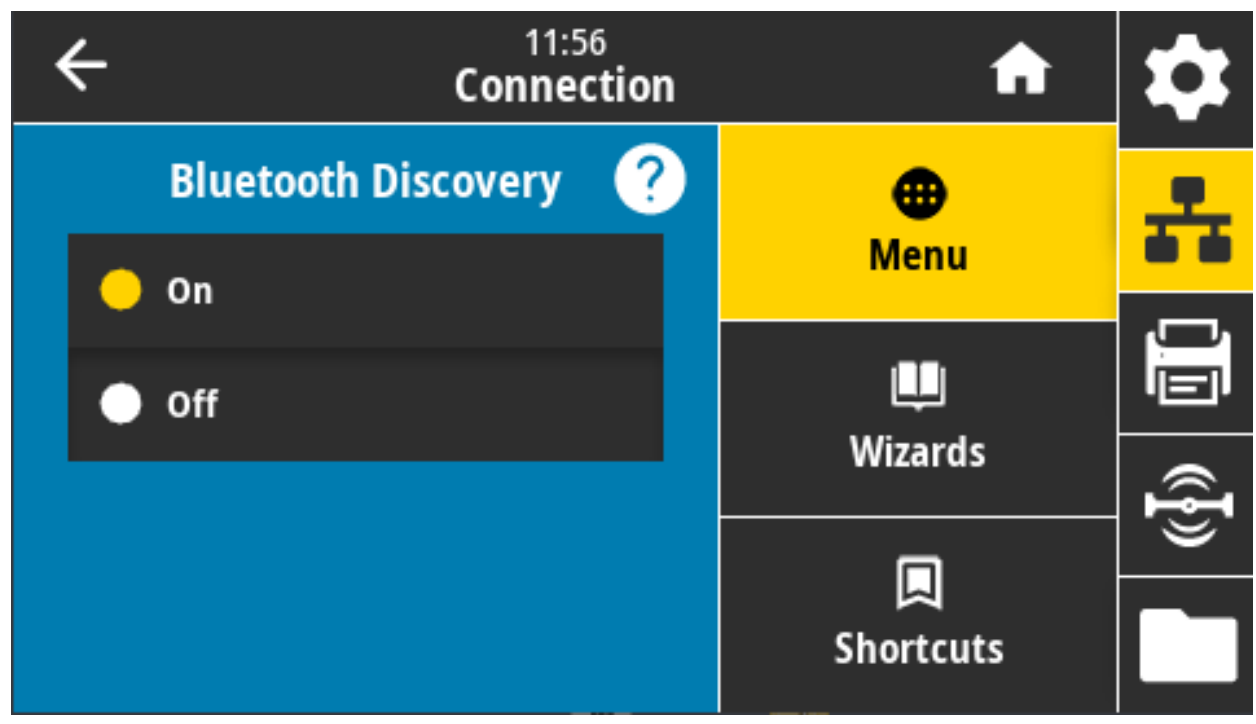

有効値:

オン - Bluetooth 検出可能モードを有効にする。

OFF (オフ) — Bluetooth 検出可能モードを無効にする。

使用する SGD コマンド: bluetooth.discoverable

### 接続 > Bluetooth > 親しみやすい名前

このコマンドは、サービス検出時に使用される親しみやすい名前を設定します。

変更を有効にするには、プリンタの電源を入れ直すか、device.reset コマンドを発行する必要があります (接続 > ネットワーク > ネットワークのリセット (89 ページ) を参照)。

親しみやすい名前を設定しない場合は、デフォルトでプリンタのシリアル番号に設定されます。

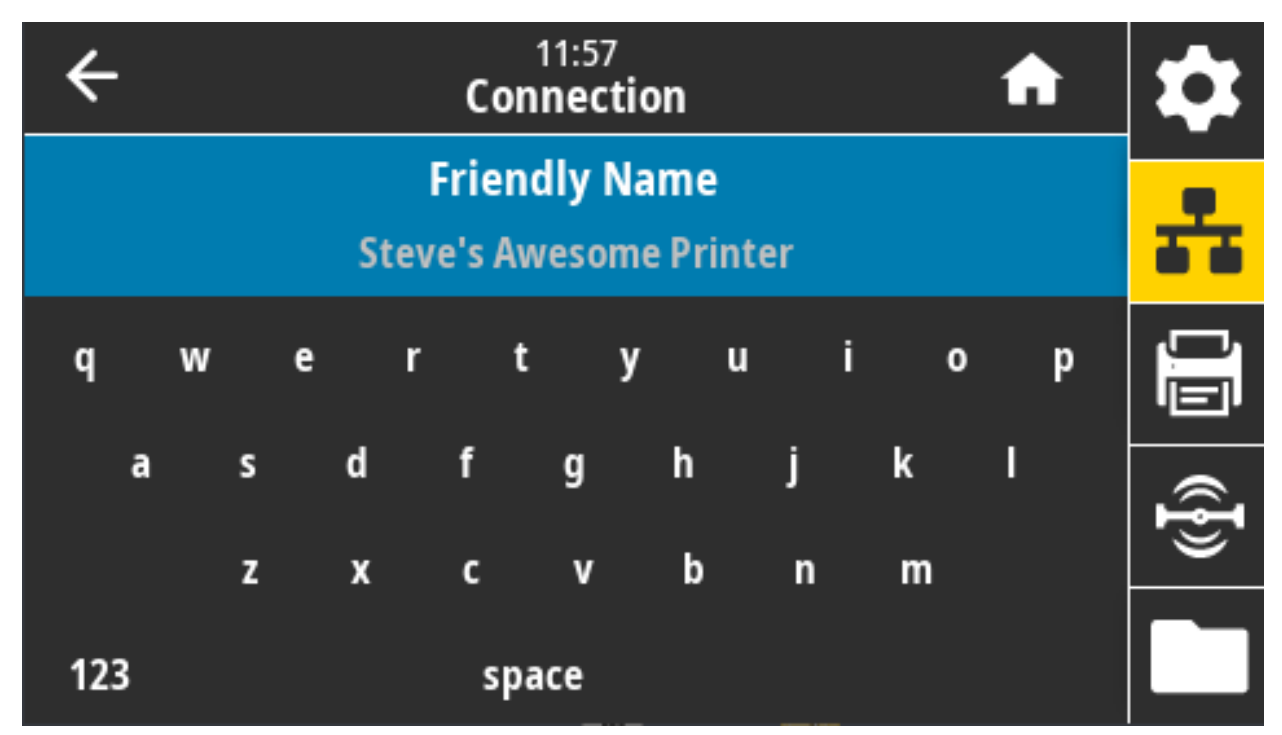

有効値: 17 文字のテキスト文字列

使用する SGD コマンド: bluetooth.friendly\_name

## 接続 > Bluetooth > 最小セキュリティ・モード」

このプリンタ設定パラメータは、Bluetooth 最小セキュリティ・モードを設定します。最小セキュリティ ・モードは、プリンタ無線バージョンとプリンタ・ファームウェアに応じて、さまざまなレベルのセキ ュリティに対応します。

詳細については、『Zebra プログラミング・ガイド』 (www.zebra.com/manuals) を参照してください。

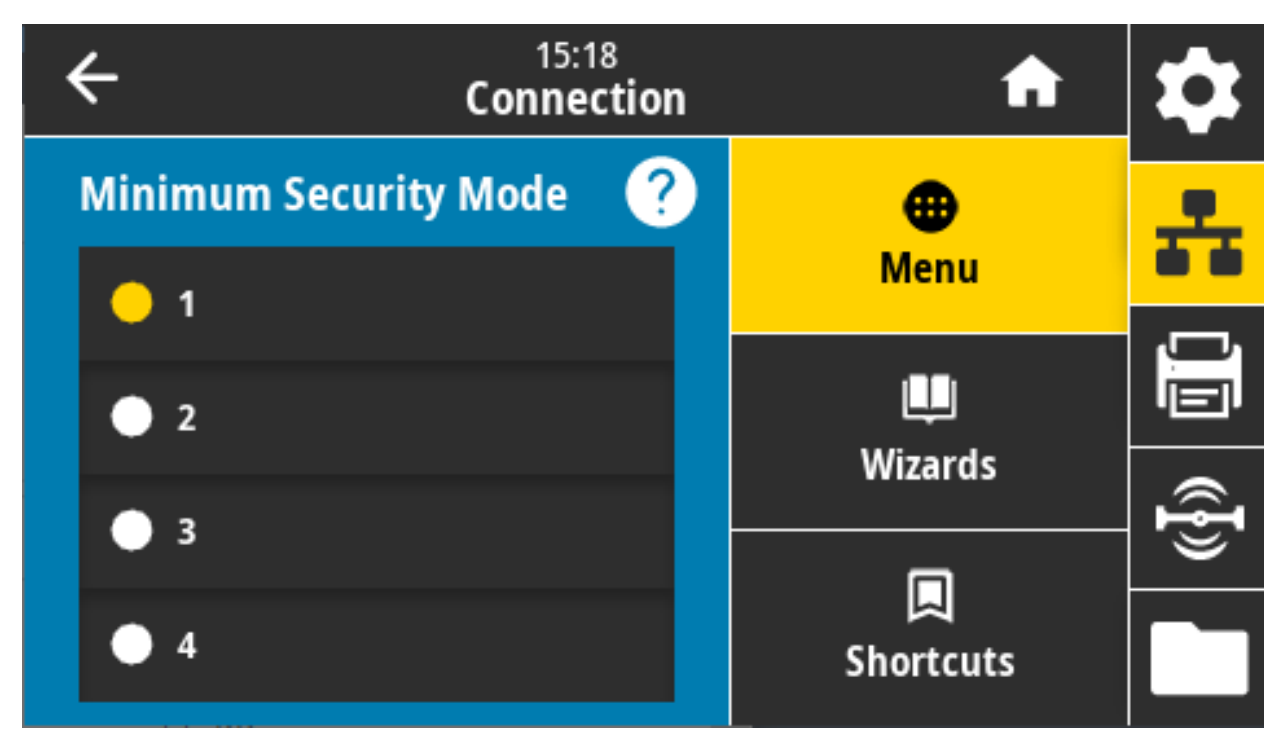

**有効値:** 1、2、3、4

使用する SGD コマンド: bluetooth.minimum\_security\_mode

# 接続 > Bluetooth > 仕様バージョン

このパラメータは Bluetooth ライブラリのバージョン番号を表示します。

| ÷ | 12:00<br>Connectior                        | ı | A         | \$         |
|---|--------------------------------------------|---|-----------|------------|
| 4 | Friendly Name<br>Steve's Awesome Printer   |   | •         |            |
|   | Minimum Security Mode                      |   | Menu      |            |
| ¢ | Specification Version 4.0                  |   | Ļ         |            |
| ¢ | Bluetooth MAC Address<br>A0:E6:F8:2E:E7:38 |   | Wizards   | ( <b>I</b> |
| ¢ | Bluetooth Auth. PIN                        |   | Shortcuts |            |
|   | Rivetooth Ronding                          |   |           |            |

使用する SGD コマンド: bluetooth.version

# 接続 > Bluetooth > Bluetooth MAC アドレス

このパラメータは Bluetooth デバイス・アドレスを表示します。

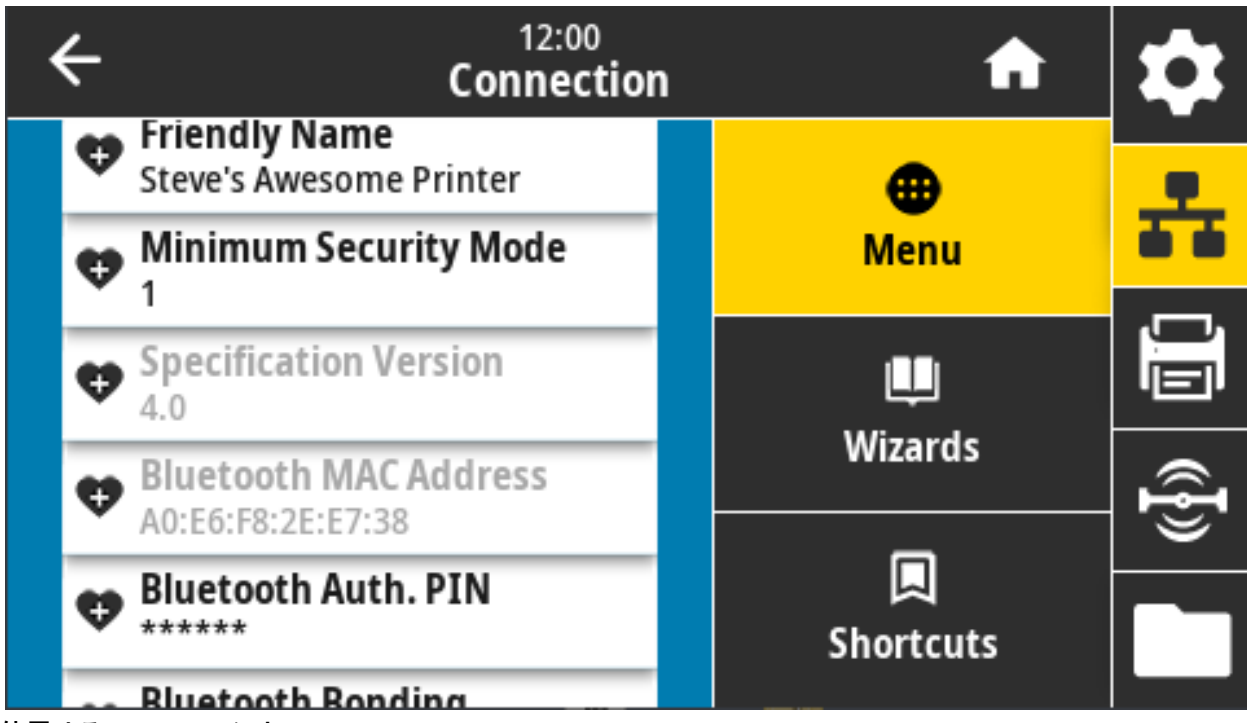

使用する SGD コマンド: bluetooth.address

# 接続 > Bluetooth > Bluetooth 認証ピン

このパラメータは Bluetooth デバイス・アドレスを表示します。

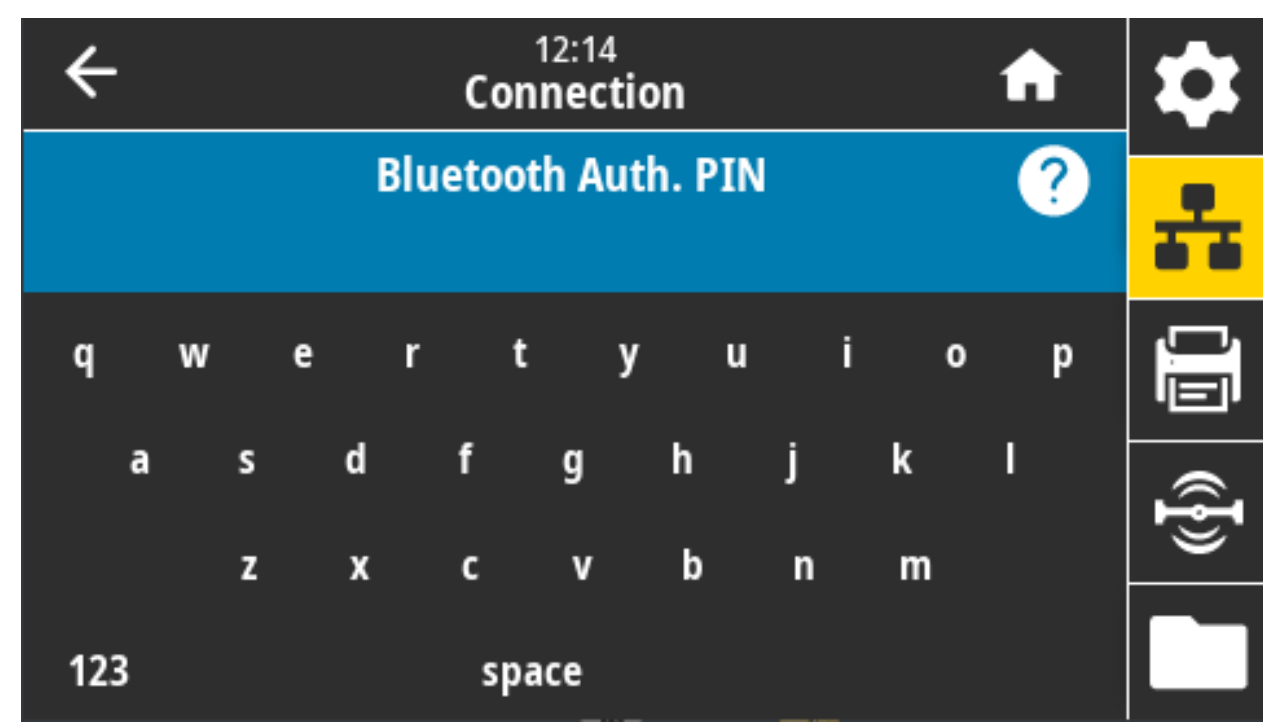

使用する SGD コマンド:

bluetooth.bluetooth\_pin (PIN を設定)

bluetooth.authentication (認証を有効にする)

#### 接続 > Bluetooth > ボンディング

プリンタに正常に接続しているデバイスについて、Bluetooth スタックがリンク・キーを「ボンド」する か、保存するかを制御します。

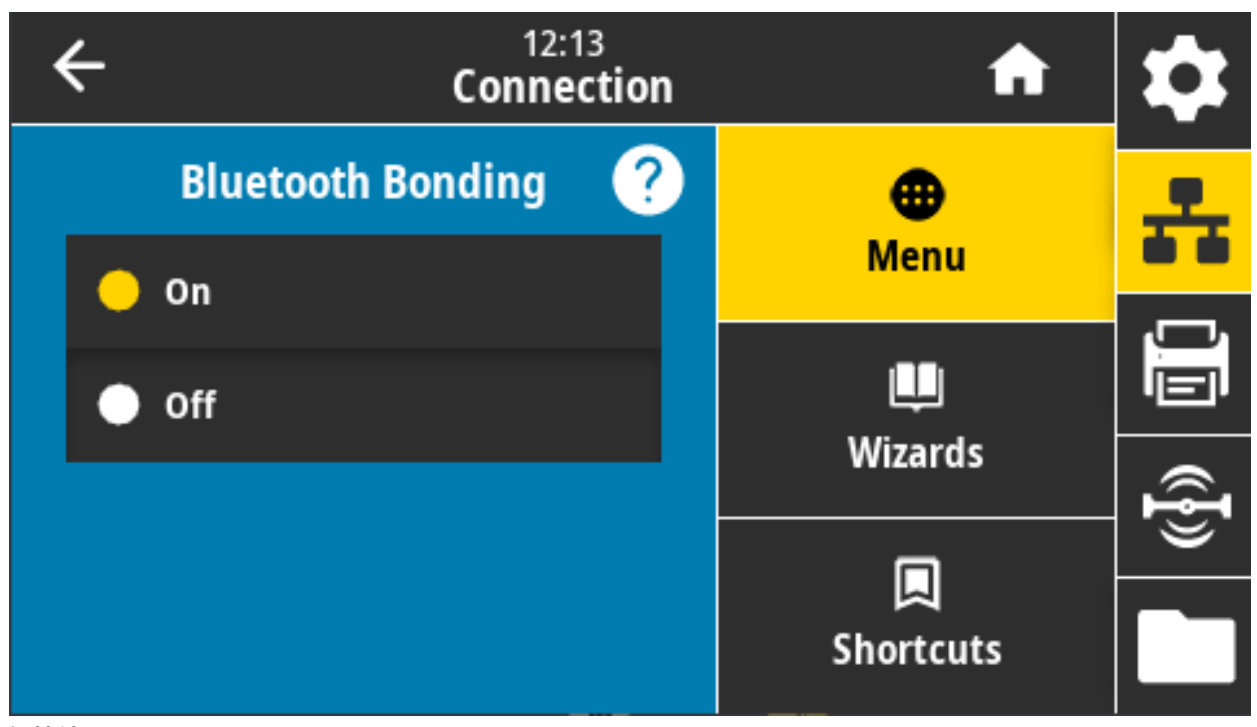

#### 有効値:

オン — Bluetooth ボンディングを有効にします。

オフ — Bluetooth ボンディングを無効にします。

使用する SGD コマンド: bluetooth.bonding

# 印刷メニュー

このメニューを使用して、プリンタの印刷方法を設定します。濃度、速度、サイズ、印刷ジョブの処理 などを設定します。

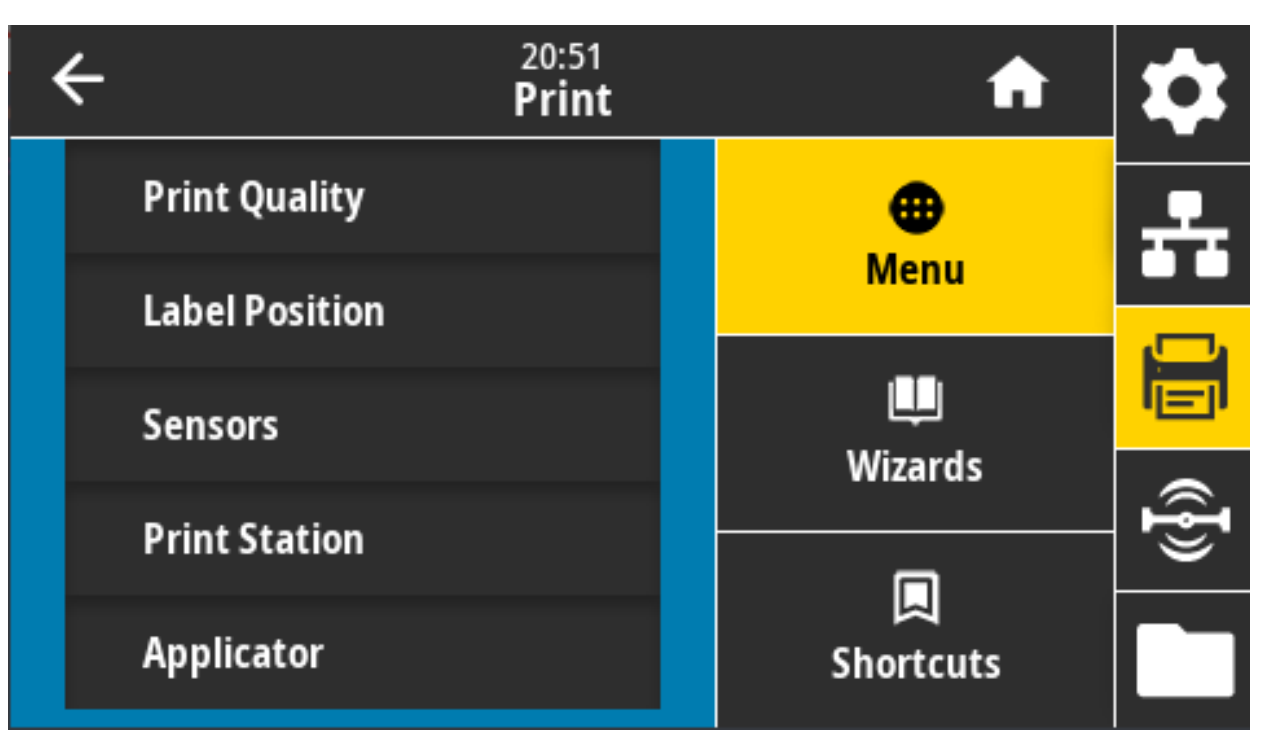

### 印刷 > 印字品質 > 濃度

印字濃度は、良好な印字品質が得られる最低値に設定してください。濃度の設定が高すぎると、ラベル の印字イメージが不鮮明になったり、バーコードが正しく読み取れなくなったり、リボンが焼け付いて しまったり、印字ヘッドの磨耗を早めてしまう場合があります。

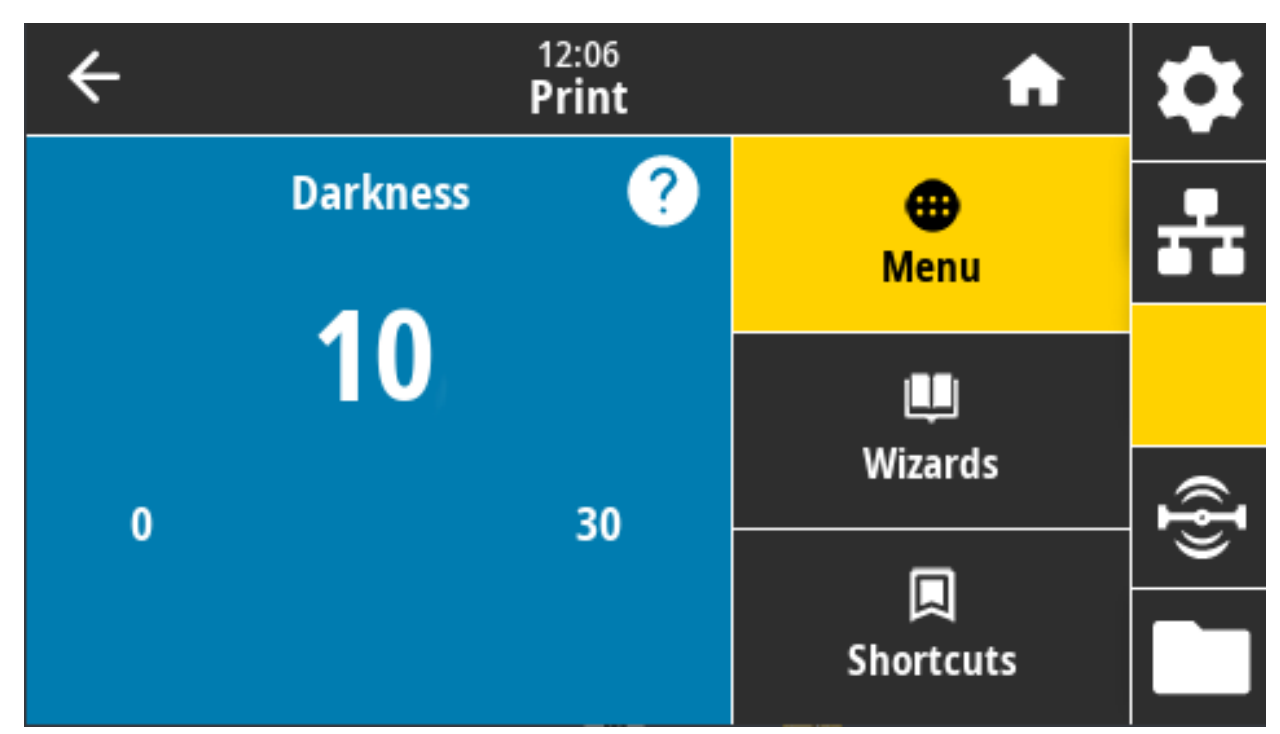

有効値: 0.0 ~ 30.0 関連の ZPL コマンド:

^MD

~SD

使用する SGD コマンド: print.tone

**プリンタの Web ページ:** 「View and Modify Printer Settings (プリンタの設定の表示&変更をします)」 > 「General Setup (基本設定)」 > 「Darkness (印字濃度)」

### 印刷 > 印字品質 > 印字速度

ラベル印刷の速度を、1 秒あたりのインチ数 (ips) で選択します。通常、印字速度を遅くすると、印字品 質は向上します。

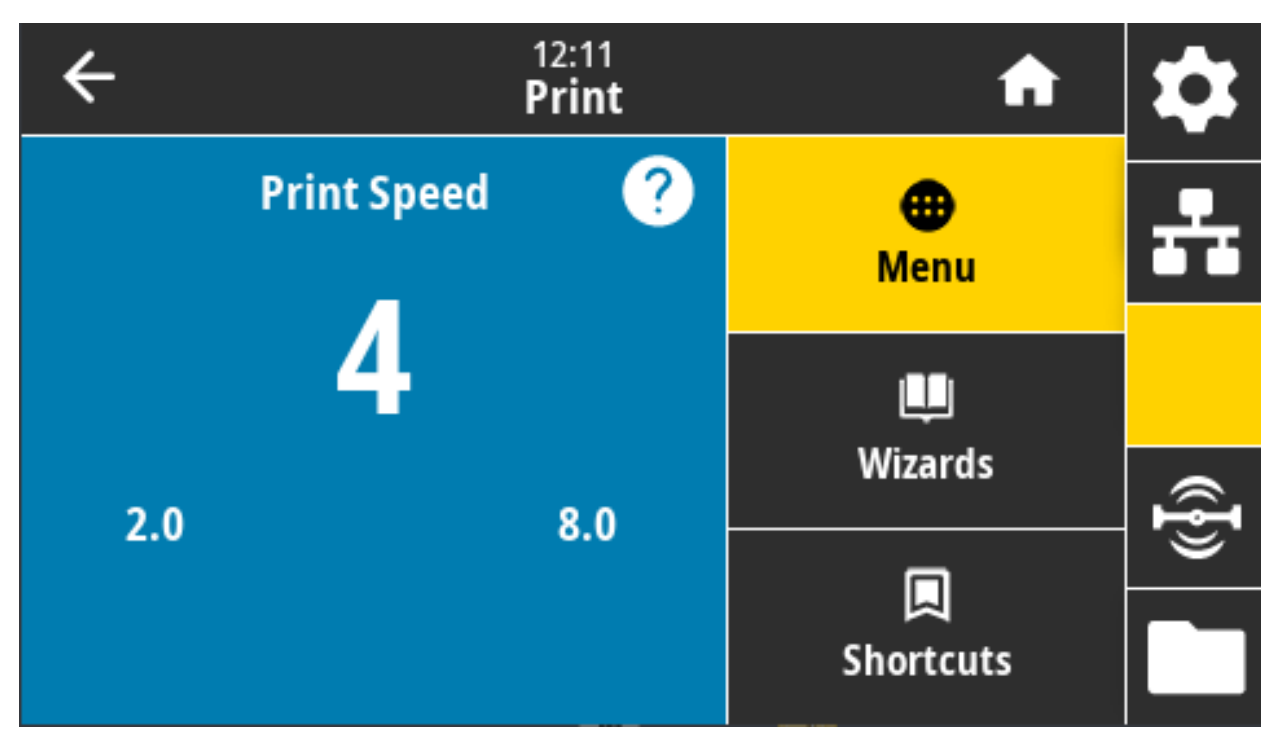

#### 有効値:

ZD621 203 dpi = 2 ~ 8 ips

ZD621 300 dpi = 2 ~ 6 ips

関連の ZPL コマンド: ^PR

#### 使用する SGD コマンド: media.speed

**プリンタの Web ページ:** 「View and Modify Printer Settings (プリンタの設定の表示&変更をします)」 > 「General Setup (基本設定)」 > 「Print Speed (印字速度)」

### 印刷 > 印字品質 > 印刷タイプ

プリンタで印刷にリボンを使用する必要があるかどうかを指定します。

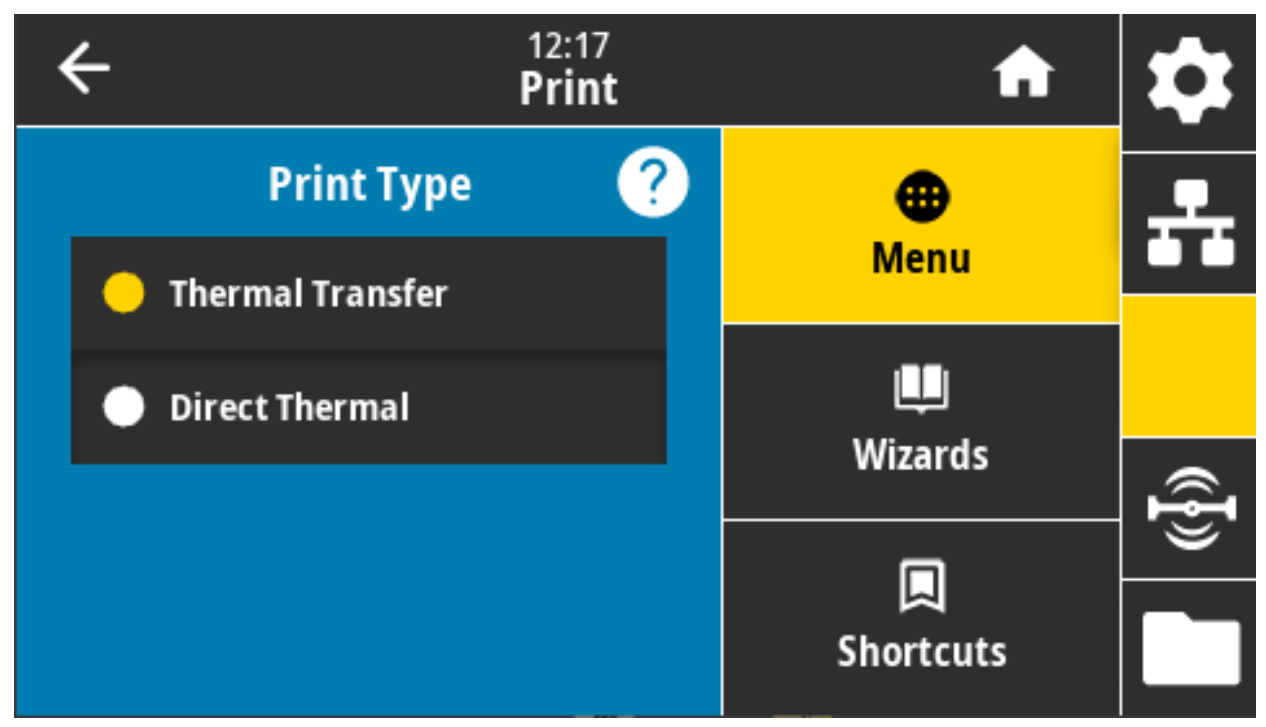

有効値:

熱転写 — リボンと熱転写用紙を使用します。

感熱 --- 感熱用紙を使用し、リボンは使用しません。

関連の ZPL コマンド: ^MT

使用する SGD コマンド: ezpl.print\_method

**プリンタの Web ページ:** 「View and Modify Printer Settings (プリンタの設定の表示&変更をします)」 > 「Media Setup (用紙設定)」 > 「Print Method (印字方式)」

# 印刷 > 印字品質 > ラベル・タイプ

使用する用紙のタイプを選択します。

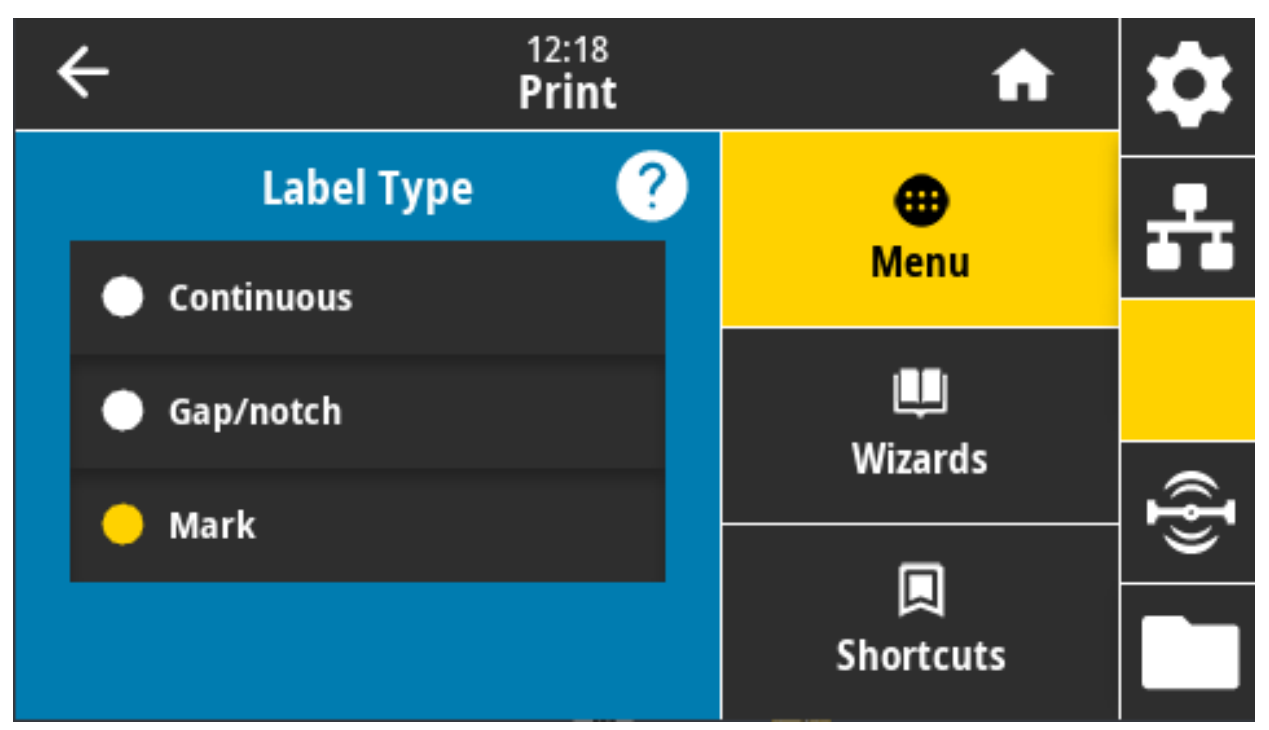

「Continuous (連続)」を選択した場合は、ラベル・フォーマットのレイアウトにラベル長 (「Print (印刷)」 >「Print Quality (印字品質)」 > 「Label Length (レベル長)」 (ZPL を使用する場合は ^LL) も指定する必要 があります。

各種の単票用紙に「Gap/Notch (ギャップ/切れ込み)」または「Mark (マーク)」を選択する場合、プリン タは用紙をフィードしてラベル長を算出します。

有効値:連続、ギャップ/切れ込み、マーク

関連の ZPL コマンド: ^MN

#### 使用する SGD コマンド: ezpl.media\_type

**プリンタの Web ページ:** 「View and Modify Printer Settings (プリンタの設定の表示&変更をします)」 > 「Media Setup (用紙設定)」 > 「Media Type (用紙タイプ)」

# 印刷 > 印字品質 > ラベル長 (ドット数)

キャリブレーション済みのラベル長をドットで表示します。この値は変更できません。

| ÷                              | 12:20<br><b>Print</b> | A              | \$       |
|--------------------------------|-----------------------|----------------|----------|
| Print Type<br>Thermal Transfer |                       | Ð              | <b>_</b> |
| Label Type<br>Mark             |                       | Menu           |          |
| Label Length (De<br>15         | ots)                  | <b>U</b>       |          |
| Label Width (Do<br>832         | ts)                   | wizards        | ({})     |
| Label Position                 |                       | L<br>Shortcuts |          |

#### 印刷 > 印字品質 > ラベル幅 (ドット数)

使用するラベルの幅をドットで指定します。デフォルト値は、印字ヘッドの DPI 値に基づいたプリンタ の最大幅です。

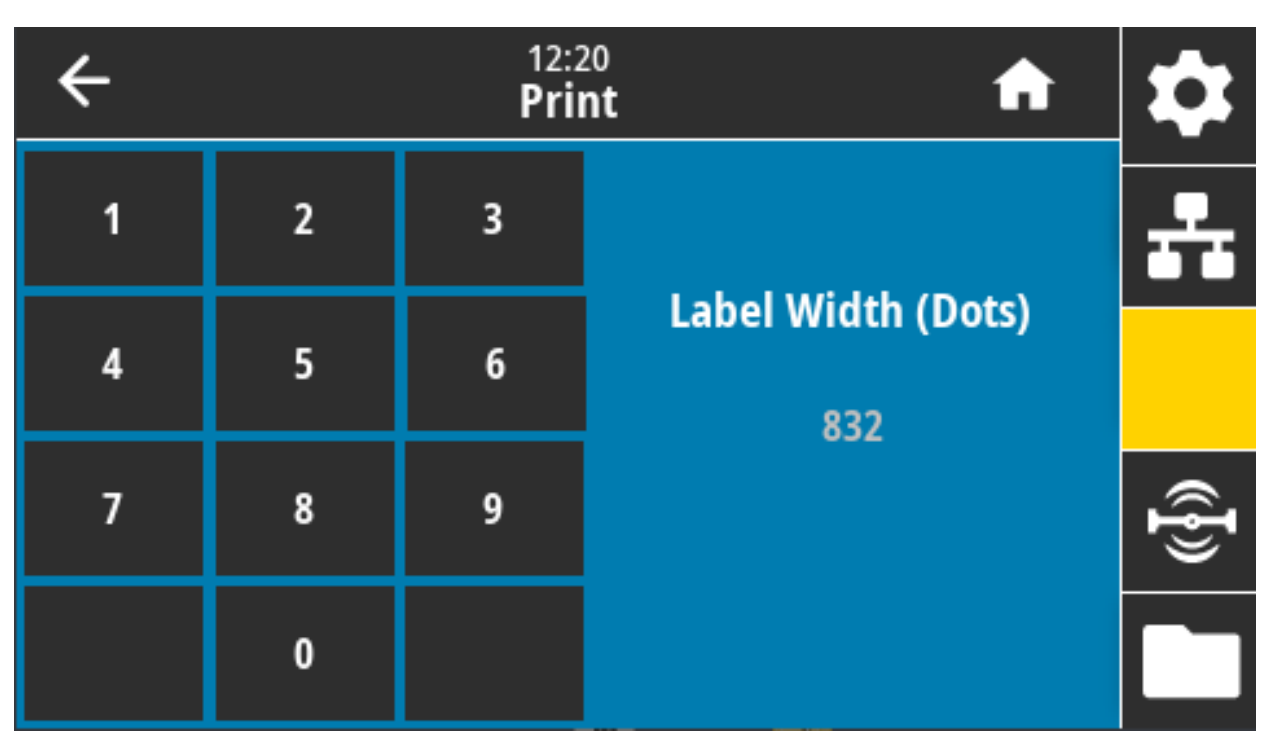

注記:指定する幅が狭すぎると、ラベル・フォーマットの一部が用紙に印刷されない場合があります。 設定する幅が広すぎると、フォーマット・メモリを浪費し、ラベル外のプラテン・ローラー上に印刷が はみ出る可能性があります。^POI ZPL コマンドを使用してイメージが反転されている場合、この設定は ラベル・フォーマットの縦位置に影響を及ぼす可能性があります。

#### 有効値:

ZD621 203 dpi = 0002 ~ 832 ドット

ZD621 300 dpi = 0002 ~ 1280 \*ドット

関連の ZPL コマンド: ^PW

使用する SGD コマンド: ezpl.print\_width

**プリンタの Web ページ:** 「View and Modify Printer Settings (プリンタの設定の表示&変更をします)」 > 「Media Setup (用紙設定)」 > 「Print Width (印字幅)」

## 印刷 > ラベル位置 > コレクション方式

ご使用のプリンタで利用できるオプションと互換性のあるコレクション方式を選択します。

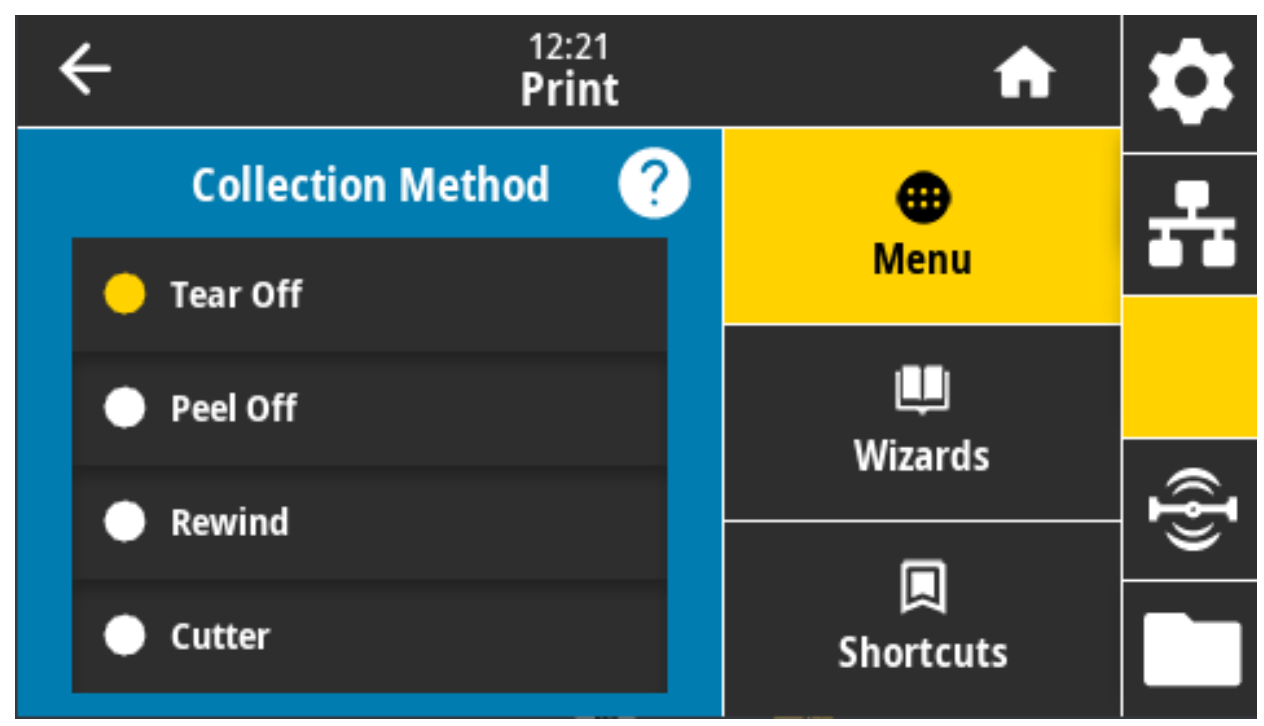

有効値: 切り取り、剥離、巻き取り、カッター、遅延カット、台紙なし剥離、台紙なし巻き取り、台紙なし切り取り、アプリケータ・モード、台紙無しカット、台紙無し遅延カット

関連の ZPL コマンド: ^MM

使用する SGD コマンド: media.printmode

**プリンタの Web ページ:** 「View and Modify Printer Settings (プリンタの設定の表示&変更をします)」 > 「General Setup (基本設定)」 > 「Print Mode (印字モード)」

### 印刷 > ラベル位置 > 切り取線オフセット

切り取りラベル取り外しでプリンタが停止する位置を設定します。

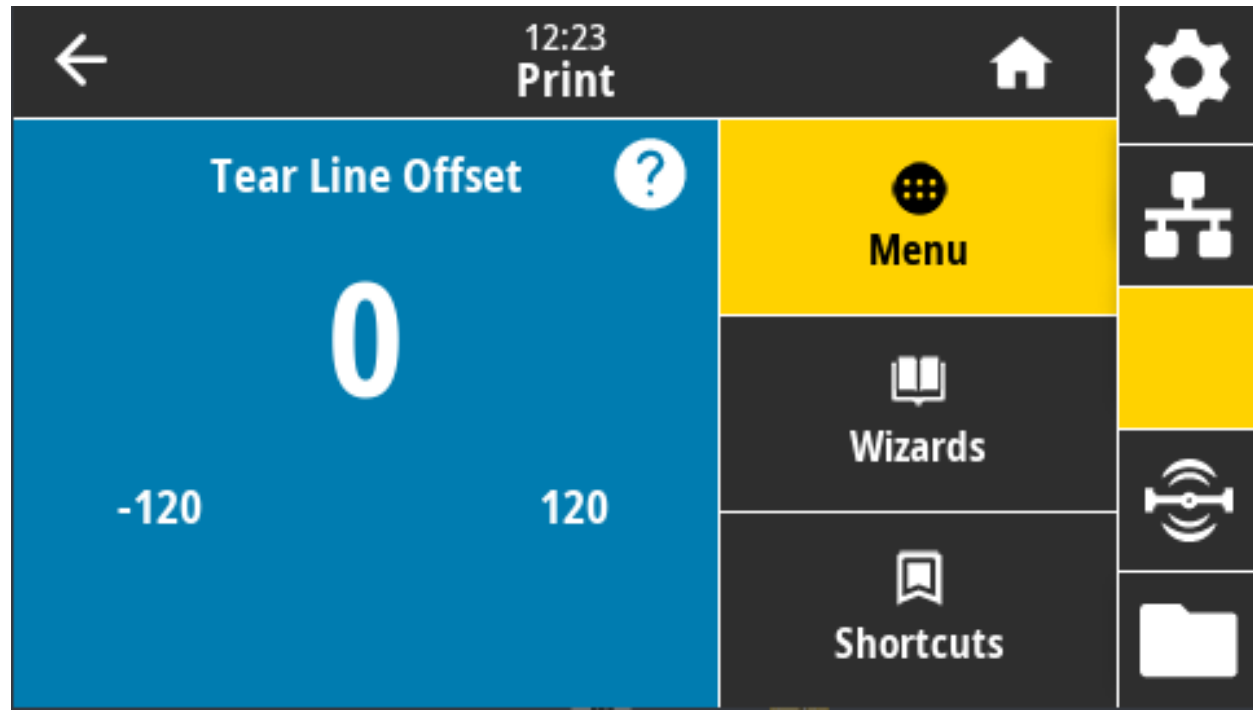

必要に応じて、印刷後に用紙の位置を切り取り機能の上にくるようにシフトします。

- 数値を小さくすると、指定したドット数だけ用紙が引っ込みます(切り取り線が印刷されたラベルの端に近くなる)。
- 数値を大きくすると、用紙がプリンタの外へ出ます(切り取り線が次のラベルのリーディング・エッジに近くなる)。

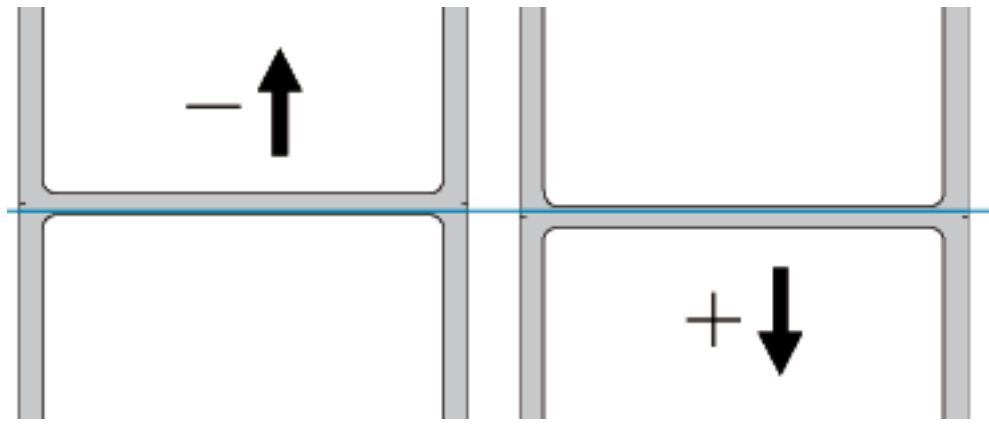

有効値: -120 ~ +120

関連の ZPL コマンド: ~TA

使用する SGD コマンド: media.printmode

**プリンタの Web ページ:** 「View and Modify Printer Settings (プリンタの設定の表示&変更をします)」 > 「General Setup (基本設定)」 > 「Tear Off (切り取りモード)」

# 印刷 > ラベル位置 > 水平方向ラベル・オフセット

必要に応じて、ラベル上のイメージの位置を水平方向にシフトします。

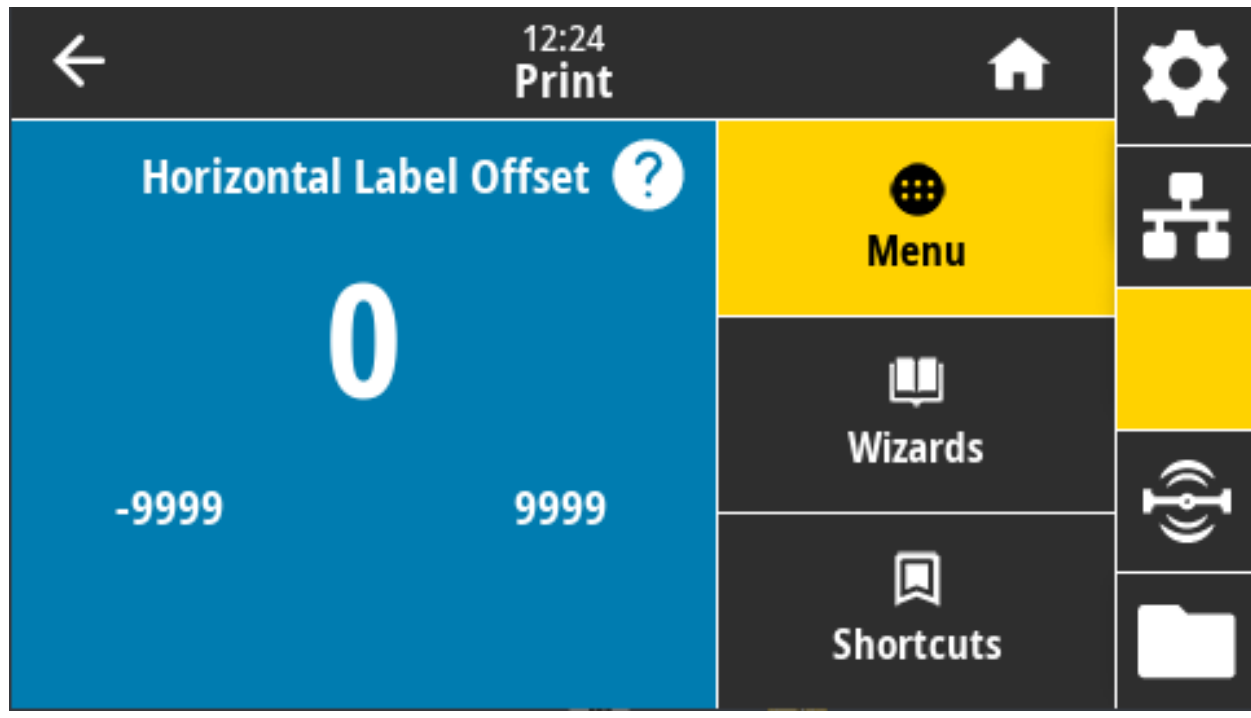

必要に応じて、用紙上の印字の水平方向の位置をシフトします。

- 負の数を設定すると、選択したドット数だけ、イメージの左端がラベルの左端に移動します。
- 正の値を設定すると、イメージの端がラベルの右端の方に移動します。

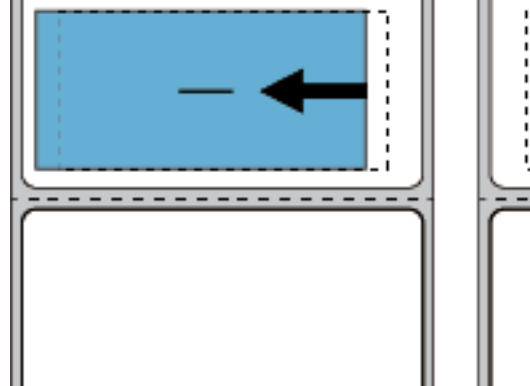

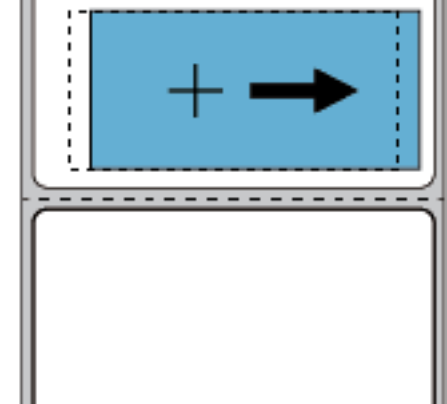

有効値: -9999 ~ 9999

関連の ZPL コマンド: ^LS

使用する SGD コマンド: zpl.left\_position

**プリンタの Web ページ:** 「View and Modify Printer Settings (プリンタの設定の表示&変更をします)」 > 「Advanced Setup (応用設定)」 > 「Left Position (X 印字基点)」

# 印刷 > ラベル位置 > 縦方向ラベル・オフセット

必要に応じて、ラベル上のイメージの位置を縦方向にシフトします。

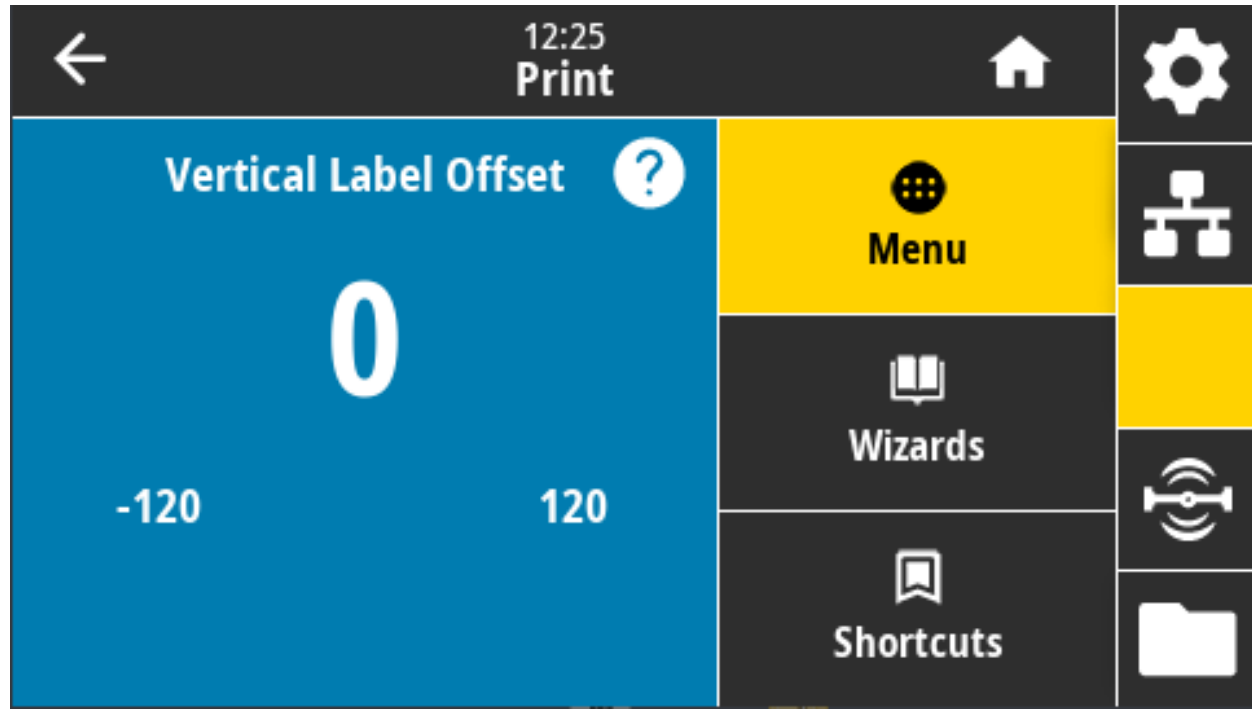

必要に応じて、用紙上の印字の縦方向の位置をシフトします。

- 数値を小さくすると、イメージはラベルの上側 (印字ヘッド側)に移動します。
- 数値を大きくすると、イメージは指定したドット数だけラベルの下側に (印字ヘッドから離れて) 移動 します。

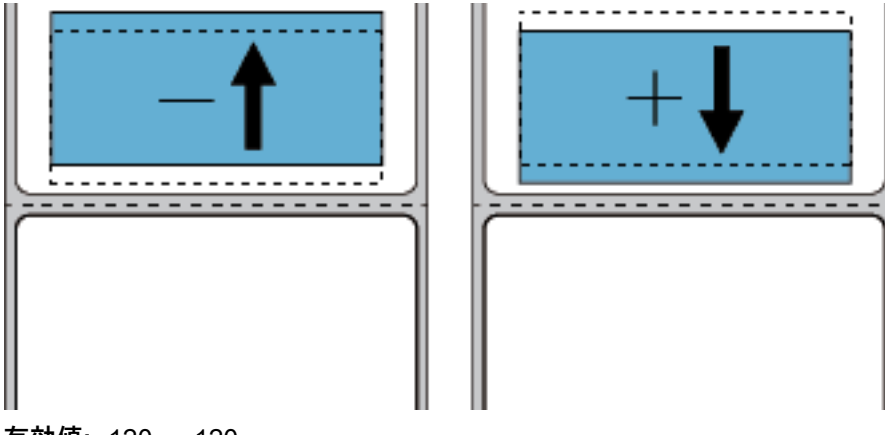

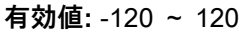

関連の ZPL コマンド: ^LT

#### 使用する SGD コマンド: zpl.top\_position

**プリンタの Web ページ:** 「View and Modify Printer Settings (プリンタの設定の表示&変更をします)」 > 「Advanced Setup (詳細設定)」 > 「Label Top (Y 印字基点)」

### 印刷>センサー>マニュアル・キャリブレート

用紙センサーとリボン・センサーの感度を調整するには、プリンタをキャリブレートします。この操作 は、用紙センサーの設定を手動でキャリブレーションする際に、対話形式で手順を踏むウィザードです。

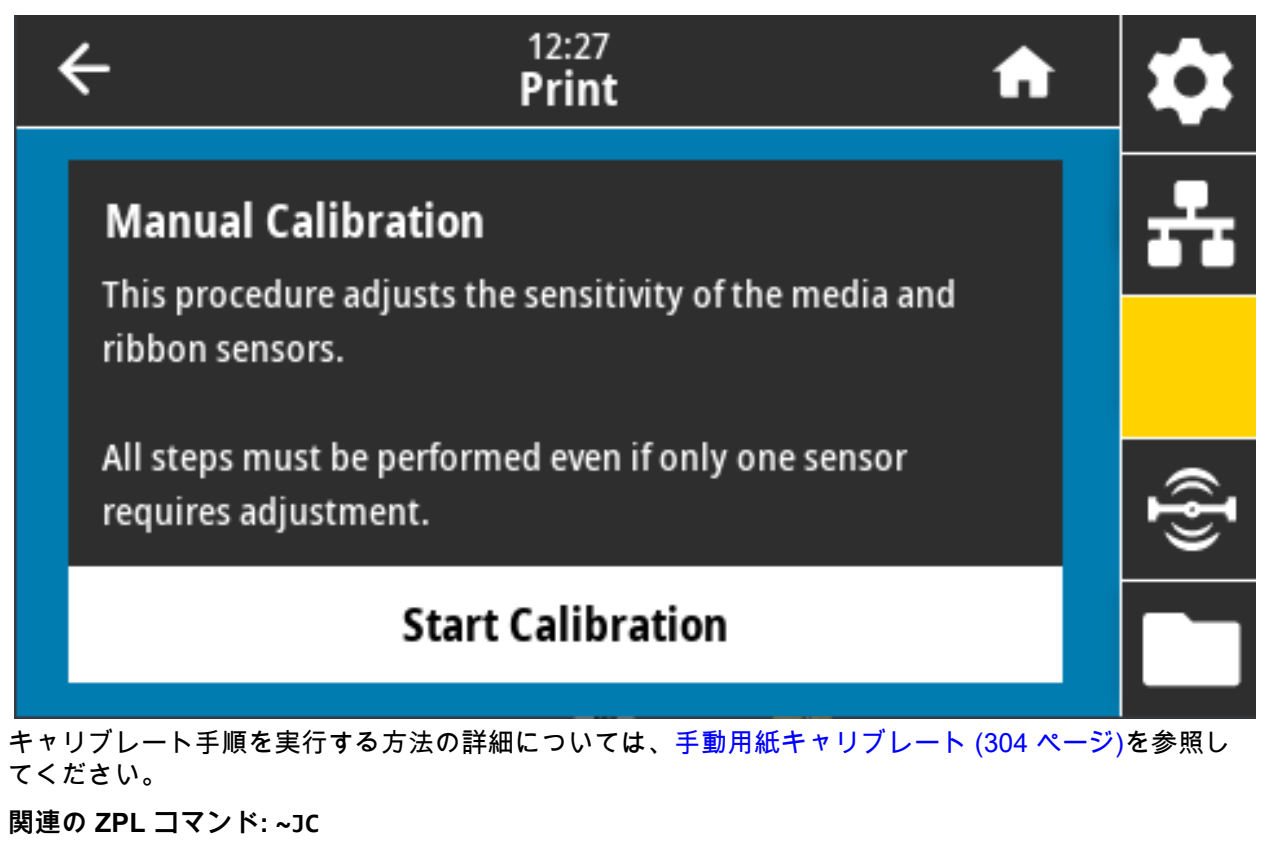

使用する SGD コマンド: ezpl.manual\_calibration

コントロール・パネル・キー: キャリブレートを開始するには、一時停止 + フィード + キャンセルを 2 秒間長押しします。

# 印刷 > センサー > ラベル・センサー

ラベル・センサーの感度を設定します。

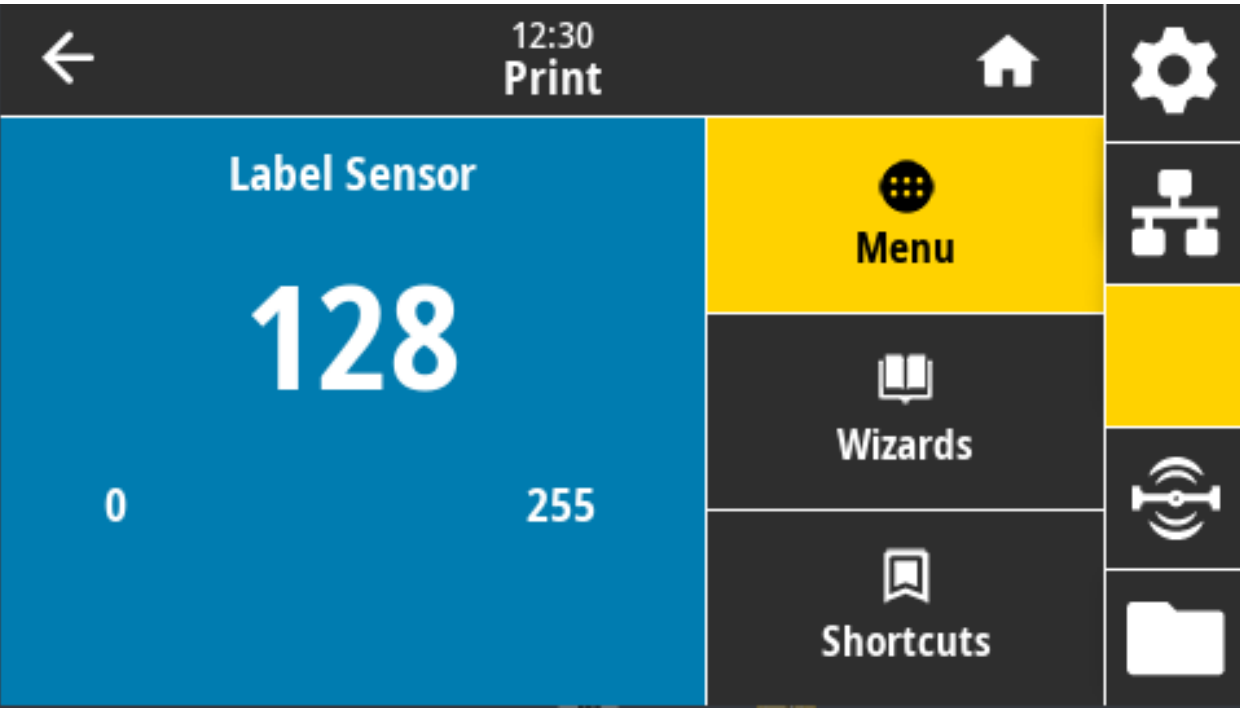

注記: この値は、センサー・キャリブレート時に設定されます。Zebra 技術サポートまたは Zebra 認定 技術者からの指示でない限り、これらの設定は変更しないでください。

有効値: 0~255

KA

使用する SGD コマンド: ezpl.label\_sensor

**プリンタの Web ページ:** 「View and Modify Printer Settings (プリンタの設定の表示&変更をします)」 > 「Calibration (キャリブレート)」

# 印刷 > センサー > センサー・タイプ

透過式と反射式の用紙の検知は、使用する用紙タイプに応じて選択します。

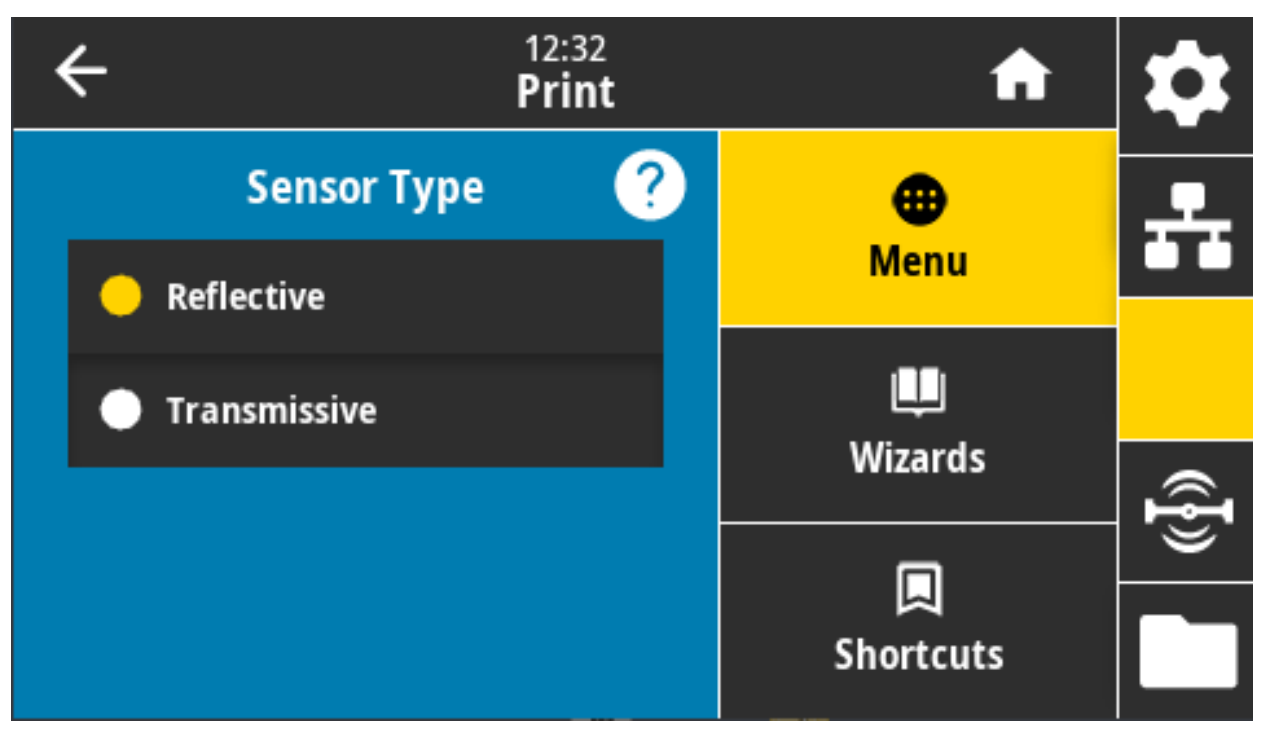

透過式 (用紙とライナーを透過する) ― 一般的なラベルおよび連続用紙のギャップ/ウェブ検知に使用しま す。これらの用紙には追跡マークやノッチはありません。

**反射式** — 用紙の裏側にある黒マーク/ラインとノッチ/穴の検出に使用します。黒マークと穴は、ライナーや用紙のようには反射しません。

有効值:透過式、反射式

関連の ZPL コマンド: ^JS

使用する SGD コマンド: device.sensor\_select

**プリンタの Web ページ:** 「View and Modify Printer Settings (プリンタの設定の表示&変更をします)」 > 「Media Setup (用紙設定)」

#### 印刷 > センサー > 印刷: センサー・プロフィール

実際のセンサー値と比較したセンサー設定を表示します。結果の解釈については、センサー・プロフィ ール (303 ページ)をご覧ください。

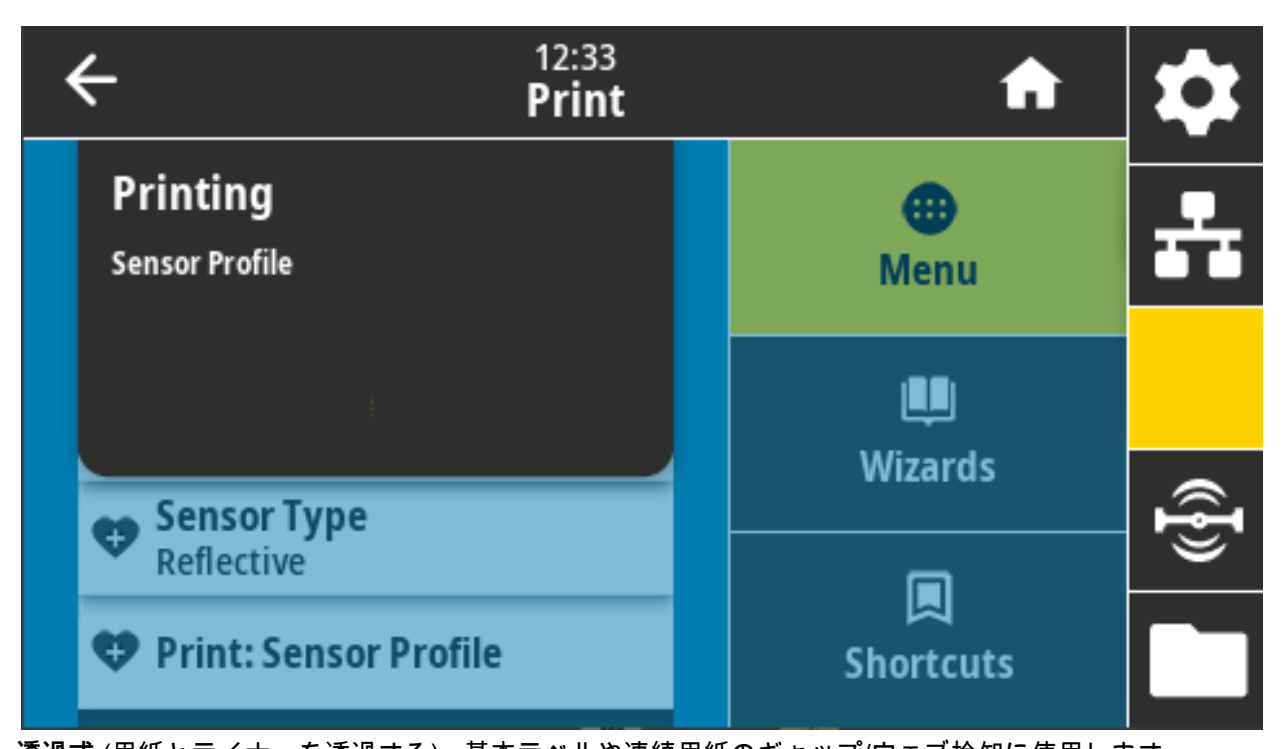

透過式 (用紙とライナーを透過する) - 基本ラベルや連続用紙のギャップ/ウェブ検知に使用します 反射式 - 用紙の裏側にある黒マーク/ラインとノッチ/穴の検出に使用します。黒マークや穴は映りませ ん。

関連の ZPL コマンド: ~JG

コントロール・パネル・キー: プリンタのパワーアップ時に、フィード+キャンセルを長押しする。

**プリンタの Web ページ:** 「View and Modify Printer Settings (プリンタの設定の表示&変更をします)」 > 「Print Listings on Label (ラベルにリストを印刷)」

#### 印刷 > Print Station (印刷ステーション)

このメニュー項目では、USB キーボード、スケールやバーコード・スキャナなど、データ入力装置 (HID) を使用して、ラベル・フォーマットで変数フィールドに入力し、ラベルを印刷します。

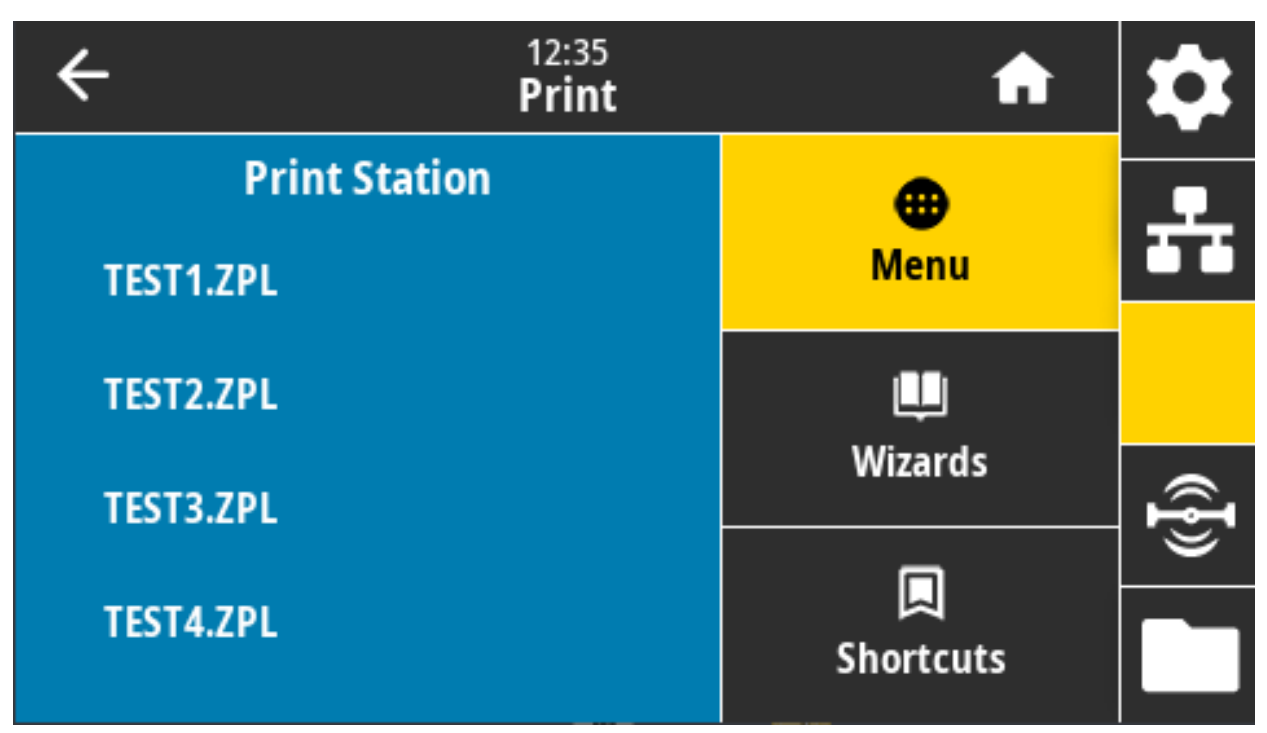

重要: このオプションを使用するには、プリンタの E: ドライブに適切なラベル・フォーマットを保存す る必要があります。この機能を使用した演習については、USB ホスト・ポートと NFC 機能の使用 (237 ページ)の演習を参照してください。

プリンタの USB ホスト・ポートに HID を接続したら、このユーザー・メニューを使用してプリンタの E: ドライブにあるフォームを選択します。フォームにある各変数 ^FN フィールドの入力を求めるプロン プトが表示されたら、印刷する希望のラベル枚数を指定できます。

この機能に関連する ^FN コマンドまたは SGD コマンドの使用に関する詳細は、『Zebra プログラミング・ガイド 』 (zebra.com/manuals) を参照してください。

#### 使用する SGD コマンド:

usb.host.keyboard\_input (ON に設定)

- usb.host.template\_list
- usb.host.fn\_field\_list
- usb.host.fn\_field\_data
- usb.host.fn\_last\_field

usb.host.template\_print\_amount

# 印刷 > アプリケータ > Applicator Port Mode (アプリケータ・ポート・モード)

Image: 12:38 PrintImage: 12:38 PrintImage

アプリケータ・ポートの「発行終了」信号がどのように機能するかを制御します。

有効値:

Off (オフ)

1 = 発行終了信号は通常はハイに設定され、プリンタがラベルを前に送り出す間のみローに設定され ます。

2 = 発行終了信号は通常はローに設定され、プリンタがラベルを前に送り出す間のみハイに設定され ます。

3 = 発行終了信号は通常はハイに設定され、ラベルが印刷され配置された場合 20 ms 間ローに設定さ れます。

4 = 発行終了信号は通常はローに設定され、ラベルが印刷され配置された場合 20 ms 間ハイに設定さ れます。

関連の ZPL コマンド: ^ココ

使用する SGD コマンド: device.applicator.end\_print

## 印刷 > アプリケータ > 発行開始モード

アプリケーター・ポートの「発行開始」信号がレベル・モードであるか、パルス・モードであるかどう かを決定します。

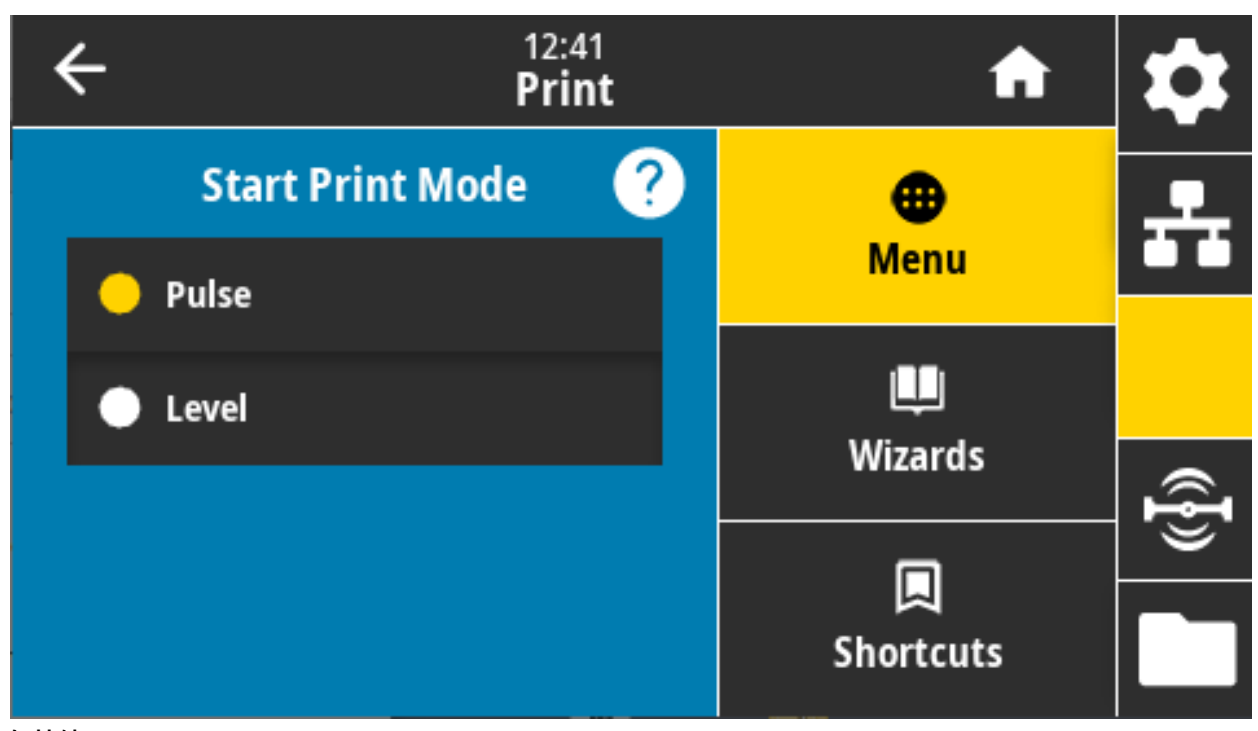

#### 有効値:

Pulse (パルス) — 発行開始信号は次のラベルに対してアサートされる前に無効にする必要があります。

Level (レベル) — 発行開始信号は、次のラベルを印刷するために無効にする必要はありません。発行 開始信号がローで、ラベルがフォーマットされている限り、ラベルは正常に印刷されます。

関連の ZPL コマンド: ^ココ

使用する SGD コマンド: device.applicator.start\_print

### 印刷 > アプリケータ > エラーで一時停止

アプリケータ・ポート・エラーをプリンタで処理する方法を決定します。この機能を有効にすると、 「SERVICE REQUIRED (サービス要)」ピンもアサートされます。

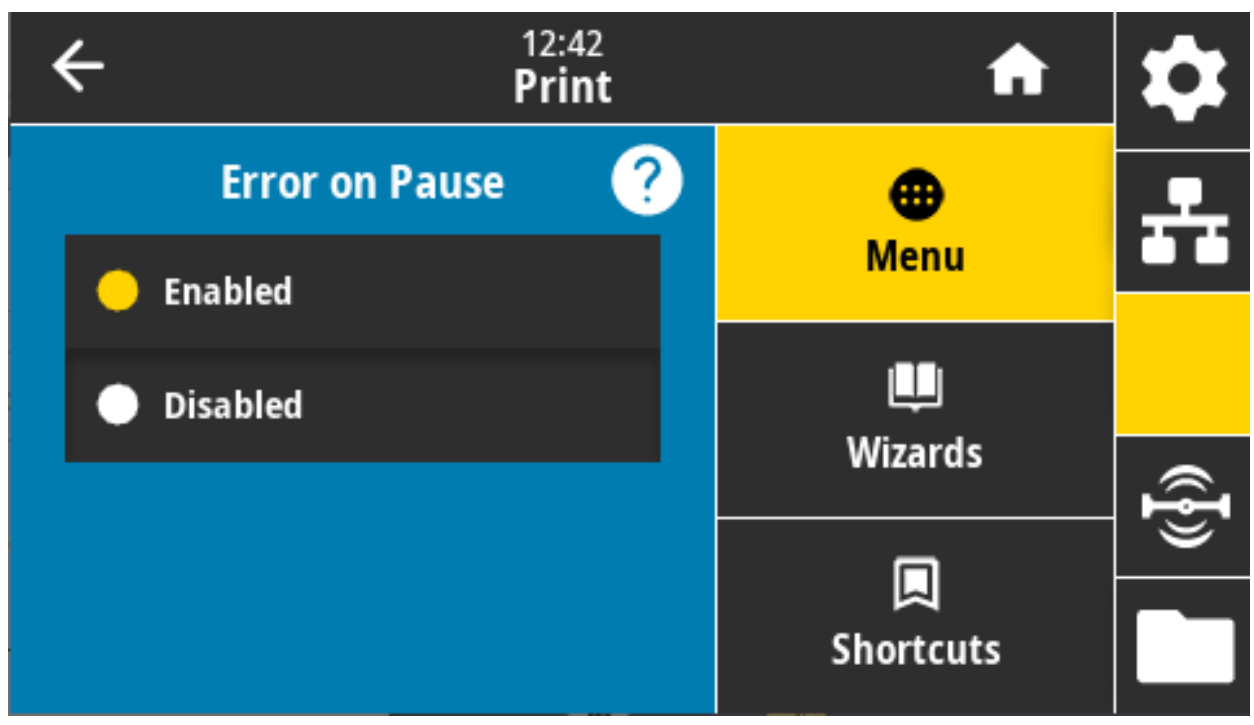

**有効値:** 有効、無効

使用する SGD コマンド: device.applicator.error\_on\_pause

プリンタの Web ページ: View and Modify Printer Settings (プリンタの設定の表示&変更をします) > Advanced Setup (応用設定) > Error on Pause (エラーのため一時停止)

# 印刷>アプリケータ>アプリケータ再発行

アプリケータがラベルを再発行するために高い値または低い値が必要かどうかを指定します。

~PR コマンドが有効または無効になります。有効になると、最後に印刷したラベルが再発行されます。 また、ホーム画面の「再発行」ボタンも有効になります。

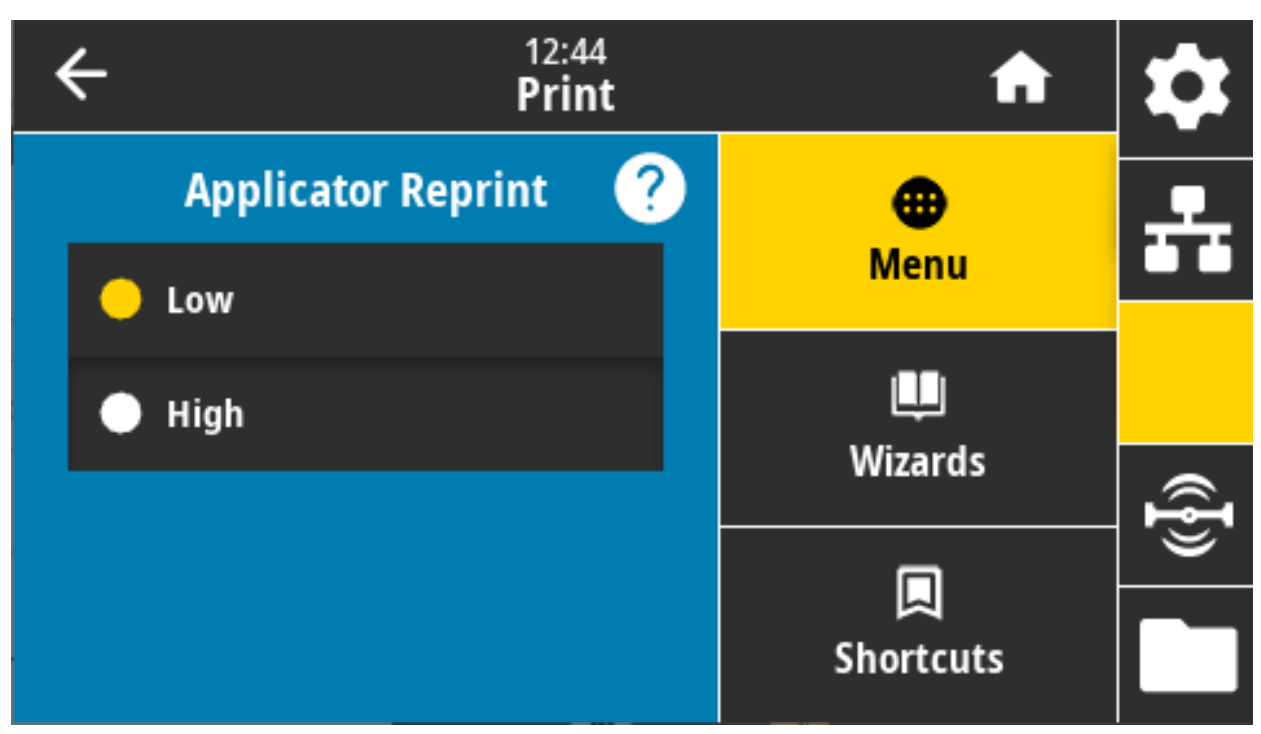

関連の ZPL コマンド: ^JJ、~PR

使用する SGD コマンド: device.applicator.reprint

# RFID メニュー

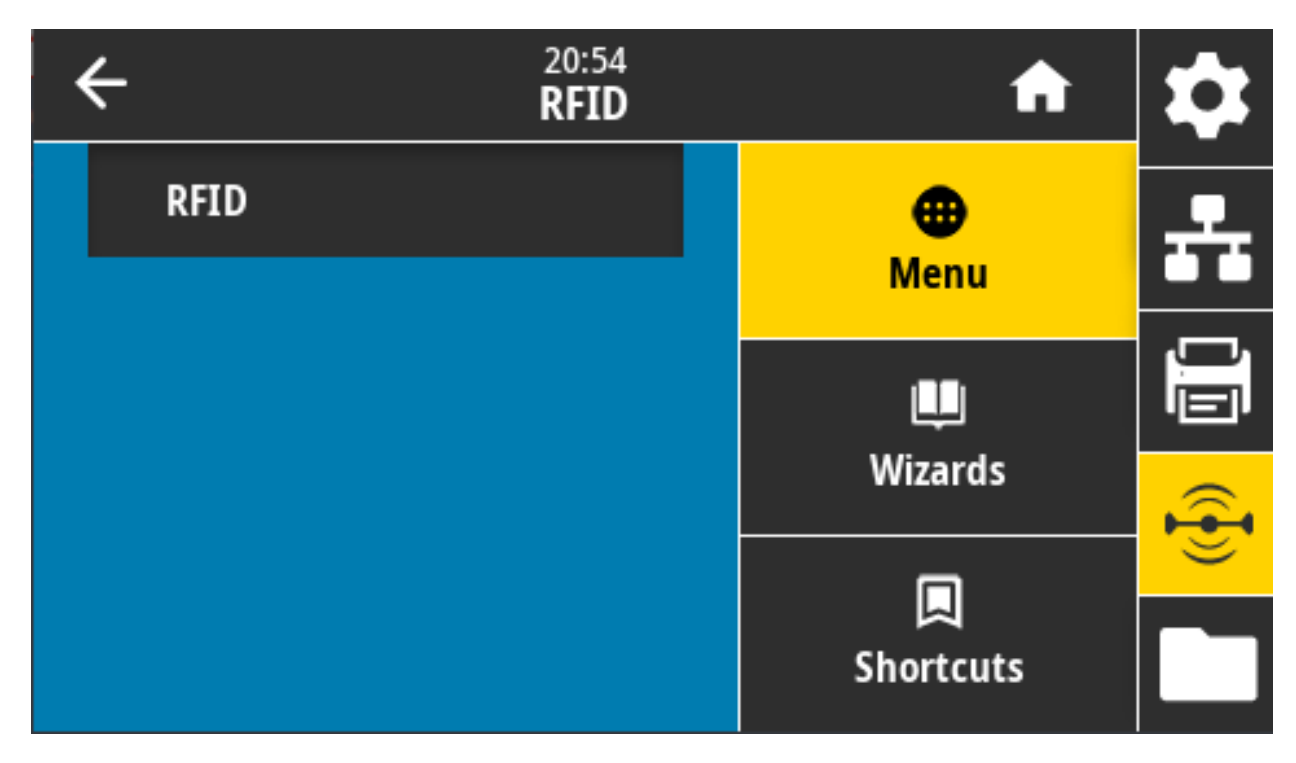

このメニューを使用して、RFID サブシステムの動作を設定、監視、テストします。

# RFID > RFID ステータス

プリンタの RFID サブシステムのステータスを表示します。

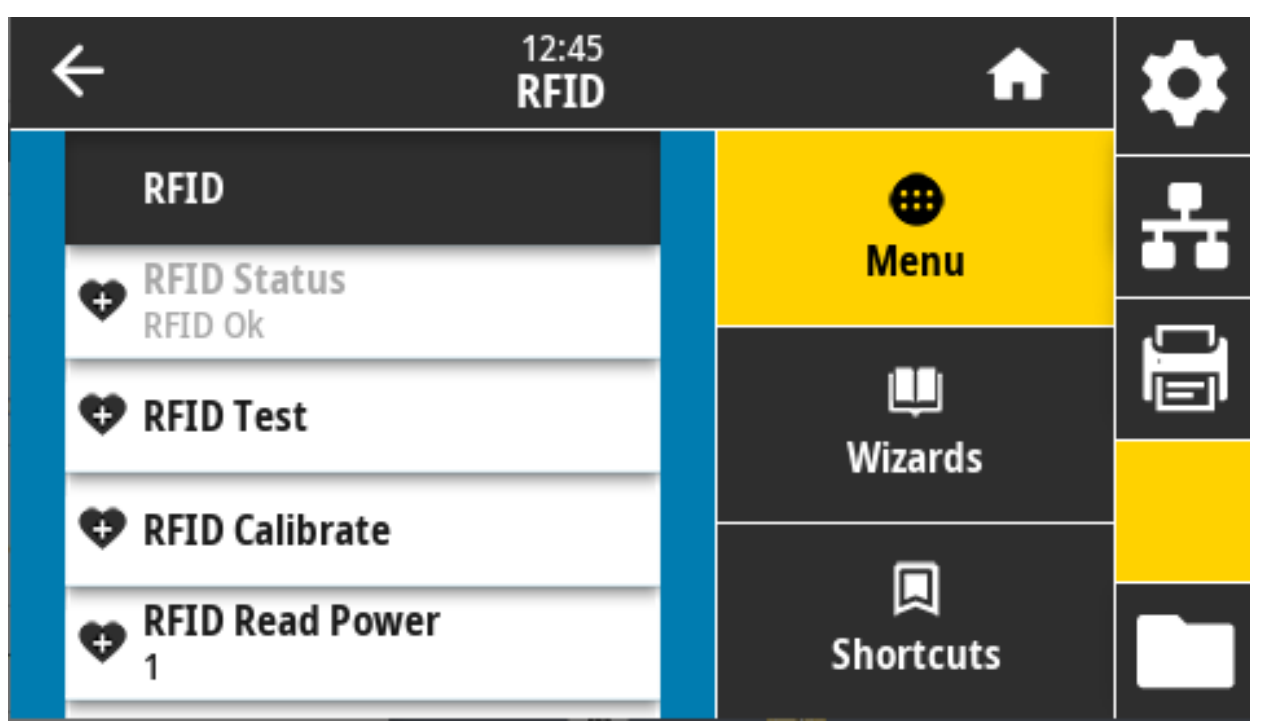

関連の ZPL コマンド: ^HL、~HL

使用する SGD コマンド: rfid.error.response

## RFID > RFID テスト

RFID テストでは、プリンタがトランスポンダーに対する読み取りと書き込みを試行します。このテスト ではプリンタは動作しません。

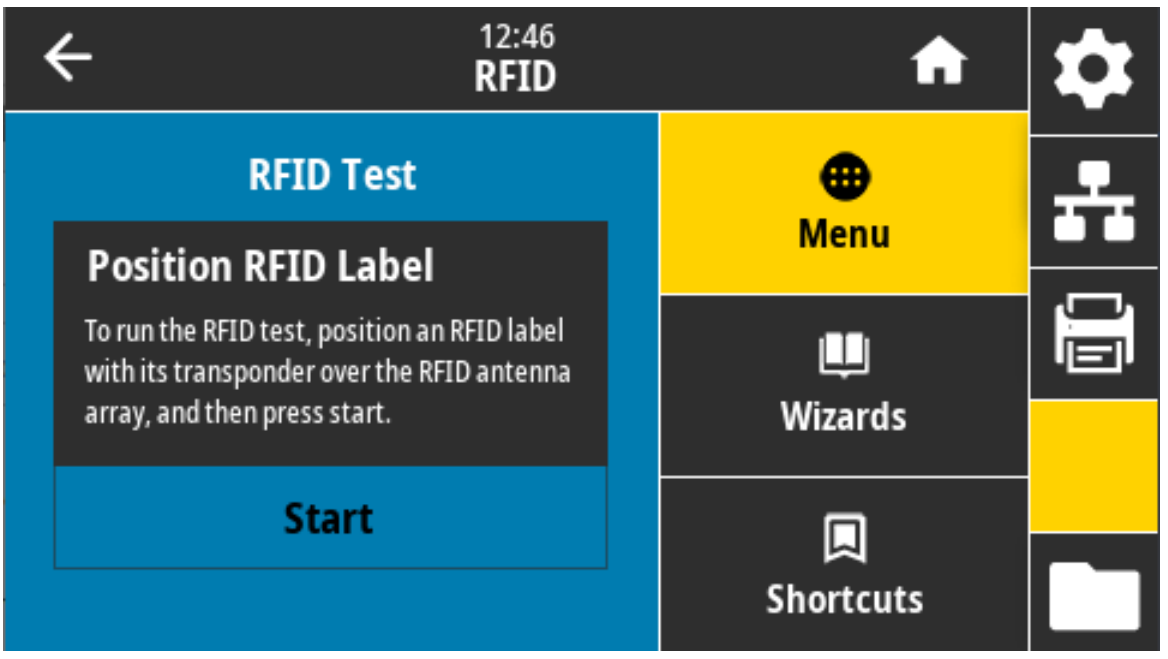

RFID ラベルをテストするには、

- a. トランスポンダーが RFID アンテナ配列に重なるように、RFID ラベルを配置します。
- **b.** 「Start (開始)」をタッチします。

一般的な結果がディスプレイに表示されます。

| ÷                      |           | 16:17<br><b>RFID</b> | <b>^</b>              | \$       |
|------------------------|-----------|----------------------|-----------------------|----------|
|                        | RFID Test | ?                    | •                     | <b>.</b> |
| (( <del>•</del>        | Start     |                      | Menu                  | ,,       |
| <b>Read</b><br>read ok |           |                      | ليا<br>Wizards        |          |
| Write<br>write ok      |           |                      | <b>I</b><br>Shortcuts |          |

使用する SGD コマンド: rfid.tag.test.content , fid.tag.test.execute

#### RFID > RFID キャリブレート

RFID 用紙のタグ・キャリブレートを開始します。(用紙およびリボンのキャリブレートと同じではあり ません)。処理中、プリンタは用紙を移動させ、RFID タグ位置をキャリブレートし、使用されている RFID 用紙に最適な設定を特定します。これらの設定にはプログラミング位置、使用するアンテナ・エレ メント、使用する読み取り/書き込みのパワー・レベルが含まれます。詳細については、『RFID プログラ ミング・ガイド 3』を参照してください。

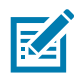

注記: このコマンドを実行する前に、プリンタに RFID 用紙をセットし、プリンタをキャリブレートし、 印字ヘッドを閉じ、1 枚以上のラベルをフィードして、タグ・キャリブレーションが正確な位置から開 始することを確認してください。

キャリブレートされているタグの前後のトランスポンダーはすべてそのままにします。これにより、プ リンタは、隣接するタグをエンコードしない RFID 設定を特定できます。タグ・キャリブレート手順中 にバックフィードできるように、プリンタの前面からら用紙の一部がはみ出すことができるようにしま す。

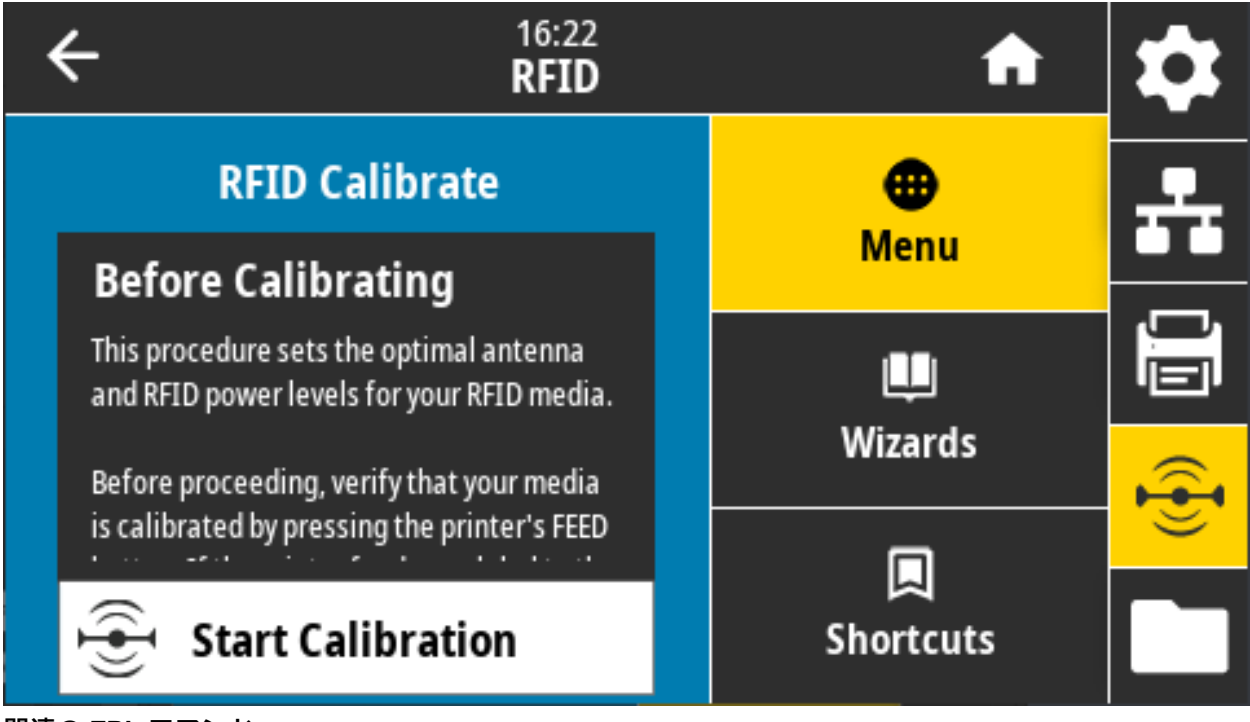

関連の ZPL コマンド: ^HR

使用する SGD コマンド: rfid.tag.calibrate

### RFID > RFID 読み取りパワー

RFID タグ・キャリブレートで希望する読み取りパワーに達しない場合は、値を指定できます。

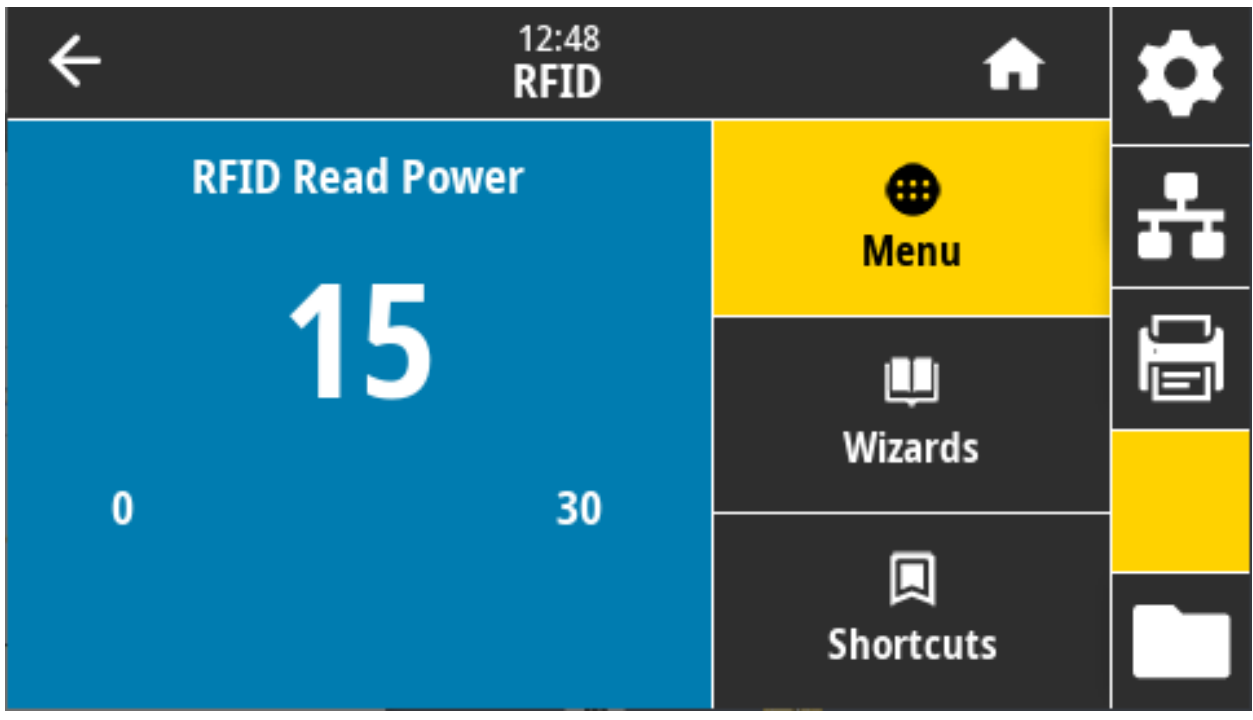

有効値: 0 ~ 30

関連の ZPL コマンド: ^RW

使用する SGD コマンド: rfid.reader\_1.power.read

**プリンタの Web ページ:** 「View and Modify Printer Settings (プリンタの設定の表示&変更をします)」> 「RFID Setup (RFID 設定)」>「RFID READ PWR (RFID 読み取りパワー)」

# RFID > RFID 書き込みパワー

RFID タグ・キャリブレートで希望する書き込みパワーに達しない場合は、値を指定できます。

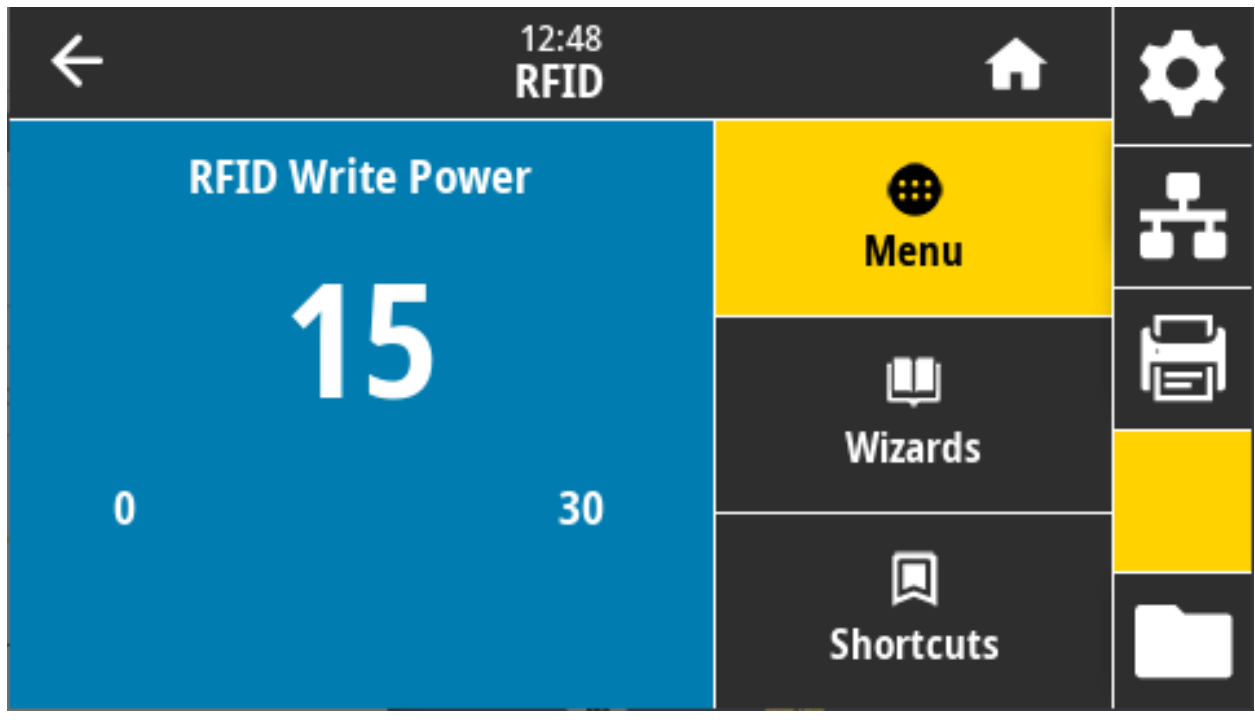

有効値: 0 ~ 30

関連の ZPL コマンド: ^RW

使用する SGD コマンド: rfid.reader\_1.power.write

**プリンタの Web ページ:** 「View and Modify Printer Settings (プリンタの設定の表示&変更をします)」 > 「RFID Setup (RFID 設定)」 >「RFID WRITE PWR (RFID 書き込みパワー)」

## RFID > RFID アンテナ

RFID タグ・キャリブレートで希望するアンテナ選択ができない場合は、値を指定できます。

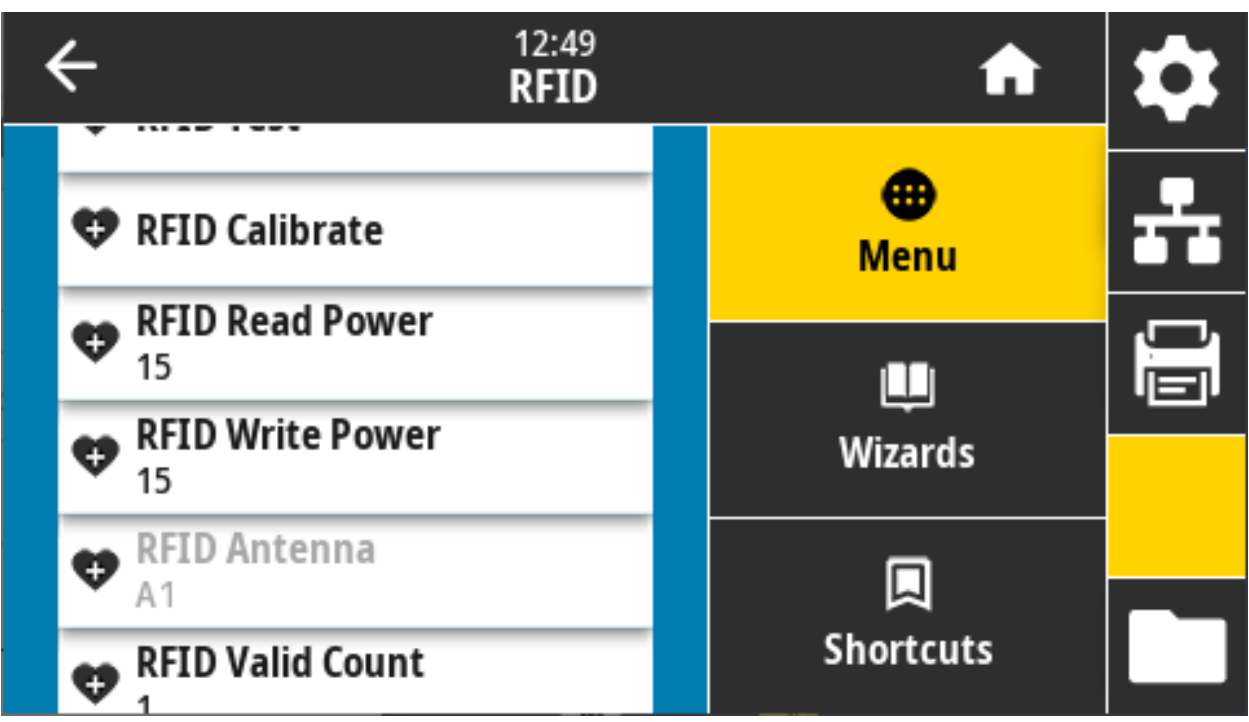

**有効値:** A1 のデフォルトで、有効な設定のみ (この Zebra プリンタで使用される中央揃えアンテナの場 合)。

関連の ZPL コマンド: ^RW

使用する SGD コマンド: rfid.reader\_1.antenna\_port

**プリンタの Web ページ:** 「View and Modify Printer Settings (プリンタの設定の表示&変更をします)」 > 「RFID Setup (RFID 設定)」 > 「RFID ANTENNA (RFID アンテナ)」

# RFID > 有効カウントのリセット

RFID 有効ラベル・カウンタをゼロにリセットします。

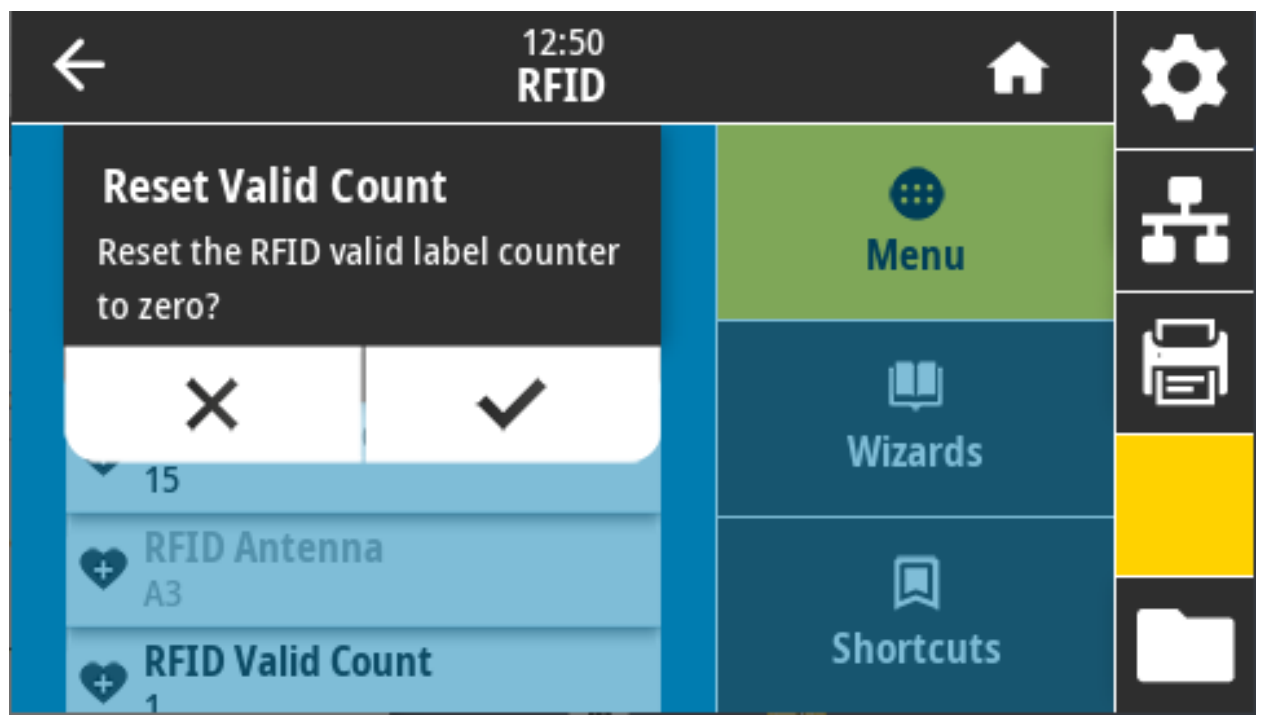

関連の ZPL コマンド: ~RO

使用する SGD コマンド: odometer.rfid.valid\_resettable

# RFID > 無効力ウントのリセット

RFID 無効ラベル・カウンタをゼロにリセットします。

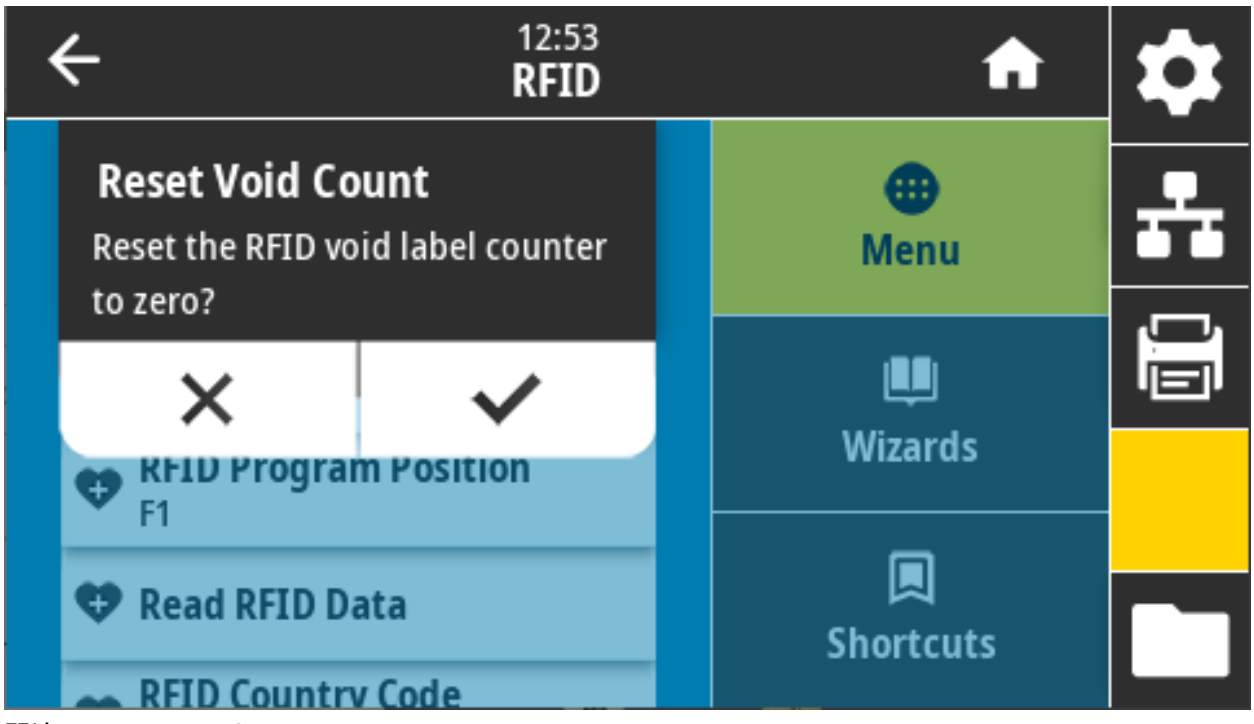

関連の ZPL コマンド: ~RO

使用する SGD コマンド: odometer.rfid.void\_resettable
## RFID > RFID プログラミング位置

RFID タグ・キャリブレーションで希望するプログラミング位置 (読み取り/書き込み位置) に達しない場 合は、値を指定できます。

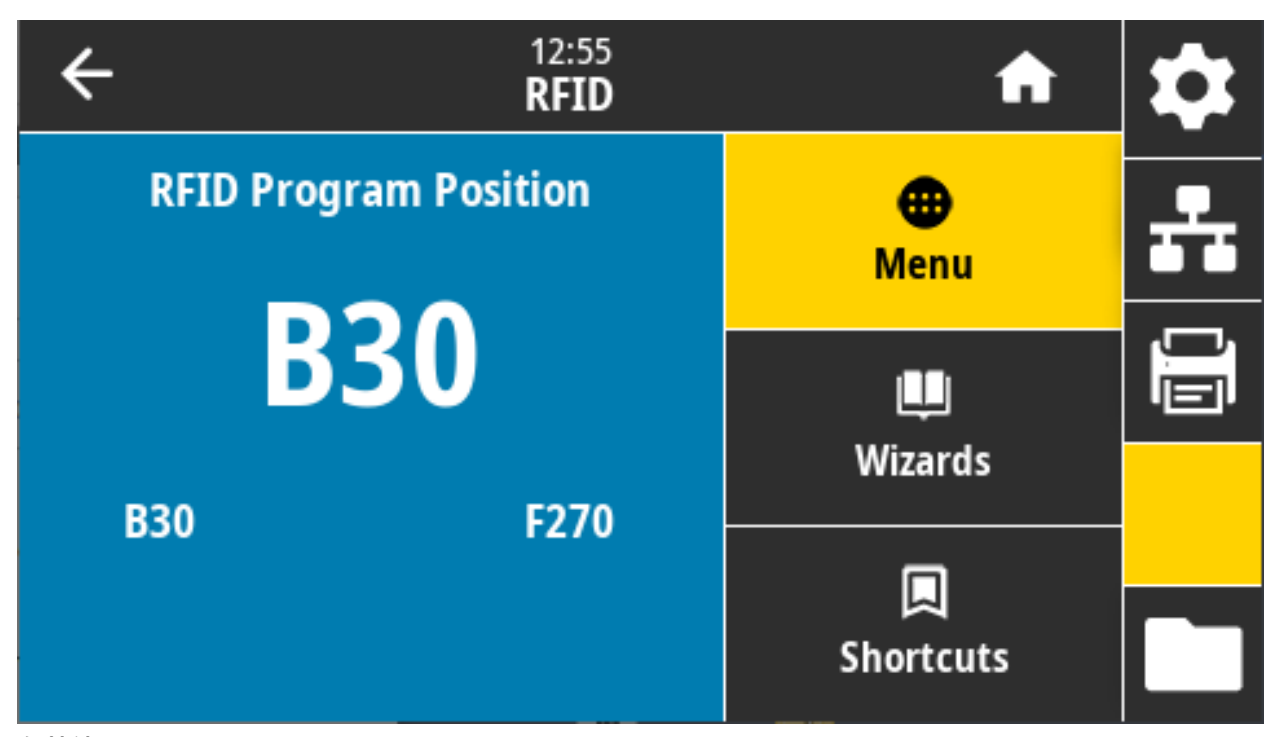

有効値:

**F0 ~ Fxxx** (xxx はミリメートル単位でのラベル長か、999 のいずれか短い方) — プリンタは、指定した分だけラベルを前方にフィードしてからプログラミングを開始します。

B0 ~ B30 — プリンタは、指定した分だけラベルをバックフィードしてからプログラミングを開始し ます。バックフィードのため、後方のプログラミング位置を使用する場合に、プリンタに空の用紙ラ イナーがプリンタの前面から出るようにします。

関連の ZPL コマンド: ^RS

使用する SGD コマンド: rfid.position.program

**プリンタの Web ページ:** 「View and Modify Printer Settings (プリンタの設定の表示&変更をします)」 > 「RFID Setup (RFID 設定)」 > 「PROGRAM POSITION (プログラム位置)」

## RFID > RFID データ読取り

RFID アンテナ上の RFID タグから指定のタグ・データを読み取って返します。タグ・データの読み取り 中は、プリンタは動作しません。印字ヘッドの開閉はできます。

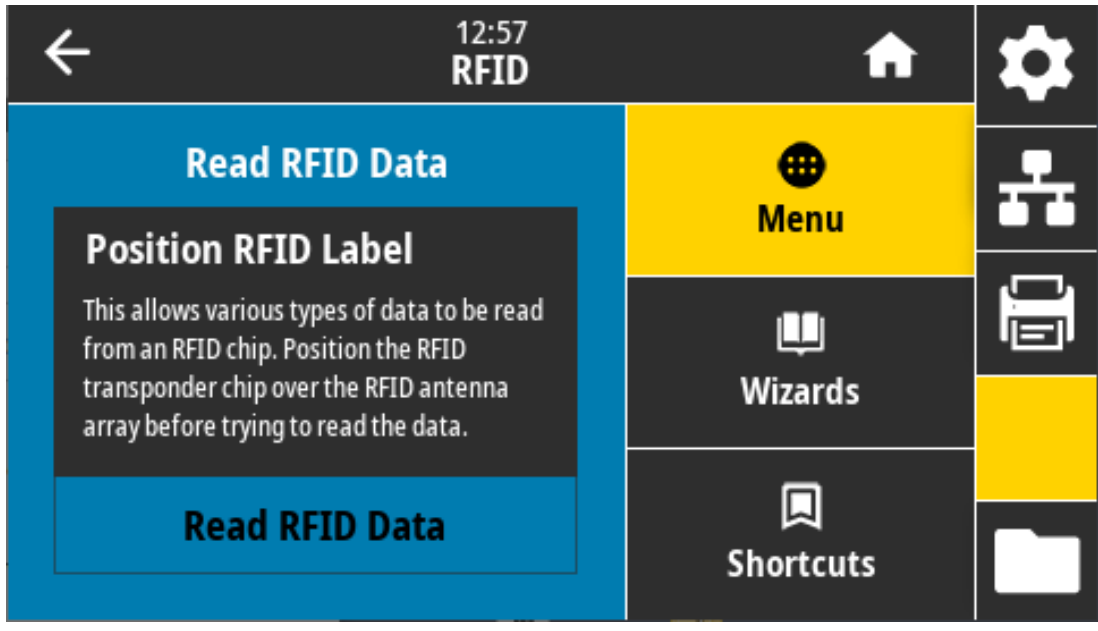

RFID タグに保存されている情報を読み取って表示する場合は、

- a. トランスポンダーが RFID アンテナ上に重なるように、RFID ラベルを配置します。
- **b**. 「Read RFID Data (RFID データ読取り)」をタッチします。

テストの結果がディスプレイに表示されます。

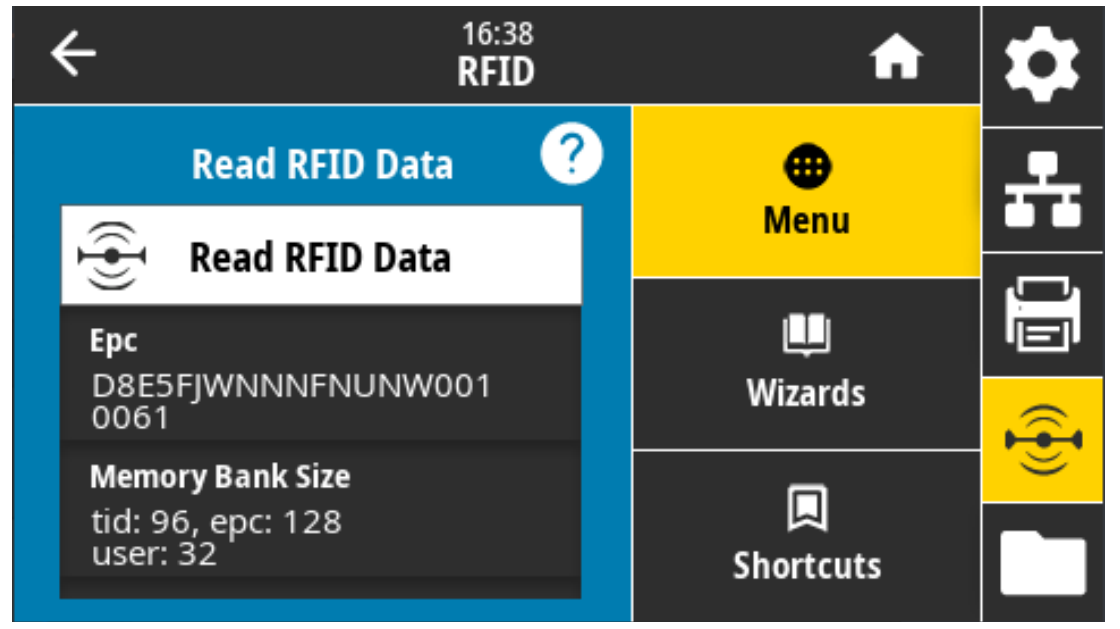

関連の ZPL コマンド: ^RF

使用する SGD コマンド: rfid.tag.read.content, rfid.tag.read.execute

# 保管メニュー

このメニューを使用して、プリンタ内のファイル操作、USB ホストを介した外部ファイルへのアクセス、ラベルの印刷フォーマットを管理します。

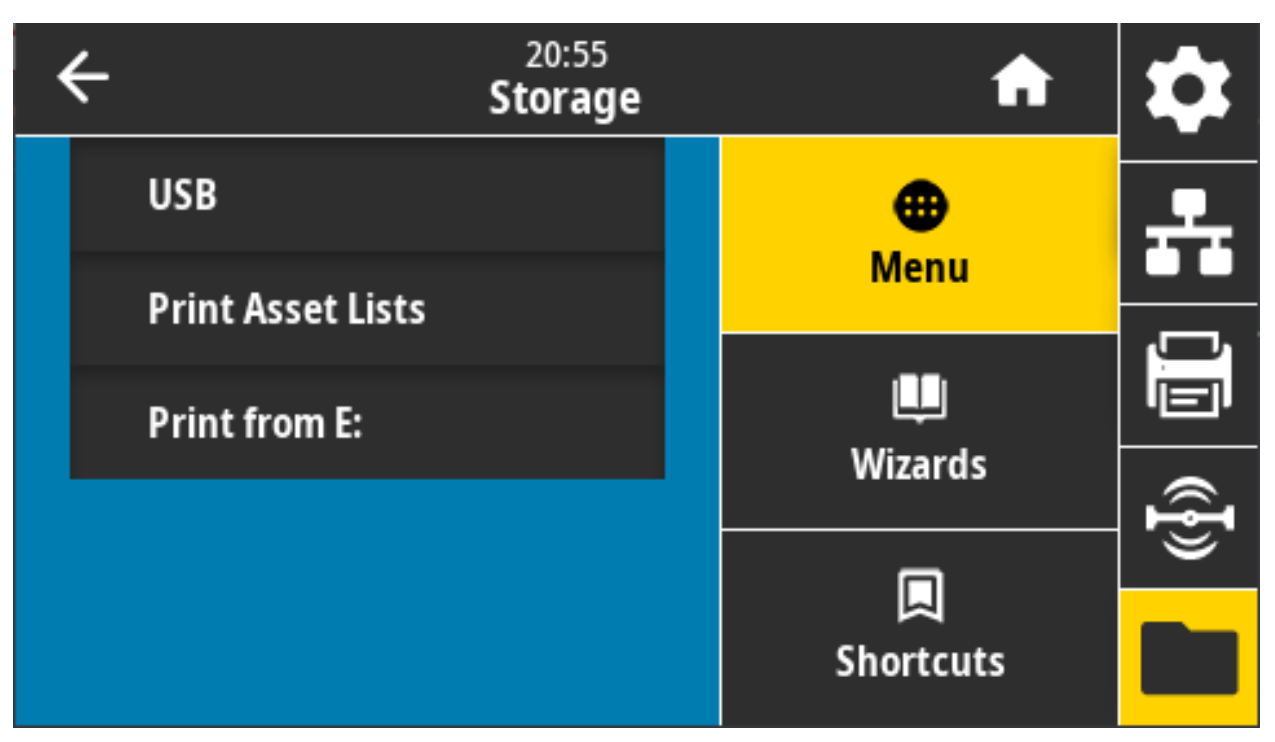

# 保管 > USB > コピー: ファイルを USB に

プリンタからUSB フラッシュ・ドライブに保存するファイルを選択します。

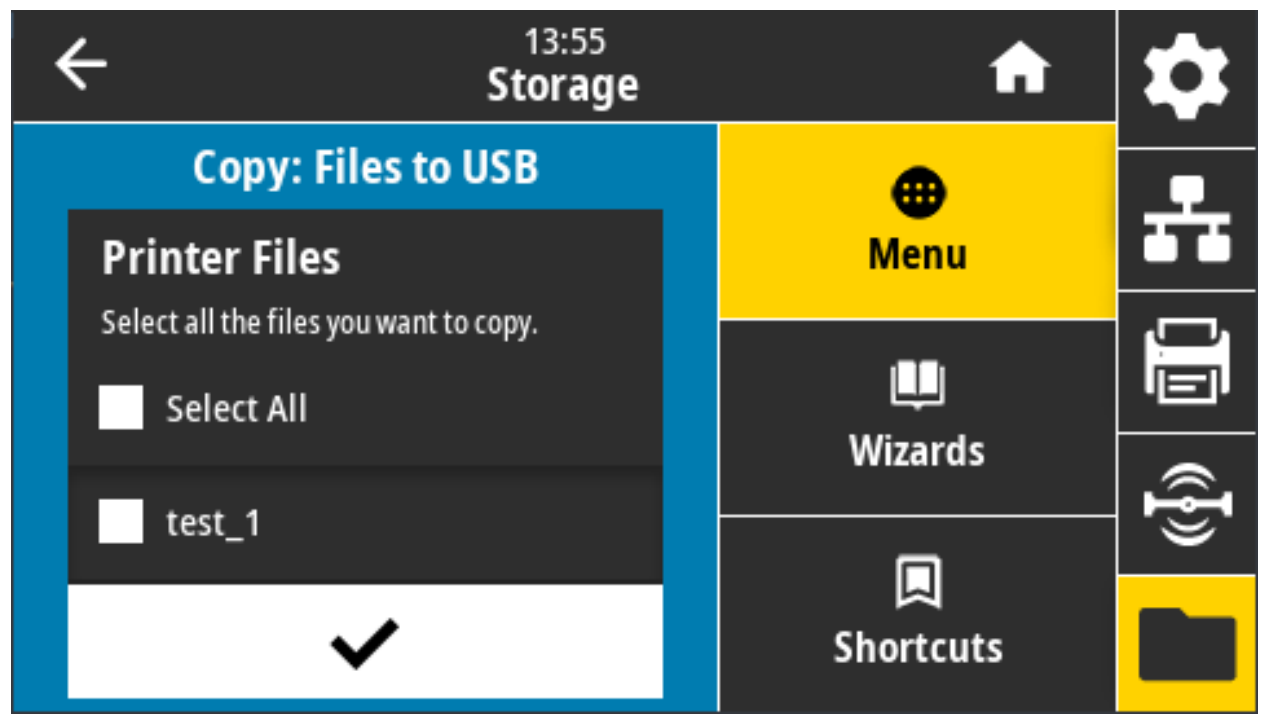

プリンタからUSB フラッシュ・ドライブへのファイルのコピー\*

a. USB フラッシュ・ドライブをプリンタの USB ホスト・ポートに挿入します。 プリンタが使用可能なファイルをリストします。

a. 目的のファイルの横にあるボックスをタッチします。「Select All (すべて選択)」も利用できます。

b. 選択したファイルをコピーするには、チェックマークをタッチします。

使用する SGD コマンド: usb.host.write\_list

## 保管 > USB > コピー: Files to Printer (コピー: ファイルをプリンタに)

USB フラッシュ・ドライブからプリンタにコピーするファイルを選択します。

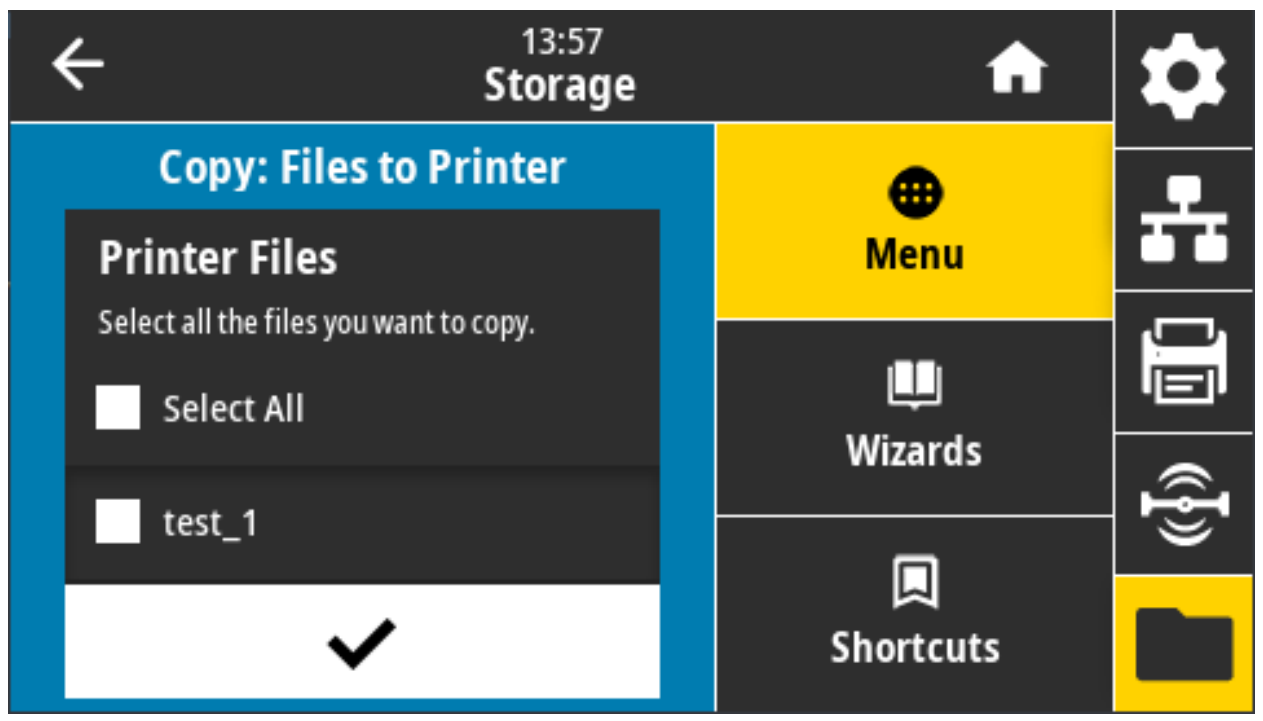

USB フラッシュ・ドライブからコピーするファイルを選択

a. USB フラッシュ・ドライブをプリンタの USB ホスト・ポートに挿入します。 プリンタが使用可能なファイルをリストします。

a. 目的のファイルの横にあるボックスをタッチします。「Select All (すべて選択)」も利用できます。

b. 選択したファイルをコピーするには、チェックマークをタッチします。

使用する SGD コマンド: usb.host.read\_list

## 保管 > USB > コピー: 設定を USB に

この機能を使用して、USB フラッシュ・ドライブなどのプリンタの設定情報を、プリンタの USB ホスト・ポートの 1 つに接続された USB 大容量記憶装置にコピーします。これによって物理ラベルを印刷す る必要なく、情報にアクセスできます。

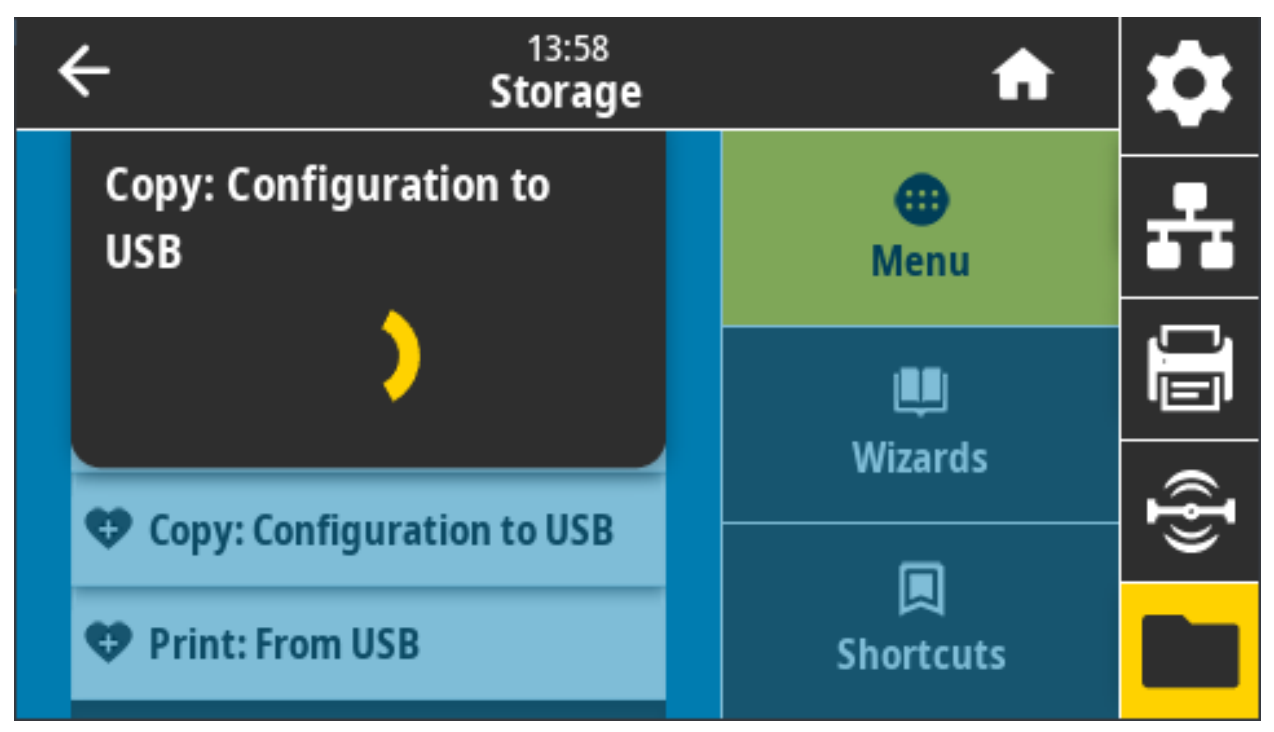

関連の ZPL コマンド:

^HH — ホスト・コンピュータに返されたプリンタ設定情報を返します。

プリンタの Web ページ:

「Printer Home Page (プリンタのホーム・ページ)」 > 「View Printer Configuration (プリンタ設定の表示)」 (Web ブラウザ上でプリンタ設定情報を表示)

「View and Modify Printer Settings (プリンタの設定の表示&変更をします)」 > 「Print Listings on Label (ラベルにリストを印刷)」(設定情報をラベルに印刷)

## 保管 > USB > 印刷: USB から

USB フラッシュ・ドライブから印刷するファイルを選択します。

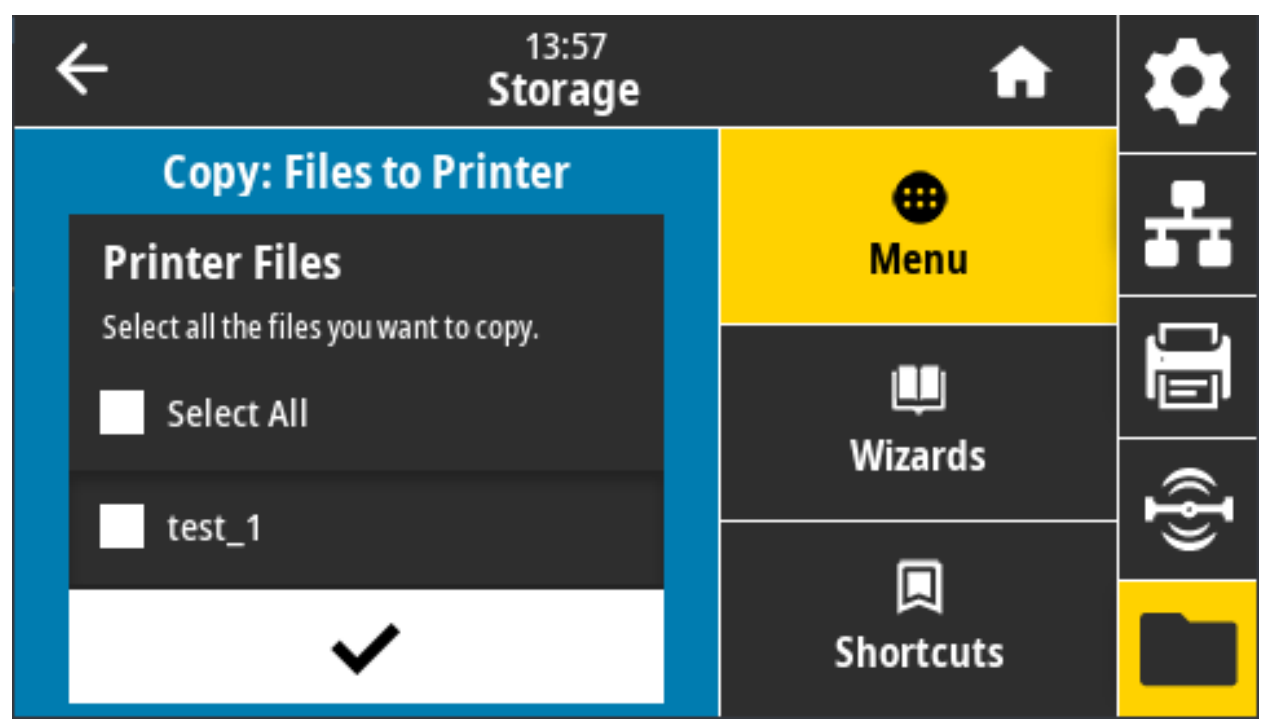

USB フラッシュ・ドライブからのファイルの印刷:

a. USB フラッシュ・ドライブをプリンタの USB ホスト・ポートに挿入します。 プリンタが使用可能なファイルをリストします。

a. 目的のファイルの横にあるボックスをタッチします。「Select All (すべて選択)」も利用できます。

b. 選択したファイルを印刷するには、チェックマークをタッチします。

使用する SGD コマンド: usb.host.read\_list

#### 保管 > アセット・リストの印刷

以下の指定された情報を1つ以上のラベルに印刷します。

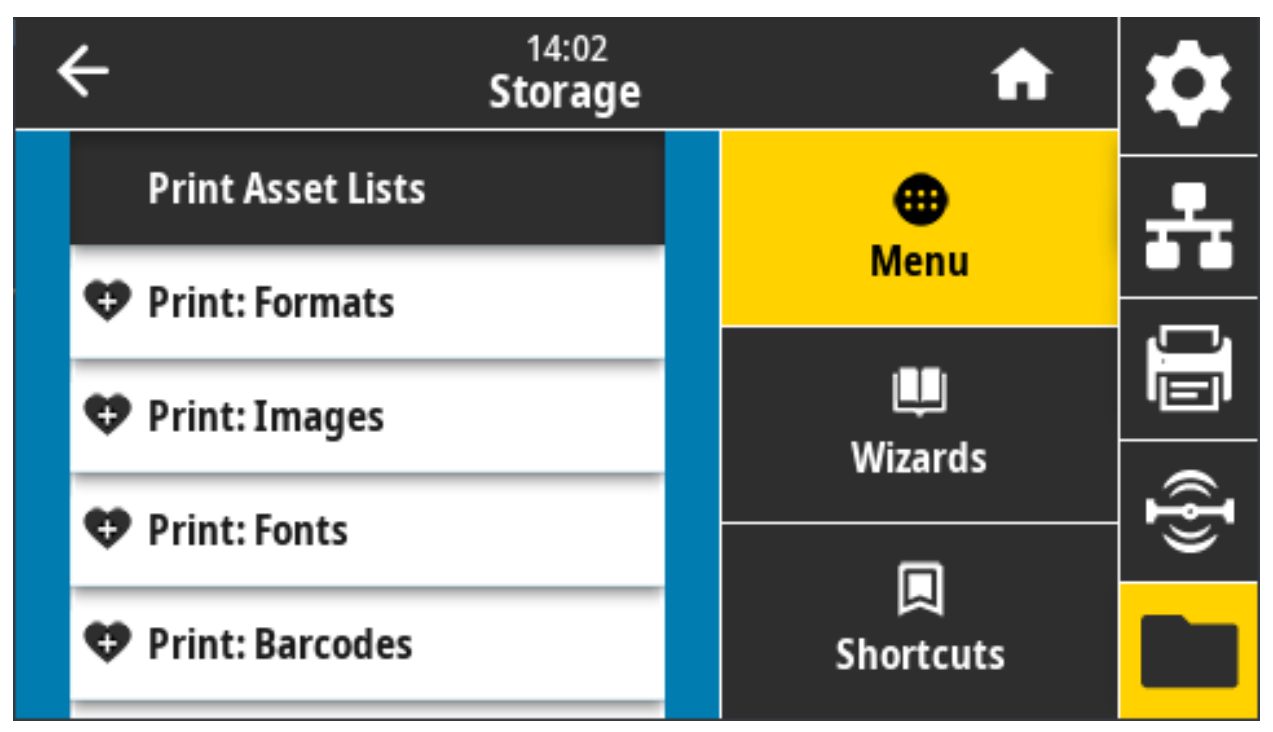

#### 有効値:

**フォーマット** —プリンタの RAM、フラッシュ・メモリ、またはオプションのメモリ・カードに格納 されている使用可能なフォーマットを印刷します。

**イメージ** — プリンタの RAM、フラッシュ・メモリ、またはオプションのメモリ・カードに格納され ている使用可能なイメージを印刷します。

フォント — プリンタで使用可能なフォント (標準プリンタ・フォントおよび任意のオプション・フォ ントを含む) を印刷します。フォントは、RAM またはフラッシュ・メモリに保存されます。

**バーコード** — プリンタで使用可能なバーコードを印刷します。バーコードは、RAM またはフラッシュ・メモリに保存されます。

印刷: すべて — 前のラベルと、プリンタ設定ラベルおよびネットワーク設定ラベルを印刷します。

#### 関連の ZPL コマンド: ^WD

**プリンタの Web ページ:** 「View and Modify Printer Settings (プリンタの設定の表示&変更をします)」 > 「Print Listings on Label (ラベルにリストを印刷)」

## 保管 > USB > E から印刷:

プリンタ E: メモリ内のファイルから印刷するファイルを選択します。

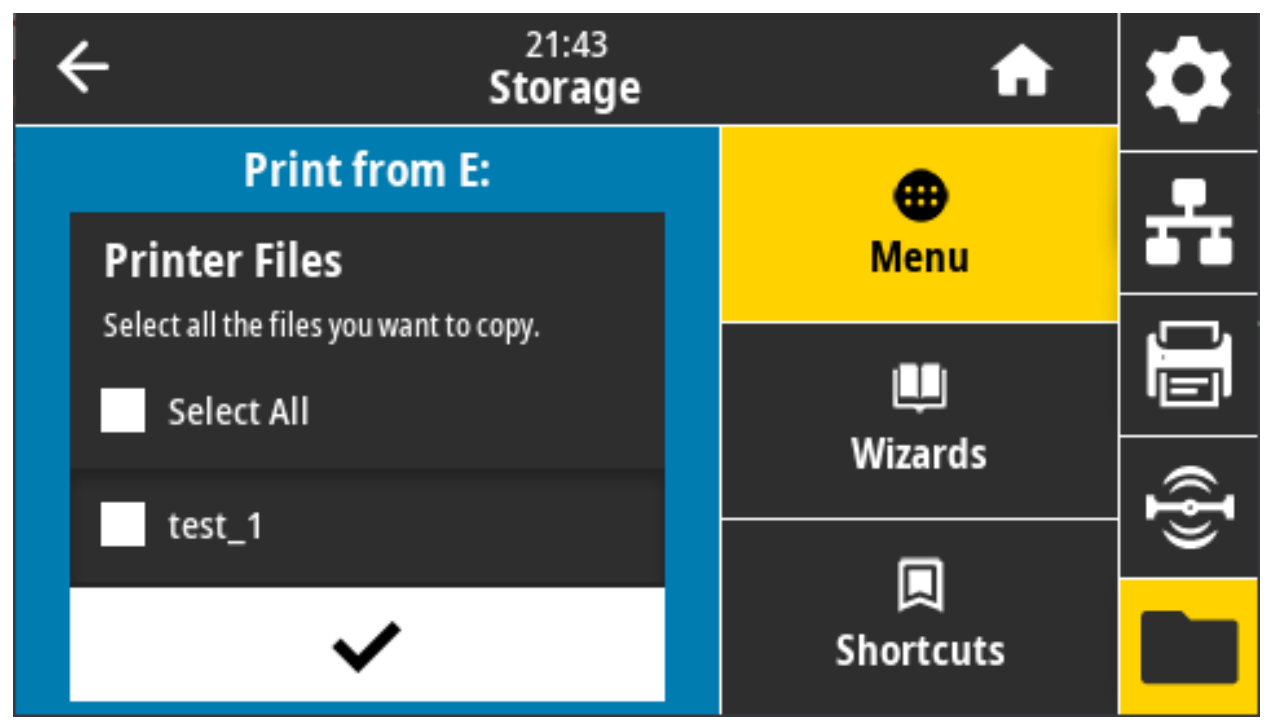

プリンタ E: メモリからファイルを印刷する場合:

プリンタが使用可能なファイルをリストします。

a. 目的のファイルの横にあるボックスをタッチします。「Select All (すべて選択)」も利用できます。

b. 選択したファイルを印刷するには、チェックマークをタッチします。

使用する SGD コマンド: usb.host.write\_list

このセクションでは、プリンタのセットアップと操作に役立つ情報を提供します。セットアップ・プロ セスは、ハードウェア・セットアップとホスト・システム (ソフトウェア / ドライバ)・セットアップの2 つの段階に分けられます。このセクションでは、初めてラベルを印刷する際の物理的ハードウェア・セ ットアップについて説明します。

## プリンタのセットアップ (概要)

ここでは、プリンタの設定に必要な手順の概要を説明します。

- まず、任意のプリンタ・ハードウェア・オプションをインストールします。ハードウェア・オプションの装着 (48 ページ)に進みます。
- 電源にアクセスでき、インターフェイス・ケーブルまたは無線でシステムに接続できる安全な場所に プリンタを設置します。
- 3. アース付きの AC 電源にプリンタおよび電源装置を接続します。
- 4. プリンタに合った用紙を選択して準備します。
- 5. 用紙をセットします。
- 6. プリンタの電源をオンにします。SmartCal 用紙キャリブレーションで用紙をキャリブレートします。
- 7. 「設定レポート」を印刷して、プリンタの基本動作を確認します。
- 8. プリンタの電源をオフにします。
- 9. プリンタに有線接続または無線接続で通信する方法を選択します。利用できる有線ローカル接続は以 下のとおりです。
  - USB ポート
  - オプションのシリアル・ポート
  - オプションのイーサネット (LAN)

10. ネットワークまたはホスト・システムにプリンタ・ケーブルを接続します (プリンタはオフ)。

11. プリンタセット・アップの第 2 段階を開始します。一般に、Windows<sup>®</sup> OS のセットアップ (186 ページ)。

#### プリンタの設置場所の選択

最適な印刷操作を行うには、プリンタと用紙にとって適切な温度環境で清潔かつ安全な場所が必要です。 以下の条件を満たすようにプリンタの設置位置を決めます。

設置面: プリンタの設置面は用紙がセットされたプリンタを保持するのに十分な広さと強度があるしっかりした平らな面であること。

 スペース: プリンタを設置する場所は、プリンタを開いたり (用紙アクセスおよびクリーニング)、 プリンタが接続部分や電源コードに容易にアクセスできる十分なスペースがあること。適切な換 気と冷却ができるように、プリンタの周囲には空間を設けてください。

重要: プリンタの基部の下や周囲には詰め物やクッションなどの物を置かないでください。それによって 空気の流れが遮断され、プリンタが過熱するおそれがあります。

- 電源: アクセスしやすいように電源コンセントの近くにプリンタを設置します。
- データ通信インターフェイス: ケーブル接続および Wi-Fi または Bluetooth 無線がこのプリンタの 通信プロトコル標準または製品データシートで指定された最大距離を超えないようにしてください。無線シグナルの強度は、物理的障壁 (物体、壁など)によって低下する場合があります。
- データ・ケーブル:ケーブルは、電源コードまたはコンジット、蛍光灯、変圧器、電子レンジ、 モーター、他の電気ノイズおよび電波障害の発生源と同じ場所またはその近くに配線しないでく ださい。これらの電波障害の発生源は、通信、ホスト・システム操作、およびプリンタ機能に問 題を発生させる可能性があります。
- 動作条件:ご使用のプリンタは、様々な環境で機能するように設計されています。
  - 動作中温度: 0 ~ 40°C (32 ~ 104°F)
  - 動作中湿度: 20~85% (結露なし)
  - 非動作時温度:-40 ~ 60℃ (-40 ~ 140°F)
  - 非動作時湿度: 5~85% (結露なし)

## プリンタ・オプションと接続モジュールのインストール

次のプリンタ・オプションをインストールしてからプリンタのセットアップを続行します。

- ワイヤレス (802.11ac および Bluetooth 4.2) モジュール ワイヤレス接続モジュールの取り付け (54 ページ)
- シリアル (RS-232 DB-9) ポート・モジュール シリアル・ポート・モジュールの取り付け (51 ページ)
- 内蔵イーサネット (LAN) モジュール 内蔵イーサネット (LAN) モジュールの取り付け (52 ページ)
- ラベル・ディスペンサ (オペレータ用の剥離ライナーと表示ラベル) ラベル・ディスペンサの装着 (58 ページ)
- 汎用用紙カッター 標準用紙カッターの装着 (59 ページ)
- 用紙ロール芯サイズ・アダプタ (60 ページ)38.1 mm (1.5 インチ)、50.8 mm (2.0 インチ)、または 76.2 (3.0 インチ) I.D. 用紙コア対応。

## 電源の取り付け

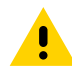

**注意:**水に濡れる恐れのあるエリアでは、絶対にプリンタと電源供給装置を稼動しないでください。重 大な身体傷害を起こす恐れがあります!

M

注記:必要に応じて電源コードが扱いやすいようにプリンタを設置してください。セットアップやトラ ブルシューティングのプロセスで、電源を抜くように求められることがあります。電源コードを電源コ ンセントまたは AC コンセントから抜いて、プリンタに電流が流れないようにします。

- 1. 電源装置のプラグをプリンタの DC 電源コンセントに差し込みます。
- 2. AC 電源コードを電源装置に差し込みます。
- 3. AC 電源コードのもう一方の端のプラグを、適切な AC 電源のコンセントに差し込みます。電源コードのプラグ・タイプの AC コンセントの端は地域によって異なりますので注意してください。
- 4. AC コンセントから電源が入ると、アクティブ電源ランプが緑色に点灯します。

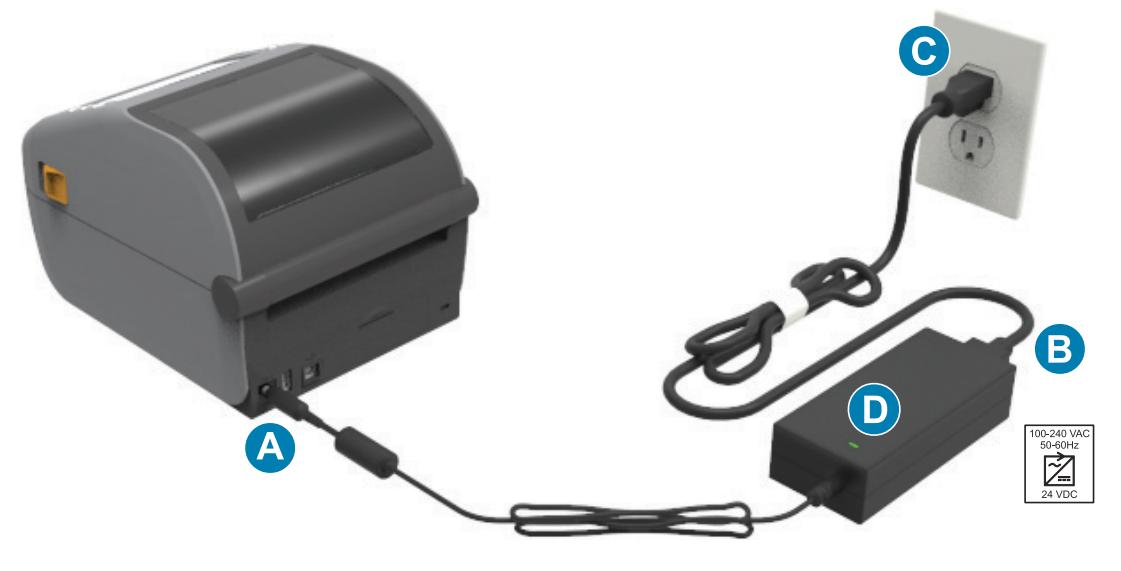

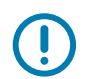

重要: 必ず、三極プラグと IEC 60320-C13 コネクタを備えた適切な電源コードを使用してください。これらの電源コードには、本製品を使用する国の認証マークが付いていなければなりません。

## 印刷準備

プリンタのセットアップは、用紙を装着した状態でないと完了できません。用紙には、ラベル、タグ、 チケット、レシート用紙、折り畳み用紙スタック、改ざん防止ラベルなどがあります。通常の操作に使 用するのと同じ用紙を選択するのが理想的です。適切な用紙を選択しておくと、このガイドの使用中に セットアップや実際のアプリケーションに関する問題が発生したときに問題の特定が容易になります。 プリンタに用紙は付属していません。

ご希望の印刷アプリケーションに適した用紙の選択については、Zebra Web サイトをご覧になるか、販売代理店までお問い合わせください。用紙は、以下でお求めください:<u>zebra.com/supplies</u>。

#### 用紙の準備と取り扱い

印刷品質を最大限に引き出すには、用紙の慎重な取り扱いと保存が重要です。用紙が汚れていると、プ リンタに損傷を与え、印刷画像に瑕疵 (空白、筋、変色、接着性の低下など) が生じる原因となることが あります。

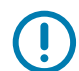

重要: 製造、梱包、取り扱い、および保管の過程で、用紙の露出している部分に埃が溜まったり、汚れが 付いたりすることがあります。ロール紙またはスタックの外側の部分は取り除くことをお勧めします。 そうすれば、通常の操作中に印字ヘッドに汚れが移染するのを防ぐことができます。

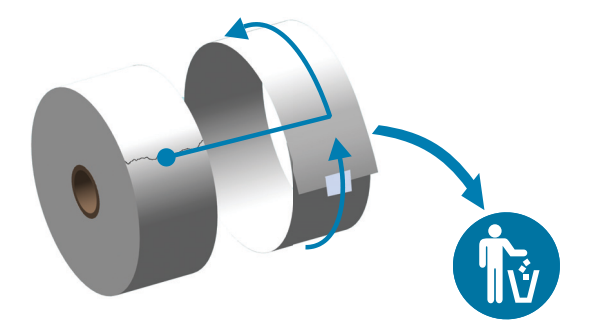

#### 用紙の保管に関するヒント

- 清潔で乾燥した冷暗所に保管します。感熱用紙は、熱に反応するように化学的に処理されています。直射日光や熱源によって用紙が「感光」する可能性があります。
- 用紙は、化学製品や洗浄製品と一緒に保管しないでください。
- プリンタに取り付けるまでは、用紙の保護用紙を取らないでください。
- 多くの用紙タイプとラベルの接着剤には、「保管期限」または有効期限があります。期限内の一番 古い用紙から先に使用してください。

## ロール紙のセット

ZD621 および ZD421 4 インチ Link-OS プリンタにはすべて、同じ印刷ロール紙を装着します。これらの プリンタは、次の 3 種類の用紙をサポートします。

- 連続 (レシートなど)。印字長を定義するマークなし。
- マーク付き用紙。印字長を定義する (黒線、黒いマーク、ノッチ、または穴)
- **ラベル用紙**。センサーを使用して用紙の台紙 (ライナー) を調べ、ロールのラベルの始めと終わり を確認します。

プリンタは、広範な用紙に対応できるように、2 つの検知方式を採用しています。

- 連続用紙とギャップ / ウェブ・ラベル用紙向けの中央部透過式検知。
- 黒マーク、黒ライン、切れ込み、または穴を使用する印刷フォーマット (長さ) に対応する全幅の 可動式 (反射式) 検知。

#### 用紙タイプによる用紙検知の設定

- ウェブ / ギャップ用紙の場合、プリンタはラベルとライナーの違いを検出して印刷フォーマットの 長さを判定します。
- 連続ロール用紙の場合、プリンタは用紙の特性のみを検知します。印刷フォーマットの長さは、 プログラミング (ドライバまたはソフトウェア)、または最後に保存したフォームの長さによって設 定されます。
- 黒マーク用紙の場合、プリンタは黒マークの開始と次の黒マークの開始までの距離を検出して印刷フォーマットの長さを測ります。
- 他の一般的な用紙と設定の違いについては、以下のいずれかを参照してください。
  - ラベル・ディスペンサ・オプションの使用 (214 ページ)(この手順を使用して用紙をセットした後)。
  - 折り畳み用紙の印刷 (210 ページ)。

## 用紙のセット手順:

切り取り (標準ベゼル)、ラベル・ディスペンス、用紙のカット・オプションを対象とした手順です。 1. プリンタを開きます。解除ラッチ・レバーをプリンタの前面方向に引っ張ります。

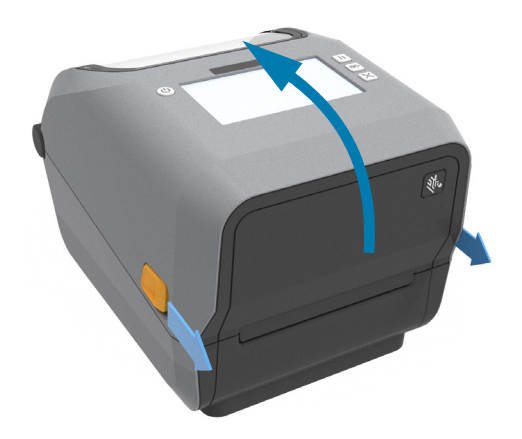

 用紙ロール・ホルダーを開きます。ロール紙がプラテン (ドライブ) ローラーを通るとき、印刷される 面が上向きになるように用紙ロールの向きを定めます。用紙ガイドを空いている方の手で引いて開 き、用紙ロールをロール・ホルダーに載せたらガイドから手を放します。ロールがスムーズに回転す ることを確認します。ロールが用紙セット部の底で動かない状態になっていてはなりません。

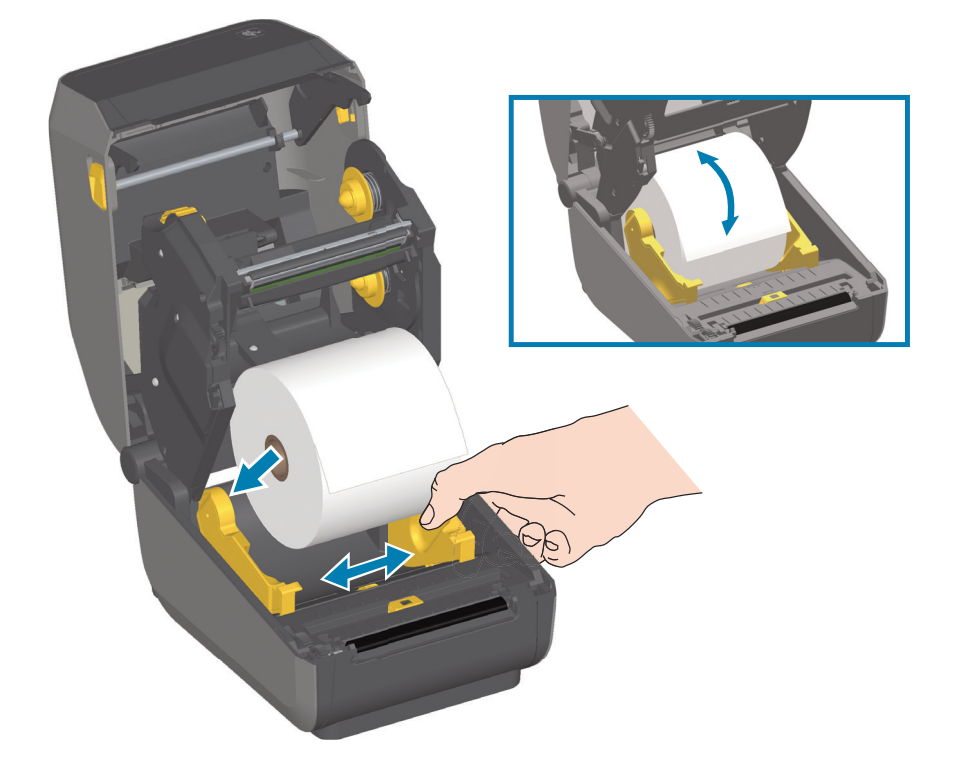

3. 用紙を引っ張って、プリンタの前面から出るようにします。

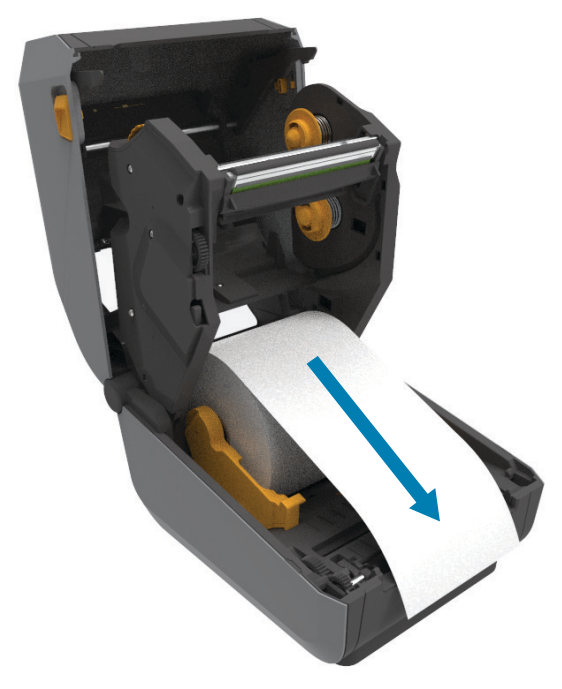

4. 用紙を両側の用紙ガイドの下に押し込みます。

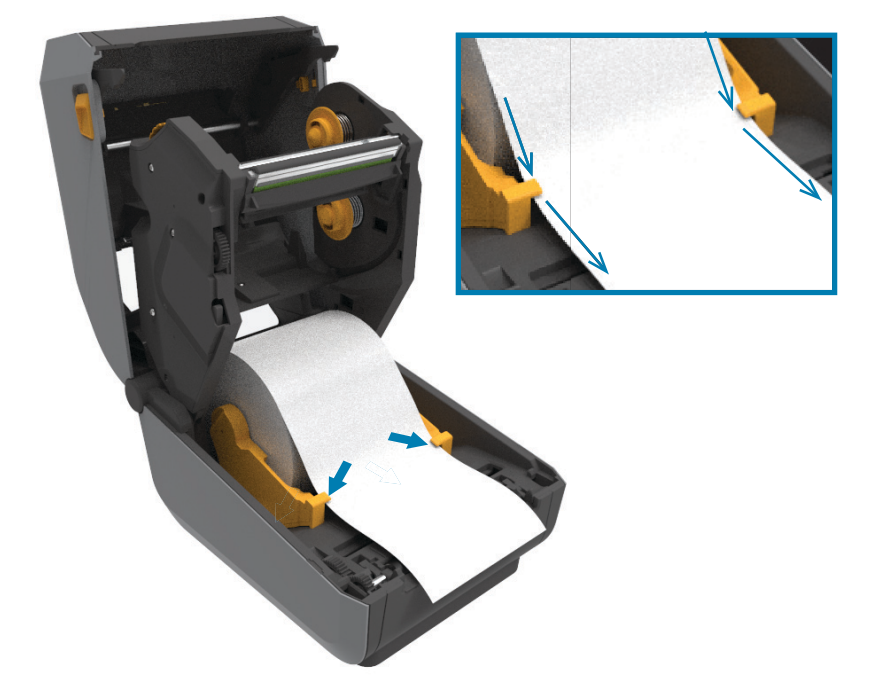

- 5. 用紙をめくり上げ、ご使用の用紙タイプに合わせて可動式用紙センサーの位置を調整します。
  - 黒マークまたは切れ込みのない連続ロール・レシート・タイプ用紙またはラベル用紙の場合 は、用紙をデフォルトの中央位置に揃えます。
  - 黒マーク(黒ライン、切れ込みまたは穴)裏打ち用紙の場合は、センサーが黒マークの中央に揃うようにセンサー位置を調整します。黒マークを用いた操作で黒マーク検知のみを使用するために、用紙の中央部分を避けます。

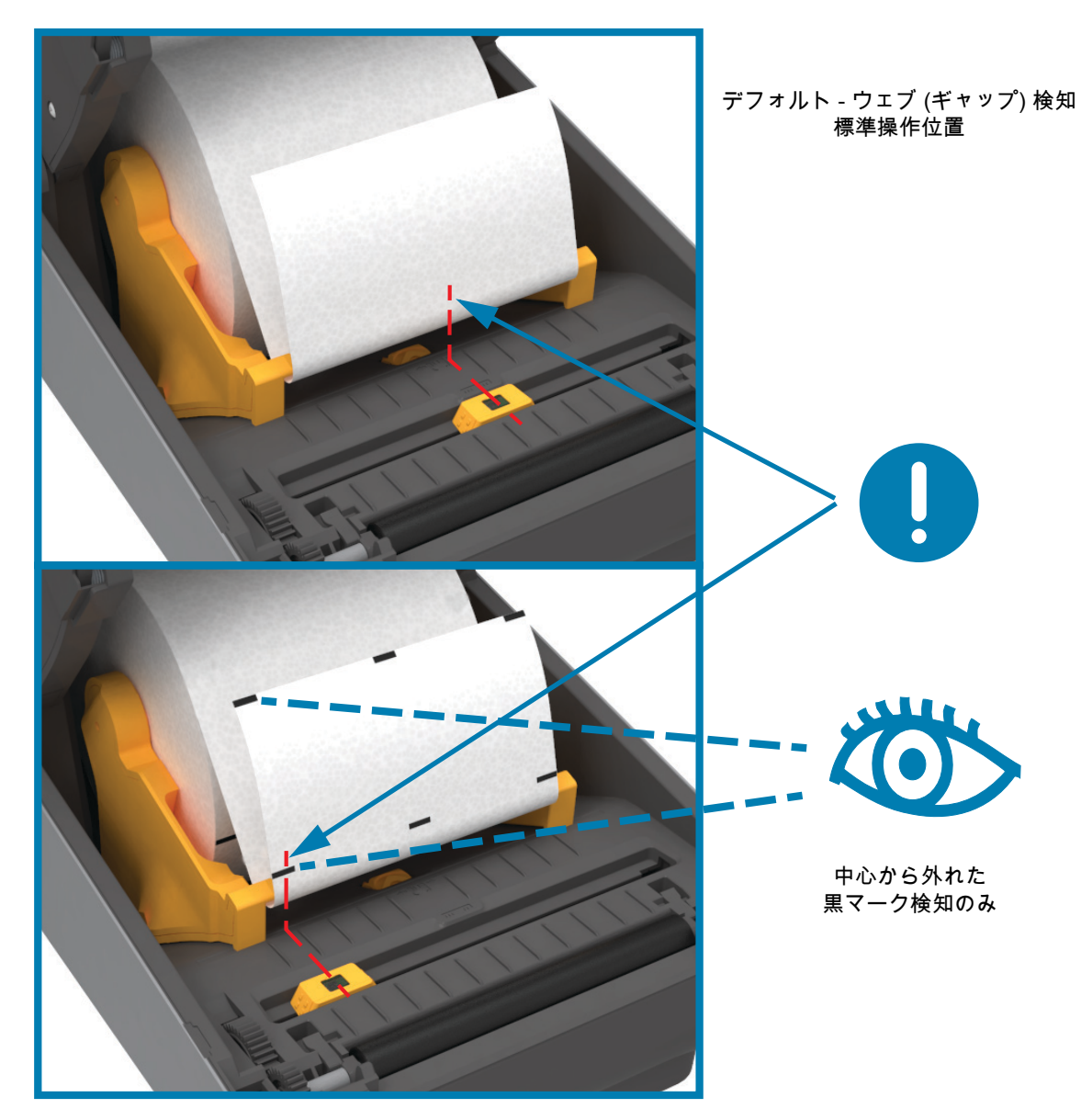

#### 可動式センサーの使用

可動式センサーはデュアル機能センサーです。このセンサーは、透過式 (用紙を透過する) と反射式の用 紙検知を行います。プリンタは、いずれの検知方式も使用できますが、両方を同時に使用することはで きません。

可動式センサーには、中央センサー・アレイがあります。これは、従来の Zebra<sup>®</sup> デスクトップ・プリン タ・センサーの位置とその場所に一致した位置に調整できる透過式ウェブ (ギャップ) 検知機能です。ま た、これにより、一部の非定型用紙や形が不規則な用紙も使用できるようになります。

可動式センサーを使用すると、用紙 (または用紙ライナー) の裏側にある**黒マークや切れ込み** (用紙を貫く 穴) の付いた用紙が使用できるようになります。センサーは、ウェブ / ギャップ検知アレイを避けるため に、ロール紙の中央ではなく、黒マークまたは切れ込みの中央に揃えます。

#### 黒マークまたは切れ込みに合わせた可動式センサーの調整

黒マーク検知は、センサーの検出器に戻る、センサーの近赤外光ビームを反射しない用紙の裏面にある 黒マーク、黒線、切れ込み、穴などの無反射表面を検索します。センサー・ライトと黒マーク検出器は、 センサー・カバーの下に隣接しています。

可動式センサーの整合矢印を黒マークの中央または用紙の下側の切れ込みに位置決めします。センサー の整合は用紙の端からできるだけ遠くに設定してください。そうすることでセンサー・ウィンドウの全 体がマークでカバーされます。印刷時、用紙が左右に ±1mm ずれる可能性があります (用紙の違いおよ び取り扱いによるエッジ破損による)。用紙の片側にある切れ込みも損傷する可能性があります。

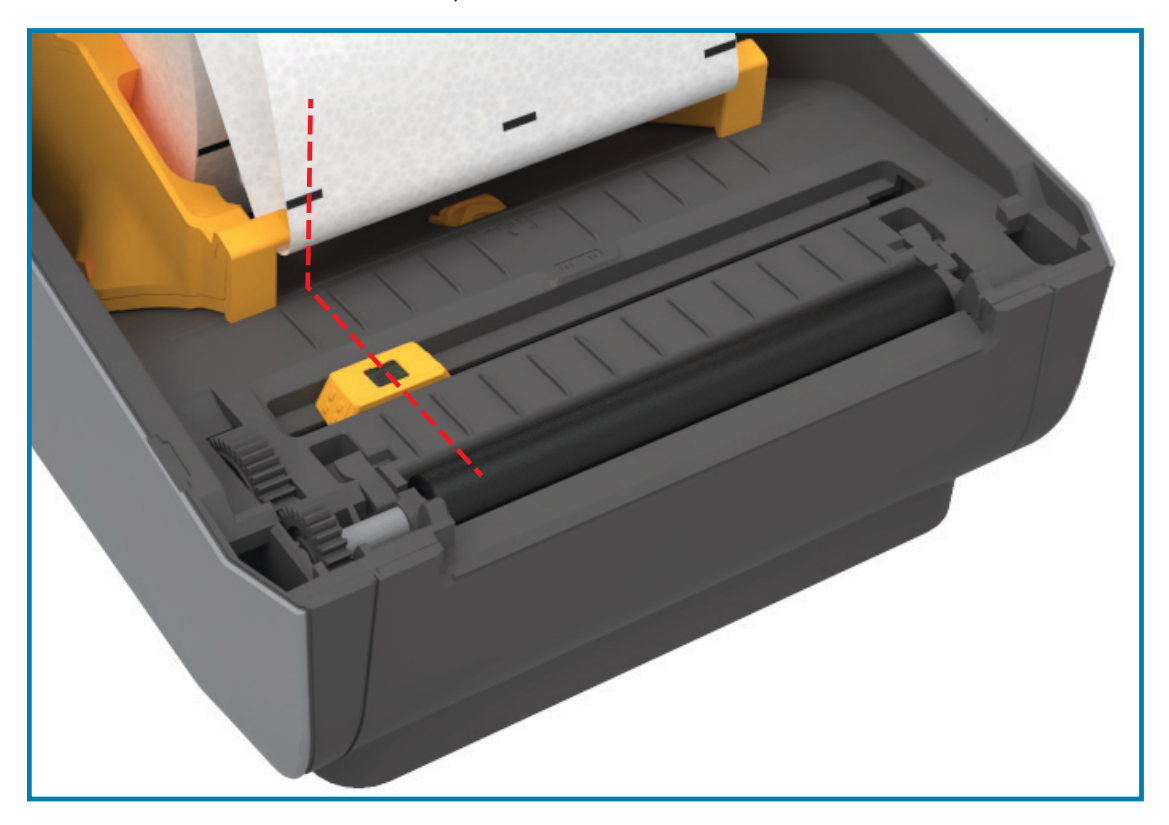

ウェブ (ギャップ) 検知用の可動式センサーの調整

ウェブ / ギャップ検出用の可動式センサーは、複数の位置をサポートします。

- 可動式センサーの「デフォルト」位置は、ほとんどのラベル・タイプに適しています。
- 調整範囲はセンター位置からオフセンター位置までで、2つのラベルをロール上に平行に並べて印 刷するのに理想的です。
- 可動式センサーの調整範囲は、従来のZebraプリンタで使用するセンサー位置を網羅しています。
- 可動式センサーでのウェブ (ギャップ) 検知は、可動式センサーの整合矢印が整合キーのいずれか の位置をポイントするときにのみ機能します。

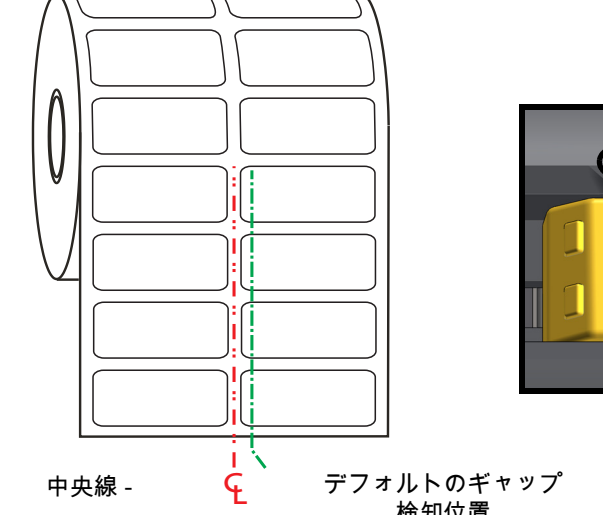

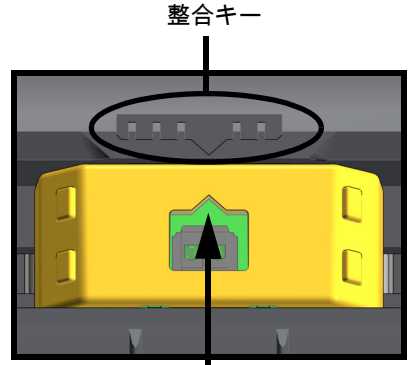

整合矢印 (デフォルト位置)

検知位置

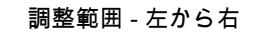

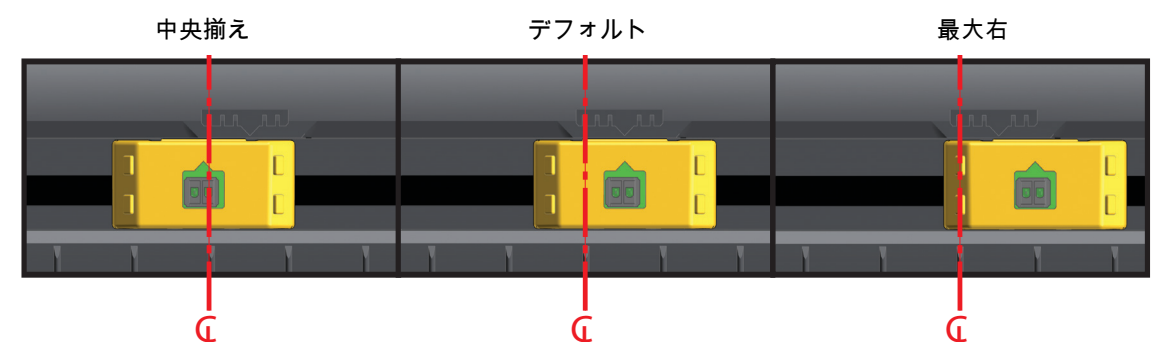

ZD シリーズ・プリンタに対応する Zebra プリンタ・モデルの固定センサー位置

- **デフォルト** Zebra モデル: G-Series<sup>™</sup> 固定位置センサー、LP/TLP 2842<sup>™</sup>、LP/TLP 2844<sup>™</sup>、 LP/TLP 2042™
- 中央揃え Zebra モデル: LP/TLP 2742™

ロール紙のセット (続き)

1. **カッター・モデル** - オプションのカッター・モジュールを装着したプリンタの場合は、カッターの用 紙スロットに用紙を通し、プリンタの前面から引き出します。

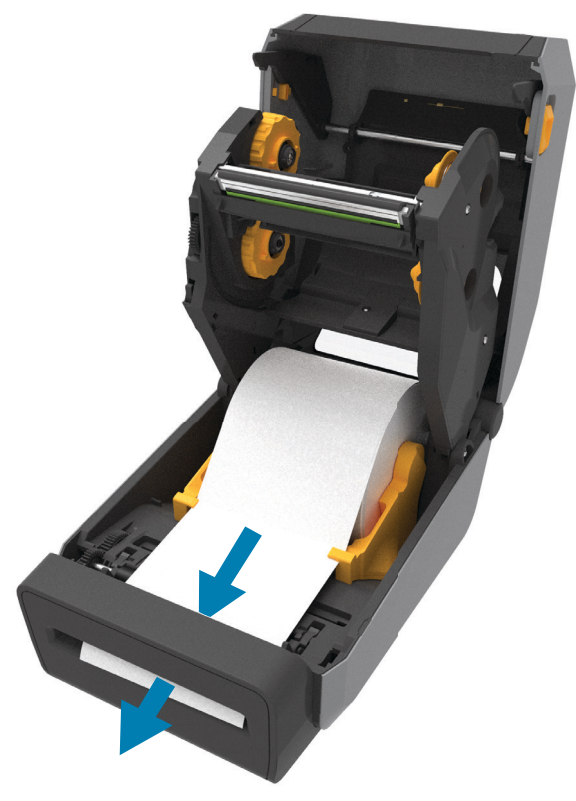

2. プリンタを閉じます。カバーがカチッと閉まるまで押し下げます。

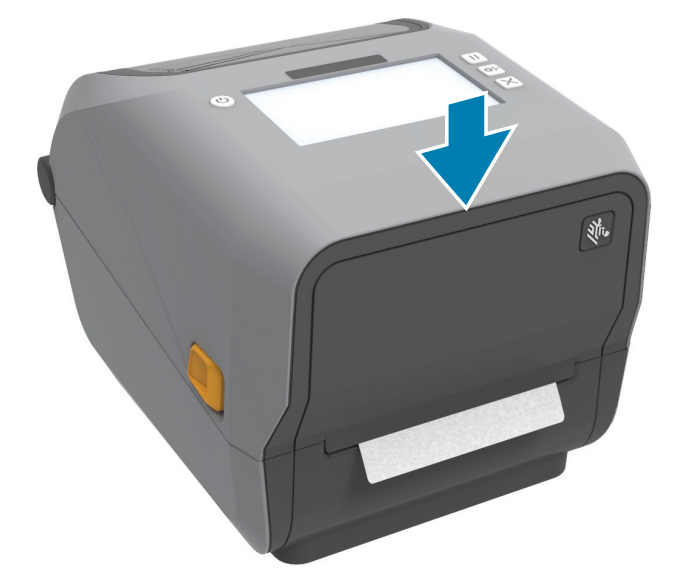

プリンタを用紙にキャリブレートする必要がある場合もあります。プリンタのセンサーは、ラベル、ラ イナーおよびラベル間の距離を検知して正常に動作するように調整する必要があります。同じ用紙 (サイ ズ、ベンダーおよびバッチ)を再装着したときは、フィード (前送り)・ボタンを1回押して用紙の印刷 準備ができます。

## 熱転写ロール・リボンの装着

ZD621 および ZD421 熱転写プリンタには、柔軟なリボン・システムがあります。このリボン・システム は、300 メートルと 74 メートルの純正 Zebra<sup>®</sup> リボンをサポートします。プリンタには、Zebra 以外の リボン・ロール対応の 300 メートル・リボン・アダプタが搭載されています。Zebra 以外のプリンタの 74 メートル・リボンは、Zebra 以外のリボン・アダプタがなくても正しく動作します。

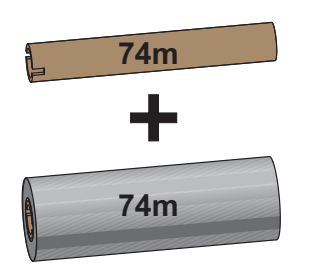

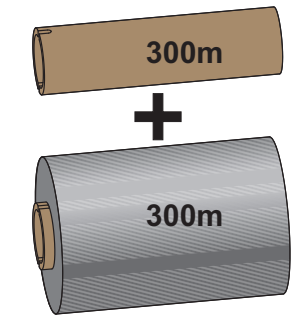

I.D.= 12.2mm (0.5 インチ)

I.D.= 25.4mm (1.0 インチ)

熱転写リボンには数種類あり、用途に応じて色を変えることもできます。純正 Zebra<sup>®</sup> 転写リボンは、お 手元のプリンタと Zebra ブランドの用紙で使用するために特別に設計されています。お使いの Zebra® プリンタでの使用が承認されていない Zebra ブランド以外の用紙やリボンを使用すると、プリンタや印 刷ヘッドが損傷することがあります。

- 最適な印刷結果が得られるよう、用紙とリボンは適合するタイプにしてください。
- 印刷ヘッドの摩耗を防ぐため、必ず用紙幅より幅の広いリボンを使用してください。
- ダイレクトサーマル印刷の場合は、プリンタにリボンを装着しないでください。
- 空のリボン巻芯には、必ず、転写リボン・ロールの内径 (I.D.) と一致する巻芯を使用してくださ い。リボンにしわが寄ったり、印刷に影響する問題が発生することがあります。

プリンタには、転写リボン・ロールを使い尽したときに印刷を停止するリボン切れトレーラ (リフレク ター) を備えた純正 Zebra<sup>®</sup> リボンを使用する必要があります。純正の Zebra<sup>®</sup> リボンとリボン巻芯には、 リボン・ロールをしっかり嵌め込んで、印刷中にスリップせずに駆動するための切れ込みもあります。

このプリンタ用の純正 Zebra<sup>®</sup> リボンは、次のとおりです。

- Performance Wax
- Premium Wax/Resin
- 合成紙用 (最大速度 6 ips) およびコート紙用 (最大速度 4 ips) の Performance Resin
- 合成紙用 Premium Resin (最大速度 4 ips)

<sup>●</sup> 重要: 74 m リボン - 初期モデルのデスクトップ・プリンタのリボン巻芯は絶対に使用しないでください。 旧式のリボン巻芯 (一部の Zebra 以外のリボン) は、巻芯の片側だけに切れ込みがあるタイプで、大きす ぎます。

重要:切れ込みが損傷した(丸くなったり、すり減ったり、潰れたりした)巻芯は、絶対に使用しないでください。巻芯をスピンドルにロックするには、巻芯の切れ込みのかどは、垂直な四角でなければなりません。さもないと、巻芯がスリップして、リボンにしわが寄ったり、リボンの終端検出がうまくいかないなど、間欠的な障害が発生します。

## Zebra 転写リボン・ロールの装着

以下の手順を実行する前に、リボンの包装紙を取り、のりの付いた先端部分をロールから剥がして、リ ボンを装着する準備をします。

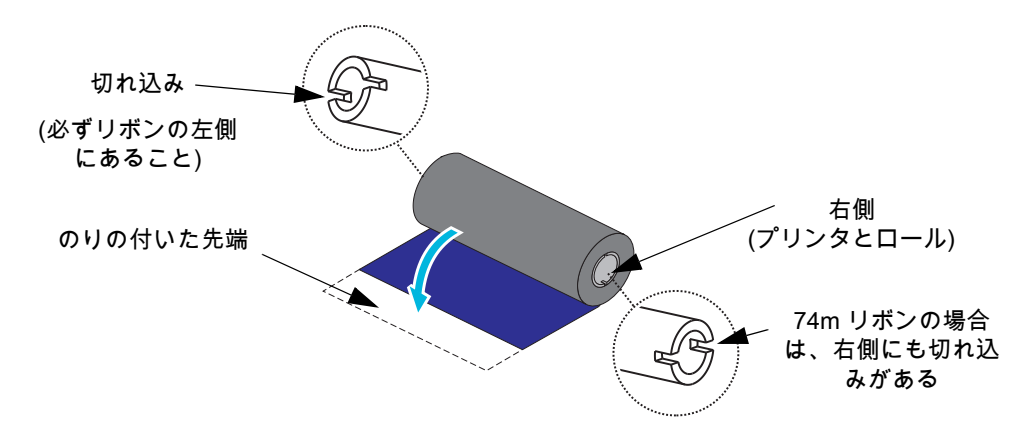

リボンと空のリボン巻芯のリボン巻芯左側に、上図のような切れ込みがあることを確認します。ない場合は、非 Zebra 300 m 転写リボンの装着 (170 ページ)を参照してください。

 プリンタを開き、空のリボン巻芯をプリンタの巻き取りスピンドルに載せます。空の巻芯の右側をス プリングの付いた (右側の) スピンドルに押し付けます。巻芯を左側のスピンドルのハブの中心と合わ せ、切れ込みがうまく整合してロックするまで巻芯を回転させます。

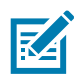

注記:最初のリボン巻き取り芯は、包装箱の中にあります。その後は、リボン供給スピンドルで空になった巻芯を、次のリボン・ロールの巻き取りに使用してください。

2. 新しいリボン・ロールをプリンタの下側のリボン供給スピンドルに載せます。巻き取り側での巻き取り芯の取り付けと同様に、リボン・ロールを右側スピンドルに押し付け、左側をロックします。

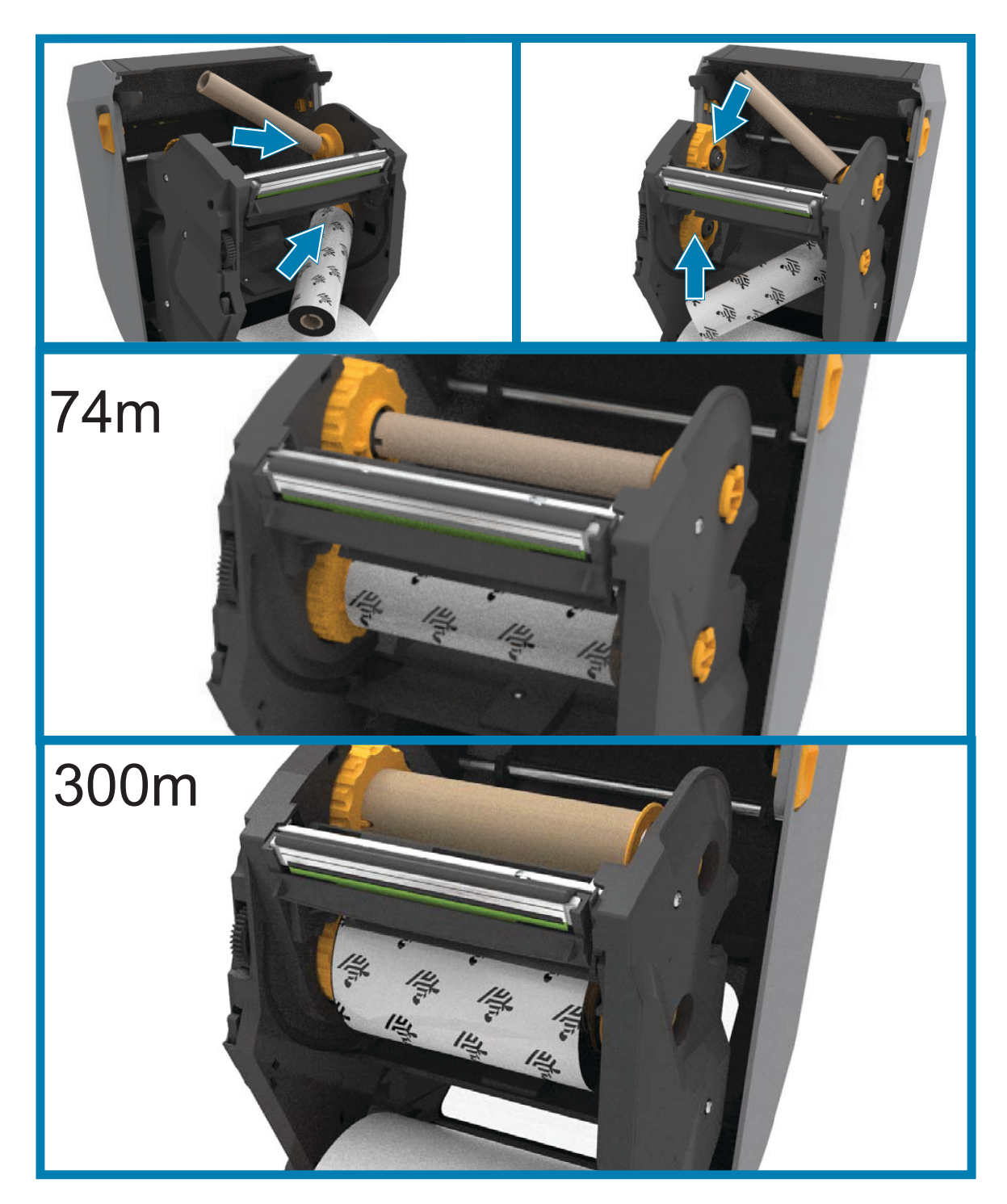

3. リボンを巻き取り芯に取り付けます。これには、新しいロール先端の粘着部分を使用するか、または テープを細長く切って使用してください。リボンが真っ直ぐ巻芯に巻き取られるように、リボンを配 置してください。

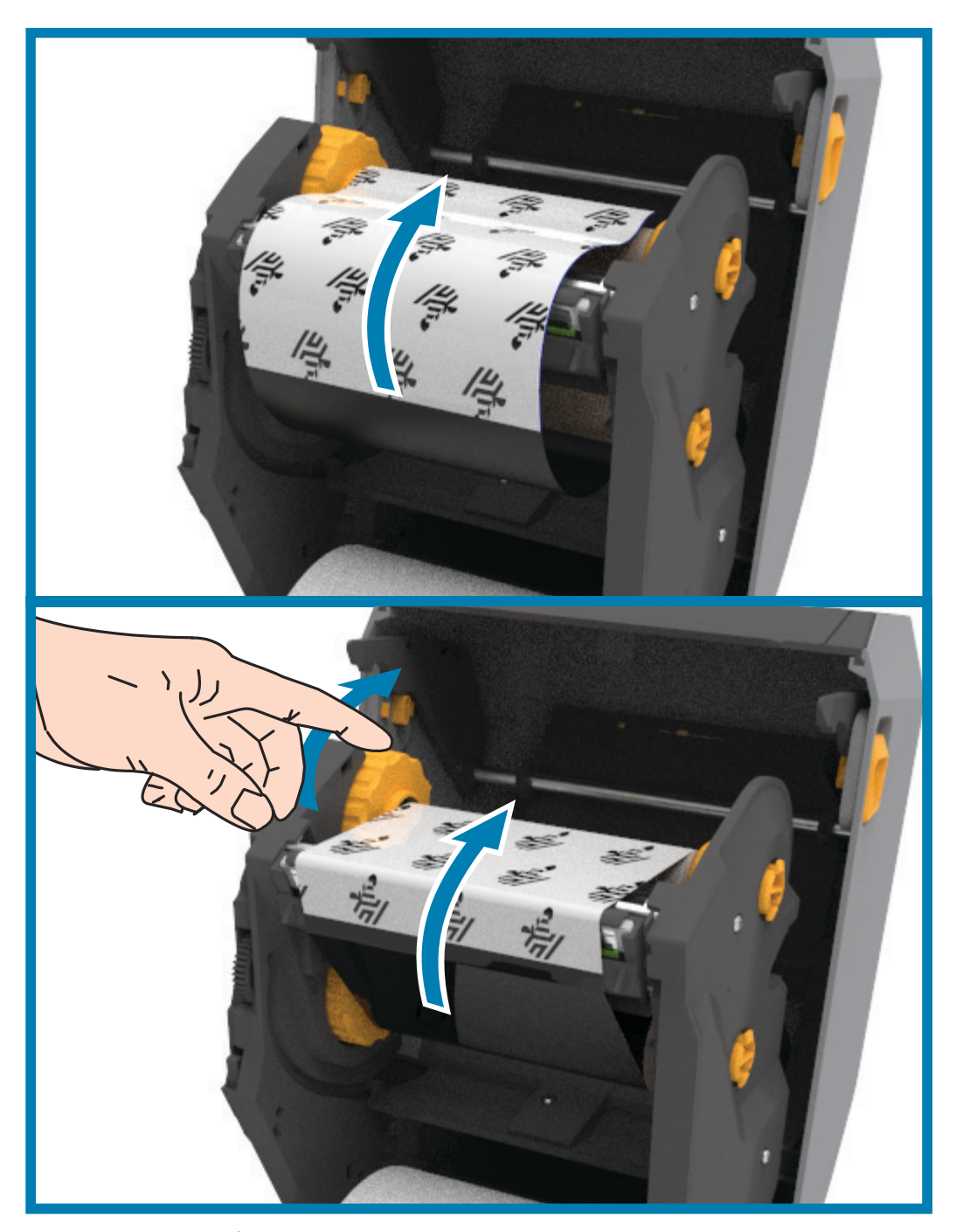

- 4. リボン巻き取りハブを、その上部が後方に移動するように回転させて、リボンの緩みをなくします。 ハブを回転させることで、リボン巻き取り位置と供給リボン・ロールの調整がしやすくなります。リ ボン引き出し部は、リボンで完全に覆われるようにします。
- 5. 用紙がセットされ印刷可能であることを確認してから、プリンタ・カバーを閉じます。

- 6. プリンタの電源が入っている場合、フィード・ボタンを押すと、プリンタが用紙を少なくとも 20 cm (8 インチ) 前送りし、たるみやリボンのしわを取り除き (リボンをまっすぐにし)、スピンドル上の リボンを整列させます。プリンタの電源が入っていない場合は、電源を投入する前に、本章記載のプリンタの手順を完了してください。
- 7. 印刷モード設定をダイレクト・サーマル印刷から熱転写に変更して、熱転写用紙用にプリンタの温度 プロファイルを設定します。これはプリンタ・ドライバ、アプリケーション・ソフトウェア、または プリンタ・プログラミング・コマンドで行えます。
  - ZPL プログラミングでプリンタ操作を制御する場合は、用紙タイプに関する ZPL II コマンド (^MT) を参照してください (『ZPL プログラミング・ガイド』の指示に従ってください)。
  - EPL ページ・モードでプリンタ操作を制御する場合は、オプションに関する EPL コマンド (0) を参照してください(『EPL ページ・モード・プログラマーズ・ガイド』の指示に従ってくだ さい)。

ダイレクト・サーマル印刷から熱転写印刷へのモード変更を確認するには、設定レポートを使用したテス ト印刷 (178 ページ) で設定ラベルを印刷します。プリンタの設定ステータス・ラベルで、'PRINT METHOD (印刷方法)'が 'THERMAL-TRANS (サーマルから転写へ)'となっているはずです。

#### 非 Zebra 300 m 転写リボンの装着

Zebra 製でない 300 メートル転写リボンをプリンタに装着する場合は、Zebra リボン巻芯アダプタを使用する必要があります。

このプリンタで Zebra 製でない 300 メートル・リボンを使用するための最小要件は以下のとおりです。

- 巻芯内径 (I.D.) 25.4mm (1.0 インチ、つまり 1.004 ~ 1.016 インチ) 素材: ファイバーボード。プラスチック製の巻芯など、堅い素材のものでは正しく動作しない場合 があります。
- リボン幅 110 ~ 33mm (4.3 ~ 1.3 インチ)
- リボンの最大外径 66mm (2.6 インチ)

注意 — 製品の損傷:お使いの Zebra® プリンタでの使用が承認されていない Zebra ブランド以外の用紙やリボンを使用すると、プリンタや印刷ヘッドが損傷することがあります。イメージ品質も、貧弱なリボン・パフォーマンス(最大印刷速度、インキ配合など)、巻芯の素材(柔らかすぎるか、堅すぎる)、リボンのフィット(巻芯が緩いかきつい、または最大外径 66mm を超過)によって影響される場合があります。

アダプタがあると、リボンと巻芯を用紙 (およびプリンタ) の中心に合わせるのに便利です。アダプタに は、リボン巻芯内側の柔らかいファイバーボードに嵌め込むための「巻芯ロック」スプリングと、プリ ンタに取り付けた時のプリンタ中心線からのスケールが付いています。

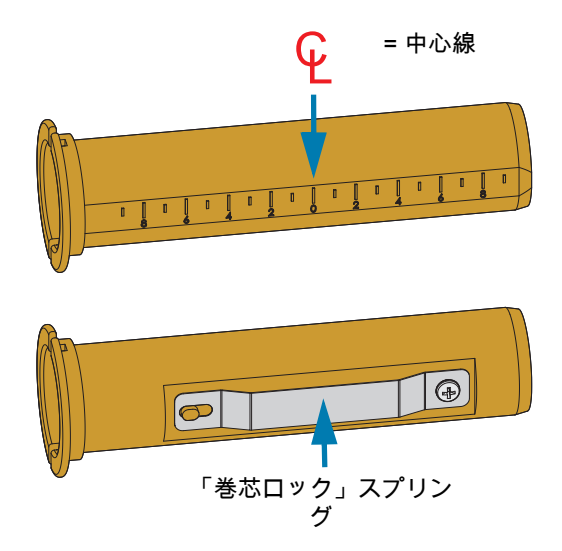

 空のリボン巻芯をリボン巻芯アダプタに装着します。空のリボン巻芯の幅は、リボン・ロールと同じ (または、それ以上)でなければなりません。アダプタの中心線を中心にして巻芯の中心を合わせま す。ただし、アダプタと空の非 Zebra リボン巻芯の代わりに、空の Zebra リボン巻芯を使用すること もできます。このプリンタには、300mの空リボン巻芯が1つ付属しています。 2. 非 Zebra リボン・ロールをリボン巻芯アダプタに装着します。アダプタのフランジを左側に向け、図 に示すようにリボンがロールの後ろ側に垂れることを確認します。アダプタの中心線を中心にして巻 芯の中心を合わせます。

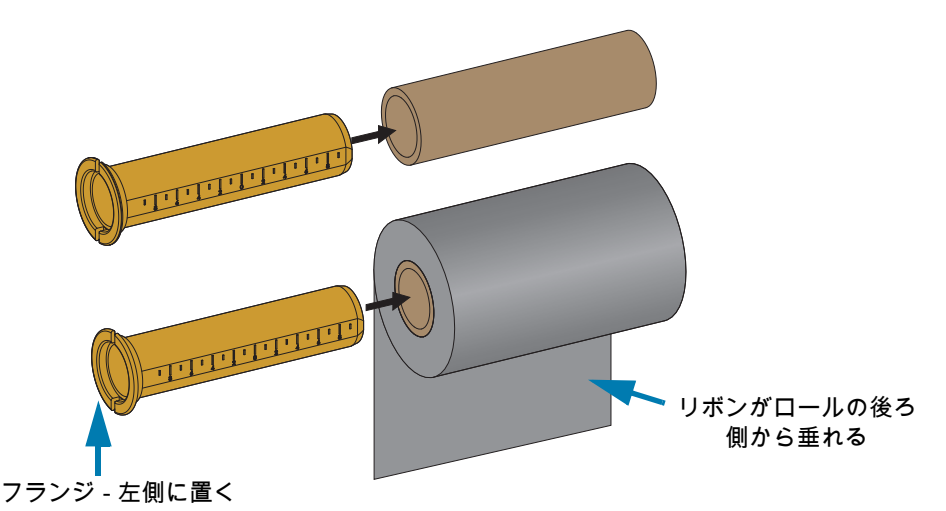

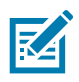

**注記:**最大ロール幅 110mm (4.3 インチ) の場合、中央を揃える必要はありません。最大幅未満から最小幅 33mm (1.3 インチ) までの用紙の場合は、アダプタ・コアの目盛りを使用して、リボン・ロールを用紙とプリンタに合わせます。

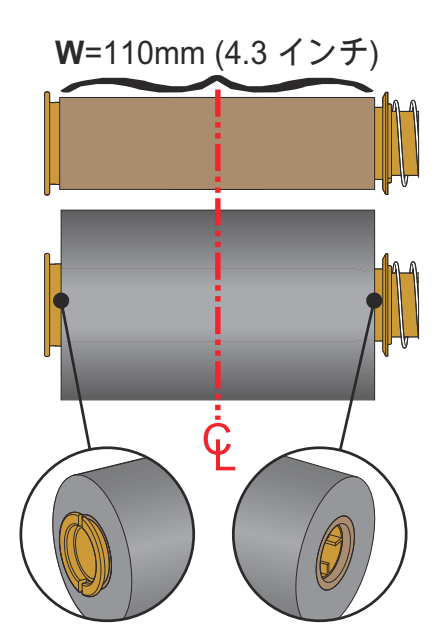

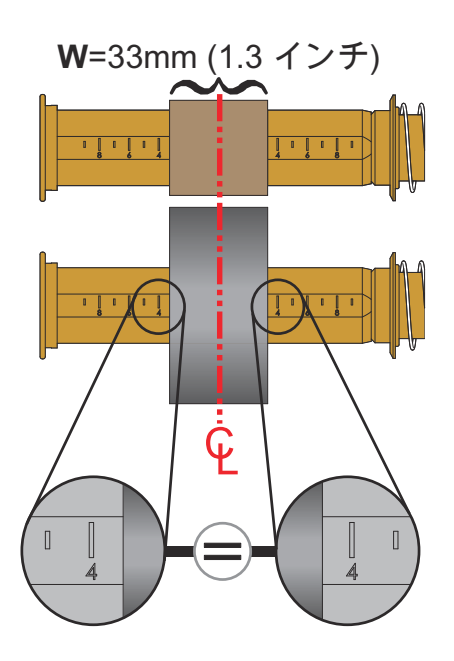

3. 空の巻芯の付いたアダプタを巻き取りスピンドル上に置き、リボン・ロールの付いたアダプタを下の 供給スピンドル上に置きます。巻芯アダプタの右側をスプリングの付いた各右側スピンドルの円錐の 先端に嵌め合わせます。アダプタを引き続き右側スピンドルに押し付けながら、左側のスピンドル・ ハブの方に回しながら合わせます。アダプタ・フランジ上の切れ込みが左側スピンドルのハブ・ス ポークに嵌ってロックするまで、アダプタとハブを回転させます。

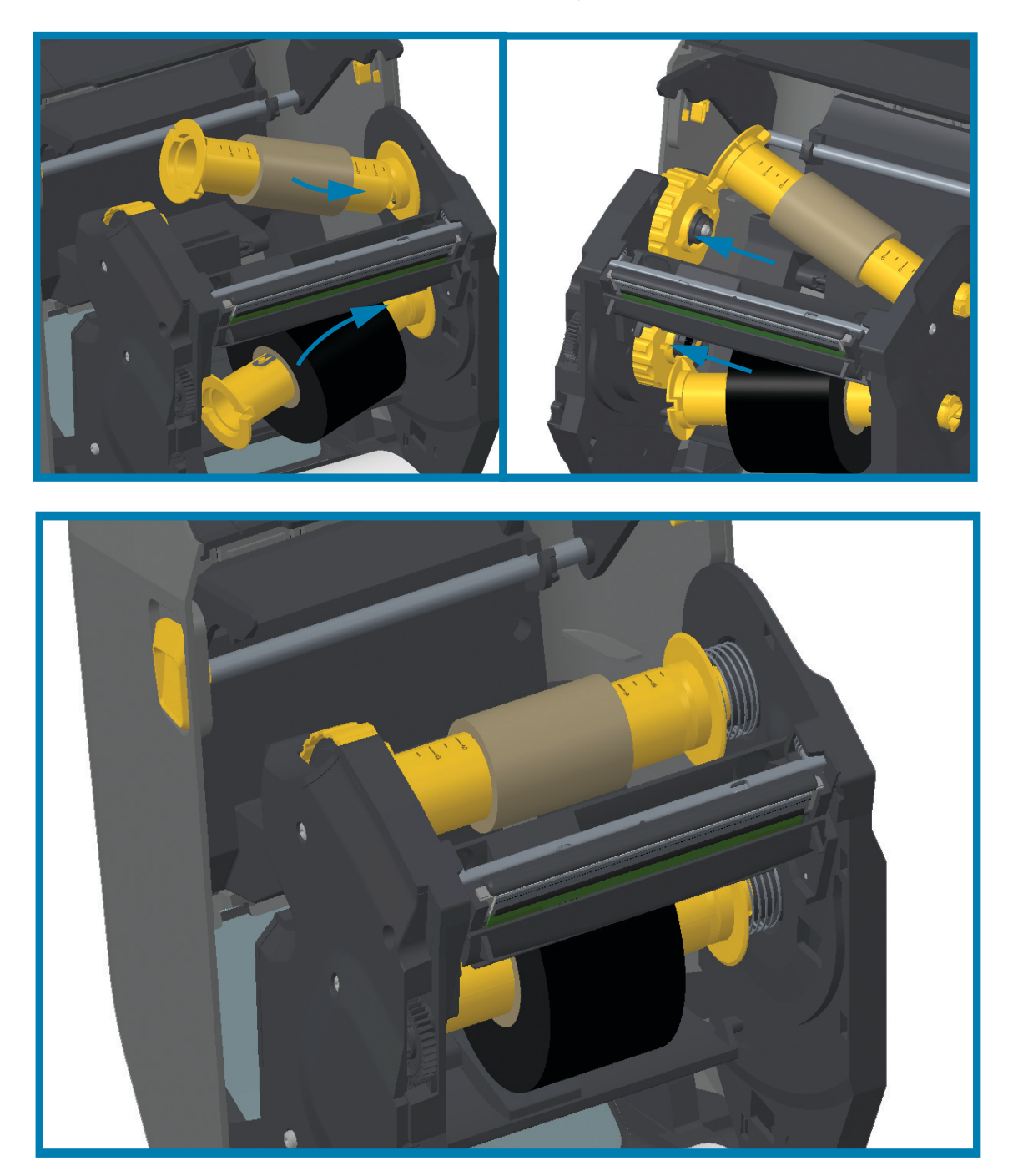

- 4. リボンと空巻芯は、以前の手順で取り付けの際に中心からずれた可能性があります。
  - リボン・ロールと空巻芯が用紙 (ラベル、紙、タグなど)の中心に合っているかどうか確認して ください。確認の際、リボン巻芯アダプタ上の中央線スケールを使用して位置決めを行うこと ができます。
  - 使用する用紙に対してリボンの幅が十分かどうかの確認を忘れていた場合は、この時点で確認してください。リボンの幅は、印字ヘッドを保護するため、(ラベル・ライナーまたは台紙部分を含め)用紙より広くなくてはなりません。

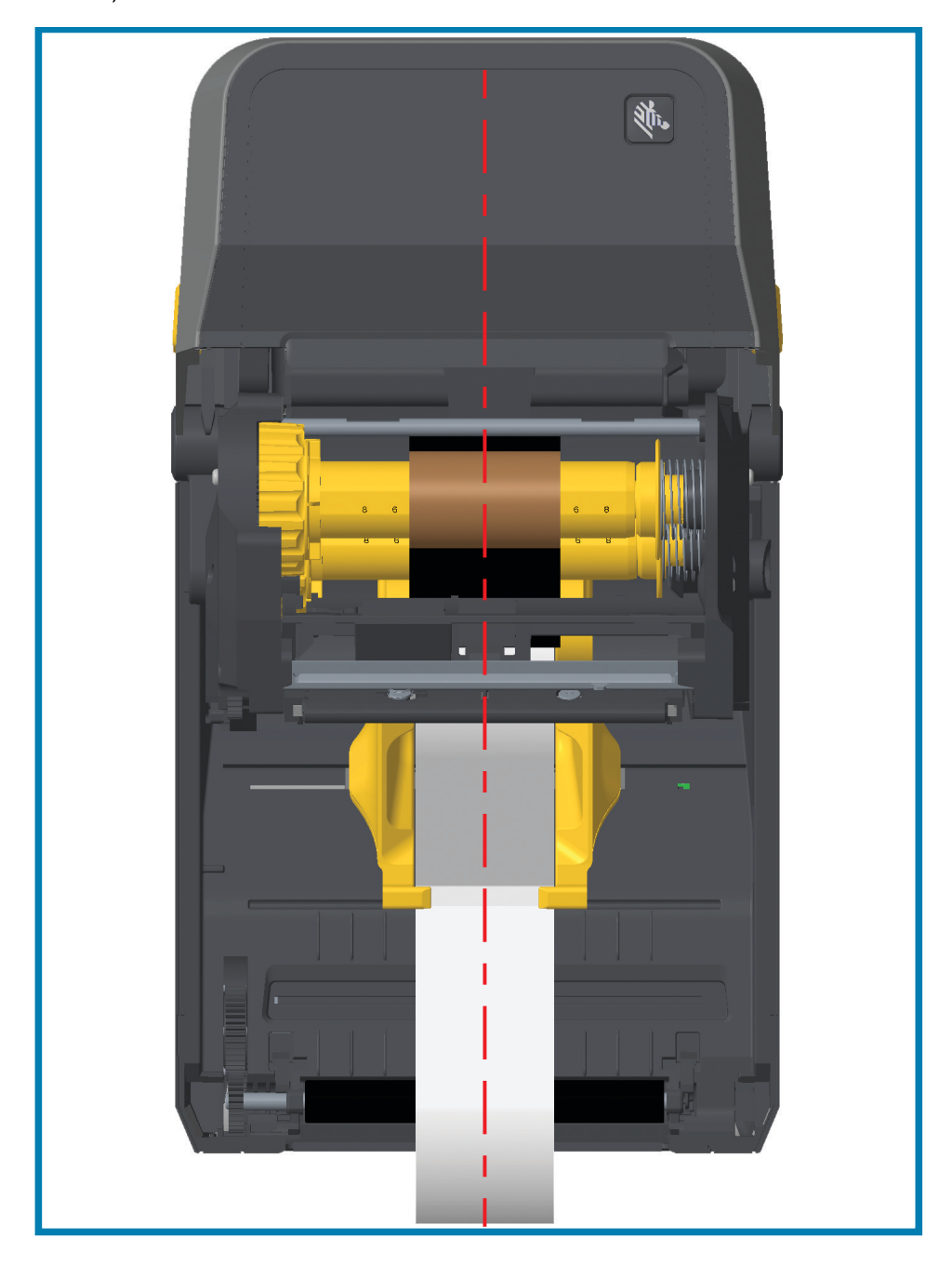

5. リボンを巻き取り芯に取り付けます。リボン引き出し部に純正 Zebra<sup>@</sup> リボンのようなのり付きの先端がない場合は、細長く切ったテープを使用して、リボンを巻き取り芯に固定してください。リボン が真っ直ぐ巻芯に巻き取られるように、リボンを配置してください。

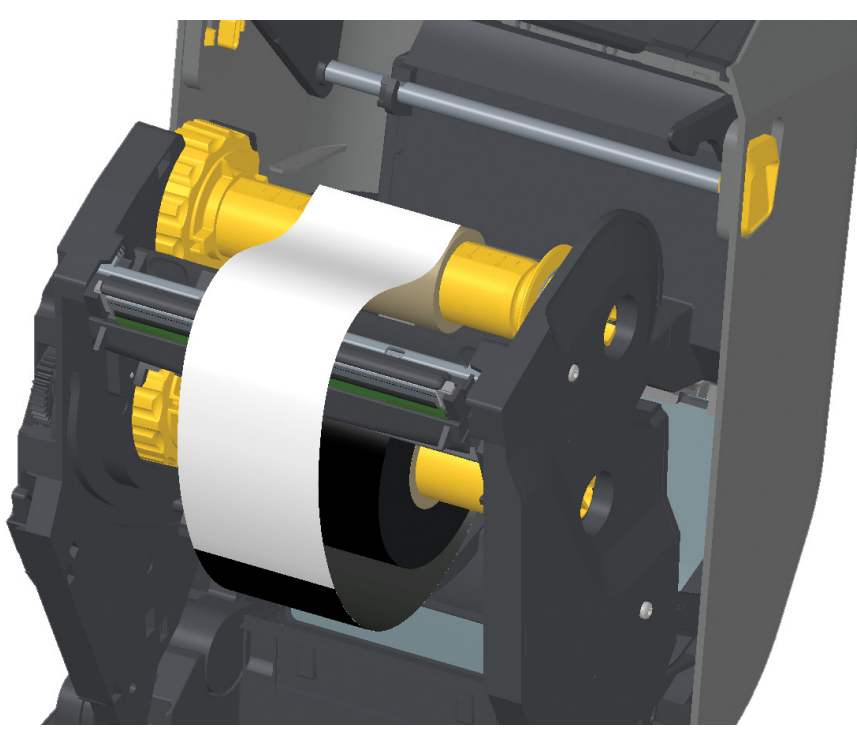

6. リボン巻き取りハブを、その上部が後方に移動するように回転させて、リボンの緩みをなくします。 ハブを回転させると、リボン巻き取り位置と供給リボン・ロールの調整がしやすくなります。巻き取りリボン芯には、リボンを少なくとも1回半巻き付けます。

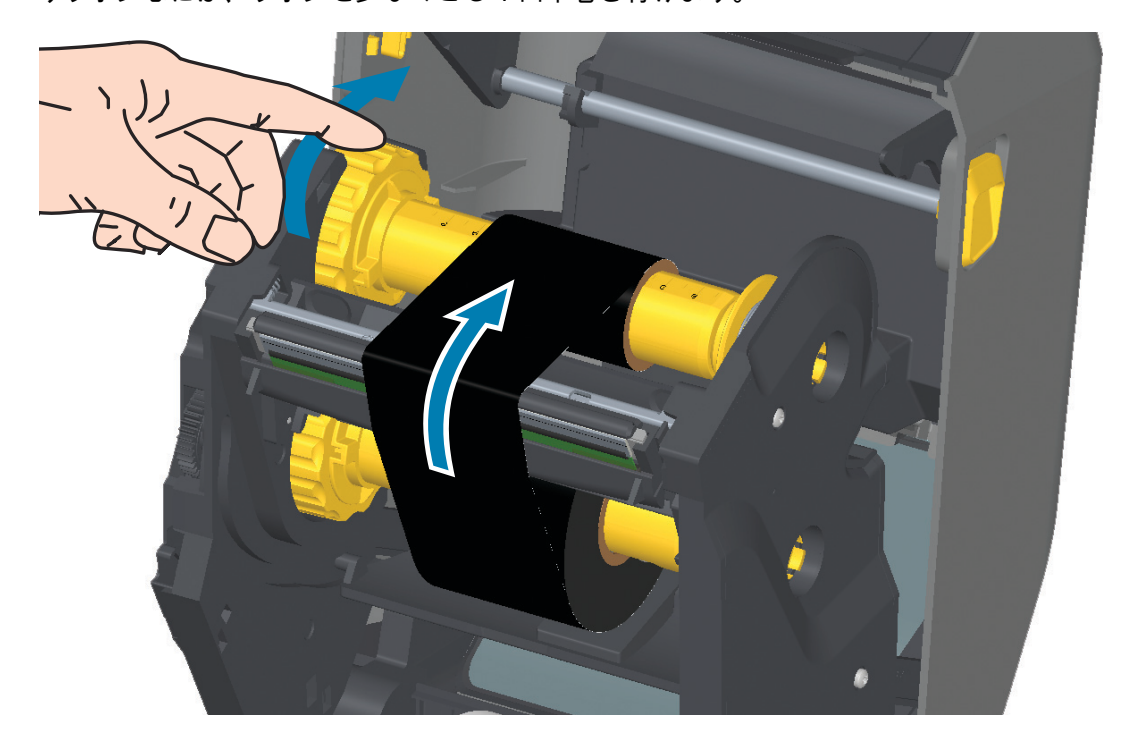

- 7. 用紙がセットされ印刷可能であることを確認してから、プリンタ・カバーを閉じます。
- プリンタの電源が入っている場合、フィード・ボタンを押すと、プリンタが用紙を少なくとも 20 cm (8 インチ)前送りし、たるみやリボンのしわを取り除き (リボンをまっすぐにし)、スピンドル上のリ ボンを整列させます。プリンタの電源が入っていない場合は、電源を投入する前に、本章記載のプリ ンタの「準備」手順を完了してください。
- 9. 印刷モード設定をダイレクト・サーマル印刷から熱転写に変更して、熱転写用紙用にプリンタの温度 プロファイルを設定します。これはプリンタ・ドライバ、アプリケーション・ソフトウェア、または プリンタ・プログラミング・コマンドで行えます。
  - ZPL プログラミングでプリンタ操作を制御する場合は、用紙タイプに関する ZPL II コマンド (^MT) を参照してください (『ZPL プログラミング・ガイド』の指示に従ってください)。
  - EPL ページ・モードでプリンタ操作を制御する場合は、オプションに関する EPL コマンド 「オプション (0)」を参照してください(『EPL ページ・モード・プログラマーズ・ガイド』 の指示に従ってください)。
- 10. ダイレクト・サーマル印刷から熱転写印刷へのモード変更を確認するには、設定レポートを使用した テスト印刷 (178 ページ) で設定ラベルを印刷します。プリンタの設定ステータス・ラベルで、'PRINT METHOD (印刷方法)'が 'THERMAL-TRANS (サーマルから転写へ)'となっているはずです。

これで、プリンタの印刷準備は完了です。

# ZD421 リボン・カートリッジの装着

熱転写印刷を行う場合は、転写リボン・カートリッジを使用します。装着方法は、カートリッジをリボ ン・トランスポートにスライドさせ、プリンタを閉じるだけです。プリンタは、カートリッジに保存さ れているカートリッジ情報を読み取ります。

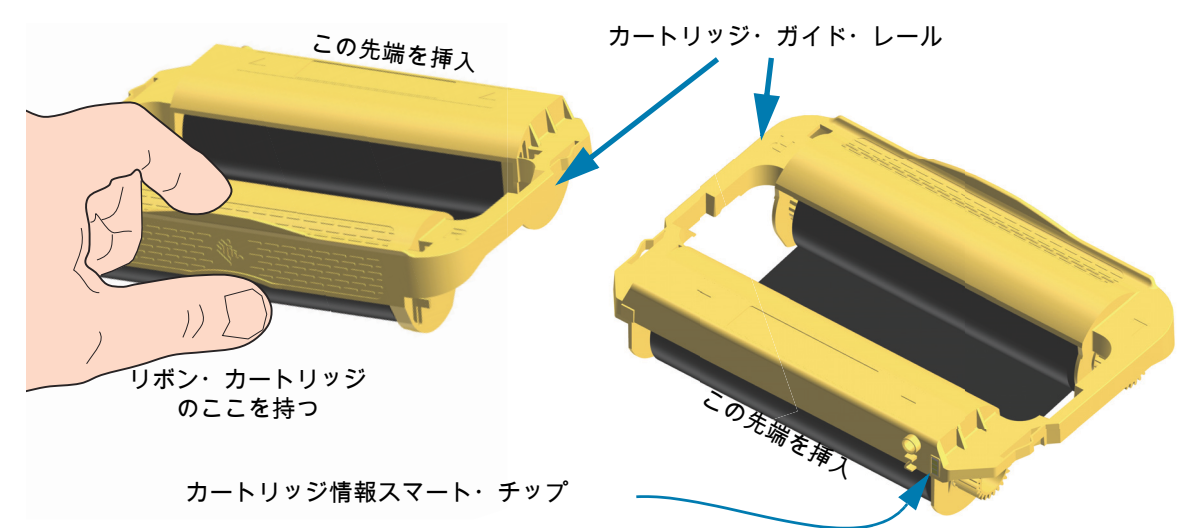

プリンタを開き、リボン・トランスポートのリボン・カートリッジ・スロットにリボン・カートリッジを差し込みます。カートリッジがリボン・トランスポートの前面とほぼ同じ高さになるまで、カートリッジを押します。カートリッジがカチッとはまり、固定されたことがわかります。純正の Zebra リボン・カートリッジのみがサポートされています。

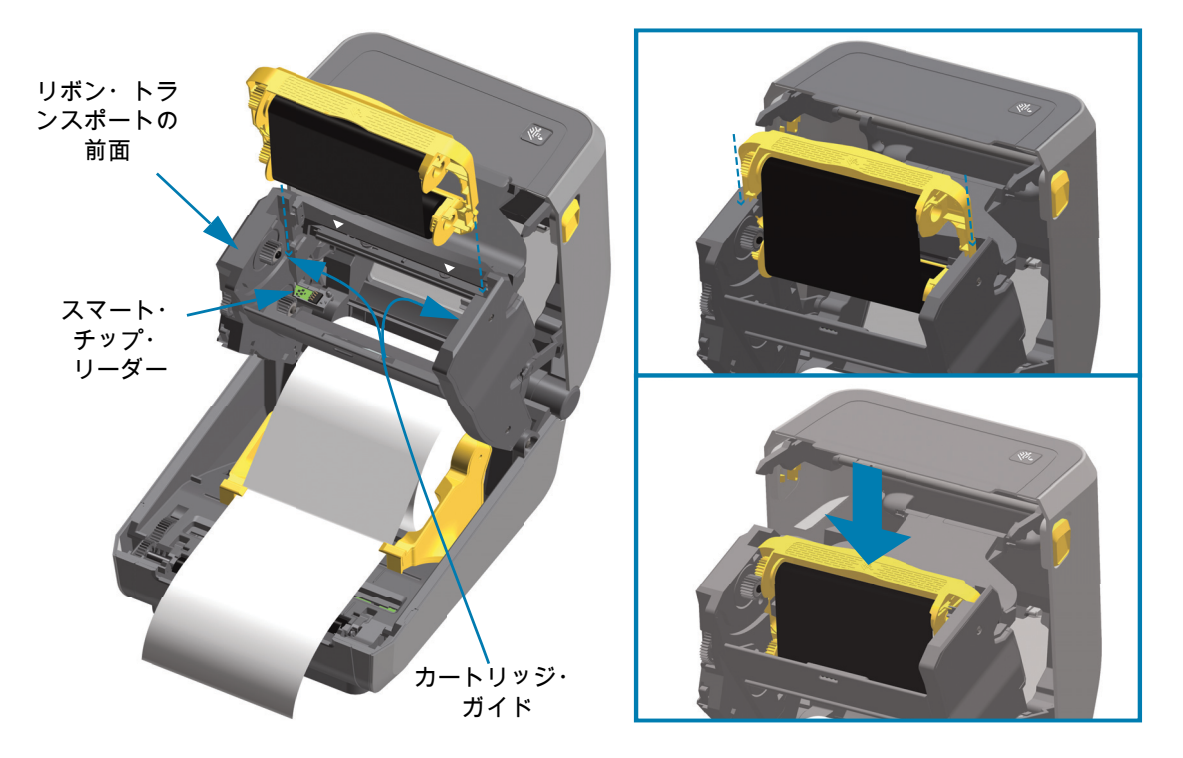

# SmartCal 用紙キャリブレートの実行

プリンタは、用紙パラメータを設定してから最適な印刷動作を行わせる必要があります。プリンタは用 紙タイプ (Web/ギャップ、黒マーク/切れ込み、連続用紙) の判別も、用紙の特性の測定も自動的に行い ます。

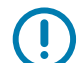

重要:特定の用紙の初期キャリブレートを完了したら、用紙を交換するたびに再度キャリブレートを行う 必要はありません。プリンタは用紙を自動的に測定して、印刷中に用紙の特性の微細な変更を調整しま す。新しい用紙ロール (同ーバッチ)を装着後にフィード (前送り) ボタンを1~2回押すと、ラベル は同期化されます。これで、印刷を続行する準備ができました。

#### SmartCal 手順

- 1. 用紙とリボン・カートリッジ (熱転写印刷を行う場合) がプリンタに正常に装着され、プリンタの上部 カバーが閉じていることを確かめてください。
- 2. 電源ボタンを押して、プリンタをオンにします。
- 3. プリンタがレディ状態 (ステータス・インジケータが緑色の点灯) になったら、一時停止ボタンとキャ ンセル・ボタンを 2 秒間長押ししてから放します。
- 4. プリンタは、数枚のラベルを測定して用紙検知レベルを調整します。
- 5. プリンタが停止すると、ステータス・インジケータは緑色に点灯します。

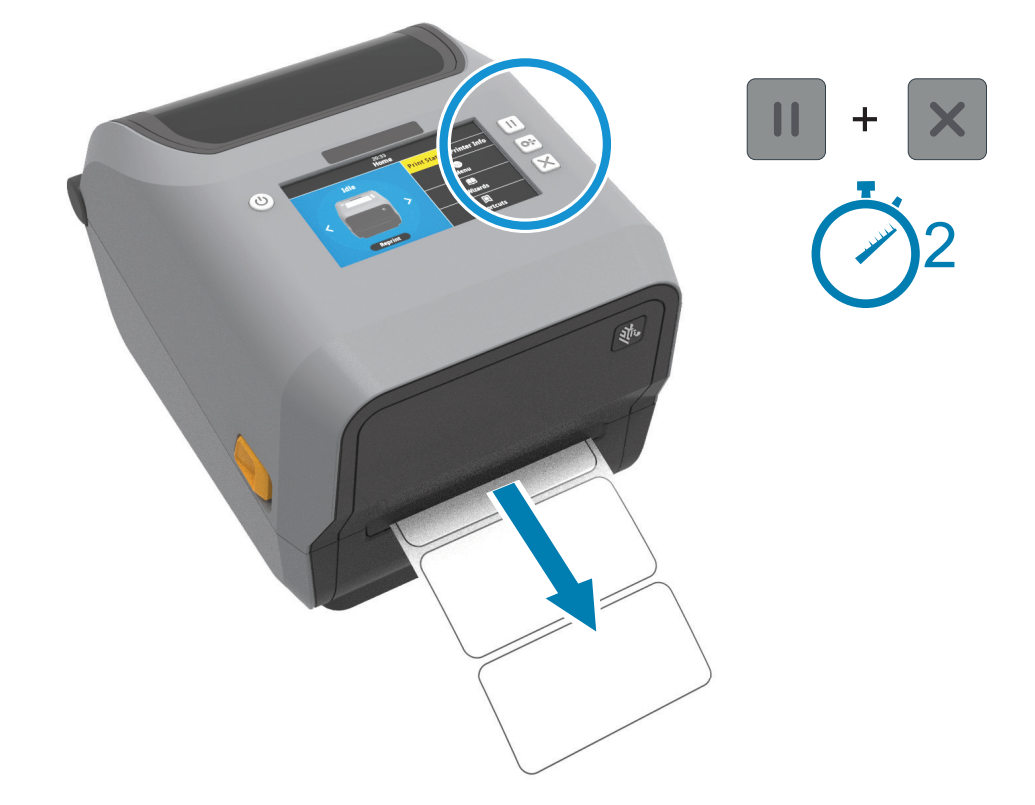

## 設定レポートを使用したテスト印刷

プリンタをコンピュータに接続する前に、プリンタが正常に作動していることを確かめます。これは設定レポートを印刷して確認できます。設定レポートには、プリンタのインストールやトラブルシューティングに役立つ情報が記載されています。

- 1. 用紙とリボン・カートリッジ (熱転写印刷を行う場合) がプリンタに正常に装着され、プリンタの上部 カバーが閉じていることを確かめてください。
- 2. プリンタの電源をオンにします。
- 3. プリンタがレディ状態 (ステータス・インジケータが緑色の点灯) になったら、フィード・ボタンとキャンセル・ボタンを 2 秒間長押ししてから放します。
- 4. .プリンタおよびネットワーク設定レポート(以下参照)が印刷されます。
- 5. プリンタが停止すると、ステータス・インジケータは緑色に点灯します。

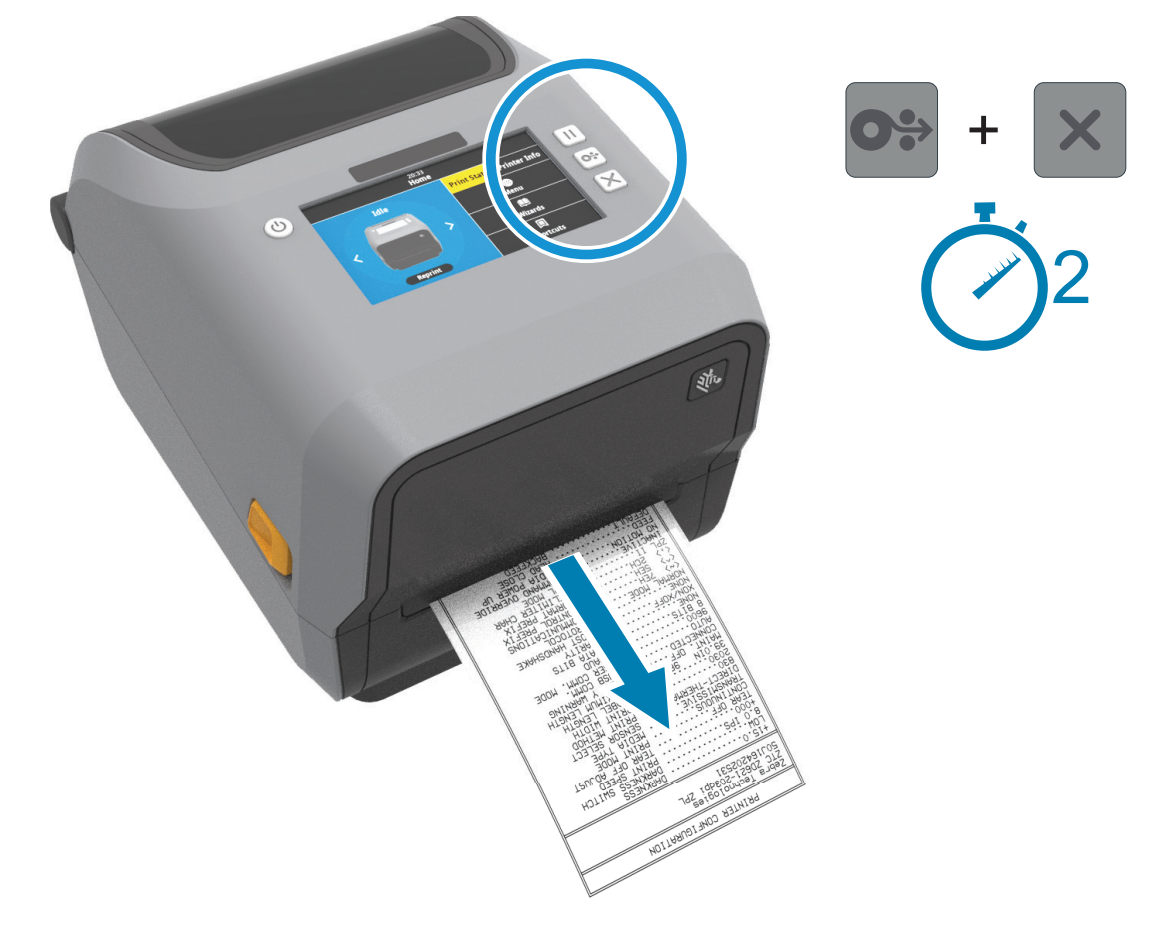

これらのレポートを印刷できない場合は、トラブルシューティング (275 ページ)を参照してください。

## 用紙切れ状態の検出

用紙切れになると、プリンタはステータス・インジケータと用紙インジケータを赤色で持続点灯して、 「用紙切れ」状態を知らせます。これは、通常の用紙使用サイクルの一部です。

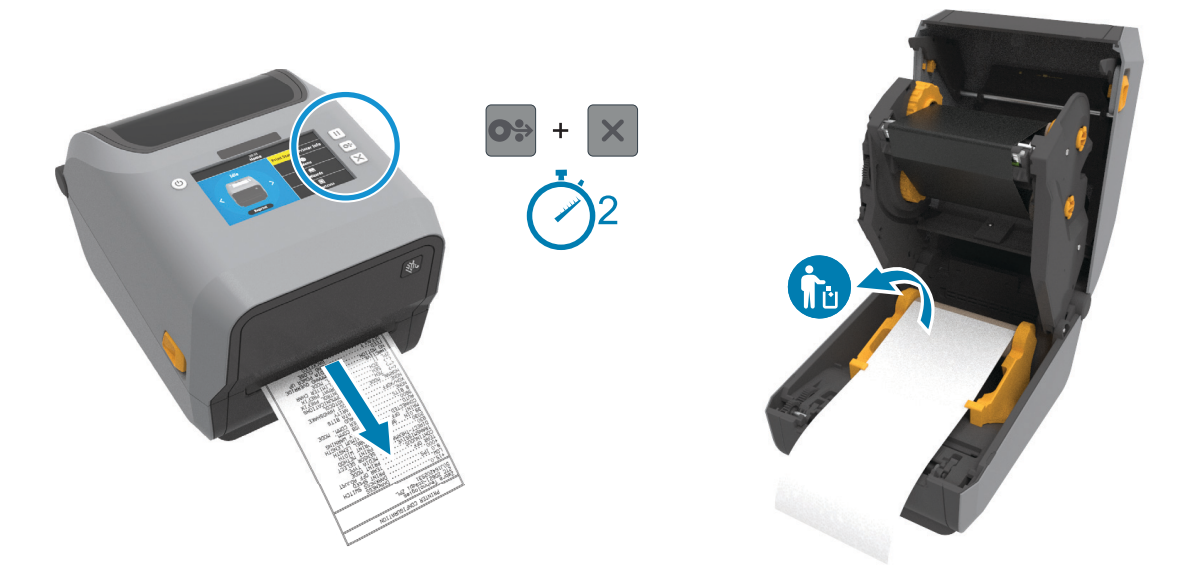

用紙切れ状態からの復元

- 1. プリンタを開きます。
- 2. ラベルがライナーに装着されていない状態で、用紙がロールの端 (または端の近く) に装着されている ことを確認します。
- 3. 残った用紙とロール巻芯を取り外します。
- 4. 新しい用紙ロールを挿入します。ロール紙のセット (158 ページ)に進みます。
  - さらに同じ用紙を続けて装着する場合は、新しい用紙を装着し、フィード・ボタンを1回押して印刷を再開します。
  - 別の用紙 (サイズ、ベンダー、またはバッチが異なる) を装着している場合は、用紙を再装着し、最適な動作を確保するためには、続いて SmartCal を使用する必要があります。
  - 用紙サイズ (長さまたは幅)を変更すると、通常、プリンタのプログラムされている用紙の寸法、またはアクティブなラベル・フォーマットを変更する必要がありますので、注意してください。
- 重要:時に、ラベルのロールの中央で(用紙の端ではなく)ラベルがどこにも見当たらない場合があります。このような場合にも、「用紙切れ」状態になります。復元するには、次のラベルがプラテン・ローラーの上にくるように用紙を引き出します。プリンタを閉じます。フィード(前送り)・ボタンを1回押します。プリンタはラベル位置を再同期化して、印刷を再開できる状態になります。

## リボン切れ状態の検出

印刷可能なリボンがなくなると、プリンタはステータス・インジケータと用紙インジケータで「リボン 切れ」状態を知らせます。これは、通常の用紙使用サイクルの一部です。

プリンタがリボン切れを検出すると、ステータス・インジケータが赤色に点灯し、用紙インジケータが 赤色に点滅します。

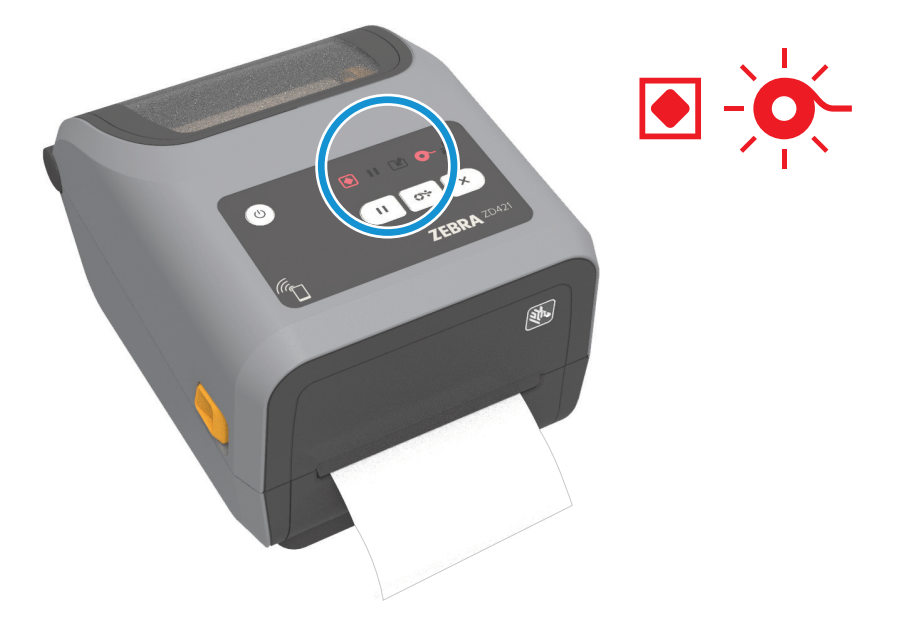

リボン切れ状態からの復元

- 1. プリンタを開きます。
- リボン・カートリッジまたはリボン・ロールの下側に反射式リボン (リボンの終端を検出するための もの)が露出していることを確認します。前部のリボン・ロールにリボンがすべて巻き取られている ことも確認します。
- 3. 使用済みのリボンやリボン・カートリッジを取り外し、適切に廃棄してください。空のリボン巻芯 ( ロール) は、新しいリボン ロールをセットするために保管しておいてください。
- 4. 新しいリボン・ロールを装着するか、新しいリボン・カートリッジを挿入します。熱転写ロール・リ ボンの装着 (165 ページ)または ZD421 リボン・カートリッジの装着 (176 ページ)を参照してくださ い。
- 5. フィード・ボタンを1回押すと、印刷が再開されます。
## コンピュータへのプリンタの接続

プリンタは、様々なインターフェイス・オプションおよび設定をサポートします。次のオプションと設 定があります。

- ユニバーサル・シリアル・バス (USB 2.0) インターフェイス 標準
- RS232 シリアル ZD621 標準。ZD421 プリンタのフィールド・アップグレード・オプション。
- イーサネット (LAN) ZD621 標準。ZD421 プリンタのフィールド・アップグレード・オプション。
- 内蔵 Wi-Fi (802.11ac) および Bluetooth クラシック 4.1 工場出荷時インストール済みのオプション。
  - WiFi モデルには、Android または iOS デバイスで実行しているソフトウェアを使用するプリン タ設定に対応の Bluetooth エネルギー (低速接続)が搭載されています。

#### Windows<sup>®</sup> プリンタ・ドライバのプリインストール

PC に接続されたプリンタの電源を入れる<u>前に</u>、Zebra セットアップ・ユーティリティ (ZSU) をインス トールしてください。このユーティリティによって、Zebra Windows ドライバが先にインストールされ ます。次に、ZSU インストール・ウィザードから、プリンタの電源投入を促すプロンプトが表示されま す。指示に従って、プリンタのインストールを完了させます。

Zebra セットアップ・ユーティリティは、プリンタのインストールを支援することを目的としています。 これらの物理的な各プリンタ通信インターフェイスの配線と固有のパラメータについて、電源投入の前 と直後に行う設定セットアップの選択に役立つように、以降のページで説明します。Zebra セットアッ プ・ユーティリティの設定ウィザードでは、適切な時にプリンタの電源を投入して、プリンタのインス トールを完了するように指示されます。

ネットワーク (イーサネットまたは Wi-Fi) および Bluetooth 通信の詳細については、次のガイドを参照し てください。

- 有線プリント・サーバおよびワイヤレス・プリント・サーバ・ユーザー・ガイド
- Bluetooth ワイヤレス・ガイド

#### インターフェイス・ケーブルの要件

データケーブルは、完全シールド構造になっており、金属または金属化されたコネクタシェルが付いて いなければなりません。電気ノイズの輻射および受信を防止するには、シールドされたケーブルとコネ クタが必要です。

ケーブルの電気ノイズのピックアップを最小限にするには:

- ケーブルをできるだけ短くすること (1.83 m (6 フィート) 推奨)。
- データ・ケーブルと電源コードをきつく束ねないこと。
- データ・ケーブルを電源ワイヤのコンジットに結び付けない。

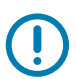

重要: このプリンタは、完全にシールドされたデータ・ケーブルを使用することにより、FCC の「規則 と規制」パート 15 クラス B 装置に準拠しています。シールドされていないケーブルを使用すると、 Class B の限度を超える輻射ノイズが放出されるおそれがあります。

#### USB インターフェイス

USB (ユニバーサル・シリアル・バス) (バージョン2.0 準拠) は、既存の PC ハードウェアと互換性のある 「プラグ・アンド・プレイ」インターフェイスを提供します。複数のプリンタが、単一の USB ポート/ハ ブを共有することができます。

USB ケーブルを使用するときは、ケーブルまたはケーブル・パッケージに USB 2.0 への準拠を保証する 「Certified USB™」のマークが付いていることを確認してください。

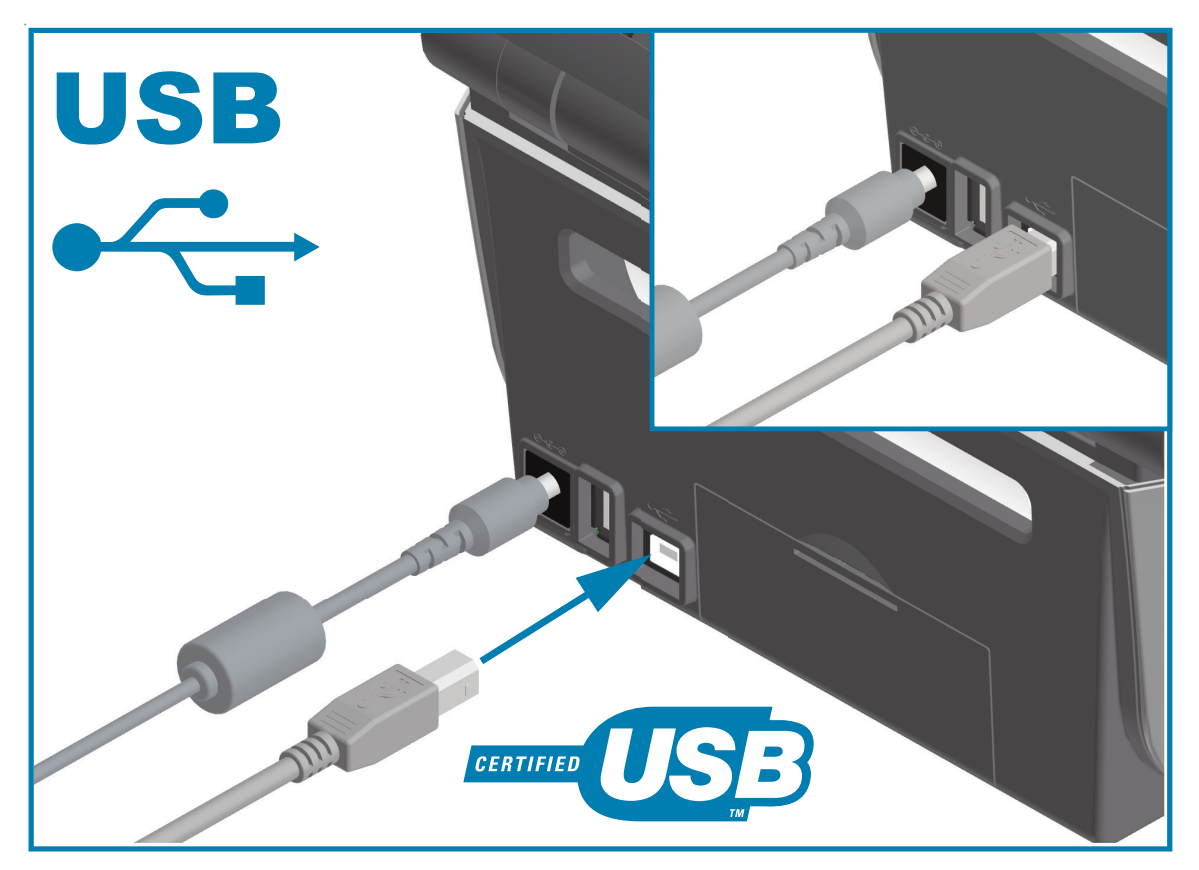

#### シリアル・インターフェイス

プリンタは DTE 通信にヌル・モデム (クロスオーバー)・ケーブルを使用します。ケーブルには、一端に 9 ピン「D」タイプ (DB-9P) のオス・コネクタが装着されている必要があります。このコネクタをプリ ンタ背面の対応するシリアル・ポート (DB-9S) に差し込みます。信号インターフェイス・ケーブルのも うー端は、ホスト・コンピュータのシリアル・ポートに接続します。ピン配列については、付録 A を参 照してください。

信頼できる通信を行うには、プリンタとホスト (通常はコンピュータ) 間のシリアル・ポート通信の設定 を一致させる必要があります。ビット/秒 (ボー・レート) とフロー・コントロールが、変更される最も一 般的な設定です。

プリンタとホスト・コンピュータの間のシリアル通信は、以下の方法で設定できます。

- ZPL プログラミング・コマンド **^SC**
- デフォルト・プリンタ設定によるプリンタの再設定

**シリアル通信設定の工場デフォルトは**9600 ボー、8 ビット・ワード長、パリティなし、1 ストップ・ ビット、および XON/XOFF (Windows ベースのホスト・システムにおける「ソフトウェア」データ・ フロー・コントロール) です。

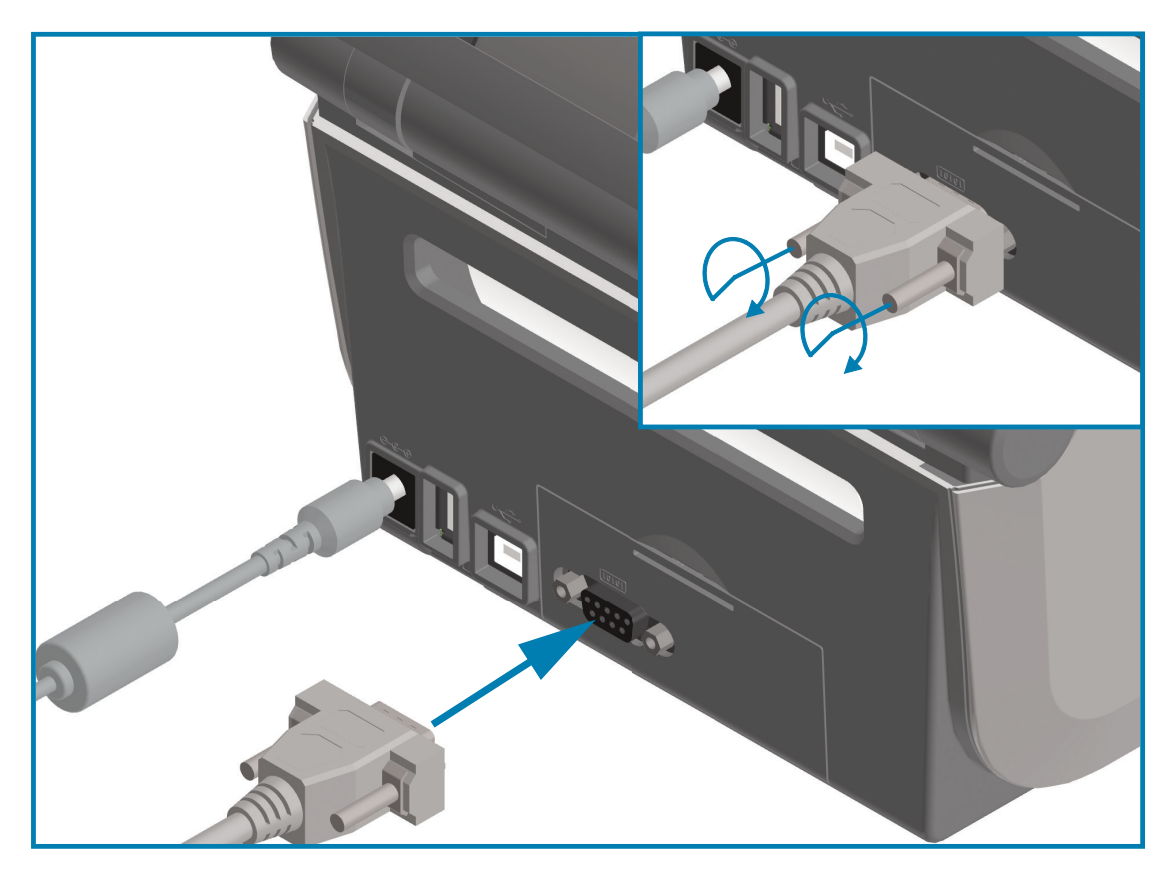

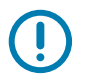

重要: このプリンタでは、RS-232 ケーブル・アダプタ・ドングル (DTE<=>DCE) を使用しないでください。ドングルの中には、プリンタの電源投入時に USB ホスト・ポートの動作を妨げるものがあります。

#### イーサネット (LAN、RJ-45)

プリンタには、CAT-5 以上の UTP RJ45 イーサネット・ケーブルが必要です。

プリンタにはネットワーク・プリント・サーバーが内蔵されています。互換性のあるイーサネット・ ベースのネットワークで実行されるようにプリンタを設定する詳細については、『有線プリント・サーバ およびワイヤレス・プリント・サーバ・ユーザー・ガイド』を参照してください。プリンタは、ネット ワーク上で実行するよう設定する必要があります。プリンタに搭載されたプリント・サーバーには、プ リンタのプリント・サーバー Web ページからアクセスできます。

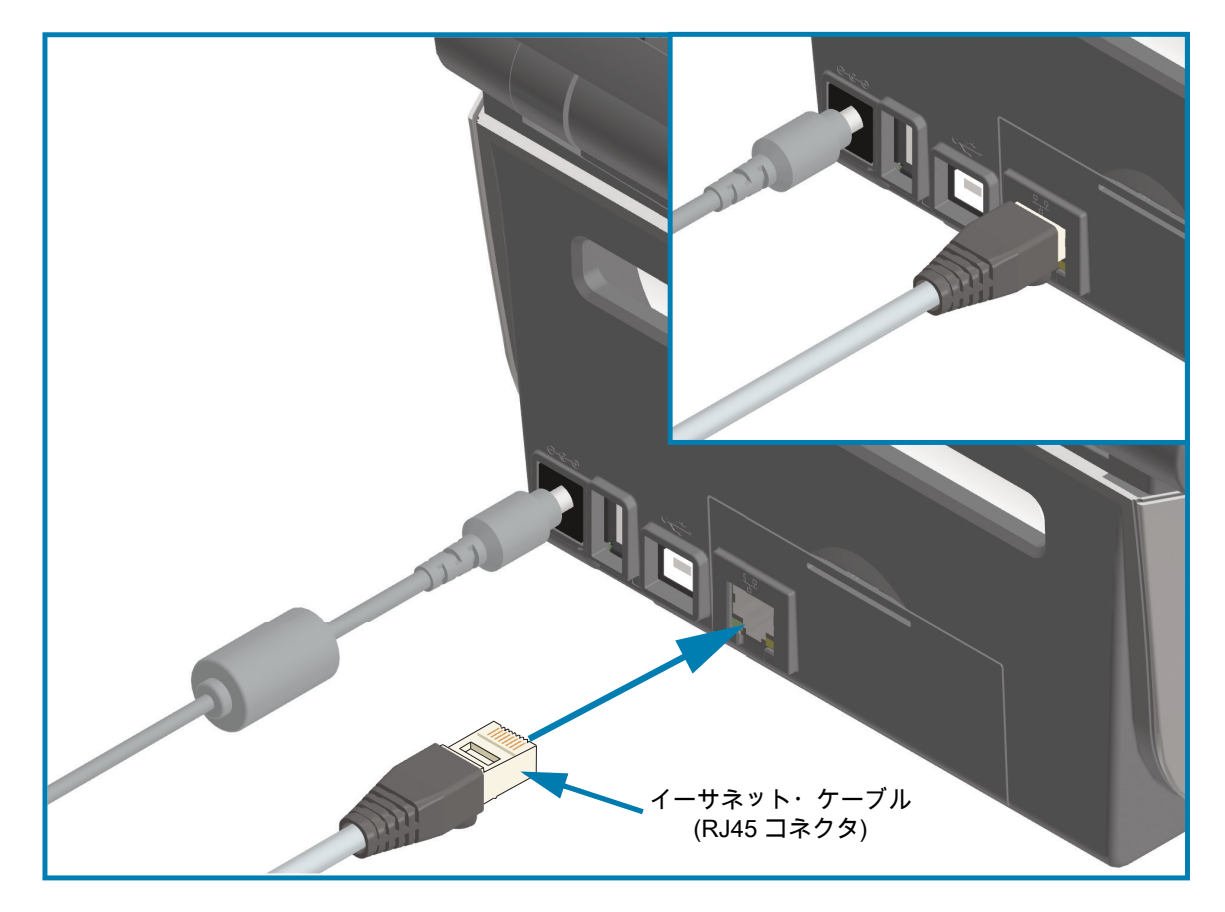

イーサネット・ステータス/アクティビティ・インジケータ

プリンタのイーサネット・コネクタには、コネクタのインターフェイス・ステータスを一部表示する 2 つのステータス/アクティビティ・インジケータがあります。また、プリンタには、プリンタのネット ワーク動作ステータスを表示するユーザー・インターフェイス・インジケータ・ランプもあります。詳 細についてはインジケータ・ランプ・パターンの意味 (42 ページ)を参照してください。

| LED ステータス | 説明                             |
|-----------|--------------------------------|
| どちらもオフ    | イーサネット・リンクの検出はなし               |
| 緑色        | 100 Mbps リンクを検出                |
| 緑色と琥珀色で点滅 | 100 Mbps リンクとイーサネット・アクティビティを検出 |
| 琥珀色       | 10 Mbps リンクを検出                 |
| 琥珀色と緑色で点滅 | 10 Mbps リンクとイーサネット・アクティビティを検出  |

#### セットアップ

#### ネットワーク・アクセス用の IP アドレスの割り当て

イーサネット・ネットワーク (LAN および WLAN) 上のすべてのデバイスに、ネットワーク IP (インター ネット・プロトコル) アドレスが必要です。プリンタの IP アドレスは、印刷およびプリンタ設定でプリ ンタにアクセスするために必要です。IP アドレスを割り当てるには、次の 5 つの方法があります。

- DHCP (動的ホスト構成プロトコル) デフォルト設定
- Zebra セットアップ・ユーティリティ (ZebraDesigner Windows プリンタ・ドライバを含む)
- Telnet
- モバイル・アプリ
- ZebraNet Bridge

#### パーソナル・ネットワーク用の DHCP

デフォルトでは、プリンタは DHCP を使用したイーサネット LAN または Wi-Fi ネットワークで動作する ように設定されます。この設定は主にパーソナル・ネットワークで使用するためのものです。プリンタ の電源がオンになるたびに、ネットワークから自動的に新しいネットワーク IP アドレスが与えられま す。Windows プリンタ・ドライバは静的 IP アドレスを使用してプリンタに接続します。プリンタの初期 インストール後に、割り当てられている IP アドレスが変更された場合、プリンタにアクセスするには、 プリンタ・ドライバに設定されている IP アドレスを変更する必要があります。

管理ネットワーク

構造化されたネットワーク (LAN または Wi-Fi) でプリンタを使用するには、ネットワーク管理者がプリ ンタに静的 IP アドレスと、ネットワークで正しく動作するために必要なその他の設定を割り当てる必要 があります。

#### プリント・サーバー - デフォルトのユーザー ID およびパスワード

プリンタのプリント・サーバにアクセスする場合、またはプリンタに Wi-Fi オプションを設定している 場合、一部の機能では、デフォルトのユーザー ID またはデフォルトのパスワードが必要になります。エ 場デフォルト値は、以下のとおりです。

- ・ ユーザー ID: admin
- パスワード: 1234

#### Wi-Fi および Bluetooth クラシック・ワイヤレス接続オプション

このガイドでは、内蔵 Wi-Fi プリント・サーバおよび Bluetooth クラシック 4.X・ワイヤレス接続オプションの基本設定について説明します。Wi-Fi プリント・サーバ・オプションのセットアップ (187 ページ) では、Wi-Fi および Bluetooth クラシック・ワイヤレス接続オプションの一部として、Wi-Fi のインストールについてのみ説明します。プリンタのイーサネット操作の詳細については、Zebra Web サイトで 『有線プリント・サーバおよびワイヤレス・プリント・サーバ・ユーザー・ガイド』をご覧ください。

このマニュアルのBluetooth オプション設定 (195 ページ)では、Wi-Fi および Bluetooth クラシック・ワイ ヤレス接続オプションの一部として、Bluetooth のインストールについてのみ説明します。プリンタの Bluetooth 操作の詳細については、Zebra Web サイトで『Bluetooth ワイヤレス・ガイド』をご覧くださ い。

#### プリンタ・ファームウェアを更新してオプションのインストールを完了する

最適なプリンタ性能を確保するため、常に、プリンタ・ファームウェアを最新バージョンに更新してお くことをお勧めします。プリンタ・ファームウェアの更新方法については、プリンタのファームウェア の更新 (273 ページ)をご覧ください。特定の Link-OS プリンタ・モデルとファームウェアのアップデー トに関するプリンタ・サポート・ページへの直接リンクを確認するには、このガイドの 本マニュアルに ついて (11 ページ)セクションをご覧ください。

# Windows<sup>®</sup> OS のセットア ップ

このセクションでは、プリンタと Windows オペレーティング・システム環境との通信の設定について説 明します。

## Windows からプリンタへの通信設定 (概要)

ローカル (有線) 接続を使用したサポート対象の Windows オペレーティング・システム (最も一般的) の 場合:

- 1. Zebra Web サイトから、Zerbra セットアップ・ユーティリティをダウンロードします。
  - ZD621 熱転写プリンタ <u>zebra.com/ZD621t-info</u>
  - ZD621 ダイレクト・サーマル・プリンタ <u>zebra.com/ZD621d-info</u>
  - ZD421 熱転写リボン・カートリッジ・プリンタ zebra.com/ZD421c-info
  - ZD421 熱転写プリンタ zebra.com/ZD421t-info
  - ZD421 ダイレクト・サーマル・プリンタ <u>zebra.com/ZD421d-info</u>
  - ZD621R 熱転写プリンタ <u>zebra.com/ZD621r-info</u>
- 2. ダウンロード・ディレクトリから Zerbra セットアップ・ユーティリティを実行します。
- 3. 「Install New Printer (プリンタの新規インストール)」をクリックして、インストール・ウィザードを 実行します。
- 4. 「Install Printer (プリンタのインストール)」を選択し、ZDesigner プリンタのリストからプリンタのモデル番号を選択します。
- 5. PC に接続したポート (USB またはシリアル) を選択します。これらのインターフェイスを使用して、 ネットワーク接続または Bluetooth Classic (4.0) のウィザード・ガイド付きインストールをサポート します。
- 6. プリンタの電源をオンにして、インターフェイスのタイプに合わせてプリンタ通信を設定します。
- 7. Windows ドライバを使用して「Test Print (テスト・プリント)」を印刷し、Windows での動作を確認します。

## Windows<sup>®</sup> プリンタ・ドライバのプリインストール

Zebra セットアップ・ユーティリティ (ZSU) のインストールは、プリンタに電源を投入する<u>前</u>に行って ください (プリンタの接続先は、Zebra ドライバ対応の Windows オペレーティング・システムを実行す る PCです)。このユーティリティによって、Zebra Windows ドライバが先にインストールされます。次 に、ZSU インストール・ウィザードから、プリンタの電源投入を促すプロンプトが表示されます。指示 に従って、プリンタのインストールを完了させます。 Zerbra セットアップ・ユーティリティの目的は、Windows オペレーティング・システムを実行している PC でプリンタ通信の設定をサポートすることです。これらの物理的な各プリンタ通信インターフェ イスの配線と固有のパラメータについて、電源投入の前と直後に行う設定セットアップの選択に役立つ ように、以降のページで説明します。Zebra セットアップ・ユーティリティの設定ウィザードでは、適 切な時にプリンタの電源を投入して、プリンタのインストールを完了するように指示されます。

イーサネット (ネットワーク) および Bluetooth インターフェイスのインストールの詳細については、次 の資料を参照してください。

- 有線プリント・サーバおよびワイヤレス・プリント・サーバ・ユーザー・ガイド
- Bluetooth ワイヤレス・ガイド

## Wi-Fi プリント・サーバ・オプションのセットアップ

このセクションでは、内蔵 Wi-Fi プリント・サーバ・オプションに関する基本設定を取り上げます。詳 細については、『**有線プリント・サーバおよびワイヤレス・プリント・サーバ・ユーザー・ガイド**』を参 照してください。

プリンタをワイヤレス用に設定するには、以下の方法があります。ただし、この基本ガイドでは、最初のオプション (**接続ウィザード**) のみを説明します。

- 接続ウィザードの使用 ZPL スクリプトを作成するウィザードです。このユーティリティの最後の 画面で、コマンドをプリンタに直接送信するか、ZPL スクリプトをファイルに保存するか選択で きます。保存した ZPL ファイルには、以下の用途があります。
  - ファイルは、使用可能な接続方法 (シリアル、パラレル、USB、または有線プリント・サーバ) でプリンタに送信できます。
  - ネットワーク設定を工場デフォルトに戻した後、ファイルをプリンタに再送できます。
  - 同じネットワーク設定を使用する複数のプリンタに、ファイルを送信できます。
- ZPL スクリプトの使用 ユーザーが直接、ZPL スクリプトを作成します。^WX コマンドを使用して、セキュリティ・タイプの基本パラメータを設定します。コマンドは、任意の接続方法 (シリアル、パラレル、USB、または有線プリント・サーバ)で送信できます。このオプションの詳細については、『ZPL プログラミング・ガイド』を参照してください。
- Set/Get/Do (SGD) コマンド これらのコマンドは、ユーザーがプリンタに送信します。まず、 wlan.security で、ワイヤレス・セキュリティ・タイプを設定してください。選択するセキュリティ・タイプによっては、他の SGD コマンドで他のパラメータを指定する必要があります。コマンドは、任意の接続方法 (シリアル、パラレル、USB、または有線プリント・サーバ) で送信できます。このオプションの詳細については、『ZPL プログラミング・ガイド』を参照してください。

## ZebraNet Bridge の接続ウィザードを使用した設定

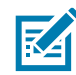

注記: Link-OS プリンタをクラウド、WLAN、および LAN に接続して設定する際の現在の推奨ツールは Link-OS Profile Manager です。Profile Manager および ZebraNet Bridge Enterprise (ローカル構成および LAN 構成) ユーティリティは zebra.com/software から入手できます。プリンタを正しく使用できるよう に設定するには、ZebraNet Bridge Enterprise バージョン 1.2.5 以上が必要です。

接続ウィザードは、ZebraNet Bridge Enterprise に含まれています。このウィザードを使用すると、自動 的に適切な ZPL スクリプトが生成されるので、プリンタのワイヤレス操作の設定が容易になります。ワ イヤレス・プリント・サーバを初めてインストールする場合や、ネットワーク・オプションを工場出荷 時のデフォルトに戻した場合は、このユーティリティを使用してください。

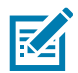

注記: 接続ウィザードでセットアップできるプリント・サーバは、一度につき 1 つだけです。複数のプ リント・サーバ (有線、無線)を設定するには、プリント・サーバごとに 1 回ずつ、ウィザードを実行す る必要があります。 接続ウィザードを使用するには、次の手順を実行します。

- 1. ZebraNet Bridge Enterprise をコンピュータにインストールします (インストールしていない場合)。 このプログラムは、Zebra Web サイト zebra.com/software から入手できます。
- 2. ZebraNet Bridge Enterprise プログラムを起動します。

シリアル番号の入力を促されたら、「Cancel (キャンセル)」をクリックします。接続ウィザードは、 引き続き使用できます。

3. メニュー・バーから、「Tools (ツール)」>「Connectivity Wizard (接続ウィザード)」の順に選択しま す。「Connectivity Wizard (接続ウィザード)」が開きます。

| his wizard sets up networ<br>Select the local port. | k printers. |        |        |        |        |
|-----------------------------------------------------|-------------|--------|--------|--------|--------|
| Choose Port:                                        |             |        | -      |        | ® Loon |
|                                                     |             |        |        |        |        |
|                                                     |             |        |        |        |        |
|                                                     |             |        |        |        |        |
|                                                     |             |        |        |        |        |
|                                                     |             |        |        |        |        |
|                                                     |             |        |        |        |        |
|                                                     |             |        |        |        |        |
|                                                     |             |        |        |        |        |
|                                                     |             |        |        |        |        |
|                                                     |             | < Back | Next > | Finish | Cancel |

- 4. ポートの選択リストから、プリンタを接続するポートを選択します。
  - ファイルをプリンタに送信せずに保存する場合は、任意のポートを選択できます。
  - 「File (ファイル)」を選択した場合は、ファイルの保存場所を参照するよう促されます。
  - シリアル・ポートを選択した場合は、ポート選択リストの下にシリアル設定情報が表示されます。 プリンタの設定に適合するようにシリアル通信設定を変更します (必要に応じて)。

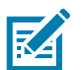

注記:ポートが、他のデバイスで使用されていると、ドロップダウン・リストに表示されません。

5. 「Next (次へ)」をクリックします。

設定するプリント・サーバ・デバイスの選択を促されます。

| Connectivity Wizard                    |                       |               |
|----------------------------------------|-----------------------|---------------|
| Select the type of Connectivity Option | on you are setting up |               |
| 🔿 Wired                                |                       |               |
| Wireless                               |                       |               |
| O Bluetooth                            |                       |               |
|                                        |                       |               |
|                                        | < Back Next >         | Finish Cancel |

6. 「Wireless (ワイヤレス)」を選択して、「Next (次へ)」をクリックします。 使用するプリンタのタイプを選択するように促されます。

| Connectivity Wizard                      |        |        |        | X           |
|------------------------------------------|--------|--------|--------|-------------|
| Select the type of printer you are using |        |        |        | ∦<br>⊮Zebra |
| Tabletop/Desktop                         |        |        |        |             |
| Mobile                                   |        |        |        |             |
|                                          |        |        |        |             |
|                                          |        |        |        |             |
|                                          |        |        |        |             |
|                                          |        |        |        |             |
|                                          |        |        |        |             |
|                                          |        |        |        |             |
|                                          |        |        |        |             |
|                                          |        |        |        |             |
|                                          |        |        |        |             |
|                                          |        |        |        |             |
|                                          |        |        |        |             |
|                                          |        |        |        |             |
|                                          |        |        |        |             |
|                                          |        |        |        |             |
|                                          | < Back | Next > | Finish | Cancel      |
|                                          |        |        |        |             |

7. 使用するプリンタのタイプを選択し、「Next (次へ)」をクリックします。
 ワイヤレス IP 情報の入力を促されます。

| lect how you want the print server to obtain an IP address.                                                                                                    | btain an IP address. | Connect    | vity Wizard                                        |
|----------------------------------------------------------------------------------------------------|----------------------|------------|----------------------------------------------------|
| Settings ow do you want the print server to obtain an IP address? DHCP Static IP Address: Subnet Mask: efault Gateway: fient ID Settings tabled: OFF  rpe: MAC ADDRESS    foc                         | ain an IP address?   | Select ho  | you want the print server to obtain an IP address. |
| ow do you want the print server to obtain an IP address?<br>) DHCP<br>) Static<br>IP Address:<br>Subnet Mask:<br>efault Gateway:<br>lient ID Settings<br>vabled: OFF +<br>rpe: MAC ADDRESS +<br>effic | ain an IP address?   | IP Setting | s                                                  |
| DHCP       Static       IP Address:       Subnet Mask:       efault Gateway:       lient ID Settings       vabled:       OFF       rpe:       MAC ADDRESS       *                                     |                      | How do     | ou want the print server to obtain an IP address?  |
| ) Static IP Address: Subnet Mask: efault Gateway: filent ID Settings habled: OFF r pe: MAC ADDRESS r efic                                                                                             |                      | OHCP       |                                                    |
| IP Address:                                                                                                    |                      | Static     |                                                    |
| Subnet Mask:                                                                                                    |                      | IP /       | .ddress:                                           |
| efault Gateway:       lient ID Settings       nabled:     OFF       vpe:     MAC ADDRESS       efic                                                                                                   |                      | Subn       | t Mask:                                            |
| lient ID Settings<br>nabled: OFF +<br>/pe: MAC ADDRESS +<br>efix:                                                                                                    |                      | Default G  | ateway:                                            |
| nabled: OFF  r /pe: MAC ADDRESS  r /                                                                                                    |                      | Client ID  | Settings                                           |
| /pe: MAC ADDRESS +                                                                                                    |                      | Enabled:   | OFF 🔫                                              |
| efix:                                                                                                    |                      | Туре:      | MAC ADDRESS 👻                                      |
|                                                                                                    |                      | Prefix:    |                                                    |
| dia .                                                                                                    |                      | Cuffin     |                                                    |
|                                                                                                    |                      | Jullix.    |                                                    |
|                                                                                                    |                      |            |                                                    |
|                                                                                                    |                      |            |                                                    |
|                                                                                                    |                      |            | Sack Next > Finish Cancel                          |

- 8. DHCP (動的) オプションまたは静的 IP オプションをオンにします。
  - DHCP
    - i. DHCPを選択し、「Next (次へ)」をクリックします。
    - ii. <u>手順</u>9に進みます。
  - 静的 (IP)
    - iii. 「Static (静的)」を選択します。
    - iv. IP 設定フィールドが有効になります。
    - v. ワイヤレス・プリント・サーバの IP アドレス、デフォルト・ゲートウェイ、およびサブネット ・マスクを入力します。ネットワーク管理者に正しい値を問い合わせてください。
    - vi. <u>手順</u> 9に進みます。

9. 「Next (次へ)」をクリックします。

「Wireless Settings (ワイヤレス設定)」ウィンドウが開きます。

| General Security                                                                                     |                                                                                                    |                   | Kerberos Settings                                              |  |
|----------------------------------------------------------------------------------------------------|----------------------------------------------------------------------------------------------------|-------------------|----------------------------------------------------------------|--|
| ESSID:                                                                                               | 125                                                                                                    |                   | Kerberos User:                                                 |  |
| Security Mode:                                                                                       | None                                                                                                    | -                 | Kerberos Password:                                             |  |
| Security Username:                                                                                   |                                                                                                    |                   | Kerberos Realm:                                                |  |
| Security Password:                                                                                   |                                                                                                    |                   | Kerberos KDC:                                                  |  |
| Authentication Type<br>WEP Inde:<br>Encr. Key Storage<br>When using hex WE<br>WEP Key I<br>WEP Key I | <ul> <li>Copen</li> <li>1</li> <li>(a) Hex (b) String</li> <li>(b) Hex (c) String</li> <li>(c) Hex (c) String</li> <li>(c) String</li> <li>(c) String</li> <li>(c) String</li></ul> | g<br>a leading 0x | WPA PSK Type:  Hex String PSK Name: EAP Octional Driving Key K |  |
| WEP Key :<br>WEP Key (                                                                               | 4:                                                                                                    |                   | Optional Private Key:                                          |  |

**10**. ESSID を入力します。

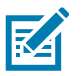

注記: ESSID とパス・フレーズを使用する場合は、これらの手順の前に、それらをアクセス・ ポイントで設定しておく必要があります。

11. ドロップダウン・リストから、「Security Mode (セキュリティ・モード)」を選択します。

- None (なし) (セキュリティ・プロトコルを選択しない)
- WEP 40 ビットまたは WEP 128 ビット

ウィンドウ内の「WEP Options (WEP オプション)」セクションで、以下の値を入力します。

- 認証タイプ
- WEP インデックス
- 暗号キー・ストレージ
- WEP キー

「Next (次へ)」をクリックして、手順 12 に進みます。

- EAP-TLS、EAP-TTLS、EAP-FAST、または WPA-EAP-TLS
   必要に応じて、ウィンドウの「EAP (EAP)」セクションで、オプションの秘密キーを入力します。
   「Next (次へ)」をクリックして、手順 12 に進みます。
- PEAP、LEAP、WPA-EAP-TTLS、WPA-PEAP、またはWPA-LEAP
   ウィンドウの「General Security (セキュリティ全般)」セクションで、セキュリティ・ユーザー名
   とパスワードを入力します。

「Next (次へ)」をクリックして、手順 12 に進みます。

WPA-PSK

ウィンドウの「WPA (WPA)」セクションで、

- i. PSK タイプを選択します。
- ii. PSK 名を入力します。

「Next (次へ)」をクリックして、手順 12 に進みます。

- WPA-EAP-FAST
  - iii. ウィンドウの「General Security (セキュリティ全般)」セクションで、セキュリティ・ユー ザー名とパスワードを入力します。
  - iv. 必要に応じて、ウィンドウの「EAP (EAP)」セクションで、オプションの秘密キーを入力します。

「Next (次へ)」をクリックして、手順 12 に進みます。

KERBEROS

ウィンドウ内の「Kerberos Settings (Kerberos 設定)」セクションで、以下の値を入力します。

- Kerberos ユーザー
- Kerberos パスワード
- Kerberos 領域
- Kerberos KDC

K

**注記:** KERBEROS は、内蔵ワイヤレス・プラス・プリント・サーバまたは無線カードではサポートされて いません。

「Next (次へ)」をクリックして、手順 12 に進みます。

**12.**「Wireless Settings (ワイヤレス設定)」ウィンドウの「Advanced Options (詳細オプション)」をクリックします。

- X

「Advanced Wireless Settings (詳細ワイヤレス設定)」ウィンドウが開きます。

| General                                       |                                  |               |                 | Antenn     | as          |              |      |
|-----------------------------------------------|----------------------------------|---------------|-----------------|------------|-------------|--------------|------|
| Radio Type: 30                                | )2.11 b/g (2.4 (                 | (Hz)          | -               | Antenn     | ransmit:    | Diversity    |      |
| Operating Mode: In                            | frastructure                     |               | -               |            | Receive:    | Diversity    | -    |
| Preamble: Lo                                  | ong                              |               | -               | Transm     | it Power:   | 100          |      |
| Preset channel mask:<br>User specified channe | el mask: 0x                      | Use Printe    | r Setting       |            | Ŧ           |              |      |
| 802.11n Settings                              |                                  |               |                 |            |             |              |      |
| Greenfield Mode:                              | Off                              | -             | Aggregatio      | n:         | Off         |              |      |
| Reduced Interframe:                           | Off                              | -             | 20 MHz Mo       | de:        | Off         |              |      |
| 20 MHz Short Guard:                           | Off                              | T             | 40 MHz Sho      | ort Guard: | Off         |              |      |
| Front Panel Wireless I                        | Password                         |               |                 |            |             |              |      |
| The wireless password                         | d, which is sep<br>anged when it | arate from th | ne printer pass | word, prot | tects the v | vireless LCD | iten |
| Old Password 0                                | langea when i                    |               | New Passwo      | ord 0      | iy acraan   | 13 0000.     |      |
|                                               |                                  |               |                 |            |             |              |      |

**13.**「Advanced Wireless Settings (詳細ワイヤレス設定)」ウィンドウの設定を確認します。必要に応じて 設定を変更し、続いて「OK」をクリックします。「Wireless Settings (ワイヤレス設定)」ウィンドウ に戻ります。 14.「Next (次へ)」をクリックします。

ワイヤレス・セットアップ・ウィザードでの選択に基づいて、適切な ZPL コマンドが生成され、確認 のために表示されます。テーブルトップ/デスクトップを選択した場合は、次のようなダイアログボッ クスが表示されます。

| Connectivity Wizard                                                                                                    | ×    |
|----------------------------------------------------------------------------------------------------|------|
| Please review the Script below and click Finish to send the data to printer.                                                                                                    | ebra |
| The current port selected to send this script is:                                                                                                    |      |
| AXA<br>AWA<br>ANPP<br>AKCOJ.,<br>AWAD,D<br>AWEOFF,1,O,H,,,,<br>AWPO,0<br>AWEOFF,1,O,H,,,<br>AWR,100<br>AWSI25,LL,,<br>ANBS<br>AWLOFF,,<br>AWKOFF,,<br>AWKOFF,,<br>AWKOFF,,<br>AWKOFF,,<br>AWZ,2<br>AXA<br>AJUS<br>AZZ<br>XA<br>AJUS<br>AZZ<br>VIA<br>AUS<br>AUS<br>AUS<br>AUS<br>AUS<br>AUS<br>AUS<br>AU | *    |
| < Back Next > Finish Canc                                                                                                    | el   |

15. スクリプトをただちに送信するか、後で使用するために保存するか決定します。

#### 設定スクリプトの使用

ZPL スクリプトを、この手順の始めに選択したポートからプリンタへ送信し、セットアップを完了します。

- 1. 選択したポート (USB またはシリアル) への有線ケーブル接続を介して、プリンタがコンピュータに 接続していることを確認します。
- 2. 電源が未投入の場合は、プリンタ電源をオンにします。
- 3. 「Review and Send ZPL for Wireless (ワイヤレス用の ZPL の確認と送信)」ウィンドウで、「Finish (完了)」をクリックします。
- 4. ZPL スクリプトが、選択されたポートからプリンタへ送信されます。「Wireless Setup Wizard (ワイ ヤレス・セットアップ・ウィザード)」の画面が閉じます。
- 5. プリンタの電源をオフにしてから、オンに戻します。

#### 設定スクリプトの保存

後で使用したり、他のプリンタで使用したりするため、ZPL スクリプトをファイルに保存します。

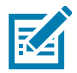

注記: ZPL スクリプト・ファイルを、同じ設定を使用する複数のプリンタに送信できます。または、エ 場出荷時のデフォルト値に戻されたネットワーク設定を持つプリンタにこのファイルを送信できます。 このため、ワイヤレス・セットアップ・ウィザードを複数回使用する必要がなくなります。

- 1. 「Review and Send ZPL for Wireless (ワイヤレス用の ZPL の確認と送信)」ウィンドウで、右クリックし、「Copy (コピー)」を選択します。
- 2. テキスト・エディタ (メモ帳など)を開き、スクリプトを貼り付けます。
- 3. スクリプトを保存します。
- 接続ウィザード内で、「Cancel (キャンセル)」をクリックし、この時点ではスクリプトを送信せずに ウィザードを終了します。
- 5. 電源が未投入の場合は、プリンタ電源をオンにします。
- 6. 選択した接続を介して、ZPL ファイルをプリンタに送信します。
- プリンタのインジケータ・ランプでワイヤレス・ステータスを確認し、ワイヤレス接続向けにプリン タがセットアップされていることを確認します。

### Bluetooth オプション設定

Zebra セットアップ・ユーティリティでは、プリンタとの Bluetooth ワイヤレス接続を便利に設定できます。

- 1. デスクトップで、Zebra セットアップ・ユーティリティ・アイコンをダブルクリックして開きます。
- 2. プリンタからコンピュータに USB ケーブルを接続します。
- 3. 最初の ZSU 画面で、ウィンドウに表示されたプリンタをハイライトし、「Configure Printer Connectivity (プリンタ接続の設定)」をクリックします。
- 4. 「Connectivity Type (接続タイプ)」画面で「Bluetooth」を選択し、「Next (次へ)」ボタンをクリックします。

| Connectivity Sel<br>Connectivity<br>Select the ty | tup Wizard<br>type<br>pe of connectivity option you are setting up. | 2      |
|---------------------------------------------------|---------------------------------------------------------------------|--------|
| *                                                 | <ul> <li>Wired</li> <li>Wireless</li> <li>Bluetooth</li> </ul>      |        |
| Help                                              | Cancel Sack Next >                                                  | Finish |

- 5. 「Bluetooth Settings (Bluetooth 設定)」画面で、「Enabled (有効)」にチェックマークを入れて Bluetooth 機能を有効にします。
- Friendly Name (親しみやすい名前)」テキスト・フィールドで、デバイスの Bluetooth 名を設定しま す。この名前は、デバイスの検出の際に表示され、セントラル・デバイスはこの名前でプリンタにラ ベルを付けます。
- 7. 「Discoverable (検出可能)」を「On (オン)」または「Off (オフ)」にすることにより、セントラル・ デバイスがペアリングする新しいデバイスを検索しているときにデバイスを表示するかどうかを設定 します。
- 8. 「Authentication (認証)」を「On (オン)」に設定します。

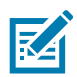

注記: この設定は、Link-OS には存在しませんが、ZSU で PIN を入力する場合はオンにする必要があり ます。プリンタでの実際の認証設定は、「Advanced Settings (詳細設定)」メニューの「Security Mode ( セキュリティ・モード)」で設定されます。

 「Authentication PIN (認証 PIN)」フィールドに設定される値は、セントラル・デバイスの Bluetooth (BT) バージョンに応じて変わります。セントラル・デバイスで Bluetooth (BT) 2.0 またはそれ以前を 使用している場合は、このフィールドに数値を入力してください。ペアリングを確認するため、セン トラル・デバイスでも同じ値を入力するように求められます。PIN ペアリングのためには、 「Advanced Settings (詳細設定)」でセキュリティ・モード 2 または 3 も選択する必要があります。

| Connectivity Setup Wizard                                          |                              | X      |
|--------------------------------------------------------------------|------------------------------|--------|
| Bluetooth settings<br>Select the bluetooth settings to use.        |                              |        |
| Enabled:<br>Friendly name:<br>Discoverable:<br>Authentication pin: | Image: On    On    Image: On |        |
|                                                                    | Advanced Settings            |        |
| Help                                                               | el < Back Next >             | Finish |

- **10.** セントラル・デバイスで Bluetooth (BT) 2.1 または<u>それ以降</u>を使用している場合は、この設定は無効 です。Bluetooth (BT) 2.1 またはそれ以降では、PIN を使用する必要がないセキュア・シンプル・ペア リング (SSP) を使用しています。
- 11. 「Advanced Settings (詳細設定)」ボタンをクリックすると、「Advanced Bluetooth Settings (詳細 Bluetooth 設定)」ウィンドウが表示されます。「Advanced Settings (詳細設定)」の詳細については、 『有線プリント・サーバおよびワイヤレス・プリント・サーバ・ユーザー・ガイド』を参照してくだ さい。
- 12. 「Next (次へ)」をクリックしてプリンタの設定を続けます。
- 13. プリンタを正しく設定するための SGD コマンドが表示されます。「Next (次へ)」をクリックして、 「Send Data (データの送信)」画面に進みます。
- **14.**「Send Data (データの送信)」画面で、コマンドを送信するプリンタをクリックするか、「File (ファイル)」ボタンをクリックして、後で再利用できるように、コマンドをファイルに保存します。
- **15.** コマンドをプリンタに送信するには、「Finish (完了)」ボタンをクリックします。プリンタは更新され、再起動されます。これで、USB インターフェイスをプリンタから外せます。
- **16.** Bluetooth ペアリング処理を完了するには、セントラル・デバイス上で Bluetooth デバイス検出を有効 にし、セントラル・デバイスに表示される指示に従ってください。

## Windows XP<sup>®</sup> SP2 セントラル・デバイスへの接続

このプロセスでは、Windows XP SP2 (またはそれ以降) でのプリンタのインストールについて取り上げます。

- Windows の「Start (スタート)」メニューから「Printers and Faxes (プリンタと FAX)」ウィンドウを 開きます。「Add Printer (プリンタの追加)」をクリックしてウィザードを開始します。「Welcome (よ うこそ)」ウィンドウが表示されたら「Next (次へ)」をクリックして続行します。
- 2. 「自動的に検出…」チェックボックス (チェック) が選択された「Local (ローカル)」ラジオ・ボタンの まま「Next (次へ)」をクリックします。
- 3. プリンタは検出されません。新しいプリンタが1台以上検出された場合は、それらのプリンタを選択 せずに「Next (次へ)」をクリックします。
- 4. 「Create a new port (新しいポートの作成)」ラジオ・ボタンを選択し、関連するプルダウン・ メニューから「Bluetooth Printer Port (Bluetooth プリンタ・ポート)」を選択します。
- 5. 新しい「Bluetooth Printer Port (Bluetooth プリンタ ポート」ウィンドウで、リスト内の Bluetooth デ バイスからお使いのプリンタを選択します。これには数分かかる場合があります。「Connect(接続)」 ボタンをクリックします
- 6. 「Install Printer Software (プリンタ・ソフトウェアのインストール)」ウィンドウが開きます 「Manufacture (製造元)」として「Zdesigner」を選択して、サポート対象の Zebra プリンタ・モデ ルを選択し、「Printers (プリンタ)」の選択肢からお使いのプリンタ・モデルを選択します 「Next (次へ)」をクリックして続行します。
- 7. 「Keep the existing drivers (既存のドライバを保持する)」を選択して、「Next (次へ)」をクリックします。
- 8. プリンタに名前を付けて、必要に応じてデフォルトのプリンタ設定を選択します。「Next (次へ)」を クリックします。
- 9. テスト・ページを印刷する場合は、「Yes(はい)」と答えます。「Next(次へ)」をクリックして続行します。
- 10.「Completing the Add Printer Wizard (プリンタの追加ウィザードの完了)」ウィンドウで「Finish (完了)」をクリックすると、Bluetooth プリンタのインストールが完了し、Windows のテスト印刷ページ (最低でも Windows ロゴ) が出力されます。

## Windows Vista<sup>®</sup> SP2 または Windows 7<sup>®</sup> セントラル・デバイスへの接続

Windows Vista (SP2 またはそれ以降) および Windows 7 での Bluetooth のインストールは XP でのインストールと異なります。

- Windows Vista: 「Start (スタート)」ボタン、「Control Panel (コントロール パネル)」、 「Hardware and Sound (ハードウェアとサウンド)」、「Printers (プリンタ)」の順にクリックして、 「Add Printer (プリンタの追加)」ウィザードを開きます
- Windows 7:「Start (スタート)」ボタンをクリックして「Devices and Printers (デバイスとプリンタ)」を開き、「Start (スタート)」メニューから「Devices and Printers (デバイスとプリンタ)」をクリックします。
- Microsoft 以外の Bluetooth ドングルやホスト PC に内蔵されている Bluetooth デバイスの中には、 セキュア・シンプル・ペアリング (SSP) 印刷をサポートするドライバが限られており、 「Add Printer (プリンタの追加)」ウィザードが正常に完了しない場合があります。「Control Panel (コントロール・パネル)」の「Bluetooth Devices (Bluetooth デバイス)」に移動するか、Windows の「Start (スタート)」バーのシステム・トレイから、「Devices (デバイス)」(インストールしてい る Bluetooth プリンタ) に対して SPP を有効にすることが必要になる場合があります。プリンタを ローカル・プリンタ (ご使用の Link-OS 4 インチ・デスクトップ・プリンタの USB またはシリア ル・ポート) にインストールし、インストールの完了後「Port (ポート)」を SPP (仮想シリアル・ ポート) COM ポートに変更します。
- 1. Windows スタート・メニューから「Devices and Printers (デバイスとプリンタ)」にアクセスします。
- 2. 「Devices and Printers (デバイスとプリンタ)」ウィンドウで Bluetooth デバイスを確認します。下の 汎用 Windows Bluetooth アイコンに注意してください。

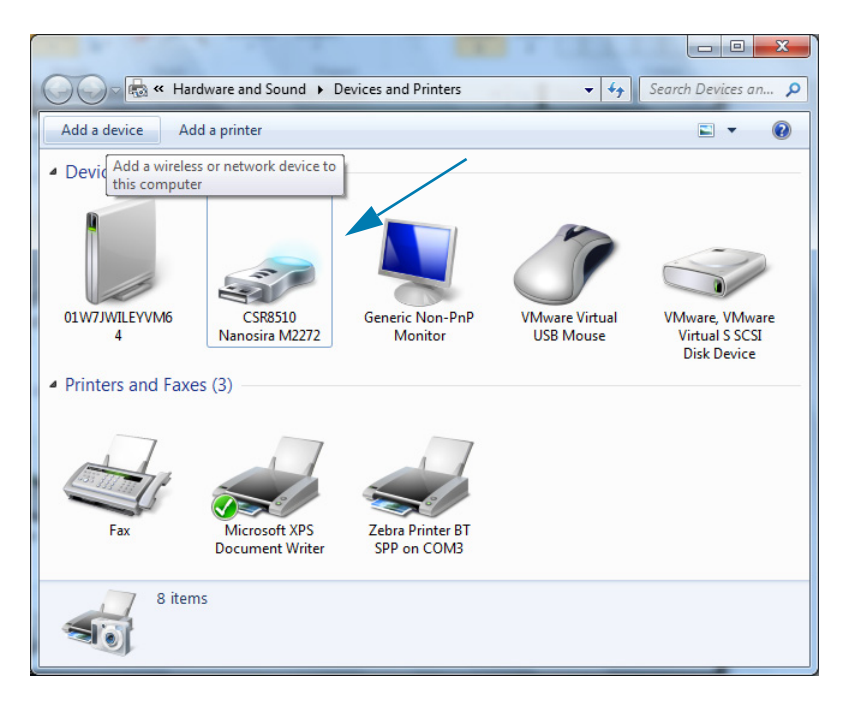

## Windows<sup>®</sup> OS のセットアップ

 マウスのポインタを Bluetooth アイコンの上に置くとアイコンが強調表示されます。強調表示された Bluetooth アイコンを右クリックします。ポップアップ・メニューから「Bluetooth Settings (Bluetooth 設定)」を選択します。両方の「Connections (接続)」チェックボックスがチェックされて いることを確認します。「Turn off the Bluetooth adapter (Bluetooth アダプタを無効にする)」がチェッ クされていないことを確認します。「Apply(適用)」ボタンをクリックします。「OK」ボタンをクリッ クし、ウィンドウを閉じます。

| 8 Bluetooth Settings                                                                                           |
|----------------------------------------------------------------------------------------------------|
| Options COM Ports Hardware Share PIM Interface                                                                 |
| Discovery                                                                                                    |
| Allow Bluetooth devices to find this computer                                                                  |
| To protect your privacy, select this check box only when<br>you want a Bluetooth device to find this computer. |
| Connections                                                                                                    |
| Allow Bluetooth devices to <u>c</u> onnect to this computer                                                    |
| Alert me when a new Bluetooth device wants to connect                                                          |
| Show the Bluetooth icon in the <u>n</u> otification area                                                       |
| Turn off the <u>B</u> luetooth adapter                                                                         |
|                                                                                                    |
|                                                                                                    |
|                                                                                                    |
| Channe antitizer from Rhustenth analysis during                                                                |
|                                                                                                    |
| <u>R</u> estore Defaults                                                                                       |
|                                                                                                    |

- 4. 「Devices and Printers (デバイスとプリンタ)」ウィンドウの最上部バーで「Add a device (デバイスの追加)」をクリックします。「Add a device (デバイスの追加)」ウィンドウに、近くにある Bluetooth デバイスが表示されます。
- 5. Bluetooth 4.0 (3.0 互換) 対応の Zebra プリンタの電源を入れます。しばらくすると、「Add a Device (デバイスの追加)」ウィンドウに、新しいプリンタが表示されます。プリンタ・アイコンをクリック します。右クリックして「Add device (デバイスの追加)」を選択します。

| 0 | 🔓 Add a device                                                       | x  |
|---|----------------------------------------------------------------------|----|
|   | Select a device to add to this computer                              |    |
|   | Windows will continue to look for new devices and display them here. |    |
|   | Bluetoth<br>Printer                                                  |    |
|   |                                                                      |    |
|   |                                                                      |    |
|   | What if Windows doesn't find my device?                              | J  |
|   | Next Canc                                                            | el |

6. プリンタがペアリング・コードを印刷します。ペアリング番号が表示画面のものと一致することを確認します。番号が一致していたら、「Add a device (デバイスの追加)」ウィンドウの「Next (次へ)」 ボタンを押します。

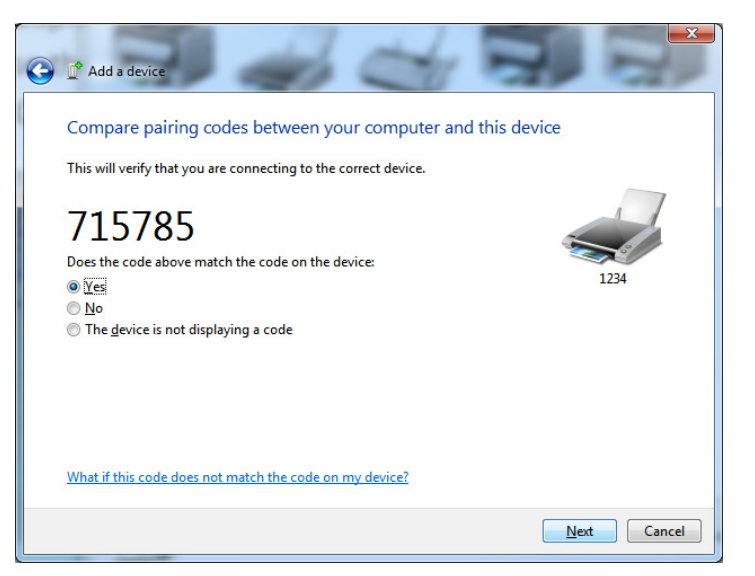

7. ペアリング・プロセスが成功した場合は、次のメッセージが表示されます。

| Control Pan                                                                                  | el   Hardware and Sound   Devices and Printers                                                                                                    | Search Devices an 🔎                                                  |          |
|----------------------------------------------------------------------------------------------|----------------------------------------------------------------------------------------------------|----------------------------------------------------------------------|----------|
| Add a device Add a print                                                                     | er                                                                                                    |                                                                      |          |
| Devices (5)     UiW7/WILEYVM6     BC     Printers and Faxes (3)     Fax     Fax     Mix Doct | Add a device Add a device Control of the second of the second of the sec | ter<br>xxxxxxxxxxxxxxxxxxxxxxxxxxxxxxxxxxxx                          | ol Panel |
|                                                                                              |                                                                                                    |                                                                      |          |
| te Bin                                                                                       | 1일 229 × 163px<br>Standard Se<br>Device driver sol                                                                                                    | 100%  Trial over Bluetooth link (COM3)  Xurrainstalled successfully. |          |
| ) ၉ 📑 🖸                                                                                      |                                                                                                    | EN 🚋 🔺 🚺 🐺 🛱 5/31                                                    | /2013    |

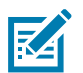

注記・タスク・バーのポップアップに表示された COM ポート番号に注意してください。これは数秒間し か表示されません。

#### プリンタを Windows 8 に接続

Bluetooth 対応デバイスを追加 (ペアリング) する前に、オンになっていて検出可能であることを確認し ます。前のセクションのWindows Vista<sup>®</sup> SP2 または Windows 7<sup>®</sup> セントラル・デバイスへの接続 (199 ページ)で述べたように、Windows デバイスで Bluetooth デバイスに接続するには、Bluetooth アダ プタが必要な場合があります。詳細については、デバイス製造元のユーザー・マニュアルで確認してく ださい。

1. 画面の右端からスワイプするか、マウスを画面の右端に向かって移動し、「Settings (設定)」を選択 してから、「Change PC Settings (PC 設定の変更)」を選択します。

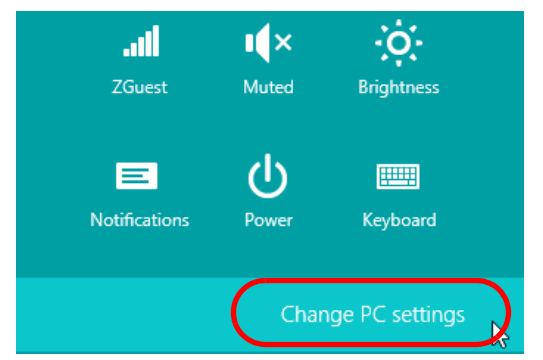

2. 「PC and devices (PC とデバイス)」を選択してから、「Bluetooth」を選択します。Bluetooth 対応 デバイスが表示されたら、デバイスを選択し、「Pair (ペア)」をクリックします。

| $\bigcirc$ PC and devices $ ho$ | Manage Bluetooth devices                                             |
|---------------------------------|----------------------------------------------------------------------|
| Lock screen                     | Your PC is searching for and can be discovered by Bluetooth devices. |
| Display                         | Force<br>Driver error                                                |
| Bluetooth                       | 03L7-DLEWIS2<br>Ready to pair                                        |
| Devices                         | 03L7-MMORAN<br>Ready to pair                                         |
| Mouse and touchpad              | 03L7-RWILSON1                                                        |
| Typing                          | <ul> <li>Ready to pair</li> <li>18/134601415</li> </ul>              |
| Corners and edges               | Ready to pair                                                        |
| Power and sleep                 | 40/132100029<br>Ready to pair                                        |
| AutoPlay                        | Pair                                                                 |
| PC info                         |                                                                      |

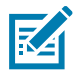

注記 ●ペアリング・コードはほんの 10 秒間しか表示されませんので、この手順をすばやく実行してくだ さい。

3. 画面の指示に従ってデバイスのペアリングを実行します。

#### プリンタを Windows 10 PC に接続

Bluetooth 対応デバイスを追加 (ペアリング) する前に、オンになっていて検出可能であることを確認しま す。前のセクション「Windows 7 PC でプリンタをインストールする」で述べたように、Windows デバ イスは Bluetooth デバイスに接続するための Bluetooth アダプタが必要な場合があります。詳細について は、デバイス製造元のユーザー・マニュアルで確認してください。

1. Windows の「Start (スタート)」 (■) ボタンをクリックし、「Settings (設定)」をクリックして、 Windows のスタート・メニューを開きます。

| 同 File Explorer  |            |     |   |  |
|------------------|------------|-----|---|--|
| 袋 Settings       |            |     |   |  |
| () Power         |            |     |   |  |
| 詎 All apps       | New        |     |   |  |
| Search the web a | nd Windows | []] | е |  |

2. 「Settings (設定)」ウィンドウの「Devices (デバイス)」カテゴリをクリックします。

| Settings                                                         |                                          |                                                         | -                                                     | × |
|------------------------------------------------------------------|------------------------------------------|---------------------------------------------------------|-------------------------------------------------------|---|
| 🔅 SETTINGS                                                       |                                          | Find a s                                                | etting                                                | 2 |
| System<br>Display, notifications,<br>apps, power                 | Devices<br>Bluetooth, printers,<br>mouse | Network & Internet<br>Wi-Fi, airplane mode,<br>VPN      | Personalization<br>Background, lock<br>screen, colors |   |
| Accounts<br>Your account, sync<br>settings, work, other<br>users | Time & language<br>Speech, region, date  | Ease of Access<br>Narrator, magnifier,<br>high contrast | Privacy<br>Location, camera                           |   |
| Update & security                                                |                                          |                                                         |                                                       |   |

 「Bluetooth」をクリックします。お使いの PC に Bluetooth がインストールされていない場合、 Bluetooth カテゴリはデバイス・カテゴリのリストに表示されません。プリンタはシリアル番号で識 別されます。

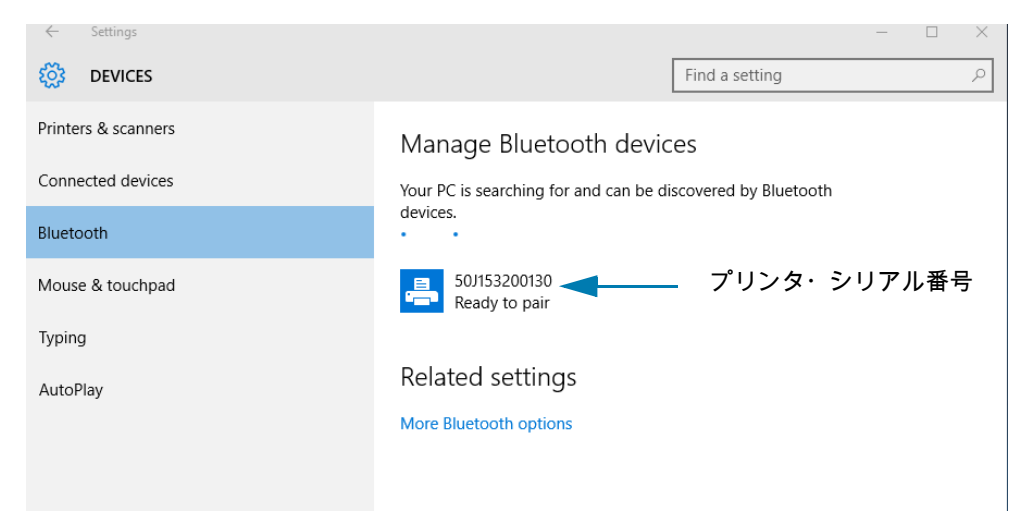

4. プリンタをクリックし、プリンタのペアリング・ボタンをクリックします。

| ← Settings          | -                                                           | - | × |
|---------------------|-------------------------------------------------------------|---|---|
| DEVICES             | Find a setting                                              |   | 9 |
| Printers & scanners | Manage Bluetooth devices                                    |   |   |
| Connected devices   | Your PC is searching for and can be discovered by Bluetooth |   |   |
| Bluetooth           | devices.                                                    |   |   |
| Mouse & touchpad    | 50/153200130<br>Ready to pair                               |   |   |
| Typing              |                                                             |   |   |
| AutoPlay            | Pair                                                        |   |   |
|                     | Related settings<br>More Bluetooth options                  |   |   |
|                     |                                                             |   |   |

5. プリンタがパスコードを印刷します。このパスコードと画面に表示されるパスコードを比較します。 一致していれば「Yes (はい)」をクリックします。

| ← Settings                           |                                                           |                | — | × |
|--------------------------------------|-----------------------------------------------------------|----------------|---|---|
| 🐯 DEVICES                            |                                                           | Find a setting |   | Q |
| Printers & scanners<br>Connected dev | Manage Rhuetooth device                                   | c              |   |   |
| Bluetooth Compare t                  | he passcodes                                              |                |   |   |
| Mouse & touch<br>Typing              | Does the passcode on 50J153200130 match this on<br>401927 | e?             |   |   |
| AutoPlay                             | Yes No                                                    | Cancel         |   |   |
|                                      |                                                           |                |   |   |

6. ペアリングが完了すると、プリンタのステータスが「接続」に変わります。

| ← Settings          | - 🗆 ×                                                       |
|---------------------|-------------------------------------------------------------|
| 🔯 DEVICES           | Find a setting $\rho$                                       |
| Printers & scanners | Manage Bluetooth devices                                    |
| Connected devices   | Your PC is searching for and can be discovered by Bluetooth |
| Bluetooth           | devices.                                                    |
| Mouse & touchpad    | 50J153200130<br>Connected                                   |
| Typing              |                                                             |
| AutoPlay            | Related settings                                            |
|                     | More Bluetooth options                                      |

## プリンタ接続後の処理

プリンタへの基本的な通信が可能になったら、プリンタの通信機能をテストし、次に、プリンタ関係の 他のアプリケーション、ドライバ、またはユーティリティをインストールできます。

#### 印刷で通信機能をテストする

印刷システムの動作の確認は、比較的簡単なプロセスです。Windows オペレーティング・システムの場合は、Zebra セットアップ・ユーティリティか、または Windows コントロール・パネルのプリンタと FAX を使用してテスト・ラベルにアクセスして印刷します。非 Windows オペレーティング・システムの 場合は、1 つのコマンド (**~WC**) で基本的な ASCII テキスト・ファイルをプリンタにコピーして、設定ス テータス・ラベルを印刷します。

Zebra セットアップ・ユーティリティによるテスト印刷:

- 1. Zebra セットアップ・ユーティリティを起動します。
- 新しくインストールしたプリンタのアイコンをクリックしてプリンタを選択し、ウィンドウ内でその プリンタの下にあるプリンタ設定ボタンをアクティブにします。
- 3. 「Open Printer Tools (プリンタ・ツールを開く)」ボタンをクリックします。
- 4. 「Print (印刷)」タブ・ウィンドウで、「Print configuration label (設定ラベルの印刷) 行をクリックし、 「Send (送信)」ボタンをクリックします。プリンタが設定レポートを印刷します。

Windows の「Printer and Faxes (プリンタとFAX)」メニューによるテスト印刷:

- 1. Windows の「Start (スタート)」メニュー・ボタンをクリックして「Printers and Faxes (プリンタと FAX)」メニューにアクセスするか「Control Panel (コントロール・パネル)」から「Printers and Faxes (プリンタと FAX)」メニューにアクセスします。メニューを開きます。
- 新しくインストールしたプリンタのアイコンを選択してプリンタを選択し、マウスの右クリックでプリンタの「Properties (プロパティ)」メニューにアクセスします。
- 3. プリンタの「General (一般)」タブで、「Print Test Page (テスト・ページの印刷)」ボタンをクリック します。プリンタが Windows テスト印刷ページを印刷します。

#### ネットワークに接続されたイーサネット・プリンタによるテスト印刷:

(MS-DOS) コマンド・プロンプト (または Windows XP の 「Start (スタート)」メニューから「Run (実行)」で、ネットワーク (LAN または WLAN) に接続したイーサネット・プリンタによるテスト印刷:

- 1. 次の 3 つの ASCII 文字を含むテキスト・ファイルを作成します: ~ WC
- 2. 次の名前でファイルを保存します: TEST.ZPL (任意のファイル名と拡張子)。
- 3. プリンタの設定レポートのネットワーク・ステータスのプリントアウトから IP アドレスを読み取り ます。プリンタと同じ LAN または WAN に接続しているシステムで、Web ブラウザ・アドレス・ バーに以下を入力し、Enter を押します: ftp (IP アドレス)。

たとえば、IP アドレスが 123.45.67.01 の場合、次のようになります:ftp 123.45.67.01

 ワード「put」の後にファイル名を入力して、Enterを押します。このテスト印刷ファイルの場合は、 次のようになります。

put TEST.ZPL

プリンタは新しい印刷設定レポートを印刷します。

非 Windows オペレーティング・システムの場合、コピーした ZPL コマンド・ファイルによるテスト印 刷:

- 1. 次の3つのASCII 文字を含むテキスト・ファイルを作成します:~WC
- 2. 次の名前でファイルを保存します: TEST.ZPL (任意のファイル名と拡張子)。
- ファイルをプリンタにコピーします。DOS の場合、システムのシリアル・ポートに接続されたプリンタへのファイル送信は、次のように簡単です。

#### COPY TEST.ZPL COM1

他のインターフェイス接続タイプやオペレーティング・システムの場合は、コマンド・ストリング が異なります。このテストに適したプリンタ・インターフェイスにコピーする方法については、 オペレーティング・システムのマニュアルを参照してください。

## 印刷操作

このセクションでは、用紙と印刷の処理、フォントと言語のサポート、あまり一般的ではないプリンタ 設定のセットアップについて概説します。

#### 感熱印刷

ZD シリーズ・プリンタは、熱を利用して感熱用紙を感光させたり、熱と圧力を利用してインクを溶融し て用紙に転写します。印字ヘッドは高温になるとともに、静電気放電に敏感であるため、これには触れ ないように格別の注意をしてください。

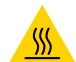

注意 — 表面が熱くなっています: 印字ヘッドは印刷中、高温になります。印字ヘッドの破損や作業者の ケガの危険を避けるため、印字ヘッドには触れないようにしてください。印字ヘッドのメンテナンスを 行うときは、クリーニング・ペンのみを使用してください。

**注意 — 静電気放電:** 人体の表面や他の表面に蓄積する静電エネルギーの放電により、この装置で使用される印字ヘッドやその他の電子部品が破損、または破壊されることがあります。トップ・カバーの下の 印字ヘッドや電子部品を取り扱う際には、静電気安全手順を守る必要があります。

#### プリンタの構成設定の決定

ZD シリーズ・プリンタは、プリンタ設定とハードウェア構成をレポートします。設定レポートには、 操作ステータス (濃度、速度、用紙タイプなど)、インストールされているプリンタのオプション (ネット ワーク、インターフェイス設定、カッターなど)、およびプリンタの説明 (シリアル番号、モデル名、フ ァームウェア・バージョンなど) がすべて記載されます。

- このラベルを印刷するには、設定レポートを使用したテスト印刷 (178 ページ)に進みます。
- 設定レポートと関連するプログラミング・コマンド、およびレポート内で識別されるコマンドの 状態を理解するには、ZPL プリンタ設定の管理 (340 ページ) に進みます。

### 印字モードやコレクション方法の選択

使用する用紙および使用可能なプリンタ・オプションにあった印字モードを使用してください。ロール 用紙と折り畳み用紙の用紙経路は同じです。

使用可能な印字モードにプリンタを設定するには、

- 印刷 > ラベル位置 > コレクション方式 (123 ページ)に進みます。
- 『ZPL プログラマーズ・ガイド』、^MM コマンドを参照してください。特定のプリンタ・モデル に関する情報とサポート・リンクについては、本マニュアルについて (11 ページ)を参照してくだ さい。

印字モード

- 切り取り --- このモード (デフォルト) は、任意のプリンタ・オプションとほとんどの用紙タイプ で使用できます。プリンタは、指定されたラベル・フォーマットで印刷します。プリンタのオペ レータは、印刷されたラベルをいつでも切り取ることができます。
- 剥離 ラベル・ディスペンサ・オプションのみ。プリンタは、印刷中に台紙からラベルを剥離し、ラベルが取り除かれるまで一時停止します。
- カッター カッター・オプションのみ。プリンタはラベルが1枚印刷されるたびに、ラベルとラベルの間を切断します。

#### 印刷品質の調整

印刷品質は、印字ヘッドの温度 (濃度) 設定、印刷速度、および使用する用紙に影響されます。これらの 設定をいろいろ試して、使用するアプリケーションに最も適した組み合わせを見つけます。印刷品質は、 Zebra セットアップ・ユーティリティの「Configure Print Quality (印刷品質の設定)」ルーチンで設定で きます。

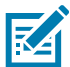

注記: プリンタと用紙の印刷速度の設定について、用紙メーカーが推奨事項を提供している場合があり ます。推奨速度はプリンタの最高速度設定よりも低い場合があります。

濃度 (または密度) の設定は、次のいずれかで制御できます。

- 濃度の設定 (~SD) ZPL コマンド (『ZPL プログラミング・ガイド』参照)。
- 手動による印字濃度調整 (306 ページ)に進みます。
- 印字幅の調整 (209 ページ)に進みます。

印刷速度の調整が必要な場合は、以下を使用します。

- Windows のプリンタ・ドライバ、または Zebra Designer™ などのアプリケーション・ソフトウェア
- 印字レート (**^PR**) コマンド (『ZPL プログラミング・ガイド』参照)

プリンタの「印刷品質レポート」 (フィード・セルフ・テストとも呼ばれる) を使用して、使用する様々 なラベルを印刷します。この結果から、一般的な印刷およびバー・コード品質を最適化する印字の濃度お よび速度設定の変更を指定できます。詳細については、印刷品質レポート (フィード・セルフ・テスト) (297 ページ)を参照してください。

プリンタの用紙設定は、プリンタ設定ラベルを印刷することで確認できます。詳細については、設定レ ポートを使用したテスト印刷 (178 ページ)を参照してください。

自動用紙タイプ検出および検知機能でチェックできる最大長は、ZPL 最大ラベル長コマンド (^ML) で短縮できます。最小距離は印刷する最大長ラベルの2倍以上に設定してください。印刷する最大ラベルが2x6インチの場合、最大ラベル (用紙) 長検出距離は39インチのデフォルト距離から12インチに減らすことができます。

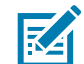

注記:特定のプリンタ・モデルに関する情報とサポート・リンクについては、本マニュアルについて (11 ページ)セクションを参照してください。

## 印字幅の調整

次の場合には印字幅の設定が必要です。

- プリンタを初めて使用する前。
- 使用中の用紙の幅を変更するたびに。

印字幅は、次のいずれかで設定できます。

- Windows のプリンタ・ドライバ、または Zebra Designer™ などのアプリケーション・ソフトウェア
- ZPLプログラミングによるプリンタ操作の制御。『ZPLプログラミング・ガイド』で印字幅 (^PW) コマンドを参照してください。
- 手動による印字幅調整 (305 ページ)に進みます。

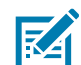

注記:特定のプリンタ・モデルに関する情報とサポート・リンクについては、本マニュアルについて (11ページ)セクションを参照してください。

#### プリンタ使用中の消耗品の交換

印刷中に用紙 (リボン、ラベル、レシート、タグ、チケットなど) がなくなった場合、それらの交換はプ リンタの電源を入れたまま行ってください (電源を切るとデータロスが発生します)。新しい用紙を装着 したら、フィード・ボタンを押して印刷を再開します。

## 折り畳み用紙の印刷

折り畳み用紙に印刷するには、用紙ガイドの停止位置を調整する必要があります。

- 1. プリンタから用紙を取り出します。
- 2. 熱転写プリンタのみ ご使用のプリンタに折り畳みカバーが装着されている場合は、取り外してく ださい
- 3. トップ・カバーを開きます。

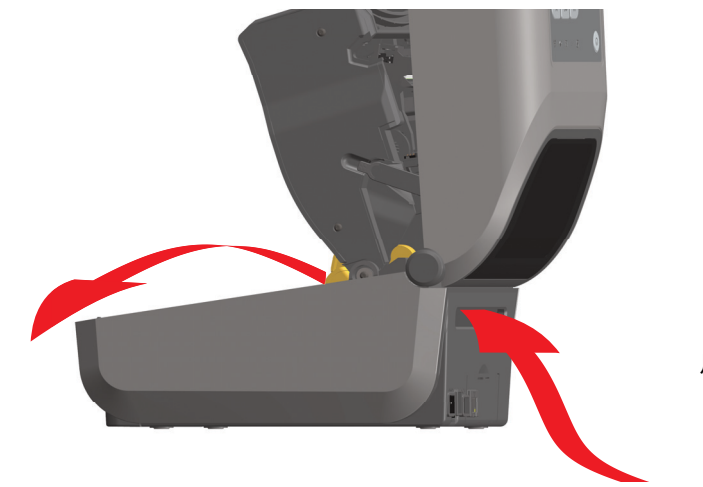

折り畳み 用紙の通し方

#### 印刷操作

4. すべての ZD621 プリンタおよび ZD421 カートリッジ・プリンタの場合 — 金色のつまみで用紙ガイ ドの停止位置を調整します。折り畳み用紙を 1 枚使って停止位置を設定してください。用紙ガイドの 幅を広げるには、つまみを向こう側に回します。用紙ガイドの幅を狭くするには、つまみを手前に回 します。

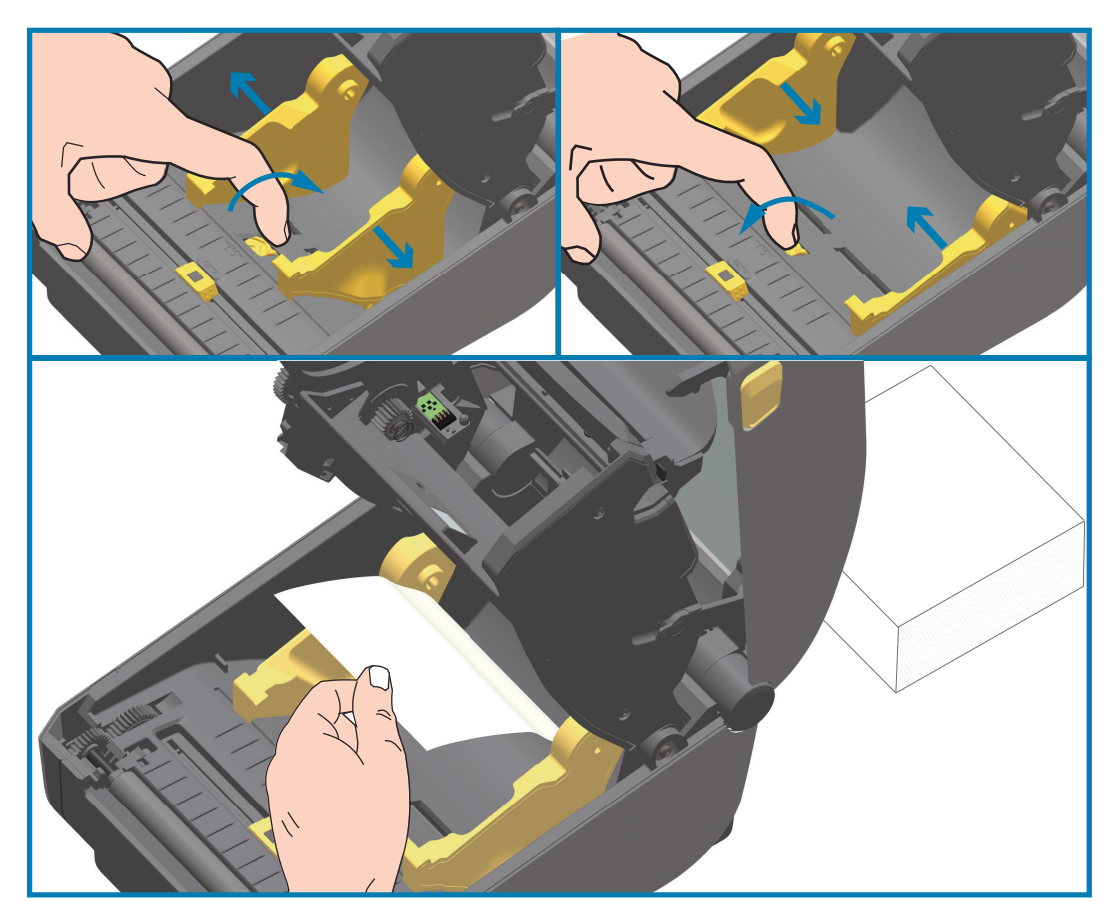

#### 印刷操作

5. ZD421 カートリッジ・プリンタを除くすべての ZD421 プリンタの場合 — 左側の用紙ガイドのスライド・ロックで用紙ガイドの停止位置を調整します。折り畳み用紙を1枚使って停止位置を設定してください。グレーを用紙ロール・ホルダーのベースに向かって押し下げ、ロールの位置をロックします。用紙ガイドの幅を狭くするには、つまみを手前に回します。

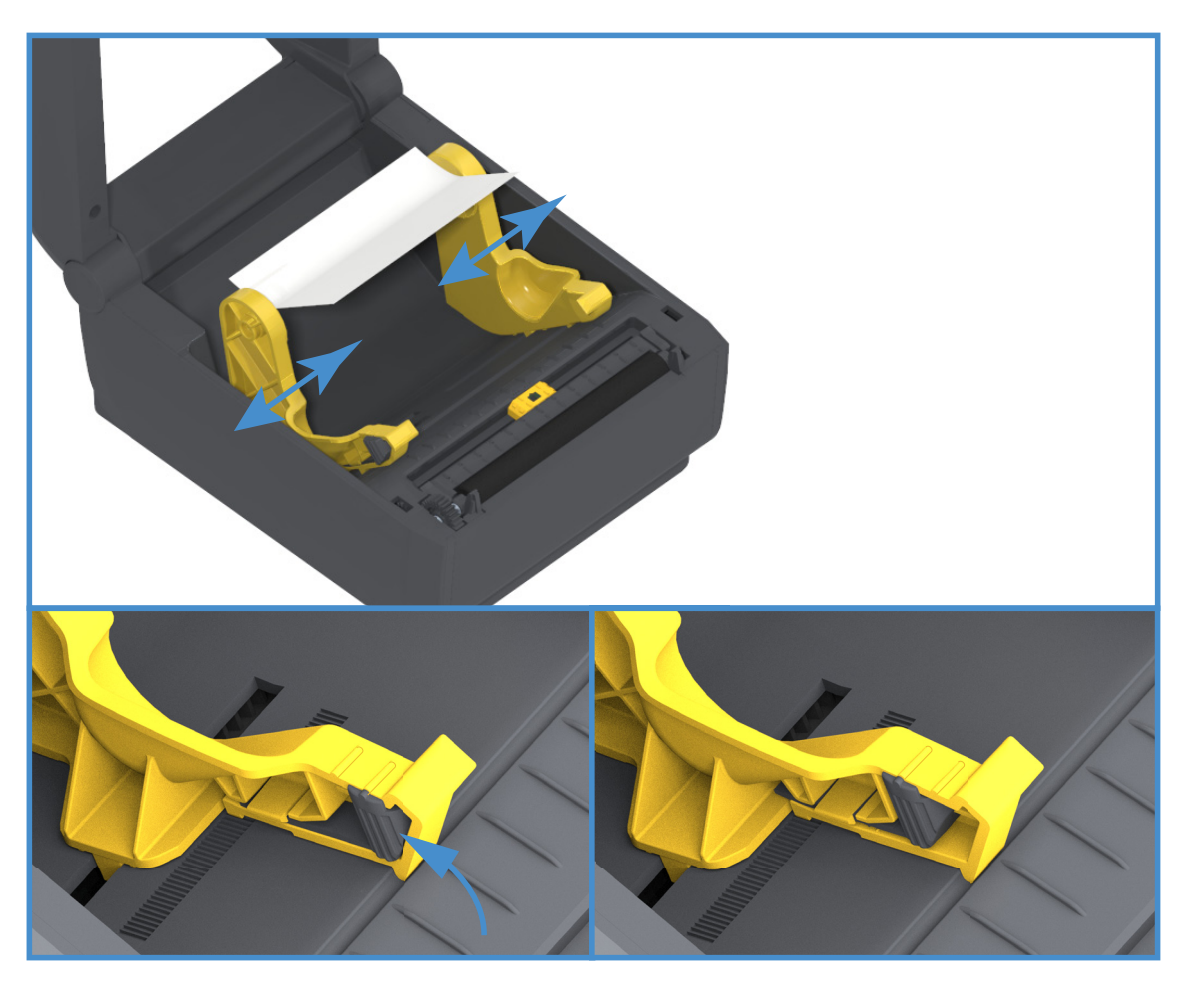

6. プリンタの背面にあるスロットに通して用紙を挿入し、用紙ガイドとロール・ホルダーの間に用紙を 位置決めします。

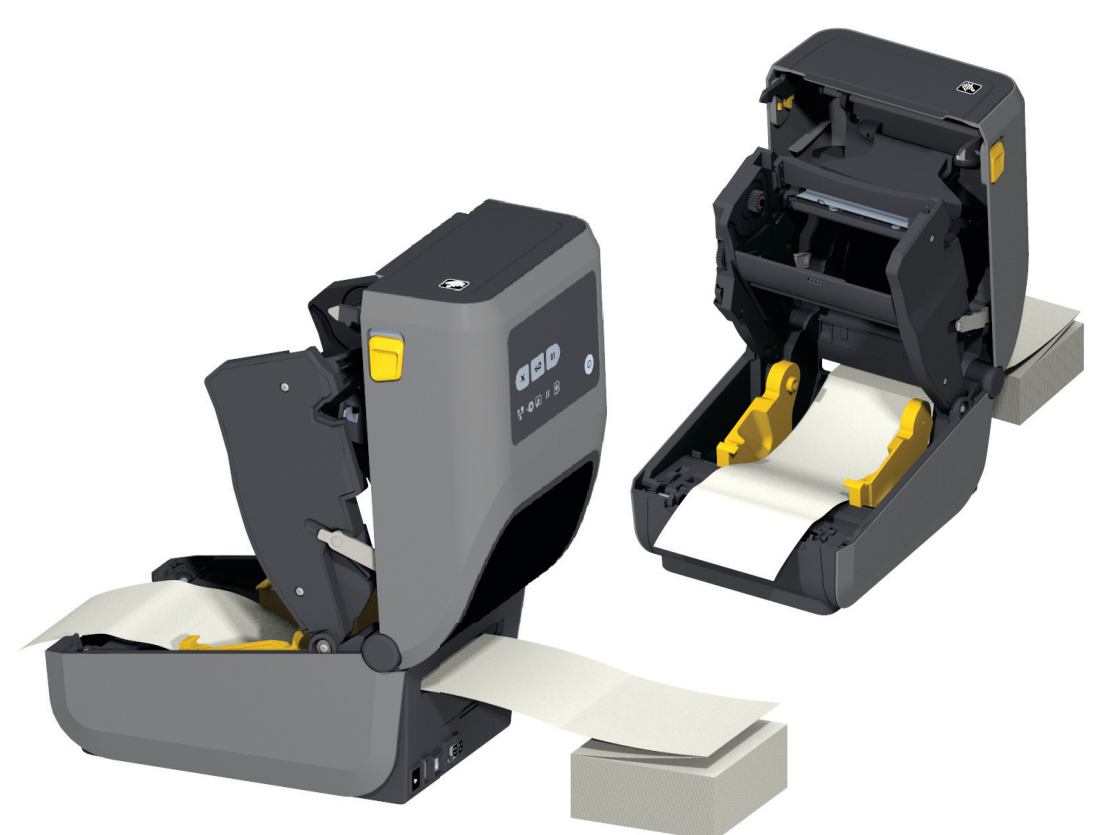

7. トップカバーを閉じます。

重要:印刷後またはフィード・ボタンの使用後に、複数のラベルを前送りする:用紙の中心がずれたり (左右に動いたり)、プリンタから出てくるときに用紙(台紙、タグ、紙など)のサイドが擦れたり損傷し たりする場合は、用紙ガイドをさらに調節する必要があります。 それでも問題が修正されない場合は、用紙ガイド上の2本のロール保持ピンの上に用紙を通すことがで きます。折り畳み用紙の束と同じ幅の空のロール芯をロール・ホルダー間に配置すると、薄い用紙が支 えやすくなります。

#### 外付けロール紙の印刷

プリンタは、折り畳み用紙のサポートと同様に、外付けのロール用紙もサポートします。このプリンタ では、ロールから低い初期慣性で用紙が引き出されるように、用紙ロールとスタンドを組み合わせる必 要があります。

#### 外付けロール用紙に関する考慮事項

- 用紙はプリンタ後部の折り畳み用紙スロットを通して、プリンタの背後から直接挿入される必要 があります。用紙の装着については、折り畳み用紙の印刷 (210 ページ)をご覧ください。
- モーターの失速を避けるため、印刷速度は遅めにしてください。ロールは通常、ロールを動かし 始めるときに最大の慣性を有します。用紙ロールの直径が大きい場合、プリンタはロールを回す ためにより多くのトルクを必要とします。
- 用紙はスムーズに抵抗なく移動する必要があります。用紙は用紙スタンドに取り付けられている とき、滑ったり、スキップしたり、ガタガタしたり、巻きついたりして動くことがあってはなり ません。

#### 印刷操作

- プリンタと用紙ロールが接触しないようにします。
- プリンタが滑ったり作業面から持ち上がらないようにします。

## ラベル・ディスペンサ・オプションの使用

ラベル・ディスペンサ・オプションを使用すると、ラベルの印刷、台紙 (ライナー / ウェブ) の自動除去 を行えます。複数のラベルを印刷する場合、排出された (剥離された) ラベルを取り除くと、プリンタに 次のラベルの印刷と排出をトリガーします。

ディスペンサ・モードを使用するには、プリンタ・ドライバで、または「Configure Printer Settings (プリンタ設定)」ウィザードを使用する Zebra セットアップ・ユーティリティで、「Media Handling (用紙処理)」を「Peel-Off (剥離)」に設定します。それ以外の場合は、プリンタに ZPL プログラミング・コマンドを送信しなければなりません。

**ZPL でプログラミングするときは**、以下のコマンド・シーケンスを使用して、ディスペンサ・オプションを使用するようにプリンタを設定できます。

^XA ^MMP ^XZ ^XA ^JUS ^XZ

 プリンタにラベルをロードします。プリンタを閉じて、ラベルがプリンタから少なくとも 100 mm (4 インチ) 排出されるまで、フィード・ボタンを押します。ラベルはライナー上に残すことができ ます。

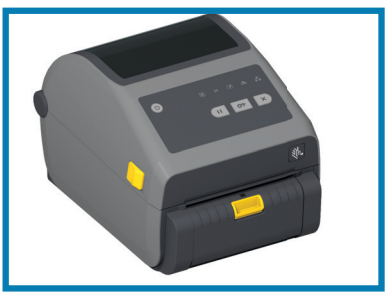

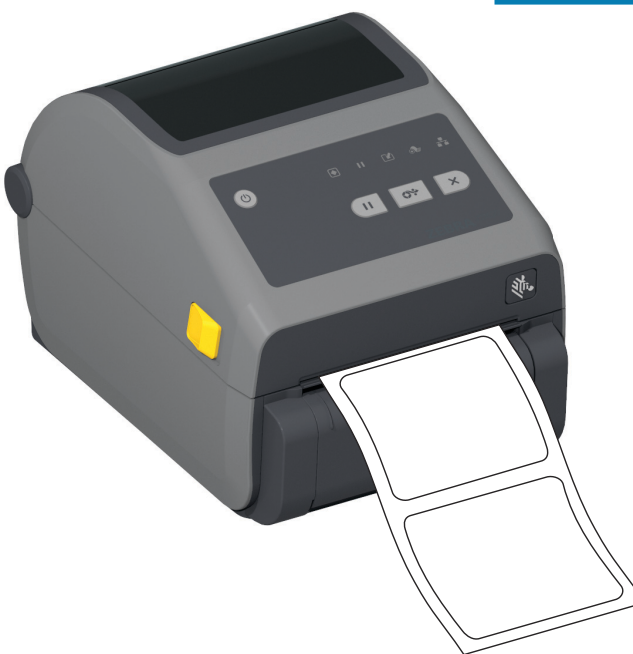

2. ライナーをプリンタの上部に持ち上げます。ディスペンサ・ドアの中央にある金色の止め金をプリン タから引き離すとドアが開きます。

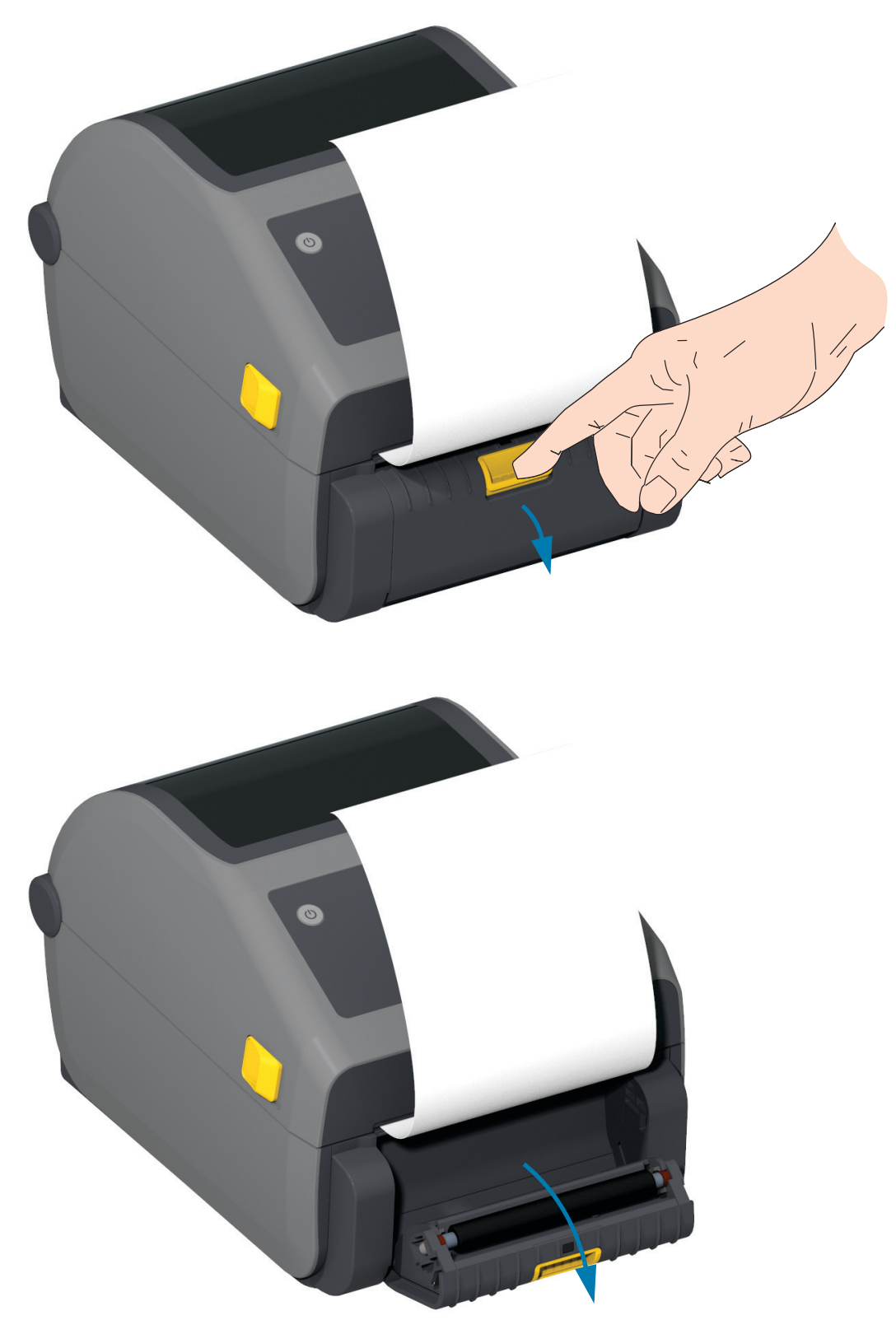

3. ディスペンサ・ドアとプリンタ本体の間にラベル・ライナーを挿入します。

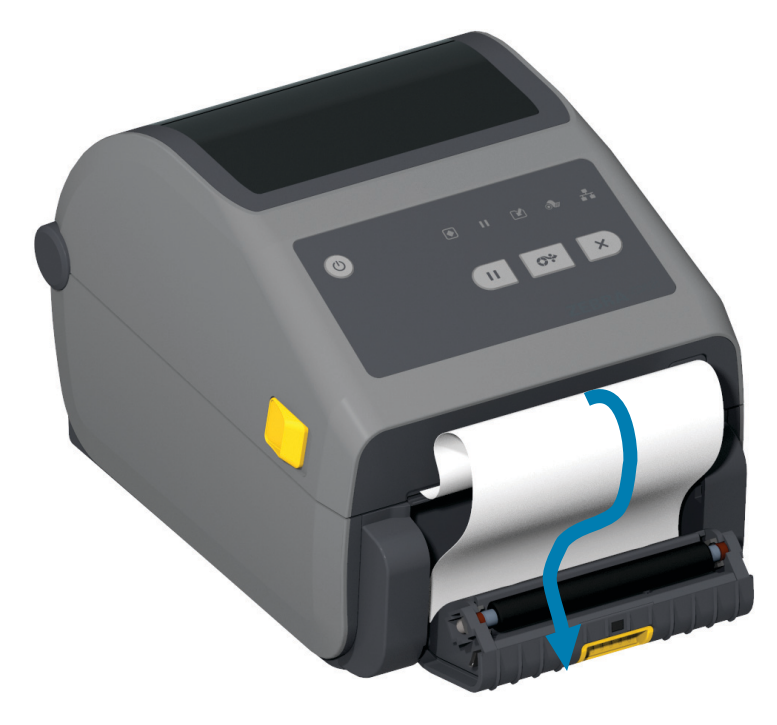

4. ラベル・ライナーの端を強く引きながらディスペンサ・ドアを閉じます。

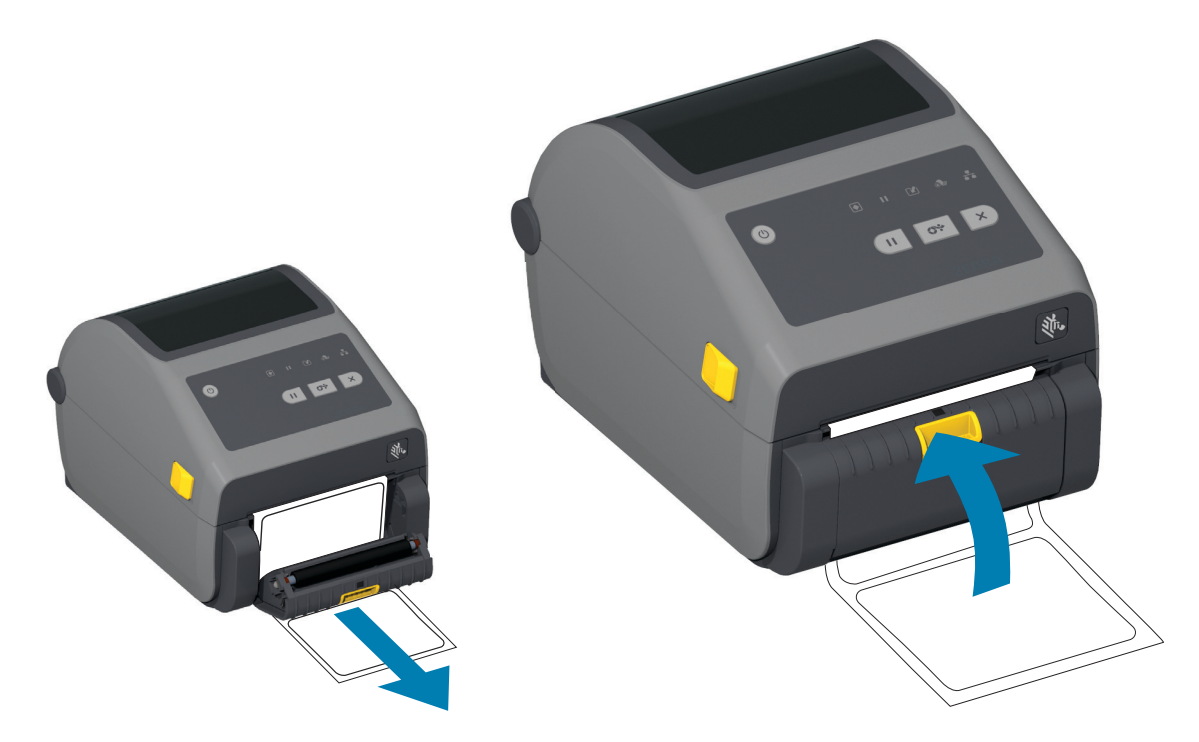
5. ラベルが露出して取り出せるようになるまで、フィード(前送り)・ボタンを複数回押して放します。

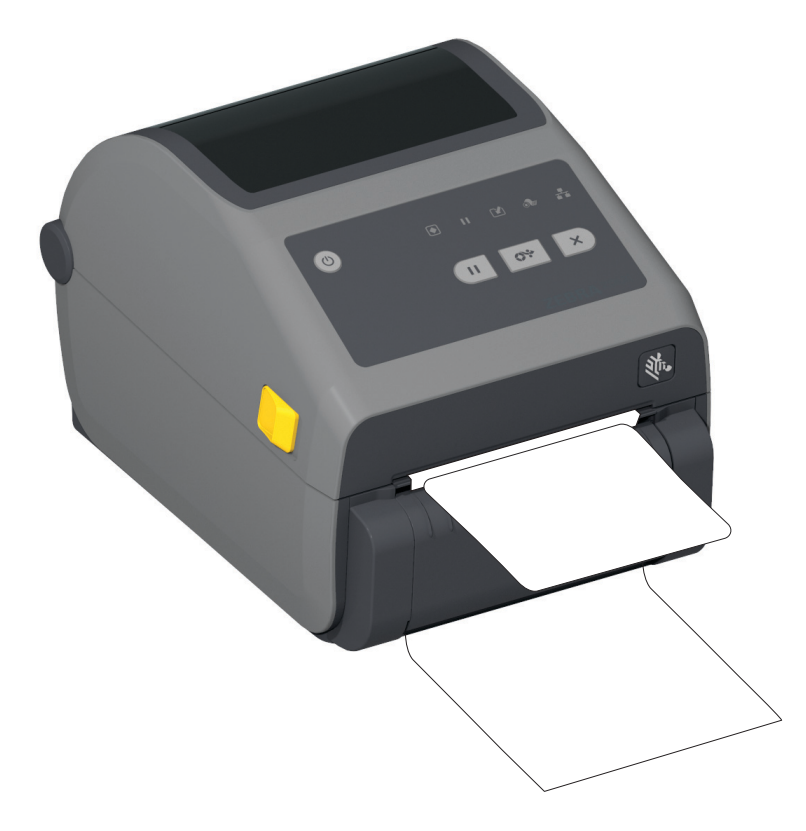

6. 印刷ジョブ中、ラベルは台紙から剥がされて、単独で送り出されます。プリンタからラベルを取り除 いて、プリンタに次のラベルを印刷させます。

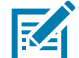

注記: ソフトウェア・コマンドで、送り出された (剥離された) ラベルの除去を検出するラベル剥離セン サーを作動させなかった場合、印刷されたラベルがスタックし、装置が停止してしまうことがあります。

# 台紙なしオプションの使用

台紙なし用紙切り取りオプションとカッター・オプションは、標準用紙プリンタと同様に動作します。 これらのオプションには、プリンタから印刷されて出てきたラベルを取り出すタイミングを検出する別 のセンサーが実装されています。

台紙なしプリンタでは、プリンタ領域と用紙経路領域において、プラテン (ドライブ)・ローラーと特殊 な非粘着性表面を最大化するための特殊なクリーニング処理が必要です。

台紙なし印刷オプションでは、各ラベル間で停止するマルチ・ラベル・フォーマット/フォームを印刷で きます。排出された (剥離された) ラベルを取り除くと、プリンタはすべてのラベルが印刷されるまで次 のラベルを印刷して排出します。

ディスペンサ・モードを使用するには、プリンタ・ドライバで、または「Configure Printer Settings (プリンタ設定)」ウィザードを使用する Zebra セットアップ・ユーティリティで、「Media Handling (用紙処理)」を「Peel-Off (剥離)」に設定します。それ以外の場合は、プリンタに ZPL プログラミング・コマンドを送信しなければなりません。

**ZPL でプログラミングするときは**、以下のコマンド・シーケンスを使用して、ディスペンサ・オプションを使用するようにプリンタを設定できます。

^XA ^MMP ^XZ ^XA ^JUS ^XZ

# 台紙なし印刷

- ・ 台紙なし用紙には、標準の「切り取り」ベゼルまたは一般的な工場出荷時設定のカッター・オプションを実装したモデルと同じものが装着されます。ロール紙のセット (158 ページ)に進みます。
- 用紙の再装着 印字ヘッドをクリーニングし、用紙経路とプラテン・ローラーに接着剤や破片が溜まっていないか点検します。台紙なし用紙の粘着面に付着している埃を取り除きます。用紙経路とプラテン・ローラーにラベルを軽く触れると、プラテン・ローラーの露出部分と用紙経路部分から埃を除去します。ライナーのないプラテン(ドライブ)ローラー(241ページ)クリーニング手順をご覧ください。
- 新しい用紙をプリンタに装着する準備が整うまで、新しい用紙から保護ラップを取り除かないで ください。ロールを横にして置くと汚れが付いて表面にくっついてしまうことがあります。

重要: プラテン・ローラーは、ローラーの外周部に接着剤が付着することがあります。多くのロール紙を 使用した後では、プリンタを使用する際に、これらの接着剤の「リング」が外れることがあります。こ れらの埃の塊が他の領域に移動することがあります。

# プリンタへのファイル送信

グラフィックス、フォント、およびプログラミング・ファイルは、Zebra Web サイトで入手できる Link-OS Profile Manager、Zebra セットアップ・ユーティリティ (およびドライバ)、ZebraNet<sup>™</sup> Bridge、 または Zebra® ZDownloader を使用して、Microsoft Windows オペレーティング・システムからプリンタ に送信することができます。 zebra.com/software。

# リボン・カートリッジのプログラミング・コマンド

ZD421 リボン・カートリッジ・プリンタには、リボン・カートリッジの使用をサポートするために、い くつかの Set Get Do (SGD) プログラミング・コマンドが用意されています。SGD コマンド、特に SGD 「リボン」コマンドの詳細については、『ZPL プログラマーズ・ガイド』を参照してください。SGD リ ボン・カートリッジ・コマンドの例を以下に示します。

- ! U1 getvar "device.feature.ribbon\_cartridge"
- ! U1 getvar "ribbon.cartridge.part\_number"
- ! U1 getvar "ribbon.cartridge.authenticated"
- ! U1 getvar "ribbon.cartridge.length\_remaining"
- ! U1 getvar "ribbon.cartridge.serial\_number"
- ! U1 getvar "ribbon.cartridge.width"
- ! U1 getvar "ribbon.cartridge.type"
- ! U1 getvar "ribbon.cartridge.length"
- ! U1 getvar "ribbon.cartridge.inserted"

ribbon.ribbon\_low.warning: 50, Choices: off,5,10,15,25,50,75,100

- ! U1 getvar "ribbon"
- ! U1 getvar "ribbon.ribbon\_low.warning"
- ! U1 setvar "ribbon.ribbon\_low.warning" "75"
- ! U1 setvar "ribbon.ribbon\_low.warning" "off"

Zebra セットアップ・ユーティリティでは、「プリンタとのオープン・コミュニケーション」機能を使用 してコマンドを送信し、プリンタから返されるステータスを受信することができます。

# 付属バッテリ・ベースとバッテリ・オプションによる印刷

バッテリの使用時には、プリンタの操作手順が若干変わります。電源接続と電力損失のシナリオでは、 操作方法の違いが必要になります。バッテリは、バッテリの寿命を最大限に延ばし、印刷品質を維持し、 操作を簡素化するように設計されます。

- プリンタの外部電源をバッテリに接続すると、バッテリがウェイクアップします。バッテリは充 電が必要かどうかを判定します。
- バッテリの充電レベルが 90% より低くなるまで、バッテリが充電を開始することはありません。 これによって、バッテリの寿命が延びます。
- 充電が始まると、バッテリは容量いっぱいまで充電してから、スリープ・モードに移行します。
- プリンタは、バッテリ回路を通ってプリンタ内に入ってくる外部電力を受け取ります。バッテリは、用紙の印刷時または移動時には充電しません。
- バッテリは、スリープ・モード時の非常に小量の電力使用により、バッテリ内に蓄積された使用 可能な電荷を最大化します。
- 完全に放電したバッテリの充電には、約2時間かかります。

UPS モード

プリンタは、バッテリ回路を通ってプリンタ内に入ってくる外部電力を受け取ります。

- バッテリ・コントロール・ボタンを押して、バッテリをウェイクアップし、バッテリに電荷があることを確認します。60 秒後、バッテリは「スリープ状態」になります。
- バッテリは、スリープ・モードで、バッテリ (および接属先プリンタ)への外部電源の喪失を待機します。

プリンタは、正常にオフ/オン可能であり、バッテリをオンにして操作する必要はありません。

バッテリ・モード

プリンタはバッテリのみで駆動されます。

- バッテリ・コントロール・ボタンを押して、バッテリをウェイクアップし、バッテリに電荷があることを確認します。プリンタをまだオンにしていない場合、バッテリは 60 秒後に「スリープ状態」になります。
- 2. プリンタの電源をオンにします。
- 3. 通常どおり、プリンタを使用します。
- 4. バッテリ・コントロール・ボタンを押して、任意の時にバッテリの充電ステータスを確認します。
- 5. 最後のバッテリ充電レベル・インジケータが点滅している場合は、バッテリを交換または充電しま す。バッテリの電荷が使い尽くされてプリンタがオフになると、印刷操作は中断される可能性があり ます。

# プリンタ・フォント

ZD シリーズ・プリンタは、ご使用の言語要件とフォント要件をサポートします。ZPL™ プログラミング 言語は、高度なフォント・マッピングとスケーリング技術により、アウトライン・フォント (TrueTypea™ または OpenTypea™)と Unicode 文字マッピング、および基本的なビットマップ・フォン トや文字コードページに対応しています。

プリンタのフォント機能はプログラミング言語に依存しています。ZPL と レガシー EPL プログラミング ・ガイドでは、フォント、コードページ、文字アクセス、フォント・リスト、各プリンタのプログラミ ング言語の制限について説明しています。テキスト、フォント、および文字のサポートについては、プ リンタのプログラミング・ガイドを参照してください。

Zebra には、ZPL と EPL の両方のプログラミング言語に対応するために、フォントのダウンロードをサポートするさまざまなユーティリティやアプリケーション・ソフトウェアが搭載されています。

重要: 工場でプリンタにインストールされた一部のフォントは、ファームウェアのリロードや更新で、プリンタにコピーしたり、複製したり、復元したりできません。これらのライセンスで制約された ZPL フォントを、明示的な ZPL オブジェクト削除コマンドで削除した場合は、再購入して、フォントのアクティベーションとインストールのユーティリティで再インストールする必要があります。EPL フォントには、この制約ありません。

## ご使用のプリンタのフォントの識別

フォントとメモリはプリンタのプログラミング言語で共有されます。プリンタでは、様々な保管場所に フォントをロードできます。ZPL プログラミングでは EPL と ZPL のフォントを認識できます。EPL プ ログラミングでは EPL フォントのみを認識できます。フォントとプリンタ・メモリの詳細については、 各プログラマーズ・ガイドを参照してください。

ZPL フォント

- ZPL 印刷操作用のフォントを管理しダウンロードするには、Zebra セットアップ・ユーティリテ ィまたは ZebraNet™ Bridge を使用します。
- プリンタにロードされたすべてのフォントを表示するには、プリンタに ZPL コマンド ^WD を送信 します。詳細については、『ZPL プログラマーズ・ガイド』を参照してください。
  - 様々なプリンタのメモリ領域のビットマップ・フォントは、ZPLの.FNTファイル拡張子によって識別されます。
  - スケーラブル・フォントは、ZPLの.TTF、.TTE または.OTF ファイル拡張子で識別されます。EPL では、これらのフォントはサポートされません。

## コード・ページを使用したプリンタのローカライズ

Link-OS 4 インチ・デスクトップ・プリンタは、ZPL および EPL プリンタ・プログラミング言語のそれ ぞれに対して、プリンタにロードされた常駐フォントに関して 2 セットの言語、地域、および文字セッ トをサポートしています。このプリンタは、一般的な国際文字マップ・コード・ページによるローカラ イズをサポートしています。

 Unicode を含む ZPL コード・ページのサポートについては、『ZPL プログラマーズ・ガイド』で ^CI コマンドを参照してください。

# アジア系フォントとその他の大型のフォント

アジア系言語の表意文字や象形文字などのフォントには、単一の言語コード・ページをサポートする数 千文字からなる大型の文字のセットがあります。大型のアジア系文字のセットをサポートするために、 業界はラテン語を基礎とした言語文字で使用しているシングルバイト文字(最大 256)ではなく、ダブル バイト(最大 67840)文字システムを採用し、大型の文字のセットに対応しています。単一のフォント・ セットを使用する複数の言語に対応するために、Unicode が開発されました。Unicode フォントは、1つ または複数のコード・ポイント(これらをコード・ページ文字マップに関連させる)をサポートし、文字 マッピングの矛盾点を解決する標準方式でアクセスできます。Unicode は、ZPL プログラミング言語で サポートされています。いずれのプリンタ・プログラミング言語でも、大型のダブルバイト文字を使用す るアジア系フォント・セットがサポートされています。

ダウンロードできるフォント数は、常には使用されておらず使用可能なフラッシュ・メモリの量と、ダ ウンロードするフォントのサイズに依存しています。

Unicode フォントの中には、Microsoft から入手可能な MS (Microsoft) Arial Unicode フォント (23 MB) や Zebra が提供している Andale フォント (22 MB) のように大型のものもあります。これらの大型フォント のセットは通常、多数の言語でもサポートされています。

### アジア系フォントの取得

アジア系ビットマップ・フォント・セットはユーザーまたはインテグレーターによってプリンタにダウ ンロードされます。ZPL フォントはプリンタとは別に購入できます。EPL アジア系フォントは、Zebra Web サイトから無料でダウンロードできます。

- 簡体字および繁体字中国語 (中国製電源コード付きプリンタには SimSun フォントが最初から組み込まれています)
- 日本語 JIS および Shift-JIS マッピング
- 韓国語 (Johab を含む)
- タイ語

# EPL ライン・モード - ダイレクト・サーマル・プリンタのみ

ダイレクト・サーマル・プリンタは、ライン・モードでの印刷に対応しています。EPL のライン・モー ド印刷は、初期の LP2022 および LP2042 プリンタで使用されている EPL1 プログラミング言語とコマ ンドの互換性があります。Zebra 2800 シリーズのダイレクト・サーマル・プリンタにも、ライン・モー ド・プリンタ言語のサポートが含まれていました。Link-OS 4 インチ・デスクトップ も、Zebra のライン・モードのサポートを継承しています。

ライン・モード印刷は、基本的な小売 (販売時点情報管理: POS)、発送、インベントリ、ワークフロー・ コントロール、一般的なラベル作成などに適しています。ライン・モードの EPL プリンタは多機能で、 各種の用紙やバー・コードの印刷が可能です。

ライン・モード印刷では、テキストおよびデータの行に含まれている最大要素 (バー・コード、テキスト、ロゴ、またはシンプルな垂直線)の高さで、単一行を印刷します。ライン・モードでは、1 行しか印刷できないので、多数の制約があります。たとえば、精密な要素の配置や、要素のオーバーラップ、水平 (はしご型) バーコードは印刷できません。

- ライン・モード・プリンタの操作は、プリンタに対して EPL 0EPL1 コマンドを送信することで開始できます。『EPL プログラマーズ・ガイド』 (ページ・モード) または『EPL ライン・モード・プログラマーズ・ガイド』を参照してください。
- ライン・モード・プリンタの操作は、プリンタに対して escEPL2 ライン・モード・コマンドを送 信することで終了できます。『EPLライン・モード・プログラマーズ・ガイド』を参照してください。
- ライン・モードがアクティブな場合、ZPL と EPL (EPL2) のページ・モード・プログラミングは、 ライン・モードのプログラミングおよびデータとして処理されます。
- デフォルトの ZPL と EPL (EPL2) のページ・モードがアクティブな場合、ライン・モード・プロ グラミングは、ZPL および / または EPL のプログラミングおよびデータとして処理されます。
- プリンタ設定を印刷して、プリンタ・プログラミング・モードを確認します。

# ZD621 および ZD421 の「Locking Printer (プリンタのロック)」オプショ ン

プリンタのロック・オプションは、ヘルスケア・プリンタとしてのみ使用できます。プリンタのロック 機能は、次のとおりです。

- プリンタの用紙セット部へのロックとキー・アクセス。
  - プリンタに内蔵されている金属製のロック機構。
  - 反復可能な動きに対応する精密加工金属部品。
  - ロック機構には2つのキーが付属しています。
- 業界認定の Kensington ロック・スロットをサポートし、デスクなどの動かないオブジェクトにプリンタをロックできます。
- セキュリティ強化に常時封印した用紙ウィンドウ(保守不能)。
- フィード・ボタンは、用紙セット部がロック状態の際に、ユーザーが用紙を手動で前送りできないように無効になっています。フィード・キーは常にフィード無効モードで起動します。
- プリンタ内に実装されるすべての用紙をサポートします。折り畳み用紙には推奨しません。

「Locking Printer (プリンタのロック)」機能の図解については、ZD621 ダイレクト・サーマルのプリンタ のロック機能 (35 ページ)に移動してください。

# Zebra<sup>®</sup> ZKDU — プリンタ・アクセサリ

Zebra® ZKDU (キーボード・ディスプレイ・ユニット) は、プリンタに保存された EPL または ZPL ラベ ル・フォームにアクセスするために、プリンタとのインターフェイスを提供する小型の端末ユニットで す。

ZKDU は単なる端末であり、データの保存やパラメータのセットアップ機能はありません。 ZKDU は、以下の目的で使用されます。

- プリンタに保存されているラベル・フォームの一覧表示
- プリンタに保存されているラベル・フォームの取得
- 変数データの入力
- ラベルの印刷
- EPL と ZPL の切り換えでプリンタ言語フォーマット / フォーム・タイプ (多くの次世代モデルの Zebra ラベル・プリンタで保管および印刷可能)の両方をサポート。

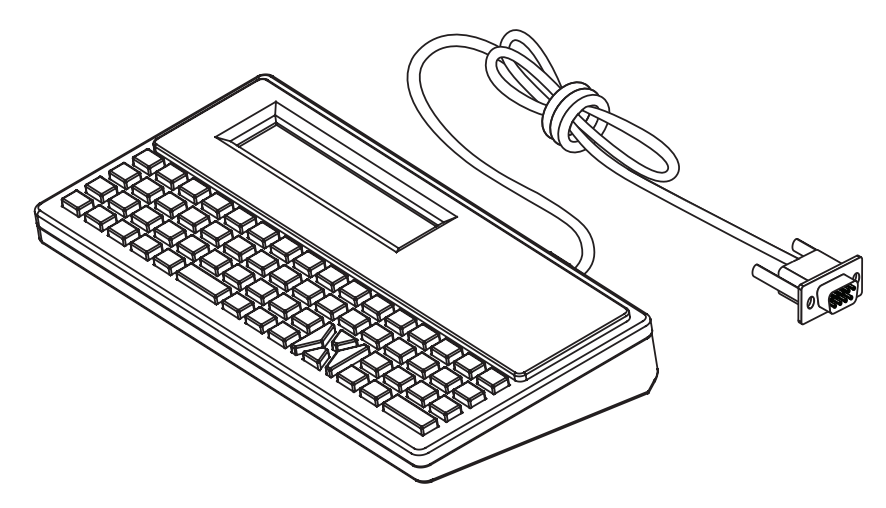

# ZBI 2.0<sup>™</sup> — Zebra Basic Interpreter

プログラミング言語として ZBI 2.0<sup>™</sup> を使用してプリンタをカスタマイズし、その機能を拡張してくださ い。ZBI 2.0 を使用すると、PC やネットワークに接続せずに、Zebra プリンタでアプリケーションを実 行し、スケール、スキャナなどの周辺機器から入力を取得することができます。ZBI 2.0 は、ZPL プリン タ・コマンド言語で機能して、プリンタによる非 ZPL のデータ・ストリームの理解とラベルへの変換を 可能にします。つまり、Zebra プリンタで、非 ZPL のラベル・フォーマット、センサー、キーボード、 および周辺機器から受け取った入力からバーコードとテキストを作成できます。プリンタは、PC ベース のデータベース・アプリケーションと対話して、印刷したラベル上で使用する情報を取得するようにプ ログラムすることも可能です。

- ZBI 2.0 は、ZBI 2.0 Key Kit を注文するか、Zebra からキーを購入して有効にできます。
- ZBI Key Manager (別称 ZDownloader ユーティリティ)を使用しキーを適用します。
- 直観的な ZBI-Developer™は、ZBI 2.0 アプリケーションの作成、テストおよび配布に使用します。内蔵の「仮想プリンタ」は、使用するプログラムをすばやく作成、テスト、および準備できます。Zebra Developer は Zebra Web サイトから入手できます。

Zebra Basic Interpreter 2.0 については、Zebra Web サイト (<u>zebra.com/software</u>) を参照してくだ さい。

# 電源障害回復モード・ジャンパーの設定

電源障害回復モードでは、プリンタを停電後も自動的に再起動するように設定できます。

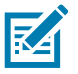

注記:電源障害回復モードは、プリンタ接続モジュールが実装されているプリンタでのみ使用できます。

プリンタ接続モジュールは、電源障害回復ジャンパーをオフに設定しています。ジャンパーをオンに設 定すると、アクティブ (ON) AC 電源に接続されている場合 (電源がオフでない場合)、プリンタは自動的 に電源がオンになります。

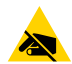

注意 — 静電気放電: 人体の表面や他の表面に蓄積する静電エネルギーの放電により、この装置で使用される印字ヘッドや電子部品が破損、または破壊されることがあります。印字ヘッドや電子部品を取り扱う際には、静電気安全手順を守る必要があります。

#### ジャンパーの設定

- 1. DC 電源プラグとインターフェイス・コネクタをプリンタの背面から外します。
- モジュール・アクセス・ドアと接続モジュールを取り外します。ZD421 プリンタ・モデルの手順については、プリンタ接続モジュールの取り外し (53 ページ)をご覧ください。ZD621 プリンタ・モデルの接続モジュールは、ZD421 プリンタ・モジュールと同様に取り外されています。
- 3. 「AUTO (自動選択)」 (電源障害回復モード) ジャンパーをオフ位置からオンに移動します。
- 接続モジュールとモジュール・アクセス・ドアを再び取り付けます。ZD421 プリンタ・モデルについては、内蔵イーサネット (LAN) モジュールの取り付け (52 ページ)またはシリアル・ポート・モジュールの取り付け (51 ページ)をご覧ください。ZD621 プリンタ・モデルの接続モジュールは、ZD421 プリンタ・モジュールと同様に実装されています。
- 5. プリンタ DC 電源プラグとインターフェイス・ケーブルをプリンタに再接続します。

# USB ホスト・ポートおよび Link-OS の使用例

このセクションでは、プリンタの USB ホスト・ポートと Link-OS 機能とアプリ (アプリケーション)の 併用について説明します。

# USB ホスト

USB ホスト・ポートを使用すると、USB デバイス(キーボード、スキャナ、USB フラッシュ(メモリ) ドライブなど)をプリンタに接続できます。

USB ホスト・ポートの使用

- ファームウェアの更新
- ファイル転送と管理
- 低出力 USB データ入力デバイス用のポート(キーボード、スケール、スキャナ、および他のウェ ッジ・デバイス)。

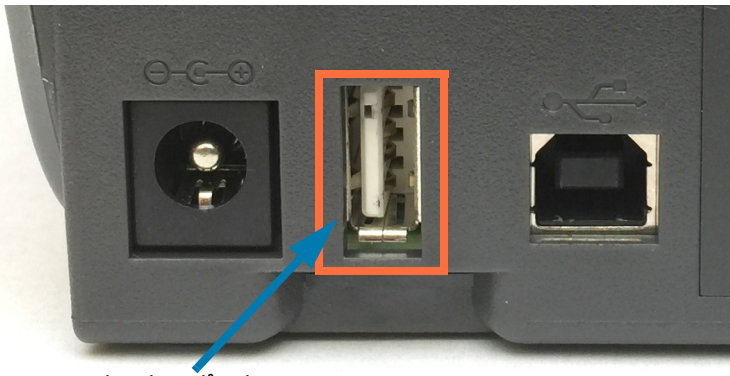

USB ホスト・ポート

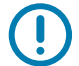

重要: USB フラッシュ・ドライブは FAT ファイル・システムでフォーマットしてください。ファイル名には 1~16 文字の英数字 (A、a、B、b、C、c、…、0、1、2、3、…)のみを使用できます。ASCII 文字のみを使用できます。ファイル名には、アジア系の文字、キリル文字、アクセント記号付き文字を使用しないでください。ファイル名に下線が使用されていると、正しく動作しない機能もあります。代わりにピリオドを使用してください。

## ファームウェアの更新に USB ホストを使用する

USB ホスト・ポートを使用し、USB フラッシュ・ドライブをプリンタに接続してファームウェアの更新 を行います。

以下は、強力なプリンタ管理機能、Zebra Mirror 機能の使用例です。プリンタ ZPL プログラム・ガイド — Mirror と Set-Get-Do (SGD) usb.mirror のコマンド操作を参照してください。

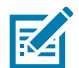

注記:特定のプリンタ・モデルに関する情報とサポート・リンクについては、本マニュアルについて (11ページ)を参照してください。

重要 : 最大 1 テラバイト (TB) の USB フラッシュ・ドライブ (または 「サム・ドライブ」または 「メモリ・スティック」)をサポートします。1 TB を超えるドライブはプリンタで認識されません。

#### フラッシュ・ドライブの準備とファームウェアのアップデート

1. USB フラッシュ・ドライブで、以下のアイテムを作成します。

- Zebra という名前のフォルダ
- このフォルダに、3つのサブディレクトリを作成します。
  - appl
  - ・ コマンド
  - files

| 4 | 퉬 Zebra    |
|---|------------|
|   | 鷆 appl     |
|   | 퉬 commands |
|   | files      |

- 2. /appl フォルダに、プリンタの最新ファームウェアのコピーを格納します。
- 3. プリンタに用紙をセットします。ロール紙のセット (158 ページ) に進みます。
- 4. プリンタの USB ホスト・ポートに、USB フラッシュ・ドライブを挿入します。
- 5. ユーザー・インターフェイスを確認し、待機します。 USB フラッシュ・ドライブのファームウェア・バージョンがプリンタにインストールされているバージョンと異なる場合は、USB フラッシュ・ドライブのファームウェアがプリンタにダウンロードされます。ファームウェアをダウンロードしている間、データ・インジケータが緑色に点滅します。プリンタは、すべてのインジケータが点滅する状態で再起動します。ファームウェアの更新が完了すると、ファームウェアが検証されてインストールされている間、ステータス・インジケータが緑色に点灯します。カラー・タッチ・ディスプレイを搭載した ZD621 プリンタでは、ファームウェアのダウンロード状況のメッセージが画面に表示されます(画面にはファームウェア・バージョンも表示されます)。プリンタ設定レポートが自動的に印刷され、ファームウェア・アップデートが完了します。
- 6. USB フラッシュ・ドライブをプリンタから取り外します。

# USB ホストとプリンタの使用例

このセクションの演習では、USB ミラー(別のファームウェア更新手順を使用)の実行方法、ファイル をプリンタへ転送したりプリンタから転送する方法、プロンプトで要求された情報を入力し、その情報 でラベルを印刷する方法を学習します。

## USB ホスト演習に必要なアイテム

ここに記載された演習の実行には、以下のアイテムが必要です。

- 最大1テラバイト (TB)の USB フラッシュ・ドライブ。1 TB を超えるドライブはプリンタで認識 されません。
- USB キーボード。
- 下記のさまざまな参照ファイル (この PDF ファイルに添付のファイルから)
- スマート・フォン用無料 Zebra ユーティリティ・アプリ (Google Play ストアで Zebra Tech を検索)。

## 演習を完了するためのファイル

これらの演習では、プリンタの最新のファームウェアとラベル・フォーマットを手動で更新する一般的 な方法を説明します。これらのファイルをコンピュータにコピーしてから、プリンタのサポートページ から演習を開始してください。可能な場合は、ファイルの内容が表示されます。コーディングを含むフ ァイルの内容は、テキストやイメージとして表示できず、下記の図には含まれません。

ファイル 1: ZEBRA . BMP

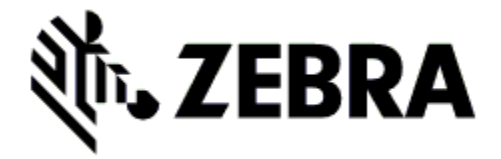

ファイル 2: SAMPLELABEL.TXT

^XA
^F0385,75^XGE:zebra.bmp^FS
^F0100,475^A0N,50,50^FDMirror from USB Completed^FS
^XZ

この簡単なラベル・フォーマットを使用すると、ミラーリング演習の最後に、Zebra ロゴとテキスト行が印刷されます。

ファイル 3: LOGO.ZPL

Zebra ロゴ・ビットマップ・ファイルを使用します。

## ファイル 4: USBSTOREDFILE.ZPL

```
CT~~CD,~CC^~CT~

^XA~TA012~JSN^LT0^LH0,0^JMA^PR4,4~SD15^LRN^CI0^XZ

~DG000.GRF,07680,024,,[image data]

^XA

^LS0

^SL0

^BY3,3,91^FT35,250^BCN,,Y,N^FC%,{,#^FD%d/%m/%Y^FS

^FT608,325^XG000.GRF,1,1^FS

^FT26,75^A0N,28,28^FH\^FDThis label was printed from a format stored^FS

^FT26,125^A0N,28,28^FH\^FDon a USB Flash Memory drive.^FS

^BY3,3,90^FT33,425^BCN,,Y,N

^FD>:Zebra Technologies^FS

^PQ1,0,1,Y^XZ

^XA^ID000.GRF^FS^XZ
```

このラベル・フォーマットを使用すると、画像とテキストが印刷されます。このファイルは、印刷でき るように、ルート・レベルの USB メモリデバイスに保存されます。

ファイル 5: VLS\_BONKGRF.ZPL

ファイル 6: VLS\_EIFFEL.ZPL

## ファイル 7: KEYBOARDINPUT.ZPL

^XA
^CI28
^BY2,3,91^FT38,184^BCN,,Y,N^FC%,{,#^FD%d/%m/%Y^FS
^FO385,75^XGE:zebra.bmp^FS
^FT40,70^A0N,28,28^FH\^FDThis label was printed using a keyboard input.
^FS
^FT35,260^A0N,28,28^FH\^FDThis label was printed by:^FS
^FT33,319^A0N,28,28^FN1"Enter Name"^FS
^XZ

このラベル・フォーマットは USB キーボード入力の演習に使用され、以下のことを行います。

- リアルタイム・クロック (RTC) の設定に基づいて、現在の日付でバーコードを作成します (購入したプリンタのバージョンに RTC が存在しないことがあります)。
- Zebra ロゴのグラフィックを印刷します。
- 一定のテキストを印刷します。
- オペレータがキーボードで入力したテキストを印刷します。

### ファイル 8: SMARTDEVINPUT.ZPL

^XA
^CI28
^BY2,3,91^FT38,184^BCN,,Y,N^FC%,{,#^FD%d/%m/%Y^FS
^F0385,75^XGE:zebra.bmp^FS
^FT40,70^A0N,28,28^FH\^FDThis label was printed using a smart device input.^FS
^FT35,260^A0N,28,28^FH\^FDThis label was printed by:^FS
^FT33,319^A0N,28,28^FN1"Enter Name"^FS^XZ

前のラベルと同じラベル・フォーマットですが、テキストの印刷だけが異なります。このフォーマット は、スマート・デバイスの入力演習に使用します。

# 演習 1: ファイルを USB フラッシュ・ドライブにコピーし、USB ミラーを実行する

- 1. USB フラッシュ・ドライブで、以下のアイテムを作成します。
  - Zebra
     appl
     commands
     files
  - Zebra という名前のフォルダ
  - そのフォルダに、3つのサブフォルダ:
    - appl
    - ・ コマンド
    - files
- 2. /appl フォルダに、プリンタの最新ファームウェアのコピーを格納します。

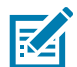

**注記**:ファイル名に下線が使用されていると、正しく動作しない機能もあります。代わりにピリオドを 使用してください。

- 2. /files フォルダには、以下のファイルを格納します。
  - ファイル 1: ZEBRA.BMP
- 3. /commands フォルダには、以下のファイルを格納します。
  - ファイル 2: SAMPLELABEL.TXT
  - ファイル 3: LOGO.ZPL
- 4. プリンタ前面の USB ホスト・ポートに、USB フラッシュ・ドライブを挿入します。
- 5. ユーザー・インターフェイスを確認し、待機します。以下のことが起きるはずです。
  - USB フラッシュ・ドライブのファームウェアがプリンタのファームウェアと異なる場合は、 USB フラッシュ・ドライブのファームウェアがプリンタにダウンロードされます。その後、プ リンタは再起動し、プリンタ設定ラベルを印刷します。(USB フラッシュ・ドライブにファー ムウェアがない場合やファームウェアのバージョンが同じ場合は、このプリンタ動作はスキッ プされます。)
  - /files フォルダにファイルがダウンロードされ、ディスプレイにダウンロード中のファイル 名が短時間表示されます。
  - /commands フォルダ内のファイルが実行されます。
  - プリンタが再起動して
     ミラー処理が完了しましたというメッセージを表示します。
- 6. USB フラッシュ・ドライブをプリンタから取り外します。

演習 1: 上級ユーザー向け情報

これらのコマンドの詳細については、『ZPL プログラミング・ガイド』を参照してください。 **ミラーリングを有効または無効にする**:

! U1 setvar "usb.mirror.enable" "value" – 値: 「オン」または「オフ」

USB フラッシュ・ドライブの USB ホスト・ポートへの挿入時に発生する自動ミラーリングを 有効または無効にする :

! U1 setvar "usb.mirror.auto" "value" – 値: 「オン」または「オフ」

**ミラー操作の再試行回数** — ミラーリングが失敗した場合にミラーリング操作を繰り返す回数 を指定する :

! U1 setvar "usb.mirror.error\_retry" "value" – 値: 0 ~ 65535

**USB からのファイル・パスの変更** — ミラー操作時にプリンタが USB メモリからファイルを 取得するために検索するファイルの場所を再設定します。

!U1 setvar "usb.mirror.appl\_path" "new\_path" - デフォルト: "zebra/appl"

**USB へのファイル・パスの変更** — ミラー操作時にプリンタがファイルを USB メモリに保存 するファイルの場所を再設定します。

! U1 setvar "usb.mirror.path" "path" – デフォルト: "zebra"

USB ホスト・ポートを有効または無効にする

! U1 setvar "usb.host.lock\_out" "value" – 値: 「オン」または「オフ」

# 演習 2: USB フラッシュ・ドライブからラベル・フォーマットを印刷する

「Print USB File (USB ファイルを印刷)」オプションを使用すると、USB 大容量記憶装置 (USB フラッシュ・ドライブなど)からファイルを印刷できます。USB 大容量記憶装置から印刷できるのは印刷可能ファイル (.ZPL と .XML) だけであり、それらのファイルは、ディレクトリでなく、ルート・レベルに位置する必要があります。

- 1. 以下のファイルを USB フラッシュ・ドライブにコピーします。
  - ファイル 4: USBSTOREDFILE.ZPL
  - ファイル 5: VLS\_BONKGRF.ZPL
  - ファイル 6: VLS\_EIFFEL.ZPL
- 2. プリンタ前面の USB ホスト・ポートに、USB フラッシュ・ドライブを挿入します。
- 3. プリンタのディスプレイから、プリンタのホーム画面で 「Menu(メニュー)」> 「Storage(保管)」 をタッチします。

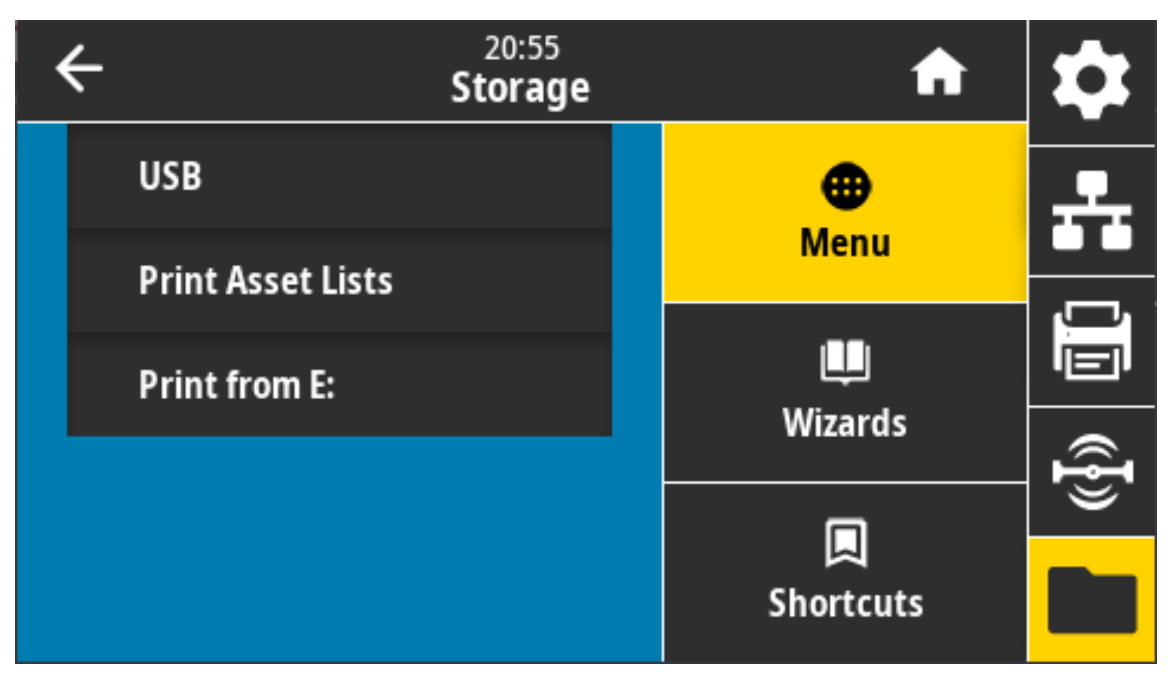

6. タッチして、「Menu(メニュー)」> 「Storage(保管)」> 「USB」> 「Print: From USB(印刷: USB から)」を選択します。プリンタが使用可能なファイルをリストします。

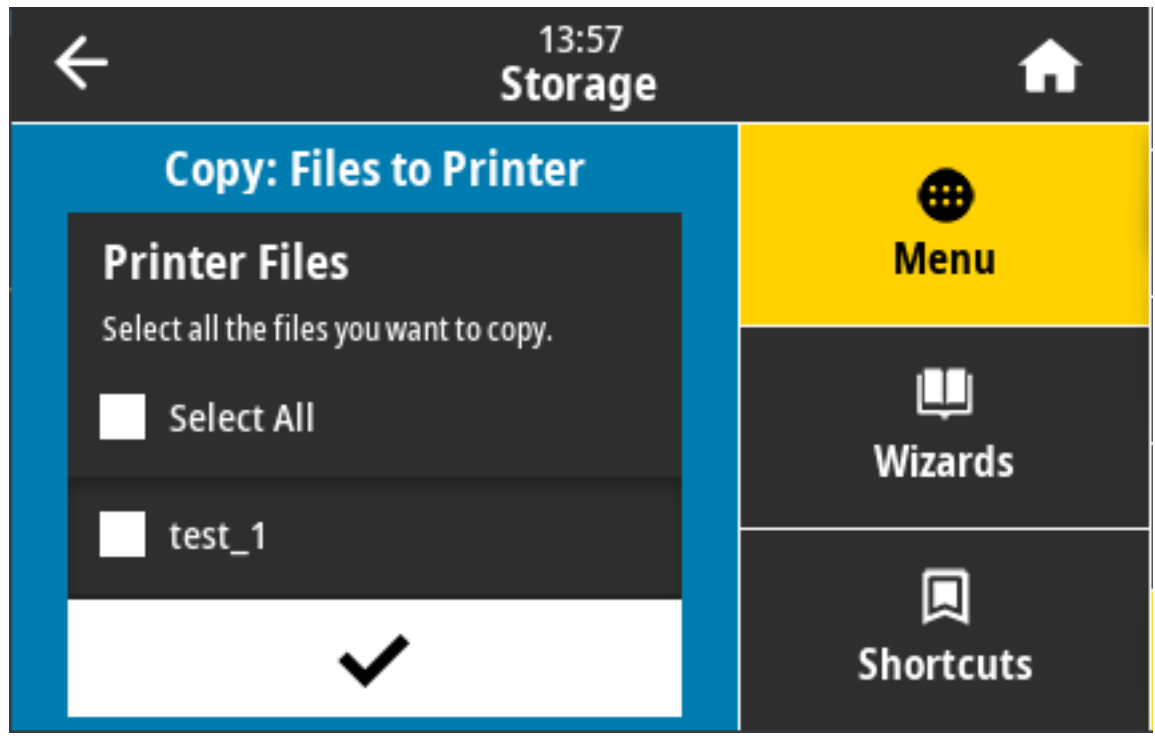

- 7. 目的のファイルの横にあるボックスをタッチします。 すべて選択 も利用できます。
- 8. 選択したファイルを印刷するには、チェックマークをタッチします。
- 9. USB フラッシュ・ドライブをプリンタから取り外します。

演習 3: ファイルを USB フラッシュ・ドライブにコピーしたり、USB フラッシュ ・ドライブからコピーする

> 「Copy USB File (USB ファイルをコピー )」オプションを使用すると、USB 大容量記憶装置からプリン タのフラッシュ・メモリ (E: ドライブ ) にファイルをコピーできます。

- 以下のファイルを USB フラッシュ・ドライブのルート・ディレクトリにコピーします。これらのファイルは、サブ フォルダに入れないでください。
  - ファイル 7: KEYBOARDINPUT.ZPL
  - ファイル 8: SMARTDEVINPUT.ZPL
- 2. プリンタ前面の USB ホスト・ポートに、USB フラッシュ・ドライブを挿入します。
- 3. プリンタのディスプレイから、プリンタのホーム画面で「Menu (メニュー)」をタッチします。

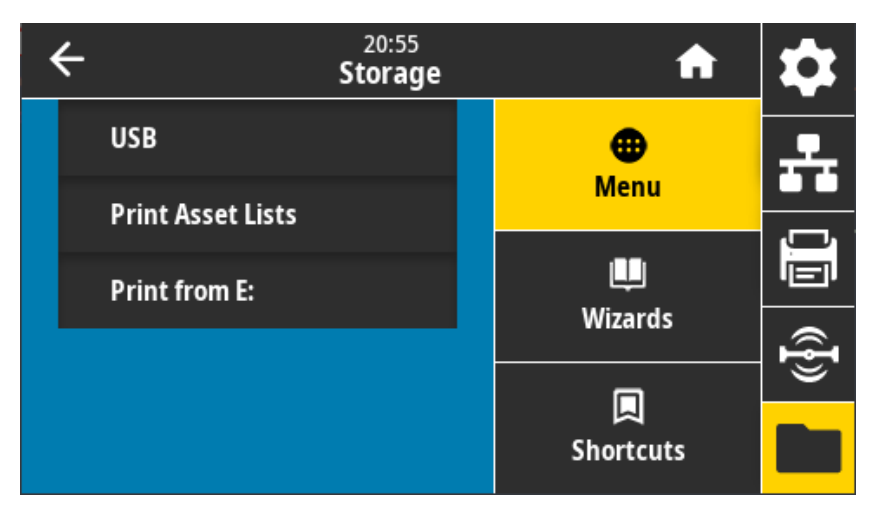

4. 「Menu (メニュー)」> 「Storage (保管)」> 「USB」> 「Copy: Files to Printer (コピー : ファイ ルをプリンタに)」とタッチします。プリンタが使用可能なものをリストします。

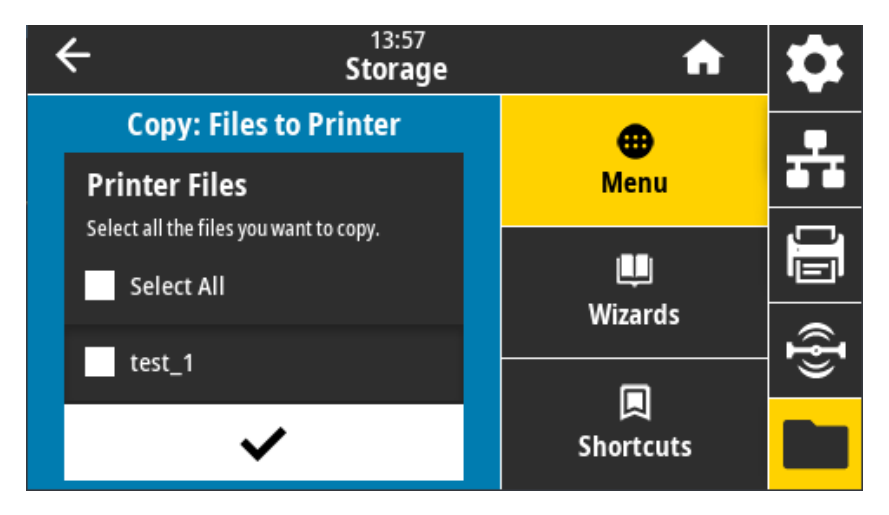

- 5. 目的のファイルの横にあるボックスをタッチします。「Select All (すべて選択)」も利用できます。
- 6. 選択したファイルをコピーするには、チェックマークをタッチします。
- USB フラッシュ・ドライブをプリンタから取り外します。
   プリンタがファイルを E:メモリに保存します。

8. これで、「Menu(メニュー)」> 「Storage(保管)」> 「USB」> 「Copy: Files to USB(コピー: ファイルを USB に)」を使用してプリンタから USB フラッシュ・ドライブにファイルをコピーでき るようになりました。

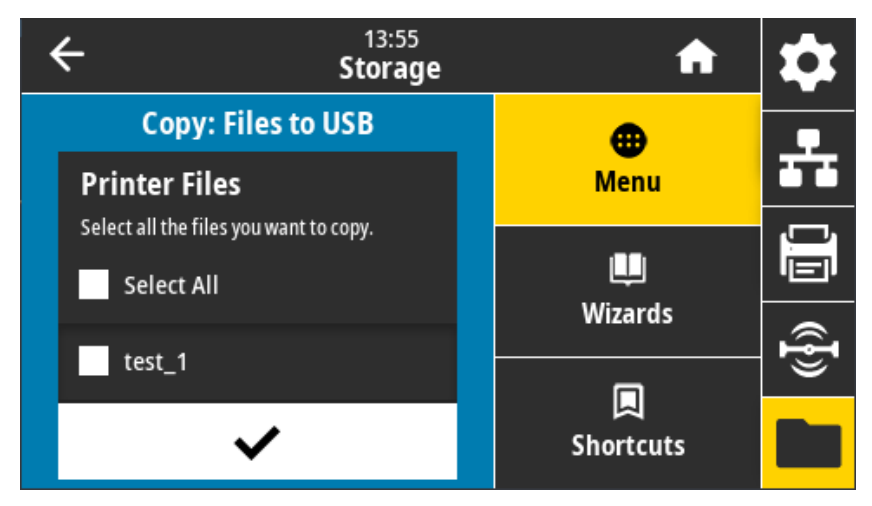

「**すべて選択**」オプションを使用すると、USB フラッシュ・ドライブにプリンタからのすべてのファイ ルを保存できます。コピーした .ZPL ファイルはすべて後処理され、プリンタに送信して通常どおり実行 できるようになります。

# 演習 4: 保存したファイルに USB キーボードでデータを入力し、ラベルを印刷する

プリント・ステーション機能を使用すると、USB キーボードやバーコード・スキャナなど、データ入力 装置 (HID) を使用して、 ^FN フィールド・データを \*.ZPL テンプレート・ファイルに入力できます。

- 1. 前の演習を実行したら、USB キーボードを USB ホスト・ポートに接続します。
- 2. 「Menu (メニュー)」> 「Print (印刷)」をタッチします。

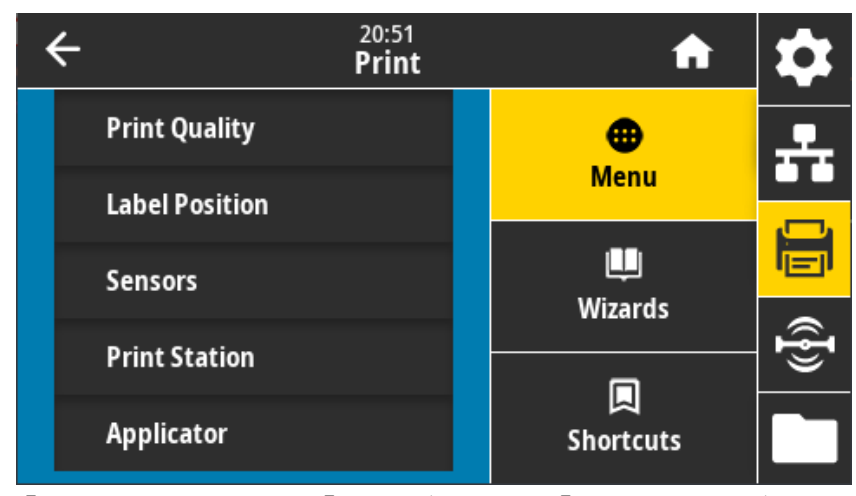

3. 「Menu (メニュー)」> 「Print (印刷)」> 「Print Station (印刷ステーション)」とタッチします。 プリンタが実行可能ファイルを読み取って処理します。使用可能なファイルが一覧されます。

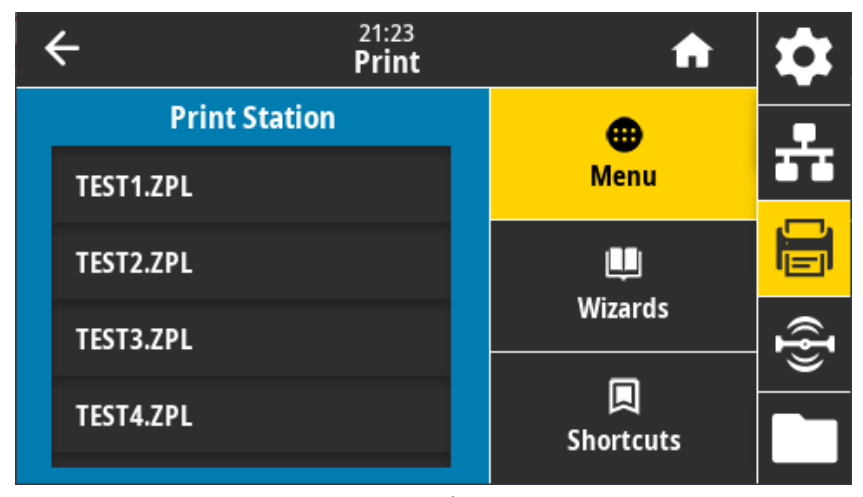

- 4. ファイル KEYBOARDINPUT.ZPL を選択します。
- 5. プリンタがファイルにアクセスし、ファイルへの ^FN フィールド情報の入力を求めるプロンプトを表示します。この場合、プリンタはユーザー名の入力を求めてきます。
- 6. 名前を入力して、<ENTER>を押します。プリンタは、印刷するラベルの数の入力を求めてきます。
- 7. ラベル数を指定して、再度 <ENTER> を押します。

指定した数のラベルが、該当するフィールドに名前を表示して印刷されます。

# USB ホスト・ポートと NFC 機能の使用

Zebra Print Touch ™ 機能を使用すると、Android ™ ベース、近距離無線通信 NFC 対応デバイス (スマート・フォンやタブレットなど) をプリンタの Print Touch ロゴにタッチさせることで、そのデバイスをプリンタにペアリングできます。つまり、デバイスを使用して、求められた情報を入力し、その情報でラベルを印刷することができます。

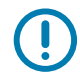

重要:一部のモバイル・デバイスでは、ご使用のデバイスで必要な NFC 設定を行わないと、プリンタとの NFC 通信に対応しない場合があります。問題がある場合は、サービス・プロバイダか、またはスマート・デバイスのメーカーに詳細を問い合わせてください。

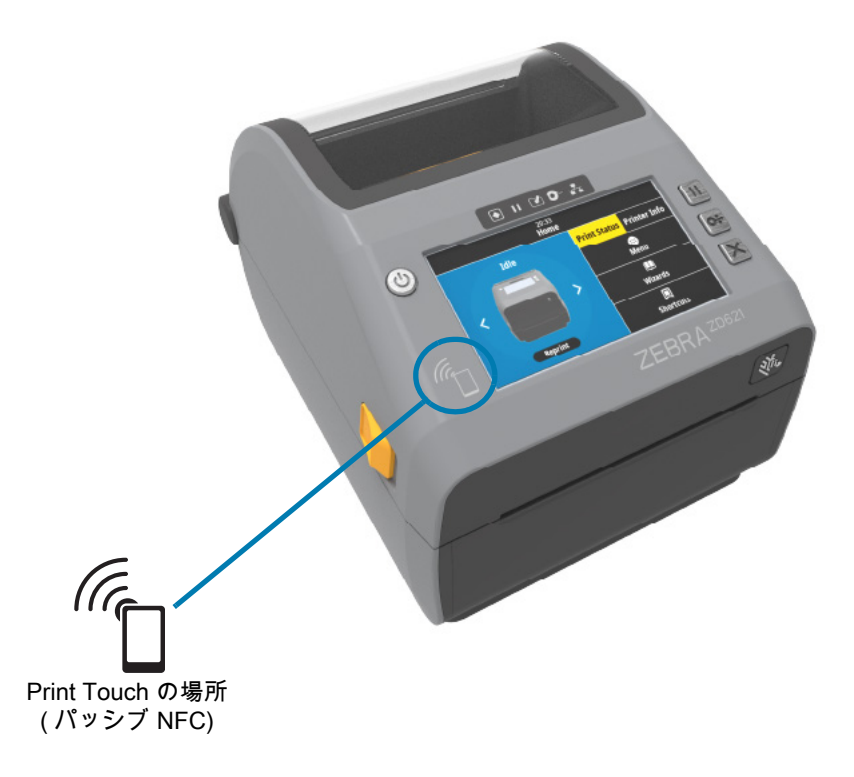

演習 5: 保存したファイルにスマート・デバイスでデータを入力し、ラベルを印刷 する

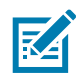

注記:この演習の手順は、スマート・デバイスやサービス・プロバイダ、無料の Zebra ユーティリティ ・アプリをスマート・デバイスにインストール済みかどうかによって、若干異なる場合があります。

Bluetooth インターフェイスを使用するようにプリンタを設定する手順については、『Zebra Bluetooth User Guide』を参照してください。このマニュアルのコピーは、次から入手できます。 zebra.com/manuals。

- 1. Zebra ユーティリティ・アプリをデバイスにインストールしていない場合は、デバイスのアプリ・ストアに移動し、Zebra ユーティリティ・アプリを検索してインストールします。
- スマート・デバイスをプリンタ上の Zebra Print Touch アイコンに近づけて、プリンタとペア リングさせます。
  - 1. 必要な場合は、スマート・デバイスを使用してプリンタに関する Bluetooth 情報にアクセスします。手順については、デバイス・メーカーのマニュアルを参照してください。
  - a. 必要な場合は、Zebra プリンタのシリアル番号を選択して、デバイスとペアリングさせます。
  - b. プリンタがスマート・デバイスを検出すると、ペアリングの受入または拒否を求めてくる ことがあります。必要な場合は、プリンタ上の左選択ボタンを押して、「受入」を選択します。一 部のスマート・デバイスは、このプロンプトなしで、プリンタとペアリングします。
- 3. デバイスで Zebra ユーティリティ・アプリを起動します。Zebra ユーティリティ・アプリのメイン・ メニューが表示されます。

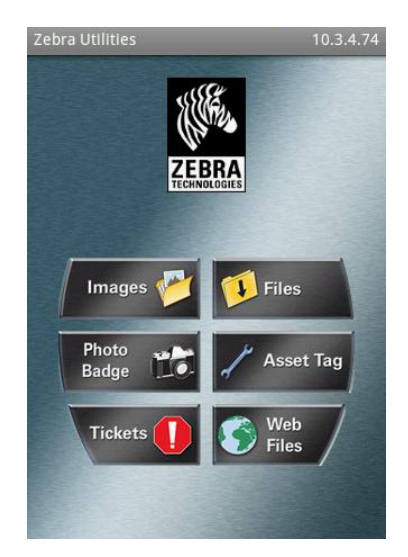

- 4. Apple デバイスの場合は、以下の手順を実行します。
  - a. 右下隅にある設定アイコン(歯車)をタップします。
  - b. 「Get Labels From Printer (プリンタからラベルを取得)」の設定をオンに変更します。
  - c. 「Done (実行)」をタップします。
  - d. 「Files (ファイル)」をタップします。
  - スマート・デバイスがプリンタからデータを取得して表示します。

# USB ホスト・ポートおよび Link-OS の使用例

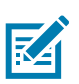

注記: この取得プロセスの完了には、1 分以上かかる場合があります。

- 5. 表示されたフォーマットをスクロールし、 E:SMARTDEVINPUT.ZPL を選択します。 ラベル・フォーマットの ^FN フィールドに基づいて、スマート・デバイスがユーザー名の入力を求め てきます。
- 6. プロンプトに名前を入力します。
- 7. 必要に応じて、印刷するラベル数を変更します。
- 8. 「PRINT (発行)」をタップして、ラベルを印刷します。

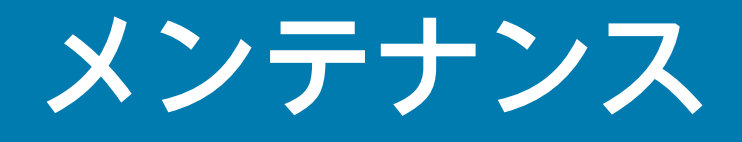

このセクションでは、定期的なクリーニングおよびメンテナンスの手順について説明します。お使いの プリンタの消耗品および付属品については、次の Zebra Web サイトをご覧ください。 <u>zebra.com/accessories</u>

# クリーニング

Zebra プリンタでは、プリンタの機能とラベル、レシート、タグなどの高品質な印刷を維持するため、 定期的なメンテナンスが必要な場合があります。

# クリーニング用品

プリンターで使用する際には、次のプリンタ・クリーニング用品をお勧めします。

- 印字ヘッド・クリーニング・ペン:印字ヘッドを簡単にクリーニングできます。
- 99.7% イソプロピル・アルコール : ラベル付きのディスペンサを使用してください。プリンタのク リーニングに使用したクリーニング材を再度湿らせて使用することはしないでください。
- 用紙経路、ガイド、およびセンサー用のファイバーフリー・クリーニング・スワブおよび用紙経路と 内部用の認可されたクリーニング・ワイプ (Kimberly-Clark Kimwipes など)。
- エアースプレー缶。

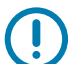

重要:

- カッター機構にはメンテナンスによるクリーニングは不要です。刃や機構部は清掃しないでくだ さい。刃には特殊なコーティングが施され、接着剤や水に対する耐性があります。
- アルコールの量が多すぎると、電子部品に不純物が付着する原因となり、乾燥時間を長くしない とプリンタが正しく機能しなくなります。
- エアー・スプレー缶の代わりにエア・コンプレッサーを使用しないでください。エア・コンプレッサーには、プリンターを損傷する可能性のある微小な汚染物質や粒子が含まれている場合があります。

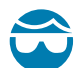

**注意 — 眼の怪我:**圧縮空気を使用する際は、飛散する粒子や物体から目を保護するために、目の保護具 を使用してください。

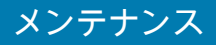

## クリーニングの推奨スケジュール

#### 印字ヘッド

頻度 : 5 ロール印刷ごとに、印字ヘッドをクリーニングします 手順 : 印字ヘッドのクリーニング (243 ページ )。

## 標準プラテン(ドライブ)ローラー

頻度 : 印字品質を向上させるために必要に応じて。プラテン・ローラーがスリップして印刷イメージに歪 みを生じさせることがあります。最悪の場合は、用紙(ラベル、レシート、タグなど)が動かなくなりま す。

手順:プラテンのクリーニングと交換(255ページ)に進みます。

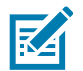

注記:標準プラテン・ローラーには、黒色 (203 dpi) とグレー (300 dpi) の 2 色があります。

### ライナーのないプラテン(ドライブ)ローラー

頻度 : プラテン・ローラーに埃が溜まっていたら、次の手順を実行します。通常、ライナーのないプラテ ンはクリーニングは不要です。印刷時に用紙の粘着面に埃が付着します。

台紙なし用紙がプリンタにくっついて詰まっている場合は、通常、ライナーのないプラテンを交換する 必要があります。シリコンのノンスティック加工の効果がなくなっています。

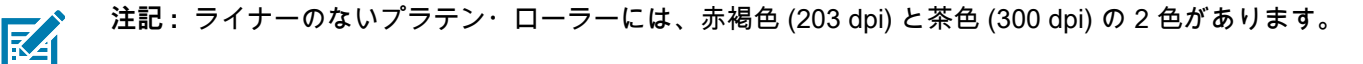

重要:

- ローラーを溶液で洗浄したり、デリケートな表面を擦ったりすると、ライナーのないプラテンの 使用寿命が永久に損なわれたり短くなったりします。
- プラテン・ローラーは、ローラーの外周部に接着剤が付着することがあります。何度もロール紙を使用していると、プリンタを使用する際に、これらの接着剤の「リング」が外れることがあります。その後、これらの塊がプリンタの他の領域、最も重要な領域である印字ヘッドに移動することがあります。
- 手順:付着物を除去するには、台紙なし用紙の粘着面を使用して、プラテン・ローラーからそっと 付着物を押すようにして取り除きます。このプラテンのクリーニングと交換 (255 ページ)手順を 使用して、円滑にアクセスして付着物の除去を行います。

#### 用紙経路

頻度:必要に応じてクリーニングします。

方法 : 90% イソプロピル・アルコールで湿らせた繊維のない綿棒と布で完全にクリーニングします。ア ルコールを完全に蒸発させます。

手順:用紙経路のクリーニング(246ページ)に進みます。

## 内部

頻度:必要に応じて、プリンタをクリーニングします。

方法:柔らかい布で埃や付着物を拭き取ったり、ブラシや圧縮空気で吹き飛ばします。オイルや汚れなどの汚染物質を溶解するには、90% イソプロピル・アルコールとファイバー・フリーのクリーニング・クロスを使用します。

#### 外部

頻度:必要に応じてクリーニングします。

方法:柔らかい布で埃や付着物を拭き取ったり、ブラシや圧縮空気で吹き飛ばします。プリンターの外側 は、石けんと水を使って布を湿らせてクリーニングできます。プリンタなどの領域に溶液が侵入しない ように、使用する洗浄液は最小量にします。プリンタのコネクタや内部をクリーニングする場合は、こ の方法を使用しないでください。

**ヘルスケア・プリンタ・モデル** - 最新のモデルには、病院やその他の同様の環境に対応する、紫外線 (UV) と消毒用プラスチックが装着されています。ユーザー・コントロールはシーリングされているた め、プリンタ外部のそれ以外の場所はクリーニングできます。テスト済み / 認定済みクリーニング剤およ びクリーニング方法の最新情報については、Zebra Web サイトで 『Guide To Disinfecting and Cleaning Zebra® Healthcare Printers (Zebra® ヘルスケア・プリンタの消毒およびクリーニング・ガイ ド)』を参照してください。

#### ラベル・ディスペンサ・オプション

頻度 : ラベル・ディスペンス操作を向上させるために必要に応じて。

手順: ラベル・ディスペンサ・オプション (242 ページ) クリーニングをご覧ください。

カッター・オプション

頻度 : オペレータによる修理が可能なコンポーネントではありません。カッター開口部やブレード機構の 内部を清掃しないでください。外装クリーニング方法を使用して、カッター・ベゼル(筐体)をクリーニ ングできます。

方法:サービス技師にお問い合わせください。

手順:該当なし。

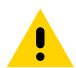

注意:カッター・ユニットにはオペレータによる修理が可能なパーツはありません。カッター・カバー (ベゼル)は絶対に取り外さないでください。カッター装置に物や指を挿入しないでください。

### ▲ 重要:

- 刃には特殊なコーティングが施され、接着剤や水に対する耐性があります。これをクリーニング すると、刃が破損する恐れがあります。
- 未承認のツール、綿棒、溶剤(アルコールを含む)は使用しないでください。これらはすべて、カッターを破損したり、カッターの寿命を縮めたり、カッターのジャムを引き起こす恐れがあります。

## 印字ヘッドのクリーニング

印字ヘッドには、常に新しいクリーニング・ペンを使ってください(古いペンを使用すると、前に使用 したときの汚れが印字ヘッドを破損する恐れがあります)。

新しい用紙をセットするときは、最適な印刷操作を行うために印字ヘッドをクリーニングする必要があ ります。

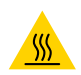

注意 — 表面が熱くなっています:印字ヘッドは印刷中、高温になります。印字ヘッドの破損や作業者の ケガの危険を避けるため、印字ヘッドには触れないようにしてください。印字ヘッドのメンテナンスを 行うときは、クリーニング・ペンのみを使用してください。

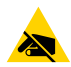

注意 — 静電気放電:人体の表面や他の表面に蓄積する静電エネルギーの放電により、この装置で使用される印字ヘッドやその他の電子部品が破損、または破壊されることがあります。トップ・カバーの下の 印字ヘッドや電子部品を取り扱う際には、静電気安全手順を守る必要があります。

#### ZD621 / ZD421 ダイレクト・サーマル・プリンタ

新しい用紙を取り付けるときに、印字ヘッドをクリーニングすることもできます。

- 1. 印字ヘッドの色が濃い部分をクリーニング・ペンでこすります。中央から外に向かってクリーニング します。これによって、用紙の端から印字ヘッド経路の外側に付着した粘着物が取り除かれます。
- 2.1分ほど待ってコンポーネントが乾いてからプリンタを閉じます。

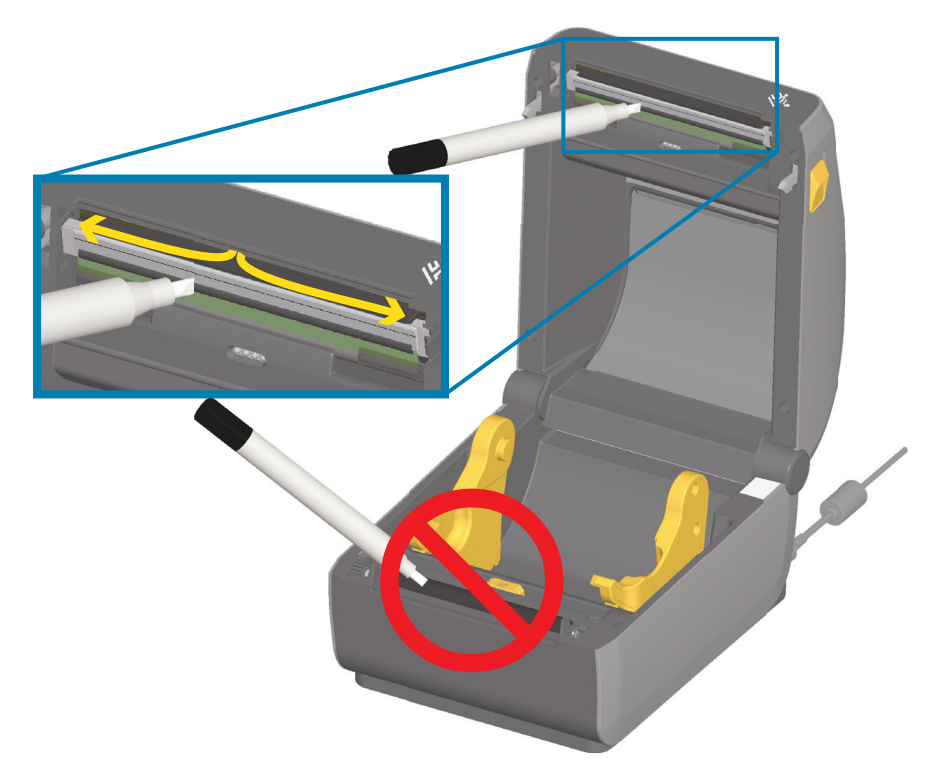

# メンテナンス

## ZD621 / ZD421 熱転写プリンタ

新しい用紙またはリボンを取り付けるときに、印字ヘッドもクリーニングできます。

- 1. 転写リボンが取り付けられている場合は、作業を進める前に取り外します。
- 2. 印字ヘッドの色が濃い部分をクリーニング・ペンでこすります。中央から外に向かってクリーニング します。これによって、用紙の端から印字ヘッド経路の外側に付着した粘着物が取り除かれます。
- 3. すべてのコンポーネントが乾くまで1分ほど待ってから、プリンタを閉じたり、リボンを装着したり します。

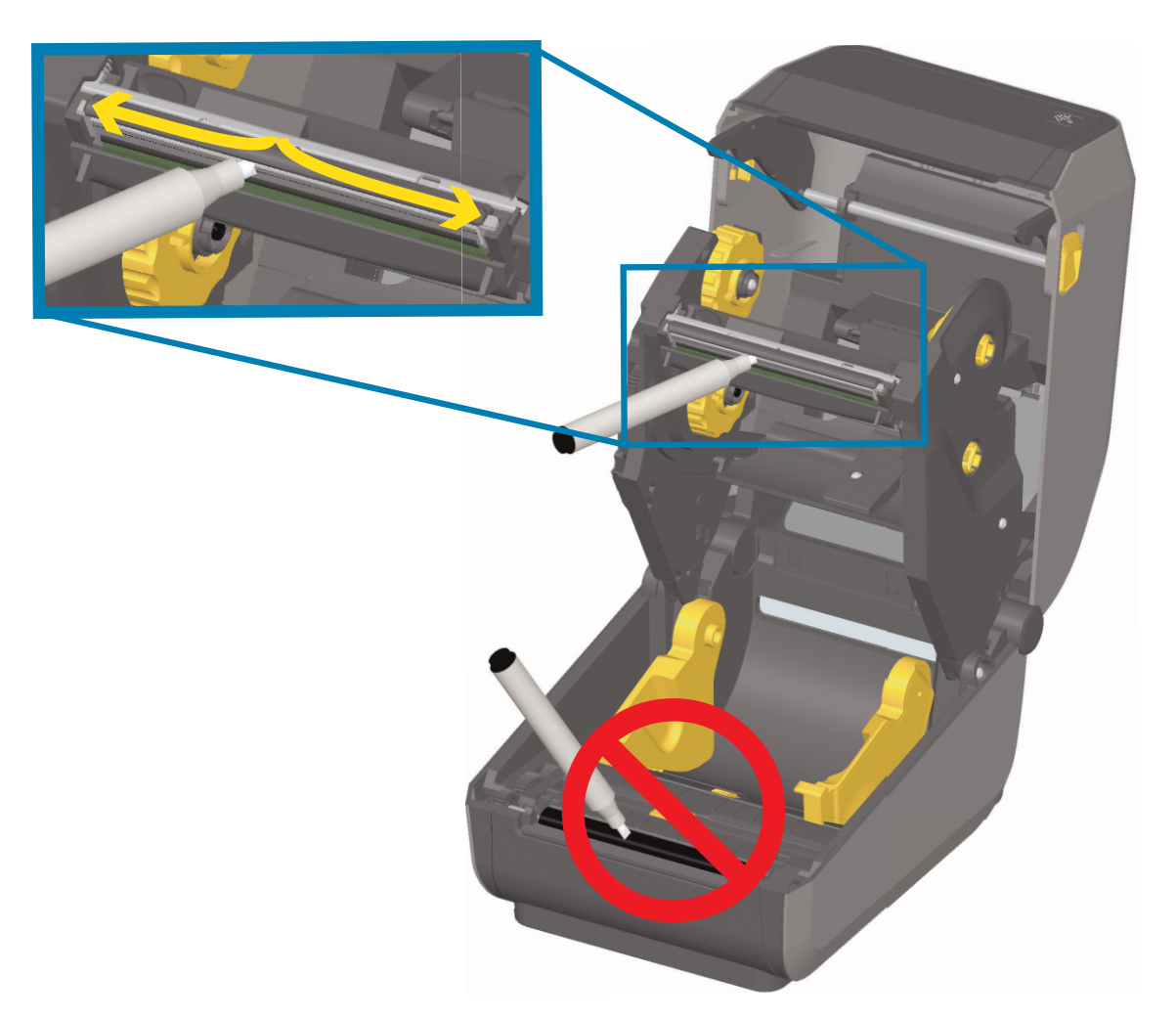

ZD421 リボン・カートリッジ・プリンタ

- 1. 2 つの解除アームを外側に引き、リボン・ドライブ・トランスポートを外します。詳細については、 リボン・カートリッジ・プリンタの印字ヘッドへのアクセス (29 ページ)を参照してください。
- 2. 印字ヘッド・アクチュエータ・アームを持ち上げて印字ヘッドにアクセスします。印字ヘッドの色が 濃い部分をクリーニング・ペンでこすります。中央から外に向かってクリーニングします。これによって、用紙の端から用紙経路の外側の部分に付着した粘着物が取り除かれます。
- 3. 1分間待ってからプリンタを閉じます。

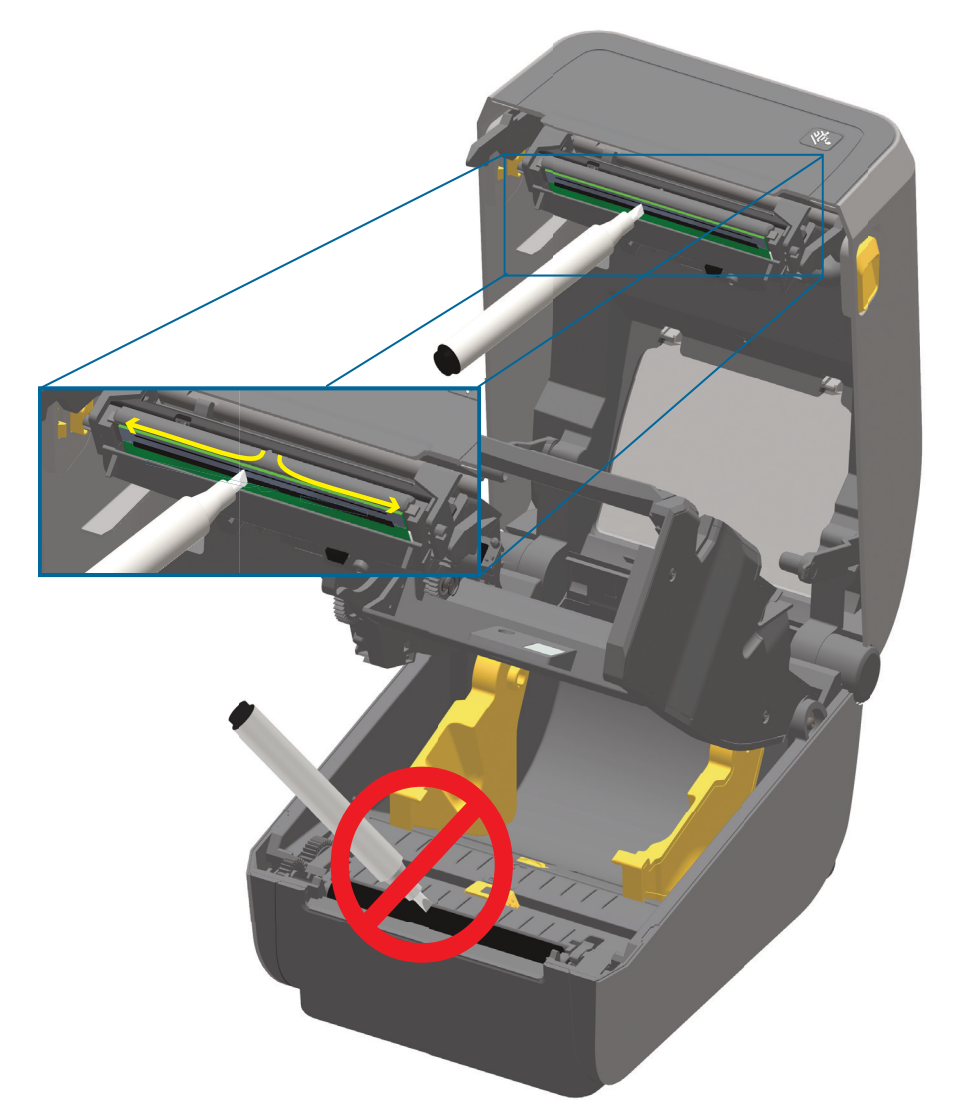

4. 印字ヘッド・アクチュエータ・アームを離し、リボン・ドライブ・トランスポートを印字ヘッド・ア クチュエータ・アームの方に押します。解除アームがカチッとはまり、リボン・ドライブ・トランス ポートが上部カバーと印字ヘッド・アクチュエータ・アームに再び連結されます。

## 用紙経路のクリーニング

綿棒やリント・フリー・クロスを使って、ホルダー、ガイド、用紙経路の表面に蓄積した破片、埃、殻 などを除去してください。綿棒または布を 99% のイソプロピル・アルコールで軽く湿らせます。クリー ニングが難しい部分については、綿棒を多めのアルコールで湿らせて破片を濡らし、用紙セット部の表 面に蓄積した粘着剤を分離させます。

このプロセスは、印字ヘッド、センサー、またはプラテンをクリーニングする場合は使用しないでくだ さい。

#### ZD60/ZD421 プリンタの下半分

これらのプリンタの下半分も同様にクリーニングします。

- 1. ロール・ホルダーの内側表面および用紙ガイドの下側を綿棒とクリーニング・ワイプスで拭きます。
- 可動式センサーのスライド・チャネルを拭きます(センサーは拭きません)。センサーを移動して、 すべての部分を拭きます。
- 3. 1 分間待ってからプリンタを閉じます。使用済みのクリーニング用品を廃棄します。

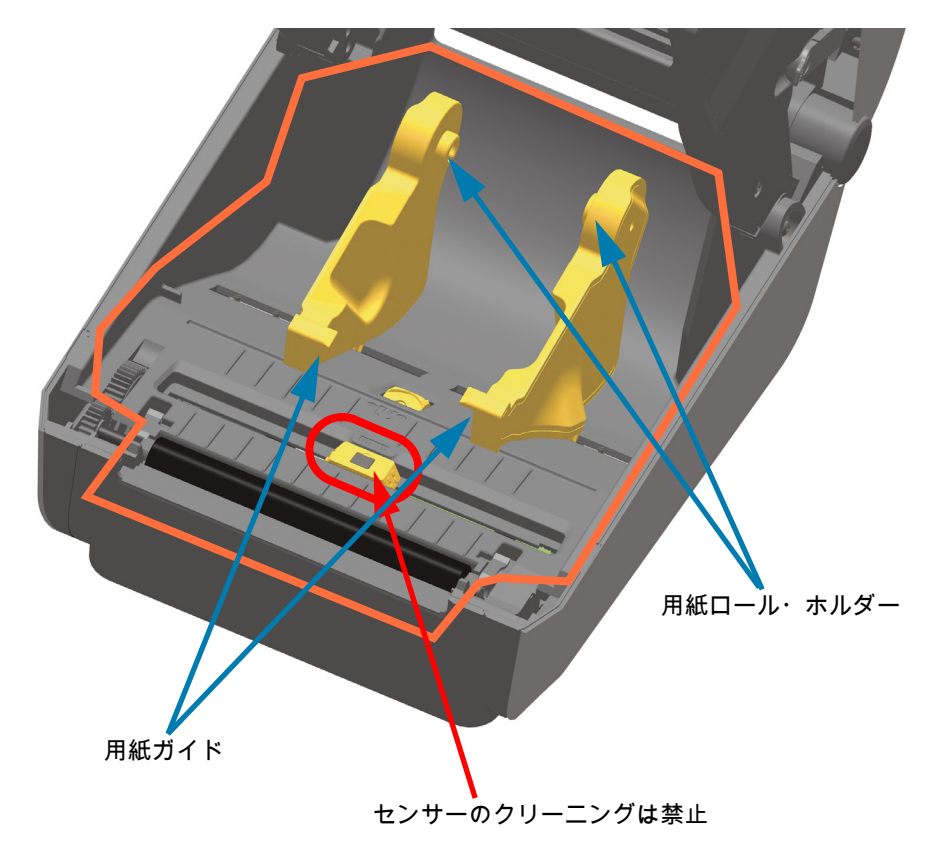

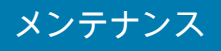

ZD621/ZD421 ダイレクト・サーマル・プリンタの上半分

1. オレンジ色の線で囲んだ領域を拭いて、付着した埃やその他の汚れを除去します。センサー・アレイ はクリーニングしないでください。

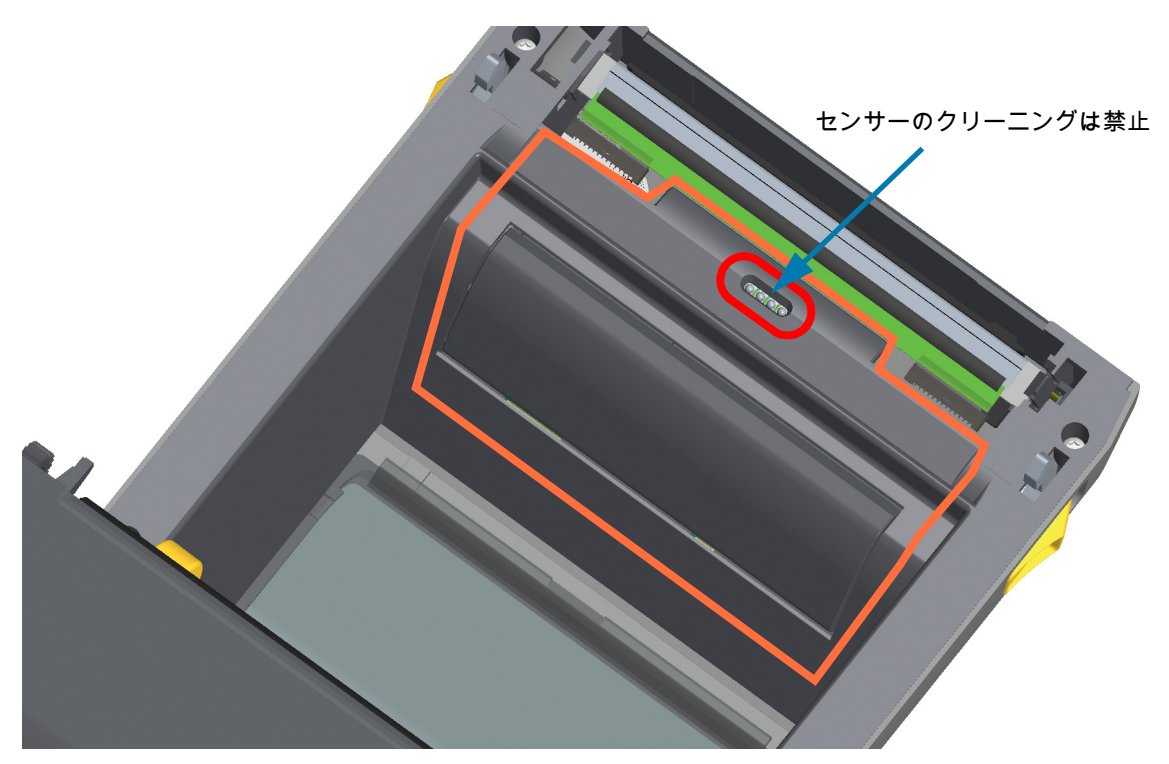

## ZD621/420 熱転写プリンタの上半分

リボン・キャリッジの前面にある印字ヘッド近くの領域(オレンジ色の線で囲んだ部分)を拭きます。

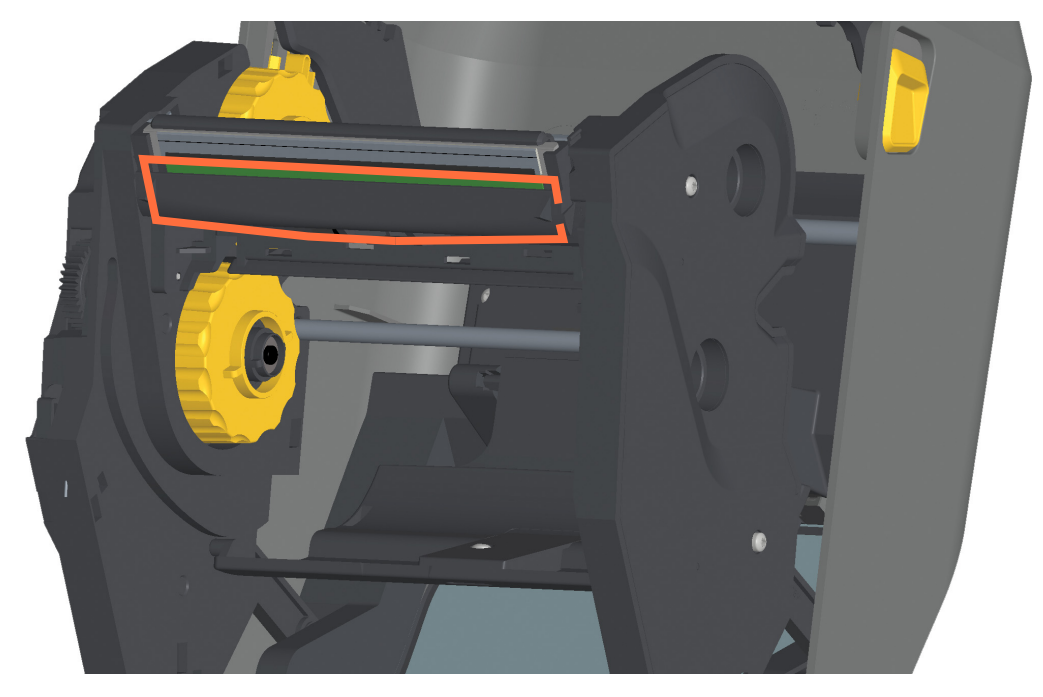

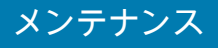

ZD421 熱転写リボン・カートリッジ・プリンタの上半分

- 1. 2 つの解除アームを外側に引き、リボン・ドライブ・トランスポートを外します。詳細については、 リボン・カートリッジ・プリンタの印字ヘッドへのアクセス (29 ページ) を参照してください。
- 2. 印字ヘッド・アクチュエータ・アームとリボン・ドライブ・トランスポートの下側の部分(オレンジ 色の線で囲んだ部分)を拭きます。

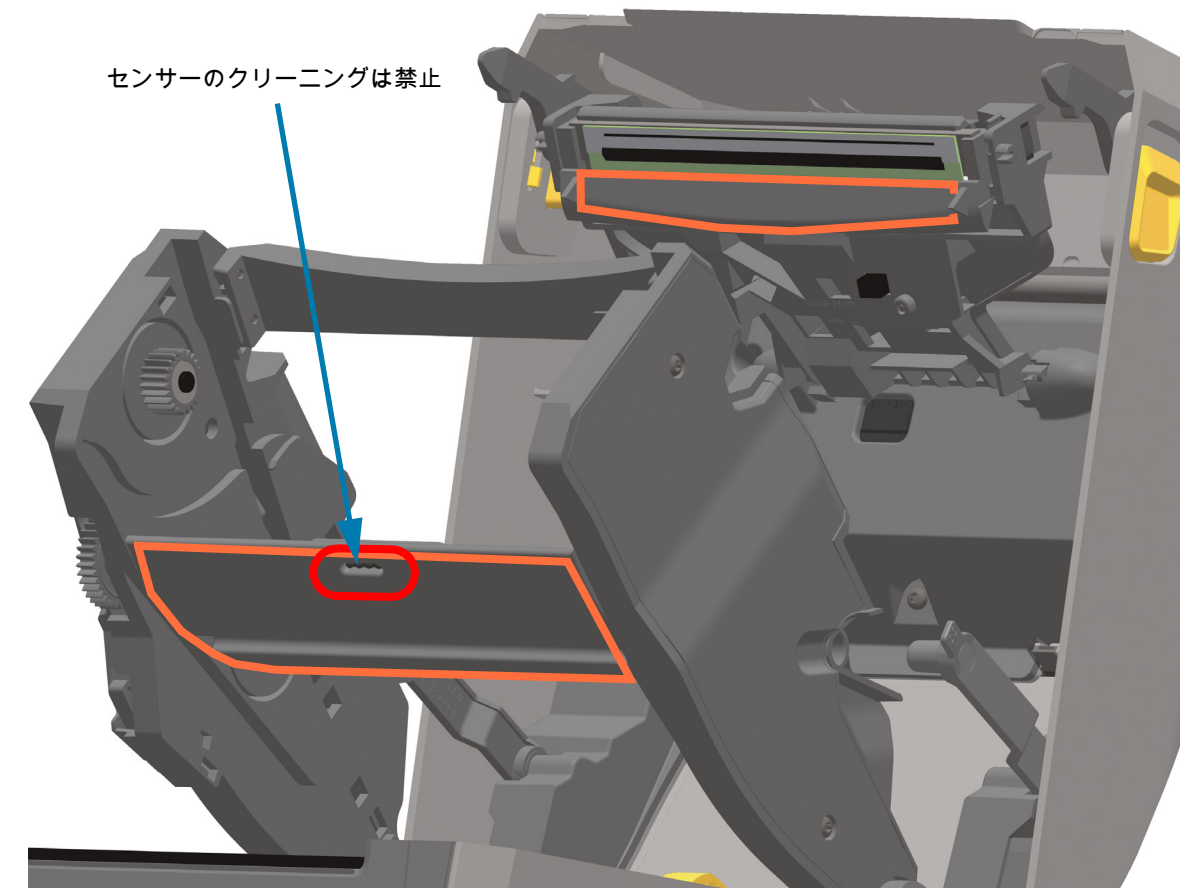

3. 印字ヘッド・アクチュエータ・アームを離し、リボン・ドライブ・トランスポートを印字ヘッド・ア クチュエータ・アームの方に押します。解除アームがカチッとはまり、リボン・ドライブ・トランス ポートが上部カバーと印字ヘッド・アクチュエータ・アームに再び連結されます。

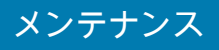

カッターおよびラベル・ディスペンサ・オプションのクリーニング

ここでは引き続き、いずれかのオプション(インストールされている場合)の用紙経路のクリーニングに ついて説明します。

#### カッター・オプション・クリーニング

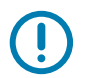

**重要**:用紙経路のプラスチック表面はクリーニングできます。ただし、内部カッターの刃や装置はク リーニングしません。カッターの刃の装置はメンテナンスのクリーニングは不要です。刃をクリーニン グしないでください。この刃には特殊なコーティングが施され、接着剤や水に対する耐性があります。

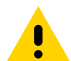

注意:カッター・ユニットにはオペレータによる修理が可能なパーツはありません。カッター・カバー (ベゼル)は絶対に取り外さないでください。カッター装置に物や指を挿入しないでください。

注意 – 製品の損傷: 未承認のツール、綿棒、溶剤(アルコールを含む)などを使用すると、カッターが 20 破損したり、寿命が短くなったり、カッターのジャムの原因になることがあります。

- 1. カッターの用紙供給(内側)および排出スロット(外側)の突起部およびプラスチック表面を拭きま す。オレンジ色の線で囲んだ部分の内側をクリーニングします。
- 2. 必要に応じて繰り返し、乾いたら粘着剤や汚れの残留物を取り除きます。

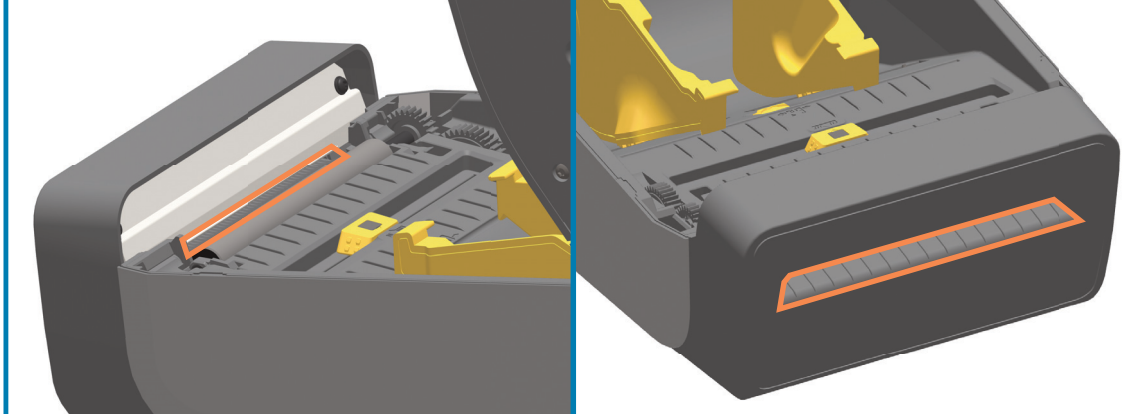

# メンテナンス

ラベル・ディスペンサ・オプション・クリーニング

- 1. ドアを開け、ドアの剥離バー、内部表面、突起部をクリーニングします。
- ローラーを回転させながら拭きます。綿棒または布は廃棄します。再度クリーニングして、希釈された接着剤を取り除きます。
- 3. センサー・ウィンドウをクリーニングします。ウィンドウには、筋や残留物がないようにしてください。

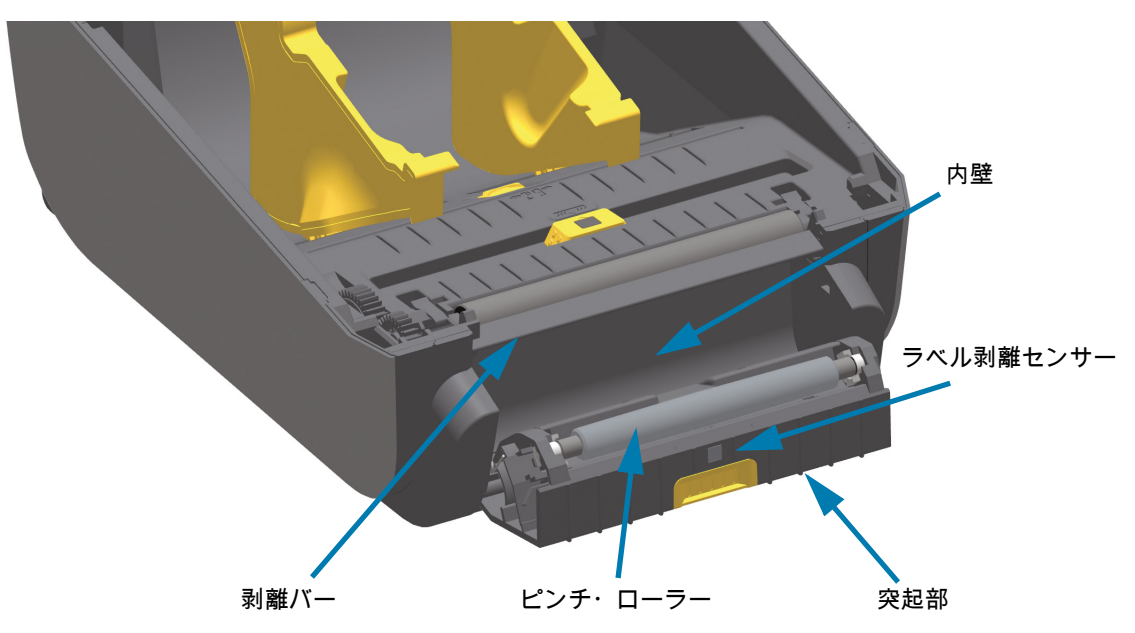

## センサーのクリーニング

用紙センサーに埃が溜まることがあります。埃の除去に、エア・コンプレッサーは使用しないでください。コンプレッサーを使用すると、細かい粒子、潤滑剤などを付着させてプリンタを汚してしまうこと があります。

#### ZD60/ZD421 プリンタの下半分

- 可動式センサーのウィンドウをクリーニングします。ブラシで丁寧に埃を払います。必要な場合は、 乾いた綿棒を使って埃を払ってください。接着剤などの不純物が残っている場合は、アルコールで湿 らせた綿棒を使って分解します。
- 2. 乾いた綿棒を使って、手順1のクリーニングの残留物を取り除きます。
- 3. センサーに残留物や筋がなくなるまで、必要に応じて1と2の手順を繰り返します。

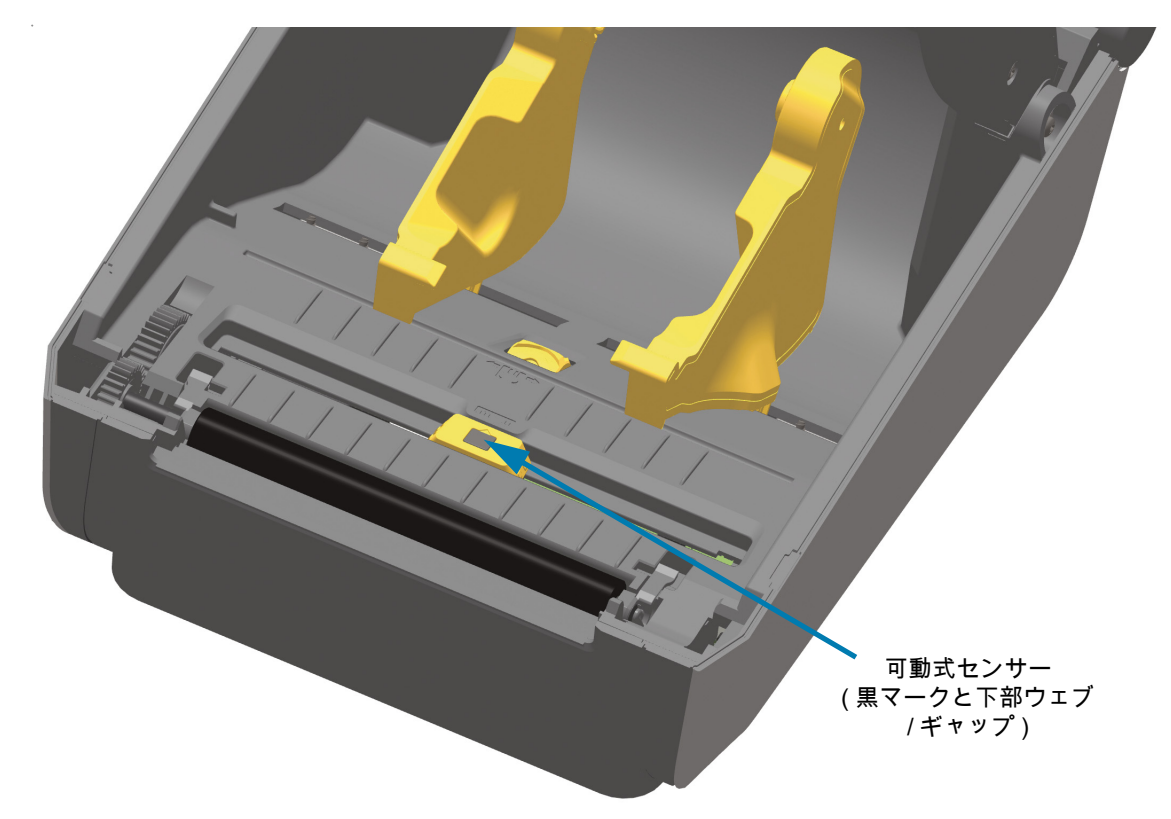

ZD621/ZD421 ダイレクト・サーマル・プリンタの上半分

1. 印字ヘッドの下にある上部ウェブ(ギャップ)・アレイ・センサーをエアースプレー缶でスプレーし ます。必要に応じて、アルコールで湿らせた綿棒を使用して、付着した、または埃以外の汚れを分離 させます。乾いた綿棒を使って、手順1のクリーニングの残留物を取り除きます。

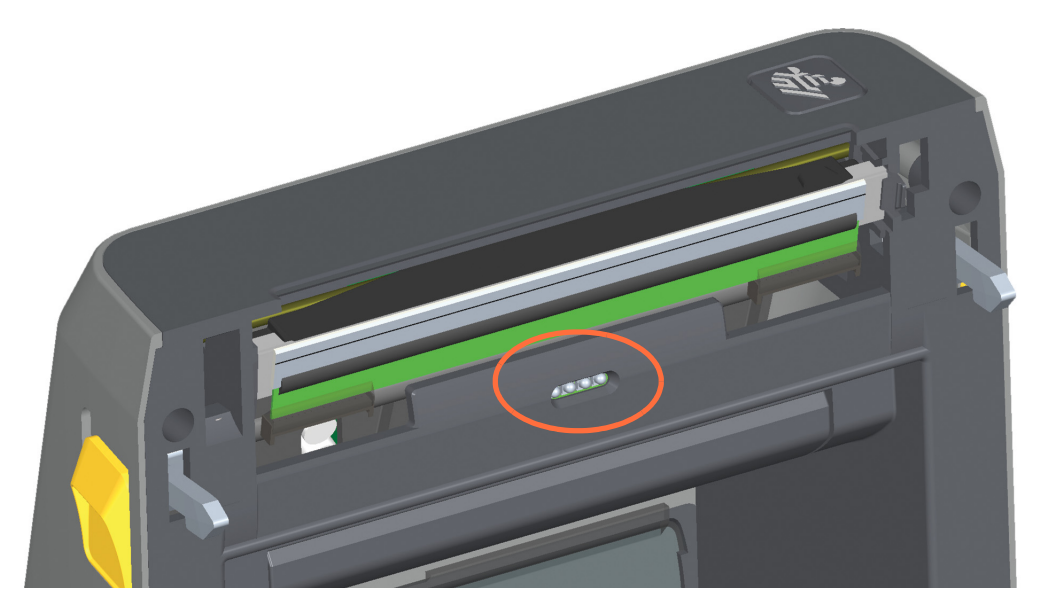

## ZD621/ZD421 熱転写プリンタの上半分

印字ヘッドの下にある上部ウェブ(ギャップ)・アレイ・センサーをエアースプレー缶でスプレーします。完全なセンサー・クリーニング(非常に稀)については、サービス技師に連絡する必要があります。

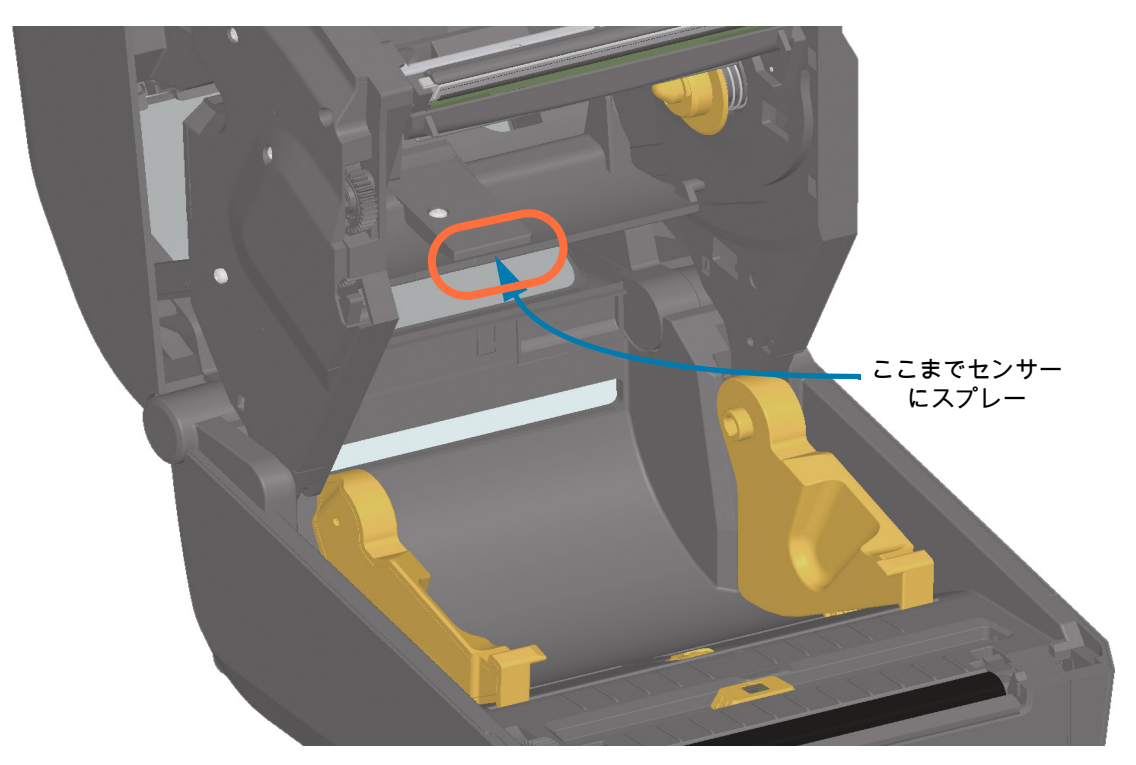
ZD421 リボン・カートリッジ・プリンタの上半分

- 1. 2 つの解除アームを外側に引き、リボン・ドライブ・トランスポートを外します。詳細については、 リボン・カートリッジ・プリンタの印字ヘッドへのアクセス (29 ページ) を参照してください。
- 印字ヘッド・アクチュエータ・アームを上にスイングさせ、プリンタの上部カバーに触れたところで 止めます。印字ヘッドの下側の部分にアクセスできるよう、印字ヘッド・アクチュエータ・アームを この位置で保持します。
- リボン・ドライブ・トランスポートの下側にある上部ウェブ(ギャップ)・アレイ・センサーと、印 字ヘッド・アクチュエータ・アームの下側にあるリボン切れセンサーに、圧縮空気を吹きかけます。 必要に応じて、アルコールで湿らせた綿棒を使って汚れを分解します。乾いた綿棒を使って、手順1 のクリーニングの残留物を取り除きます。

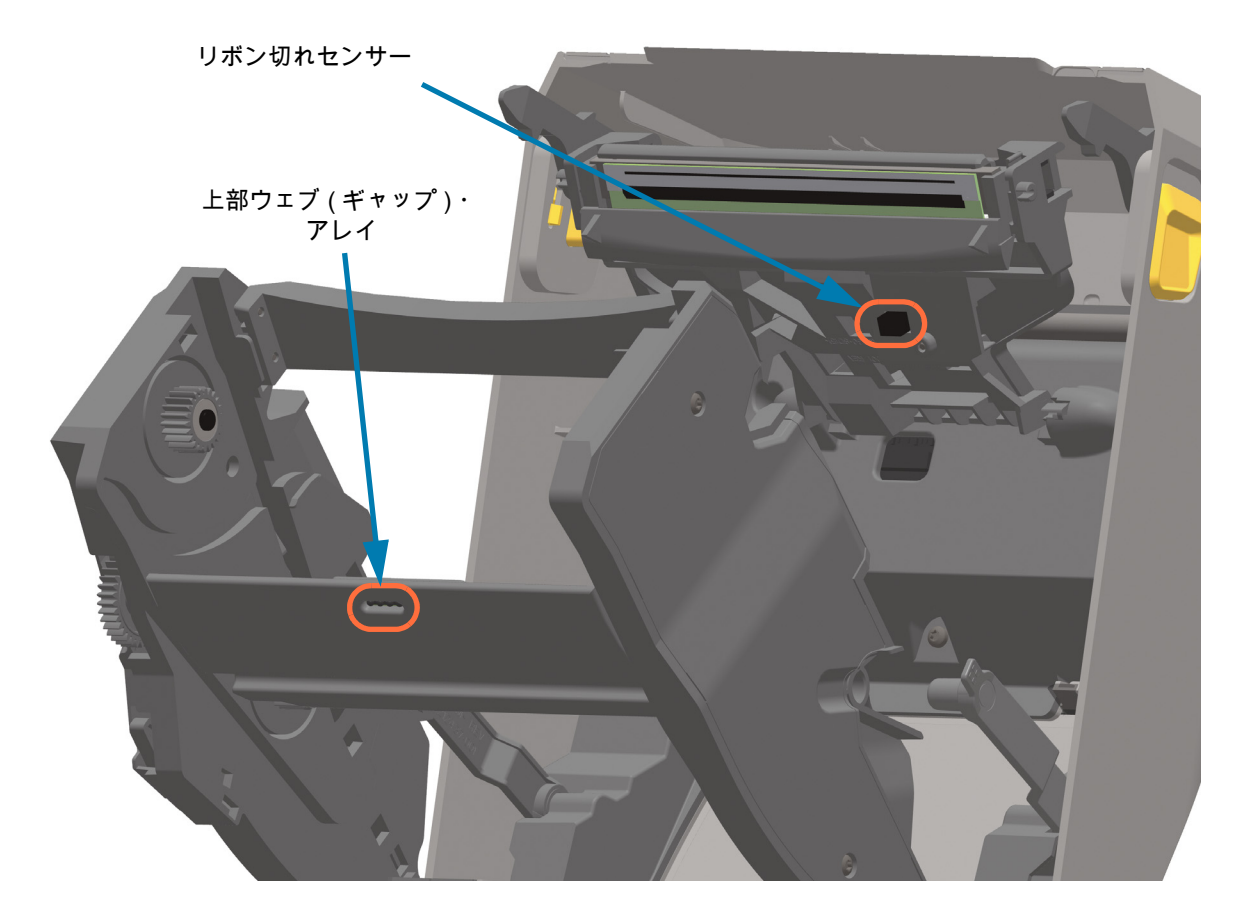

リボン・カートリッジ・センサーのクリーニング

 リボン・カートリッジ・センサーのピンは、カートリッジが用紙を検出できない場合のみクリーニン グしてください。リボン・カートリッジのインターフェイス・ピンを右から左へそっと拭きます。上 下方向に拭くと、ピンが破損する恐れがあります。

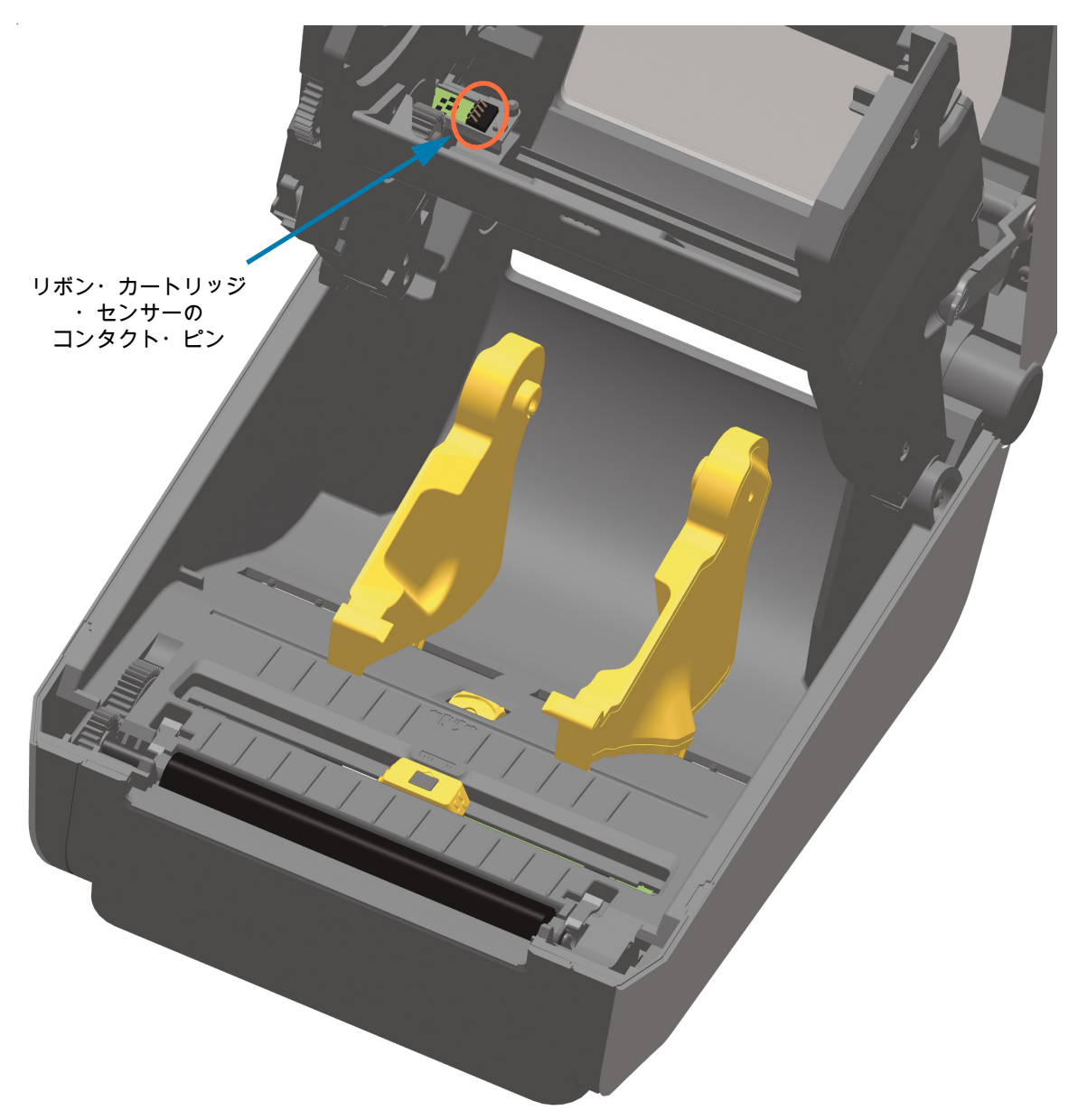

## プラテンのクリーニングと交換

通常、プラテン(ドライブ・ローラー)はクリーニングの必要がありません。通常、紙とライナーからの 埃は、溜まっても印刷工程に影響しません。

プリンタのパフォーマンス、印刷品質、用紙処理が著しく悪化した場合は、プラテン(および用紙経路) をクリーニングしてください。プラテンは、印刷面であり、用紙のドライブ・ローラーです。クリーニ ングした後も粘着やジャムが続く場合は、プラテンを取り替える必要があります。

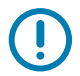

重要 : プラテン・ローラーの汚れは、印字ヘッドの破損や、印刷時の用紙の滑りや詰まりの原因になる ことがあります。粘着物、ゴミ (紙、ライナー以外からのもの )、埃、油、その他の汚れなどは、直ちに プラテンから取り除いてください。

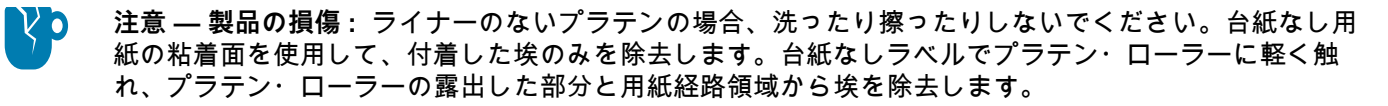

# メンテナンス

# プラテン・ローラーの取り外し

ファイバーフリー・スワブ (Texpad 布など) か、湿らせたリントフリーの清潔な布に医療用アルコール (純度 90% 以上) をごく少量含ませて、プラテンをクリーニングしてください。

- 1. カバー(ディスペンサが装着されている場合はディスペンサ・ドア)を開きます。プラテン部分から 用紙を取り除きます。
- 2. 左右のプラテンのベアリング・ラッチ解除タブをプリンタ前面に向かって引き、回転させます。

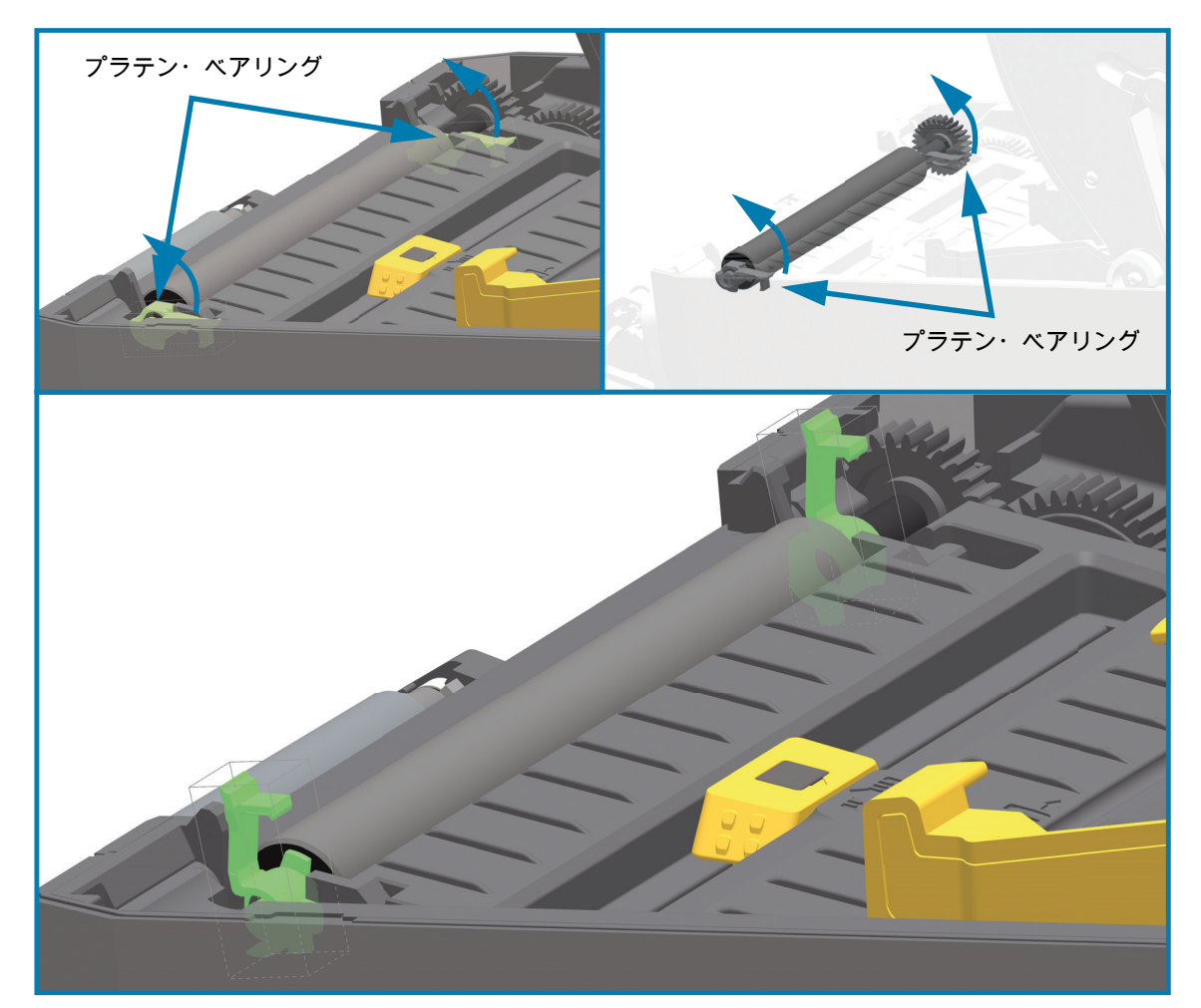

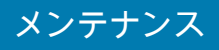

3. プリンタの底のフレームからプラテンを持ち上げます。

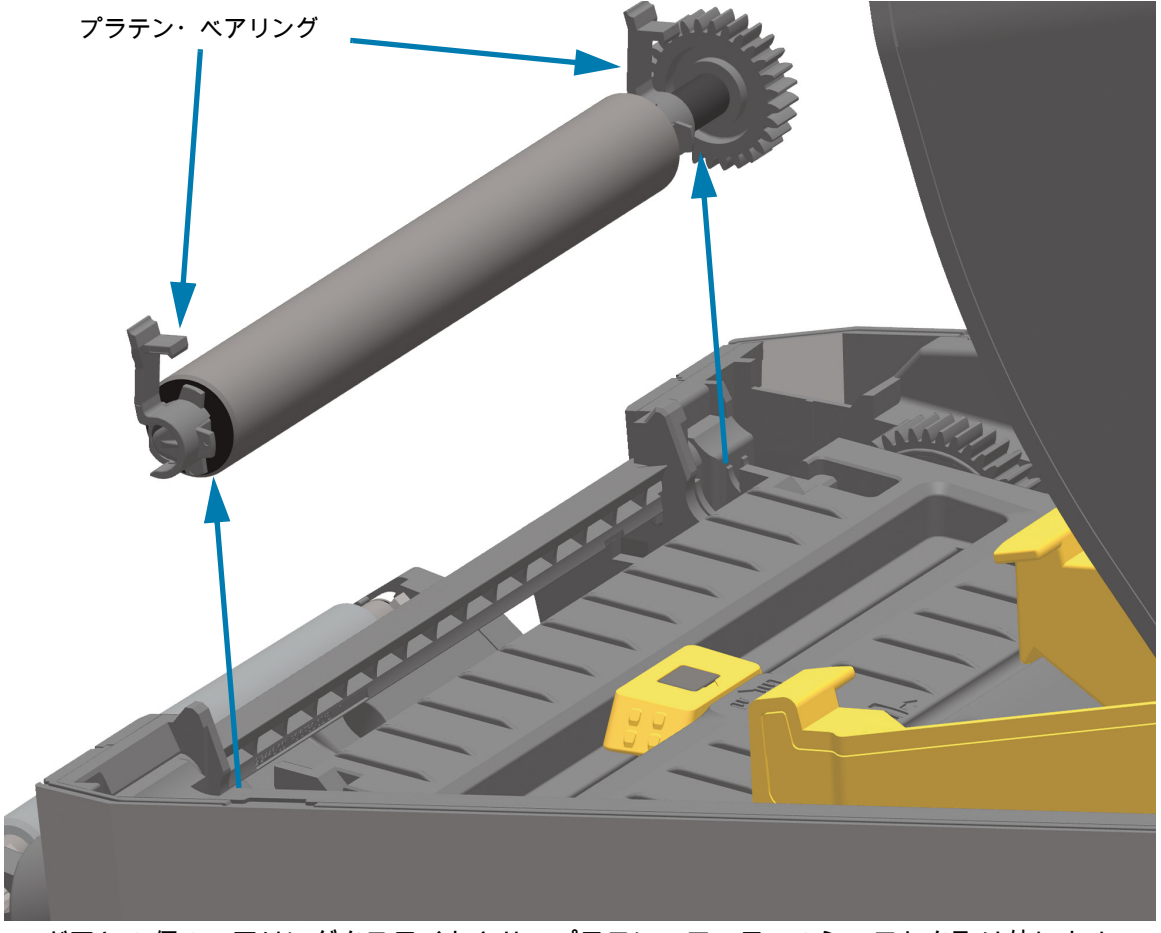

4. ギアと 2 個のベアリングをスライドさせてプラテン・ローラーのシャフトを取り外します。

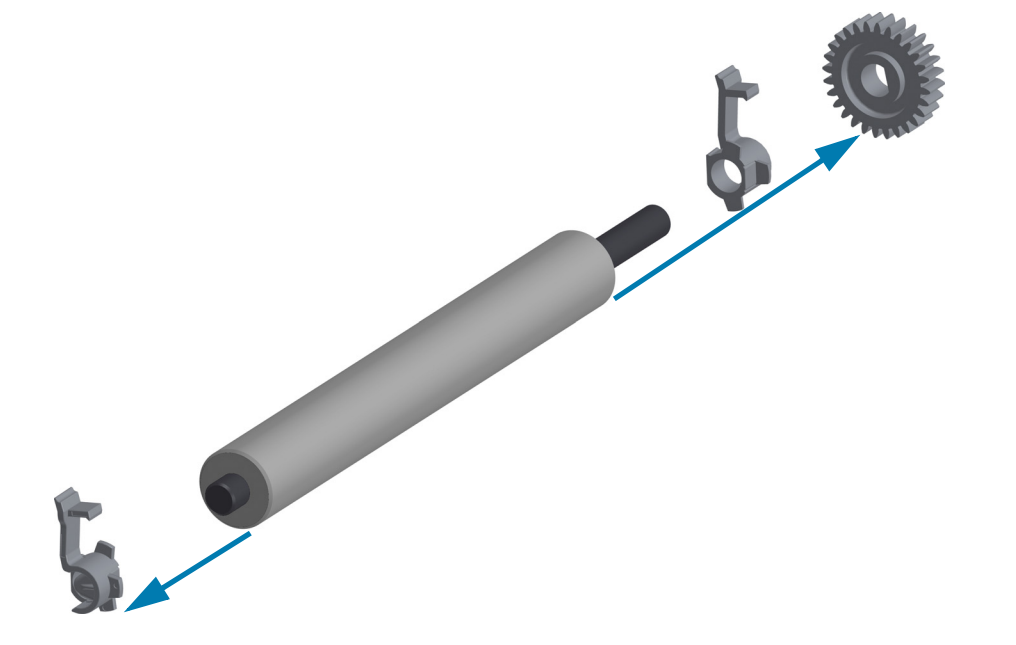

5. **クリーニングのみ** — アルコールで湿らせた綿棒でプラテンをクリーニングします。中央から外側に 向かって拭きます。ローラーの表面が完全にきれいになるまで、このプロセスを繰り返します。

粘着物の蓄積やラベルのジャムがひどい場合は、新しい綿棒でクリーニングを繰り返して残った汚れ を除去してください。たとえば、1 回のクリーニングでは粘着物や油が薄くなっても、完全には取り 除けないことがあります。使用した綿棒は廃棄し、再利用しないでください。

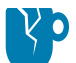

注意 — 製品の損傷:ライナーのないプラテンは、台紙なし用紙の粘着面を使用して、プラテン・ロー ラーから埃を丁寧に除去してクリーニングします。

6. ベアリングとドライブ・ギアをプラテン・ローラーのシャフトに合わせます。

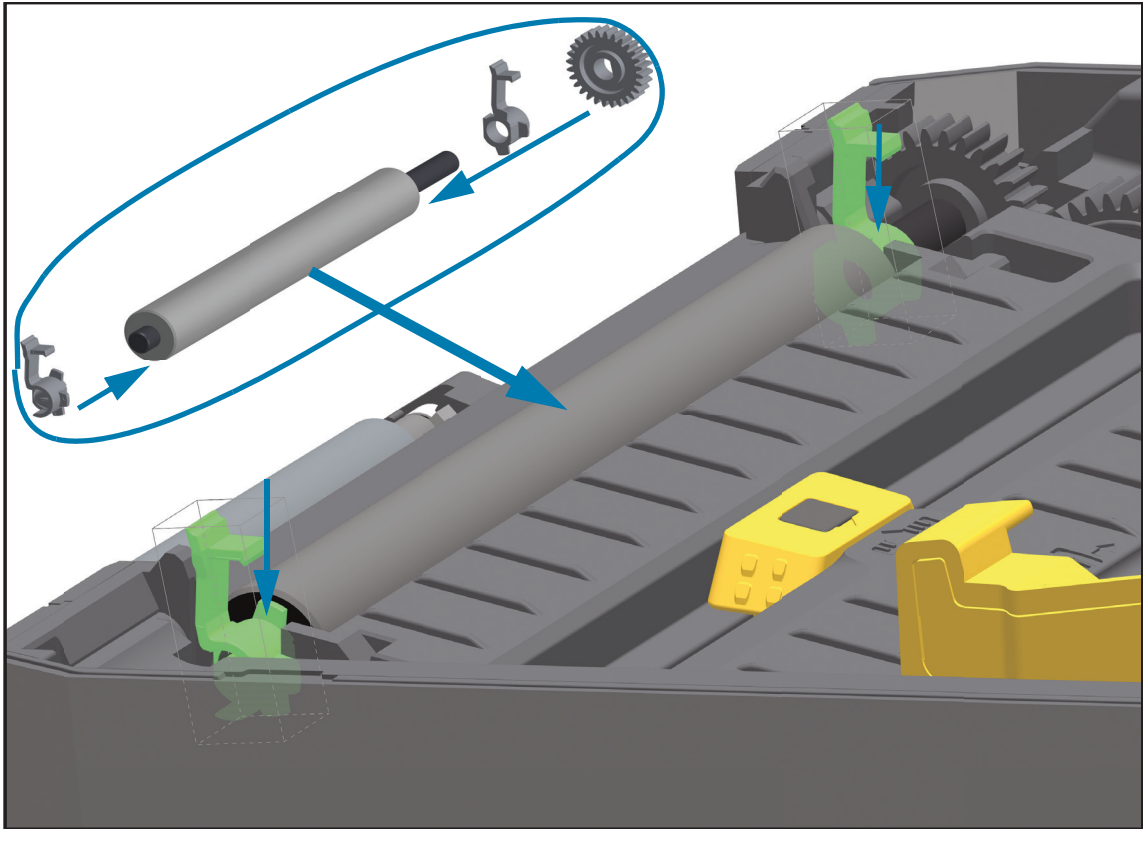

- 7. プラテンを左側のギアに合わせて、プリンタの底のフレームに下ろします。
- 8. 左右のプラテンのベアリング・ラッチ解除タブをプリンタ背面に向かって下に回転し、定位置に固定 します。
- 9. ディスペンサ・ドアや用紙カバーを閉じる前、またはラベルを挿入する前に、1 分間プリンタを乾か してください。

# 印字ヘッドの交換

印字ヘッドを交換する必要が生じた場合は、実際に交換する前に、その手順を読み、取り外しと取り付 けのステップを確認してください。

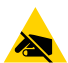

注意 — 静電気放電:作業エリアは静電気から保護するように準備してください。作業エリアを静電気か ら保護するため、プリンタを適切にアースされた伝導性の緩衝マットの上に置いたり、作業者に伝導性 のリスト・ストラップを付けさせる必要があります。

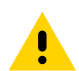

**注意**: 怪我やプリンタ回路の損傷を防ぐために、プリンタの電源プラグを抜き、プリンタを冷却してく ださい。

次のモデルに固有の手順のいずれかを使用して印字ヘッドを交換します。

- ZD621 および ZD421 ダイレクト・サーマル (260 ページ)
- ZD621 および ZD421 熱転写リボン・ロール (264 ページ)
- ZD421 熱転写リボン・カートリッジ (269 ページ)

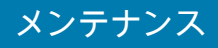

ZD621 および ZD421 ダイレクト・サーマル

印字ヘッドの取り外し

1. プリンタの電源をオフにします。プリンタを開きます。

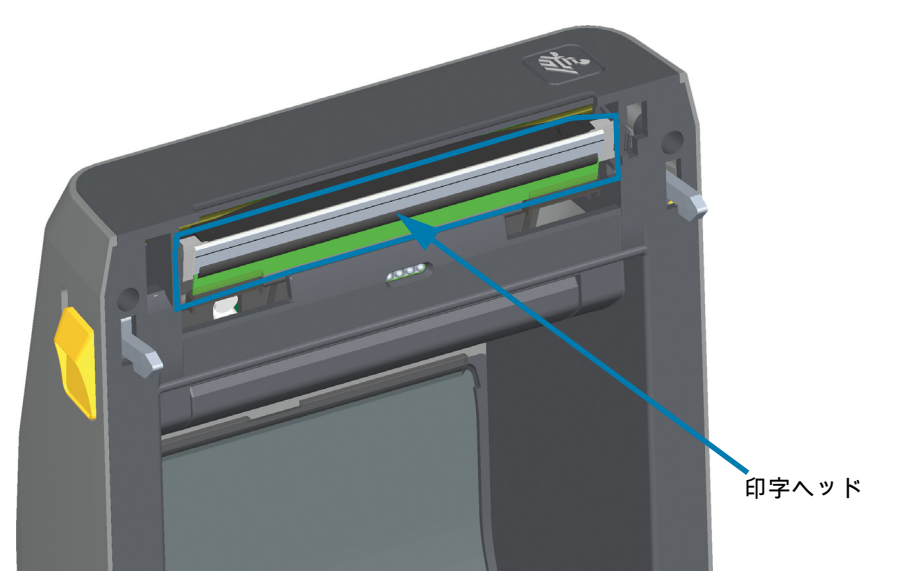

2. 印字ヘッド・リリース・ラッチを押して、印字ヘッドから離します。印字ヘッドの右側が自由になり ます。

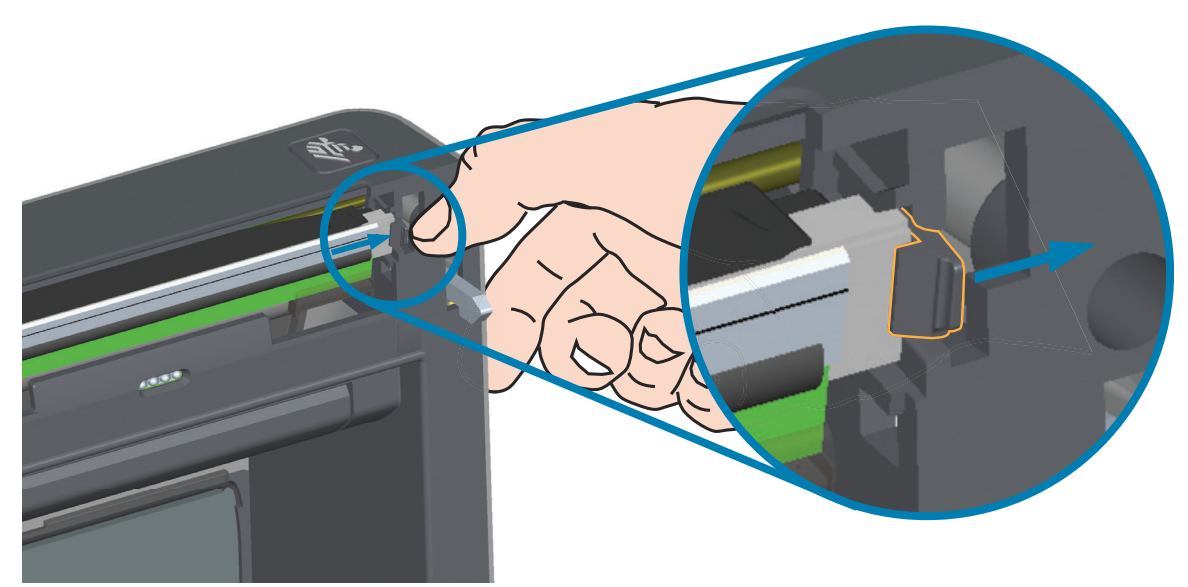

3. 印字ヘッドの自由になった右側をスイングさせてプリンタから外します。右側に少し引き出すようにして、印字ヘッドの左側を外します。印字ヘッドを引き出して上部カバーから取り外し、印字ヘッドの背面にある接続ケーブルにアクセスできるようにします。赤色の部分は、左側の印字ヘッド・リテーナ・スロットを強調表示しています。

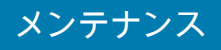

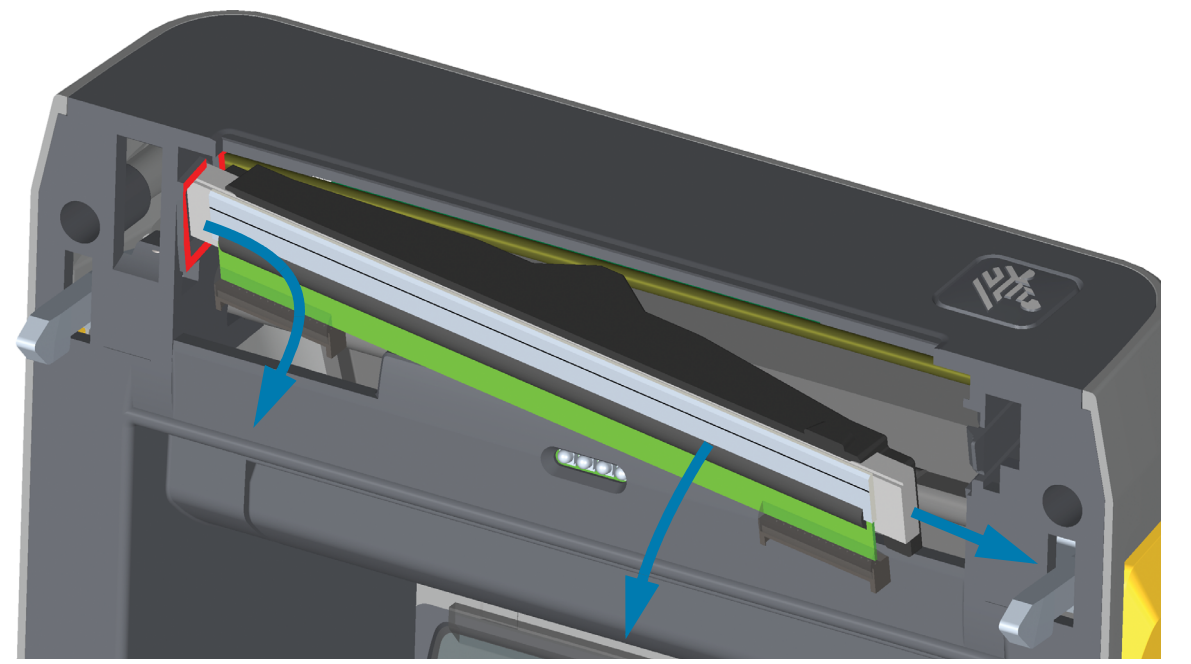

4. 印字ヘッドから、2 束の印字ヘッド・ケーブルのコネクタを丁寧に、しかし確実に引き抜きます。印 字ヘッドからアース線を引き抜きます。

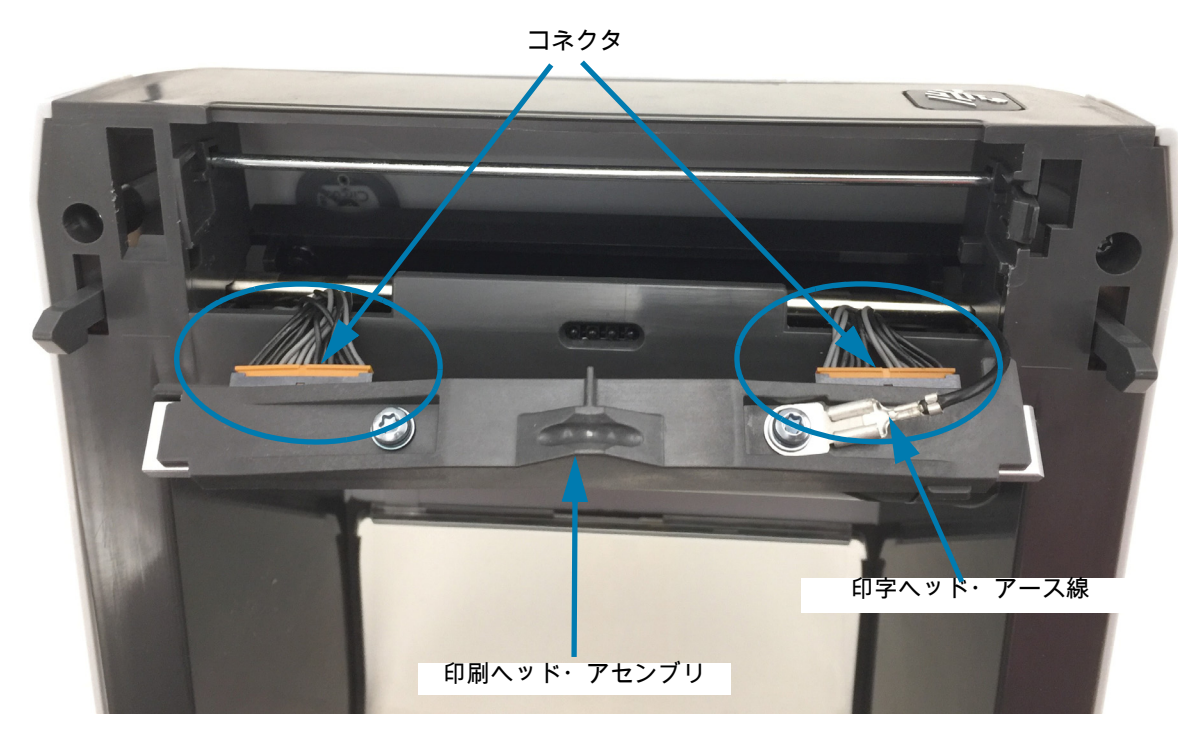

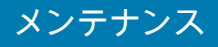

印字ヘッドの交換

- 右側の印字ヘッド・ケーブルのコネクタを印字ヘッドに押し込みます。コネクタは一方向にしか挿入 できません。
- 2. 印字ヘッドのアース・タブにアース線を接続します。
- 3. 左側の印字ヘッド・ケーブルのコネクタを印字ヘッドに押し込みます。

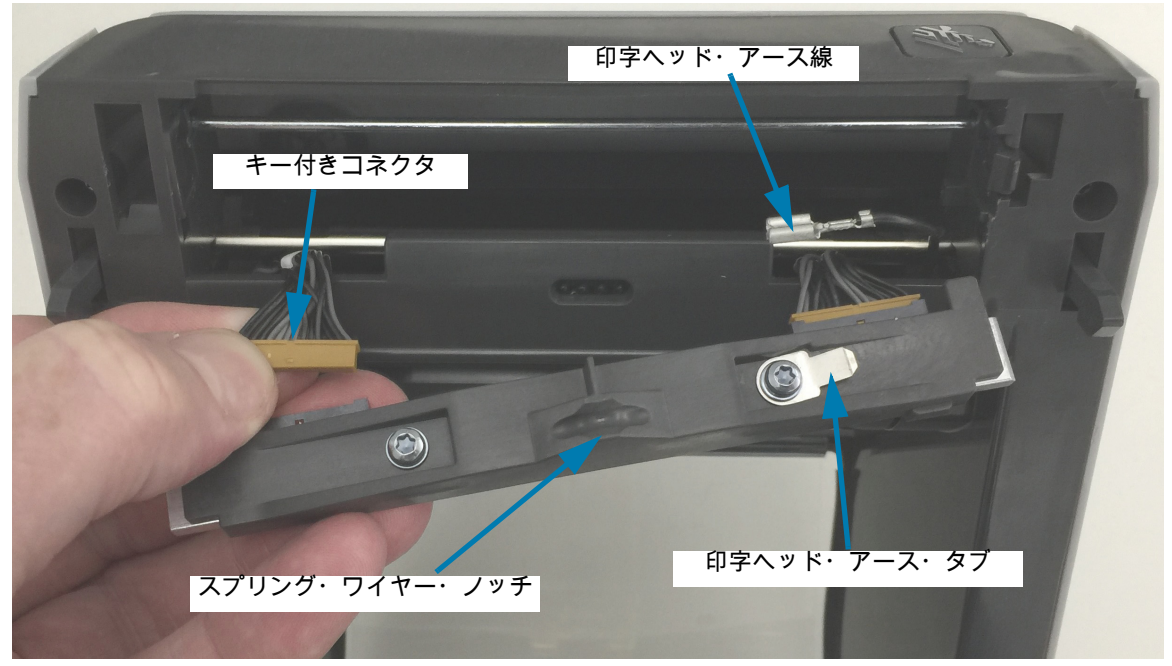

4. 印字ヘッド・アセンブリの左側をプリンタの左側にある窪んだスロット(赤色で強調表示)に挿入します。

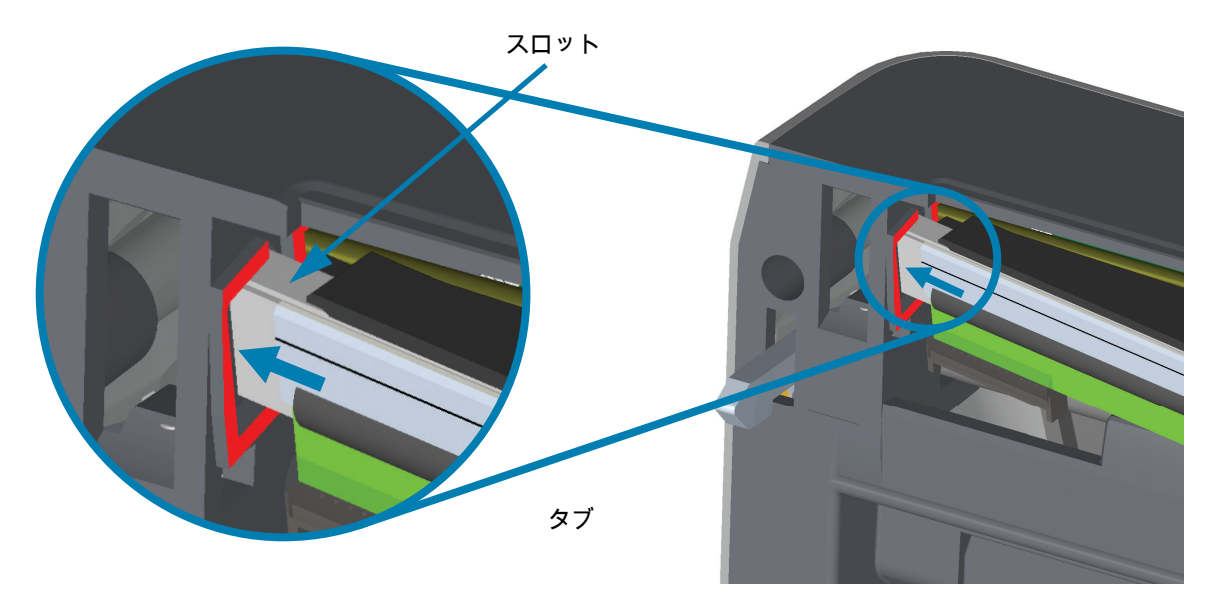

5. 印字ヘッドの背面にあるスプリング・ワイヤー・ノッチをスプリング・ワイヤーに合わせます。止め 金で印字ヘッドの右側がプリンタにロックされるまで、印字ヘッドの右側をプリンタに押します。

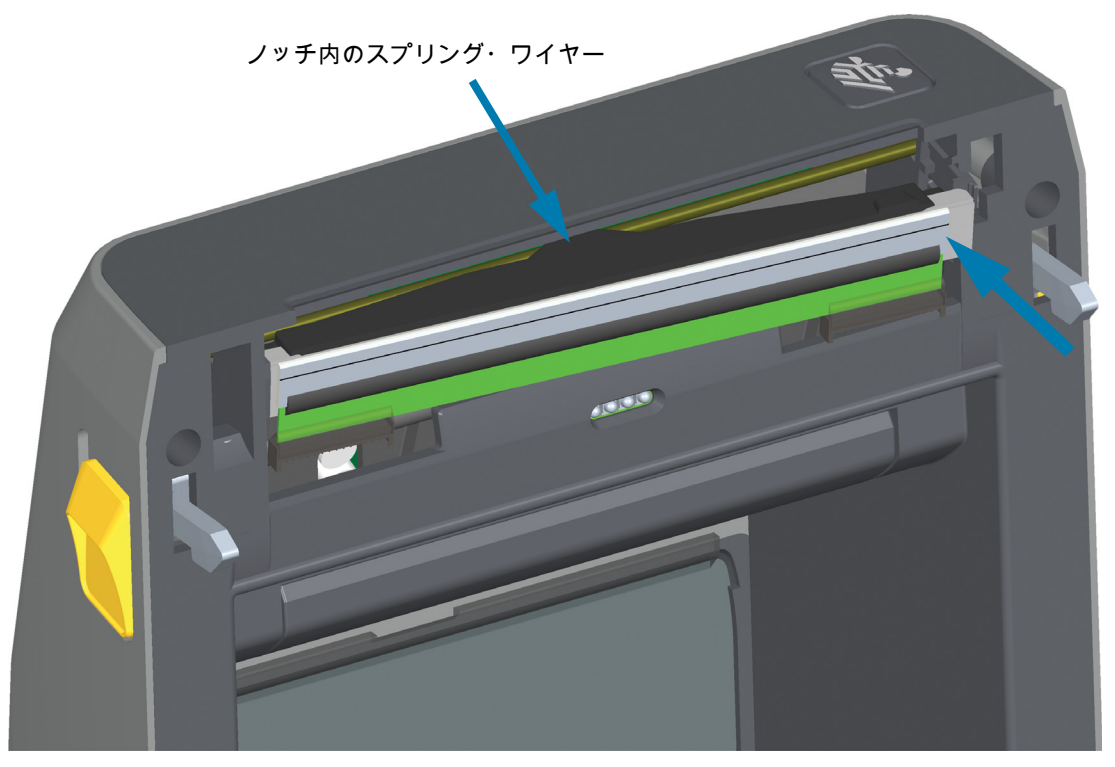

6. 圧力をかけると、印字ヘッドが上下に自由に移動し、圧力を解除するとロックされたままになること を確認します。

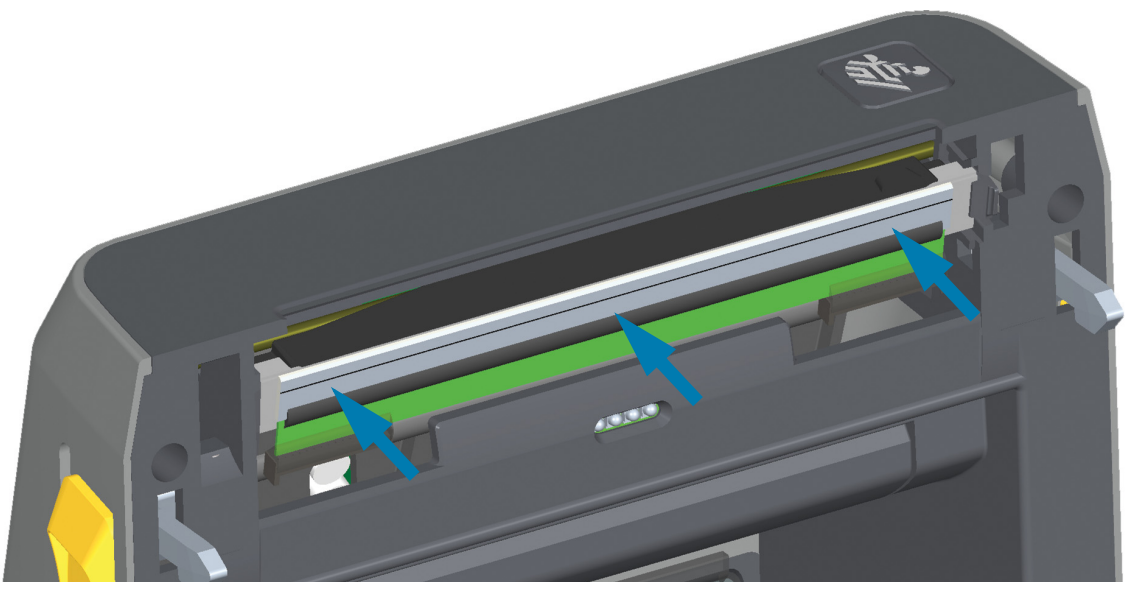

- 7. 印字ヘッドをクリーニングします。新しいペンを使用して、印字ヘッドから皮脂(指紋など)や破片 を拭き取ります。印字ヘッドの中央から外に向かってクリーニングします。印字ヘッドのクリーニン グ (243 ページ)に進みます。
- 8. 用紙を再装着します。電源コードを差し込み、プリンタをオンにし、ステータス・レポートを印刷して、プリンタが正常に作動しているかどうか確認します。設定レポートを使用したテスト印刷 (178 ページ)に進みます。

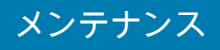

ZD621 および ZD421 熱転写リボン・ロール

印字ヘッドの取り外し

1. プリンタの電源をオフにします。プリンタを開きます。

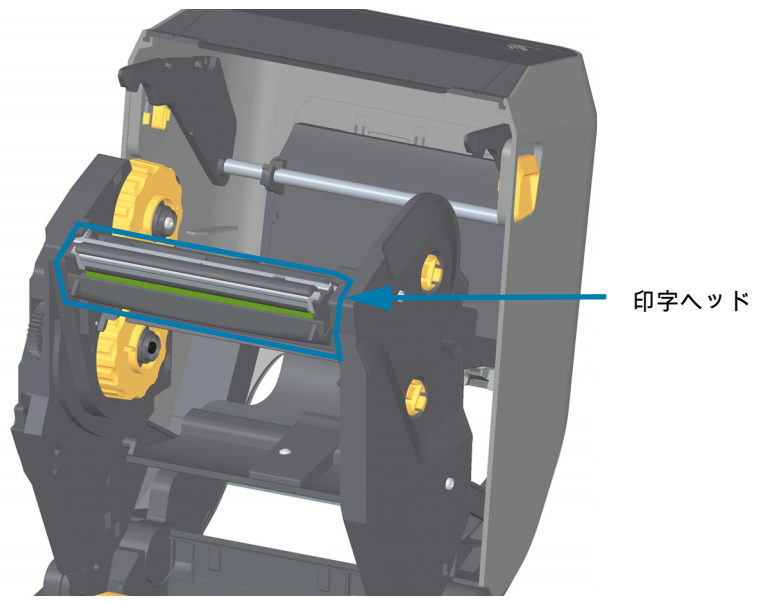

 印字ヘッドの解除ラッチを印字ヘッド(緑色で示した部分)の方に押します。印字ヘッドの右側が、 印字ヘッド・アクチュエータ・アームから下側に外れて自由になります。

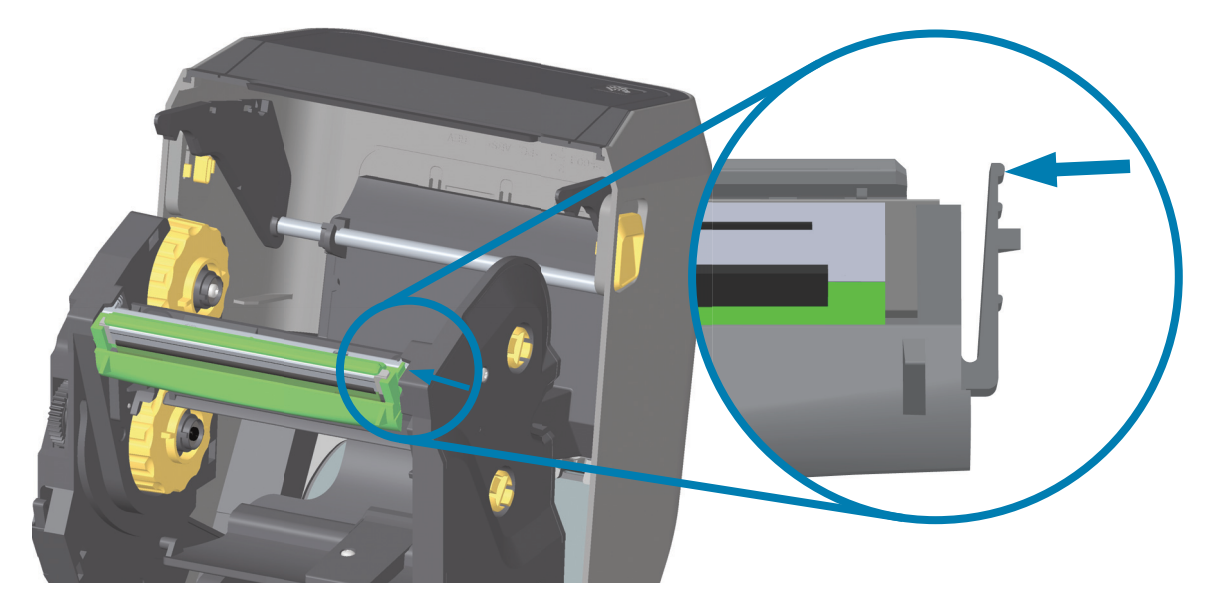

3. 印字ヘッドの自由になった右側をスイングさせてプリンタから外します。右側に少し引くようにして、印字ヘッドの左側を外します。印字ヘッドを下方向に引いてリボン・キャリッジから外し、接続 ケーブルにアクセスできるようにします。

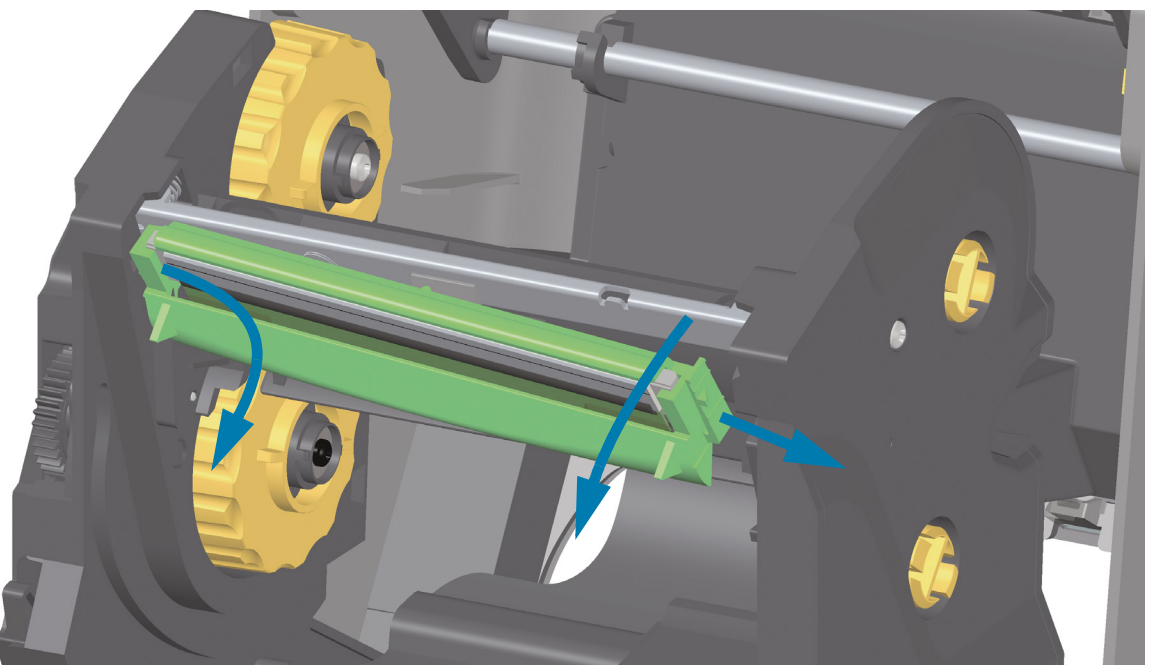

4. 印字ヘッドから、2 束の印字ヘッド・ケーブルのコネクタを丁寧に、しかし確実に引き抜きます。

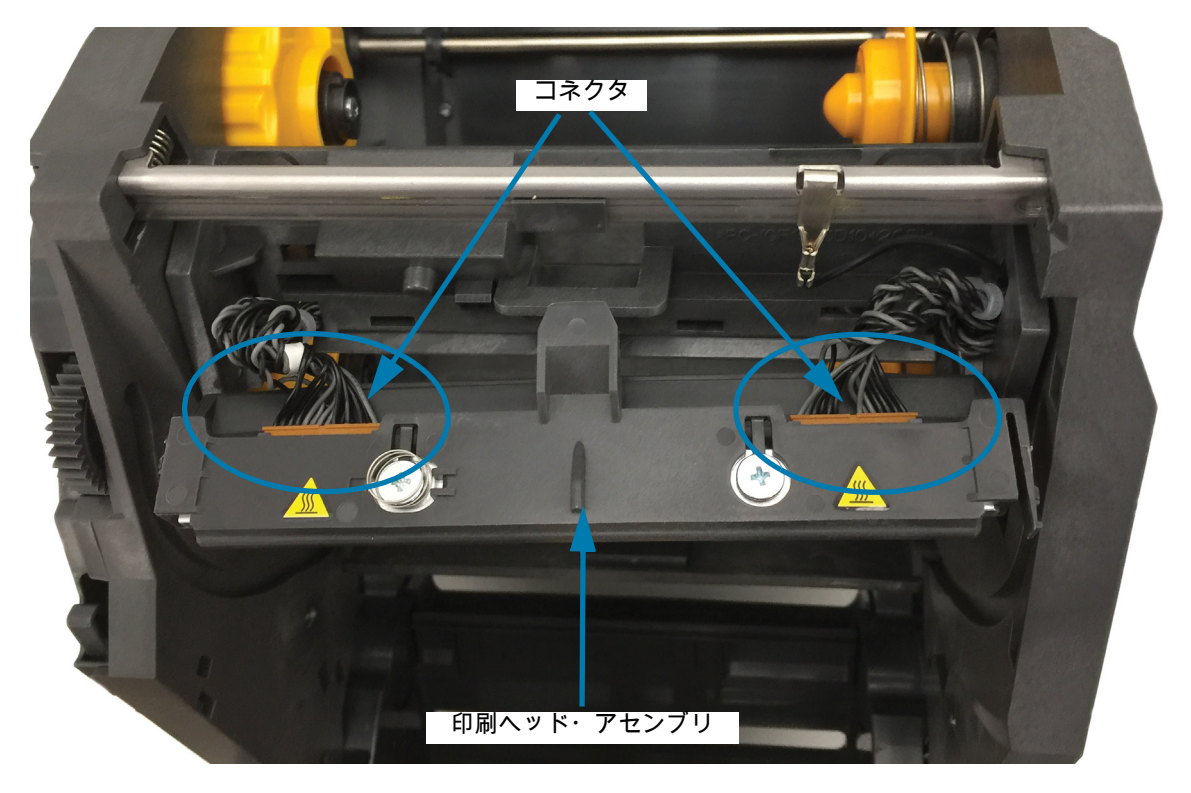

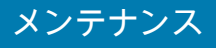

印字ヘッドの交換

- 1. 右側の印字ヘッド・ケーブルのコネクタを印字ヘッドに押し込みます。コネクタは一方向にしか挿入 できません。
- 2. 左側の印字ヘッド・ケーブルのコネクタを印字ヘッドに押し込みます。

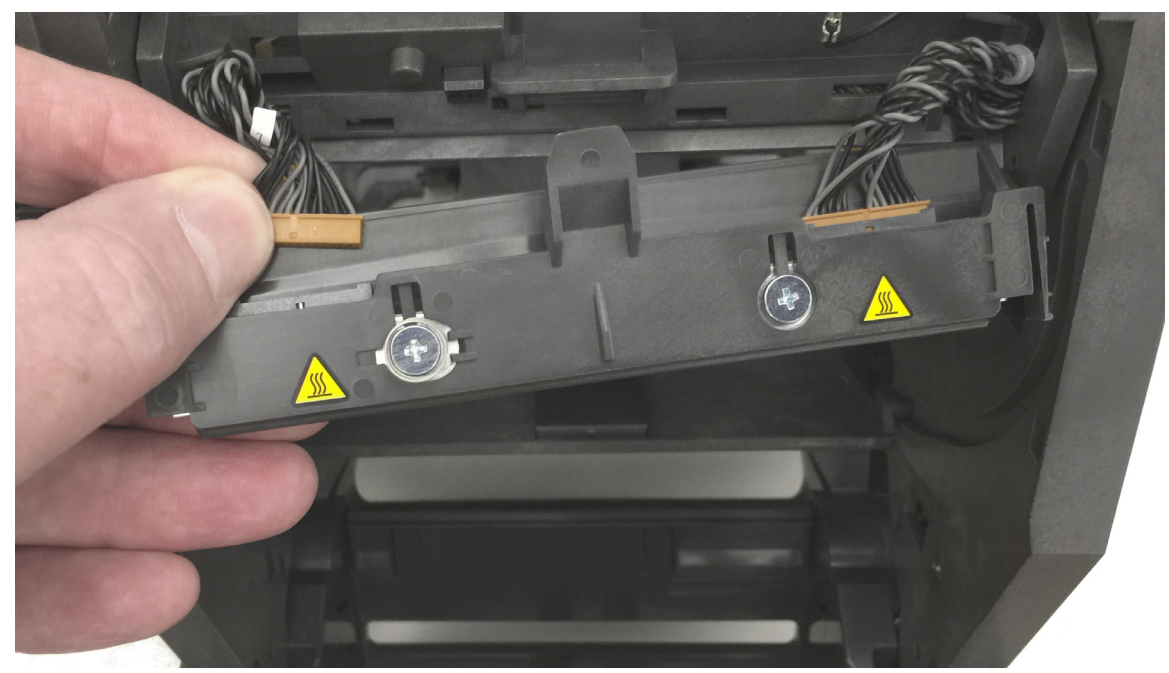

3. 印字ヘッド・アセンブリの中央タブを、印字ヘッド・アクチュエータ・アームの中央スロットに差し 込みます。

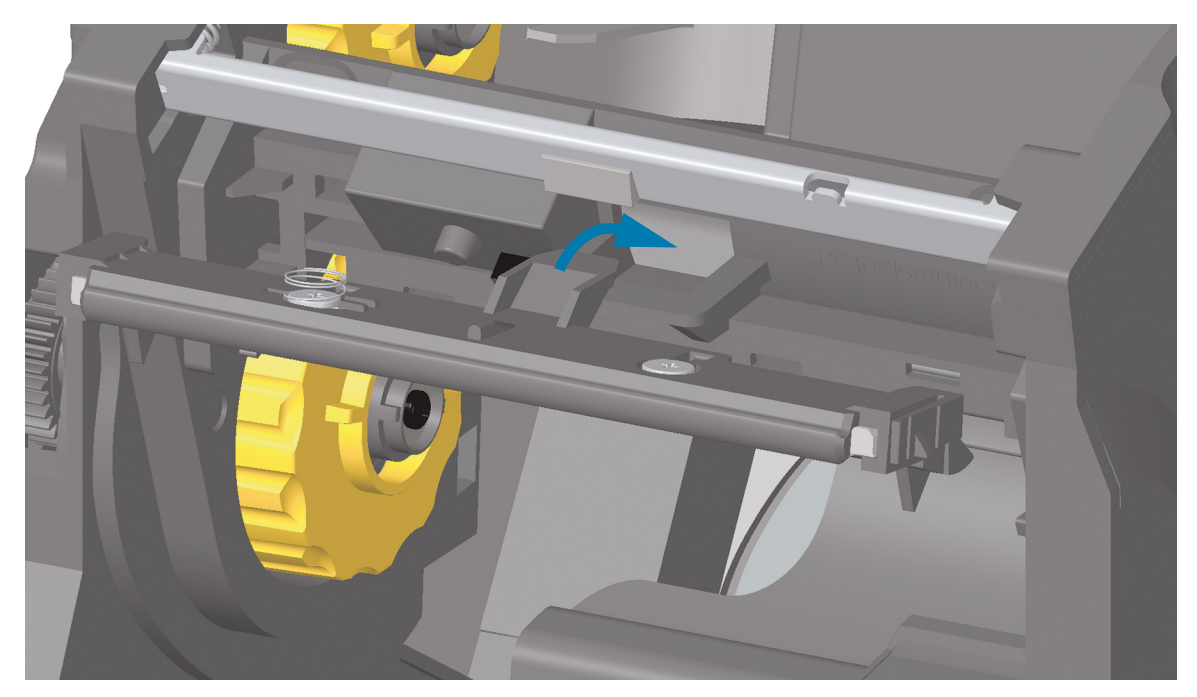

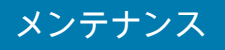

印字ヘッド・アセンブリの左側のタブを、印字ヘッド・アクチュエータ・アーム左側の窪んだスロットに差し込みます。

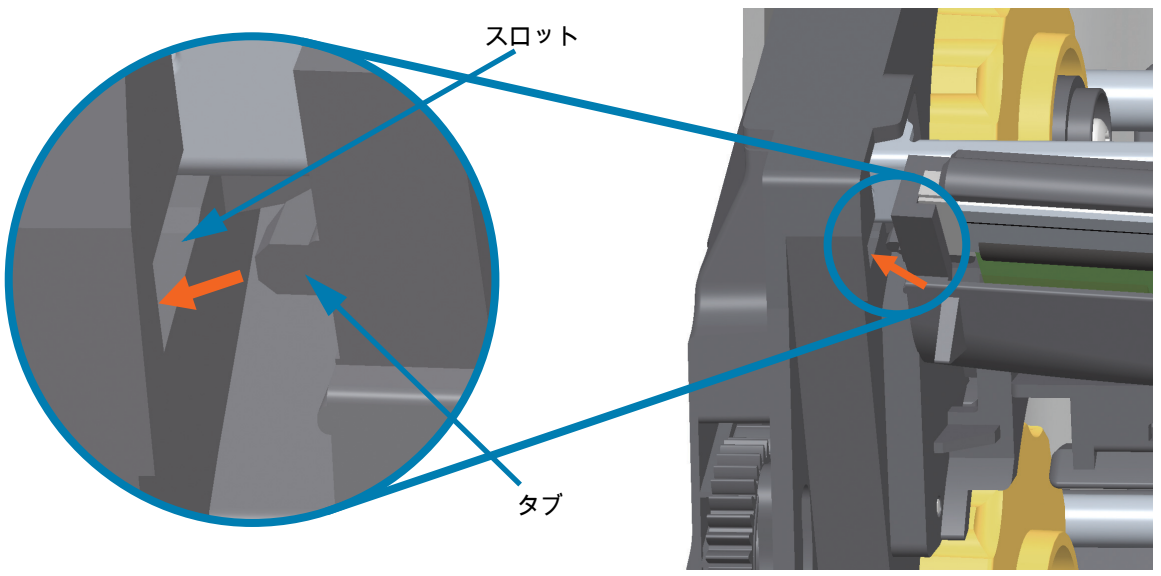

5. 止め金で印字ヘッドの右側がプリンタにロックされるまで、印字ヘッドの右側をプリンタに押します。

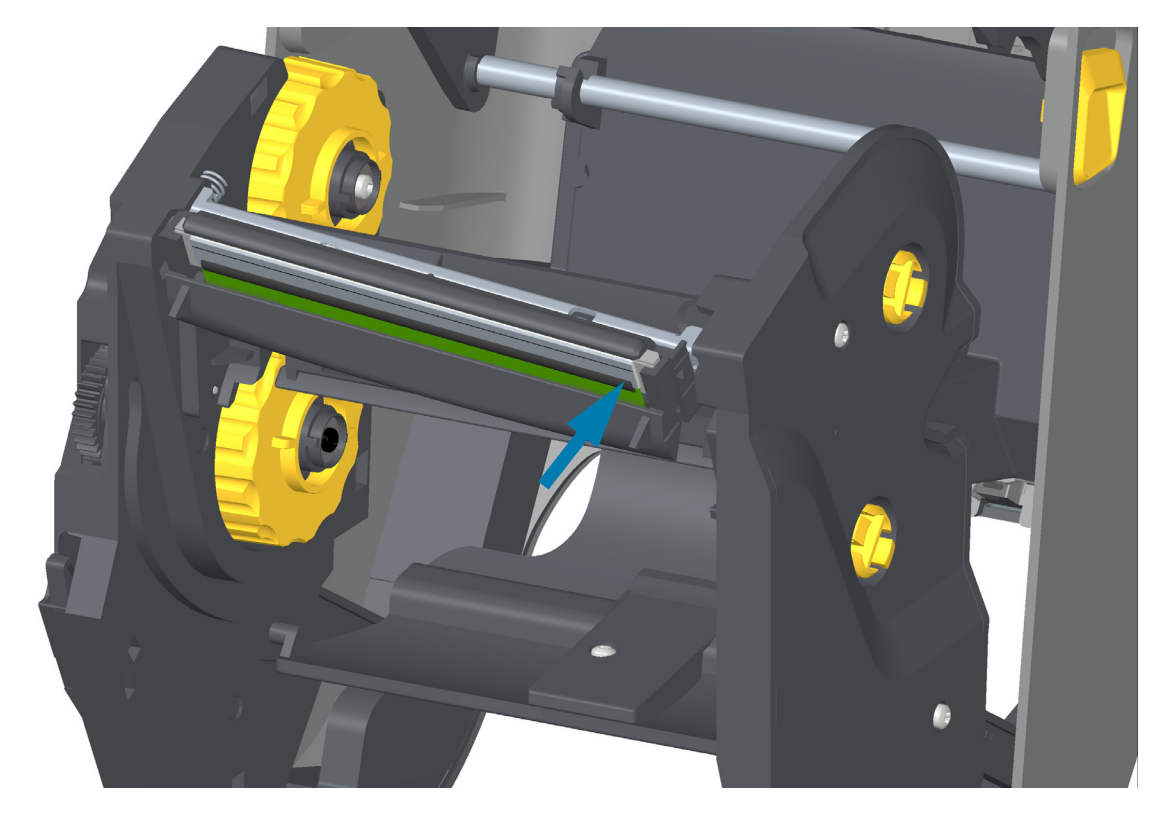

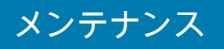

6. 圧力をかけると、印字ヘッドが上下に自由に移動し、圧力を解除するとロックされたままになること を確認します。

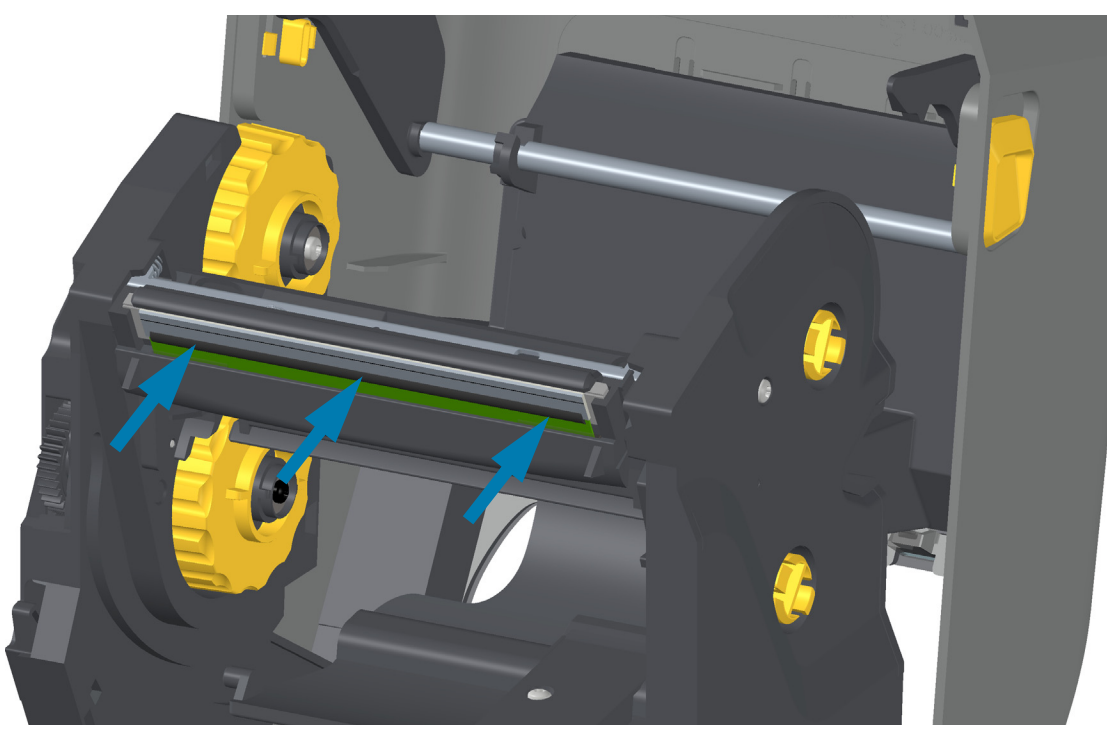

- 7. 印字ヘッドをクリーニングします。新しいペンを使用して、印字ヘッドから皮脂(指紋など)や破片 を拭き取ります。印字ヘッドの中央から外に向かってクリーニングします。印字ヘッドのクリーニン グ (243 ページ)に進みます。
- 8. 用紙を再装着します。電源コードを差し込み、プリンタをオンにし、ステータス・レポートを印刷して、プリンタが正常に作動しているかどうか確認します。設定レポートを使用したテスト印刷 (178 ページ)に進みます。

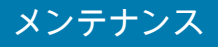

ZD421 熱転写リボン・カートリッジ

#### 印字ヘッドの取り外し

- 1. プリンタの電源をオフにします。プリンタを開きます。
- 2. 2 つの解除アームを外側に引き、リボン・ドライブ・トランスポートを外します。詳細については、 リボン・カートリッジ・プリンタの印字ヘッドへのアクセス (29 ページ)を参照してください。
- 3. 印字ヘッド・アクチュエータ・アームを上にスイングさせ、プリンタの上部カバーに触れたところで 止めます。印字ヘッドにアクセスできるよう、印字ヘッド・アクチュエータ・アームをこの位置で維 持します。印字ヘッドの解除ラッチを印字ヘッド(ピンク色で示した部分)の方に押します。印字ヘ ッドの右側が、印字ヘッド・アクチュエータ・アームから下側に外れて自由になります。

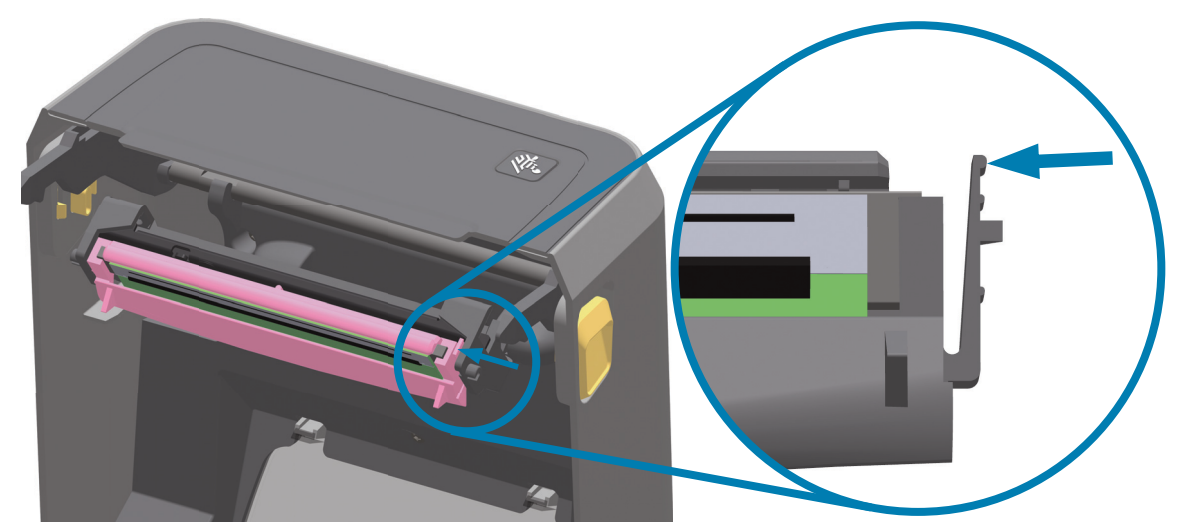

4. 印字ヘッドの自由になった右側をスイングさせてプリンタから外します。右側に少し引くようにして、印字ヘッドの左側を外します。印字ヘッドを下方向に引いて印字ヘッド・アクチュエータ・アームから外し、接続ケーブルにアクセスできるようにします。

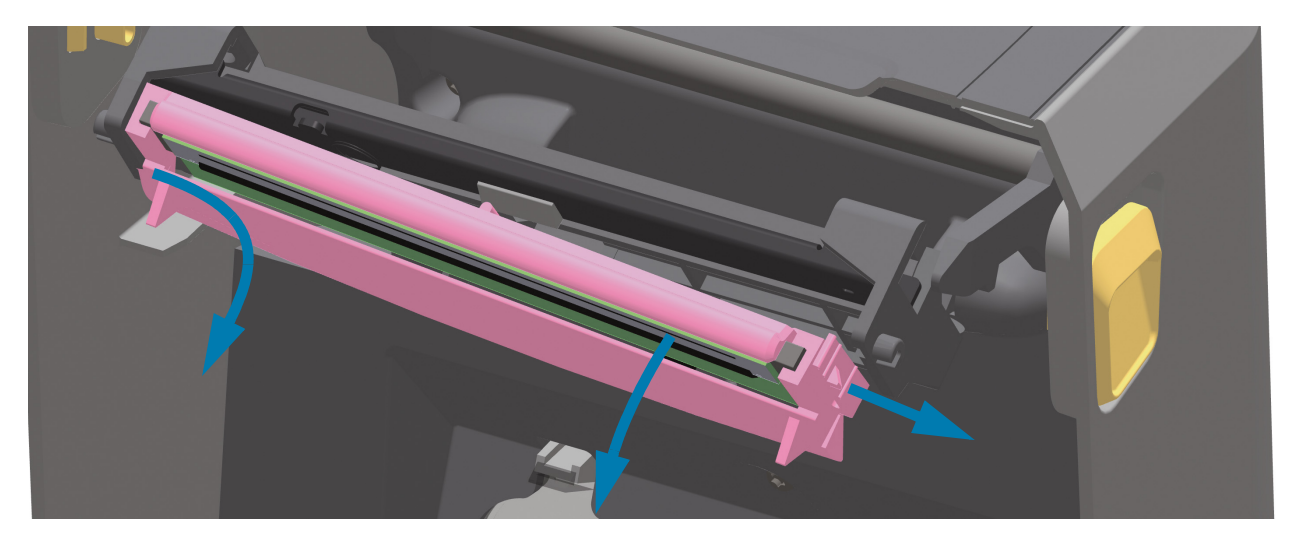

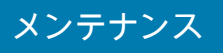

5. 印字ヘッドから、2 束の印字ヘッド・ケーブルのコネクタを丁寧に、しかし確実に引き抜きます。

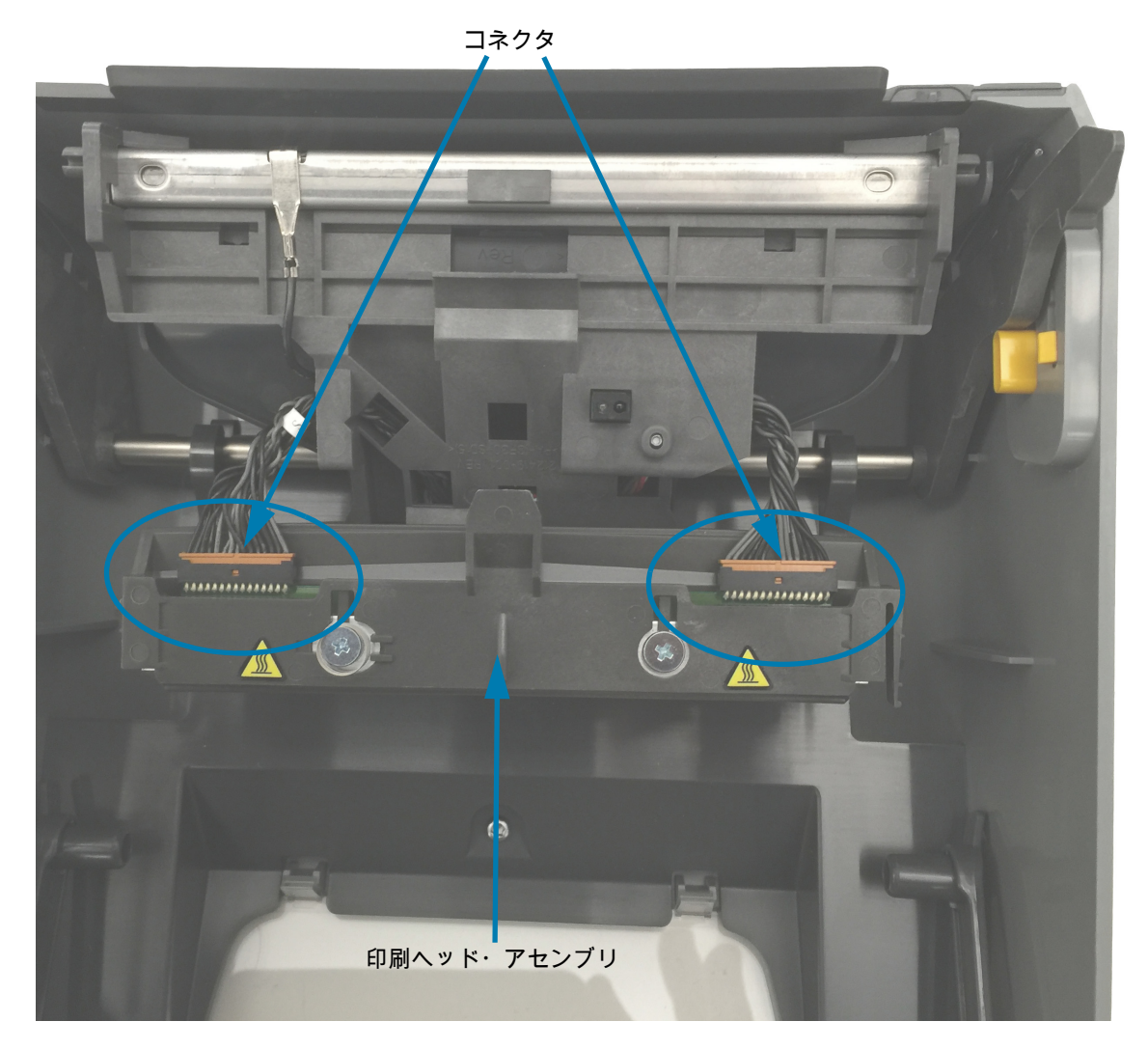

メンテナンス

印字ヘッドの交換

- 1. 右側の印字ヘッド・ケーブルのコネクタを印字ヘッドに押し込みます。コネクタは一方向にしか挿入 できません。
- 2. 左側の印字ヘッド・ケーブルのコネクタを印字ヘッドに押し込みます。
- 3. 印字ヘッド・アセンブリの中央タブを、印字ヘッド・アクチュエータ・アームの中央スロットに差し 込みます。

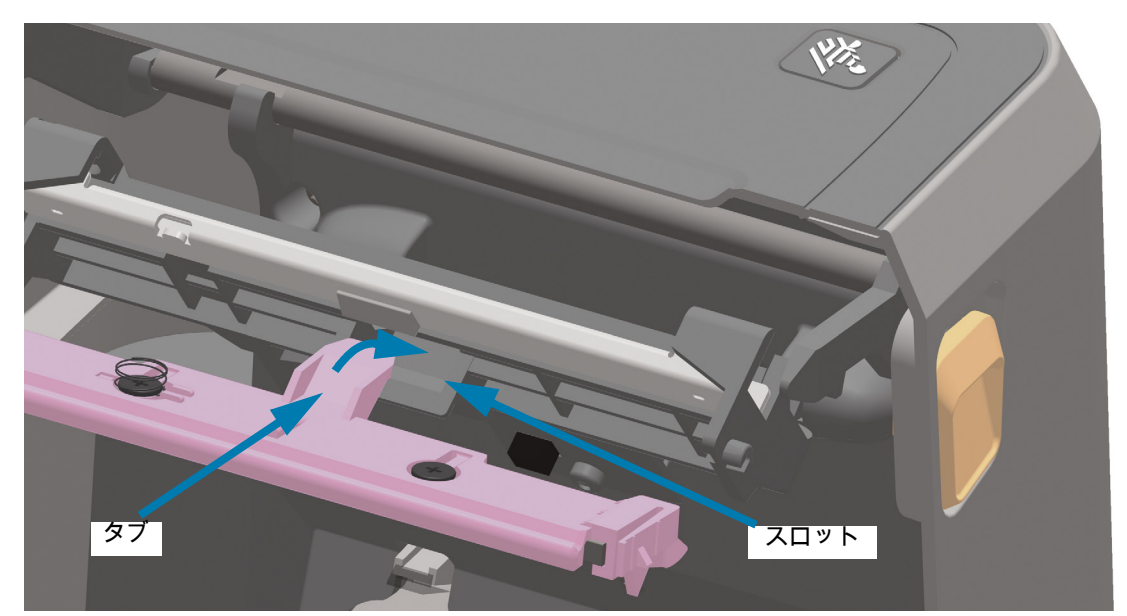

4. 印字ヘッド・アセンブリの左側のタブを、印字ヘッド・アクチュエータ・アーム左側の窪んだスロットに差し込みます。

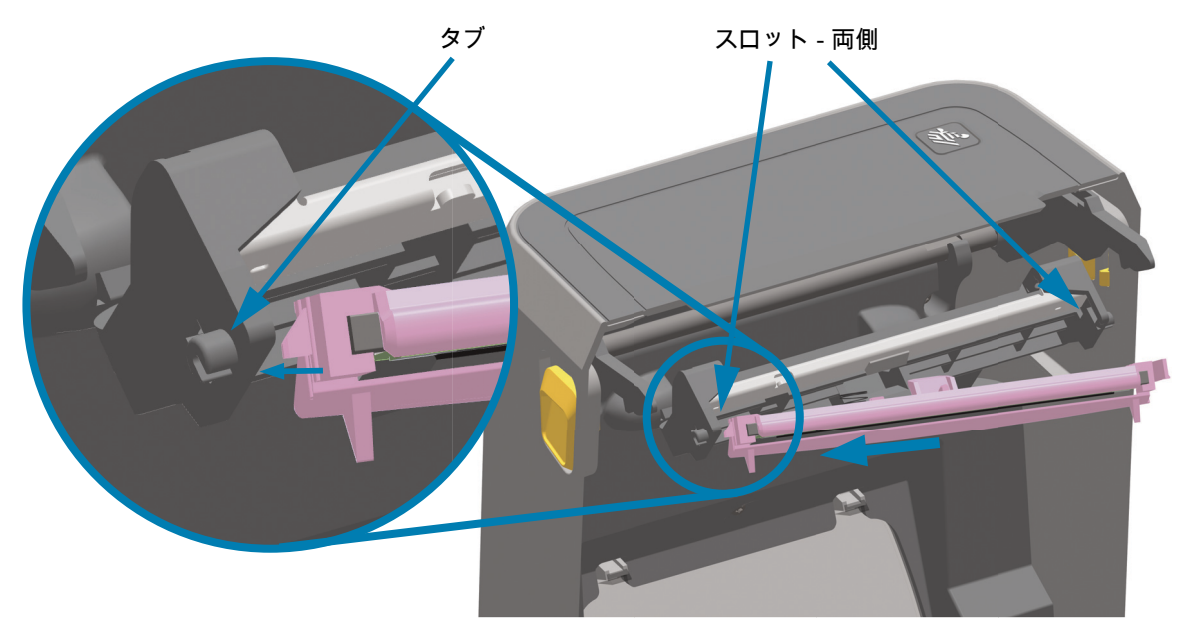

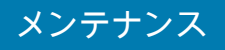

5. 止め金で印字ヘッドの右側がプリンタにロックされるまで、印字ヘッドの右側をプリンタに押しま す。

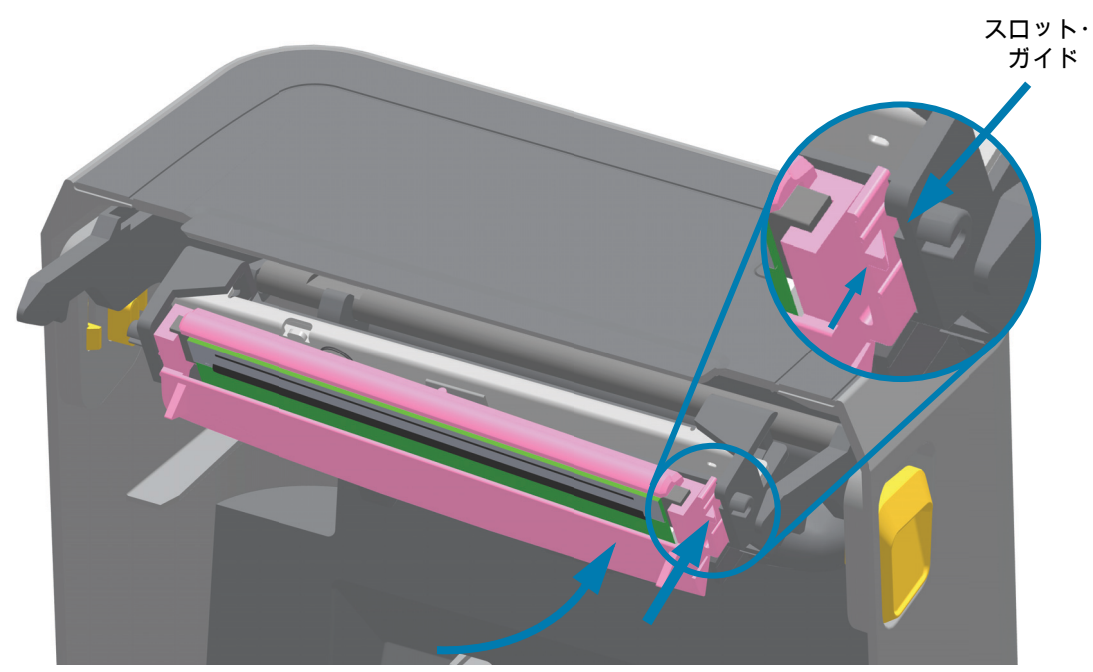

6. 圧力をかけると印字ヘッドがプリンタに自由に移動し (矢印を参照)、圧力を解除するとロックされ たままになることを確認します。

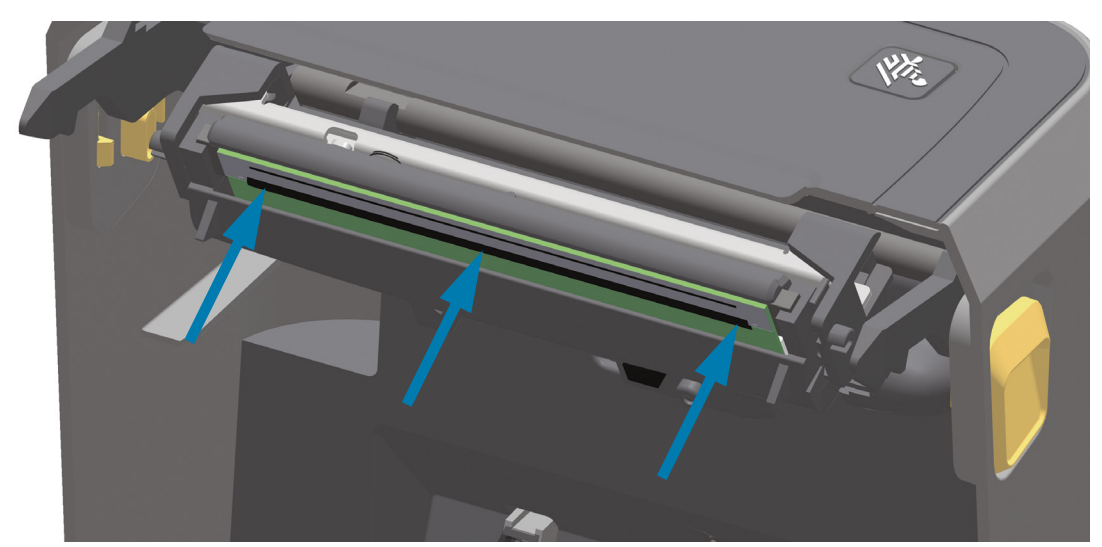

- 7. プリントヘッドから体の油(指紋)やゴミを拭き取り、プリントヘッドをクリーニングします。印字 ヘッドのクリーニング (243 ページ)に進みます。
- 8. 用紙を再装着します。プリンタをオンにし、ステータス・レポートを印刷して、プリンタが正常に作動しているかどうか確認します。設定レポートを使用したテスト印刷 (178 ページ) に進みます。

# プリンタのファームウェアの更新

プリンタのファームウェアは、用紙処理および通信の新機能、改善、およびプリンタのアップグレード を入手するために定期的に更新する必要があります。

Zebra セットアップ・ユーティリティ (ZSU) を使用して、新しいファームウェアを読み込みます。

- 1. Zerbra セットアップ・ユーティリティを起動します。
- 2. インストールされている ZD621/ZD421 プリンタを選択します。
- 3. 「Open Printer Tools (プリンタ・ツールを開く)」ボタンをクリックすると、「Tools (ツール )」ウィンドウが開きます。
- 4. 「Action (アクション)」 タブをクリックします。
- 5. プリンタに用紙をセットします。ロール紙のセット (158 ページ) に進みます。
- 6. テキスト行 「Send file (ファイルを送信)」をクリックします。ウィンドウの下半分に、Zebra Web サイトからダウンロードした最新のファームウェア・ファイルを選択する 「Browse (参照)(...)」ボ タンとともに、ファイル名とパスが表示されます。
- 7. ユーザー・インターフェイスを確認し、待機します。 ファームウェア・バージョンがプリンタにインストールされているバージョンと異なる場合は、USB フラッシュ・ドライブのファームウェアがプリンタにダウンロードされます。ファームウェアをダウ ンロードしている間、データ・インジケータが緑色に点滅します。プリンタは、すべてのインジケー タが点滅する状態で再起動します。ファームウェアの更新が完了すると、ファームウェアが検証され てインストールされている間、ステータス・インジケータが緑色に点灯します。プリンタ設定レポー トが自動的に印刷され、ファームウェア・アップデートが完了します。

# プリンタのその他のメンテナンス

このセクションで説明する手順以外に、ユーザー・レベルで行うメンテナンス手順はありません。プリンタや印刷の問題の診断に関する詳細は、トラブルシューティング (275 ページ) をご覧ください。

## RTC バッテリー

プリンタには、リアルタイム・クロック (RTC) が付属しています。

時計のバッテリーの寿命は約 10 年です。ユーザーによる交換は行えません。バッテリーを交換する際 は、Zebra 認定サービス技師に依頼してください。詳細については、<u>zebra.com/warranty</u> でお使いのプ リンタの保証所を参照してください。

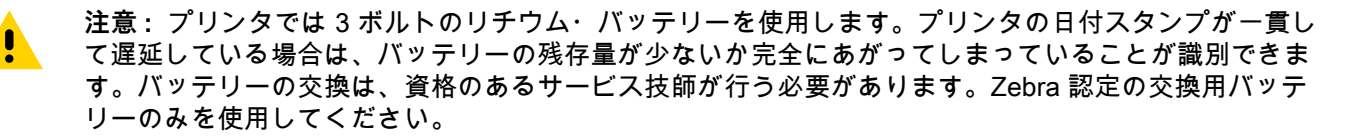

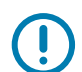

重要 : バッテリーのリサイクルは、お住まいの地域のガイドラインと規則に従って行ってください。短 絡を避けるため、バッテリーを破棄(または保管)する際にはバッテリーをカバーしてください。

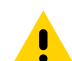

注意:絶対にバッテリーを短絡させないでください。バッテリーを短絡させると、発熱や発火、爆発が 起きる恐れがあります。

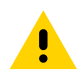

注意:バッテリーを加熱したり、分解したり、火中に投棄したりしないでください。

# ヒューズ

これらのプリンタや電源には、交換可能なヒューズはありません。

このセクションでは、トラブルシューティングの手順と情報を紹介します。

# アラートとエラーの解決

アラート: 印字ヘッド・オープン

印刷コマンドまたは フィード・ボタンが押されて、プリンタがプリントヘッド (カバー) が閉じていない ことを検出しました。

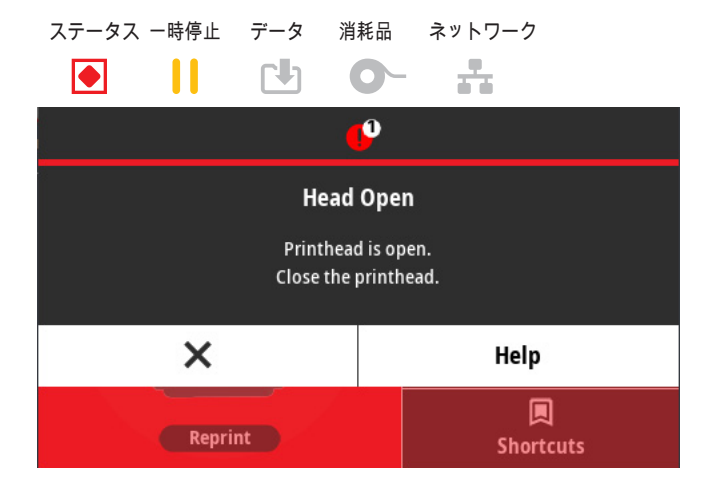

考えられる原因 - 1

カバーが開いているか、しっかり閉じられていません。

#### 問題解決

カバー/プリント・ヘッドを閉じます。プリンタのカバーの前面上部のコーナーを押し下げます。通常、 カバー・ラッチが所定の位置にカチッと嵌り、カバーが閉まってロックされて印刷準備ができます。プ リンタを閉じる (19 ページ)に進みます。

#### 考えられる原因 - 2

プリンタのヘッド・オープン・スイッチの修理が必要です。

#### 問題解決

サービス技師にお問い合わせください。

## アラート: 用紙切れ

印刷コマンド、フィード・ボタンが押された、または印刷中です。プリンターは印刷パス内の用紙を検 出できません。

| ステータス 一時停止        | データ 消 | 耗品 | ネットワーク         |  |  |
|-------------------|-------|----|----------------|--|--|
|                   |       | 0- |                |  |  |
| <b>6</b> 9        |       |    |                |  |  |
| Media Out         |       |    |                |  |  |
| Media is Out      |       |    |                |  |  |
| Please Load Media |       |    |                |  |  |
| ×                 |       |    | Help           |  |  |
| Reprint           |       |    | 属<br>Shortcuts |  |  |

#### 考えられる原因 - 1

プリンタに用紙 (ロール) がありません。

#### 問題解決

選択した用紙をプリンタにセットして、プリンタを閉じます。フィード・ボタンを1回押すか、一時停止ボタンを押すと、印刷操作が再開されます。ロール紙のセット (158 ページ)に進みます。

#### 考えられる原因 - 2

プリンタを開きます。ラベルのロールの最後にある2つのラベルの間に、ロールに欠けたラベルがある 場合、これはラベルロールの製造会社がロールの終わりを識別するために使っている方法です。用紙切 れ状態の検出 (179 ページ)に進みます。

#### 問題解決

空の用紙ロールを交換して印刷を続行します。プリンタの電源を切らないでください。プリントジョブ が失われます。用紙切れ状態の検出 (179 ページ)に進みます。

#### 考えられる原因-3

用紙センサーの調整不良です。

#### 問題解決

用紙センサーの位置を確認します。可動式センサーの使用 (162 ページ)に進みます。センサー位置の調 整後に、用紙に合わせてプリンタのキャリブレートが必要になることがあります。SmartCal 用紙キャリ ブレートの実行 (177 ページ)に進みます。

#### 考えられる原因-4

プリンタは単票用紙 (ラベルまたは黒マーク) 向けに設定されていますが、連続用紙が装着されていま す。

#### 問題解決

用紙センサーの位置が中央のデフォルト位置にあることを確認します。可動式センサーの使用 (162 ペー ジ)に進みます。

センサー位置の調整後に、用紙に合わせてプリンタのキャリブレートが必要になることがあります。 SmartCal 用紙キャリブレートの実行 (177 ページ)に進みます。

#### 考えられる原因-5

用紙センサーが汚れています。

#### 問題解決

上部 Web (Gap) センサー・アレイと下部 可動式用紙センサーをクリーニングします。センサーのクリー ニング (251 ページ)に進みます。

用紙を再装着し、用紙に合わせて可動式用紙センサーの位置を調整し、用紙に合わせてプリンタをキャ リブレートし直します。ロール紙のセット (158 ページ)と SmartCal 用紙キャリブレートの実行 (177 ペ ージ)をご覧ください。

#### 考えられる原因-6

用紙検知が機能していません。メモリのデータ破損またはコンポーネントの欠陥が考えられます。

- プリンタのファームウェアを再ロードします。プリンタのファームウェアの更新 (273 ページ)に進みます。
- 2. この方法で問題が解決しない場合は、サービス技術者に連絡してください。

## アラート: リボンあり (ZD421 カートリッジ・プリンタのみ)

プリンタに印刷コマンドが送信されました。リボンを装着したダイレクト・サーマル・モードになって います。

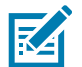

注記: このプリンタには、 ダイレクト・サーマル用と熱転写用の 2 種類の熱設定があります。同じ設定 レベルであれば、同等の印刷密度/濃度になるように設計されています。

| ステータス | 一時停止 | データ | 消耗品 | ネットワーク |
|-------|------|-----|-----|--------|
|       |      |     | *   |        |

#### 考えられる原因 - 1

プリンタはダイレクト・サーマル・モード (および感熱用紙に印刷) に設定されているのに、プリンタに リボン・カートリッジが装着されています。

#### 問題解決

プリンタの電源をオフにしないで、リボン・カートリッジをプリンタから取り外します。プリンタを閉 じます。フィード・ボタンを1回押すか、一時停止ボタンを押すと、印刷操作が再開されます。

#### 考えられる原因 - 2

印刷に熱転写用紙とリボン・カートリッジを使用して印刷しようとしているのに、プリンタが誤ってダ イレクト・サーマル・モードに設定されています。

#### 問題解決

印字方式を THERMAL TRANS (熱転写) モードに変更します。この印刷ジョブに送信される印刷フォー マット/フォームは、ダイレクト・サーマル・モードが ^MTT ではなく、 ^MTD に設定されている可能性 があります。プリンタのプログラミングの詳細は、『ZPL プログラミング・ガイド』を参照してくださ い。マニュアルへのプリンタ・リンクについては、本マニュアルについて (11 ページ)をご覧ください。

この設定を変更するには、以下のように行います。

- プリンタのカラー・タッチ・ディスプレイのユーザー・インターフェイス (存在する場合)を使用して設定を変更します。印刷 > 印字品質 > 印刷タイプ (119 ページ)に進みます。
- イーサネット (LAN または WLAN) プリンタのプリント・サーバ Web ページを使用して、PRINT METHOD (印字方式) を THERMAL TRANS (熱転写) モードにアクセスして設定します。プリント ・サーバのユーザー・インターフェースについては、印刷 > 印字品質 > 印刷タイプ (119 ページ) をご覧ください。

## アラート: リボン切れ

- プリンタが印刷中に停止します。
- プリンタに印刷ジョブが送信され、プリンタは直ちにこのアラートをレポートします。

| ステータス 一時停止 データ 消                     | 耗品 ネットワーク      |  |  |  |
|--------------------------------------|----------------|--|--|--|
|                                      |                |  |  |  |
| <b></b>                              |                |  |  |  |
| Ribbon Out                           |                |  |  |  |
| Ribbon is out<br>Replace the ribbon. |                |  |  |  |
| ×                                    | Help           |  |  |  |
| Reprint                              | E<br>Shortcuts |  |  |  |

#### 考えられる原因 - 1

プリンタがリボンの端を検出しました。Zebra 純正の熱転写リボンの端には、プリンタがリボンの端と 「判別」する反射式トレーラーがあります。

#### 問題解決

プリンタの電源を切らずに、プリンタからリボンを取り外し、リボン・ロールまたはリボン・カートリ ッジを交換します。プリンタを閉じます。フィード・ボタンを1回押すか、一時停止ボタンを押すと、 印刷操作が再開されます。リボン切れ状態の検出 (180ページ)に進みます。

考えられる原因 - 2 (ZD421 カートリッジ・プリンタのみ)

プリンタにリボン・カートリッジを装着する必要があります。プリンタは熱転写モードに設定されてい ます。ZD421 リボン・カートリッジの装着 (176 ページ)に進みます。

#### 考えられる原因 - 3 (ZD421 カートリッジ・プリンタのみ)

用紙検知が機能していません。リボン・カートリッジのデータ・チップ接触点またはカートリッジ・センサーの接触点の汚れ、メモリのデータ破損、カートリッジまたはプリンタ・コンポーネントの障害な どが考えられます。

- 1. リボンカートリッジがある場合は、別の動作するリボン・カートリッジを試してください。
- 2. アルコールを含ませた綿棒でリボン・カートリッジ・チップをクリーニングします。
- リボン・カートリッジ・センサーのコンタクト・ピンをクリーニングします。クリーニングの手順については、ZD421 熱転写リボン・カートリッジ・プリンタの上半分 (248 ページ)をご覧ください。
- プリンタのファームウェアを再ロードします。プリンタのファームウェアの更新 (273 ページ)に進みます。
- 5. この方法で問題が解決しない場合は、サービス技術者に連絡してください。

考えられる原因 - 4 (標準ロール - 熱転写プリンタ)

用紙検知が機能していません。

#### 問題解決

- 1. プリンタのファームウェアを再ロードします。プリンタのファームウェアの更新 (273 ページ)に進み ます。
- 2. この方法で問題が解決しない場合は、サービス技術者に連絡してください。

## アラート: リボン残量が低 (ZD421 カートリッジ・プリンタのみ)

プリンタはこのアラートをレポートします。

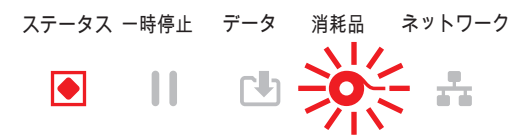

#### 考えられる原因 - 1

プリンタは、リボン・カートリッジのリボン残量が 10% のみと算出しました。リボン少量値はプログラ ミングで変更できます。

#### 問題解決

リボン・カートリッジの残量状況を確認します。リボン残量が低の警告ポイントを変更するには、SGD コマンド - リボン・カートリッジのプログラミング・コマンド (218 ページ)をご覧ください。プリンタの プログラミングの詳細は、『ZPL プログラミング・ガイド』を参照してください。マニュアルへのプリ ンタ・リンクについては、本マニュアルについて (11 ページ)を参照してください。

# アラート: 切り取りエラー

カッターの刃がバインドされていて、正しく動作しません。

| ステータス 一時停止 データ           | 消耗品 ネットワーク          |  |  |  |
|--------------------------|---------------------|--|--|--|
| II L                     | <b>O</b> - <b>H</b> |  |  |  |
| <b>€</b> ₽               |                     |  |  |  |
| Cutter Error             |                     |  |  |  |
| A cutter error occurred. |                     |  |  |  |
| Restart the printer.     |                     |  |  |  |
| ×                        | Help                |  |  |  |
| Reprint                  | 🔲<br>Shortcuts      |  |  |  |

#### 考えられる原因 - 1

用紙、接着剤、または外部のオブジェクトがカッターの刃の動作を停止させました。

#### 問題解決

- 電源ボタンを5秒間長押ししてプリンタをオフにします。プリンタが完全にシャットダウンするのを 待ちます。プリンタの電源をオンにします。
- 2. プリンタがこのエラーから回復しない場合は、サービス技術者に連絡してください。これはオペレー タによる修理が可能な項目ではありません。

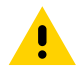

注意: カッター・ユニットにはオペレータによる修理が可能なパーツはありません。カッター・カバー (ベゼル) は絶対に取り外さないでください。カッター装置に物や指を挿入しないでください。

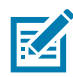

注記:未承認のツール、綿棒、溶剤 (アルコールを含む) などを使用すると、カッターが破損したり、寿命が短くなったり、カッターのジャムの原因になることがあります。

## アラート: PRINTHEAD OVER TEMP (印字ヘッド過剰高温)

印字ヘッドが過熱状態なので、印字ヘッドが冷えるまで一時停止します。

| ステータス 一時停止              | データ | 消耗品 | ネットワーク    |  |
|-------------------------|-----|-----|-----------|--|
|                         |     | 0-  |           |  |
| € <sup>0</sup>          |     |     |           |  |
| Head Over Temp          |     |     |           |  |
| Printhead is too hot.   |     |     |           |  |
| All printing is haited. |     |     |           |  |
| ×                       |     |     | Help      |  |
| Reprint                 |     |     | Shortcuts |  |

## 考えられる原因 - 1

プリンタが大量のバッチ・ジョブ(通常は大量の印刷)を印刷しています。

#### 問題解決

印字ヘッドが冷えたら、印刷動作が再開されます。

#### 考えられる原因 - 2

プリンタ設置場所の周囲温度が指定された動作範囲を超えています。直射日光が当たると、プリンタの 周囲温度が高くなることがあります。

#### 問題解決

プリンタ設置場所を移動するか、プリンタが動作している周囲温度を低くします。

## アラート: PRINTHEAD SHUTDOWN (印字ヘッドのシャットダウン)

印字ヘッドが適切な印刷動作温度以下です。

ステータス 一時停止 データ 消耗品 ネットワーク 澎 -0

#### 考えられる原因 - 1

印字ヘッドに臨界電流が流れたか、電源障害です

- 1. 電源ボタンを 5 秒間長押ししてプリンタをオフにします。プリンタが完全にシャットダウンするまで 待ちます。プリンタの電源をオンにします。
- 2. プリンタがこのエラーから回復しない場合は、サービス技術者に連絡してください。これはオペレー タによる修理が可能な項目ではありません。

# アラート: PRINTHEAD UNDER TEMP (印字ヘッド過剰低温)

印字ヘッドが適切な印刷動作温度以下です。

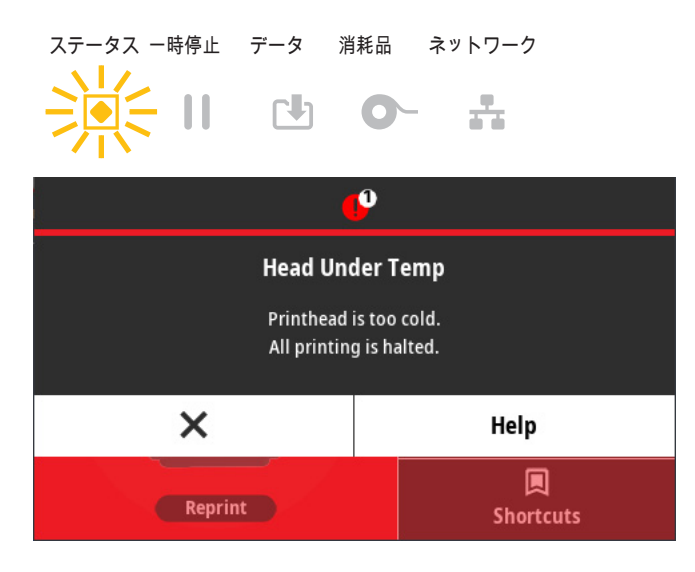

## 考えられる原因 - 1

プリンタ設置場所の周囲温度が指定された動作範囲以下です。

#### 問題解決

プリンタの電源をオフにします。プリンタ設置場所を移動し、温度が自然に暖まるまで待ちます。温度 変化が急すぎると、プリンタの内部や外部に水分が凝着することがあります。

#### 考えられる原因 - 2

印字ヘッド・サーミスタの故障です。

- 電源ボタンを5秒間長押ししてプリンタをオフにします。プリンタが完全にシャットダウンするまで 待ちます。プリンタの電源をオンにします。
- 2. プリンタがこのエラーから回復しない場合は、サービス技術者に連絡してください。

# アラート: OUT OF MEMORY (メモリ不足)

指定されたメモリ位置にデータを保存できません。4 種類のストレージ・メモリがあります: グラフィ ック、フォーマット、ビットマップ、フォント。メモリが不足しているため、エラー・メッセージの 2 行目に示されている機能を実行できません。

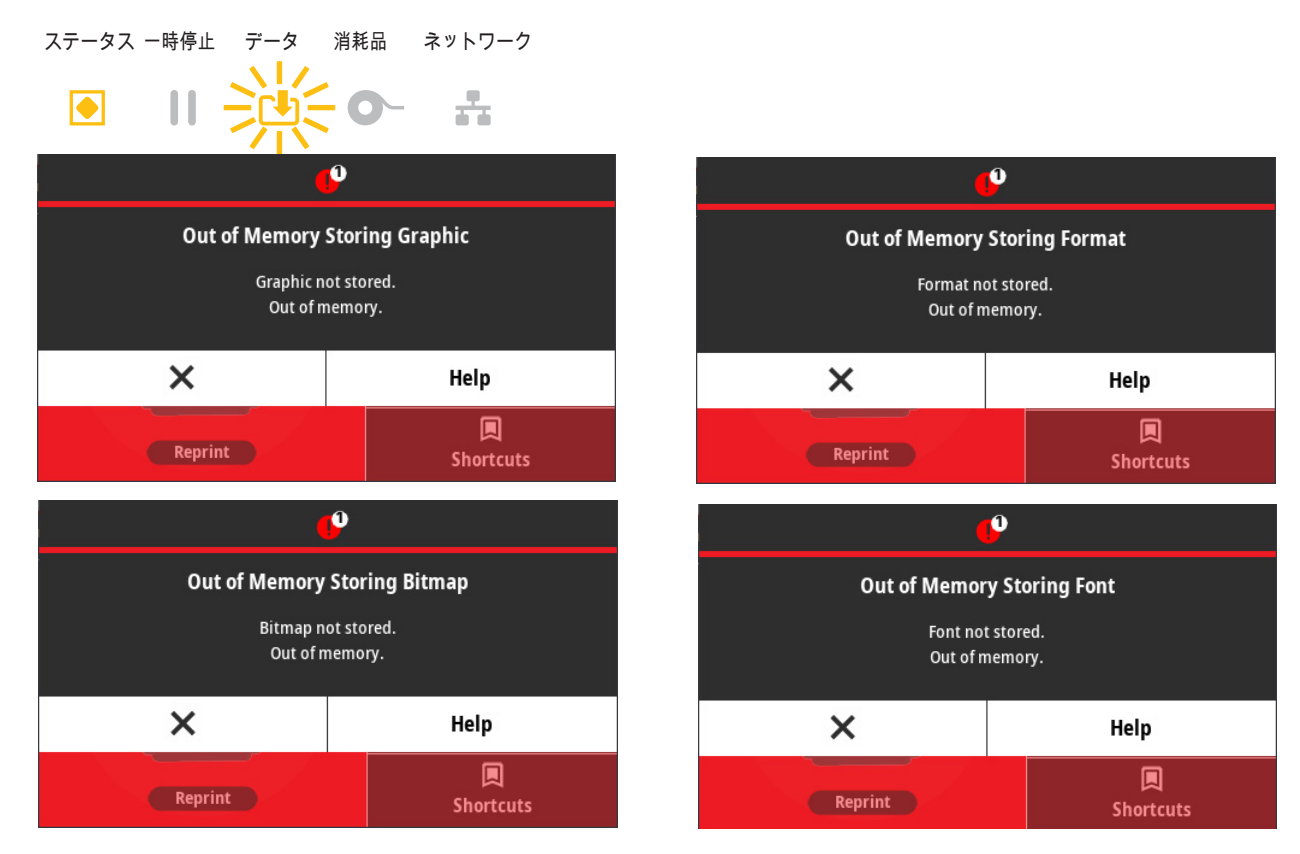

#### 考えられる原因 - 1

メモリが不足しているため、エラー・メッセージの2行目に示されている機能を実行できません。

- ラベル・フォーマットまたはプリンタのパラメータを調整して印刷領域を小さくし、プリンタのメモリを解放します。
- 2. 使用していないグラフィック、フォント、フォーマットを削除します。
- インストールされていないデバイスや利用できないデバイスにデータが送られないようにしてください。

## 印刷の問題の解決

このセクションでは、印刷または印字品質の問題、考えられる原因、および奨励される解決策が示され ています。

#### 問題: 一般的な印字品質の問題

印字イメージが正常ではありません。

#### 考えられる原因 - 1

プリンタが不適切な濃度レベルまたは印字速度に設定されています。

#### 問題解決

印刷品質レポート (フィード・セルフ・テスト) を実行して、ご使用のアプリケーションに最適な濃度と 速度の設定を確認します。お使いの用紙 (印刷物とリボンの両方) に対してメーカーが指定する最大定格 速度を超える印刷速度を設定しないでください。印刷品質レポート (フィード・セルフ・テスト) (297 ペ ージ)と 印刷品質の調整 (209 ページ)をご覧ください。

#### 考えられる原因 - 2

印字ヘッドが汚れています。

#### 問題解決

印字ヘッドをクリーニングします。印字ヘッドのクリーニング (243 ページ)に進みます。

#### 考えられる原因-3

プラテン・ローラーが汚れているか、破損しています。

#### 問題解決

プラテンをクリーニングするか、交換します。プラテンが摩耗したり、破損することがあります。プラ テンのクリーニングと交換 (255 ページ)に進みます。

#### 考えられる原因-4

印字ヘッドが磨耗しました。

#### 問題解決

印字ヘッドを交換してください。印字ヘッドが摩耗したり破損することがあります。印字ヘッドの交換 (259 ページ)に進みます。

#### 考えられる原因-5

熱転写印刷 - 印刷がぼやけたり、染みが付いたり、印刷に不規則な隙間や空間があります。

#### 問題解決

使用されている素材 (紙、用紙コーティング、合成紙) に印刷材料 (ワックス、ワックス・レジン、レジン) が適していない可能性があります。リボン・カートリッジの最大推奨印字速度を超えないようにプリンタ を設定してください。カートリッジの機能についてはリボン・カートリッジのプログラミング・コマンド (218 ページ)をご覧ください。

#### 考えられる原因-6

不適切な電源供給装置を使用している可能性があります。

#### 問題解決

このプリンタに付属の電源を使用していることを確認します。

## 問題: ラベルに印字されない

印字イメージが正常ではありません。

#### 考えられる原因 - 1

感熱用紙でない可能性があります (つまり、熱転写プリンタ用紙です)。

#### 問題解決

感熱用紙のタイプの特定 (335 ページ)のテスト手順をご覧ください。

#### 考えられる原因 - 2

用紙が正しくセットされていません。

#### 問題解決

用紙の印刷面が印刷ヘッドの方向を向いている必要があります。印刷準備 (157 ページ)に進みます。続いて ロール紙のセット (158 ページ)に進みます。

## 問題: ラベルのサイズが歪む、印刷領域の開始位置がバラバラになる

ラベル間をスキップする印刷イメージが含まれています(誤登録)。

#### 考えられる原因 - 1

用紙が正しく装着されていない、可動用紙センサーが正しく設定されていません。

#### 問題解決

センサーが用紙の種類とセンサー位置に合わせて正しく設定されていることを確認します。ロール紙の セット (158 ページ)、用紙タイプによる用紙検知の設定 (158 ページ)、および 可動式センサーの使用 (162 ページ)に進みます。

#### 考えられる原因 - 2

用紙センサーが用紙の長さ、物理的特性、または用紙検出タイプ (ギャップ/ノッチ、連続、またはマー ク) に合わせてキャリブレートされていません。

#### 問題解決

SmartCal 用紙キャリブレートの実行 (177 ページ)をご覧ください。それでもラベルがスキップされる場合は、手動用紙キャリブレート (304 ページ)を試してください。

#### 考えられる原因-3

プラテン (ドライブ)・ローラーがスリップしている、または損傷しています。

#### 問題解決

プラテンをクリーニングするか、交換します。プラテンが摩耗したり、破損することがあります。プラ テンのクリーニングと交換 (255 ページ)に進みます。

#### 考えられる原因 - 4

プリンタのケーブル設定や通信設定に問題があります。

#### 問題解決

通信の問題 (289 ページ)に進みます。
# 通信の問題

このセクションは、通信の問題、考えられる原因、および奨励される解決策を示したものです。

# 問題: ラベル・ジョブは送信済み、データ転送なし

ラベルのフォーマットがプリンタに送信されましたが認識されません。データ・ランプが点滅しない

## 考えられる原因

通信パラメータが不適切です。

#### 問題解決 1

プリンタ・ドライバまたはソフトウェアの通信設定を確認します(適用される場合)。

#### 問題解決 2

シリアル・ポートのみ - プリンタのハンドシェイク・プロトコルとシリアル・ポートの設定を確認しま す。ホスト・コンピュータが使用している設定に一致するハンドシェイク・プロトコルを選択してくだ さい。プリンタのデフォルトのシリアル・ポート設定については、シリアル・インターフェイス (183 ペ ージ)をご覧ください。

#### 問題解決3

使用しようとしているシリアル・ケーブルが標準 DTE または DCE タイプのケーブルではない、破損している、RS-232 シリアル・ポート仕様では長すぎます。シリアル・ポート・インターフェイス (309 ペ ージ)に進みます。

# 問題: ラベル・ジョブは送信済み、ラベルがスキップされ、不良コンテンツが印刷 される

ラベルのフォーマットがプリンタに送信されました。ラベルが何枚か印刷されるが、その後、プリンタ でラベル上の画像が飛んでしまったり、誤った位置に配置されたり、印刷されなかったり、歪んで印刷 されたりする

## 考えられる原因

シリアル通信設定が不適切です。

## 問題解決 1

プリンタ・ドライバまたはソフトウェアの通信設定を確認します (適用される場合)。フロー・コント ロール設定とその他のシリアル・ポート・ハンドシェイク設定がホスト・システムに一致することを確 認します。

# 問題: ラベル・ジョブは送信済み、データは転送、印刷なし

ラベルのフォーマットがプリンタに送信されましたが認識されません。データ・ランプが点滅するが、 印刷が行われない

## 考えられる原因 - 1

プリンタに設定されているプレフィックス文字とデリミタ文字がラベル・フォーマットのこれらの文字 と一致していません。

## 問題解決

ZPL コマンドのプレフィックス (COMMAND CHAR (コマンド文字)) 文字およびデリミタ (DELIM./CHAR) 文字を確認します。設定とコマンドの相互参照 (342 ページ)。

## 考えられる原因 - 2

誤ったデータがプリンタに送信されています。

#### 問題解決

コンピュータの通信設定を確認します。設定がプリンタの設定に一致することを確認します。

## 考えられる原因-3

誤ったデータがプリンタに送信されています。

### 問題解決

ラベル・フォーマットを確認してください。プリンタのプログラミングの詳細は、『ZPL プログラミン グ・ガイド』を参照してください。マニュアルへのプリンタ・リンクについては、本マニュアルについ て (11 ページ)を参照してください。

# その他の問題

このセクションは、プリンタに関するその他の問題、考えられる原因、および奨励される解決策を示したものです。

## 問題:設定が失われたり、無視される

一部のパラメータの設定が不適切です。

## 考えられる原因 - 1

プリンタ設定は変更されたが保存されません。

## 問題解決

プリンタの電源をオフにする前に、設定の保存に ZPL ^**JU** コマンドが使用されませんでした。プリンタの電源をオフにしてからオンに戻り、設定が保存されていることを確認します。

## 考えられる原因 - 2

プリンタに直接送信されるラベル・フォーマット/フォーム・コマンドに構文エラーがあるか、または正 しく使用されていません。

- ファームウェア・コマンドにより、パラメータの変更機能がオフになっています。
- ファームウェア・コマンドにより、パラメータがデフォルト設定に戻されています。

#### 問題解決

コマンドの使用方法と構文を確認するには、『ZPL プログラマーズ・ガイド』を参照してください。サ ポート・リンクに関する 本マニュアルについて (11 ページ)を参照し、プリンタ・モデルの ZPL プログ ラミング・ガイドガイドをご覧ください。

## 考えられる原因-3

プリンタに設定されているプレフィックス文字とデリミタ文字がラベル・フォーマットのこれらの文字 と一致していません。

## 問題解決

コントロール、コマンド、およびデリミタの設定の ZPL プログラミング設定がシステム・ソフトウェア 環境に適していることを確認します。これらの 3 つのメニュー項目について、設定レポートを印刷する か、ディスプレイの言語メニュー (存在する場合) を使用し、印刷しようとしているラベル・フォーマッ ト/フォームのコマンドと比較します。設定レポートを使用したテスト印刷 (178 ページ)、システム > 言 語 (74 ページ)、およびZPL 設定 (340 ページ)をご覧ください。

## 考えられる原因 - 4

メイン・ロジック・ボードが正常に動作していない可能性があります。ファームウェアが破損している か、プリンタの修理が必要です。

#### 問題解決

プリンタを工場出荷時のデフォルトにリセットします。システム > 設定 > デフォルトに戻す (84 ページ)を参照するか、Zebra セットアップ・ユーティリティおよび Open Printer Tools (プリンタ・ツールを開く) > Action (動作) > Load printer defaults (プリンタのデフォルトの読み込み) を使用します。

- プリンタ・ファームウェアを再ロードします。プリンタのファームウェアの更新 (273 ページ)に進みます。
- 3. プリンタがこのエラーから回復しない場合は、サービス技術者に連絡してください。これはユーザー による修理が可能な項目ではありません。

## 問題: 単票ラベルが連続ラベルとして動作する

ー致する用紙をプリンタに装着した単票ラベル・フォーマットがプリンタに送信されたが、連続用紙の ように印刷されます。

## 考えられる原因 - 1

プリンタが、使用している用紙用にキャリブレートされていません。

#### 考えられる原因 - 2

プリンタが連続用紙用に設定されています。

## 問題解決

プリンタを正しい用紙タイプ (ギャップ/切れ込み、連続、またはマーク) に設定し、SmartCal 用紙キャ リブレートの実行 (177 ページ)を使用してプリンタをキャリブレートします。必要に応じて、用紙タイ プのキャリブレートが難しい場合には手動用紙キャリブレート (304 ページ)を使用します。ディスプレ イ付きの ZD621 プリンタについては、印刷 > 印字品質 > ラベル・タイプ (120 ページ)を参照して、用紙 タイプを確認および設定します。

## 問題: プリンタがロックされて動かない

すべてのインジケータ・ランプが点灯していて、プリンタがロックされて動かない、または再起動時に プリンタがロックされて動きません。

## 考えられる原因 - 1

不明なイベントで、プリンタ・メモリが破損しています。

#### 問題解決 1

- プリンタを工場出荷時のデフォルトにリセットします。システム > 設定 > デフォルトに戻す (84 ページ)を参照するか、Zebra セットアップ・ユーティリティおよび Open Printer Tools (プリンタ・ツールを開く) > Action (動作) > Load printer defaults (プリンタのデフォルトの読み込み) を使用します。
- 2. プリンタ・ファームウェアを再ロードします。プリンタのファームウェアの更新 (273 ページ)に進み ます。
- 3. プリンタがこのエラーから回復しない場合は、サービス技術者に連絡してください。これはユーザー による修理が可能な項目ではありません。

## 問題: リボンカートリッジの不具合

- 1. リボン切れの警告、ただしリボン・カートリッジは装着済み。
- リボン・カートリッジ認証エラー。ただし、Zebra 純正リボン・カートリッジが装着され、改造や変更は行われていない。

## 考えられる原因

リボン・カートリッジ・センサーのコンタクト・ピンまたはリボン・カートリッジのスマート・チップ のコンタクトが汚れているか、チップが破損している可能性があります。

## 問題解決

- リボン・カートリッジのスマート・チップ接触点が汚れている場合は、アルコールと軽く湿らせた綿 でクリーニングしてください。それでも問題が解決しない場合は、別のカートリッジを試してみま す。
- リボン・カートリッジ・センサーのコンタクト・ピンをクリーニングします。リボン・カートリッジ
   ・センサーのクリーニング (254 ページ)を参照してください。
- プリンタ・ファームウェアを再ロードします。プリンタのファームウェアの更新 (273 ページ)に進みます。
- プリンタがこのエラーから回復しない場合は、サービス技術者に連絡してください。これはユーザーによる修理が可能な項目ではありません。

## 問題: バッテリに赤く点灯するインジケータがある

バッテリに障害があります。

## 考えられる原因 - 1

バッテリが使用可能な 寿命に達したか、バッテリのコンポーネントに一般的障害があります。

## 考えられる原因 - 2

バッテリの温度が高過ぎるか、低過ぎます。

#### 問題解決

- 1. バッテリをプリンタから取り外し、充電して充電ステータスを確認します。
- 2. バッテリを冷やすか周囲温度まで温めてから、バッテリの充電ステータスを再確認してください。
- 3. バッテリーを交換します。

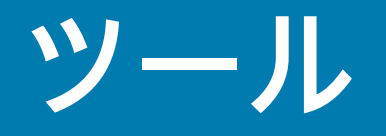

このセクションでは、プリンタに組み込まれている各種のツールとユーティリティについて説明します。 これらのツールとユーティリティの目的は、セットアップ、設定、デバッグ (プリンタおよびコマンド・ プログラミング) の支援です。

# プリンタの診断

診断レポート、キャリブレート手順、工場出荷時のデフォルトの復元、その他の診断により、プリンタの状態に関する具体的な情報が得られます。

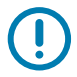

RA

重要: セルフ・テストを実施する場合は、用紙全幅を使用します。用紙に十分な幅がないと、テスト・ラベルがプラテン (ドライブ) ローラーに印刷される場合があります。

- **注記:**診断テストのヒント:
  - セルフ・テストを実行するときは、ホストからプリンタにデータを送信しないでください。
     使用している用紙が印刷するラベルよりも短い場合、テスト・ラベルは次のラベルに続けて印刷 されます。
  - 完了する前にセルフ・テストを取り消す場合は、電源をオフにしてからオンにし、プリンタをリ セットしてください。
  - プリンタがディスペンス・モードに設定され、台紙がアプリケータによって使用されている場合は、ラベルが使用可能になった時点で、操作者がラベルを手動で取り除く必要があります。

各セルフ・テストを実行するには、プリンタの電源をオンにするときに特定のユーザー・インターフェ イス・ボタンまたはボタンの組み合わせを押します。ボタンは最初のインジケータ・ランプがオフにな るまで長押しします。パワーオン・セルフ・テストが終了すると、選択したセルフ・テストが自動的に 開始されます。

## パワーオン・セルフ・テスト

パワーオン・セルフ・テスト (POST) は、プリンタの電源がオンになるたびに実行されます。このテストでは、コントロール・パネル・インジケータのオン / オフを切り替え、正しく動作することを確認します。このセルフ・テストの終了時には、ステータス・インジケータのみが点灯しています。

## SmartCal 用紙キャリブレート

SmartCal を使用すると、現在装着されている用紙にプリンタをすばやくキャリブレートできます。 SmartCal を使用している間、プリンタは用紙検出タイプ (ギャップ、黒線またはノッチ) を自動的に判別 して用紙の長さを測ります。

## スマート・キャリブレーションを起動するには、次の手順を実行します。

用紙が正しくセットされ、プリンタ・カバーが閉じて、プリンタの電源がオンになっていることを確認します。

- 2. 一時停止+キャンセルのボタンを2秒間長押しします。
- 3. プリンタは、数枚のラベルを用紙送りしてから測定します。完了すると、プリンタはレディ状態に戻ります。

プリンタが用紙の認識に失敗し、用紙に合せて正しくキャリブレートできなかった場合は、本セクションの後半に記載されている手動用紙キャリブレートの手順を参照してください。

# 設定レポート (キャンセル・セルフ・テスト)

設定レポート診断は一連のプリンタおよびネットワーク設定レポートを出力します。

設定レポートを印刷するには、次の手順を実行します。

- 用紙がセットされ、プリンタ・カバーが閉じて、プリンタの電源がオンになっていることを確認します。
- プリンタの電源がオフの場合は、プリンタの電源をオンにしている間にキャンセル・ボタンを長押しします。ステータス・インジケータが唯一点灯するインジケータになるまで、キャンセル・ボタンを押したままにします。

   または

プリンタの電源がオンの場合は、(フィード+キャンセルを2秒間長押しします。

3. プリンタおよびネットワーク設定レポート (下記) が印刷されます。また、プリンタはレディ状態に戻ります。

プリンタ設定のサンプル

ネットワーク設定のサンプル

| Network Configuration                                                                                                    |
|----------------------------------------------------------------------------------------------------|
| Zebra Technologies<br>ZTC ZD620-203dpi ZPL<br>50J164202531                                                                                                    |
| Wired PRIMARY NETWORK<br>PrintServer LOAD LAN FROM?<br>WIRELESS ACTIVE PRINTSRVR                                                                                                    |
| Hired         IP         PROTOCOL           000.000.000.000         IP         ADDRESS           000.000.000.000         SUBNET           000.000.000.000         HIMS SERVER IP           VES         TIMEOUT CHECKING           000.000         ARP INTERVAL           3000         BASE RAAL PORT           3100         BASE RAAL PORT |
| Hireless*           AL                                                                                                    |
| Bluetooth<br>4.3.1pl                                                                                                    |
| FIRNWARE IN THIS PRINTER IS COPYRIGHTED                                                                                                    |

# プリンタ・ネットワーク (および Bluetooth) 設定レポート

有線接続オプションまたは無線接続オプションがインストールされた ZD シリーズ・プリンタでは、追加のプリンタ設定レポートを印刷します。この情報は、イーサネット (LAN および WLAN)、Bluetooth 4.1 および Bluetooth LE ネットワーク印刷の確立とトラブルシューティングに必要です。以下のプリン トアウトは ZPL ~WL コマンドで印刷されています。

| ſ | Network Configuration                                                                                                    |           |
|---|----------------------------------------------------------------------------------------------------|-----------|
|   | Zebra Technologies<br>ZTC ZD620-203dpi ZPL<br>50J164202531                                                                                                    |           |
|   | Wired PRIMARY NETWORK<br>PrintServer LOAD LAN FROM?<br>WIRELESS ACTIVE PRINTSRVR                                                                                                    |           |
|   | Wired         IP         PROTOCOL           ALL         IP         ADDRESS           000.000.000.000         SUBNET           000.000.000.000         GATEMAY           000.000.000.000         GATEMAY           000.000.000.000         GATEMAY           000.000.000.000         GATEMAY           000.000.000.000         GATEMAY           000.000.000.000         GATEMAY           000.000.000.000         GATEMAY           000.000.000.000         GATEMAY           900.000.000.000         GATEMAY           000.000.000.000         GATEMAY           900.000.000.000         GATEMAY           9100         BASE RAW PORT           9200         JSON CONFIG PORT                                                                     |           |
|   | Wireless*         IP         PROTOCOL           ALL         IP         ADDRESS           ALZ.029.016.028         IP         ADDRESS           255.255.255.000         SUBNET         IP           172.029.016.001         GATEWAY         IP           172.029.016.001         GATEWAY         IP           172.029.016.001         GATEWAY         IP           172.029.016.001         GATEWAY         IP           172.029.016.001         GATEWAY         IP           172.029.016.001         GATEWAY         IP           172.029.016.001         GATEWAY         IP           300         TIMEOUT CHECKING         GOTEWAY           300         HONDY         FUEWAY           9200         JSON CONFIG PORT         GOZdFH           9200 |           |
|   | Bluetooth<br>4.3.1p1                                                                                                    | iOS 対応の設行 |
|   | FIRMWARE IN THIS PRINTER IS COPYRIGHTED                                                                                                    |           |

## iOS Bluetooth 対応

- ご使用のプリンタに Wi-Fi と Bluetooth クラシック・ワイヤレス接続オプションがインストールされ、Bluetooth 設定レポートの下部に「supported (対応)」と表示されている場合、iOS デバイスには Bluetooth クラシック 4.X が搭載されています。
- ワイヤレス接続オプションがインストールされていない場合、iOS 設定は Bluetooth 設定レポートの下部に「not supported (非対応)」と表示されます。

# 印刷品質レポート (フィード・セルフ・テスト)

用紙のタイプが異なると、別の濃度設定が必要になる場合があります。このセクションでは、仕様の範 囲内のバーコードを印刷するための最適な濃度を判断できる、簡単で効果的な方法を説明します。

印刷品質レポート (フィード・セルフ・テスト) では、一連のラベルが異なる濃度設定と 2 種類の印字速 度で印刷されます。各ラベルには、相対濃度と印字速度が印刷されます。これらのラベルのバーコード は、印刷品質を確認するために ANSI 等級が付けられている場合があります。

このテストでは、1 組のラベルが低速で、別の 1 組が高速で印刷されます。濃度値はプリンタの現在の 濃度値 (相対濃度 -3) より低い 3 種類の設定で開始され、徐々に濃度を増し、最後に現在の濃度値 (相対 濃度 +3) よりも高い 3 種類の設定で印刷されます。

この印刷品質テストにおけるラベルの印刷速度は、印字ヘッドのドット密度により異なります。

- 300 dpi プリンタ: 51mm/秒 (2 ips) および 102 mm/秒 (4 ips) 印刷速度で 7 ラベルを印刷します。
- 203 dpi プリンタ: 51mm/秒 (2 ips) および 152 mm/秒 (6 ips) 印刷速度で 7 ラベルを印刷します。

印刷品質レポートを実行するには、以下の手順に従います。

- 1. 設定レポートを印刷し、プリンタの現在の設定を確認します。レポートを印刷するには、フィード・ ボタンとキャンセル・ボタンを2秒間長押しします。
- 2. プリンタの電源を切ります。
- 3. フィード・ボタンを長押しして、プリンタの電源スイッチをオンにします。ステータス・インジケー タが唯一点灯するインジケータになるまで、フィード・ボタンを長押しします。

プリンタが、様々な速度と濃度設定 (図 1) で一連のラベルを印刷します。濃度の設定には、設定ラベルに示されている値よりも高いものと低いものが含まれます。

図1 印刷品質レポート

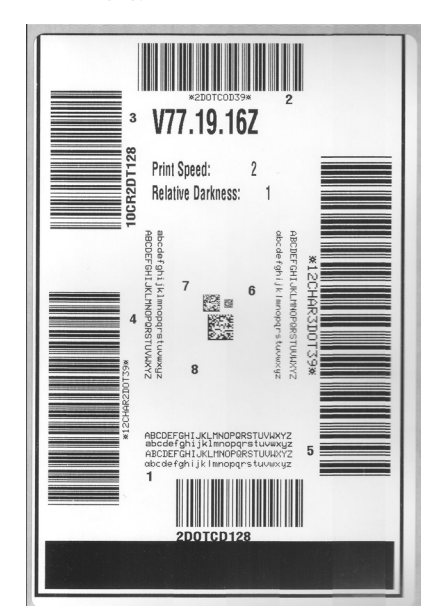

- 4. 図2および表1を参照してください。テスト・ラベルを検査して、アプリケーションに最適な印刷品 質のラベルを決定します。バーコード検証器がある場合は、バーコード検証器を使用してバー/空白部 分を測定し、印刷のコントラストを計算します。バーコード検証器がない場合は、目視およびシステ ム・スキャナを使用して、このセルフ・テストで印刷されたラベルに基づいて最適な濃度設定を選択 します。
- 図2 バーコード濃度比較

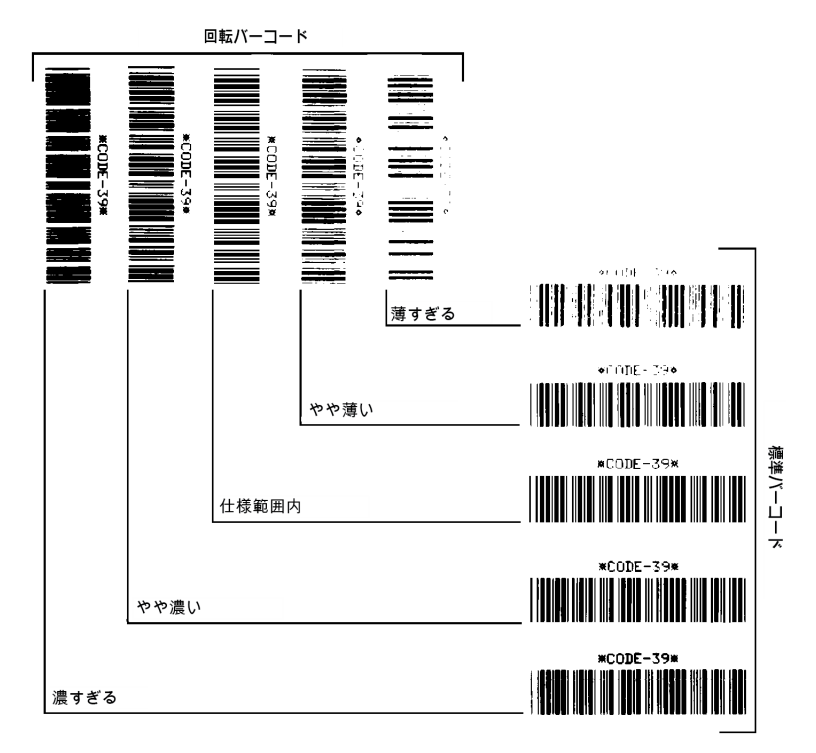

|  | 表 1 | 視覚的 | 的濃度 | の説 | 閁 |
|--|-----|-----|-----|----|---|
|--|-----|-----|-----|----|---|

| 印字品質    | 説明                                                                                                    |
|---------|----------------------------------------------------------------------------------------------------|
| 濃すぎる    | <ul> <li>明らかにラベルが濃すぎます。判読可能ですが、「仕様範囲内」とは認め<br/>にくいレベルです。</li> </ul>                                      |
|         | • 標準バーコードのバーのサイズが大きくなっています。                                                                              |
|         | <ul> <li>小さい英数字の文字の開いた部分がつぶれたように見える場合があります。</li> </ul>                                                   |
|         | • 回転バーコードのバーと空白部分が混じっています。                                                                               |
| やや濃い    | • やや濃いラベルの判別基準はあいまいです。                                                                                   |
|         | • 標準バーコードは、「仕様範囲内」です。                                                                                    |
|         | • 小さい英数字の文字が太く、つぶれている場合もあります。                                                                            |
|         | <ul> <li>回転バーコードの空白部分が、「仕様範囲内」のものに比べて小さいため、コードを判読できない場合があります。</li> </ul>                                 |
| 「仕様範囲内」 | <ul> <li>「仕様範囲内」のバーコードは検証器でのみ確認可能ですが、以下のよう<br/>な目で判断できる特徴があります。</li> </ul>                               |
|         | <ul> <li>標準バーコードのバーは、完全でムラがなく、空白部分は鮮明ではっきりと見分けられます。</li> </ul>                                           |
|         | <ul> <li>回転バーコードのバーは、完全でムラがなく、空白部分は鮮明ではっきりと見分けられます。やや濃いバーコードより不鮮明な場合もありますが、このバーコードは「仕様範囲内」です。</li> </ul> |
|         | • 標準モードと回転モードのいずれにおいても、小さい英数字がはっきりしています。                                                                 |
| やや薄い    | <ul> <li>「仕様範囲内」のバーコードには、場合によっては濃いめのラベルよりも<br/>薄めのラベルのほうが好まれます。</li> </ul>                               |
|         | <ul> <li>標準バーコードおよび回転バーコードはどちらも仕様範囲内ですが、小さい英数字が不鮮明な場合があります。</li> </ul>                                   |
| 薄すぎる    | • 明らかにラベルが薄すぎます。                                                                                         |
|         | • 標準バーコードおよび回転バーコードのバーと空白部分が不完全です。                                                                       |
|         | • 小さい英数字を判読できません。                                                                                        |

5. 推奨されるテスト・ラベルに印刷された相対的な濃度の値と印字速度を記録します。

6. 相対濃度の値を加えるか差し引いて、設定ラベルで指定された濃度の値を調整します。結果として得られる数値は、そのラベルとリボンの組み合わせおよび印刷速度に最適な濃度の値となります。

7. 必要に応じて、現在の濃度の値を推奨されるテスト・ラベルの濃度の値に変更します。

8. 必要に応じて、現在の印字速度を推奨されるテスト・ラベルの速度値に変更します。

# プリンタの工場デフォルトへのリセット (一時停止 + フィード・セルフ・テスト)

これを実行すると、プリンタ設定が、ネットワーク未接続プリンタ設定用の工場デフォルト値にリセットされます。この手順の後でセンサーのキャリブレーションを行ってください(手動用紙キャリブレート (304 ページ)に進みます。)

プリンタの工場デフォルトへのリセット手順を実行するには、次の手順を実行します。

- 1. プリンタの電源を切ります。
- 2. 一時停止+フィードを長押しして電源をオンにします。
- ステータス・インジケータ (●) が唯一点灯するインジケータになるまで、一時停止+フィードを長 押しします。

プリンタ設定が工場出荷時のデフォルト値にリセットされます。このアクションの最後にラベルが印 刷されることはありません。

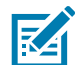

**注記:** プリンタには、プリンタの下にリセット・ボタンがあります。リセット・ボタン (301 ページ) に進みます。

# ネットワークの工場デフォルトへのリセット (一時停止 + キャンセル・セルフ・テ スト)

この手順では、ネットワークの設定だけが工場デフォルト値にリセットされます。

ネットワークの工場デフォルトへのリセット手順を実行するには、次の手順を実行します。

- 1. プリンタの電源を切ります。
- 2. 一時停止+キャンセルを長押しして電源をオンにします。
- ステータス・インジケータ (●) が唯一点灯するインジケータになるまで、一時停止+キャンセルを 長押しします。

プリンタの設定が、工場出荷時のデフォルト値にリセットされます。このアクションの最後にラベル が印刷されることはありません。

# リセット・ボタン

ZD シリーズ・プリンタ は、既にその構成で紹介した電源に加え、プリンタ底面に専用のリセット・ボ タンがあります。このボタンはペーパークリップまたは同様の小さなもので押すことができます。

ボタンを押すと、ボタンを長押しする長さによって、次の結果になります。

| 0~1秒   | アクションなし                                                                                                    |
|--------|----------------------------------------------------------------------------------------------------|
| 1~5秒   | <b>プリンタのリセット</b> – プリンタが工場出荷時にリセットされ、設定<br>ラベル (および、存在する場合は、ネットワーク・ラベル) が自動的<br>に印刷されます                                      |
| 6~10秒  | <b>ネットワーク・リセット</b> – プリンタは、ネットワークへの接続をド<br>ロップし、ネットワーク工場出荷時のデフォルト・リセットが行わ<br>れます。リセットが完了すると、設定およびネットワーク設定ラベ<br>ルが自動的に印刷されます。 |
| 10 秒以上 | プリンタのリセットを行わず、または変更を行わず、 <mark>工場出荷時デ</mark><br>フォルト機能を終了します                                                                 |

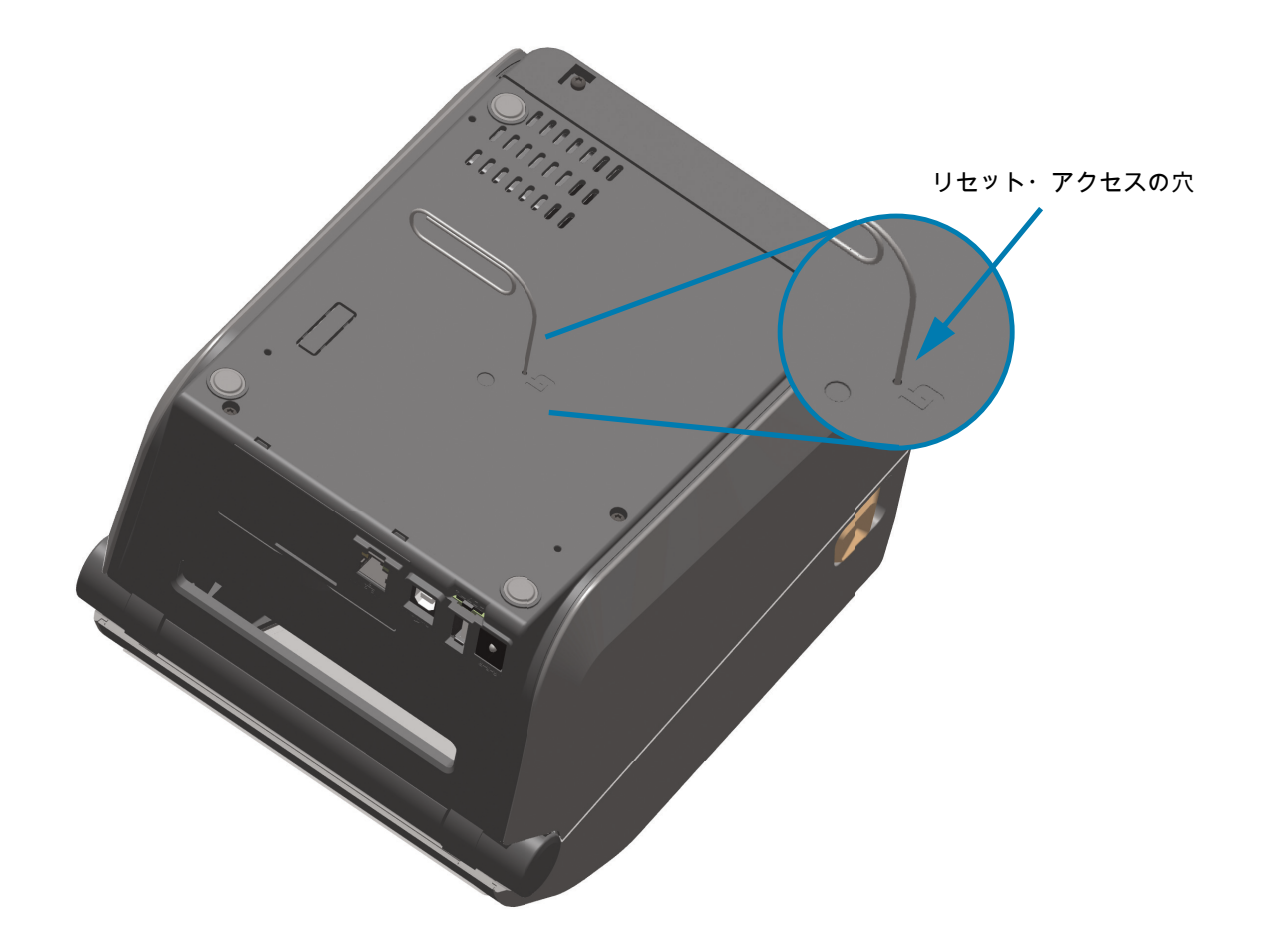

# 通信診断テスト

通信診断テストは、プリンタとホスト・コンピュータの接続を確認するためのトラブルシューティング ・ツールです。プリンタが診断モード中は、ホスト・コンピュータから送信されたデータがすべて ASCII 文字として印刷されます。ASCII テキストの下には、16 進値が表示されます。プリンタは、 CR (改行) などの制御コードを含め、受信したすべての文字を印刷します。図3は、このテストによる一 般的なテスト・ラベルを示したものです。

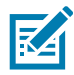

注記: テスト・ラベルは、プリンタを出るときに上下逆に印刷されます。

図3 通信診断テスト・ラベル

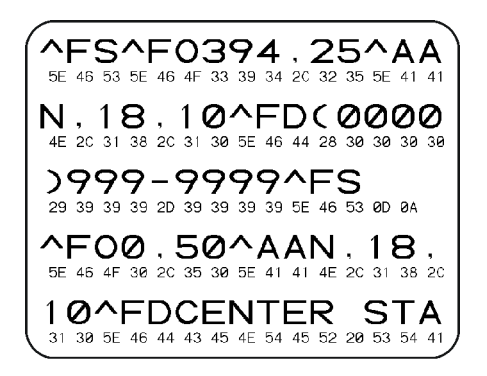

通信診断モードを終了するには、次の手順を実行します。

- 1. 用紙が装着され、プリンタ電源がオンになっていることを確認します。
- 2. 印刷幅を、テストに使用するラベルの幅以下に設定します。
- 一時停止 + フィードを2秒間長押しします。アクティブになると、ステータス・インジケータは緑色 と黄色が交互に切り替わります。 プリンタは診断モードになり、ホスト・コンピータから受信したすべてのデータがテスト・ラベルに 印刷されます。
- テスト・ラベルのエラー・コードを確認します。エラーがある場合は、通信パラメータが正しいことを確認します。
   テスト・ラベルのエラーは、以下のとおりです。
  - FE はフレーミング・エラーを示します。
  - OE はオーバーラン・エラーを示します。
  - PE はパリティ・エラーを示します。
  - NE はノイズを示します。
- 5. 一時停止 + フィードを 2 秒間長押しするか、プリンタの電源をオフ (0) にしてからオンに戻して、このセルフテストを終了し、通常の操作に戻ります。

## センサー・プロフィール

センサー・プロフィール・イメージ (複数のラベルやタグに展開される) を使用して以下の状況のトラブ ルシューティングを行います。

- プリンタでラベル間のギャップ (ウェブ) を判定できない
- プリンタが、ラベルの事前印刷の領域をギャップ (ウェブ) と誤って認識する
- プリンタがリボンを検出できない

プリンタをレディ状態に設定して、次の方法のいずれかでセンサー・プロフィールを印刷します。

| ユーリー・インヌーフェイ | <ol> <li>フィード + キャンセルを長押しして電源をオンにします。</li> <li>ステータス・インジケータが唯一点灯するインジケータになる</li></ol> |
|--------------|---------------------------------------------------------------------------------------|
| ス上のボタンの使用    | まで、フィード + キャンセルを長押しします。                                                               |
| ZPL の使用      | <b>~JG</b> コマンドをプリンタに送信します。このコマンドの詳細につい<br>ては、『Zebra プログラミング・ガイド』を参照してください。           |

印刷結果とこのセクションで先に示した例を比べてください。センサーの感度を調整する必要がある場合は、プリンタをキャリブレートします (手動用紙キャリブレート (304 ページ) に移動してください)。

#### 用紙センサー・プロフィール (図5と6)

センサー・プロフィールの「MEDIA (用紙)」という語の付いたライン (1) は、用紙センサーの読み取り 値を示します。用紙センサーのしきい値設定は、「WEB (ウェブ)」(2) で示されます。用紙切れしきい値 は、「OUT (ありません)」(3) で示されます。上向きの突起 (4) はラベル間のギャップ (ウェブ) を示しま す。突起間のライン (5) はラベルのある位置を示します。上部の番号の付けられたライン (6) は、印刷の 先頭からのドット数を示します。

センサー・プロフィールの印刷サンプルを用紙の長さと比較すると、印刷サンプルの突起間の距離と用 紙のギャップ間の距離が同じ長さになるはずです。距離が同じでない場合は、プリンタによるギャップ の位置の判定が難しくなります。

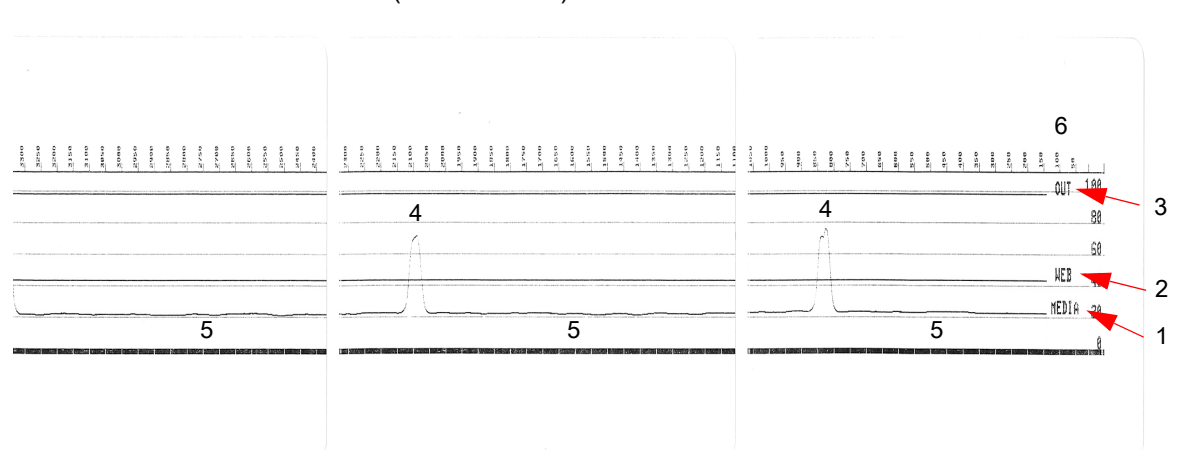

## 図4 センサー・プロフィール (ギャップ用紙)

図5 センサー・プロフィール (黒マーク・タグ用紙)

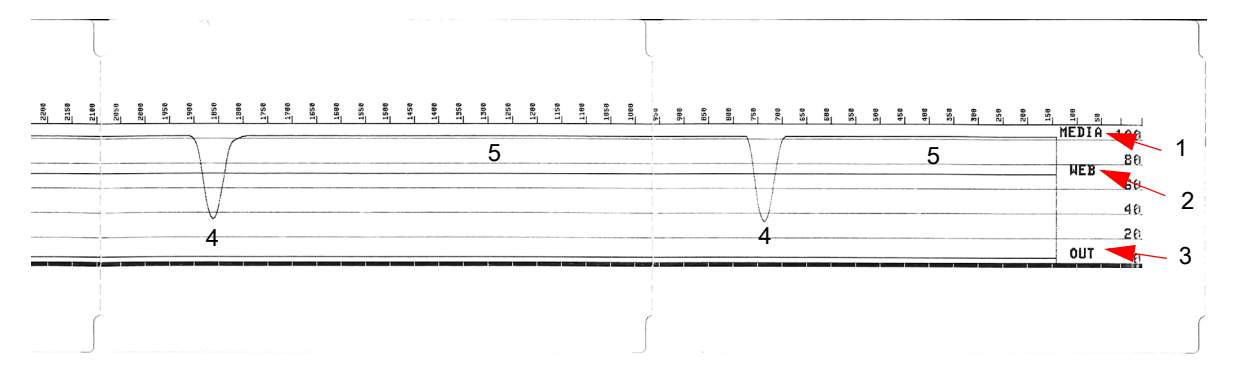

# 詳細モード

詳細モードは、プリンタの複数の手動調整モードにアクセスするために使用します。それぞれの手動調 整モードについては、次のセクションで詳しく説明します。

詳細モードを起動するには、次の手順を実行します。

- 1. 用紙が装着され、プリンタ電源がオンになっていることを確認します。
- 2. 一時停止を2秒間長押しすると、すべてのインジケータが黄色に点滅します。
- ステータス・インジケータは黄色に点灯し、現在選択されているモードの状態を表示します。
   手動用紙キャリブレート
- 4. フィードを押すと、すべての有効なモードが順次表示されます。
- 5. 一時停止を押すと、選択したモードが起動します。
- 6. キャンセルを押すと、詳細モードが終了します。

## 手動用紙キャリブレート

詳細モードで、ステータス・インジケータが黄色に点灯している状態で一時停止を押すと、用紙の手動 キャリブレーションが開始されます。

- 用紙インジケータが黄色に点滅し、続いて一時停止インジケータが点滅します。プリンタを開き、ラベル・ギャップ (透過式) 検知を行えるように用紙センサーが中央の位置にあることを確認します。ラベルの 80mm (3 インチ) をライナーから引き出します。最初のラベルの先端が用紙ガイドの下に来るように、ライナーのラベルのない部分をプラテン (ドライブ) ローラーの上にセットします。
- 2. プリンタを閉じて、一時停止を1回押します。用紙ライナーを測定する間、用紙インジケータが点滅します。完了すると、一時停止インジケータが点滅を開始します。
- プリンタを開き、ラベルが可動式センサーの真上にくるように用紙の位置を調整します。プリンタを 閉じます。
- ー時停止を1回押します。プリンタは、数枚のラベルを用紙送りしてから測定します。プリンタが正しい用紙タイプ(ギャップ、黒マークまたは切れ込み)を判別でき、用紙の長さを測定できれば、プリンタはレディ状態に戻ります。

この詳細モードは、一般に、スマート・キャリブレーション中に正しく認識されない用紙に対してプリ ンタを調整するために使用されます。用紙に黒マークまたは切れ込み検知が使用されている場合、用紙 センサーはマークまたは切れ込みが正しい位置にあることを確認します。用紙が、ラベルの前面または ライナーの背面のいずれかに、予め印刷されている場合は、最小限の印刷の位置にくるようにセンサー を位置決めします。プリンタがキャリブレーション処理を完了し、レディ状態に戻るまで、手動用紙キ ャリブレートを何度か実行して、用紙センサーを移動する必要がある場合もあります。

# 手動による印字幅調整

詳細モードで、一時停止インジケータが黄色に点灯している状態で一時停止ボタンを押すと、手動印字 幅調整が開始します。詳細モード (304 ページ) に移動してください。プリンタは、16mm (0.63 インチ) ボックスを印刷して一時的に停止します。続いて、プリンタは、ちょっと大きめのボックスを印刷して 再度一時停止します。プリンタが用紙の幅と一致するボックスを印刷するのを確認したら、フィードを 押して印字幅を設定し、レディ状態に戻ります。

最大印字幅の設定に戻るには、フィード・ボタンを押さずにプリンタの処理を続行させます。

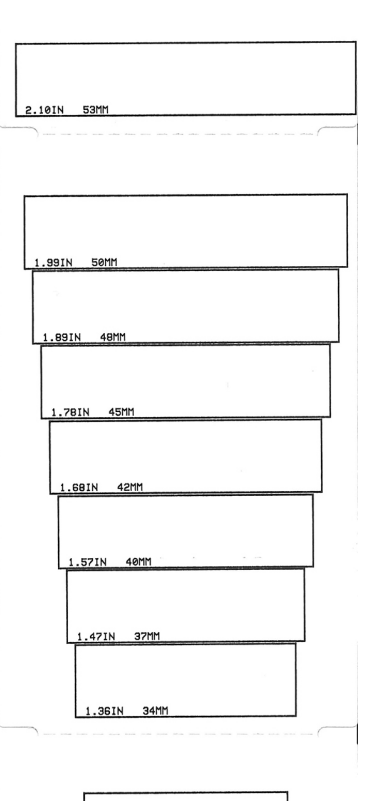

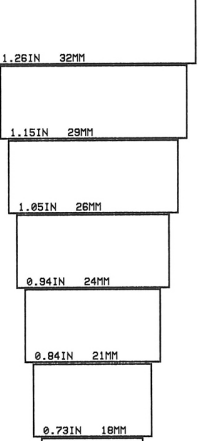

# 手動による印字濃度調整

データ・インジケータ (ご) が黄色に点灯しているときに一時停止を押すと、手動印字濃度調整が開始さ れます。プリンタは、現在の濃度番号と複数のバーコード・パターンを示すテスト・パターンを印刷し、 一時停止します。続いて、プリンタは次の濃度レベルのパターンの印刷を繰り返します。プリンタが途 切れのない均一の黒線を印刷するのを確認したら、フィードを押して濃度値を設定し、レディ状態に戻 ります。

# 工場テスト・モード

プリンタには工場出荷時テスト専用の印刷モードも組み込まれています。

テスト・モード1

プリンタの電源がオンの状態で 一時停止ボタンを長押しすると、テストモード 1 が開始されます。プリ ンタは起動時に、プリンタの性能評価に使用する様々なテスト・パターンの印刷を開始します。

テスト・モード2

プリンタの電源がオンの状態で一時停止 + キャンセルを 2 秒間長押しすると開始されます。プリンタは 起動時に、プリンタの性能評価に使用する様々なテスト・パターンの印刷を開始します。

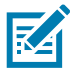

注記: これらのテスト・モードはいずれも、テストの実行時にかなりの量の用紙を消費します。

プリンタの電源がオフになるまで電源ボタンを長押しすると、これらのテスト・モードのいずれも終了 できます。

# インターフェイスの配線

# USB (ユニバーサル・シリアル・バス) インターフェイス

下図はプリンタの 2つの USB インターフェイスの使用に必要なケーブル配線を示しています。

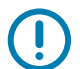

重要: サードパーティ製ケーブルを使用する場合、プリンタには、USB 2.0 への準拠を保証する 「Certified USB™」マークが付いた USB ケーブルまたはケーブル・パッケージが必要です。

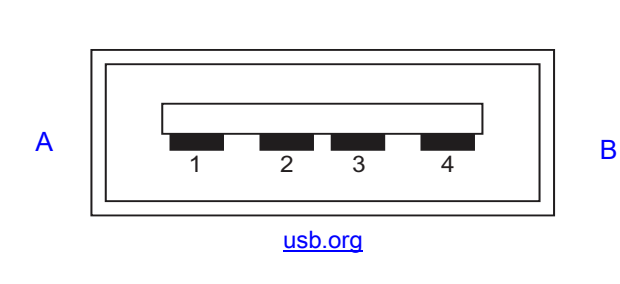

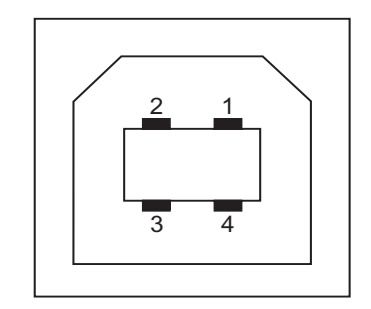

配線 - プリンタまたはデバイスに「接続」するための USB コネクタ「A」スタイル

ピン 1 — Vbus (+5VDC)。(ピン 2 — D- (データ信号、負側) ピン 3 — D+ (データ信号、正側) ピン 4 — シェル (シールド/排電ワイヤ) シェル

配線 - プリンタまたはデバイスに「接続」するための USB コネクタ「B」スタイル

ピン 1 — Vbus (未接続) (ピン 2 — D- (データ信号、負側) ピン 3 — D+ (データ信号、正側) ピン 4 — シェル (シールド/排電ワイヤ) シェル

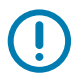

重要: USB ホスト +5 VDC 電源は、シリアルポートのファンタム電源と共有されます。0.5 アンペア USB 規格に制限されており、オンボード電流制限回路を内蔵しています。シリアル・ポートおよび USB ポートから利用できる最大電流が合計 0.75 アンペアを超えることはありません。

# シリアル・ポート・インターフェイス

9 ピン RS-232 インターフェイス用の Zebra 自動検出 DTE および DCE

| ピン | DTE | DCE | 説明 (DTE)                                         |
|----|-----|-----|--------------------------------------------------|
| 1  | -   | 5V  | 未使用                                              |
| 2  | RXD | TXD | RXD (データ受信)、プリンタへ入力                              |
| 3  | TXD | RXD | TXD (データ送信)、プリンタから出力                             |
| 4  | DTR | DSR | DTR (データ端末準備完了)、プリンタから出力 ホストからのデータ送信を可<br>能にする信号 |
| 5  | GND | GND | 回路グランド                                           |
| 6  | DSR | DTR | DSR (データ設定準備完了)、プリンタへ入力                          |
| 7  | RTS | CTS | RTS (送信要求)、プリンタから出力 プリンタがオンの場合は常に有効状態            |
| 8  | CTS | RTS | CTS (送信準備完了) - このプリンタでは不使用                       |
| 9  | 5V  |     | +5 V @ 0.75 A - FET 回路制限電流                       |

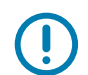

**重要:** シリアル・ポート、USB ポート または両方から利用できる最大電流が合計 0.75 アンペアを超える ことはありません。

プリンタ・ドライバで XON/XOFF 接続手順が選択されると、データ・フローは ASCII コントロール・ コードの DC1 (XON) と DC3 (XOFF) で制御されます。DTR コントロール・リード線は無効になります。

# プリンタを DTE デバイスに接続

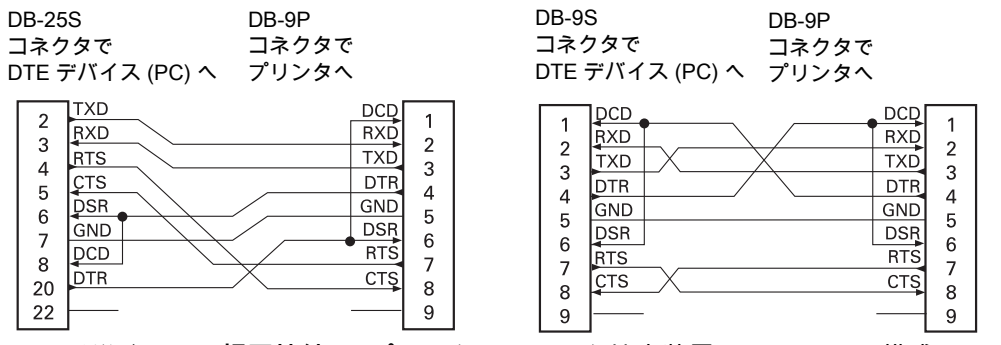

DTE デバイスへの相互接続 — プリンタは、データ端末装置 (DTE) として構成されています。プリンタ を他の DTE デバイス (パソコンのシリアル・ポートなど) に接続するには、RS-232 ヌル・モデム (クロ スオーバー) ケーブルを使います。

# プリンタを DCE デバイスに接続

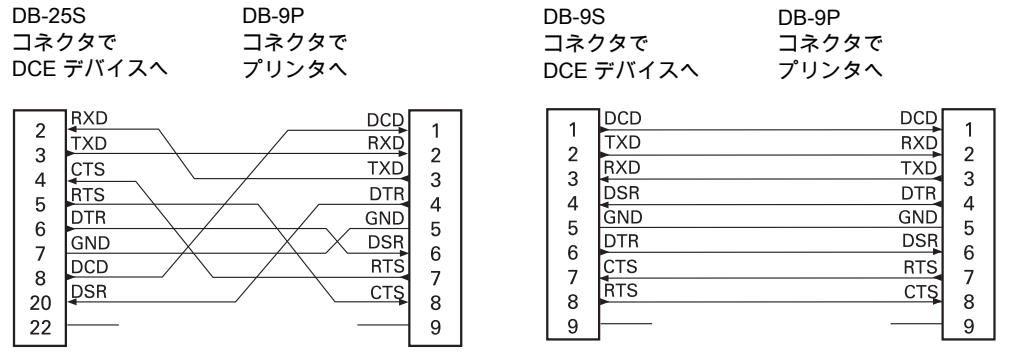

**DCE デバイスの交互接続** — プリンタをその RS-232 インターフェイスでモデムなどのデータ通信装置 (DCE) に接続する場合は、標準

RS-232 (ストレートスルー) インターフェイス・ケーブルを使用する必要があります。

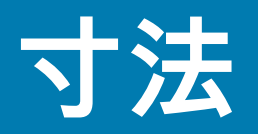

このセクションでは、以下のプリンタの外寸を示します。

- ZD621 / ZD421 熱転写モデル (312 ページ)。
- ZD421 リボン・カートリッジ熱転写モデル (320 ページ)。
- ZD621 / ZD421 ダイレクト・サーマル・モデル (328 ページ)。

すべての寸法はミリ単位

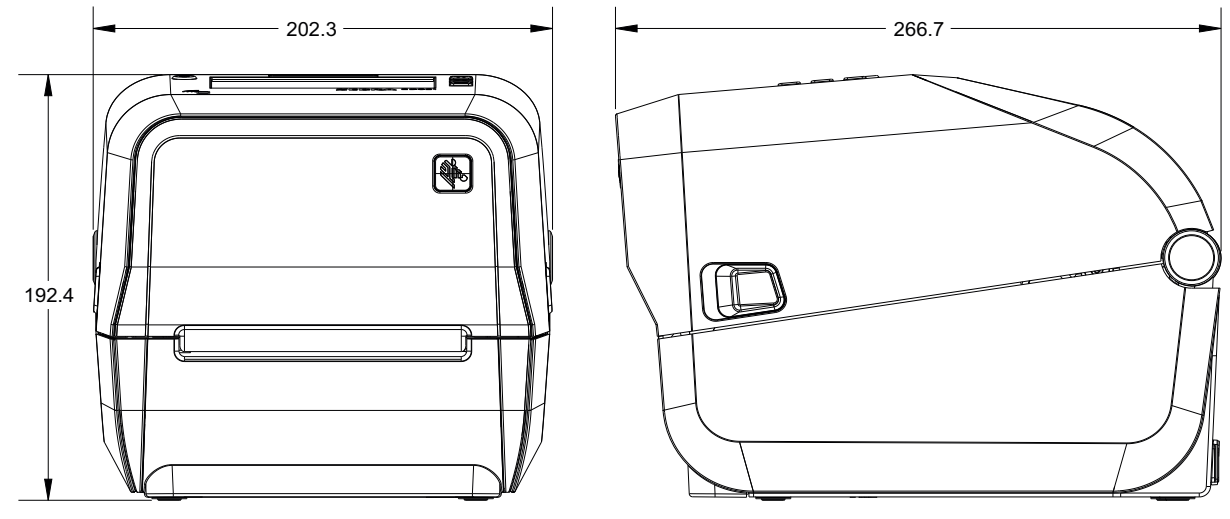

寸法

標準プリンタ

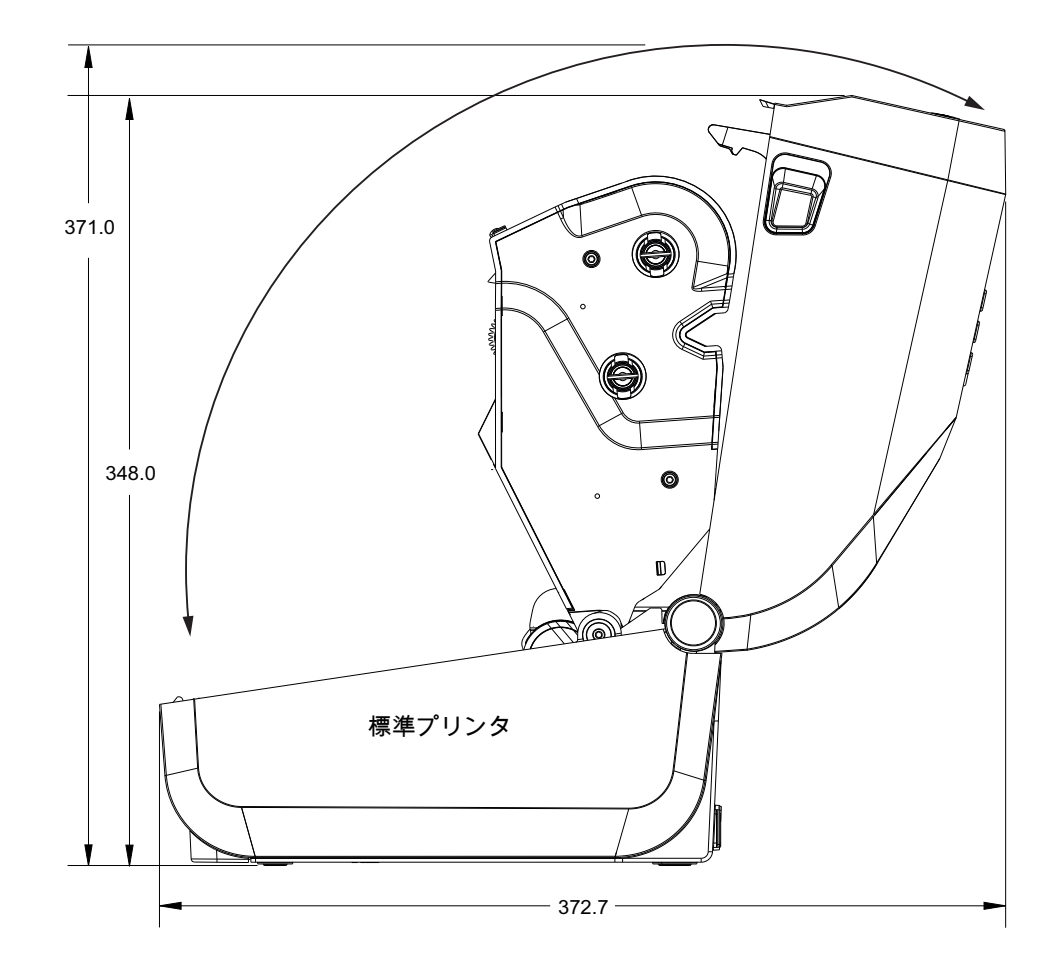

すべての寸法はミリ単位

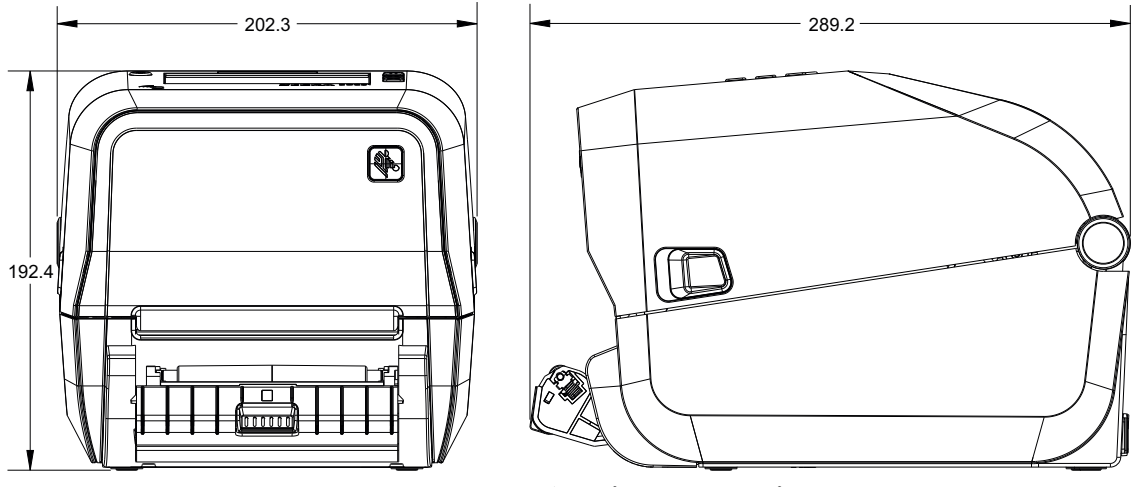

寸法

ラベル・ディスペンサ付きプリンタ(オープン)

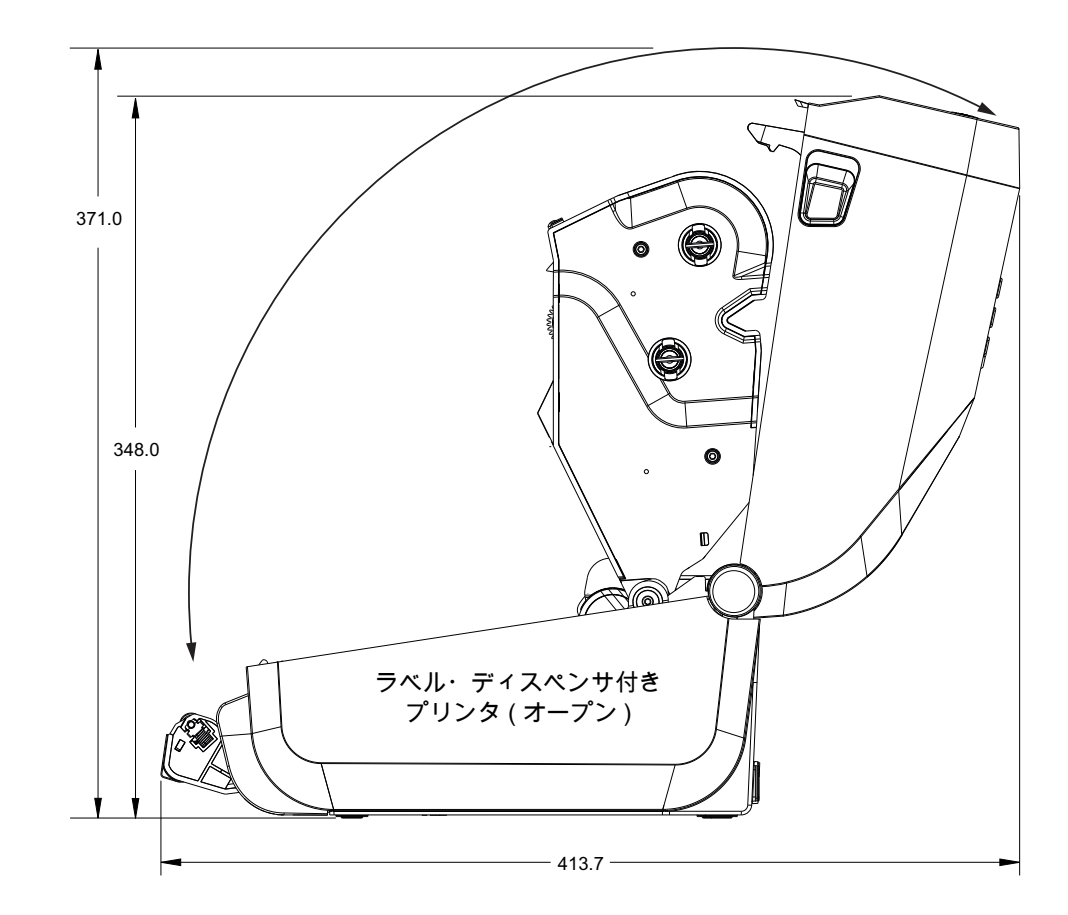

すべての寸法はミリ単位

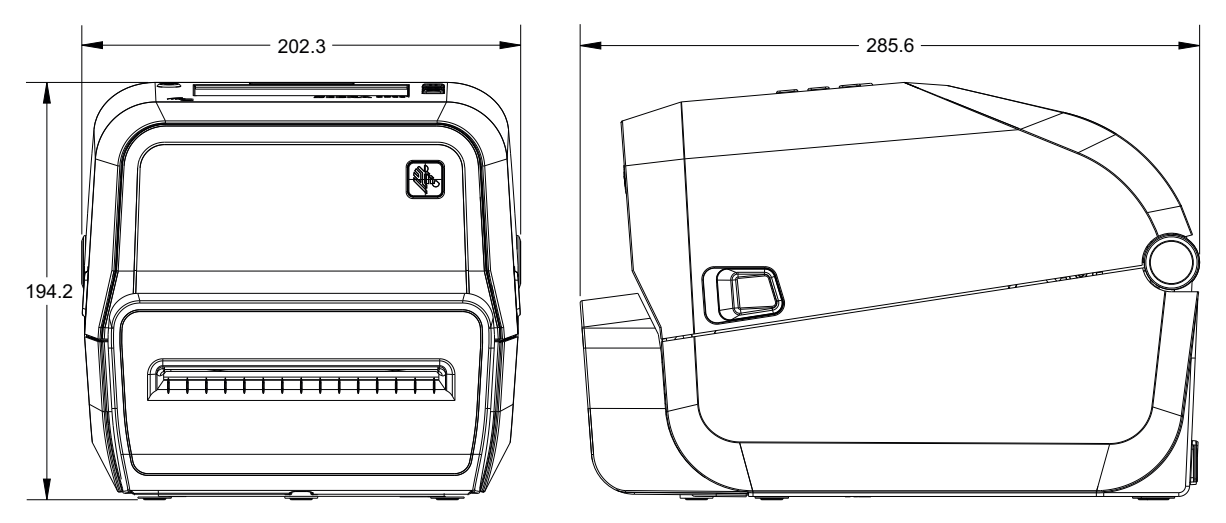

寸法

カッター付きプリンタ

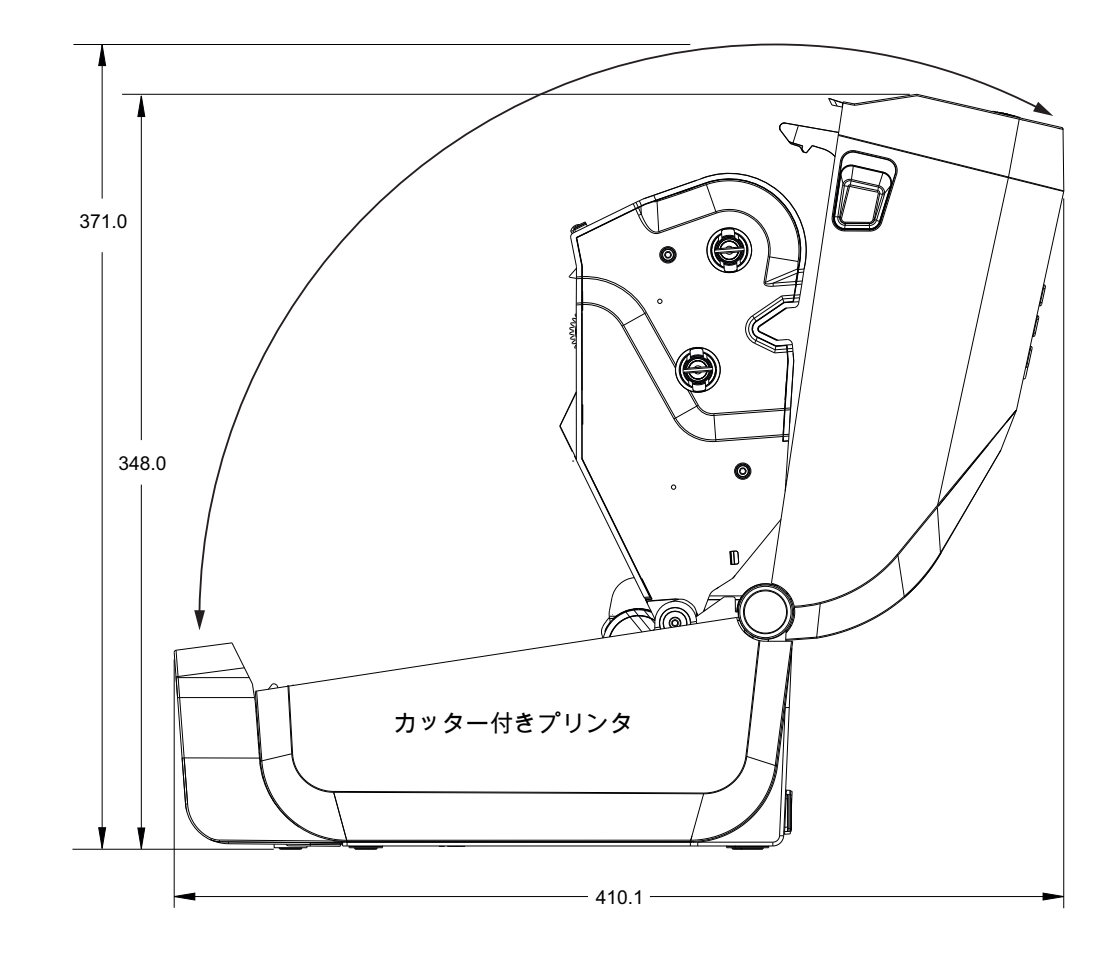

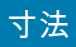

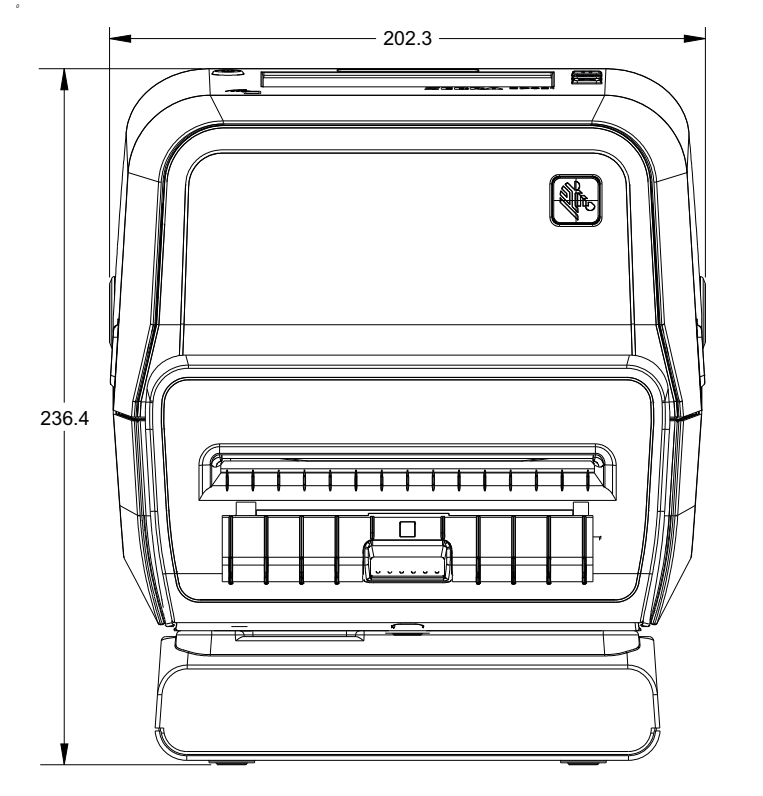

付属電源ベース付きプリンタ

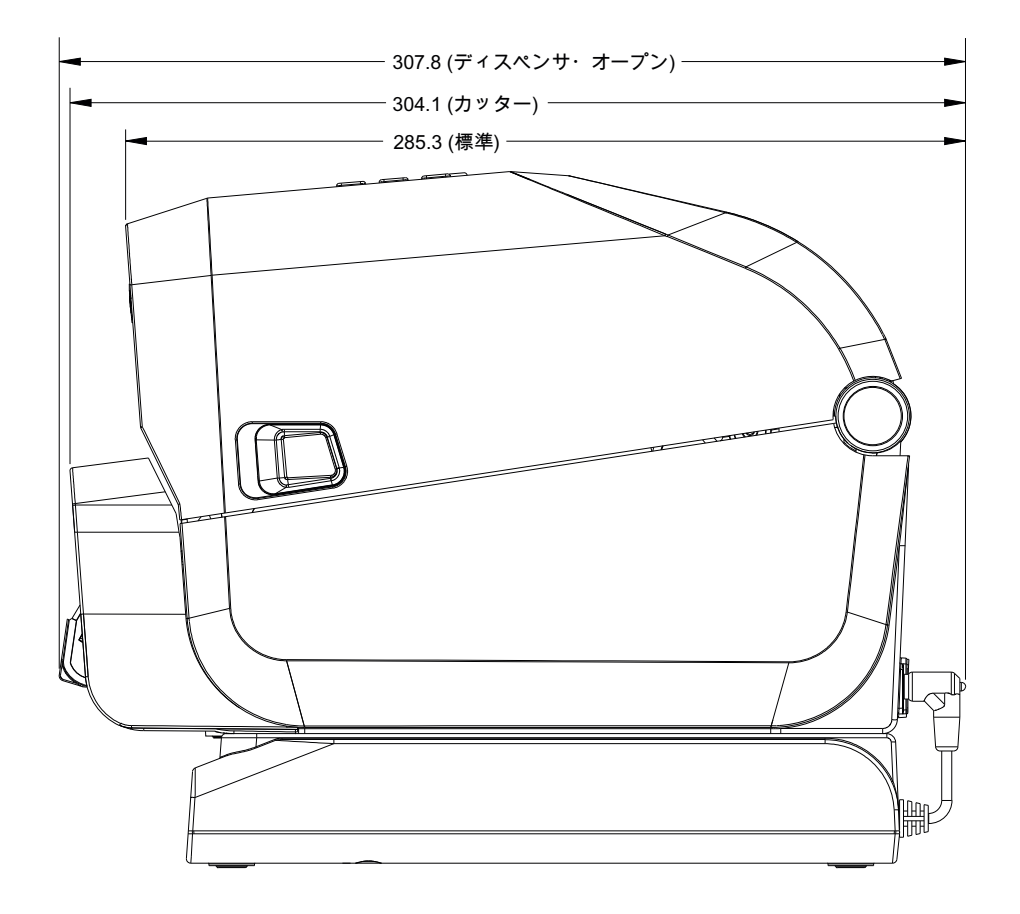

すべての寸法はミリ単位

すべての寸法はミリ単位

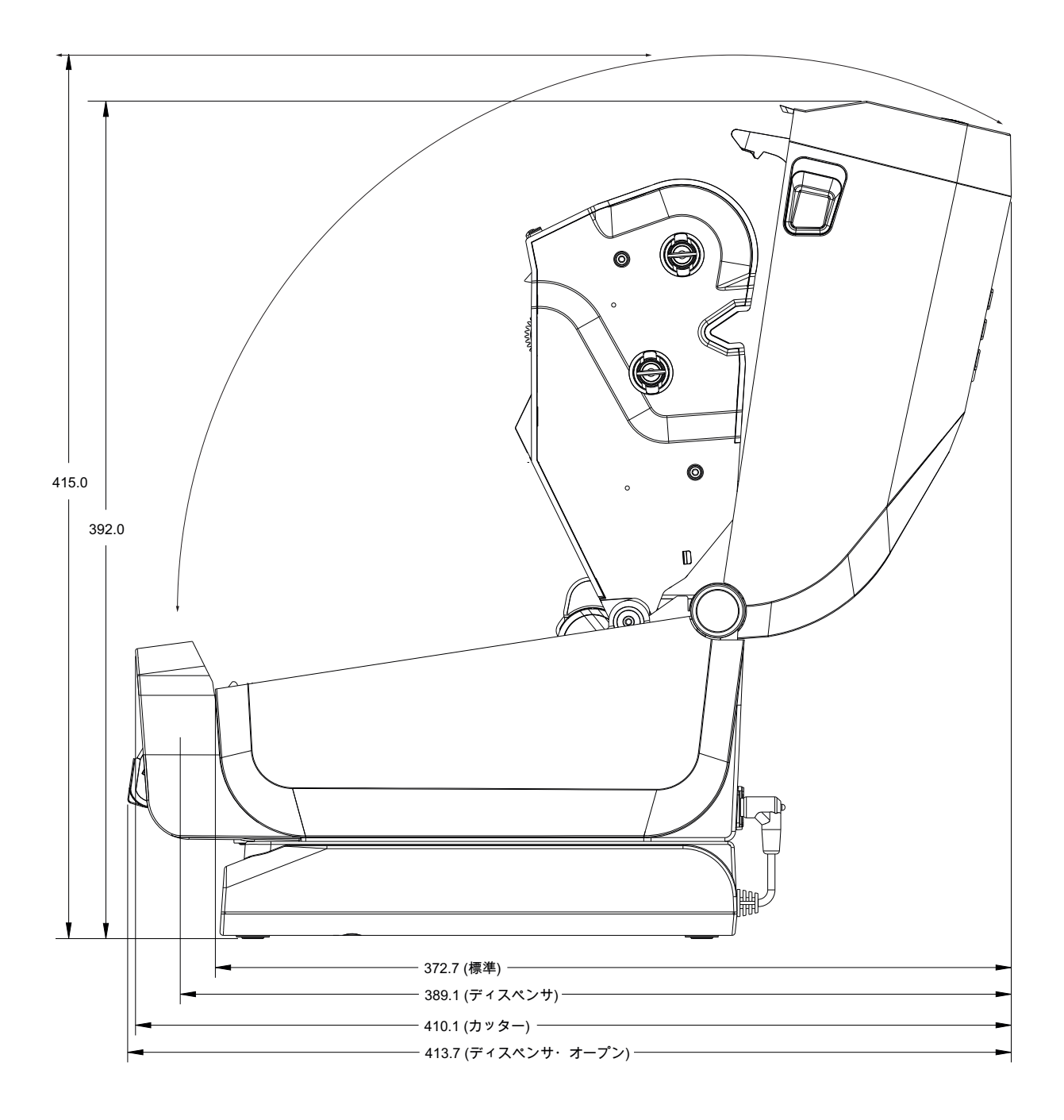

寸法

すべての寸法はミリ単位

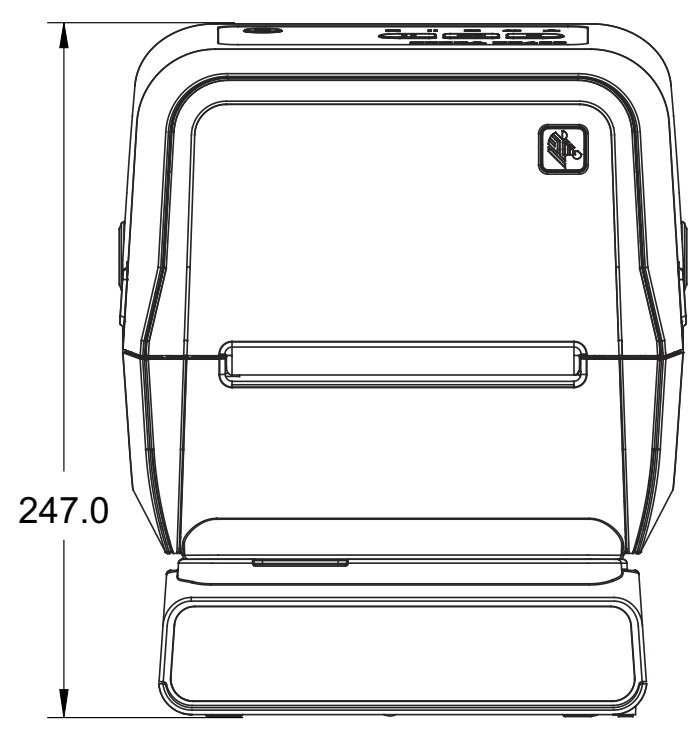

付属バッテリ・ベースとバッテリを含むプリンタ

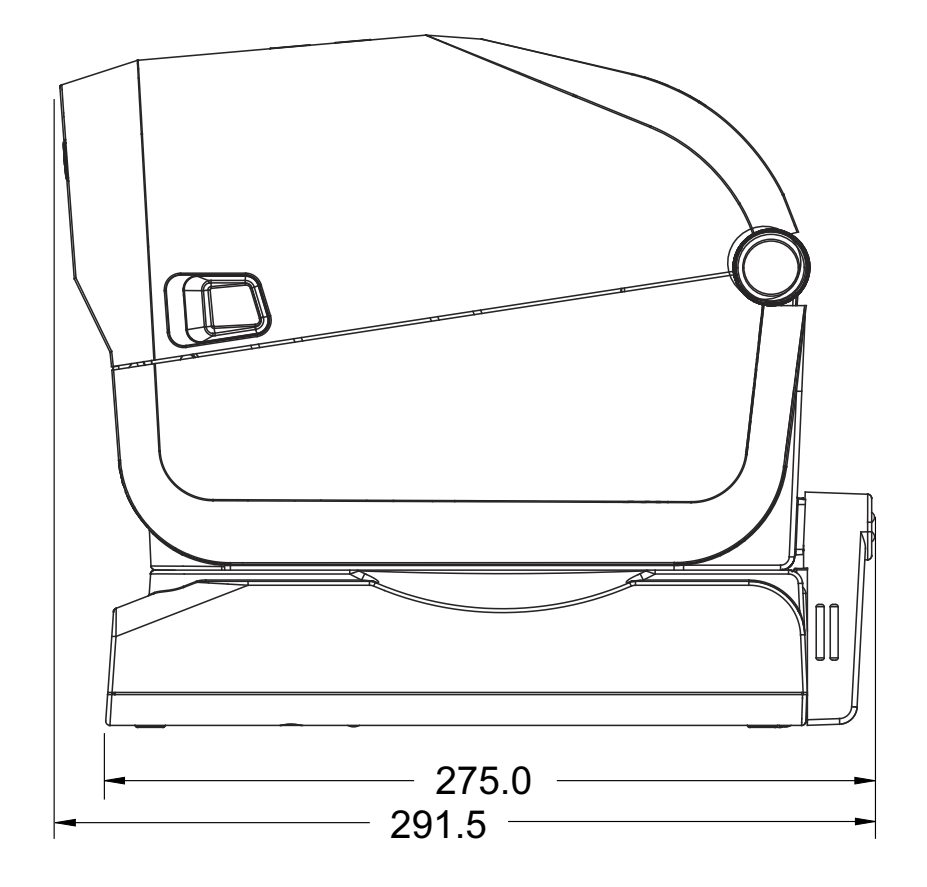

すべての寸法はミリ単位

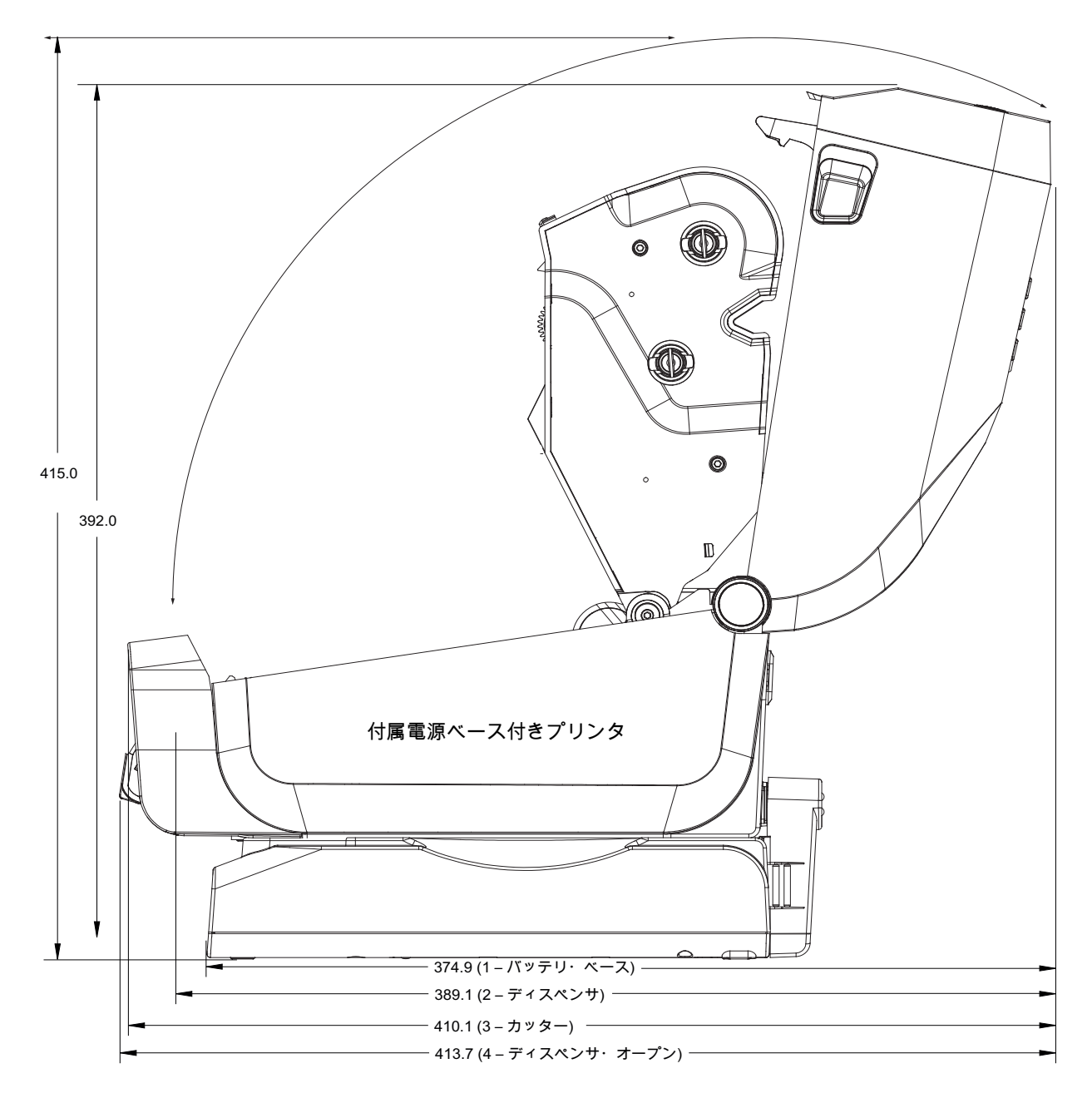

寸法

寸法はミリ単位 (mm)

寸法

最大穴奥行き 6 mm の M3 スレッド形成ネジをプリンタ本体に使用します。

注記 - ラバー・フィートを取り外さないでください。プリンタが過熱するおそれがあります。

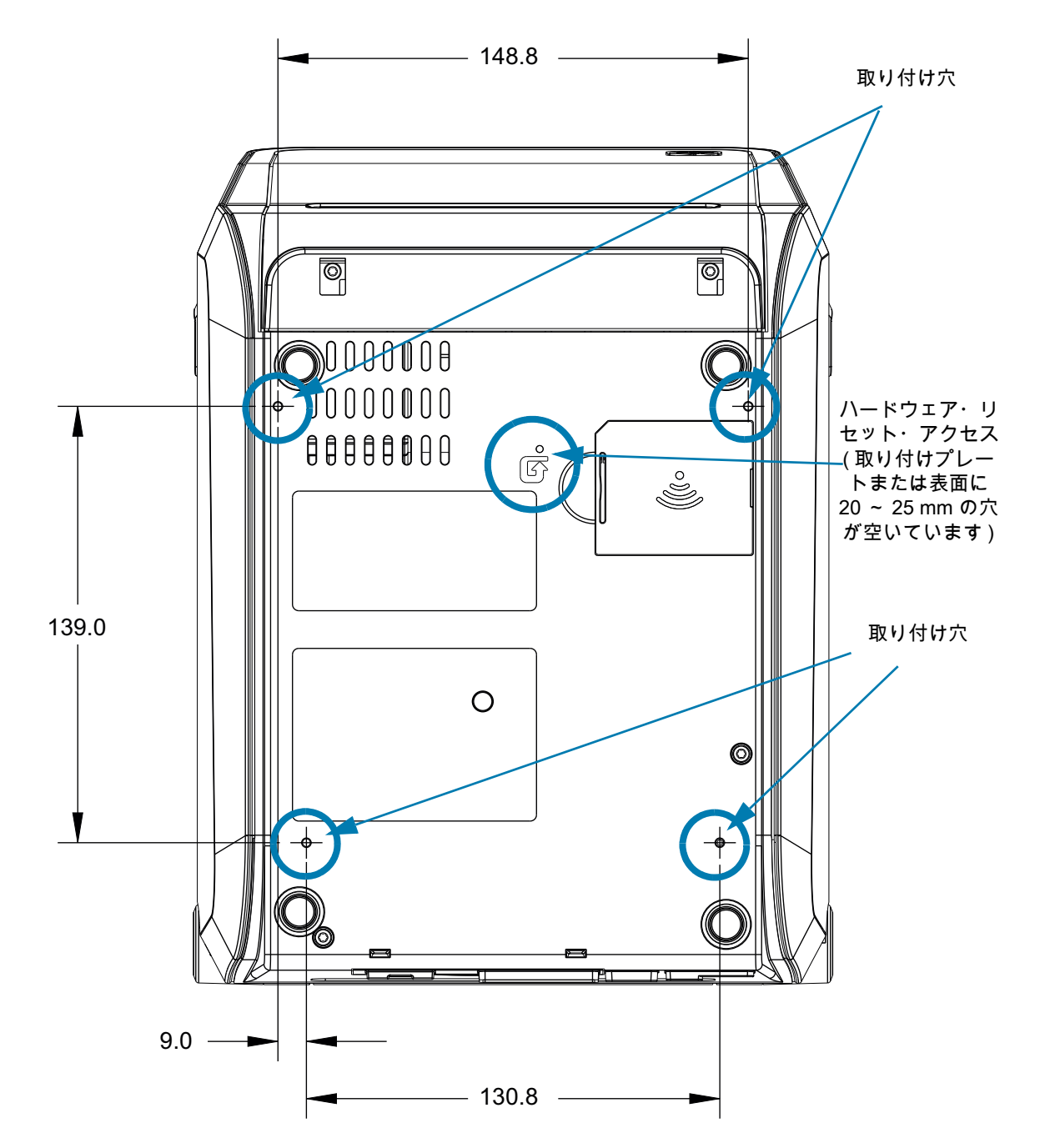

## すべての寸法はミリ単位

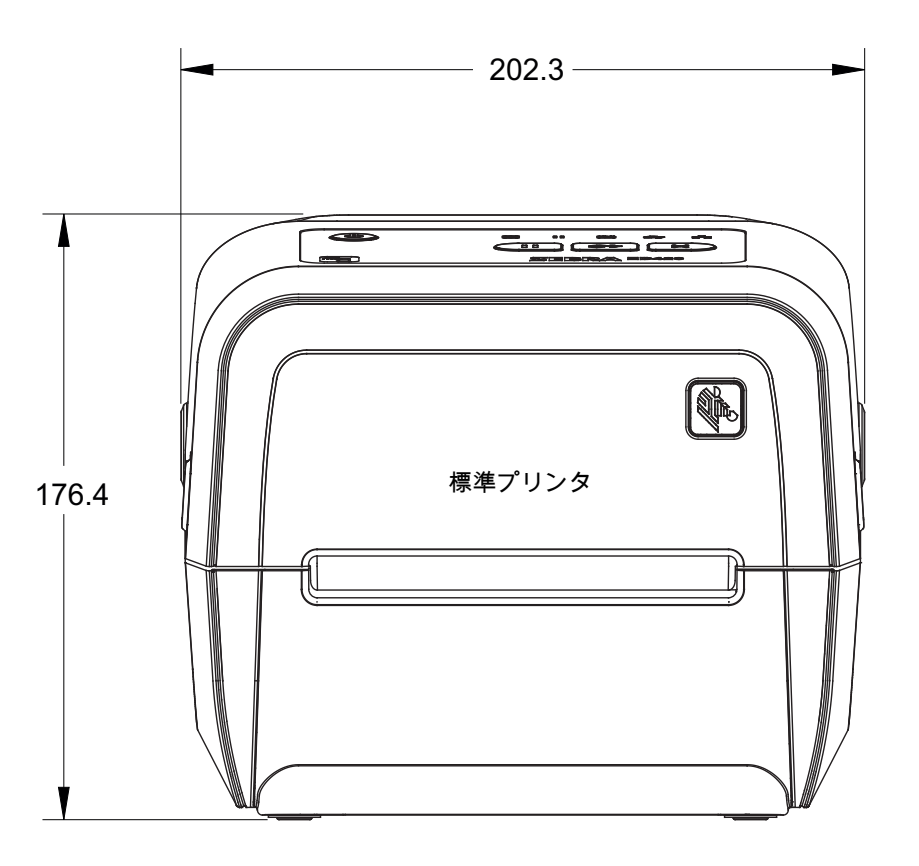

寸法

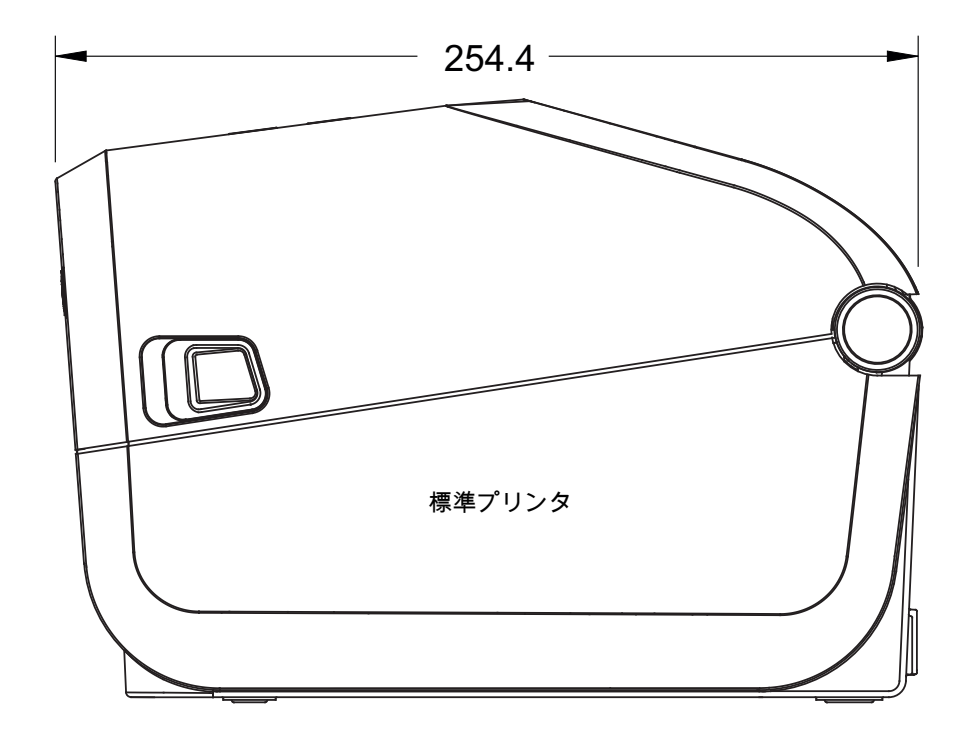

すべての寸法はミリ単位

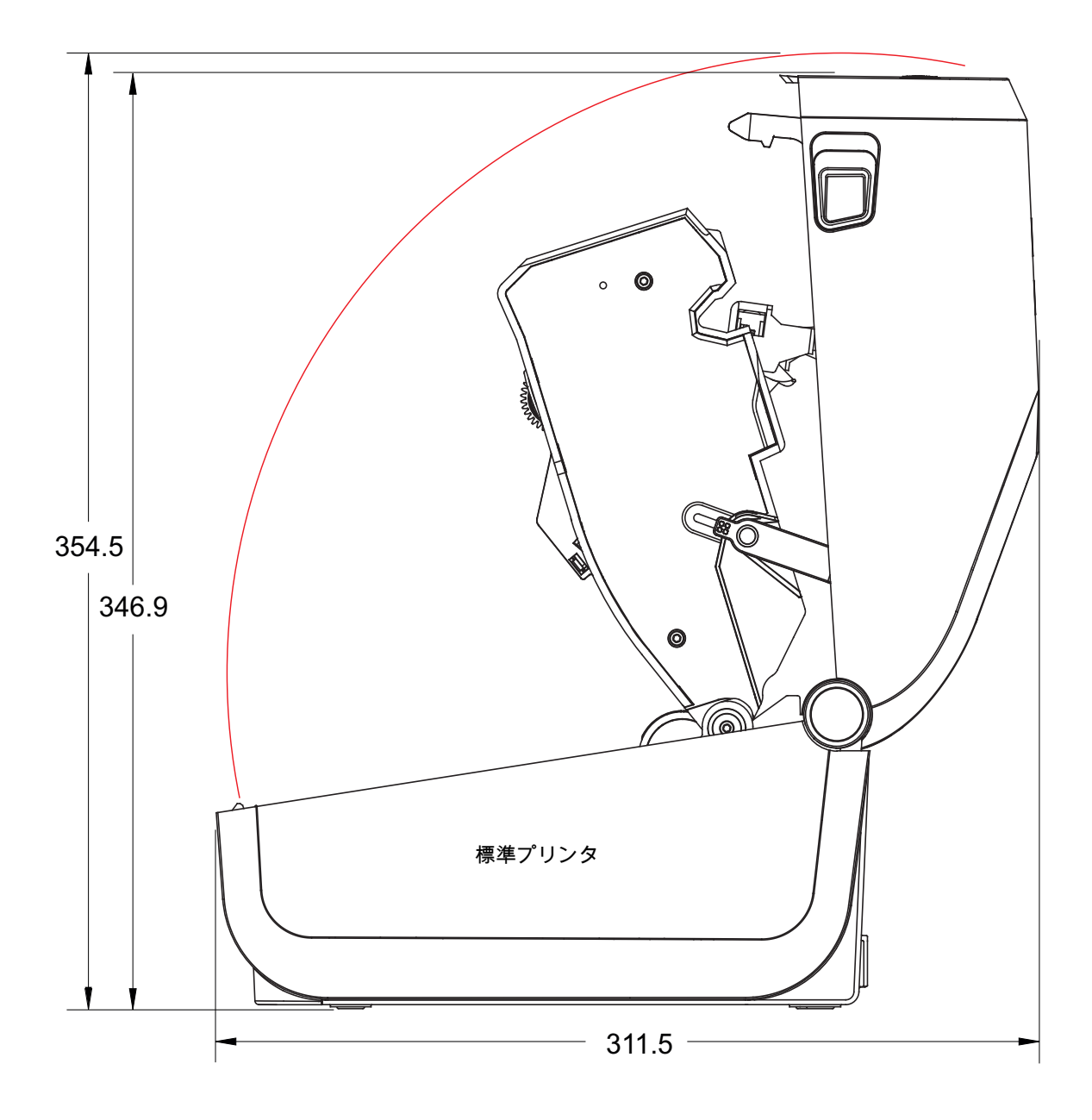

すべての寸法はミリ単位

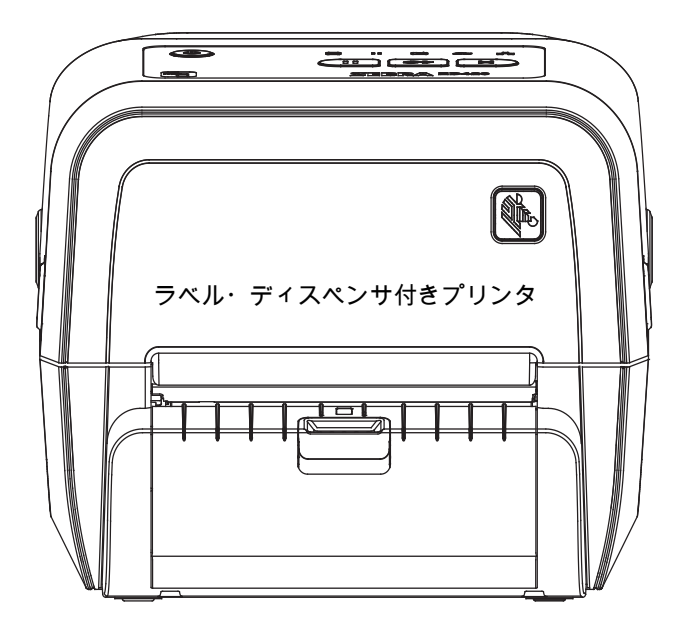

寸法

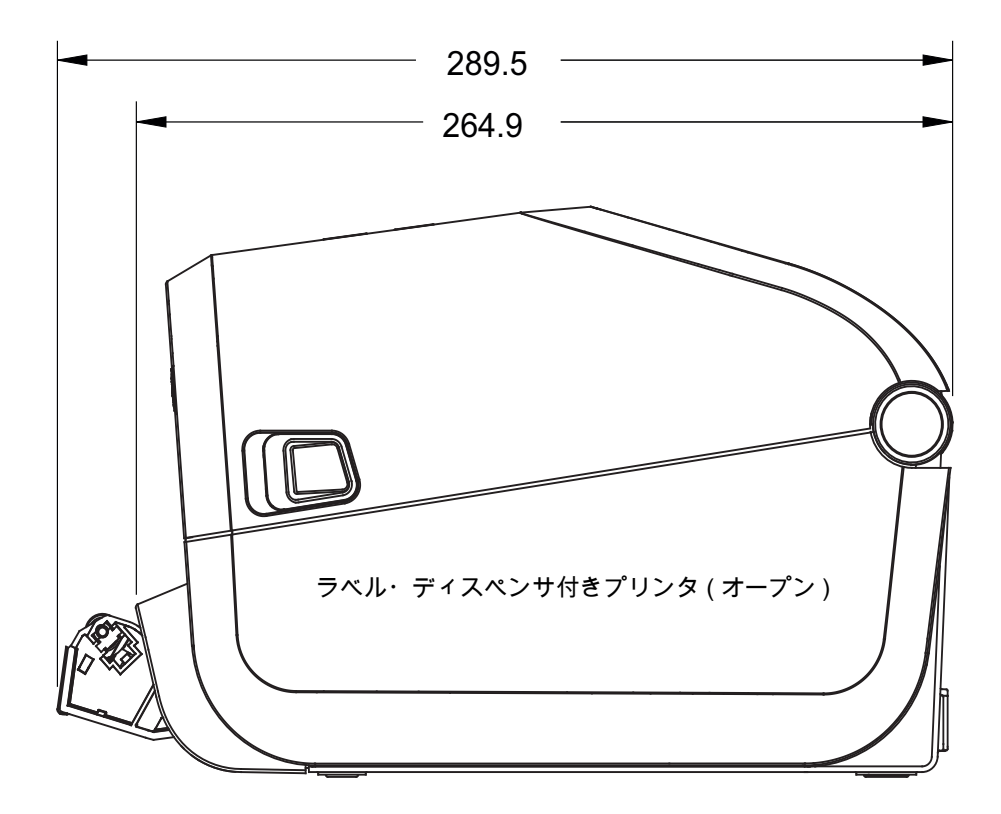

すべての寸法はミリ単位

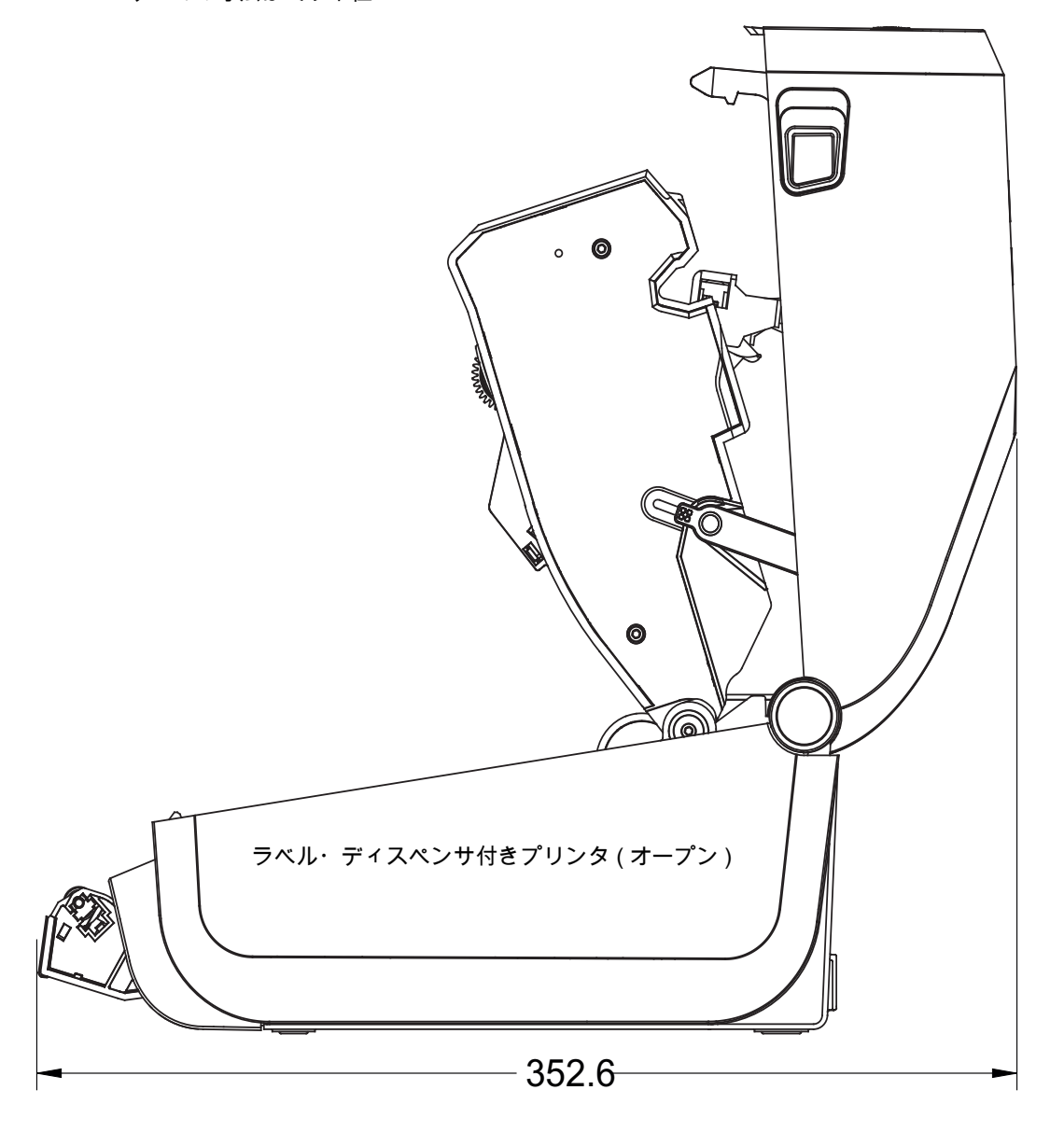

すべての寸法はミリ単位

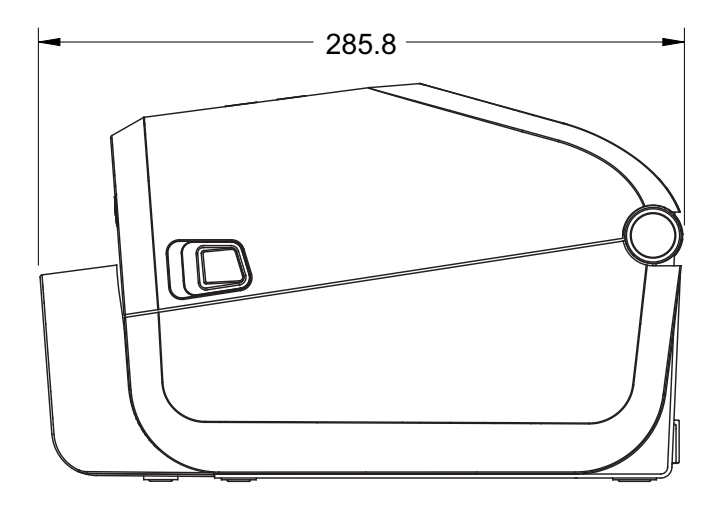

カッター付きプリンタ

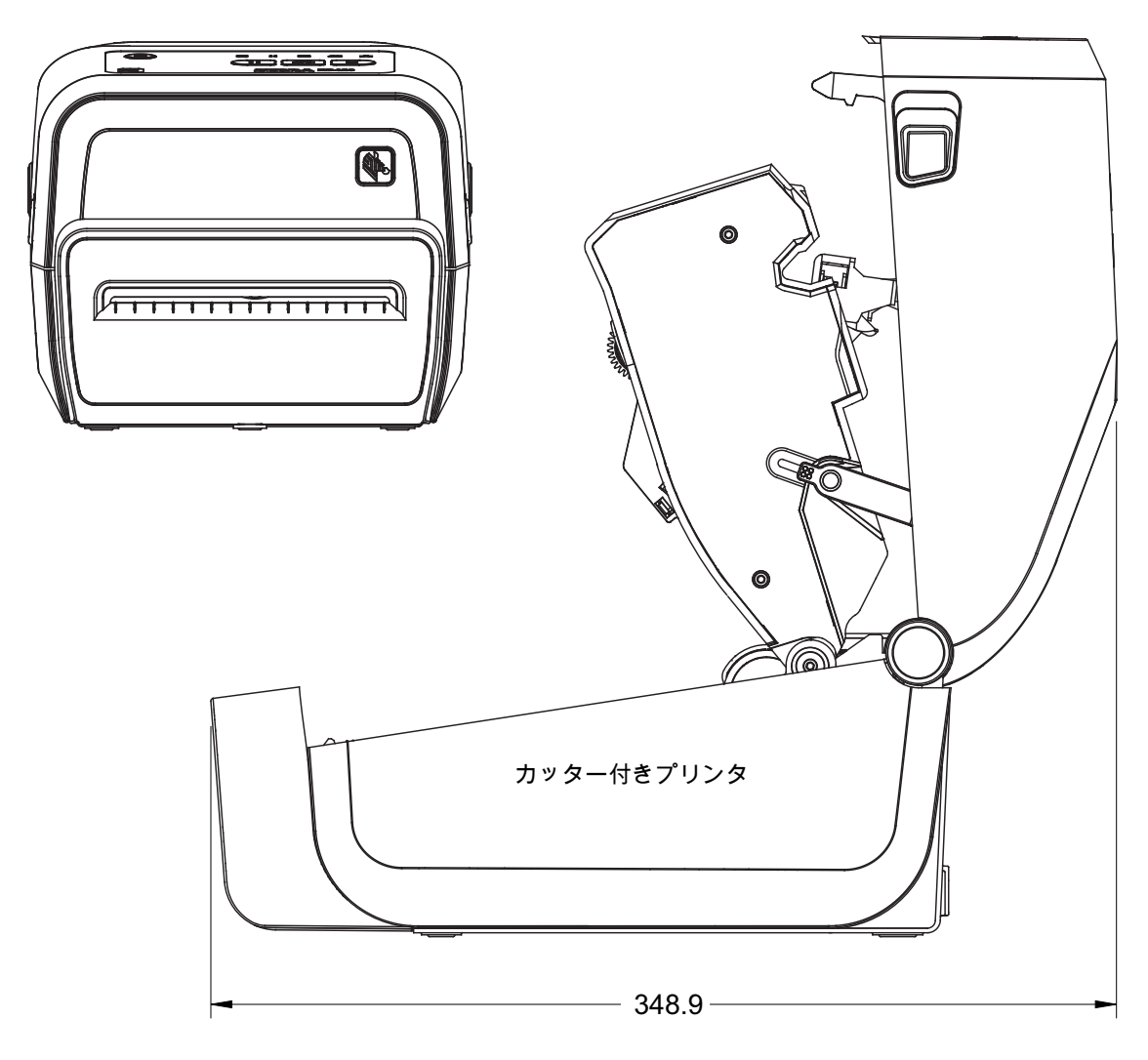
ZD421 リボン・カートリッジ熱転写モデル

すべての寸法はミリ単位

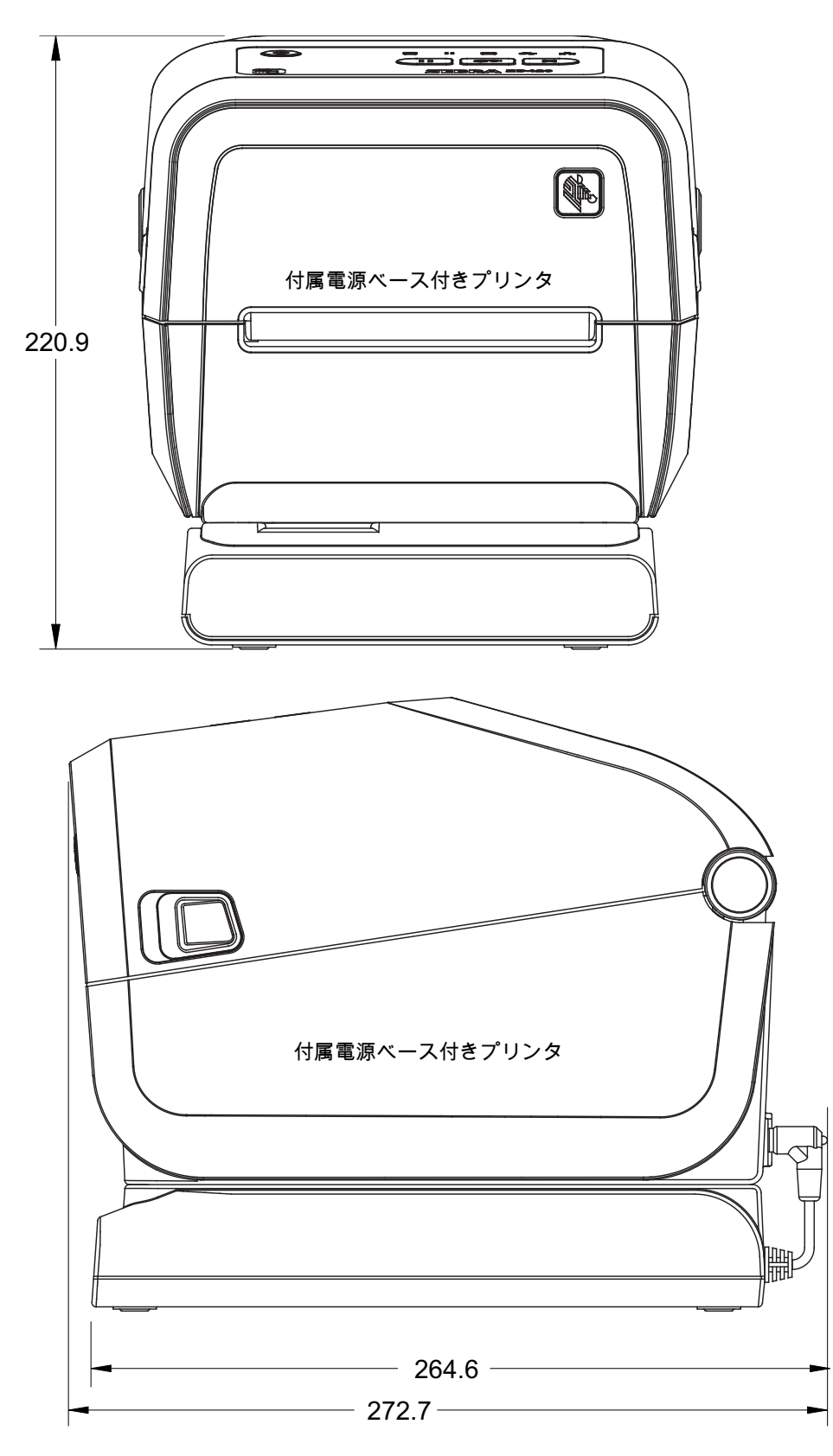

すべての寸法はミリ単位

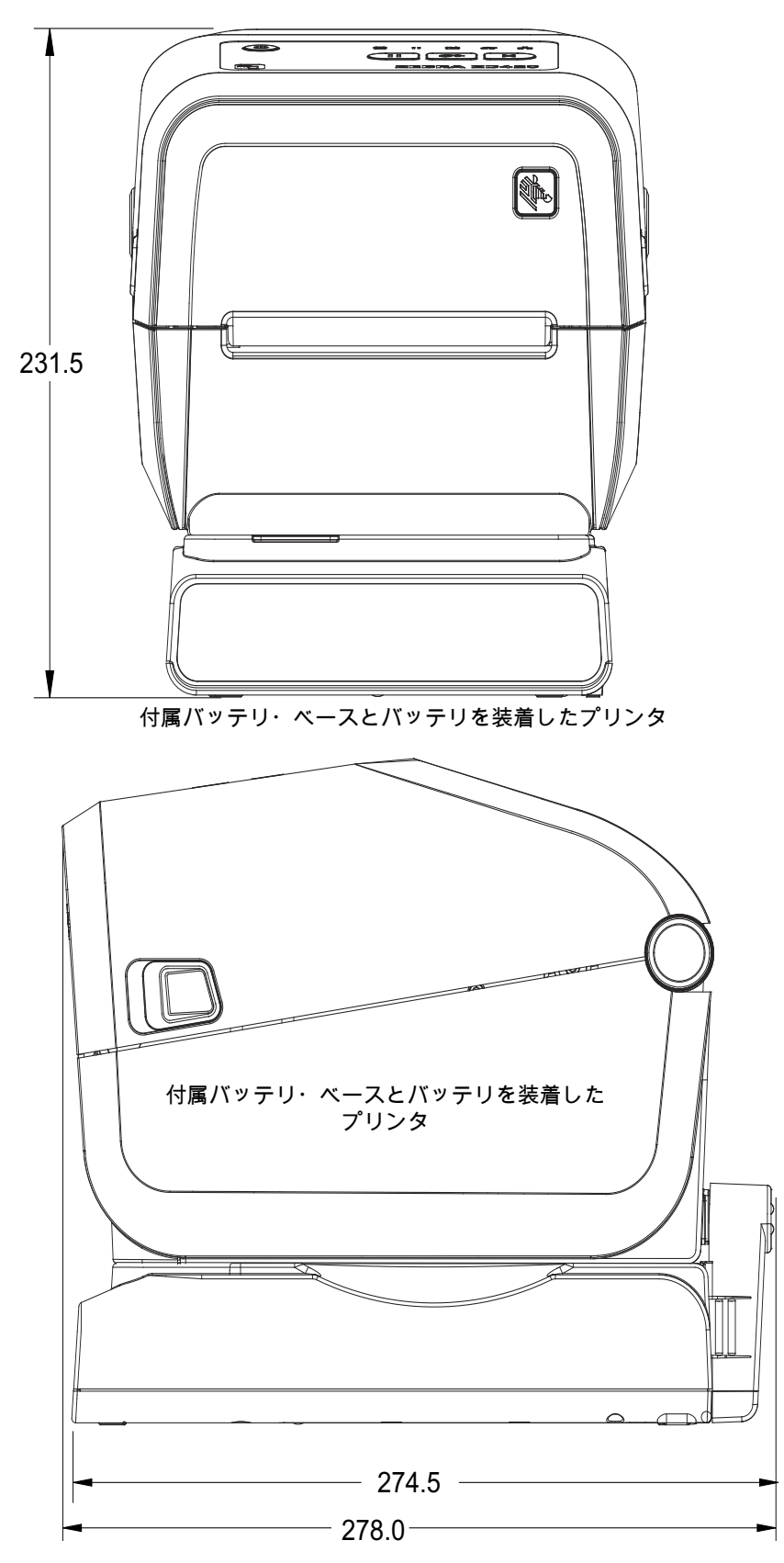

寸法

ZD421 リボン・カートリッジ熱転写モデル

寸法はミリ単位 (mm)

- 1 ハードウェア・リセット・アクセス 取り付けプレートまたは表面に 20 ~ 25 mm の穴が空いています。
- **2** 取り付け穴

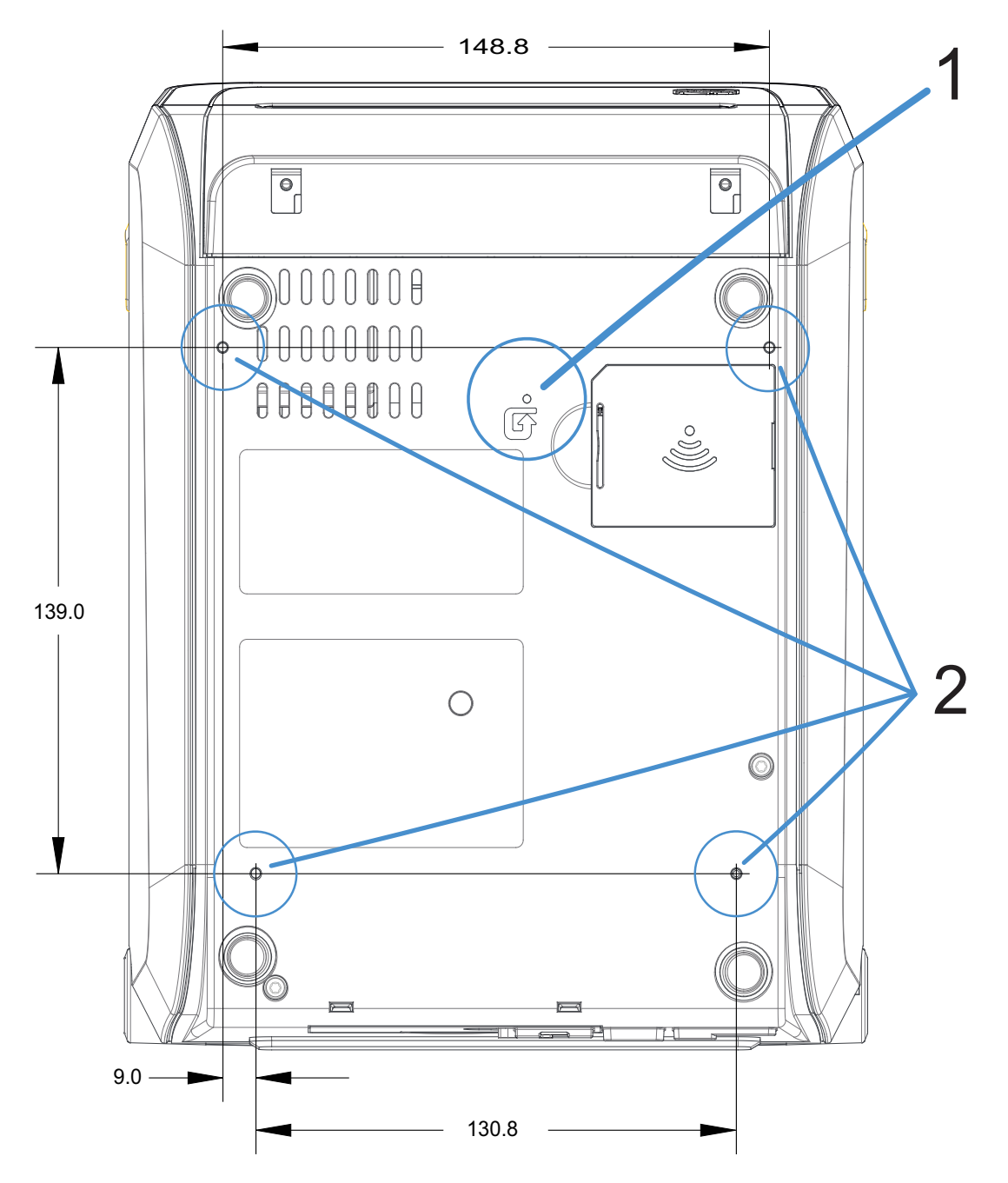

最大穴奥行き 6 mm の M3 スレッド形成ネジをプリンタ本体に使用します。

注記 - ラバー・フィートを取り外さないでください。プリンタが過熱するおそれがあります。

すべての寸法はミリ単位

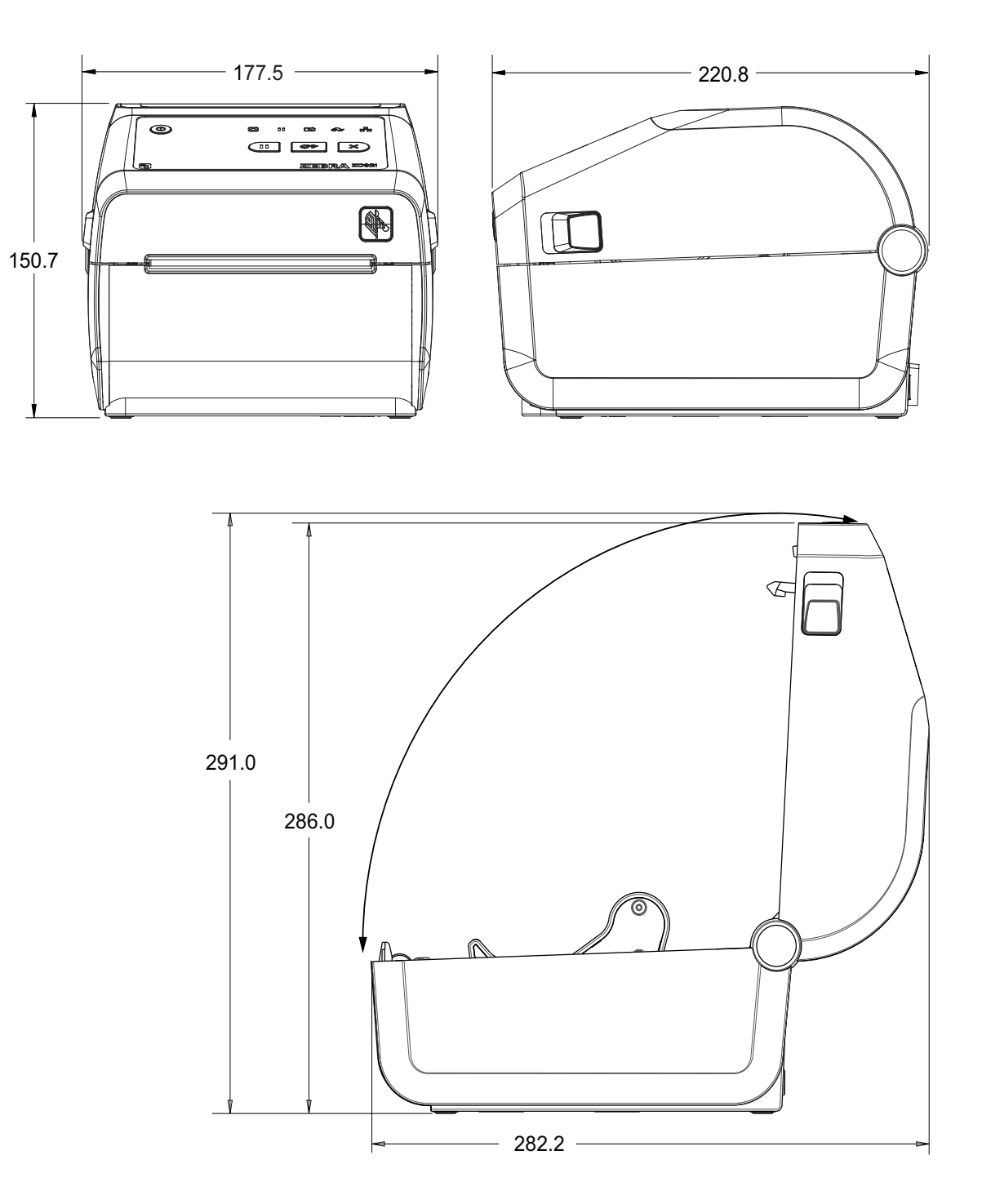

寸法

すべての寸法はミリ単位

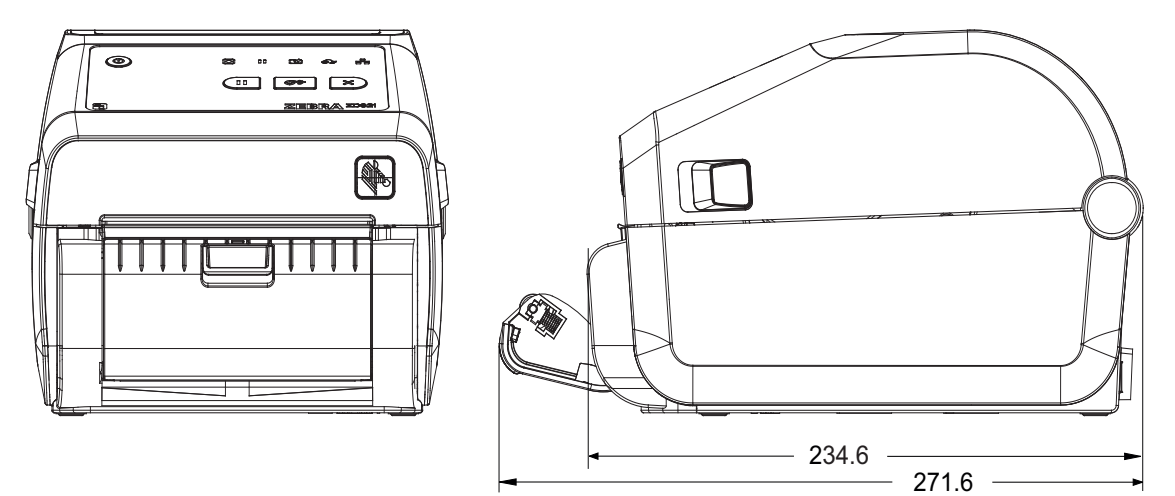

寸法

ラベル・ディスペンサ付きプリンタ

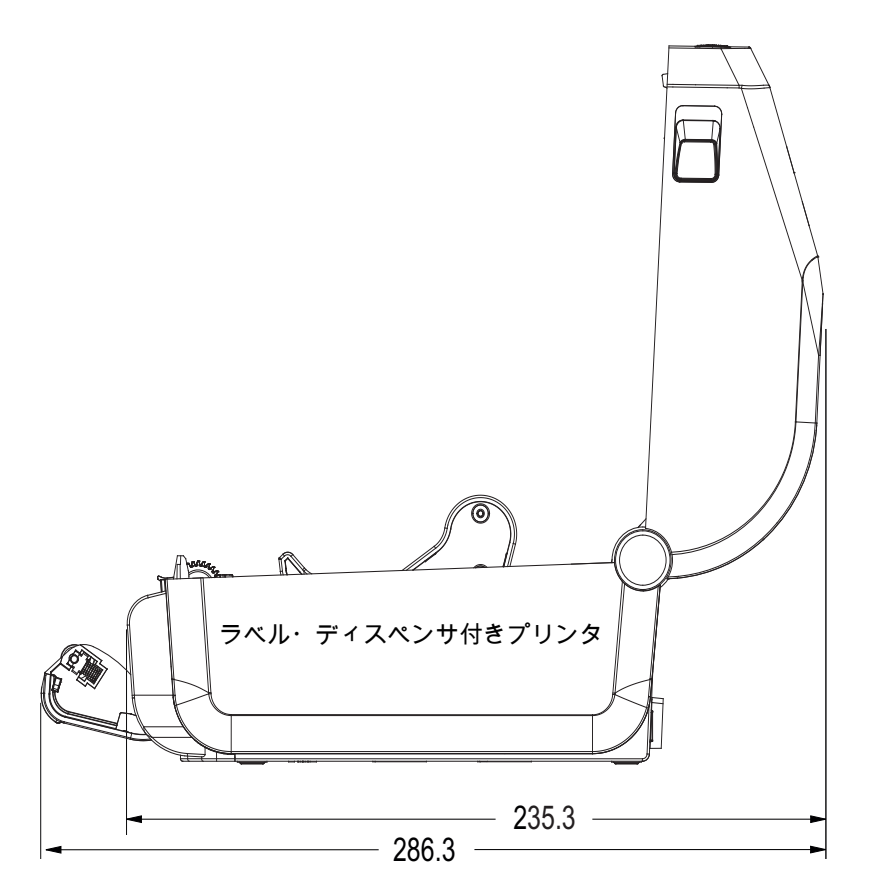

すべての寸法はミリ単位

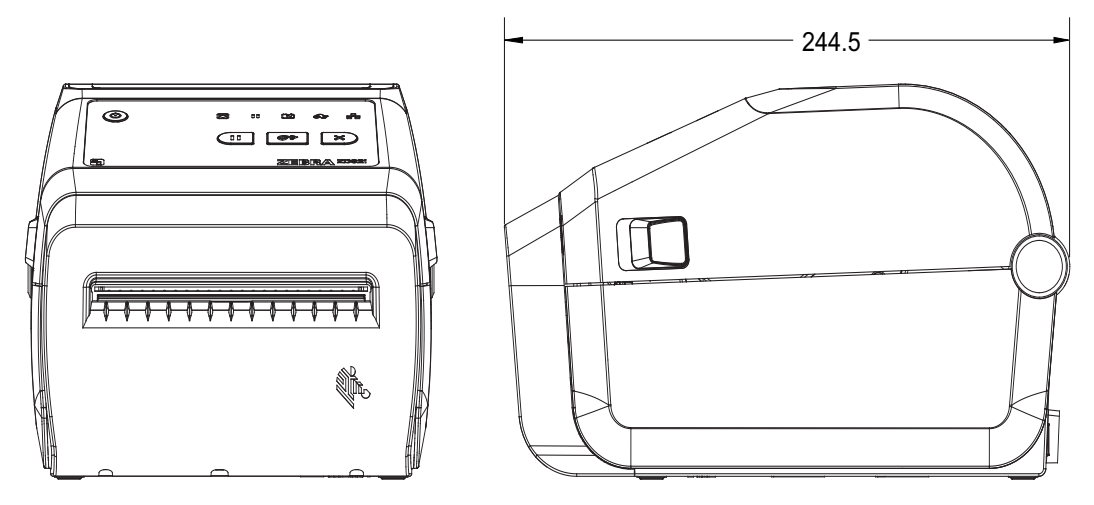

寸法

カッター付きプリンタ

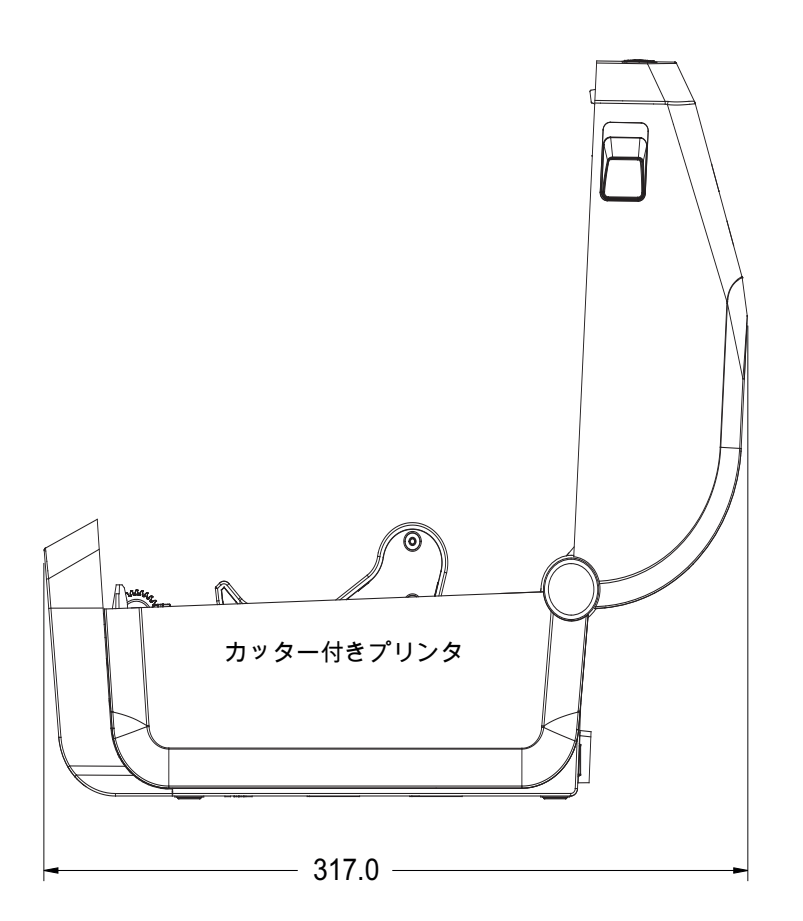

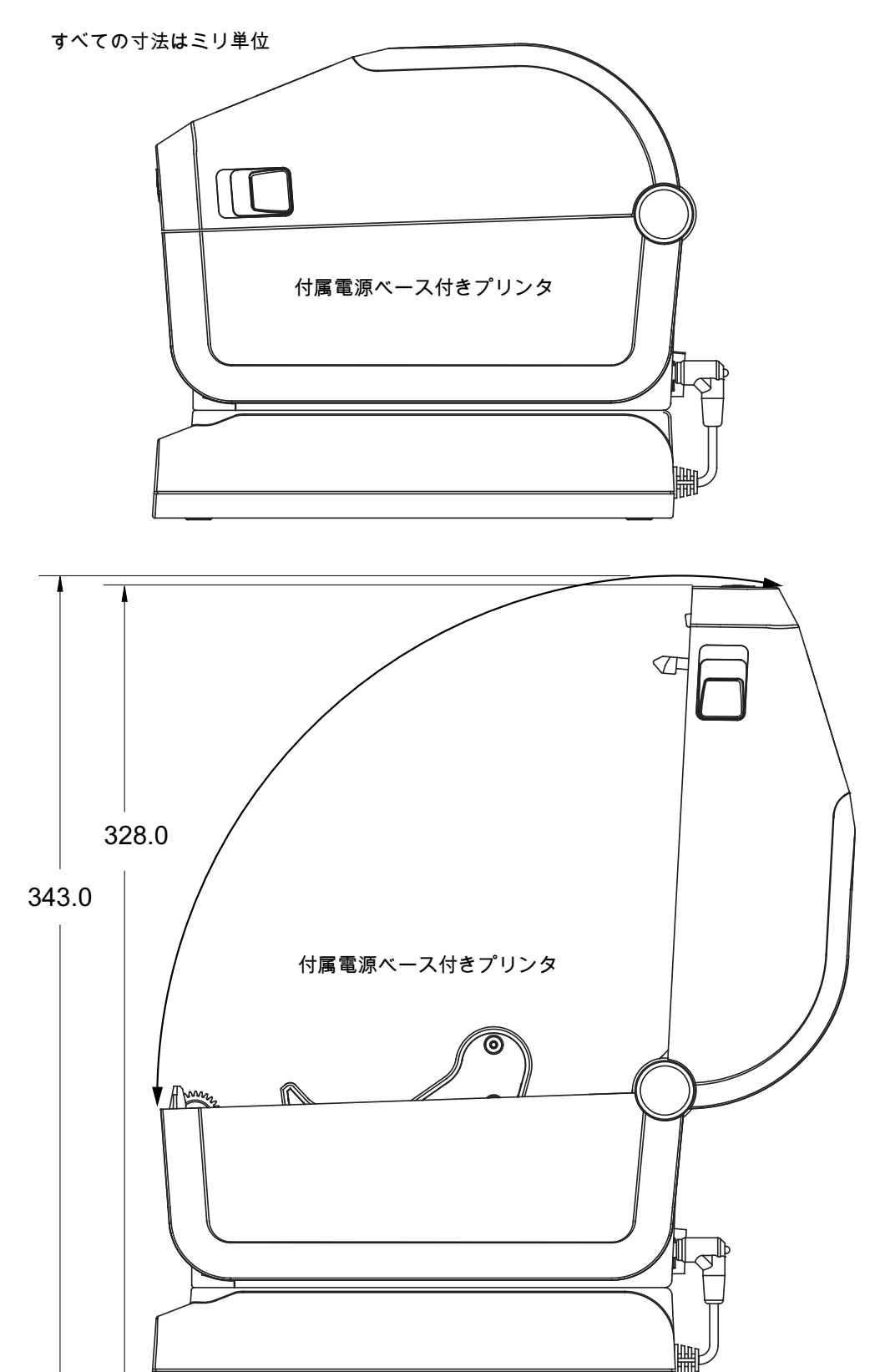

寸法

ZD621 / ZD421 ダイレクト・サーマル・モデル

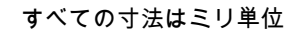

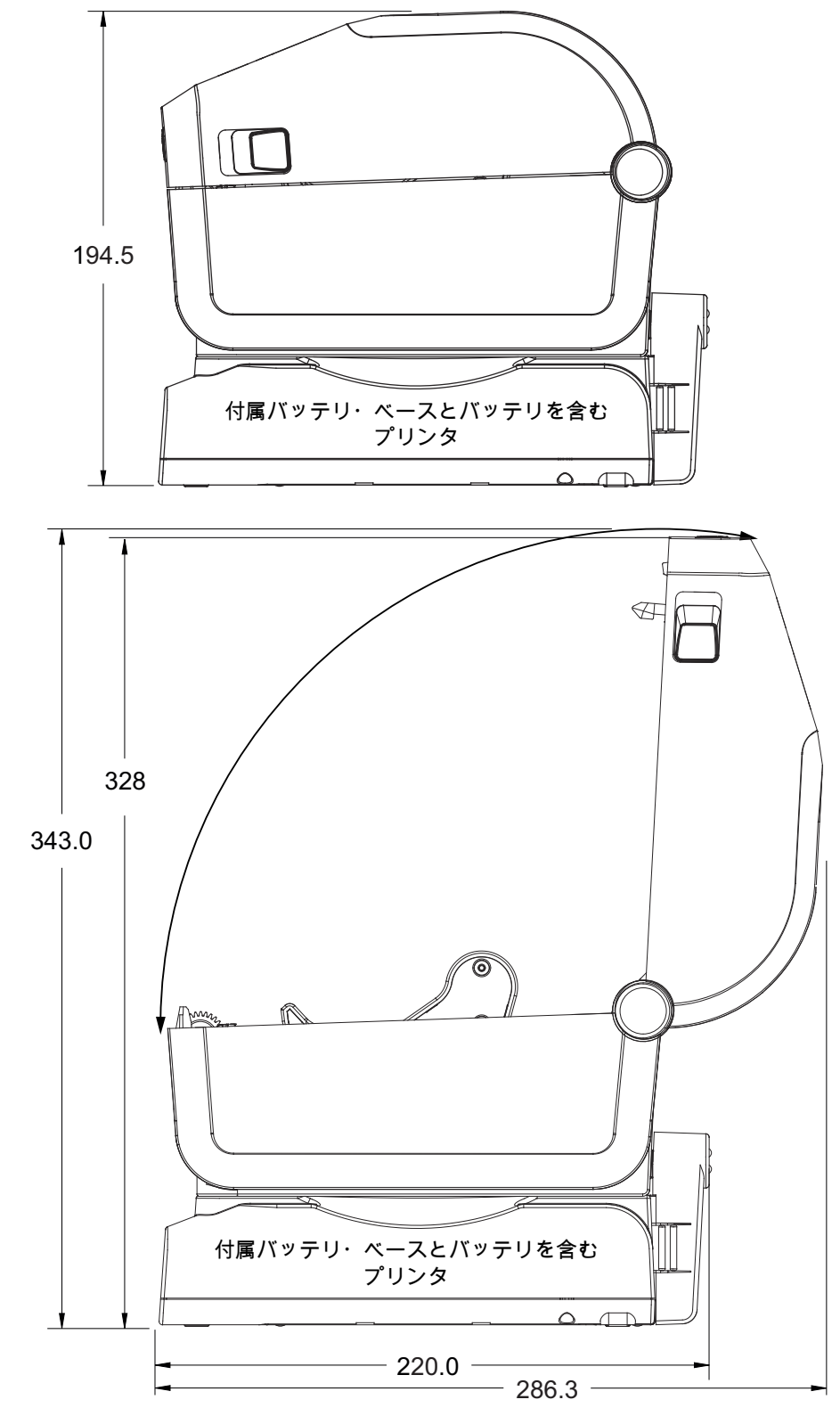

すべての寸法はミリ単位

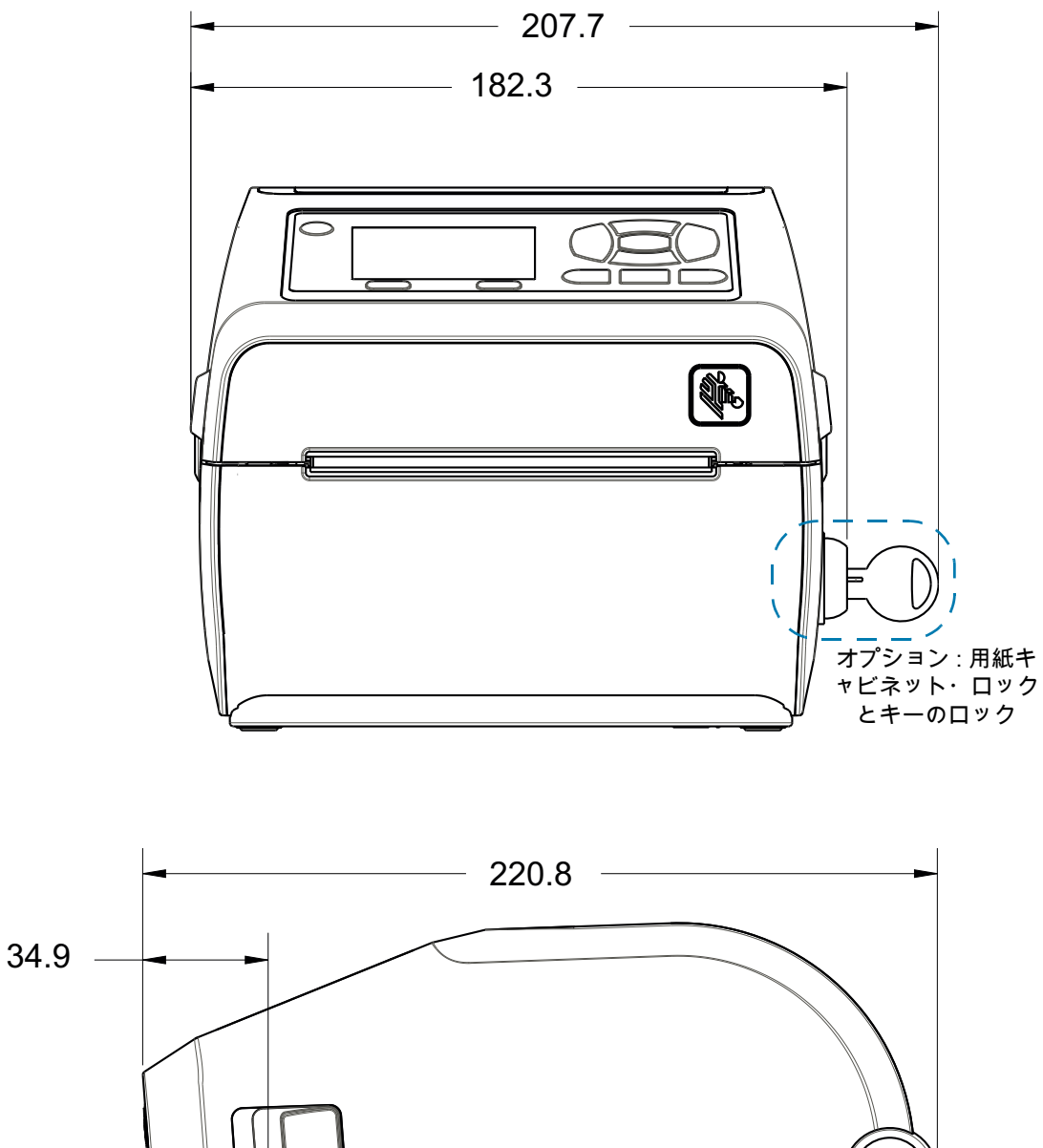

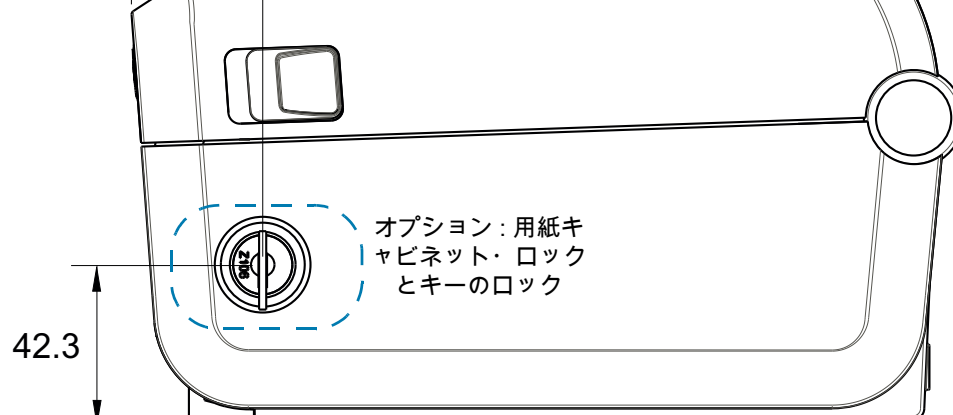

重要:ラバー・フィートを取り外さないでください。プリンタが過熱するおそれがあります。

334

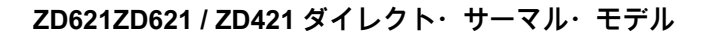

寸法はミリ単位 (mm)

- **1** 取り付け穴
- 2 ハードウェア・リセット・アクセス 取り付けプレートまたは表面に 20 ~ 25 mm の穴が空いてい ます。

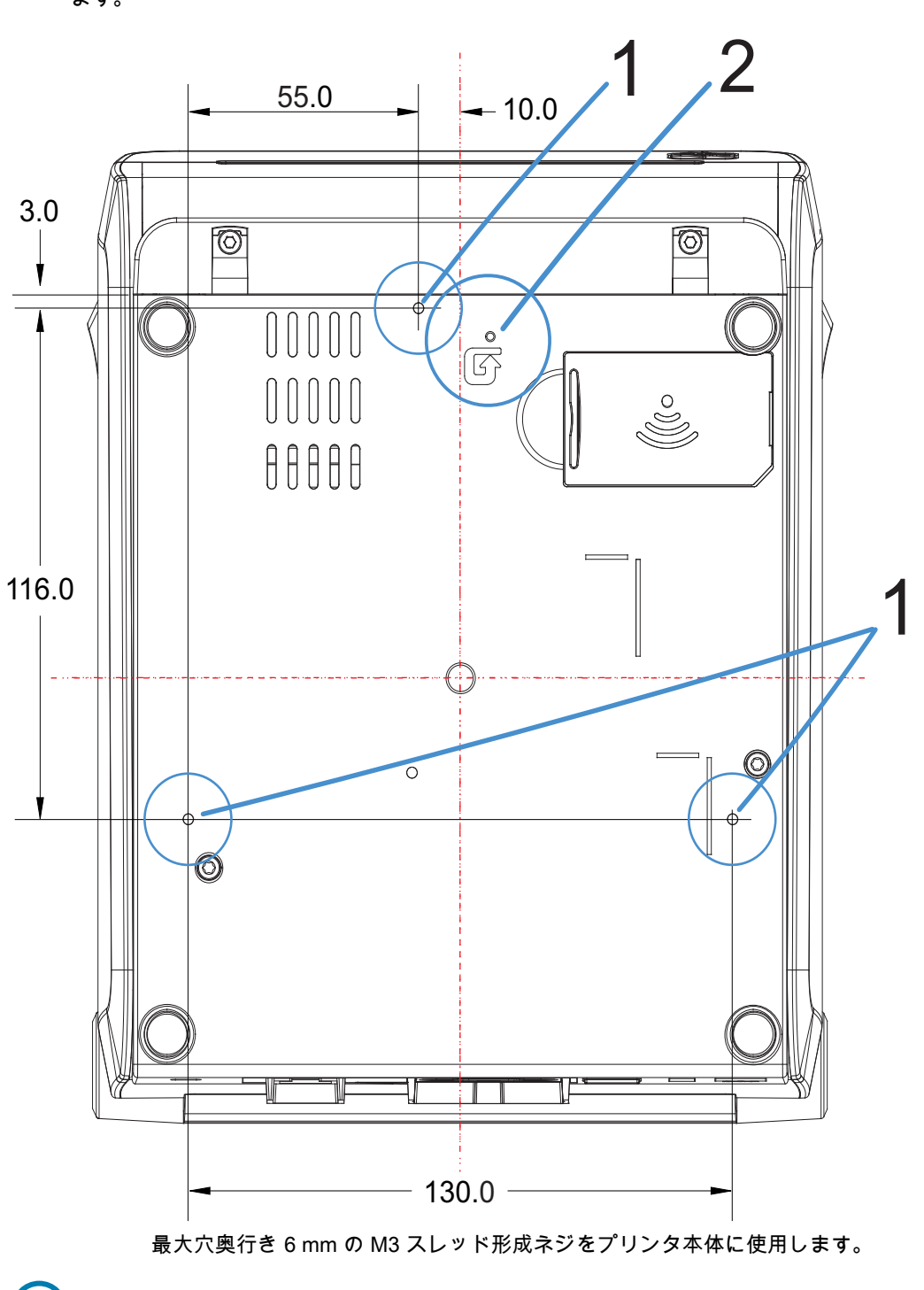

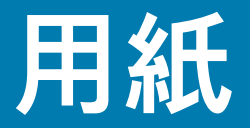

このセクションでは、プリンタの用紙について簡単に説明します。

## 感熱タイプの用紙

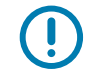

重要: 高品質な印刷を安定して行うためには、Zebra ブランド純正品の使用を強くお勧めします。プ リンタの印刷能力を向上させ、印字ヘッドを長持ちさせるために、特別設計の紙製、ポリプロピレ ン製、ポリエステル製、およびビニール製の用紙が広範に用意されています。

消耗品の購入については、zebra.com/howtobuy をご覧ください。

- このプリンタでは、以下に示す各種の用紙を使用できます。
- 標準の用紙 大半の標準 (単票) 用紙では、裏面粘着式で個々のラベルまたは一連のラベルがライ ナーに貼り付いています。
- 連続ロール用紙 連続ロール用紙の多くはダイレクト・サーマル用紙 (FAX 用紙と同様) であり、 レシートやチケット形式の印刷に使用されます。
- タグ・ストック タグは通常、厚手用紙 (厚みは最大 0.19mm (0.0075 インチ)) で作られています。
   タグ・ストックには粘着剤やライナーは付いていません。通常、タグ間にミシン目が入っています。

基本的な用紙タイプの詳細については、表2(339ページ)に移動してください。

プリンタには、通常、ロール紙を使用しますが、折り畳み用紙などの連続紙を使用することも可能です。

### 感熱用紙のタイプの特定

熱転写用紙に印刷する場合はリボンが必要です。一方、ダイレクト・サーマル用紙ではリボンは不要で す。特定の用紙についてリボンを使用する必要があるかどうかを判別するには、用紙のスクラッチ・テ ストを実行します。

用紙スクラッチ・テストを行うには、以下の手順に従います。

- 用紙の印字面を指の爪かペンのキャップでこすります。強く素早く押し付けて、用紙の印字面上を引っ掻きます。感熱用紙は熱を加えられると、化学的に印刷 (感光) されます。このテスト方法では、摩擦熱を使用して用紙を感光させています。
- 2. 用紙に黒いスジが現れましたか?

| 用紙に現れる  | 感熱用紙です。リボンは不要です。                               |
|---------|------------------------------------------------|
| 用紙に現れない | <b>熱転写用紙</b> です。リボンが必要です。<br>このプリンタでは対応していません。 |

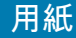

## 汎用用紙および印刷仕様

- ダイレクト・サーマル用紙 --- 最大用紙幅: 108 mm (4.25 インチ)
- 熱転写式 ZD621、ZD621R、ZD421 カートリッジ 最大用紙幅: 112 mm (4.09 インチ)
- 熱転写用紙 ZD421、ZD421CN— 最大用紙幅: 118 mm (4.65 インチ)
- 全てのプリンタ 最小用紙幅: 15 mm (0.585 インチ)
- 用紙の長さ:
  - 990 mm (39 インチ) 最大
  - 6.35mm (0.25 インチ) 最小 切り取りまたはラベル
  - 12.7mm (0.50 インチ) 最小 剥離
  - 12.7mm (0.50 インチ) 最小 -カッター
- 用紙厚:
  - 0.06 mm (0.0024 インチ) 最小 すべての要件
  - 0.1905 mm (0.0075 インチ) 最大 すべての要件
- 最大ロール紙外径 (O.D.): 127 mm (5.0 インチ)
- ロール紙巻芯内径 (I.D.):
  - 12.7 mm (0.5 インチ) I.D.- 標準ロール設定
  - 25.4 mm (1 インチ) I.D.- 標準ロール設定
  - 38.1 mm (1.5 インチ) I.D.- オプションのロール紙アダプタ付き
  - 50.8 mm (2.0 インチ) I.D.- オプションのロール紙アダプタ付き
  - 76.2 mm (3.0 インチ) I.D.- オプションのロール紙アダプタ付き
- リボン・ロール 74 m
  - リボンの長さ 74 m (243 フィート)
  - 最大リボン幅 110 mm (4.33 インチ)
  - 最小リボン幅 33 mm (1.3 インチ)
  - リボン巻芯 I.D.- 12.7 mm (0.5 インチ)
  - ワックス、ワックス/レジン、およびレジン系転写材
- リボン・ロール 300 m
  - リボンの長さ 300 m (984 フィート)
  - 最大リボン幅 110 mm (4.33 インチ)
  - 最小リボン幅 33 mm (1.3 インチ)
  - ワックス、ワックス/レジン、およびレジン系転写材

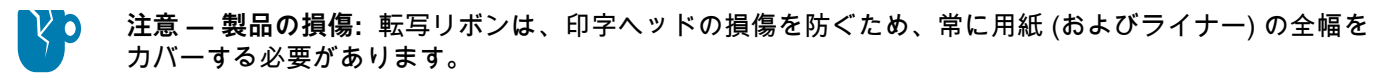

## 用紙

- ZD421 リボン・カートリッジ
  - リボンの長さ 74 m (243 フィート)
  - 最大リボン幅 110 mm (4.33 インチ)
  - 最小リボン幅 33 mm (1.3 インチ)
  - 黒で使用可能なリボン ワックス、ワックス・レジン、レジン系転写材
- ドット・ピッチ:
  - 203 dpi: 0.125 mm (0.0049 インチ)
  - 300 dpi: 0.085 mm (0.0033 インチ)
- バーコード・モジュラス x-dim:
  - 203 dpi: 0.005 ~ 0.050 インチ
  - 300 dpi: 0.00327 ~ 0.03267 インチ

### ラベル・ディスペンサ (ピーラー)

プリンタは、ラベルのバッチ処理に、ラベル剥離センサーによる現場取り付けラベル・ディスペンス・オ プションをサポートします。

- 用紙の厚さ:
  - 最小 0.06 mm (0.0024 インチ)
  - 最大 0.1905 mm (0.0075 インチ)
- 用紙幅:
  - 最小 15 mm (0.585 インチ)
  - 熱転写 ZD621、ZD621R、および ZD421 カートリッジ最大 118 mm (4.65 インチ)
  - 熱転写 ZD421 および ZD421CN 最大 112 mm (4.09 インチ)
  - ダイレクト・サーマル・プリンタ最大 108 mm (4.25)
- ラベル長:
  - 全てのプリンタ最大 (理論値): 990 mm (39 インチ)
  - 熱転写プリンタ最大 (テスト済): 279.4 mm (11 インチ)
  - ダイレクト・サーマル・プリンタ最大 (テスト済): 330 mm (13 インチ)。
  - 全てのプリンタ最小: 12.7 mm (0.5 インチ)。

#### 標準 (用紙) カッター

プリンタには、ラベル・ライナー、タグ、レシート用紙などの全幅でカットできる、現場取り付け用紙 カッター・オプションがあります。

- ラベル・ライナーと軽量タグ用紙向けの中量カッター (ライナー/タグ)。ラベル、接着剤または埋め込み回路を切断しないでください。
- 用紙の厚さ:
  - 最小 0.06 mm (0.0024 インチ)
  - 最大 0.1905 mm (0.0075 インチ)
- カット幅:
  - 最小 15 mm (0.585 インチ)
  - 熱転写 ZD621、ZD621R、および ZD421 カートリッジ最大 118 mm (4.65 インチ)
  - 熱転写 ZD421 および ZD421CN 最大 118 mm (4.65 インチ)
  - ダイレクト・サーマル・プリンタ最大 109 mm (4.29)
- カット間の最短距離 (ラベル長): 25.4 mm (1 インチ)。カット間の長さがこれより短い用紙をカットすると、カッター・ジャムやエラーが発生することがあります。
- 設計上、カッターは自己洗浄式であるため、内蔵カッター機構の予防保守は不要です。

#### 台紙なし (用紙) カッター - ダイレクト・サーマルのみ

プリンタには、台紙なし用紙などの全幅でカットできる、現場取り付け用紙カッター・オプションがあ ります。

- 全幅台紙なし用紙カッター (台紙なしカット)。
- 用紙の厚さ:
  - 最小 0.06 mm (0.0024 インチ)
  - 最大 0.1905 mm (0.0075 インチ)
- カット幅:
  - 最小 15 mm (0.585 インチ)
  - 最大 109 mm (4.29 インチ)
- カット間の最短距離 (ラベル長): 25.4 mm (1 インチ)。カット間の長さがこれより短い用紙をカットすると、カッター・ジャムやエラーが発生することがあります。
- 設計上、カッターは自己洗浄式であるため、内蔵カッター機構の予防保守は不要です。台紙なし用 紙カットの動作を最適に保つために、ライナーのないプラテン (ドライブ) ローラー (241 ページ) のクリーニングと用紙経路のクリーニング (246 ページ)を行ってください。

表2 用紙ロールと折り畳み用紙のタイプ

| 用紙タイプ    | 外観 | 説明                                                                                                    |
|----------|----|----------------------------------------------------------------------------------------------------|
| 単票ロール用紙  |    | ラベルは、裏面粘着式でライナーに貼り付けられています。タグ (または<br>チケット) はミシン目で区切られています。                                                                                            |
|          |    | 個々のラベルやタグは、以下のいずれかの形で間隔保持や位置制御がな<br>されています。                                                                                                    |
|          |    | 1. ウェブ用紙には、ラベルを区切るギャップ、穴、または切れ込みがあ<br>ります。                                                                                                    |
|          |    |                                                                                                    |
|          |    |                                                                                                    |
|          |    |                                                                                                    |
|          |    |                                                                                                    |
|          |    | 2. 黒マーク用紙には、用紙裏面にあらかじめ黒マークが印刷され、ラベ<br>ルの分離位置を示しています。                                                                                                   |
|          |    |                                                                                                    |
|          |    | <ol> <li>ミシン目入り用紙には、位置制御マーク、切れ込み、ラベル・ギャップに加えて、ラベルやタグを簡単に切り離せるミシン目があります。</li> </ol>                                                                     |
|          |    |                                                                                                    |
| 単票折り畳み用紙 |    | 折り畳み用紙は、ジグザクに折られた用紙です。折り畳み用紙は、単票<br>ロール用紙と同様、ラベル分離位置があります。ラベルの分離位置は折<br>り目または折り目付近になります。                                                               |
|          |    | このタイプの用紙では、黒マークまたは切れ込みを使用して、用紙<br>フォーマットの位置を追跡します。                                                                                                    |
| 連続ロール用紙  |    | 連続ロール用紙には、ラベル分離位置を示すギャップや一般的に、穴、<br>切れ込み、黒マークがありません。このため、イメージをラベル上の任<br>意の場所に印刷できます。ラベルの切り離しには、カッターを使用でき<br>ます。連続用紙の場合、透過式 (ギャップ) センサーで用紙切れを検出し<br>ます。 |
|          |    |                                                                                                    |

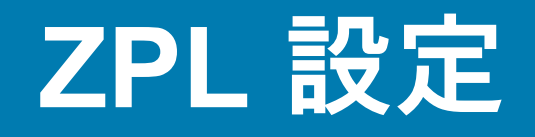

このセクションでは、プリンタ設定の管理、設定ステータス・レポート、プリンタおよびメモリのプリ ントアウトについての概要を説明します。

## ZPL プリンタ設定の管理

ZPL プリンタは、最初のラベルを迅速に印刷するために、動的にプリンタ設定を変更できるように設計 されています。持続的なプリンタ・パラメータは保持され、今後のフォーマットで使用されます。これ らの設定は、後続のコマンドで変更するか、プリンタをリセットするか、電源を入れ直すか、またはプ リンタを工場出荷時のデフォルト値にリセットして、工場出荷時のデフォルト値のパラメータを復元す るまで、有効です。ZPL 設定更新コマンド (^JU) は、事前設定された設定でプリンタを初期化 (または再 初期化) するために、プリンタ設定を保存および復元します。

- 電源を入れ直したり、プリンタをリセットした後も設定を保持するには、^JUS をプリンタに送信して、現在のすべての持続的な設定を保存できます。
- 値を ^JUR コマンドでリコールすると、最後に保存した値がプリンタに復元されます。

ZPL では、上記の単一コマンドですべてのパラメータを一度に保存します。レガシー EPL コマンド言語 (このプリンタでサポート) では、個々のコマンドを即座に変更して保存します。大半のプリンタ設定は ZPL と EPL で共有されます。たとえば、EPL による速度設定の変更は、ZPL 操作に設定された速度も変 更します。変更された EPL 設定は、どちらかのプリンタ言語で電源の入れ直しやリセットが行われても 持続します。

開発者を支援するプリンタ設定レポートを使用できます。設定レポートは、稼働パラメータ、センサー 設定、およびプリンタ・ステータスをリストします。そのリストには、設定レポートを使用したテスト 印刷でアクセスできます。Zebra セットアップ・ユーティリティと ZebraDesigner™ Windows ドライバ でも、このレポートや他のプリンタ・レポートを印刷して、プリンタ管理に役立てることができます。

#### ZPL プリンタ設定フォーマット

プリンタ設定のプログラミング・ファイルを作成してプリンタに送信するか、ZebraNet™ Bridge でプリ ンタのセットアップを複製して、複数のプリンタを管理できます。下記の図1に、ZPL プログラミング による設定ファイルの基本構造を示します。

プログラミング・ファイルの作成には、『ZPL プログラマーズ・ガイド』と「設定とコマンドの相互参 照」を参照してください。プリンタへのプログラミング・ファイルの送信には、Zebra セットアップ・ ユーティリティ (ZSU) を使用できます。プログラミング・ファイルの作成には、Windows ノートパッド (テキスト・エディタ) を使用できます。

図6 設定パラメータ・フォーマットの構造

**^XA** — フォーマット開始コマンド

フォーマット・コマンドは、順序に基づいて 機能する a) 一般的な印刷とコマンドの設定 b) 用紙のハンドリングと動作 c) 用紙の印刷サイズ **^JUS** コマンドで保存

**^XZ** — フォーマット終了コマンド

# 設定とコマンドの相互参照

以下に示すプリンタ設定レポートには、ZPL コマンドで設定できる設定内容の大多数が一覧されていま す。

図7 設定レポートのプリントアウト

| PRINTER CONFIGURATION                                                                                                    |                            |
|----------------------------------------------------------------------------------------------------|----------------------------|
| Zebra Technologies<br>ZTC ZD620-203dpi ZPL<br>50J164202531                                                                                                    |                            |
| +15.0DARKNESS         LOWDARKNESS         SUPSPRINT SPEED         +000TEAR OFF ADJUST         TEAR OFFPRINT MODE         CONTINUOUSMEDIA TYPE         TRANSMISSIVESENSOR SELECT         DIRECT-THERMALPRINT METHOD         830PRINT WIDTH         2030LABEL LENGTH         39.0IN       988MMMAXIMUM LENGTH         MAINT. OFFLABEL LENGTH         39.0IN       9880MMAXIMUM LENGTH         MAINT. OFFLABEL LENGTH         39.0IN       98800BAUD         BITSBER COMMMODE         9600BAUD         B BITSDATA BITS         NONEPRAITY         XON/XOFFBAUD         NONEPRAITY         XON/XOFF |                            |
| DISABLED. REPRINT MODE<br>045                                                                                                    | サービス目的で使用さ<br>れる<br>センサー設定 |
| 034TRANS LED<br>049MARK GAIN<br>100MARK LED                                                                                                    |                            |
| DPCSWFXMMODES ENABLED<br>************************************                                                                                                    |                            |

| コマンド      | リスト名       | 説明                                                                           |
|-----------|------------|------------------------------------------------------------------------------|
| ~SD       | 印字濃度       | デフォルト: 10.0                                                                  |
| -         | 印字濃度スイッチ   | 低 (デフォルト)、適正、高                                                               |
| ^PR       | 印字速度       | デフォルト:152.4 mm/秒 / 6 IPS (最大) - 203 dpi<br>101.6 mm/秒 / 4 IPS (最大) - 300 dpi |
| ~TA       | 切取りモード     | デフォルト: +000                                                                  |
| ^MN       | 用紙タイプ      | デフォルト: ギャップ/ノッチ                                                              |
|           | センサー選択     | デフォルト:自動選択 (^MNA - 自動検出)                                                     |
| ^MT       | 印字方式       | 熱転写またはダイレクト・サーマル                                                             |
| ^PW       | 印字幅        | デフォルト: 448 ドット (203 dpi) または 640 ドット (300 dpi)                               |
| ^LL       | ラベル長       | デフォルト: 1225 (ドット) (印刷時に動的に更新)                                                |
| ^ML       | 最大用紙長      | デフォルト: 989MM 39.0 インチ                                                        |
| -         | USB 通信     | 接続ステータス: 接続 / 非接続                                                            |
| ^SCa      | ボーレート      | デフォルト: 9600                                                                  |
| ^SC,b     | データ ビット    | デフォルト: 8 ビット                                                                 |
| ^SC,,c    | パリティ       | デフォルト:なし                                                                     |
| ^SC,,,,e  | フロー制御      | デフォルト:自動選択                                                                   |
| ^SC,,,,,f | プロトコル      | デフォルト: なし                                                                    |
| – SGD –** | 通信         | デフォルト: 通常モード                                                                 |
|           | シリアル通信モード  | デフォルト: 自動選択                                                                  |
| ^CT / ~CT | コントロール文字   | デフォルト: <~> 7EH                                                               |
| ^CC / ~CC | コマンド文字     | デフォルト: <^> 5EH                                                               |
| ^CD / ~CD | デリミタ / 文字  | デフォルト: <,> 2CH                                                               |
| ^SZ       | ZPLモード     | デフォルト: ZPL II                                                                |
| – SGD –** | コマンド無効     | デフォルト: 非アクティブ                                                                |
| ^MFa      | PWRUP用紙動作  | デフォルト: 動作しません                                                                |
| ^MF,b     | 印字ヘッドを閉めます | デフォルト: フィード                                                                  |
| ~JS       | バックフィード    | デフォルト: デフォルト                                                                 |
| ^LT       | Y印字基点      | デフォルト: +000                                                                  |
| ^LS       | X 印字基点     | デフォルト: +0000                                                                 |
| ~JD / ~JE | HEXDUMP    | デフォルト:中止 ( <b>~JE</b> )                                                      |
|           | 再発行モード     | デフォルト: 無効                                                                    |

| 表 3 | ZPL コマン | √ド/設定レポート・ | コールアウト相互参照 |
|-----|---------|------------|------------|
|-----|---------|------------|------------|

設定レシート・リストの以降のプリントアウトには、センサーの設定と値が表示され、センサーと用紙 の動作のトラブルシューティングに役立ちます。これらは通常、Zebra 技術サポートがプリンタの問題 を診断するために使用します。

\*\* - ZPL コマンドではサポートされません。ZPL マニュアルでは Set Get Do コマンドを使用します。『ZPL プログラマーズ・ガイド』の device.command\_override.xxxxx を参照してください。

## ZPL 設定

以下の設定リストは、ラベル剥離センサー値の後から始まっています。このリストには、デフォルトからほとんど変更されないプリンタ機能やステータス情報が含まれています。

| コマンド       | リスト名                   | 説明                                            |
|------------|------------------------|-----------------------------------------------|
| ^MP        | モード オン                 | デフォルト: CWF (^MP コマンド参照)                       |
|            | モード オフ                 | デフォルト: (設定なし)                                 |
| ^JM        | 解像度                    | デフォルト: 448 8/mm (203 dpi); 640 8/mm (300 dpi) |
| -          | ファームウェア                | ZPL ファームウェア・バージョンを一覧表示                        |
| -          | XML スキーマ               | 1.3                                           |
| -          | ハードウェア ID              | ファームウェア・ブートブロック・バージョンを一覧表<br>示                |
|            | LINK-OS バージョン          |                                               |
| -          | 設定                     | カスタマイズ (初回使用後)                                |
| -          | RAM                    | 2104kR:                                       |
| -          | オンボード・フラッシュ            | 6144kE:                                       |
| ^MU        | フォーマット・コンバート           | なし                                            |
|            | RTC 日付                 | 表示日付                                          |
|            | RTC 時間                 | 表示時間                                          |
| ^JI / ~JI  | ZBI                    | 無効 (有効にするにはキーが必要)                             |
| -          | ZBI バージョン              | 2.1 (インスタンス済みである場合に表示)                        |
| -          | ZBI ステータス              | レディ                                           |
| ^ЈН        | 最終クリーン済み               | X,XXX IN                                      |
| ^MA<br>~PO | ヘッドの消費                 | X,XXX IN                                      |
| ~NO        | 消費合計                   | X,XXX IN                                      |
|            | リセット・カウンタ 1            | X,XXX IN                                      |
|            | リセット・カウンタ 2            | X,XXX IN                                      |
|            | ノンリセット・カウンタ 0<br>(1、2) | X,XXX IN                                      |
|            | リセット・カウンタ 1            | X,XXX IN                                      |
|            | リセット・カウンタ 2            | X,XXX IN                                      |
|            | スロット 1                 | 空のスロット / シリアル / 有線                            |
|            | マス STORAGE 数           | 0                                             |
|            | HID カウント               | 0                                             |
|            | USB ホスト閉鎖              | オフ/オン                                         |
| —          | シリアル番号                 | XXXXXXXXXXX                                   |
| ^JH        | 早期警告                   | メンテナンスオフ                                      |

| 表 4 | ZPL コマン | ド/設定レ | シート・ | コール | レアウト | 相互参照 |
|-----|---------|-------|------|-----|------|------|
|-----|---------|-------|------|-----|------|------|

このプリンタでは、後続のすべてのレシート (またはラベル) に対してコマンドまたはコマンド・グルー プを一度に設定できます。それらの設定は、後続のコマンド、プリンタのリセット、または工場出荷時 のデフォルトの復元によって変更されるまで有効です。

## プリンタのメモリ管理と関連のステータス・レポート

このプリンタでは、プリンタ・リソースの管理に役立てるため、メモリの管理、オブジェクトの転送 (メ モリ領域間、インポートおよびエクスポート)、オブジェクトの命名、および各種のプリンタ動作ステー タス・レポートの提供を行う様々なフォーマット・コマンドをサポートしています。これらのコマンド は、DIR (ディレクトリの一覧表示) や DEL (ファイルの削除) などの古い DOS コマンドと非常に似てい ます。最も一般的なレポートは、Zebra セットアップ・ユーティリティと ZebraDesigner™ Windows ド ライバにも組み込まれています。

このタイプのフォーマット (フォーム) では、単一コマンドを処理することをお勧めします。単一コマン ドは、保守や開発のツールとして容易に再利用できます。

**^XA** — フォーマット開始コマンド

再使用には、シングル・フォーマット・コ マンドが推奨される

**^XZ** — フォーマット終了コマンド

オブジェクトを転送し、メモリを監視して報告するコマンドの多くは、制御 (~) コマンドです。これら は、フォーマット (フォーム) 内にある必要はありません。これらのコマンドは、フォーマット (フォー ム) 内にあるかどうかに関わらず、プリンタが受信すると、ただちに処理されます。

## メモリ管理のための ZPL プログラミング

ZPL には様々なプリンタ・メモリ位置があり、プリンタの実行、プリンタ・イメージのアセンブル、フォーマット (フォーム)、グラフィックス、フォント、および設定内容の保存に使用されます。

- ZPL では、フォーマット (フォーム)、フォント、およびグラフィックスは、ファイルのように処理され、メモリ位置は、DOS オペレーティング・システム環境でのディスク・ドライブのように処理されます。
  - メモリ・オブジェクトの命名:最大 16 個の英数字の後に 3 個の英数字から成るファイル拡張子が付きます。たとえば、123456789ABCDEF.TTF レガシー ZPL プリンタ (ファームウェア・バージョン 60.13) とそれ以前では、現在の 16.3 ファイル名形式に対して 8.3 ファイル名形式しか使用できません。
- オブジェクトをメモリ位置の間で移動し、オブジェクトを削除できます。
- プリントアウトまたはホストに対するステータスとして、DOS ディレクトリ・スタイルのファイル・リスト・レポートをサポートします。
- ファイルのアクセスに、「ワイルド・カード」(\*)を使用できます。

| 表 5 | オブシ | <b>シェクト</b> | 、管理とステ | ータス・ | レポー | トのコマ | マンド |
|-----|-----|-------------|--------|------|-----|------|-----|
|-----|-----|-------------|--------|------|-----|------|-----|

| コマンド | 名前                 | 説明                                                                                                    |
|------|--------------------|----------------------------------------------------------------------------------------------------|
| ^WD  | ディレクトリ・ラ<br>ベルの印刷  | アクセス可能なメモリ位置にあるオブジェクトと常駐する<br>バーコードおよびフォントのリストを印刷します。                                                                  |
| ~WC  | 設定ラベルの印刷           | 設定ステータス・レシート (ラベル) を印刷します。<br>これは、フィード・ボタン・モードの 1 回点滅ルーチンと<br>同じです。                                                    |
| ^ID  | オブジェクトの削<br>除      | オブジェクトをプリンタ・メモリから削除します。                                                                                                |
| ^ТО  | オブジェクトのコ<br>ピー     | オブジェクトまたはオブジェクトのグループを1つのメモ<br>リ領域から別のメモリ領域にコピーする場合に使用しま<br>す。                                                          |
| ^CM  | メモリの文字割り<br>当ての変更  | 文字割り当てをプリンタのメモリ領域に再割り当てしま<br>す。                                                                                        |
| ^ЈВ  | フラッシュ・メモ<br>リの初期化  | ディスクのフォーマットと似ています。指定されたメモリ<br>位置 B: または E: からすべてのオブジェクトを消去します                                                          |
| ~JB  | オプション・メモ<br>リのリセット | ディスクのフォーマットと似ています。B: メモリ (工場出<br>荷時オプション) からすべてのオブジェクトを消去しま<br>す。                                                      |
| ~DY  | オブジェクトのダ<br>ウンロード  | プリンタで使用できる広範なプログラミング・オブジェク<br>ト (フォント (OpenType と TrueType)、グラフィックス、<br>およびその他のオブジェクト・データ・タイプ) をダウン<br>ロードしてインストールします。 |
|      |                    | 推奨事項: グラフィックスとフォントのプリンタへのダウ<br>ンロードには、ZebraNet™ Bridge を使用してください。                                                      |
| ~DG  | グラフィックのダ<br>ウンロード  | グラフィックス・イメージの ASCII Hex 表現をダウンロー<br>ドします。このコマンドは、ZebraDesigner™ (ラベル作<br>成アプリケーション) によってグラフィックスに適用され<br>ます。            |
| ^FL  | フォント・リンク           | 主要な TrueType フォントに補助的な TrueType フォント<br>を付加して、グリフ (字形) を追加します。                                                         |
| ^LF  | フォント・リンク<br>のリスト   | リンク・フォントのリストを印刷します。                                                                                                    |
| ^CW  | フォント識別子            | 単一の英数字を、メモリに保存されたフォントの別名とし<br>て割り当てます。                                                                                 |

重要: 工場でプリンタにインストールされた一部のフォントは、ファームウェアのリロードや更新で、プリンタにコピーしたり、複製したり、復元したりできません。これらのライセンスで制約された ZPL フォントを、明示的な ZPL オブジェクト削除コマンドで削除した場合は、再購入して、フォントのアクティベーションとインストールのユーティリティで再インストールする必要があります。EPL フォントには、この制約ありません。

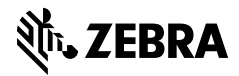

zebra.com